# PŘÍRUČKA PRO PROFIBANKU

PRO VERZI 1.23.3410

| Komu je Profibanka určena                                                                                                    | 7                                                                                                    |
|----------------------------------------------------------------------------------------------------|----------------------------------------------------------------------------------------------------|
| MOŽNOSTI APLIKACE                                                                                                    | 7                                                                                                    |
| UŽIVATELÉ                                                                                                    |                                                                                                    |
| TECHNICKÉ VYBAVENÍ                                                                                                    | 8                                                                                                    |
| ZÁKLADNÍ ROZDĚLENÍ OBRAZOVKY                                                                                                    | 9                                                                                                    |
| Horní rám                                                                                                    | 9                                                                                                    |
| Menu                                                                                                    | 9                                                                                                    |
| Pracovní plocha aplikace                                                                                                    | 9                                                                                                    |
| Stavová lišta                                                                                                    | 9                                                                                                    |
| Dialogy                                                                                                    | 9                                                                                                    |
| VLASTNOSTI APLIKACE                                                                                                    |                                                                                                    |
| Omezení daná technologií                                                                                                    |                                                                                                    |
| Dlouho trvající operace (a možnost jejich zastavení)                                                                                                    |                                                                                                    |
|                                                                                                    | 10                                                                                                    |
|                                                                                                    |                                                                                                    |
| Formáty dat                                                                                                    |                                                                                                    |
| Běžné datové typy                                                                                                    |                                                                                                    |
| Číslo účtu                                                                                                    |                                                                                                    |
| Validace čísel účtů – modulo 11                                                                                                    |                                                                                                    |
| OVLÁDÁNÍ APLIKACE                                                                                                    |                                                                                                    |
| Tisk z aplikace                                                                                                    | 12                                                                                                    |
| Práce se soubory                                                                                                    | 12                                                                                                    |
| Výběr položek seznamu                                                                                                    |                                                                                                    |
| Vkládání datumových položek                                                                                                    |                                                                                                    |
| KLÁVESA TAB                                                                                                    |                                                                                                    |
| Klávesa Enter                                                                                                    | 13                                                                                                    |
| Klávesa Shift TAB                                                                                                    | 13                                                                                                    |
| Klávesové zkratky                                                                                                    | 13                                                                                                    |
| Možnost kopírování z neaktivních položek                                                                                                    | 14                                                                                                    |
| DEFINOVANÉ FUNKCE                                                                                                    | 14                                                                                                    |
|                                                                                                    |                                                                                                    |
| TYPY OKEN                                                                                                    | 14                                                                                                    |
|                                                                                                    |                                                                                                    |
| TYPY OKEN<br>Výběr účtu / skupiny účtů                                                                                                    |                                                                                                    |
| TYPY OKEN<br>Výběr účtu / skupiny účtů<br>Sestava<br>Děstava                                                                                                    |                                                                                                    |
| TYPY OKEN<br>Výběr účtu / skupiny účtů<br>Sestava<br>Přehled                                                                                                    |                                                                                                    |
| TYPY OKEN<br>Výběr ÚČTU / SKUPINY ÚČTŮ<br>Sestava<br>Přehled<br>Zobrazení                                                                                                    |                                                                                                    |
| TYPY OKEN<br>VýBĚR ÚČTU / SKUPINY ÚČTŮ<br>SESTAVA<br>PŘEHLED<br>Zobrazení<br>Stránkový seznam<br>Stránkový seznam                                                                                                    |                                                                                                    |
| TYPY OKEN<br>VÝBĚR ÚČTU / SKUPINY ÚČTŮ<br>SESTAVA<br>PŘEHLED<br>Zobrazení<br>Stránkový seznam<br>Stránkování<br>Zobrazení sloupců pořadí sloupců šířka sloupců                                                                                                    |                                                                                                    |
| TYPY OKEN<br>VýBĚR ÚČTU / SKUPINY ÚČTŮ<br>Sestava<br>PŘEHLED<br>Zobrazení<br>Stránkový seznam<br>Stránkování<br>Zobrazení sloupců, pořadí sloupců, šířka sloupců<br>Řazení a filtrování jednotlivých položek                                                                                                    | 14<br>14<br>15<br>15<br>15<br>16<br>16<br>16<br>16<br>16<br>17                                                                                                    |
| TYPY OKEN<br>VýBĚR ÚČTU / SKUPINY ÚČTŮ<br>SESTAVA<br>PŘEHLED<br>Zobrazení<br>Stránkový seznam<br>Stránkování<br>Zobrazení sloupců, pořadí sloupců, šířka sloupců<br>Řazení a filtrování jednotlivých položek<br>Nastavení pohledu                                                                                                    | 14<br>14<br>15<br>15<br>16<br>16<br>16<br>16<br>16<br>16<br>17<br>17                                                                                                    |
| TYPY OKEN<br>VýBĚR ÚČTU / SKUPINY ÚČTŮ<br>SESTAVA<br>PŘEHLED<br>Zobrazení<br>Stránkový seznam<br>Stránkování<br>Zobrazení sloupců, pořadí sloupců, šířka sloupců<br>Řazení a filtrování jednotlivých položek<br>Nastavení pohledu<br>Výběr záznamů                                                                                                    | 14<br>14<br>15<br>15<br>16<br>16<br>16<br>16<br>16<br>16<br>17<br>17<br>17                                                                                                    |
| TYPY OKEN<br>VÝBĚR ÚČTU / SKUPINY ÚČTŮ<br>SESTAVA<br>PŘEHLED<br>Zobrazení<br>Stránkový seznam<br>Stránkování<br>Zobrazení sloupců, pořadí sloupců, šířka sloupců<br>Řazení a filtrování jednotlivých položek<br>Nastavení pohledu<br>Výběr záznamů<br>Označení záznamu                                                                                                    | 14<br>14<br>15<br>15<br>16<br>16<br>16<br>16<br>16<br>16<br>17<br>17<br>17<br>17                                                                                                    |
| TYPY OKEN<br>VÝBĚR ÚČTU / SKUPINY ÚČTŮ<br>SESTAVA<br>PŘEHLED<br>Zobrazení<br>Stránkový seznam<br>Stránkování<br>Zobrazení sloupců, pořadí sloupců, šířka sloupců<br>Řazení a filtrování jednotlivých položek<br>Nastavení pohledu<br>Výběr záznamů<br>Označení záznamu<br>Kontext položky, kontext stránky                                                                                                    | 14<br>14<br>15<br>15<br>16<br>16<br>16<br>16<br>16<br>16<br>17<br>17<br>17<br>17<br>17<br>17<br>17<br>18                                                                                                    |
| TYPY OKEN<br>VÝBĚR ÚČTU / SKUPINY ÚČTŮ<br>SESTAVA<br>PŘEHLED<br>Zobrazení<br>Stránkový seznam<br>Stránkování<br>Zobrazení sloupců, pořadí sloupců, šířka sloupců<br>Řazení a filtrování jednotlivých položek<br>Nastavení pohledu<br>Výběr záznamů<br>Označení záznamu<br>Kontext položky, kontext stránky<br>Souhrn pohledu                                                                                                    | 14<br>14<br>15<br>15<br>16<br>16<br>16<br>16<br>16<br>16<br>17<br>17<br>17<br>17<br>17<br>17<br>17<br>18<br>18                                                                                                    |
| TYPY OKEN<br>VÝBĚR ÚČTU / SKUPINY ÚČTŮ<br>SESTAVA<br>PŘEHLED<br>Zobrazení<br>Stránkový seznam<br>Stránkování<br>Zobrazení sloupců, pořadí sloupců, šířka sloupců<br>Řazení a filtrování jednotlivých položek<br>Nastavení pohledu<br>Výběr záznamů<br>Označení záznamu<br>Kontext položky, kontext stránky<br>Souhrn pohledu<br>Funkce přehledu                                                                                                    | 14<br>14<br>15<br>15<br>16<br>16<br>16<br>16<br>16<br>16<br>16<br>17<br>17<br>17<br>17<br>17<br>17<br>17<br>18<br>18<br>18                                                                                                    |
| TYPY OKEN<br>VýBĚR ÚČTU / SKUPINY ÚČTŮ<br>SESTAVA<br>PŘEHLED<br>Zobrazení<br>Stránkový seznam<br>Stránkování<br>Zobrazení sloupců, pořadí sloupců, šířka sloupců<br>Řazení a filtrování jednotlivých položek<br>Nastavení pohledu<br>Výběr záznamů<br>Označení záznamu<br>Kontext položky, kontext stránky<br>Souhrn pohledu<br>Funkce přehledu<br>Tisk                                                                                                    | 14<br>14<br>15<br>15<br>16<br>16<br>16<br>16<br>16<br>16<br>16<br>17<br>17<br>17<br>17<br>17<br>17<br>17<br>17<br>17<br>17<br>17<br>17<br>17                                                                                                    |
| TYPY OKEN<br>VýBĚR ÚČTU / SKUPINY ÚČTŮ<br>SESTAVA<br>PŘEHLED<br>Zobrazení<br>Stránkový seznam<br>Stránkování<br>Zobrazení sloupců, pořadí sloupců, šířka sloupců<br>Řazení a filtrování jednotlivých položek<br>Nastavení pohledu<br>Výběr záznamů<br>Označení záznamu<br>Kontext položky, kontext stránky<br>Souhrn pohledu<br>Funkce přehledu<br>Tisk                                                                                                    | 14<br>14<br>15<br>15<br>16<br>16<br>16<br>16<br>16<br>16<br>16<br>17<br>17<br>17<br>17<br>17<br>17<br>17<br>17<br>17<br>17<br>17<br>17<br>17                                                                                                    |
| TYPY OKEN<br>VýBĚR ÚČTU / SKUPINY ÚČTŮ<br>SESTAVA<br>PŘEHLED<br>Zobrazení<br>Stránkový seznam<br>Stránkování<br>Zobrazení sloupců, pořadí sloupců, šířka sloupců<br>Řazení a filtrování jednotlivých položek<br>Nastavení pohledu<br>Výběr záznamů<br>Označení záznamu<br>Kontext položky, kontext stránky<br>Souhrn pohledu<br>Funkce přehledu<br>Tisk<br>Export                                                                                                    | 14<br>14<br>15<br>15<br>16<br>16<br>16<br>16<br>16<br>16<br>16<br>17<br>17<br>17<br>17<br>17<br>17<br>17<br>17<br>17<br>17<br>17<br>17<br>17                                                                                                    |
| TYPY OKEN                                                                                                    | 14<br>14<br>15<br>15<br>16<br>16<br>16<br>16<br>16<br>16<br>17<br>17<br>17<br>17<br>17<br>17<br>17<br>17<br>17<br>17                                                                                                    |
| TYPY OKEN                                                                                                    | 14<br>14<br>15<br>15<br>16<br>16<br>16<br>16<br>16<br>16<br>17<br>17<br>17<br>17<br>17<br>17<br>17<br>17<br>17<br>17                                                                                                    |
| TYPY OKEN<br>VÝBĚR ÚČTU / SKUPINY ÚČTŮ<br>SESTAVA<br>PŘEHLED<br>Zobrazení<br>Stránkový seznam<br>Stránkování<br>Zobrazení sloupců, pořadí sloupců, šířka sloupců<br>Řazení a filtrování jednotlivých položek<br>Nastavení pohledu<br>Výběr záznamů<br>Označení záznamu<br>Označení záznamu<br>Kontext položky, kontext stránky<br>Souhrn pohledu<br>Funkce přehledu<br>Tisk                                                                                                    | 14<br>14<br>15<br>15<br>16<br>16<br>16<br>16<br>16<br>16<br>17<br>17<br>17<br>17<br>17<br>17<br>17<br>17<br>17<br>17                                                                                                    |
| TYPY OKEN         VÝBĚR ÚČTU / SKUPINY ÚČTŮ         SESTAVA         PŘEHLED         Zobrazení         Stránkový seznam         Stránkový seznam         Stránkování         Zobrazení sloupců, pořadí sloupců, šířka sloupců         Řazení a filtrování jednotlivých položek         Nastavení pohledu         Výběr záznamů         Označení záznamu         Kontext položky, kontext stránky         Souhrn pohledu         Funkce přehledu         Tisk         Export         Kopírování dat do schránky (clipboard)         Funkční tlačítka         Kontextové menu         Volba pohledu         Nastavení pohledu         Nastavení pohledu                                                                                                    | 14<br>14<br>15<br>15<br>16<br>16<br>16<br>16<br>16<br>16<br>17<br>17<br>17<br>17<br>17<br>17<br>17<br>17<br>17<br>17                                                                                                    |
| TYPY OKEN                                                                                                    | 14<br>14<br>15<br>15<br>16<br>16<br>16<br>16<br>16<br>16<br>17<br>17<br>17<br>17<br>17<br>17<br>17<br>17<br>17<br>17                                                                                                    |
| TYPY OKEN         VÝBĚR ÚČTU / SKUPINY ÚČTŮ         SESTAVA         PŘEHLED         Zobrazení         Stránkový seznam         Stránkování         Zobrazení sloupců, pořadi sloupců, šířka sloupců         Řazení a filtrování jednotlivých položek         Nastavení pohledu         Výběr záznamů         Označení záznamu         Kontext položky, kontext stránky         Souhrn pohledu         Tisk         Export         Kopírování dat do schránky (clipboard)         Funkční tlačítka         Kontextové menu         Volba pohledu         Nastavení pohledu         Tisk         Export         Kopírování dat do schránky (clipboard)         Funkční tlačítka         Kontextové menu         Volba pohledu         Nastavení pohledu         Nastavení pohledu         Pojis pole Omezení         FormULÁŘ         Zobrazení                                                                                                    | 14<br>14<br>15<br>15<br>16<br>16<br>16<br>16<br>16<br>16<br>16<br>16<br>16<br>17<br>17<br>17<br>17<br>17<br>17<br>17<br>17<br>17<br>17<br>17<br>17<br>17                                                                                                    |
| TYPY OKEN         VÝBĚR ÚČTU / SKUPINY ÚČTŮ         SESTAVA         PŘEHLED         Zobrazení         Stránkový seznam         Stránkový seznam         Stránkování         Zobrazení sloupců, pořadí sloupců, šířka sloupců         Řazení a filtrování jednotlivých položek         Nastavení pohledu         Výběr záznamů         Označení záznamu         Kontext položky, kontext stránky         Souhrn pohledu         Tisk         Export         Kopírování dat do schránky (Clipboard)         Funkční tlačítka         Kontextové menu         Volba pohledu         Nastavení pohledu         Popis pole Omezení         FORMULÁŘ         Zobrazení                                                                                                    | 14<br>14<br>15<br>15<br>16<br>16<br>16<br>16<br>16<br>16<br>17<br>17<br>17<br>17<br>17<br>17<br>17<br>17<br>17<br>17                                                                                                    |
| TYPY OKEN         VÝBĚR ÚČTU / SKUPINY ÚČTŮ         SESTAVA         PŘEHLED         Zobrazení         Stránkový seznam         Stránkový seznam         Stránkování         Zobrazení sloupců, pořadí sloupců, šířka sloupců         Řazení a filtrování jednotlivých položek         Nastavení pohledu         Výběr záznamů         Označení záznamu         Kontext položky, kontext stránky         Souhrn pohledu         Funkce přehledu         Tisk         Export         Kopírování dat do schránky (clipboard)         Funkční tlačítka         Kontextové menu         Volba pohledu         Nastavení pohledu         Nastavení pohledu         Nastavení pohledu         Nastavení pohledu         Nastavení pohledu         Nastavení pohledu         Nastavení pohledu         Nastavení pohledu         Nastavení pohledu         Popis pole Omezení         FORMULÁŘ         Zobrazení         Módy formuláře                                                                                 | 14         14         15         15         16         16         16         16         16         17         17         17         17         17         17         18         18         19         19         19         19         19         21         24         24         24         24         24         24                                                                                                    |
| TYPY OKEN         VÝBĚR ÚČTU / SKUPINY ÚČTŮ         SESTAVA         PŘEHLED         Zobrazení         Stránkový seznam         Stránkový seznam         Stránkový seznam         Stránkový seznam         Stránkový seznam         Stránkový seznam         Stránkový seznam         Stránkování         Zobrazení sloupců, pořadí sloupců, šířka sloupců         Řazení a filtrování jednotlivých položek         Nastavení pohledu         Výběr záznamů         Označení záznamu         Kontext položky, kontext stránky         Souhrn pohledu         Funkce přehledu         Tisk         Export         Kopírování dat do schránky (clipboard)         Funkční tlačítka         Kontextové menu         Volba pohledu         Nastavení pohledu         Popis pole Omezení         FORMULÁŘ         Zobrazení         Módy formuláře         Validace         Kontrola na vyplnění.                                                                                                    | 14<br>14<br>15<br>15<br>16<br>16<br>16<br>16<br>16<br>17<br>17<br>17<br>17<br>17<br>17<br>17<br>17<br>17<br>17                                                                                                    |
| TYPY OKEN         VÝBĚR ÚČTU / SKUPINY ÚČTŮ         SESTAVA         PŘEHLED         Zobrazení         Stránkový seznam         Stránkový seznam         Vyběr záznamů         Označení záznamu         Volka ráznamu         Volnke přehledu         Tisk         Export         Kopírování dat do schránky (clipboard)         Funkční tlačítka         Kontextové menu         Volba pohledu         Nastavení pohledu         Popis pole Omezení         FORMULÁR         Zobrazení         Módy formuláře         Validace         Kontrola a vyplnění.         Kontrola syntaxe (formátu)< | 14         14         15         15         16         16         16         16         16         16         16         16         17         17         17         17         17         17         18         18         19         19         19         19         19         21         24         24         24         24         24         24         24         24         24         24         24         24         24         24         24         24         24         24         24         24         24         24         24         24         24         24         24         24 |

| <i>Tisk</i><br>Hláška (informační/potvrzovací dialog)                                  |            |
|----------------------------------------------------------------------------------------|------------|
| INSTALACE                                                                              |            |
| REINSTALACE                                                                            |            |
| ΟΟ\/ΝΙ΄ ΟĎΙΗΙ Λ΄ŠΕΝΙ΄                                                                  | 26         |
| ΓΓΥΊΝΙ ΓΓΙΙ ΙΔΑΞΕΙΝΙ                                                                   | 20         |
|                                                                                        |            |
| HLAVNI MENU                                                                            |            |
| AKTUALIZACE                                                                            |            |
| Průběh aktualizace                                                                     |            |
| V Υ VESKA                                                                              |            |
| IMPORT PRIKAZU A DAVEK                                                                 |            |
| Výběr souboru a volba formátu                                                          |            |
| Validace                                                                               |            |
| Štítek dávky                                                                           |            |
| Načtení souboru                                                                        |            |
| Rizikové a sledované ZPL                                                               |            |
| Vysiedek ιπροπί<br>Σι ατερχί ρδίκα τν                                                  |            |
| ΓLATEDNI FRIKAZI<br>Ροζίτον ματί ο τί ματι ματι το το το το το το το το το το το το το |            |
| Nový - Příkaz k úhradě v CZK                                                           | <b>4</b> 5 |
| Nový - Příkaz k inkasu                                                                 |            |
| Nový - Příkaz k úhradě v CM                                                            |            |
| Nový - SEPA platba                                                                     |            |
| Nepovinné informace                                                                    |            |
| Novy - Zahranicni platba                                                               |            |
| NOVY - Prikaz k SEPA Inkasu                                                            |            |
| Změna mandátu                                                                          |            |
| Nové - Příkazy k úhradě v CZK (Hromadný PP)                                            |            |
| Nové - Příkazy k inkasu (Hromadný PP)                                                  |            |
| Zařadit do dávky příkazů                                                               |            |
| Opakovat                                                                               |            |
| Sabiony<br>Přoblad příkozů                                                             |            |
| Prenieu prikazu                                                                        |            |
| ID audit                                                                               |            |
| Podpisy                                                                                |            |
| Záložka oznámení                                                                       |            |
| Příkazy k autorizaci                                                                   | 80         |
| Zbývající limity                                                                       |            |
| Cekající příkazy                                                                       |            |
| Sablony příkazů                                                                        |            |
| Porizovani sabiony prikazu                                                             |            |
| z prikazu<br>Nová šablona                                                              |            |
| Systém vícekol ονέμο zpr acování přík azů                                              |            |
| DÁVKY ΡŘΙΚΑΖΙΊ                                                                         | 91         |
| Pořizování dávek příkazů                                                               |            |
| Nová dávka                                                                             |            |
| Detail dávky                                                                           |            |
| Zařazení do dávky příkazů                                                              | 98         |
| Opakování dávky příkazů                                                                |            |
| ∠e sabiony davekŠablony dávek                                                          |            |
| Jabiony uaver<br>Přehled dávek                                                         |            |
| Detail dávky                                                                           |            |
| Podpisy                                                                                |            |
| Dávky k autorizaci                                                                     |            |
| Prohlížení příkazů v dávce                                                             |            |
| Výsledky komunikace                                                                    |            |

| Zinena uavky                                                                                                    |                    |
|----------------------------------------------------------------------------------------------------|--------------------|
| Čekající dávky                                                                                                    | 107                |
| Změna dávky                                                                                                    | 107                |
| Prohlížení PP v dávce                                                                                                    |                    |
| Šablony dávek                                                                                                    | 109                |
| Pořizování šablony dávek příkazů (přehled)                                                                                                    |                    |
| Detail šablony dávky                                                                                                    |                    |
| TRVALÉ PŘÍKAZY                                                                                                    |                    |
| Pořizování TP                                                                                                    | 113                |
| Přehled aktivních TP                                                                                                    | 114                |
| TP k autorizaci                                                                                                    | 115                |
| Historie změn TP                                                                                                    | 116                |
| POVOLENÍ INKASA                                                                                                    |                    |
| Pořizování povolení inkas                                                                                                    | 119                |
| Nové – Povolení inkasa                                                                                                    |                    |
| Nové – Povolení SIPO                                                                                                    | 124                |
| Nové – Povolení inkasa pro O2 – pevná linka/internet                                                                                                    |                    |
| Nový souhlas se SEPA inkasem                                                                                                    |                    |
| Přehled povolených inkas                                                                                                    |                    |
| Povolení inkas k autorizaci                                                                                                    |                    |
| Historie změn povolení inkas                                                                                                    |                    |
| Změna povolení inkas                                                                                                    | 1.35               |
| Zrušení povolení inkas                                                                                                    | 1.37               |
| ΡἔξΗΙ ΕΠΥ                                                                                                    | 139                |
| Přehled účtů                                                                                                    | 130                |
| Štítek účtu                                                                                                    |                    |
| Aktuální noužitelné zůstatky                                                                                                    | 140<br>142         |
| Dřahlad zůstatků                                                                                                    |                    |
| Přehled transakaí                                                                                                    | 144<br>1 A E       |
| Detail transakoo                                                                                                    | 143                |
| Delan Iransakue                                                                                                    | 140<br>1 <b>/7</b> |
| Evenent viðatníah dat                                                                                                    |                    |
| Export ucetnich dat                                                                                                    |                    |
| Peremetry experts                                                                                                    | 150                |
| ,<br>Parametry exportu<br>Diolog pro uložoní ovnostovoních dot                                                                                                    |                    |
| ,<br>Parametry exportu<br>Dialog pro uložení exportovaných dat<br>Informace o provedení exportu                                                                                                    |                    |
| Parametry exportu<br>Dialog pro uložení exportovaných dat<br>Informace o provedení exportu<br>Dnošní činnost                                                                                                    |                    |
| Parametry exportu<br>Dialog pro uložení exportovaných dat<br>Informace o provedení exportu<br>Dnešní činnost<br>Přoblad oprávnání k uvelání SERA inkos                                                                                                    |                    |
| Parametry exportu<br>Dialog pro uložení exportovaných dat<br>Informace o provedení exportu<br>Dnešní činnost<br>Přehled oprávnění k vyslání SEPA inkas                                                                                                    |                    |
| Parametry exportu<br>Dialog pro uložení exportovaných dat<br>Informace o provedení exportu<br>Dnešní činnost<br>Přehled oprávnění k vyslání SEPA inkas<br>Detail oprávnění k vyslání SEPA inkas<br>Transelkos čelojící na zavížtevéní                                                                                                    |                    |
| Parametry exportu<br>Dialog pro uložení exportovaných dat<br>Informace o provedení exportu<br>Dnešní činnost<br>Přehled oprávnění k vyslání SEPA inkas<br>Detail oprávnění k vyslání SEPA inkas<br>Transakce čekající na zaúčtování<br>Dřadováne o pyřez zakorojenénéné o SERA plotok                                                                                                    |                    |
| Parametry exportu<br>Dialog pro uložení exportovaných dat<br>Informace o provedení exportu<br>Dnešní činnost<br>Přehled oprávnění k vyslání SEPA inkas<br>Detail oprávnění k vyslání SEPA inkas<br>Transakce čekající na zaúčtování<br>Předavíza a avíza zahraničních a SEPA plateb<br>Předavíza o doží o lothě                                                                                                    |                    |
| Parametry exportu<br>Dialog pro uložení exportovaných dat<br>Informace o provedení exportu<br>Dnešní činnost<br>Přehled oprávnění k vyslání SEPA inkas<br>Detail oprávnění k vyslání SEPA inkas<br>Transakce čekající na zaúčtování<br>Předavíza a avíza zahraničních a SEPA plateb<br>Předavízo / avízo o došlé platbě<br>Předavízo / avízo o uvělé platbě                                                                                                    |                    |
| Parametry exportu         Dialog pro uložení exportovaných dat         Informace o provedení exportu         Dnešní činnost         Přehled oprávnění k vyslání SEPA inkas         Detail oprávnění k vyslání SEPA inkas         Transakce čekající na zaúčtování         Předavíza a avíza zahraničních a SEPA plateb         Předavízo / avízo o došlé platbě         Předavízo / avízo SEPA inkas                                                                                                    |                    |
| Parametry exportu         Dialog pro uložení exportovaných dat         Informace o provedení exportu         Dnešní činnost         Přehled oprávnění k vyslání SEPA inkas         Detail oprávnění k vyslání SEPA inkas         Transakce čekající na zaúčtování         Předavíza a avíza zahraničních a SEPA plateb         Předavízo / avízo o došlé platbě         Předavízo / avízo sEPA inkas - plátce         Předavízo / Avízo SEPA inkas - plátce                                                                                                    |                    |
| Parametry exportu         Dialog pro uložení exportovaných dat         Informace o provedení exportu         Dnešní činnost         Přehled oprávnění k vyslání SEPA inkas         Detail oprávnění k vyslání SEPA inkas         Transakce čekající na zaúčtování         Předavíza a avíza zahraničních a SEPA plateb         Předavízo / avízo o došlé platbě         Předavízo / avízo sEPA inkasa - plátce         Předavízo / Avízo SEPA inkasa - příjemce         Avízo resp. předavízo žádosti o úkradu – MT 101                                                                                                    |                    |
| Parametry exportu         Dialog pro uložení exportovaných dat         Informace o provedení exportu         Dnešní činnost         Přehled oprávnění k vyslání SEPA inkas         Detail oprávnění k vyslání SEPA inkas         Transakce čekající na zaúčtování         Předavíza a avíza zahraničních a SEPA plateb         Předavízo / avízo o došlé platbě         Předavízo / avízo sEPA inkasa - plátce         Předavízo / Avízo SEPA inkasa - příjemce         Avízo resp. předavízo žádosti o úhradu – MT 101                                                                                                    |                    |
| Parametry exportu         Dialog pro uložení exportovaných dat         Informace o provedení exportu         Dnešní činnost         Přehled oprávnění k vyslání SEPA inkas         Detail oprávnění k vyslání SEPA inkas         Transakce čekající na zaúčtování         Předavíza a avíza zahraničních a SEPA plateb         Předavízo / avízo o došlé platbě         Předavízo / avízo sEPA inkasa - plátce         Předavízo / Avízo SEPA inkasa - plátce         Předavízo / Avízo SEPA inkasa - příjemce         Avízo resp. předavízo žádosti o úhradu – MT 101         Avíza o inkasech                                                                                                    |                    |
| Parametry exportu                                                                                                    |                    |
| Parametry exportu                                                                                                    |                    |
| Parametry exportu                                                                                                    |                    |
| Parametry exportu         Dialog pro uložení exportovaných dat         Informace o provedení exportu         Dnešní činnost         Přehled oprávnění k vyslání SEPA inkas         Detail oprávnění k vyslání SEPA inkas         Transakce čekající na zaúčtování         Předavíza a avíza zahraničních a SEPA plateb         Předavízo / avízo o došlé platbě         Předavízo / avízo sEPA inkasa - plátce         Předavízo / Avízo SEPA inkasa - plátce         Předavízo / Avízo SEPA inkasa - plátce         Avízo resp. předavízo žádosti o úhradu – MT 101         Avíza o inkasech         Výpist TRANSAKCÍ         Výpis třválenní         Výpis třválenní                                                                                                    |                    |
| Parametry exportu                                                                                                    |                    |
| Parametry exportu         Dialog pro uložení exportovaných dat         Informace o provedení exportu         Dnešní činnost         Přehled oprávnění k vyslání SEPA inkas         Detail oprávnění k vyslání SEPA inkas         Transakce čekající na zaúčtování         Předavíza a avíza zahraničních a SEPA plateb         Předavízo / avízo o došlé platbě         Předavízo / avízo sEPA inkas - plátce         Předavízo / Avízo SEPA inkas - plátce         Předavízo / Avízo SEPA inkasa - plátce         Předavízo / Avízo SEPA inkasa - plátce         Véplsy TRANSAKCÍ         Výpis denní         Stručný výpis         Výpis týdenní         Výpis měsíční.         Výpis čtvrtletní.                                                                                                    |                    |
| <ul> <li><sup>'</sup>Parametry exportu</li></ul>                                                                                                    |                    |
| <sup>'</sup> Parametry exportu<br>Dialog pro uložení exportovaných dat<br>Informace o provedení exportu<br>Dnešní činnost<br>Přehled oprávnění k vyslání SEPA inkas<br>Detail oprávnění k vyslání SEPA inkas<br>Transakce čekající na zaúčtování<br>Předavíza a avíza zahraničních a SEPA plateb<br>Předavízo / avízo o výšlé platbě<br>Předavízo / avízo o vyšlé platbě<br>Předavízo / avízo o vyšlé platbě<br>Předavízo / Avízo SEPA inkasa - plátce<br>Předavízo / Avízo SEPA inkasa - příjemce<br>Avízo resp. předavízo žádosti o úhradu – MT 101<br>Avíza o inkasech<br>Výpisy TRANSAKCÍ<br>Výpis denní<br>Stručný výpis<br>Výpis týdenní<br>Výpis týdenní<br>Výpis čtvrtletní<br>Výpis vlastní<br>Výpis vlastní                                                                                                    |                    |
| Parametry exportu         Dialog pro uložení exportovaných dat         Informace o provedení exportu         Dnešní činnost         Přehled oprávnění k vyslání SEPA inkas         Detail oprávnění k vyslání SEPA inkas         Transakce čekající na zaúčtování         Předavíza a avíza zahraničních a SEPA plateb         Předavízo / avízo o vyšlé platbě         Předavízo / avízo o vyšlé platbě         Předavízo / Avízo SEPA inkasa - plátce         Předavízo / Avízo SEPA inkasa - plátce         Předavízo / Avízo SEPA inkasa - plátce         Předavízo / avízo o vyšlé platbě         Výzo resp. předavízo žádosti o úhradu – MT 101         Avíza resp. předavízo žádosti o úhradu – MT 101         Avíza o inkasech         Výpis denní         Výpis týdenní         Výpis týdenní         Výpis vlastní         Výpis vlastní         Výpisv         Přehled nastavení výpisů                                                                                                    |                    |
| Parametry exportu                                                                                                    |                    |
| Parametry exportu                                                                                                    |                    |
| Parametry exportu         Dialog pro uložení exportu         Dnešní činnost         Přehled oprávnění k vyslání SEPA inkas         Detail oprávnění k vyslání SEPA inkas         Transakce čekající na zaúčtování         Předavíza a avíza zahraničních a SEPA plateb         Předavízo / avízo o došlé platbě         Předavízo / avízo o vyšlé platbě         Předavízo / avízo SEPA inkasa - plátce         Předavízo / Avízo SEPA inkasa - plátce         Předavízo / Avízo SEPA inkasa - plátce         Předavízo / Avízo SEPA inkasa - plátce         Předavízo / avízo šePA inkasa - plátce         VýPisy resp. předavízo žádosti o úhradu – MT 101         Avízo resp. předavízo žádosti o úhradu – MT 101         Avíza o inkasech         Výpis denní         Výpis transakcí         Výpis týdenní         Výpis týdenní         Výpis vistní         Výpis vlastní         Výpis vlastní         Výpisv         Přehled nastavení výpisů         Seznam karet ve výpise         Nastavení výpisu – výsledek komunikace                                                                          |                    |
| Parametry exportu         Dialog pro uložení exportuvných dat         Informace o provedení exportu         Dnešní činnost         Přehled oprávnění k vyslání SEPA inkas         Detail oprávnění k vyslání SEPA inkas         Transakce čekající na zaúčtování         Předavíza a avíza zahraničních a SEPA plateb         Předavízo / avizo o došlé platbě         Předavízo / avizo o ovšlé platbě         Předavízo / avizo sePA inkasa - plátce         Předavízo / Avizo SEPA inkasa - přijemce         Avízo resp. předavízo žádosti o úhradu – MT 101         Aviza o inkasech         Výpis transAkcí         Výpis týdenní         Výpis týdenní         Výpis rešiční         Výpis vlastní         Výpis vlastní         Výpis vlastní         Výpisv         Přehled nastavení výpisů         Nastavení výpisu         Nastavení výpisu         V         Vápistupí                                                                                                    |                    |
| Parametry exportu         Dialog pro uložení exportovaných dat         Informace o provedení exportu         Dnešní činnost         Přehled oprávnění k vyslání SEPA inkas         Detail oprávnění k vyslání SEPA inkas         Transakce čekající na zaúčtování         Předavíza a avíza zahraničních a SEPA plateb         Předavízo / avízo o došlé platbě         Předavízo / avízo o došlé platbě         Předavízo / Avízo SEPA inkasa - plátce         Předavízo / Avízo SEPA inkasa - příjemce         Avízo resp. předavízo žádosti o úhradu – MT 101         Avíza o inkasech         Výpis transAkCí         Výpis denní         Výpis týdenní         Výpis týdenní         Výpis týdenní         Výpis vlastní         Výpis vlastní         Výpis vlastní         Výpis vlastní         Výpis vlastní         Výpis vlastní         Výpisu         Přehled nastavení výpisů         Seznam karet ve výpise         Nastavení výpisu – výsledek komunikace         Dostupné výpisy.         Žádost o archivní výpisy                                                                           |                    |
| Parametry exportu         Dialog pro uložení exportovaných dat         Informace o provedení exportu         Dnešní činnost         Přehled oprávnění k vyslání SEPA inkas         Detail oprávnění k vyslání SEPA inkas         Transakce čekající na zaúčtování         Předavíza a avíza zahraničních a SEPA plateb         Předavízo / avízo o výšlé platbě         Předavízo / avízo o výšlé platbě         Předavízo / Avízo SEPA inkasa - plátce         Předavízo / Avízo SEPA inkasa - plátce         Předavízo / Avízo SEPA inkasa - plátce         Předavízo / Avízo SEPA inkasa - plátce         Předavízo / Avízo SEPA inkasa - plátce         Výpis transakcí         Výpis genní         Výpis denní         Stručný výpis         Výpis denní         Výpis týdenní         Výpis výpis         Výpis vlastní         Výpis vlastní         Výpis vlastní         Výpis vlastní         Výpis vlastní         Výpisu         Přehled nastavení výpisů         Seznam karet ve výpise         Nastavení výpisu         Nastavení výpisu         Výběrové podmínky pro seznam archivních výpisů |                    |
| Parametry exportu         Dialog pro uložení exportovaných dat         Informace o provedení exportu         Dnešní činnost         Přehled oprávnění k vyslání SEPA inkas         Detail oprávnění k vyslání SEPA inkas         Transakce čekající na zaúčtování         Předavíza a avíza zahraničních a SEPA plateb         Předavízo / avízo o došlé platbě         Předavízo / avízo o došlé platbě         Předavízo / avízo SEPA inkasa - plátce         Předavízo / Avízo SEPA inkasa - příjemce         Avízo resp. předavízo žádostí o úhradu – MT 101         Avízo resp. předavízo žádostí o úhradu – MT 101         Avíza o inkasech         Výpis týdenní         Výpis týdenní         Výpis týdenní         Výpis týdenní         Výpis výpis         Výpis vlastní         Výpis vlastní         Výpis vlastní         Výpisv         Přehled nastavení výpisů         Seznam karet ve výpise         Nastavení výpisu         Nastavení výpisu         Výběrové podmínky pro seznam archivních výpisů         Výběrové podmínky pro seznam archivních výpisů                                |                    |

| PLATEBNÍ KARTY                                                |            |
|---------------------------------------------------------------|------------|
| Přehled karet                                                 |            |
| Detail karty                                                  |            |
| Transakce čekající na zaúčtování                              |            |
| Výpisy transakci z platebních karet                           |            |
| FINANČNÍ TRHY                                                 |            |
| KB eTrading                                                   |            |
| Přehled depozitních obchodů eTrading                          |            |
| Pořizování příkazů s indiv. FX                                |            |
| Nový - Příkaz k úhradě s FX                                   |            |
| Novy - SEPA platba s FX                                       |            |
| Nepovinne informace                                           |            |
| Novy – Zahlahlohi plawa S FA<br>Dřebled příkozů s jediu EV    | 204<br>207 |
| Příkazy k outorizaci s indiv. EV                              | 207        |
| THRAZY K AULUHZAUTS INUIV. FA                                 | 209 210    |
| Autorizace příkazů s indiv. EX                                | 210<br>211 |
| Čekající příkazy s indiv. FY                                  | 211<br>211 |
| Funkčnost má následující vlastnosti:                          | 211<br>211 |
| Zůstatek použitelných FX prostředků                           |            |
| Informační servis Finanční trhv                               | 214<br>214 |
| Seznam avíz FX plateb                                         | 217<br>215 |
| Export avíz                                                   | 216        |
| INFORMACE                                                     |            |
| Kurzovní lístek                                               | 217        |
| Historické kurzy                                              | 219        |
| Vývoi měny                                                    |            |
| 121/11/1212                                                   |            |
| ADMINISTRACE                                                  | 221        |
| Profily                                                       |            |
| Profil subiektu                                               |            |
| Detail subjektu                                               |            |
| Profil uživatele                                              |            |
| Změna hesla                                                   |            |
| Přehled skupin účtů                                           | 226        |
| Detail skupiny                                                |            |
| Přehled pojmenování účtů                                      | 228        |
| Přehled protiúčtů                                             | 229        |
| Přehled protiúčtů ZPL                                         | 229        |
| Administrace uživatelů                                        |            |
| Správa skupin účtů                                            | 231        |
| Nová skupina                                                  |            |
| Editace skupiny                                               |            |
| Smazání skupiny                                               |            |
| Nova skupina uctu<br>Uromodná mozání okupin úžtů              |            |
| niomaune mazam skupin uclu<br>Smazání jednotlivé skupiny účtů |            |
| Doimenování vlastních účtů                                    |            |
| Nové poimenování                                              | 230<br>226 |
| Úprava poimenování                                            | 236        |
| Vymazání poimenování                                          |            |
| Hromadné mazání pojmenování účtů                              |            |
| Správa protiúčtů                                              | 239        |
| Nové pojmenování                                              |            |
| Editace pojmenování                                           |            |
| Vymazání pojmenování                                          |            |
| Kontroly při ukládání                                         |            |
| ivove pojmenovani protiuctu                                   |            |
| Zmena pojmenovani prolučiu<br>Protivičtu z trans. Historia    |            |
| r rouuoly z trans. riistorie<br>Protiúčty z nřehledu nříkazů  |            |
| Potvrzení hromadného mazání poimenování                       |            |
| Správa protiúčtů ZPL                                          | 244        |
| Nové pojmenování protiúčtu pro zahraniční platbu              |            |
|                                                               |            |

| Změna pojmenování protiúčtu                             |     |
|---------------------------------------------------------|-----|
| Protiúčty z přehledu příkazů                            |     |
| Potvrzení hromadného mazání pojmenování                 |     |
| Přehled uživatelů                                       |     |
| Přidání zmocněné osoby                                  |     |
| Nastavení přístupů                                      |     |
| Nastavení práv uživatele                                |     |
| Autorizace příkazů k administraci                       |     |
| LOKÁLNÍ NASTAVENÍ                                       |     |
| Správa subiektů                                         |     |
| Štítek subiektu                                         |     |
| Nový                                                    |     |
| Odstranění                                              |     |
| Správa uživatelů                                        |     |
| Štítek uživatele                                        |     |
| Globální uživatel                                       |     |
| Profil uživatele - subjekty                             |     |
| Profil uživatele - účty                                 |     |
| Odstranění uživatele                                    |     |
| Správa rolí                                             |     |
| Štítek role – nová                                      |     |
| Štítek role – změna                                     |     |
| Definice práv                                           |     |
| Menu                                                    |     |
| Nastavení systému                                       |     |
| Nastavení Exportu a Importu                             |     |
| Přehled vlastních formátů                               |     |
| Průvodce definicí formátu                               |     |
| Popis průvodce                                          |     |
| Import dávek                                            |     |
| Export transakční historie a export zůstatků            |     |
| Pokročilý formát - podrobná definice dat v souboru      |     |
| Statistika systému                                      |     |
| Zálohování a archivace                                  |     |
| Logv aplikace                                           |     |
| MŮI PROFIL                                              | 303 |
| Νάρονξηλ                                                | 303 |
| KAIOVEDA                                                | 303 |
| Κύνες<br>Ι οσογληί ζηνιοςτί                             | 304 |
|                                                         |     |
| Aplikachi log                                           |     |
| Struktura Aplikačniho logu<br>Příklady Aplikačního logu |     |
| Friklauy Aplikachino logu                               |     |
| Systemiovy log                                          |     |
| Uzivaleisky log                                         |     |
|                                                         |     |
| UKONCENI BEHU                                           |     |
| INFORMACE O BĚHU APLIKACE                               |     |
|                                                         |     |

#### POJMY306

| SEZNAM VYBRANÝCH POLÍ POUŽITÝCH V PŘEHLEDECH PROFIBANKY |     |
|---------------------------------------------------------|-----|
| OSTATNÍ INFORMACE                                       | 312 |

# Úvod

Pro anglickou verzi aplikace je tato příručka dostupná v anglickém jazyce.

# Komu je Profibanka určena

- Profibanka je určena pro právnické (PO) i fyzické osoby podnikatele (FOP) s průměrným počtem plateb v rozmezí 101 až 3500 měsíčně. Statutární zástupce, popřípadě FOP si může připojit i své soukromé účty.
- Profibanka je moderní systém přímého bankovnictví Komerční banky zabezpečující elektronický platební styk. Spojuje v sobě pohodlí a výkon lokální aplikace s možnostmi a výhodami internetového bankovnictví Mojebanka.
- Propojení produktů **Mojebanka** a **Profibanka** umožňuje majiteli sdílení kompletních informací o účtech 24 hodin denně, 7 dnů v týdnu.
- **Bezpečnost** služby je zajištěna šifrovacím systémem v kombinaci s elektronickým podpisem který je stejný pro přístup do aplikace **Profibanka** i **Mojebanka**.
- Využívat služby Profibanka může klient, který své účty zařadil do obsluhy ve "Smlouvě o
  používání přímého bankovnictví" nebo uživatel, který byl k obsluze účtů zmocněn (ve
  smlouvě nebo přímo v aplikaci).
- Jedná se o standardní aplikaci pro OS MS Windows, uživatelsky snadno ovladatelnou.

# Možnosti aplikace

- offline funkce (bez připojení k bance)
  - Zadání nových platebních příkazů, změna a rušení neodeslaných platebních příkazů
  - o Zadání nových trvalých příkazů, změna a rušení neodeslaných trvalých příkazů
  - Import a export souborů z a do vlastního účetního programu
  - Přehled všech platebních příkazů, transakcí, aktuálních použitelných zůstatků, dnes zaúčtovaných příkazů zaslaných elektronickými kanály (nahraných k datu aktualizace)
  - Přehled všech obsluhovaných účtů
  - o Denní, týdenní, měsíční, čtvrtletní a vlastní výpisy pohybů na účtu
  - Stručné verze výpisů
  - o Statistika systému
  - Nastavení systému
  - o Nastavení Exportu a Importu
  - online funkce (uživatel je spojen s bankou)
    - Autorizace plateb, dávek a trvalých příkazů
    - o Aktualizace
    - Přehled čekajících plateb a dávek (platby a dávky s dopřednou splatností nepředané do vnitřního systému banky nebo on-line platby čekající na další kolo zúčtování)
    - o Možnost přímé správy uživatelů a jejich přístupů
    - o Pojmenování vlastních účtů
    - o Pojmenování protiúčtů

- Trvalé příkazy k autorizaci
- o Odeslání příkazů do banky k okamžitému i dávkovému zpracování

(pro odlišení jsou tyto funkce v aplikaci vyznačeny symbolem zeměkoule)

# Uživatelé

V systému jsou definovány dvě oddělené skupiny uživatelů.

- Globální uživatel je uživatel s definovaným přístupem k datům subjektu (účty, limity) na úrovni banky. Tento uživatel vlastní certifikát vydaný bankou, který ho opravňuje provádět aktivní operace s účty do výše svého limitu (a limitu subjektu) a získávat informace o účtech, ke kterým má oprávnění. Pokud má majitel účtu nebo člen statutárního orgánu ve "Smlouvě o používání přímého bankovnictví" povoleno oprávnění Online administrace a je zároveň uživatelem aplikace Profibanka, může provést prostřednictvím této aplikace změny v nastavení oprávnění k účtům, kanálům přímého bankovnictví (MB, MBB, PCB, aktivace subj. v PCB, DC) a změny denního limitu uživatelů. Dále je oprávněn uživatelům přiřadit nově zřízené účty subjektu a nastavovat denní limity k těmto účtům či přidávat i rušit uživatele k obsluze účtů subjektu (pouze uživatele s certifikátem).Postup pro získání certifikátu je popsán v kapitole *Postupy / Jak získat certifikát.*
- Lokální uživatel je uživatel, který nemá práva k manipulaci s účty ve směru k bance či z banky. Tento uživatel nevlastní certifikát, proto nemůže odeslat příkazy ani získat žádné informace o transakcích přímým dotazem do banky. Nastavení práv pro tento typ uživatele provádí uživatel s právy administrátora přímo v aplikaci dle dispozic majitele účtu.

# Technické vybavení

Údaje o technickém vybavení naleznete v Technických podmínkách pro uživatele Profibanky, které obdržíte při podpisu smlouvy, nebo na stránkách www.profibanka.cz.

# Základní rozdělení obrazovky

| Logo KB       | Logo | Aplikace |                 | Výběr účtu / skupiny účtů |
|---------------|------|----------|-----------------|---------------------------|
| Menu          |      | Pracovní | plocha aplikace |                           |
| Stavová lišta | l    |          |                 |                           |

### Horní rám

- Výška rámu je pevná.
- Výběrový seznam pro účet / skupinu účtů je zarovnán vždy k pravému okraji okna. Pro některé funkčnosti nemá význam - v tom případě je zobrazen prázdný a neaktivní (zašedlý).

### Menu

- Šířka menu je pevná.
- Položky jsou textové.
- Menu může mít až 3 úrovně vnoření, každá úroveň je odlišena odskokem a grafickým provedením (barva, odrážka,...). Při rozbalení menu nedochází k překreslení stávajících položek (posun). Položky první úrovně jsou uvozeny ikonou.
- Položky, které zastupují činnosti vyžadující pouze on-line připojení (připojení k bance), jsou graficky odlišeny (ikona zeměkoule)

### Pracovní plocha aplikace

Může obsahovat následující prvky:

- přehledy ve formě stránkovaného seznamu
- sestavy
- přihlašovací okno
- formuláře

### Stavová lišta

Zobrazuje uživatelské jméno právě přihlášeného uživatele, informuje o právě probíhající činnosti, informuje o zapnutých klávesách.

## Dialogy

- Pro funkčnost nad přehledy (zobrazení/zadávání/editace detailu,...) jsou používány modální dialogy. Modálnost okna je zajištěna v rámci aplikace.
- Pro uzavření dialogu bez provedení akce (pokud je nějaká definována) slouží tlačítko STORNO (stejná funkčnost jako ukončení dialogu ikonou x).
- Obsahují následující prvky:
  - formuláře pro zadávání/editaci/zobrazení detailních údajů
  - průvodce
  - upozornění na chybu, událost, žádost o potvrzení, rozhodnutí (Ano/Ne)
  - informace o průběhu prováděné akce (teploměr + informace)
  - přehledy

## Vlastnosti aplikace

- Aplikace Profibanka je standardní aplikace pro OS MS Windows s využitím technologie MS Internet Explorer.Omezení daná technologií jsou uvedena níže.
- Běžně užívané operace mají na doporučené konfiguraci odezvy v jednotkách vteřin. Delší operace jsou vyjmenovány v kapitole *Dlouho trvající operace* a je pro ně zobrazen informativní dialog s možností operaci zastavit, je-li to možné.
- Aplikace je stabilní v rámci možností daného HW, operačního systému a použitých komponent (komponenta Internet Exploreru a knihovna Baltimore). V aplikaci lze zapnout systémový log (debug) umožňující jednoznačnou identifikaci případné chyby aplikace (nikoli chyby HW, OS nebo použitých komponent).
- Aplikace umožňuje kopírování tabulek z přehledů (pomocí schránky) a jejich následné přenesení do programů, jež umožňují vkládání.
- Aplikace má kontextové menu jen v určitých případech.
- Aplikace má kontextovou nápovědu pouze pro jednotlivé stránky (ne pro jednotlivé prvky).
- Přehledy nejsou editovatelné (editace je prováděna v jednotlivých detailech).

### Omezení daná technologií

- Drag & drop (přetahování myší) je použit jen při řazení sloupců v pohledu.
- V aplikaci jsou podporovány jen definované klávesové zkratky, viz kapitola *Klávesové zkratky*.

### Dlouho trvající operace (a možnost jejich zastavení)

- Kombinované výběry v platebních příkazech a transakcích
- Přenosy dat
- Export a import dat do a z účetního systému klienta
- Aktualizace databáze po přenosu dat z banky
- Aktualizace databáze po importu dat z účetního systému
- Přechod na vyšší verzi
- Instalace aplikace
- Archivace, zálohování

- Ize zastavit
- Ize zastavit
- Ize zastavit
- nelze zastavit
- nelze zastavit
- nelze zastavit
- Ize zastavit
- nelze zastavit

# Obecné principy

# Formáty dat

### Běžné datové typy

Při zobrazování položek je použito nastavení dle národního nastavení Windows aktuálně přihlášeného uživatele. Při zadávání jsou očekávány tytéž formáty (dle národního nastavení Windows). Tímto způsobem jsou zobrazovány a čteny všechny standardní datové typy (číslo, text, datum).

### Číslo účtu

Při zadávání čísla účtu je akceptováno jak krátké (XXX-YYYYY), tak dlouhé (000XXX00000YYYYY) zobrazení. Čísla účtů mohou obsahovat první část čísla - to je od druhé části čísla účtu většinou odděleno pomlčkou.

**První část čísla** obsahuje 0 až 6 znaků, druhá část čísla účtu obsahuje max. 10 znaků. Některá čísla účtů mají dvě pomlčky, první odděluje první část čísla od druhé části čísla účtu a druhá pomlčka (na čtvrté pozici zprava) je součástí čísla účtu. Tuto **druhou pomlčku nezadávejte!** 

Při zobrazování je použit formát dle nastavení aplikace.

#### Validace čísel účtů – modulo 11

Čísla účtů u KB se mohou skládat ze dvou částí. První část čísla účtu <u>obsahuje 0 až 6 znaků</u>, druhá část <u>obsahuje 5 až 10 znaků</u>. Jiné peněžní ústavy mohou mít čísla účtů v minimálním rozsahu 2 znaky.

Pokud je číslo účtu uvedeno s pomlčkou, je před kontrolou převedeno na <u>16místné číslo účtu bez</u> pomlčky. Obě části čísla účtu musí být zleva doplněny nulami na plný počet znaků - tj. první část čísla na 6, druhá část čísla na 10 znaků.

Příklad: 158-3214151 se převede na 0001580003214151. 7704-7625-011 se převede na 0077040007625011 (pomlčka na 4. místě zprava se vypustí).

Čísla účtů jsou zabezpečena kontrolní číslicí podle těchto pravidel:

- 1. Kontrolní číslicí se samostatně chrání první část čísla a samostatně druhá část čísla.
- 2. Kontrola pro obě části čísla účtu se provádí shodným algoritmem.

Součet součinů jednotlivých číslic čísla účtu a jim přiřazených vah musí být dělitelný 11 beze zbytku. Váhy jednotlivých cifer jsou následující:

|            | První část čísla |    |    |    |    |    | Dru | há č | ást č | ísla |    |    |    |    |    |     |
|------------|------------------|----|----|----|----|----|-----|------|-------|------|----|----|----|----|----|-----|
| číslo účtu | p1               | p2 | р3 | p4 | р5 | p6 | m1  | m2   | М3    | m4   | M5 | m6 | m7 | m8 | m9 | m10 |
| Váha       | 10               | 5  | 8  | 4  | 2  | 1  | 6   | 3    | 7     | 9    | 10 | 5  | 8  | 4  | 2  | 1   |

Příklad kontroly modulo 11 čísla účtu 158-3214151:

| První část čísla |    |   |   |   | Druhá část čísla |   |   |   |   |    |    |   |    |   |    |   |
|------------------|----|---|---|---|------------------|---|---|---|---|----|----|---|----|---|----|---|
| ediční formát    |    |   |   | 1 | 5                | 8 |   |   |   | 3  | 2  | 1 | 4  | 1 | 5  | 1 |
| Váha             | 10 | 5 | 8 | 4 | 2                | 1 | 6 | 3 | 7 | 9  | 10 | 5 | 8  | 4 | 2  | 1 |
| Součin           |    |   |   | 4 | 10               | 8 |   |   |   | 27 | 20 | 5 | 32 | 4 | 10 | 1 |

Kontrola probíhá zvlášť za každou část čísla účtu takto:

| První část čísla: 4 + 10 + 8 = 22                    |  |
|------------------------------------------------------|--|
| Druhá část čísla: 27 + 20 + 5 + 32 + 4 + 10 + 1 = 99 |  |

22 : 11(modulo) = 2, zbytek 0 99 : 11(modulo) = 9, zbytek 0

Kontrola je v pořádku (zbytky po dělení jsou rovny nule).

# Ovládání aplikace

Pro standardní operace jsou využívány standardní mechanismy Windows.

### Tisk z aplikace

Tisk z aplikace je zajištěn pomocí dodávaného programu Word Viewer či klientem provozovanou aplikací - např. MS Word (určuje se v okně *Nastavení systému*). Profibanka vygeneruje potřebný tisk jako dokument ve formátu RTF a dle nastavení v okně *Nastavení systému* jej rozdělí na stránky a zobrazí v příslušné aplikaci. Z této aplikace může poté klient vytisknout data, která potřebuje.

### Práce se soubory

Při operacích se soubory (export/import dat) v rámci aplikace jsou zobrazeny standardní dialogy pro uložení/načtení souboru.

### Výběr položek seznamu

Pro výběr položek ze seznamů obsahujících více položek je v aplikaci použit prvek Vyhledávací list. Tento prvek spojuje funkčnost textového pole s výběrovým seznamem. Při vstupu uživatele do tohoto prvku je zobrazen výběrový seznam zobrazující dohledávané položky, odpovídající prvním znakům textového pole. V seznamu je zobrazeno pouze prvních 50 položek seznamu.

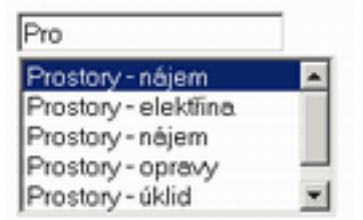

Pole umožňuje vložit jak libovolnou položku seznamu, tak hodnotu v seznamu neuvedenou. Po zadání prvních znaků položky je možné pohybem šipek nahoru nebo dolů zvolit patřičnou položku seznamu. Stiskem klávesy ENTER je položka vybrána. Po stisku klávesy ENTER, ESC nebo po opuštění prvku je seznam skryt.

### Vkládání datumových položek

Pro vkládání položek typu datumu je použit prvek **Datumové vstupní pole.** Toto pole je doplněno rolovacím seznamem, nabízejícím 30 dnů do budoucna (obvykle bankovních dnů dle aktuálního bankovního kalendáře). Umožňuje rovněž napsat jakékoliv datum ručně. Datum Ize také vybrat z grafického kalendáře. Pole je kontrolované na bankovní dny, které jsou nabízeny v rolovacím seznamu a v grafickém kalendáři zvýrazněny.

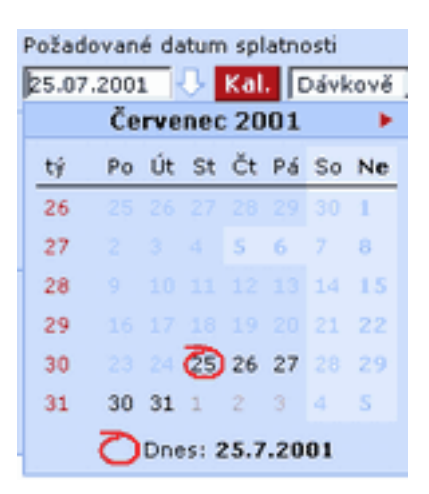

# Klávesa TAB

Klávesa TAB se pohybuje v rámci okna vždy zleva doprava, seshora dolů. V rámci formuláře se pohybuje pouze po aktivních (zadavatelných) položkách a tlačítkách a přeskakuje neaktivní (nezadavatelné) a neviditelné položky. V módu prohlížení se klávesa TAB pohybuje po všech položkách s výjimkou neviditelných položek. Klávesou TAB se opouští obsah položky tak, jak byl zapsán a bez doplňování jakýchkoliv dalších údajů. Obsah položky je před opuštěním položky klávesou TAB validován v případě, že daná položka podléhá validaci (např. na číslo účtu, datum atd.). Detailnější popis validací probíhajících při opuštění položky je uveden v kapitole níže.

## Klávesa Enter

Klávesa Enter se pohybuje v rámci okna zleva doprava, seshora dolů. V rámci formuláře se pohybuje většinou po vybraných položkách a přeskakuje některá aktivní tlačítka a aktivní položky. Vždy přeskakuje neaktivní a neviditelné položky. Seznam položek přístupných klávesou Enter je definován zvlášť pro každý formulář platebního příkazu. Stiskem klávesy Enter je umožněno doplnit do obsahu položky údaje z filtrovaného výběrového seznamu, které odpovídají doposud zadaným znakům v položce (např. první číslo účtu z filtrovaného seznamu, které odpovídá doposud zadaným znakům v položce Číslo účtu). Obsah položky je před opuštěním položky klávesou Enter validován v případě, že daná položka podléhá validaci (např. na číslo účtu, datum atd.). Detailnější popis validací probíhajících při opuštění položky je uveden v kapitole níže.

## Klávesa <u>Shift</u> TAB

Klávesa Shift TAB se pohybuje v rámci okna opačným směrem než klávesa TAB – tj. vždy zprava doleva, zdola nahoru. V rámci formuláře se pohybuje pouze po aktivních položkách a tlačítkách a přeskakuje neaktivní a neviditelné položky.

## Klávesové zkratky

| CTRL+A        |                          |
|---------------|--------------------------|
| CTRL+C        |                          |
| CTRL+V        |                          |
| ALT + zvýrazr | něné písmeno na tlačítku |
| END           | ·                        |
| HOME          |                          |
| CTRL+END      |                          |
| CTRL+HOME     |                          |

Vybere vše Zkopíruje vybraný text do schránky Vloží text na místo kurzoru Rychlá volba funkčnosti Poslední řádek stránky přehledu První řádek stránky přehledu První řádek poslední stránky přehledu První řádek první stránky přehledu

### Možnost kopírování z neaktivních položek

V módu prohlížení jsou neaktivní položky (pouze pro čtení) přístupné pro případný posun textu v rámci položky a je umožněno z nich kopírovat údaje. Tato funkčnost umožní klientům mimo jiné kopírovat obsah položek došlých platebních příkazů v transakční historii a vkládat je do libovolných aplikací včetně Profibanky. Barva neaktivních položek je šedá a možnost kopírování je zpřístupněna v detailu transakční historie a v detailu příkazů. Možnost kopírování nebude zpřístupněna při zadávání nových platebních příkazů, kdy jsou neaktivní pole nepřístupná (disabled).

# Definované funkce

V rámci definice omezení pohledů nebo definice šablon je možné použít některé z níže uvedených definovaných funkcí. Při generování příslušného pohledu či příkazu ze šablony je příslušná funkce nahrazena její aktuální hodnotou.

#GetDate(+/-n) - vrátí aktuální datum +/- n kalendářních dnů od aktuálního dne (pouze datum - ne čas)

#GetDate - odpovídá zápisu #GetDate(0) - vrátí aktuální datum (pouze datum - ne čas) #GetBussDay(+/-n) - vrátí datum obchodního dne +/- n obchodních dnů od aktuálního obchodního dne

#GetBussDay - odpovídá zápisu #GetBussDay(0) - vrací aktuální obchodní den #GetCurrUserId - vrátí ID aktuálního uživatele

# Typy oken

Tato kapitola popisuje základní typy oken a pohledů, od nichž jsou následně odvozeny všechny pohledy a okna v celé aplikaci.

Popisovaná okna a pohledy jsou zobrazovány v pracovní ploše aplikace nebo v dialozích vyvolaných akcí z pracovní plochy aplikace.

# Výběr účtu / skupiny účtů

Výběr účtu / skupiny účtů je základním filtrem celé aplikace. Všechny sestavy i pohledy jsou primárně filtrovány na základě tohoto filtru. Rovněž při zadávání nových příkazů (a jejich editaci) je možné zadat pouze vlastní účet odpovídající tomuto filtru. Tento filtr obsahuje položky:

- Všechny účty zahrnuje všechny účty, pro které má uživatel oprávnění
- Skupina1, Skupina2,.... postupně všechny skupiny účtů, pro něž má uživatel oprávnění (uživatel má práva alespoň na jeden účet ze skupiny)
- Účet1, Účet2,... postupně všechny účty, na které má uživatel oprávnění

Skupiny účtů jsou zobrazeny odlišným stylem než jednotlivé účty. Při zobrazení skupiny účtů je zobrazen pouze název skupiny, při zobrazení účtu je zobrazeno pojmenování účtu, číslo účtu, měna.

Pod výběrovým seznamem je v případě jednotlivého účtu zobrazeno číslo účtu, měna účtu, název účtu v KB a denní limit uživatele.

# Sestava

Pro zobrazení výstupů, které mají představovat obdobu v současnosti využívaného tiskového výstupu banky klientovi, je tato sestava graficky prezentována v podobě co nejvíce podobné její papírové obdobě.

Kromě vlastního zobrazení sestavy je možné sestavu vytisknout. Formát pro tisk je upraven pro standardní tisk na běžné tiskárně na papír o formátu A4 (na výšku).

Tisk je aktivován standardním ovládacím prvkem společným pro všechny sestavy a přehledy.

Sestava obsahuje ovládací prvek "Tisk do souboru" pro uložení sestavy v elektronické podobě.

# Přehled

Jedná se o nejčastěji se vyskytující zobrazení dat v aplikaci. Základním prvkem přehledu je stránkovaný seznam a s ním svázané filtry.

Nastavení filtrů, zobrazení a pořadí položek (sloupců) seznamu, vlastní dotaz do databáze a případná omezující podmínka (neměnitelný filtr), jsou definovány pomocí tzv. *Nastavení pohledu*. S aplikací je dodávána základní sada pohledů, které je možné v rámci určitých omezení dále modifikovat pro jednotlivé uživatele (více viz. *Nastavení pohledu*).

Kromě stránkovaného seznamu a jeho ovládacích prvků může přehled obsahovat také další aktivní funkce, spouštěné jednak pomocí přidaných funkčních tlačítek, jednak pomocí kontextového menu.

Součástí přehledu může být také souhrn, zobrazující sumu za aktuálně vybrané položky

## Zobrazení

| ZÁHLAV                     | ZÁHLAVÍ SEZNAMU |         |          | TĚLO              | SEZN            |      | VOLBA POHLEDU |         |        |                                          |             |           |              |                                 |
|----------------------------|-----------------|---------|----------|-------------------|-----------------|------|---------------|---------|--------|------------------------------------------|-------------|-----------|--------------|---------------------------------|
| 🗖 кв                       | P               | vofibar | ika      |                   |                 |      | -             |         | Váš ce | rtifikát vyprší za 407 dnů<br>změnit PIN | (vše)       |           | Výběr účtu/  | skupin účtů<br>•<br>Skupina vše |
| Hlavní menu<br>Aktualizace | Přeh            | led pi  | fikaz    | :ů                |                 |      |               |         |        |                                          | Aktuálr     | i příkazy | • • Nápo     | aida 🕢 🕼                        |
| 🖢 Vývěska                  | / Datum         | Typ     |          | Maria Constantino | Martin          |      | ****          |         |        | law law                                  |             |           | DS1/Platehni |                                 |
| 🛃 Platebni příkazy         | splatnosti      | přikaz  | Onl.     | Císlo účtu        | Císlo protiúčtu | Bnk. | Cástka •      |         | Měna   | KS VS                                    | SS          |           | titul        | Popis příka                     |
| Pořízování příkazů         | 13.1.2011       | UHR     | R        | 940-4847920257    | 35-3111680217   | 0100 |               | -3,00   | CZK    | 0                                        | 0           | 0         |              |                                 |
| Přehled příkazů            | 13.1.2011       | UHR     | R        | 940-4847920257    | 35-3111680217   | 0100 |               | -3,00   | CZK    | 0                                        | 0           | 0         |              | -                               |
| Příkazy k autorizaci 🕏     | 13.1.2011       | UHR     | R        | 940-4847920257    | 35-3111680217   | 0100 |               | -3,00   | CZK    | 0                                        | 0           | 0         |              |                                 |
| Čekající příkazy 🕏         | 13.1.2011       | UHR     | 10       | 940-4847920257    | 35-3111680217   | 0100 |               | -3,00   | CZK    | 0                                        | 0           | 0         |              | _                               |
| Šablony příkazů            | 13.1.2011       | UHR     | M        | 940-4847920257    | 35-3111680217   | 0100 |               | -3,00   | C.     | Zobrazit                                 | 0           | 0         |              |                                 |
| 🗐 Dávky příkazů            | 13.1.2011       | UHR     | M        | 940-4847920257    | 35-3111680217   | 0100 |               | +3,00   | C.     | Opakovat                                 | 0           | 0         |              | -                               |
| Trvalé přikazy             | 13.1.2011       | UHR     | M        | 940-4847920257    | 35-3111680217   | 0100 |               | -3,00   | C      | Uložit jako šablonu                      | 0           | 0         |              |                                 |
| Takasa                     | 13.1.2011       | UHR     | Pc.      | 940-4847920257    | 35-3111680217   | 0100 |               | -3,00   | C.     | Zjistit aktuální stav                    | U           | 0         |              | -                               |
|                            |                 |         |          |                   |                 |      |               |         |        |                                          |             |           |              |                                 |
|                            | (1991)          |         |          |                   |                 |      |               |         |        |                                          |             |           |              | 1000                            |
|                            |                 |         | _        |                   |                 |      |               |         |        |                                          |             | _         |              | •                               |
|                            | Stránka         |         | <u>ا</u> | 1                 |                 |      |               |         |        |                                          |             |           | Nastavení po | hledu                           |
| Administrace               | Vybráno:        | 1       |          |                   |                 |      |               |         |        | Informativ                               | ní částka ( | (+/-)     | 0,00/3,0     | CZK ·                           |
| Certifikační průvodce      | Celkem:         | 8       |          |                   |                 |      |               |         |        | Informativ                               | ní částka ( | (+/-)     | 0,00 / 24,0  | D                               |
| Nápověda                   | Tick F          | voort   |          |                   |                 |      |               |         |        |                                          |             |           | Aktiv        | alizovat                        |
| Konec                      | LISK L          | Those   |          |                   |                 |      |               |         |        |                                          |             |           |              |                                 |
| FUNK                       | ČNÍ TLAČÍTI     |         |          | _ STRÁNKOV        | ání ko          | ONTE | XTOVÉ M       | ENU SEZ |        | 2JMéNDTJMé Superuði<br>1U                | ratel 😰     | NUM CAP   | SUMÁŘE       | 10.21                           |

#### Stránkový seznam

Tvoří jádro přehledu, zobrazuje příslušný pohled na data. Dle typu přehledu může obsahovat výběrový seznam pro volbu pohledu. Při změně výběru pohledu je stránkový seznam překreslen.

#### Stránkování

Nastavená délka stránky určuje maximální počet záznamů zobrazených v tabulce (výchozí hodnota je automatický počet řádků na stránce – není nutno rolovat). Vždy je zobrazen celkový počet položek (za všechny stránky seznamu).

Pokud nastaveným filtrům odpovídá více záznamů, než je definovaná délka stránky, jsou zobrazeny ovládací prvky pro posun o stránku vpřed, vzad a na konkrétní číslo stránky. Zároveň je zobrazen celkový počet stránek.

#### Zobrazení sloupců, pořadí sloupců, šířka sloupců

Dle nastavení pohledu jsou jednotlivé sloupce (položky) zobrazeny či skryty, pohledem je rovněž definováno pořadí jednotlivých sloupců.

Pomocí myši (drag & drop) je možné přímo v hlavičce seznamu měnit pořadí sloupců přetažením jednoho sloupce na jinou pozici (při současně stisknutém levém tlačítku myši). Toto nastavení je pouze dočasné v rámci aktuálního zobrazení přehledu (při dalším zobrazení přehledu jsou zobrazena data dle nastavení pohledu). Při otevření nastavení jsou tyto změny zobrazeny a uživatel je má možnost dále upravovat a také uložit. Dále je možné myší nastavovat šířku sloupce pro zobrazení. Pokud je pole malé, aplikace se pokusí text zalomit podle mezer a lomítek.

### Řazení a filtrování jednotlivých položek

Kliknutím na hlavičku vybraného sloupce dojde k setřídění seznamu dle tohoto sloupce. Opakované kliknutí provede setřídění opačné (vzestupné/sestupné).

Tato funkcionalita je rovněž dostupná z kontextového menu vyvolaného nad hlavičkou příslušného sloupce (stisk pravého tlačítka myši).

Tímto způsobem lze definovat pouze jednoduché třídění dle jednoho sloupce (při seřazení dle dalšího sloupce je původní řazení zrušeno).

Nastavení řazení a jeho směr (vzestupné/sestupné) je zobrazeno graficky v hlavičce příslušného sloupce.

Pro nastavení selektivního seznamu je možné použít filtry z kontextového menu. K dispozici jsou filtry pro rovnost (=), menší než zadaná hodnota (<), větší než zadaná hodnota (>), různé od zadané hodnoty (<>) a nastavení intervalu (-).

Takto nastavené třídění a filtrování pohledu je opět pouze dočasné (při otevření nastavení jsou tyto změny zobrazeny a uživatel je má možnost dále upravovat a také uložit).

#### Nastavení pohledu

Pro složitější nastavení viditelnosti sloupců, jejich pořadí, řazení a filtrů je možné zobrazit dialog **Nastavení pohledu**. Dialog je možné zobrazit pomocí kontextového menu na hlavičce sloupců, případně pomocí speciálního funkčního tlačítka.

Při nastavení filtru pro konkrétní sloupec je tento graficky zvýrazněn (změna barvy hlavičky sloupce).

#### Výběr záznamů

Seznam umožňuje vybrat jeden nebo více záznamů (řádků) současně. Při spuštění akce pomocí kontextového menu nebo funkčních tlačítek jsou tyto akce prováděny vždy pro všechny vybrané záznamy. Vybrané záznamy jsou viditelně odlišeny změnou zobrazení celého vybraného řádku. Jeden záznam je vybrán kliknutím myši, pro výběr více záznamů současně je třeba využít kombinace kláves CTRL nebo SHIFT spolu s myší. CTRL + kliknutí myší umožňuje provést nesouvislý výběr, pomocí klávesy SHIFT je možné provést souvislý výběr (standardně jako pro seznamy ve Windows). Tyto způsoby výběru jsou aktivní pouze v rámci jedné stránky zobrazení (při zobrazení nové stránky je předchozí výběr zrušen).

Volbou kontextového menu "Vybrat vše" nebo klávesovou zkratkou CTRL+A lze vybrat všechny položky přehledu.

Vybráno vše je speciální stav, kdy již není dále možné tento výběr měnit (přidávat/ ubírat položky). Součástí seznamu je rovněž informace o počtu vybraných položek. V každém pohledu musí být označen alespoň jeden záznam. Výběr položek je možný ve všech přehledech.

#### Označení záznamu

Označení záznamu znamená jeho zaškrtnutí v zaškrtávacím poli. Označení platí na všech stránkách přehledu a není při přechodu mezi stránkami ztraceno. Označování záznamů je vlastností pouze některých přehledů.

#### Kontext položky, kontext stránky

Pokud je ze seznamu spuštěna nějaká akce, která má za následek překreslení seznamu, je dle typu akce zvolen jeden ze dvou typů překreslení:

- Kontext položky je zobrazena stránka, která zobrazuje upravenou položku (např. nový záznam, editace)
- Kontext stránky je zobrazena opět stejná stránka jako před provedením změny (např. odstranění záznamu)

#### Souhrn pohledu

Každý pohled volitelně může obsahovat až tři souhrny, dle typu sumarizovaných dat:

- Filtrovaný v rámci definované podmínky (filtr)
- Výběrový v rámci aktuálního výběru (pouze označené položky)
- Celkový v rámci všech dat přehledu

Zobrazení vybraného souhrnu a nastavení případných podmínek filtru jsou prováděna v rámci nastavení pohledu (filtrovaný pohled je nastaven pouze pro vybrané standardní pohledy a není možno jej změnit).

| Stránka 🔌 🖣 | 1 / | 1 🕨 🕪 |        |           |  |           |                   | Nastavení p | ohledu   |
|-------------|-----|-------|--------|-----------|--|-----------|-------------------|-------------|----------|
| ¥ybráno:    | 0   |       |        |           |  | Informati | ivní částka (+/-) | 0,00 / 0,   | оо сzк 💌 |
| Označeno:   | 0   |       |        |           |  | Informati | vní částka (+/-)  | 0,00 / 0,   | 00       |
| Celkem:     | 0   |       |        |           |  | Informati | vní částka (+/-)  | 0,00 / 0,   | 00       |
| Tisk Export |     | Nový  | Změnit | Odstranit |  |           | Opakování         | Šablony     | Odeslat  |

Při změně měny celkové částky dojde k překreslení přehledu a přepočítání částek (překreslení přehledu ruší aktuální výběr položek). Přepočítávání souhrnů probíhá na pozadí.

Zobrazení typu souhrnů je závislé na typu zobrazených dat pohledu (definováno typem přehledu).

### Funkce přehledu

Většina přehledů má definované akce, které mohou být z přehledu vyvolány. Tyto akce mohou být vyvolány pomocí funkčních tlačítek, případně z kontextového menu. Pokud je popis akce stejný v kontextovém menu i na tlačítku, je vždy spouštěna stejná funkce přehledu.

Pokud má akce vazbu na položky vybrané v seznamu, může vyvolání akce probíhat odlišně v případě, že je vybraná pouze jedna položka a když je vybráno více položek.

#### Tisk

Standardní funkcí každého přehledu je možnost tisku celého seznamu (bez ohledu na stránkování) na tiskárnu.

Je použito aktuální nastavení viditelnosti a pořadí sloupců, filtry a řazení.

Formátování je modifikované, upravené pro tisk na černobílé tiskárně, doplněné o stránkování pro tisk na tiskárně (formát papíru je určen nastavením pohledu). Velikost písma pro tisk je možné změnit úpravou nastavení aktuálního pohledu.

Hlavička tištěného přehledu obsahuje data hlavičky přehledu, tj. název přehledu, pro přehledy zobrazující další informace (např. Detail dávky, Detail uživatele, .....) jsou zobrazeny i tyto informace. Součástí hlavičky tištěného přehledu je rovněž aktuální nastavení filtrů.

#### Export

Standardní funkcí každého přehledu je možnost exportu celého seznamu (bez stránkování) do souboru ve formátu CSV a RTF.

Formát RTF je vhodný pro zobrazení v textovém editoru, např. MS Word.

Formát CSV (textový soubor s oddělovačem položek a záznamů) je určen především pro export do tabulkového kalkulátoru nebo databázového programu (např. MS Excel,...) pro další operace s daty. Je vyexportován pouze vlastní seznam (záhlaví a data).

Při exportu je použito aktuální nastavení viditelnosti a pořadí sloupců, filtry a řazení.

#### Kopírování dat do schránky (clipboard)

Práce se schránkou je řešena pomocí klávesových zkratek. CTRL+A slouží k vybrání všech záznamů na aktuální stránce, CTRL+C slouží k jejich zkopírování do schránky. Tabulka se kopíruje včetně záhlaví sloupců. Tuto tabulku lze vložit do jakékoliv aplikace, která podporuje vkládání ze schránky.

#### Funkční tlačítka

Vyvolávají některé funkce přehledu. Standardně obsahuje přehled tlačítka TISK a EXPORT.

Pokud je přehled zobrazen v modálním okně, obsahuje rovněž tlačítko STORNO pro uzavření okna s přehledem.

#### Kontextové menu

Přehled obsahuje dvě kontextová menu.

Kontextové menu nad hlavičkou sloupců vyvolává funkcionalitu spojenou s tříděním sloupce a nastavováním pohledu.

Kontextové menu nad položkami obsahuje především volání funkcí přehledu.

#### Volba pohledu

Pro některé přehledy je zobrazen výběrový seznam pro volbu aktivního pohledu. Dle typu přehledu mohou být nabídnuty pouze pohledy příslušného typu.

### Nastavení pohledu

Funkce nastavení pohledu slouží pro přizpůsobení pohledů Vašim potřebám. V tomto nastavení lze upravovat viditelnost a pořadí sloupců a jejich šířku a provádět filtrování údajů dle zadaných dispozic. Všechny změny v nastavení je nutné uložit, jinak budou všechny provedené změny ztraceny. Vždy je možné se vrátit k výchozímu nastavení pohledu.

| Nastavení pohledu                                                                                                   |                                  |                  |
|----------------------------------------------------------------------------------------------------|----------------------------------|------------------|
| Název pohledu: Příkazy k odeslání                                                                                   |                                  | <u>Nápověda</u>  |
| Název Zadej hodnotu Q                                                                                               | Řazení Šířka                     | Filtr            |
| ✓ V (Send_flag)                                                                                                    | ✓ <sup>2</sup> / <sub>Z</sub> 3  |                  |
| ✓ Pož.splat. (Req_Value_dt)                                                                                         | ✓ <sup>2</sup> / <sub>Z</sub> 8  |                  |
| ✓Typ (Whatisit_DESC)                                                                                                | 2 🗸 🧞 4                          |                  |
| ✓ Ověř. (bank_selection_checked_desc)                                                                               | ✓ <sup>2</sup> / <sub>Z</sub> 4  |                  |
| ✓ Onl. (online_flag)                                                                                                | ✓ <sup>3</sup> <sub>Z</sub> 4    |                  |
| KB ID subj. (SID)                                                                                                   | ✓ <sup>2</sup> / <sub>Z</sub> 8  |                  |
| ☐ Jméno/název subj. (Subj_name)                                                                                     | ✓ <sup>3</sup> / <sub>Z</sub> 12 |                  |
| Pojmenování účtu (Alias_name)                                                                                       | 3 <b>∨</b> 🧞 12                  |                  |
| 🗹 Číslo účtu (Account_num)                                                                                          | ✓ <sup>2</sup> / <sub>Z</sub> 13 |                  |
| Pojm. protiúčtu (other_alias_name)                                                                                  | ✓ <sup>2</sup> / <sub>Z</sub> 12 |                  |
| ☑ Číslo protiúčtu (other_account_num)                                                                               | ▼ 🛃 13                           |                  |
| Sumář Tisk                                                                                                    | Defaultní pohled                 |                  |
| ✓ Vybráno       Orientace stránky       ○ Na výšku       ● Na šířku         ✓ Celkem       Velikost písma       7 ✓ | 🗌 Nastavit tento poh             | led jako výchozí |
| Omezení 🕜                                                                                                    |                                  |                  |
| Zvýraznit                                                                                                    |                                  |                  |
| Červeně req_value_dt<#GetBussDay(0)                                                                                 |                                  |                  |
| Modře status='NV' or status='NR'                                                                                    |                                  |                  |
| Uložit Uložit                                                                                                    | jako 🛛 Kontrola synta            | axe Storno       |

#### Popis okna:

Název pohledu - Pojmenování pohledu standardního nebo definovaného uživatelem.

Seznam sloupců - Seznam sloupců, které mohou být zobrazeny.

Zaškrtávací pole (checkbox) - Pro volbu viditelnosti sloupce.

**Název sloupce** - Pojmenování zobrazovaného sloupce. Stiskem klávesy F2 je možné zobrazované položky (sloupce) filtrovat.

Řazení - Klíč pro třídění (maximálně dle 3 klíčů).

Směr řazení - Sestupně nebo vzestupně.

Šířka sloupce - Počet zobrazovaných znaků ve sloupci (přibližná hodnota).

Filtr - Základní omezení pro vyhledávání:

- = vyfiltruje řádky, kde hodnota sloupce se rovná zadané hodnotě,
- < vyfiltruje řádky, kde hodnota sloupce je menší než zadaná hodnota,
- > vyfiltruje řádky, kde hodnota sloupce je větší než zadaná hodnota,
- <> vyfiltruje řádky, kde hodnota sloupce se nerovná zadané hodnotě,
- vyfiltruje řádky, kde hodnota sloupce je v intervalu 2 zadaných hodnot,
- '~' vyfiltruje řádky, kde hodnota sloupce obsahuje zadaný podřetězec.

**Název pole** (zobrazen v závorce) - Tento název pole slouží při tvorbě složitějších filtrů pohledu nebo v definování vlastních formátů.

**Sumář** - Zobrazuje součtové informace pro vybrané položky a pro celkový počet zobrazených řádků.

Tisk - Volba, zda bude pohled tištěn na výšku nebo na šířku; nutné pro stanovení počtu řádků.

**Defaultní pohled** – Možnost nastavit upravovaný pohled jako defaultní (výchozí). **Velikost písma pro tisk** (výběrový seznam) - Nastavuje použitou velikost písma při tisku.

Omezení - Nastavení filtru na základě definovaných funkcí (základní funkce viz níže).

**Zvýraznit** - Umožňuje zadat podmínku pro zvýraznění vyhovujících dat jinou barvou.

Výchozí - Návrat k předdefinovanému pohledu (stav dodávaný s aplikací).

Uložit - Uloží modifikovaný pohled.

Uložit jako - Umožní vytvořit vlastní pohled pod novým názvem.

Kontrola syntaxe - Kontroluje správnost zadaných dat. Při chybě neumožní uložit pohled.

Storno - Ukončí dialog bez uložení provedených změn.

U vybraných položek nemůže uživatel ovlivnit jejich viditelnost/neviditelnost - zaškrtnutí v šedém poli (u dočasné změny v rámci pohledu – drag & drop není kontrolováno). Změna pořadí sloupců je prováděna pomocí myši (drag & drop).

#### Popis pole Omezení

#### Syntaxe

Pro zadávání omezení se používá syntaxe jazyka SQL. Názvy datových polí jsou zobrazeny v tabulce u pojmenování sloupce v kulaté závorce.

V podmínce je možno použit následující operátory: <, >, =, >=, <=, <>, in ,like Jednotlivé podmínky lze spojovat logickými operátory AND (současně) a OR (nebo).

#### Formát zadávání konstant

- textové hodnoty
  - o textové hodnoty se uvádějí v apostrofech např.: 'text'
- číselné hodnoty
  - pro číselné hodnoty se používá vždy oddělovač tečka pro desetinná místa, ostatní číslice musejí být v souvislém bloku bez dalších oddělovačů
  - o Příklady
    - 10.2
    - 114
    - 112.32
- datum a čas
  - datum se uvádí ve formátu "'yyyymmdd'", popř. "'yyyyddmm hh:nn'", čas je nepovinný
  - význam jednotlivých polí:
    - yyyy rok
    - mm měsíc
    - dd den
    - hh hodina
    - nn minuty
  - Příklady
    - '20050201' 1. února 2005
    - '20051120' 20. listopadu 2005
    - '20051120 10:30' 20. listopadu 2005, 10 hodin 30 minut
    - '20051120 17:30' 20. listopadu 2005, 17 hodin 30 minut

#### Operátor in

- tento operátor slouží po porovnání hodnot ve výčtu, který je uveden v kulatých závorkách oddělený pomocí čárek
- Příklady
  - o "(original\_transam in (10,20))" omezení částky na 10 a 20
  - o "(other\_bank\_num in ('0100', '2400'))" omezení bank protiúčtů

#### Operátor like

- tento operátor umožňuje vyhledávat podtexty v textových polích
- v textu se používají zástupné znaky:
  - "%" libovolný počet libovolných znaků (0-n)
  - "\_" jeden libovolný znak
- Příklady
  - "(other\_desc\_ln3 like '%platba%')" omezení na popis pro příjemce na texty obsahující slovo "platba" na libovolné pozici
  - "(other\_desc\_ln3 like 'platba%')" omezení na popis pro příjemce na texty začínající slovem "platba", za slovem může být libovolný text
  - "(other\_desc\_ln3 like '%fakturu')" omezení na popis pro příjemce na texty končící slovem "fakturu", před slovem může být libovolný text

#### Logický operátor AND

- operátor slouží ke spojení dvou podmínek, které mají platit zároveň
- Příkady:
  - "(status='E') AND (other\_bank\_num='0100')" všechny zadané platební příkazy, která mají banku protiúčtu KB
  - "(original\_transam>= 100 AND original\_transam<=200)" částka je v rozmezí od 100 do 200

#### Logický operátor **OR**

- operátor slouží ke spojení dvou podmínek, kde má platit alespoň jedna podmínka
- Příkady:
  - "(other\_bank\_num='0300') OR (other\_bank\_num='0100')" všechny zadané platební příkazy, která mají banku protiúčtu s kódem "0100" nebo "0300"

#### Platební příkazy / Payment orders

| Stav příkazu                 | Order status                | Omezení / Restriction          |
|------------------------------|-----------------------------|--------------------------------|
| bez odpovědi                 | not response                | (status='NR')                  |
| částečně autorizovaný        | partially authorized        | (status='ST' AND               |
|                              |                             | (sign_count_a+sign_count_b)>0) |
| čekající                     | authorized                  | (status in ('AU','MR','RB'))   |
| čekající na další zpracování | waiting for processing      | (status in ('TR','W'))         |
| exportovaný                  | exported                    | (status='X')                   |
| k autorizaci                 | stored                      | (status='ST' AND               |
|                              |                             | (sign_count_a+sign_count_b)=0) |
| ke zpracování na pobočce     | to be processed at the bank | (status='VO')                  |
|                              | branch                      |                                |
| neplatný                     | not valid                   | (status='NV')                  |
| nezjištěno                   | not found                   | (status='NF')                  |
| předán na clearing           | sent to clearing            | (status='IC')                  |
| připraven pro export         | prepared for export         | (status in ('Y', Z'))          |
| smazaný                      | deleted                     | (status='DL')                  |
| v dávce                      | batch                       | (status='B')                   |
| zadaný                       | entered                     | (status='E')                   |
| zamítnutý                    | rejected                    | (status='RJ')                  |
| zamítnutý na pobočce         | rejected at the bank branch | (status='RO')                  |
| zaúčtovaný                   | processed                   | (status in ('PP','PR'))        |

| zpracovaný            | processed                    | (status='PC')                     |
|-----------------------|------------------------------|-----------------------------------|
| zpracovaný na pobočce | processed at the bank branch | (status='PO')                     |
| zpracovávaný          | now being processed          | (status in ('BP','DE','ER','NP')) |
| zrušený               | cancelled                    | (status='CA')                     |

| Typ příkazu | Type of order | Omezení / Restriction |
|-------------|---------------|-----------------------|
| FXS         | FXS           | (whatisit=11)         |
| GPL         | GP            | (whatisit=4)          |
| INK         | COL           | (whatisit=1)          |
| TVIS        | TVIS          | (whatisit=12)         |
| UCM         | FCP           | (whatisit=2)          |
| UHR         | DPO           | (whatisit in (0,5))   |
| ZPL         | FPO           | (whatisit=3)          |

#### Dávky příkazů / Barches of orders

| Stav dávky            | Batch status         | Omezení / Restriction          |
|-----------------------|----------------------|--------------------------------|
| bez odpovědi          | not response         | (status='NR')                  |
| částečně autorizovaná | partially authorized | (status='ST' AND               |
|                       |                      | (sign_count_a+sign_count_b)>0) |
| čekající              | authorized           | (status='AU')                  |
| exportovaná           | exported             | (status='X')                   |
| k autorizaci          | stored               | (status='ST' AND               |
|                       |                      | (sign_count_a+sign_count_b)=0) |
| neplatná              | not valid            | (status='NV')                  |
| nezjištěno            | not found            | (status='NF')                  |
| připraveno pro export | prepared for export  | (status in ('Y','Z'))          |
| smazaná               | deleted              | (status='DL')                  |
| zadaná                | entered              | (status in ('B','EX'))         |
| zamítnutá             | rejected             | (status='RJ')                  |
| zpracovaná            | processed            | (status='PR')                  |
| zpracovávaná          | now being processed  | (status='NP')                  |
| zrušená               | cancelled            | (status='CA')                  |

#### Trvalé příkazy / Standing orders

| Stav příkazu          | Order status            | Omezení / Restriction          |
|-----------------------|-------------------------|--------------------------------|
| aktivní               | aktive                  | (status in ('PR','UP'))        |
| částečně autorizovaný | partially authorized    | (status='ST' AND               |
|                       |                         | (sign_count_a+sign_count_b)>0) |
| k autorizaci          | stored                  | (status='ST' AND               |
|                       |                         | (sign_count_a+sign_count_b)=0) |
| neplatný              | not valid               | (status='NV')                  |
| odmítnutý             | rejected                | (status='RJ')                  |
| přijat ke zpracování  | accepted for processing | (status='NP')                  |
| smazaný               | deleted                 | (status='DL')                  |
| zadaný                | entered                 | (status in ('B','E'))          |
| založený              | created                 | (status='CR')                  |
| změněný               | changed                 | (status='CH')                  |
| zrušený               | cancelled               | (status in ('CA','RM'))        |

# Formulář

### Zobrazení

Formulář je zobrazen vždy v okně modálního dialogu. Pokud zobrazuje formulář více dat, obsahuje záložky.

### Módy formuláře

Každý formulář může pracovat v módu zadávání, editace nebo pouze zobrazení detailu dat.

### Validace

V módu zadávání a editace dat jsou prováděny validace zadávaných (editovaných) položek.

Validace probíhá při ukládání celého formuláře. V případě, že není validace úspěšná, je zobrazen důvod neúspěchu (první nalezený problém) a kurzor je nastaven na tuto chybně vyplněnou položku. Dokud neproběhne validace korektně, není možné akci (uložení) provést, dialog je možné vždy ukončit tlačítkem STORNO.

Z hlediska typu je možné rozdělit validace na:

- Kontrola na vyplnění
- Kontrola syntaxe (formátu) hodnoty
- Věcná správnost položky (existence položky, práva uživatele, dostatek finančních prostředků,...)

#### Kontrola na vyplnění

Pro většinu položek je prováděna kontrola, zda nezůstala položka po zadávání či editaci prázdná.

#### Kontrola syntaxe (formátu)

Dle datového typu položky je prováděna kontrola, zda hodnota položky zůstane nezměněna po převodu na tento datový typ.

Před provedením kontrol jsou vždy oříznuty mezery zprava, u netextových položek i mezery zleva. Po provedení kontroly je položka převedena na uvedený datový typ a zobrazena zpět v poli po zformátování dle nastavení aplikace (nastavení Windows a aplikace).

#### Kontroly jsou prováděny pro tyto datové typy:

Celé číslo – položka může obsahovat pouze znaky "+-0123456789"

**Obecné číslo** – položka může obsahovat pouze znaky "+-0123456789,. ", konvence XXXeYY není podporována, oddělovače desetinných míst "." nebo "," jsou podporovány dle nastavení národního prostředí ve Windows, mezera jako oddělovač skupin číslic je ignorována.

Datum - primárně jsou rozlišovány formáty odpovídající aktuálnímu národnímu nastavení

Číslo účtu – je akceptováno jak krátké (XXX-YYYY), tak dlouhé (000XXX000000YYYY) zobrazení čísla účtu. Kromě formátu je rovněž prováděna kontrola na modulo 11 (popis algoritmu – viz kapitola Obecné principy)

**Text** – u textových položek může být předepsána minimální a maximální délka textu – kontrola je prováděna po oříznutí všech mezer zprava

**Částka** – rozlišení slabá/silná měna (dle kurzovního lístku). V přehledech dle typu záznamu zobrazeno znaménko:

| Typ záznamu                    | Znaménko |
|--------------------------------|----------|
| Platební příkazy - Úhrada      | -        |
| Transakce - na vrub            | -        |
| Transakce - storno ve prospěch | -        |

Vlastní formát částky dle regionálního nastavení čísla (ne měna).

#### Věcná správnost položky

Zadaná položka je takto kontrolována proti databázi aplikace. Jedná se především o tyto kontroly:

- Existence položky v číselníku např. Kód banky
- Kontrola oprávnění např. vlastní účet při zadávání platebního příkazu
- Kontrola limitu např. kontrola limitu uživatele pro daný účet
- Sumační kontrola např. kontrola denního limitu

### Tisk

Každý formulář obsahuje standardně ovládací prvek pro spuštění tisku formuláře ve formátu vhodném pro tisk.

# Hláška (informační/potvrzovací dialog)

Jedná se o modální dialog, který je určen pro informaci uživateli o nastalé situaci (upozornění, varování), informace o výsledku operace, či potvrzení souhlasu uživatele s provedením či pokračováním akce.

V případě oznámení, že operace proběhla v pořádku, není klient informován o ukončení operace. Jedná se např. o všechny operace Aktualizace na všech oknech, nastavování parametrů v systému apod. Pouze v případě, že operace skončí s chybou, je zobrazené popup okno s tlačítkem OK a textem zobrazeno, dokud klient hlášku nepotvrdí.

Př. Potvrzující dialog

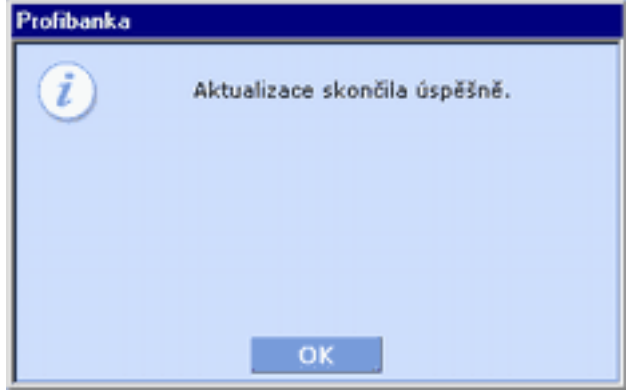

# Instalace

Klient si instaluje program sám (počet stanic s instalací není omezen). Banka poskytuje technickou podporu prostřednictvím **telefonní linky** na tel. čísle **+420 955 551 552**.

Při instalaci aplikace je vytvořen lokální uživatel s oprávněním **Administrátor**. Jméno a heslo tohoto uživatele si uživatel definuje při instalaci.

Během instalace může instalační program vyžadovat restart počítače, vždy potvrďte souhlas s restartem.

#### Instalace programu:

- 1. Vložte kompaktní disk do Vaší CD-ROM mechaniky.
- 2. Následuje automatické spuštění instalační programu, na monitoru se objeví uvítací obrazovka. Pokud nemáte nastaveno automatické spuštění CD, klikněte po vložení CD do mechaniky na tlačítko START, zvolte SPUSTIT a do příkazového řádku napište "X:\setup.exe", kde "X" je písmeno CD-ROM mechaniky, a stiskněte ENTER.

Pro přecházení mezi jednotlivými obrazovkami instalačního programu používejte tlačítka **DALŠÍ** a **ZPĚT**. Pomocí tlačítka **STORNO** můžete instalaci kdykoliv ukončit. V případě ukončení instalace budou všechny doposud nakopírované soubory z Vašeho pevného disku automaticky smazány.

- 3. Potvrďte nebo změňte cestu k adresáři, v němž bude aplikace Profibanka nainstalovaná.
- 4. Následně proběhne proces kopírování souborů do Vašeho počítače, jeho doba trvání je závislá na konfiguraci Vašeho PC. Instalátor nakopíruje všechny potřebné součásti.
- 5. Výsledkem úspěšné instalace je vytvoření zástupce programu Profibanka v nabídce START a na ploše vašeho PC.

Poznámka: Nedoporučujeme využívání systémových funkcí MS Windows - šifrování disků.

#### Instalace knihoven Elektronického kurýra:

Elektronický kurýr je aplikace sloužící pro zaslání extraktů dat z aplikace Profibanka aplikační podpoře KB (při problémech s aplikací).

K instalaci bude uživatel vyzván v případě, nemá-li na lokální stanici nejaktuálnější verzi knihoven. Po spuštění instalace knihoven Elektronického kurýra z Profibanky se otevře okno internetového prohlížeče s instalační stránkou Elektronického kurýra. Instalace probíhá automaticky. Během procesu instalace může být uživatel požádán o potvrzení pokračování akce – v závislosti na bezpečnostním nastavení prohlížeče.

Instalace Elektronického kurýra vyžaduje, aby přihlášený uživatel měl právo administrátora k lokální stanici. Instalaci není nutné provádět hned a lze ji odložit. Nenainstalování aktuálních knihoven Elektronického kurýra nemá vliv na funkčnosti aplikace Profibanka (s výjimkou odesílání extraktů do banky v případě problémů s aplikací).

# Reinstalace

Před případnou změnou verze Vámi používaného operačního systému, databázového systému a dalších systémových komponent si u výrobce ověřte jejich vzájemnou kompatibilitu, neboť nelze vyloučit ztrátu některých dat souvisejících s používáním služeb přímého bankovnictví.

# První přihlášení

Po spuštění aplikace se zobrazí přihlašovací okno, ve kterém uživatel-administrátor zadá požadované údaje - název a heslo, které si zvolil při instalaci.

- 1. V levém rámu vyberte funkci Administrace Lokální nastavení Správa subjektů.
- 2. Dle zobrazené nabídky postupně zadejte obsluhované subjekty. K zavedení subjektů je nutné znát ID subjektu (ID subjektu získáte z Vaší "Smlouvy o používání přímého bankovnictví" pod položkou ldentifikační číslo klienta). Zadáváte pouze ID subjektu ostatní data jsou načítána z databáze banky během aktualizace. Žádná data subjektu nelze v aplikaci měnit, změny lze provést pouze na pobočce Komerční banky.

#### Text ve smlouvě s přiděleným ID

Pro identifikaci klienta v rámci přímého bankovnictví slouží bankou přidělené identifikační číslo

| Identifikační číslo klienta |  |
|-----------------------------|--|
|                             |  |

3. V levém rámu vyberte funkci Administrace - Lokální nastavení – Správa uživatelů.

| 🛞 Štítek uživatele      |
|-------------------------|
| Globální 🔽              |
| ID certifikátu          |
| Načíst ID z certifikátu |
|                         |
| Pole Sunerušivatel      |
| Zablokováno             |
| Uložit Storno           |
|                         |
|                         |

Stisknout tlačítko "Načíst ID z certifikátu".

- 4. V levém rámu vyberte funkci Administrace Lokální nastavení Nastavení systému.
- 5. Nastavte formát zobrazování čísla účtu, počet zobrazovaných řádků apod. Nastavení můžete provést kdykoliv později, nemá vliv na správný chod aplikace.
- 6. V levém rámu vyberte funkci Administrace Lokální nastavení Nastavení Exportu a Importu. Nastavte si masku souboru pro import a export, používaný formát a adresáře. Nastavení můžete provést kdykoliv později, nemá vliv na správný chod aplikace.
- Po zadání všech údajů je nutná aktualizace dat z banky, kterou může provést pouze globální uživatel s právy aktivace jednotlivých subjektů (právo aktivace je uvedeno ve "Smlouvě o užívání přímého bankovnictví").
- 8. Po přihlášení globálního uživatele je zobrazeno okno Aktualizace dat. Po provedení **Aktualizace číselníků** jsou z banky načteny údaje o subjektech a napojených účtech.
- Pokud budete zadávat lokální uživatele, postupujte dle dispozic majitele účtu/účtů (lokální uživatel nemá práva k manipulaci s účty ve směru k bance či z banky). Zadejte název uživatele, jméno, příjmení a heslo.

Heslo musí být bezpečné a musí slpňovat následující pravidla:

- Musí obsahovat 8-14 znaků.
- Musí obsahovat malé nebo velké písmeno.
- Musí obsahovat číslici.

**Doporučujeme**, aby toto heslo, které bude uživatel používat při práci s aplikací, zadával každý uživatel sám. V případě, že při zavádění lokálních uživatelů zadá heslo Administrátor, může uživatel po přihlášení se do aplikace provést změnu tohoto hesla (viz **Změna hesla lokálního uživatele**).

Po zadání uvedených údajů v následně zobrazeném okně zaškrtněte účty, ke kterým bude mít daný lokální uživatel přístup.

Upozornění: Každému uživateli lze nastavit různé druhy oprávnění viz. Správa rolí.

# Přihlášení uživatele

Po spuštění aplikace se zobrazí přihlašovací okno, ve kterém uživatel zadává požadované údaje (lokální uživatel jméno a heslo, globální uživatel PIN ke svému osobnímu certifikátu na čipové kartě).

Globální uživatel se do aplikace **Profibanka** může přihlásit jen prostřednictvím certifikátu uloženého na čipové kartě (PKCS#11) a zadáním PINu k tomuto certifikátu. Kód PIN pro přístup k čipové kartě musí obsahovat právě 4 číslice.

Aby bylo možno přihlásit se do aplikace Profibanka pomocí čipové karty, je třeba mít na počítači správně nainstalováno čtecí zařízení - čtečku a v ní vloženu čipovou kartu s Vaším osobním certifikátem. Čipovou kartu obdržíte pouze na pobočce KB, u které máte vedený účet.

Po úspěšném přihlášení je zobrazena základní obrazovka aplikace obsahující hlavní menu dle přístupových práv přihlášeného uživatele.

Během práce může uživatel využívat veškerých nabízených funkcí v rozsahu svého oprávnění (role, limitů, účtů).

|   | do aplikace prom           | banka                    |             |
|---|----------------------------|--------------------------|-------------|
| U |                            |                          |             |
|   | Certifikát na čipové kartě | Lokální uživatel         |             |
|   | Stiskněte tlačitko OK      | a zadejte PIN v aplikac  | CryptoPlus. |
|   | 🔽 Ak                       | tualizovat po přihlášení | - and       |
|   |                            |                          |             |

#### Popis okna:

**Certifikát na čipové kartě** – Volí se v případě certifikátu uloženého na čipové kartě a pokud je správně nainstalováno čtecí zařízení – "čtečka".

**Aktualizovat po přihlášení –** Při zaškrtnutém políčku aplikace provede aktualizaci dat z KB ihned po přihlášení.

**OK –** Otevře okno aplikace CryptoPlus pro zadání PlNu k čipové kartě.

Zavřít – Ukončení aplikace bez přihlášení.

**Vlajky –** Výběr jazykové verze Profibanky. Vlajka aktuálního jazyka je navrchu, kliknutím na ni se provede změna jazykové verze.

Po přihlášení probíhá reindexace (přeuspořádání) databáze. Tato akce může trvat od několika sekund až do několika minut dle velikosti databáze a konfigurace počítače (viz "Technické podmínky pro přímé bankovnictví").

# Hlavní menu

# Aktualizace

Toto okno se zobrazí jako první po přihlášení globálního uživatele. Pro všechny aktualizace je vždy provedena společná kontrola přihlášeného uživatele - aktualizaci může provádět pouze globální uživatel (uživatel s platným certifikátem na čipové kartě).

Dále je vždy provedena kontrola, zda je aplikace aktuálně připojená k aplikačnímu serveru (AS) banky. Pokud ne, je automaticky navázáno spojení. V případě, že se spojení nepodaří navázat, je toto uživateli oznámeno a operace je přerušena.

Při navázání spojení je vždy provedena kontrola verze aplikace a jsou aktualizovány základní číselníky.

| Aktualizace         | Omezení                                                                          |
|---------------------|----------------------------------------------------------------------------------|
| Stavů plateb a      | Aktualizovány jsou pouze stavy plateb společně s trvalými příkazy k účtům,       |
| trvalých příkazů    | ke kterým má aktuální uživatel přiřazena práva na AS.                            |
| Transakční          | Načítána je pouze transakční historie k účtům, ke kterým má aktuální uživatel    |
| historie            | přiřazena práva na AS.                                                           |
| Aktuálních          | Je načítán stav pouze k účtům, ke kterým má aktuální uživatel přiřazena          |
| použitelných        | práva na AS.                                                                     |
| zůstatků            |                                                                                  |
| Číselníků           | Všichni globální uživatelé bez omezení.                                          |
| Aktualizace         | Všichni globální uživatelé bez omezení. Instalaci může provádět pouze            |
| knihoven            | uživatel s administrátorskými právy v systému Windows.                           |
| Elektronického      | (Zobrazuje se datum posledního stažení podpůrných knihoven pro aplikaci          |
| kurýra              | Elektronický kurýr. Elektronický kurýr je aplikace sloužící pro zaslání extraktů |
|                     | dat z aplikace Profibanka aplikační podpoře KB.)                                 |
| Aktualizace         | Všichni globální uživatelé bez omezení.                                          |
| informací           |                                                                                  |
| Aktualizace výpisů  | Všichni globální uživatelé bez omezení.                                          |
| Aplikace            | Všichni globální uživatelé bez omezení.                                          |
| Dodatečné stažení   | Dodatečně stáhnout transakční historii lze pouze k účtům, ke kterým má           |
| transakční historie | aktuální uživatel přiřazena práva na AS.                                         |

Pro aktualizace jednotlivých údajů platí tato omezení:

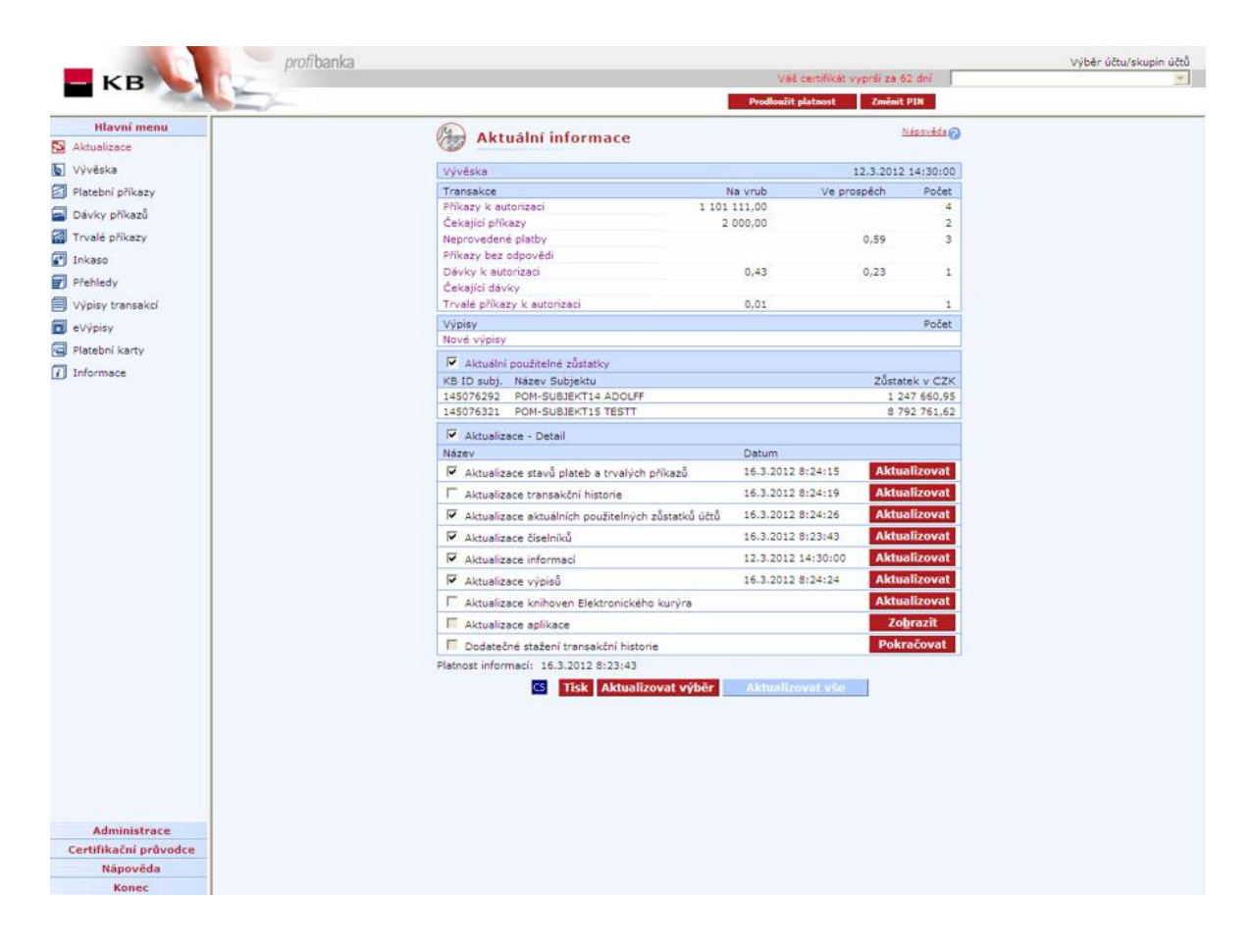

#### Popis okna:

**Prodloužit platnost** – je umístěno v horním rámu. Tlačítko se zobrazuje pouze uživatelům, jejichž certifikát je 90 dní a méně před koncem jeho platnosti. Po stisku tohoto tlačítka se zobrazí samostatné okno Internet prohlížeče s odkazem na Můj profil.

**Změnit PIN** – je umístěno v horním rámu. Po stisku tohoto tlačítka se otevře okno aplikace CryptoPlus s nabídkou změny PINu.

**Transakce – Příkazy bez odpovědi –** seznam zobrazuje počet a objem příkazů, ke kterým nebyla získána informace o výsledku odeslání – stav "Po 15min. aktualizujte". V tomto případě po chvíli (**ne dříve jak po 15-ti minutách**) proveďte aktualizaci (tl. Aktualizovat), případně aktualizaci několikrát zopakujte. Odkaz je směrován na Přehled příkazů – Neprovedené příkazy.

**Výběr účtu/skupiny účtů –** Neaktivní le, aktualizace probíhá pro všechny účty, ke kterým má klient přístup.

Vývěska – Datum a čas aktualizace vývěsky.

Cílená vývěska – Zobrazena pouze v případě, byla-li lokální stanici zaslána cílená informace.

**Transakce –** Souhrnné údaje z jednotlivých pohledů. Fialové názvy slouží k otevření příslušného pohledu.

Výpisy / Nové výpisy - Počet nových výpisů, tj. počet výpisů ze seznamu dostupných výpisů, které dosud nebyly staženy na danou lokální stanici.

**Aktuální použitelné zůstatky -** Součet všech aktuálních použitelných zůstatků na běžných účtech pro subjekty.

**Aktuální použitelné zůstatky Cash Pooling -** Součet všech autorizovaných použitelných zůstatků jednotlivých Cash poolů. Sekce je zobrazena jen pokud uživatel obsluhuje účet zařazený do některého z existujících Cash poolů.

**Aktuální použitelné zůstatky MCOD** - souhrnná aktuální informace o zůstatcích na úrovni účtu patřícího do MCOD struktury (MCOD = Multicurrency Overdraft).

**Aktualizace stavů plateb a trvalých příkazů –** Informace, v jakém stádiu zpracování se dávka nebo platební příkaz nachází společně s informacemi o trvalých příkazech.

**Aktualizace transakční historie –** Informace o zaúčtovaných příkazech v systému banky za předchozí pracovní den.

Aktualizace aktuálních použitelných zůstatků účtů- Informace o zůstatcích na účtech ve chvíli dotazu.

Aktualizace číselníků – Informace o přístupech na účty, seznamy bank, měn apod.

Aktualizace informací – Informace o nových funkčnostech, nepřístupnosti apod.

Aktualizace výpisů – Informace o dostupných výpisech ke stažení.

**Aktualizace knihoven Elektronického kurýra** – Informace o poslední aktualizaci knihoven pro technickou službu Elektronický kurýr.

Aktualizace aplikace – Informace o stažených souborech pro vylepšení aplikace.

**Dodatečné stažení transakční historie –** Možnost stáhnout transakční historii do lokální databáze až 24 měsíců (730 dní) do minulosti, nikoliv však před den uzavření smlouvy o službě Profibanka. (Používá se např. v případě, kdy klient nainstaluje aplikaci Profibanka na novou instanci a potřebuje pracovat se starší transakční historií. Při standardní aktualizaci je poskytována transakční historie za období 92 dnů (3 měsíce) zpětně u občanů, u účtů fyzických osob podnikatelů a právnických osob za období 31 dnů.)

Aktualizovat - Provede aktualizaci konkrétní oblasti dat.

Zobrazit - Informace o souborech pro automatickou instalaci vyšší verze.

**Aktualizovat výběr –** Provede aktualizaci vybraných (zaškrtnutých v checkboxech) oblastí. Toto nastavení je zachováno.

Aktualizovat vše - Provede aktualizaci všech oblastí.

CS/EN – Přepínač jazyka pro tisk sestavy.

Tisk - Tisk aktuálního přehledu v jazykové verzi dle nastavení přepínače.

#### Průběh aktualizace

V průběhu aktualizace je zobrazen dialog s informací o průběhu replikace. Tyto informace jsou po skončení replikace uloženy do logu aplikace. V horní části dialogu je text popisující právě probíhající operaci. Průběh operace je možné přerušit tlačítkem STORNO.

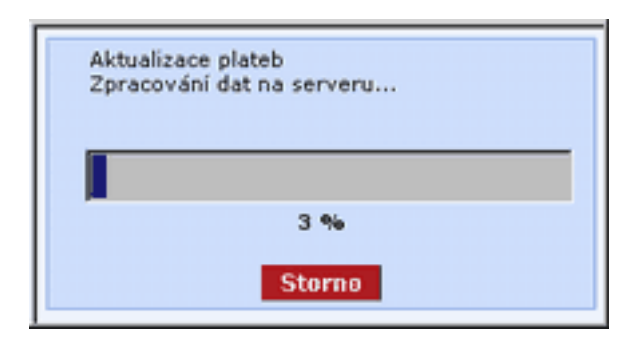

# Vývěska

Vývěska informuje uživatele zejména o:

- plánovaných nových verzích Profibanky a jejich funkčnostech
- plánovaném omezení provozu aplikace (např. zvýšení verze aplikace, posílení počítačů na straně banky atd.)
- změnách obchodních podmínek provozu Profibanky
- dalších důležitých informacích (např. Sazebník KB)

Pokud je při aktualizaci stažen nový obsah vývěsky, je tato zobrazena při prvním přihlášení každého uživatele do Profibanky. Obsah vývěsky lze kdykoliv vytisknout prostřednictvím tlačítka **Tisk**. Datum a čas poslední aktualizace vývěsky jsou zobrazeny v sekci Aktualizace - Aktuální informace.

#### Samostatné okno při nové zprávě

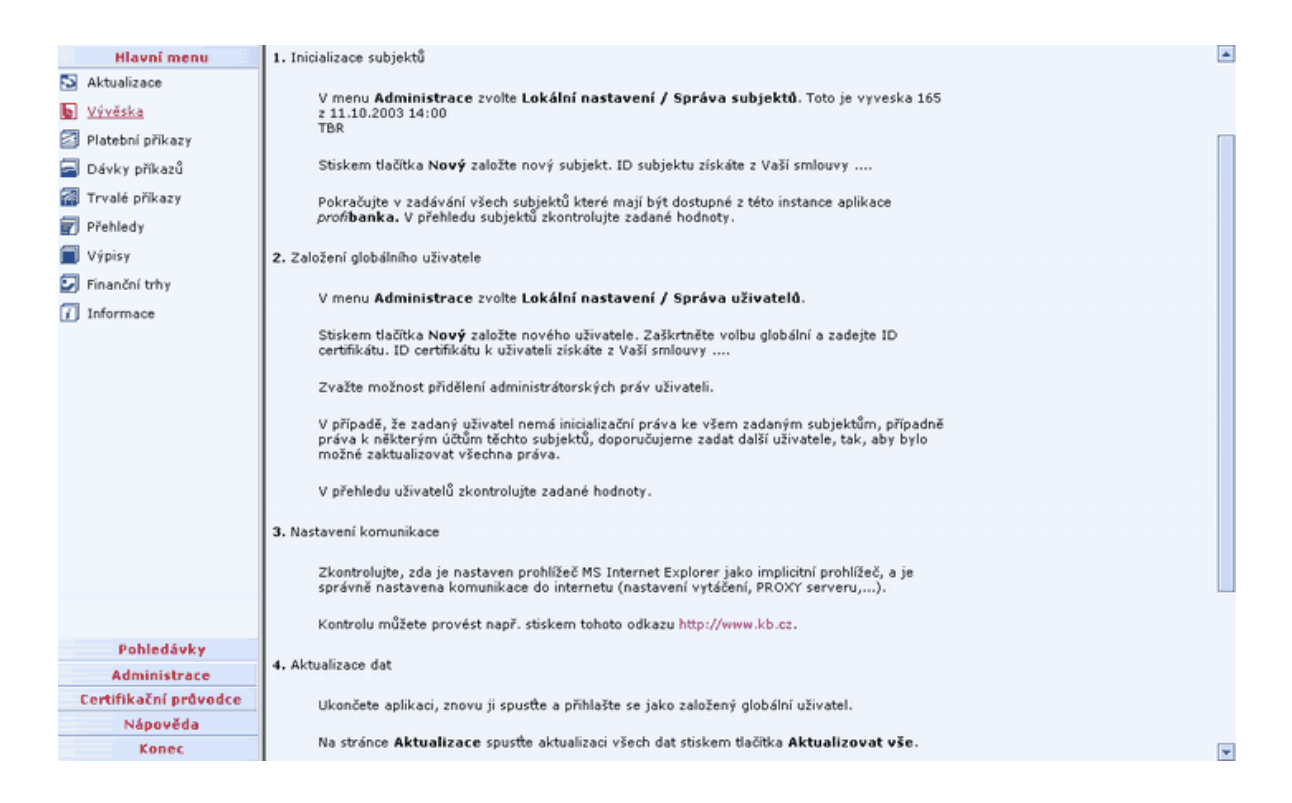

#### <u>Popis okna:</u>

Odkazy - Odkaz na externí stránky, otevře se samostatné okno prohlížeče.

Tisk - Vytiskne celou vývěsku.

Zavřít okno s vývěskou - Uzavře okno (jen v případě vynucené vývěsky - při změně informací důležitých pro klienta).

# Import příkazů a dávek

Tato funkce slouží k importu všech typů příkazů (domácích i zahraničních) do lokální aplikace Profibanka. V přehledu jsou zobrazeny informace o posledním importu uživatele.

Domácí příkazy je možné naimportovat pouze v dávce.

SEPA platby, Zahraniční platby, popř. Příkazy k SEPA inkasu je možné naimportovat v dávce nebo jako samostatné online příkazy. Způsob importu je možné nastavit v menu – Nastavení exportu a importu (Definice parametrů pro import).

|   | Hlavní menu            | O Im                                                           | oort nř   | íkazů a d     | ávok             |                 |          |          |                |                |        | Nápo     | vēda 🙉 |
|---|------------------------|----------------------------------------------------------------|-----------|---------------|------------------|-----------------|----------|----------|----------------|----------------|--------|----------|--------|
| 5 | Aktualizace            |                                                                | port pr   | ikazu a u     | aver             |                 |          |          |                |                |        |          |        |
| 6 | Vývěska                | Pořizován                                                      | í dávek   | (Hlavní menu  | /Dávky příkazů/  | . <u>)</u>      |          |          |                |                |        |          |        |
| T | Import příkazů a dávek |                                                                | Subjekt   |               |                  | Ve prospěch     |          |          | Na vrub        | Počet příka    | zů     |          |        |
| a | Platební příkazy       |                                                                | 14507632  | 1             |                  | 0,00 CZK        |          |          | 3 000,00 CZK   |                | 2      |          | ^      |
| a | Dáulou příkazů         |                                                                |           |               |                  |                 |          |          |                |                |        |          |        |
|   |                        |                                                                |           |               |                  |                 |          |          |                |                |        |          |        |
|   | Irvale prikazy         |                                                                |           |               |                  |                 |          |          |                |                |        |          |        |
|   | Inkaso                 |                                                                |           |               |                  |                 |          |          |                |                |        |          | _      |
| Ø | Přehledy               |                                                                |           |               |                  |                 |          |          |                |                |        |          | -      |
| 目 | Výpisy transakcí       | Celkem:                                                        | 2         |               |                  |                 |          |          | Informativni č | astka (+/-)    | 0,00 / | 3 000,00 | CZK    |
| ٦ | Výpisy                 | Pořizován                                                      | í příkazů | (Hlavní men   | u/Platební příka | <u>zv/)</u>     |          |          |                |                |        |          |        |
|   | Platební karty         |                                                                | Subjekt   |               |                  | Účet            | Měna     |          | Částka         | Datum splat    | nosti  |          | _      |
| a | Finanční trhy          |                                                                |           |               |                  |                 |          |          |                |                |        |          | -      |
| ā | Informaça              |                                                                |           |               |                  |                 |          |          |                |                |        |          |        |
| ۳ | Informace              |                                                                |           |               |                  |                 |          |          |                |                |        |          |        |
|   |                        |                                                                |           |               |                  |                 |          |          |                |                |        |          |        |
|   |                        |                                                                |           |               |                  |                 |          |          |                |                |        |          |        |
|   |                        |                                                                |           |               |                  |                 |          |          |                |                |        |          | -      |
|   |                        | Celkem:                                                        | 0         |               |                  |                 |          |          | Informativn    | í částka (+/-) | 0,0    | 0 / 0,00 | CZK    |
|   |                        | Pořizování příkazů s individuálním FX ( <u>Finanční trhy/)</u> |           |               |                  |                 |          |          |                |                |        |          |        |
|   |                        |                                                                | Subjekt   |               | Měna             | Částka          | Datum sp | latnosti |                |                |        |          | _      |
|   |                        |                                                                |           |               |                  |                 |          |          |                |                |        |          | *      |
|   |                        |                                                                |           |               |                  |                 |          |          |                |                |        |          |        |
|   |                        |                                                                |           |               |                  |                 |          |          |                |                |        |          |        |
|   |                        |                                                                |           |               |                  |                 |          |          |                |                |        |          |        |
|   |                        |                                                                |           |               |                  |                 |          |          |                |                |        |          |        |
|   | Pohledávky             |                                                                |           |               |                  |                 |          |          |                |                |        |          | -      |
|   | Administrace           | Celkem:                                                        | 0         |               |                  |                 |          |          | Informativn    | í částka (+/-) | 0,0    | 0 / 0,00 | CZK    |
|   | Certifikační průvodce  | Zobrazený i                                                    | mport byl | proveden (dat | um a čas): 4.3.2 | 014 12:47:04    |          |          |                |                |        |          |        |
|   | Nápověda               |                                                                |           |               |                  | CS <u>T</u> isk | Import   |          |                |                |        |          |        |
|   | Konec                  |                                                                |           |               |                  |                 |          |          |                |                |        |          |        |

#### <u>Popis okna:</u>

**Pořizování dávek –** Seznam naimportovaných dávek (import domácích příkazů, popř. zahraničních příkazů, SEPA plateb či příkazů k SEPA inkasu – podle nastavení v Nastavení exportu a importu). Je možné naimportovat:

- domácí dávku (dávku s domácími platebními příkazy),
- zahraniční dávku (dávku se zahraničními platbami a SEPA platbami),
- SDD dávku (dávku s příkazy k SEPA inkasu).

**Pořizování příkazů –** Seznam naimportovaných příkazů (import zahraničních příkazů, SEPA plateb či Příkazů k SEPA inkasu) – podle nastavení v Nastavení exportu a importu).

**Pořizování příkazů s individuálním FX –** Seznam naimportovaných příkazů s FX (import domácích i zahraničních příkazů s FX). Tento seznam je přístupný pouze uživatelům, kteří mají přístup k alespoň jednomu subjektu se smlouvou "O individuálním kurzu".

CS/EN – Přepínač jazyka pro tisk a export sestavy.

Tisk - Tisk aktuálního přehledu v jazykové verzi dle nastavení přepínače.

**Import –** Umožňuje načíst soubory vytvořené v externí aplikaci. např. v účetnictví uživatele. Je možné načíst domácí platby (jako dávky) nebo zahraniční platby (vč. SEPA Europlateb) či příkazy k SEPA inkasu (jako dávky nebo samostatné online příkazy - podle nastavení v Nastavení exportu a importu).

Domácí platby lze importovat v následujících formátech:

- KPC (KM oba formáty vět formát hromadného a jednotlivého příkazu)
- BEST KB
- EDI BEST
- MULTICASH (CFD, CFU)
- Uživatelem definované formáty, dle definice v sekci nastavení uživatelské formáty

Formáty pro zahraniční platby:

- BEST KB
- EDI BEST
- XML (Jen pro SEPA platby a pro Příkazy k SEPA inkasu)
- MULTICASH (CFA)

#### Import

Import (načtení souboru dat z externího systému uživatele) je prováděn ve dvou krocích:

- Výběr souboru a volba formátu
- Kontrola načtených dat, zobrazení reportu

#### Výběr souboru a volba formátu

| Jspořádat 👻 Nová slož | lka           |                |            |
|-----------------------|---------------|----------------|------------|
| 🔆 Oblíbené položky 🗂  | Název položky | Datum změny    | Тур        |
| 📃 Naposledy navšti    | 🍶 Temp        | 3.3.2014 14:23 | Složka sou |
| Plocha                | 🕌 System      | 3.3.2014 13:34 | Složka sou |
| 🚺 Stažené soubory     | 📕 Setup       | 3.3.2014 13:35 | Složka so  |
| E                     | 퉬 РК          | 3.3.2014 13:35 | Složka so  |
| 😹 Knihovny            | 📕 Log         | 4.3.2014 10:51 | Složka so  |
| Dokumenty             | 퉬 ImLog       | 4.3.2014 12:41 | Složka so  |
| J Hudba               | 🌛 ImArchiv    | 4.3.2014 12:39 | Složka so  |
| 📔 Obrázky             | 🅌 html        | 3.3.2014 13:35 | Složka so  |
| Subversion            | JE EXPORT     | 4.3.2014 12:39 | Složka so  |
| 😸 Videa               | 🕌 EXLOG       | 4.3.2014 12:39 | Složka so  |
|                       | 🌛 DataDB      | 3.3.2014 13:36 | Složka so  |
| 🐺 Počítač             | 📕 BackupDB    | 3.3.2014 13:35 | Složka so  |
| 師 System (C:)         | 📕 ArchivDB    | 3.3.2014 13:35 | Složka so  |
| data02 (\\VSFS10      | « [           |                |            |
| Název                 | souboru:      | - EDLBEST      | •          |

Poznámka: Toto okno je pouze informativní, může být různé pro jednotlivé verze OS MS Windows.
Je zobrazen standardní dialog pro otevření souboru.

#### Popis okna:

**Oblast hledání –** Adresa, kde je uložen požadovaný soubor. Toto nastavení je možno ovlivnit v Administrace – Nastavení systému – Export, Import.

Název souboru – Jméno požadovaného souboru s daty.

Soubory typu – Určení druhu dat, které chce uživatel naimportovat.

Data jsou při načítání validována dle definice formátu (kompletnost souboru, validace hlavičky a patičky souboru, ...) a načtena do společné pomocné tabulky (společné pro všechny formáty). Zde probíhá další validace po jednotlivých příkazech. Bližší informace najdete na <u>www.profibanka.cz</u> (Stáhněte si / Popisy datových formátů používaných pro komunikaci s KB).

Při otevření dialogu je nabízena cesta dle nastavení systému nebo poslední použitá cesta pro načtení souboru dávek.

#### Validace

Při importu souborů do aplikace Profibanka provede systém lokální validaci příkazů a dávek. V případě neúspěšné validace systém zobrazí detailní výsledek validace přehledně identifikující důvod neúspěšné validace – vypíše prvních 100 nezvalidovaných plateb i s identifikací první položky, které validací neprošly.

Aplikace provádí tyto lokální validace:

#### • Validace hlavičky a patičky souboru

Aplikace validuje platnost importovaného souboru pomocí kontroly hlavičky a patičky souboru. Aplikace validuje shodnost datumu odesílání v hlavičce a patičce souboru, ověří kontrolní součet uvedený v patičce proti součtu částek v souboru a počet záznamů uvedený v patičce proti skutečnému počtu záznamů v souboru. V případě negativního výsledku validace aplikace toto oznámí uživateli včetně příčiny nezvalidování souboru a soubor nenaimportuje do Profibanky.

#### • Validace duplicity položek

Aplikace validuje, že položky načítané ze souboru nebyly již do Profibanky načteny. Aplikace kontrolou sekvenčního čísla a datumu odeslání validuje při načítání každé jednotlivé platby, jestli již byl do Profibanky importován. Pokud ano, toto uživateli ohlásí a tuto platbu zobrazí v sekci Nenačtené příkazy. Tato platba je označena k načtení do aplikace.V případě načtení je Identifikátor duplicity platby vymazán. Ostatní platby z dávky, které ještě do Profibanky načteny nebyly, aplikace naimportuje a zachová Identifikátor duplicity.

#### • Validace formátů a obsahu položek

Systém validuje formát a obsah polí u každé platby zvlášť. Po zvalidování všech plateb v souboru systém vypíše uživateli všechny platby, které nebyly zvalidovány, včetně příčiny. Aplikace poté načte pouze ty platby ze souboru, které byly úspěšně zvalidovány. Nezvalidované příkazy jsou označeny pro načtení do aplikace. Po načtení do aplikace jsou příkazy označeny jako nezvalidované a uživatel má možnost opravit chyby v příkaze.

#### Validace subjektu

Do jedné dávky (v případě domácích příkazů) je možné zařadit pouze platby z účtů jednoho subjektu. Systém proto při importu dávky seskupuje jednotlivé příkazy do dávek po subjektech. V rámci zobrazení výsledku importu jsou zobrazeny informace o všech načtených dávkách.

Kontrola souboru je ukončena při výskytu 101. chyby a soubor nelze načíst do aplikace.

#### Štítek dávky

V případě importu dávky se zobrazí štítek dávky. Zde je nutno vyplnit název dávky (její popis) a zvolit režim účtování této dávky.

| S č.a.t.       | dealer.            |
|----------------|--------------------|
| Q) Stitek      | davky              |
| Popis dávky    | import             |
| Typ zpracování | dávkově 💌 🔗        |
|                | online<br>průběžně |

#### <u>Popis okna:</u>

Popis dávky – Jméno dávky přiřazené uživatelem.

**Typ zpracování** – Výběrové pole pro typ zpracování (účtování) jednotlivých platebních příkazů v dávce.

Uložit – Vytvoří dávku, do které je možno přidávat platební příkazy.

Storno – Ukončí vytváření dávky bez uložení dat.

#### Načtení souboru

Po zvalidování souboru systém načte soubor se všemi zvalidovanými platbami jako nové samostatné příkazy se stavem zadáno nebo jako novou dávku (nebo více dávek) ve stavu zadáno. Systém přiřadí jednotlivým příkazům a dávce unikátní lokální identifikátor.

Načtené příkazy a dávky je možné prohlížet, upravovat a rušit stejně jako příkazy a dávky příkazů zadané manuálně v přehledu Pořizování příkazů nebo v přehledu Pořizování dávek. Po načtení souboru je zobrazen dialog, který obsahuje jednak report s informací o průběhu načítání, jednak sumační informaci o načtených platebních příkazech.

Schválení zahraničních plateb do rizikových oblastí probíhá zvlášť, vybrané ZPL jsou automaticky načteny (pokud splňují ostatní podmínky validací), nevybrané ZPL se již nezobrazují v sekci nenačtených příkazů.

#### Rizikové a sledované ZPL

Zobrazí se pouze pro zahraniční platby, SEPA platby a príkazy k SEPA inkasu, které jsou směrovány do rizikové nebo sledované oblasti či banky nebo na (rizikového či sledovaného) příjemce.

|         |                     |               | -9             |        |                  | Požadované          | Con O (F |
|---------|---------------------|---------------|----------------|--------|------------------|---------------------|----------|
| Import  | Zemé banky příjemce | Zemé příjemce | Původní částka | Původr | i ména           | datum splatnosti    | Ućet     |
|         |                     |               |                |        | Potvrd<br>Zamítr | it<br>iout          |          |
| 0       |                     |               |                |        | Vybrat           | vše                 | Γ        |
| Stránka | • • • 1             | / 1 ► ₩       |                |        | Vybrat           | vše<br>Nastavení po | hledu    |
| 4       | # 4                 | /             |                |        | Vybrat           | vše                 | bladu    |

#### Popis okna:

Import - Příznak pro příkazy, které chce uživatel importovat.

CS/EN – Přepínač jazyka pro tisk a export sestavy.

Tisk - Tisk aktuálního přehledu v jazykové verzi dle nastavení přepínače.

**Export -** Export aktuálního přehledu (CSV, RTF). Otevře dialog pro volbu jména souboru v jazykové verzi dle nastavení přepínače.

Potvrdit – Označí příkaz pro import (tyto příkazy nejsou již nabízeny ve výsledku importu).

Zamítnout - Odznačí příkaz pro import (tyto příkazy nejsou již nabízeny ve výsledku importu).

**Pokračovat –** Pokračuje v načítání příkazů.

Nastavení pohledu – Umožňuje nastavení jednotlivých sloupců, řádků apod.

Storno – Ukončí načítání příkazů.

#### Výsledek importu

|    |                                              |         | _        | _                                 | _                          |                                      |                |          |
|----|----------------------------------------------|---------|----------|-----------------------------------|----------------------------|--------------------------------------|----------------|----------|
|    | 📎 Výsledek imp                               | ortu    |          |                                   |                            |                                      |                |          |
| Im | port proběhl v pořádku                       |         |          |                                   |                            |                                      |                |          |
|    |                                              |         |          |                                   |                            |                                      |                |          |
| •  |                                              |         |          |                                   |                            |                                      | )              |          |
| N  | ačtené Dávky                                 |         |          |                                   |                            |                                      |                |          |
|    | Subjekt                                      | Příkazů |          | Ve prospěch                       |                            | Na vrub                              |                |          |
|    |                                              |         |          |                                   |                            |                                      |                | ×        |
| N  | ačtené příkazy                               |         |          |                                   |                            |                                      |                |          |
|    | Účet                                         | Měna    | Částka   | Datum splatnosti                  |                            | Jméno protistrany                    |                |          |
|    | 000940-4847930287                            | EUR     | 100,00   | 4.3.2014                          |                            | vgfgd                                |                | <b>^</b> |
|    | 000940-4847930287                            | EUR     | 100,00   | 4.3.2014                          |                            | blablablaaaaaaaaaaaaaaaaaaaaaaaaaaaa |                |          |
| Ce | <b>-ikem:</b> 2                              |         |          |                                   |                            | Informativní částka (+/-)            | 0,00 / 5365,82 | ▼<br>CZK |
| N  | enačtené příkazy                             |         |          |                                   |                            |                                      |                |          |
| Ň  | / Účet<br>Protiúčet<br>ID z účetního systému | u       | Částka m | ena Datum vytv<br>Typ Datum splat | oření VS<br>mosti KS<br>SS | Důvod zamítnutí                      |                |          |
|    |                                              |         |          |                                   |                            |                                      |                |          |
|    | Ozliacit vse                                 | Ouznaci | t vse    |                                   |                            |                                      | Storno         |          |

#### Popis okna:

Popis – Pole pro zobrazení výsledku importu.

**Načtené dávky –** Seznam vytvořených dávek z načítaného souboru podle zásady jeden subjekt = jedna dávky.

Načtené příkazy – Seznam samostatných příkazů z načítaného souboru.

Nenačtené příkazy - Seznam příkazů s důvodem odmítnutí.

**Zaškrtávací pole -** Označuje, které platební příkazy chce klient načíst a ručně opravit. (šedivé pole označuje chybu, kterou není možné opravit).

**Označit vše –** Označí všechny nenačtené platební příkazy (mimo vážných chyb např. neexistující číslo plátce).

Odznačit vše - Odznačí všechny nenačtené platební příkazy.

Tisk - Vytiskne sestavu Výsledek importu.

**Pokračovat –** Ukončí načítání příkazů a dávek, umožňuje načíst všechny validované příkazy a dávky. Načtené příkazy a dávky jsou přejmenovány a přesunuty do archivního adresáře.

**Storno –** Ukončí načítání příkazů a dávek bez uložení dat. Načítaný soubor zůstává na původním místě.

## Platební příkazy

Tato funkce umožňuje zadání, následné zobrazení příkazu, úpravy příkazů dosud neodeslaných do banky, opakování již zadaného příkazu, vytvoření šablony příkazu, podepsání elektronickým podpisem (PINem k čipové kartě) uživatele a odeslání ke zpracování, příp. odeslání do seznamu *Příkazy k autorizaci*.

Příkazy i dávky je možno pořizovat s okamžitou splatností nebo s dopředným datem splatnosti (maximálně však 364 dny).

Příkazy k úhradě je možné použít pouze pro platby z běžného účtu a z Termínovaného účtu.

#### Omezení pro platební příkazy ve prospěch nebo na vrub termínovaných účtů:

- Dle Občanského zákoníku je umožněno disponování s prostředky z termínovaných účtů (jestliže splatnost připadne na den volna) následující pracovní den. Z tohoto důvodu uživatel sice zadává datum splatnosti termínovaného účtu (TÚ), ale k účtování příkazu dochází až první obchodní den banky se zpětnou účinností.
- Platební příkazy na vrub nebo ve prospěch TÚ je možné zadávat pouze v rámci subjektu
- Při převodu z TÚ musí na účtu zůstat minimální zůstatek podle Oznámení KB.
- Z TÚ nelze převádět úroky.
- Nelze rušit TÚ převodem zůstatku.

#### Typy příkazů, které je možné zadat v Aplikaci Profibanka:

Jednorázové příkazy k úhradě v CZK (české koruny) ve prospěch účtů v CZK jak v rámci Komerční banky, tak v rámci celé České republiky.

Jednorázové tuzemské příkazy k inkasu v CZK v rámci Komerční banky i v rámci tuzemského platebního styku (inkaso je možno zadat pouze ve prospěch běžných účtů).

Jednorázové tuzemské příkazy k inkasu v CM (pouze povolené typy účtů) bez konverze (tj. měna obou účtů je stejná) **lze zaslat pouze v rámci Komerční banky**.

Příkazy k úhradě v CM z účtu v cizí měně ve prospěch účtů v CZK lze zaslat v rámci Komerční banky i v rámci celé České republiky.

Příkazy k úhradě v cizí měně lze poslat do cizí banky pouze v případě, že účet příjemce (v cizí bance) je veden v CZK.

Příkazy k úhradě v cizí měně bez konverze (tj. měna obou účtů je stejná) lze **zaslat pouze v rámci Komerční banky** k okamžitému i dávkovému zpracování.

Příkazy na účet v cizí měně do jiné banky nebo do zahraničí lze zaslat on-line jako Zahraniční platba vyšlo – viz níže.

Příkazy v CZK do zahraničí lze zaslat jako Zahraniční platba vyšlo.

Příkazy v EUR do tzv. SEPA prostoru lze zaslat jako SEPA platbu.

Příkazy k SEPA inkasu slouží pro vysílání inkasních příkazů v EUR do SEPA prostoru.

#### On-line příkazy:

On-line příkazy jsou kontrolovány proti limitu subjektu a limitu uživatele k účtu a také proti aktuálnímu použitelnému zůstatku v okamžiku autorizace příkazu. U příkazů s dopřednou splatností se kontroluje aktuální použitelný zůstatek až v den splatnosti příkazu. V případě, že aktuální použitelný zůstatek v okamžiku zpracování není dostatečný, mohou se příkazy účastnit tzv. vícekolového zpracování příkazů (viz níže).

On-line příkazy, stejně jako dávkové, je možné odesílat do banky nepřetržitě, 24 hodin denně. Online příkazy mohou být odeslány do banky do 20.30 se splatností aktuálního obchodního dne, po této době budou mít splatnost na další obchodní den banky.

#### Poznámka:

V některých případech mohou být povoleny aktivní operace na nově založených účtech až dva obchodní dny po jejich založení.

#### Upozornění:

V případě, že uživatel zadá konverzní transakci, banka použije kurz platný v okamžiku účinnosti příkazu a to i v případě jejího zúčtování v rámci vícekolového zpracování. Čas přijeti příkazu bankou nemá vliv na použití kurzu. Pro zaúčtování je použit aktuálně platný kurz v okamžiku účtování příkazu a může být odlišný od kurzu platného v čase přijeti příkazu.

To znamená, že při nedostatku prostředků v průběhu dne, kdy příkaz vstupuje do vícekolového zpracování, může být příkaz zaúčtován s jiným kurzem než v době zadání příkazu. Pokud nemá uživatel zájem o zaúčtování příkazu pozdějším kurzem, může platbu ve stavu čekající na zpracování zrušit a pořídit později, kdy na účtu bude dostatek prostředků. Platný kurzovní lístek je dostupný na internetových stránkách KB <u>www.kb.cz</u> nebo přímo ve službách přímého bankovnictví.

Konverzní transakce s budoucí splatností a konverzní transakce zadané v den splatnosti před začátkem obchodního dne bude banka účtovat v den jejich splatnosti s použitím kurzu platného v okamžiku zpracování, obvykle od 8:00 hod.

## Pořizování příkazů

Tato funkce je přístupná všem uživatelům, kteří jsou v aplikaci zavedeni, kromě uživatelů, jejichž nastavení rolí jim přístup do tohoto menu neumožňuje.

Platební příkazy lze označovat příznakem online nebo dávkový. Online příznak znamená, že platební příkaz bude odeslán ke zpracování samostatně a bude zpracován v režimu online. Příznak dávkový znamená, že platební příkaz bude odeslán ke zpracování hromadně formou dávky. Tato dávka může obsahovat pouze jeden nebo více platebních příkazů najednou. Typ účtování takto zadaných jednotlivých platebních příkazů s příznakem je průběžné – viz. typy účtování dávek. V menu pořizování příkazů se provádí zadání, změna, zobrazení nebo odstranění (dosud neodeslaných příkazů), opakování příkazů, vytvoření příkazů ze šablony, zařazení příkazů do dávky a odeslání příkazu do banky ke zpracování nebo do seznamu příkazů k autorizaci. Platební příkazy je možné vytvářet jako příkazy on-line nebo dávkové.

Příkazy jsou kontrolovány proti limitu subjektu a limitu uživatele k účtu a také proti aktuálnímu použitelnému zůstatku v okamžiku autorizace příkazu. U příkazů s dopřednou splatností se kontroluje aktuální použitelný zůstatek až v den splatnosti příkazu. V případě, že aktuální použitelný zůstatek není dostatečný, mohou se příkazy účastnit <u>vícekolového zpracování</u> příkazů. Více informací o zadávání a zpracování on-line a dávkových příkazů naleznete v <u>Dávkách příkazů</u> a Příkazech.

| Hlavní menu              | 24   | Dežizevi            | 5     | ×(kaa |                                                                                                    |                |                           |      |                |          |                           |                 |
|--------------------------|------|---------------------|-------|-------|----------------------------------------------------------------------------------------------------|----------------|---------------------------|------|----------------|----------|---------------------------|-----------------|
| Aktualizace              | U    | Porizova            | ani p | rikaz | <u>u</u>                                                                                                    |                |                           |      | Příka          | zy k ode | slání 🔽                   | Nápověda 🕜 🕼    |
| 🐚 Vývěska                | v    | Pož.splat.          | Тур   | Ověř. | Onl.                                                                                                    | Číslo účtu     | Číslo protiúčtu           | Bnk. | Částka         | Měna     | KS                        | VS 5            |
| 🛃 Import příkazů a dávek |      | 1.10.2014           | UHR   |       | ~                                                                                                    | 940-4847930287 | 123123                    | 0800 | -4,3           | 2 CZK    | 0                         | 0               |
| Platební příkazy         |      | 6.10.2014           | ZPL   | Ano   | ✓                                                                                                    | 940-48479      | Změnit                    |      | -10 000,0      | 0 CZK    | 6020000000                | 0               |
| Počizování příkazů       |      | 6.10.2014           | ZPL   | Ano   | ~                                                                                                    | 94-98292       | Opakovat                  |      | -1,0           | 0 EUR    | 602000000                 | 0               |
| Přebled příkazů          |      | 6.10.2014           | ZPL   | Ano   | Image: A state of the state of the state | 94-98292       | Zobrazit                  |      | -100,0         | 0 EUR    | 602000000                 | 0               |
| Příkazy k autorizaci     |      | 1.10.2014           | UHR   |       |                                                                                                    | 94-98292       | Νονγ                      |      | -2,0           | 0 CZK    | 0                         | 0               |
| Čekající příkazy         |      | 1.10.2014           | UHR   |       |                                                                                                    | 94-98292       | Odstranit                 |      | -1,0           | 0 CZK    | 0                         | 0               |
| Čablony příkazů          | 닏    | 1.10.2014           | UCM   |       |                                                                                                    | 94-37078       | Uložit jako šablonu       |      | -3,0           | 0 CZK    | 558                       | 888888889       |
|                          | 닏    | 1.10.2014           | UHR   |       |                                                                                                    | 940-48479      |                           |      | -4,3           | 2 CZK    | 0                         | 0               |
| Dávky příkazů            | 님    | 6.10.2014           | ZPL   | Ano   |                                                                                                    | 940-48479      | Označit                   |      | -10 000,0      | 0 CZK    | 6020000000                | 0               |
| 🚮 Trvalé příkazy         | 닏    | 6.10.2014           | ZPL   | Ano   |                                                                                                    | 94-98292       | Odznačit                  |      | -1,0           | 0 EUR    | 6020000000                | 0               |
| 👔 Inkaso                 | 님    | 6.10.2014           | ZPL   | Ano   |                                                                                                    | 94-98292       | Označit jako online       |      | -100,0         | 0 EUR    | 6020000000                | 0               |
| Přehledy                 | 님    | 1.10.2014           | UHR   |       |                                                                                                    | 94-98292       | Označit jako dávkový      |      | -2,0           | 0 CZK    | 0                         | 0               |
| Výpisy transakcí         | 님    | 1.10.2014           | UHR   |       |                                                                                                    | 94-98292       | Označit jako FX platbu    |      | -1,0           | 0 CZK    | 0                         | 0               |
| Mining                   | 님    | 1.10.2014           | UCM   |       |                                                                                                    | 94-37078       |                           |      | -3,0           |          | 558                       | 888888889       |
|                          |      | 1.10.2014           | UNK   |       |                                                                                                    | 940-48479      | Zaradit do davky          |      | -4,5           | 2 CZK    | 0                         | U               |
| Platební karty           |      |                     |       |       |                                                                                                    |                | Vytvořit novou dávku      |      |                |          |                           |                 |
| Finanční trhy            | •    |                     |       |       |                                                                                                    |                | Validace banky ZPL        |      |                |          |                           | •               |
| i Informace              | Strá | inka 🖣              | • • 🗌 | 1 /   | 2                                                                                                    | <b>F IF</b>    | Export platebních příkazů |      |                |          | Nastave                   | ní pohledu      |
| Pohledávky               | Vyb  | ráno: 1             |       |       |                                                                                                    |                | Sumář k autorizaci        |      | Informativní č | ástka (- | + <b>/</b> -) 0,00 / 10 0 | 00,00 СZК 🗸     |
| Administrace             | Ozn  | ačeno: 0            |       |       |                                                                                                    |                | Vybrat vše                |      | Informativní d | ástka (- | +/-) 0,00                 | / 0,00          |
| Certifikační průvodce    | Celk | <b>cem:</b> 28      |       |       |                                                                                                    |                |                           |      | Informativní č | ástka (· | <b>⊢/-)</b> 0,00 / 51 1   | 43,64           |
| Nápověda                 | _    |                     |       | _     |                                                                                                    |                |                           |      |                |          |                           |                 |
| Konec                    | CS 1 | isk E <u>x</u> port |       |       | Nový Z                                                                                                    | ZPL 🝷          | Opako                     | ovat | Ze sablony     | Odesla   | t k autorizaci            | <u>O</u> deslat |

#### Popis okna:

**Změnit -** Pokud je označen jeden příkaz, zobrazí *Detail příkazu* v módu editace, jinak se zobrazí *Detail příkazů* v módu hromadné změny (jsou-li vybrány příkazy stejného typu). Volba je přístupná přes pravé tlačítko myši. Při použití dvojitého kliknutí myší na řádku příkazu se zobrazí přímo detail příkazu, ve kterém je možné provést požadované změny a uložit je. Volba je přístupná přes pravé tlačítko myši.

**Opakovat –** Zopakuje vybrané PP (volba je přístupná i přes kontextové menu).

**Zobrazit –** Pokud je označen jeden příkaz, zobrazí se *Detail příkazu* v módu prohlížení, jinak se zobrazí Souhrn skupiny příkazů.

Nový UHR/Nový INK/Nový UCM/Nový SEPA/Nový SDD/Nový ZPL/Nové UHR/Nové INK -Zobrazí Detail příkazu v módu zadávání příslušného typu příkazu. Zkontroluje, zda ve Výběru účtů/ skupiny účtů je alespoň jeden běžný účet. Není-li, je zobrazena hláška: Nové příkazy je možné zadávat pouze pro běžný účet klienta. Je-li vybráno tlačítko Nové, zobrazí se zjednodušený formulář pro rychlé zadávání příkazů v CZK. Vybírat mezi typy příkazů je možné pomocí šipky vpravo od tlačítka.

**Nový -** zobrazí Detail příkazu v módu zadávání pro vybraný typ příkazu (volba je přístupná přes pravé tlačítko myši).

**Odstranit -** Pokud je označen jeden příkaz, zobrazí Detail příkazu v módu odstranění, jinak zobrazí Konfirmační dialog příkazů (volba je přístupná přes pravé tlačítko myši).

Uložit jako šablonu - Vybraný platební příkaz uloží jako šablonu.

Označit - Označí všechny vybrané příkazy k odeslání. Volba je přístupná přes pravé tlačítko myši.

**Odznačit -** Odznačí všechny vybrané příkazy k odeslání (volba je přístupná přes pravé tlačítko myši).

**On-line –** Všechny vybrané příkazy označí jako on-line (volba je přístupná přes pravé tlačítko myši).

**Označit jako dávkový –** Všechny vybrané příkazy označí jako dávkové (volba je přístupná přes pravé tlačítko myši).

**Opakování –** Otevře okno pro výběr příkazů, které se mají zopakovat (volba je přístupná přes pravé tlačítko myši).

**Ze šablony –** Otevře okno s předpřipravenými příkazy. Pomocí takto připravených šablon je možné vytvářet snadno jednorázové příkazy, jejichž náležitosti se alespoň z části stále opakují. Nejedná se však o trvalé příkazy.

**Zařadit do dávky –** Otevře přehled Zařazení do dávky s dávkami patřícími k subjektu, k němuž patří účet příkazu. Do vybrané dávky jsou zařazeny všechny vybrané příkazy. Pokud je příkaz online, je klient dialogem vyzván ke změně na dávkový. Pokud vybrané příkazy patří různým subjektům, je zobrazena hláška: Není možné zařadit do jedné dávky příkazy k různým klientům (volba je přístupná přes pravé tlačítko myši).

**Vytvořit novou dávku** - Otevře Štítek dávky a zařadí vybrané příkazy do dávky. Pokud je příkaz on-line, je klient dialogem vyzván ke změně na dávkový. Pokud vybrané příkazy patří různým subjektům, je zobrazena hláška: Není možné zařadit do jedné dávky příkazy k různým klientům. Volba je přístupná přes pravé tlačítko myši.

Odeslat k autorizaci – Odešle vybrané příkazy do seznamu příkazů k autorizaci.

**Odeslat** - Otevře okno aplikace CryptoPlus - po potvrzení jsou příkazy, označené k odeslání, odeslány. Není možné odeslat najednou více než 600 on-line příkazů - pokud je počet překročen, je zobrazena příslušná hláška. Odesílány jsou všechny označené příkazy v rámci aktuálního výběru účtu / skupiny účtů. Pokud není vybrán žádný takovýto příkaz, je zobrazena hláška: "V rámci aktuálního výběru účtů neexistuje žádný příkaz označený k odeslání".

Validace banky ZPL - Provede hromadnou kontrolu banky příjemce pro ZPL, SEPA platby a Příkazy k SEPA inkasu. Potvrzením je adresa předána z číselníku. Volba je přístupná přes pravé tlačítko myši.

**Export platebních příkazů –** Vyexportuje příkazy do určeného adresáře pro načtení na jiné stanici s nainstalovanou Profi**bankou**. Příkazy jsou vyexportovány do souboru formátu EDI BEST a zmizí z pořizování příkazů (příkazy budou nadále zobrazeny v přehledu příkazů se stavem "exportováno"). Na jiné stanici je možné takto vyexportované příkazy naimportovat v menu *Import příkazů a dávek*.

**Sumář k autorizaci** – Zobrazí kontrolní sumář všech vybraných platebních příkazů před jejich autorizací.

**Vybrat vše -** Označí všechny položky přehledu jako vybrané (na všech stránkách) - volba je přístupná přes pravé tlačítko myši.

CS/EN - Přepínač jazyka pro tisk a export sestavy.

Tisk - Tisk aktuálního přehledu v jazykové verzi dle nastavení přepínače.

**Export** - Export aktuálního přehledu (do formátu CSV nebo RTF). Otevře dialog pro volbu jména souboru v jazykové verzi dle nastavení přepínače.

**Editace sloupce** (kontextové menu hlavičky sloupce) – Lze provádět hromadnou změnu některých sloupců vybraných (označených) příkazů přímo z přehledu příkazů.

Nastavení pohledu - Umožňuje nastavení jednotlivých sloupců, řádků apod.

## Nový - Příkaz k úhradě v CZK

Okno slouží k zadání jednorázového příkazy k úhradě v CZK ve prospěch účtů v CZK jak v rámci Komerční banky, tak v rámci České republiky.

| and the second second second second second second second second second second second second second second second | ana da la           | 6 (60) e                | 100   |
|----------------------------------------------------------------------------------------------------|---------------------|-------------------------|-------|
| 🔊 Příkaz k úhradě v CZI                                                                                          | c                   |                         | zadan |
| Detail Oznámení ID/Aud                                                                                           | it                  |                         |       |
| Pojmenování účtu                                                                                                 |                     | Účet (na vrub)          | -     |
| Bezny ucet                                                                                                    |                     |                         |       |
| Číslo účtu                                                                                                    | Kód banky účtu      | Měna účtu               |       |
| 35-3104880237                                                                                                    | 0100                | CZK                     |       |
| Pojmenování protiúčtu                                                                                            |                     | Protiúčet (ve prospěch) |       |
| <u>₽</u>                                                                                                    |                     |                         |       |
| Číslo protiúčtu                                                                                                  | Kód banky protiúčtu | Měna protiúčtu          |       |
| 51-2027691357                                                                                                    | 0600 🕂              | CZK                     |       |
| Datum splatnosti                                                                                                 | Částka              | Měna částky             | i     |
| 16.2.2018 👃 Kal. Dávkově 🗸                                                                                       | 5,00                | CZK                     |       |
| VS                                                                                                    | KS                  | SS                      |       |
| 54                                                                                                    | 8                   | 545454                  |       |
| Popis pro mě                                                                                                    | Zpráva pro příje    | emce (AV)               |       |
| Dr.Max Lekarna                                                                                                   | faktura 54/2018     | 3                       |       |
| <u></u>                                                                                                    |                     |                         |       |
|                                                                                                    |                     |                         |       |
| 1                                                                                                    |                     |                         |       |
| Poslat jako expresní platbu                                                                                      |                     |                         |       |
| (Nutno zaslat nejpozději do 14:00 hod                                                                            | n v den splatnosti) |                         |       |
|                                                                                                    |                     |                         |       |
|                                                                                                    |                     |                         | -     |
| C Tisk Export                                                                                                    | lložit Uložit jako  | šahlonu Storno          |       |
| <u>Toke Cxpore</u>                                                                                               |                     | <u>3001010</u>          |       |

#### <u>Popis okna:</u>

**Záložka oznámení –** Zobrazí se možnost zadat oznámení o provedení či neprovedení platby. Oznámení se vztahuje pouze na on-line platby.

Pojmenování účtu – Intuitivní pojmenování účtu. Při potvrzení názvu je doplněno číslo účtu.

Číslo účtu – Číslo účtu, ze kterého je prováděna platba. Pokud je účet pojmenován, je název doplněn do pole Pojmenování účtu.

Kód banky účtu – Vždy 0100 Komerční banka, nelze měnit.

Měna účtu - Vždy CZK, nelze měnit.

**Pojmenování protiúčtu –** Intuitivní pojmenování protiúčtu. Při potvrzení pojmenování je doplněno číslo protiúčtu.

Číslo protiúčtu – Číslo účtu, na který je částka převáděna. Pokud je účet pojmenován, jeho název je doplněn do pole Pojmenování protiúčtu.

Kód banky protiúčtu – Číselné označení banky v České republice.

Měna protiúčtu – Vždy CZK, nelze měnit.

**Požadované datum splatnosti –** Datum obchodního dne banky. Je nabízen nejbližší obchodní den banky.

**Kal. –** Grafické zobrazení obchodních dní banky. Výběr myší je přenesen do pole Požadované datum splatnosti.

**Dávkově –** Výběr **z**působu zpracování příkazu: Dávkově – Příkaz je zpracováván přes noční zpracování. On-line – příkaz je zpracován okamžitě v den splatnosti a ovlivní aktuální zůstatek.

Částka – Převáděná částka v CZK.

Měna částky – Vždy CZK, nelze měnit.

VS – Variabilní symbol(nepovinný údaj).

**KS –** Konstantní symbol. Je prováděna pouze kontrola na zakázané konstantní symboly dle nařízení ČNB (nepovinný údaj).

SS – Specifický symbol (nepovinný údaj).

Šipka vedle SS příjemce – vyhledání protiúčtu podle zadaného SS.

Popis příkazce – Pole pro stručný popis operace (zobrazuje se i protistraně).

Popis pro příjemce – Pole pro stručný popis operace (zobrazuje se i protistraně).

**Poslat jako expresní platbu -** Expresní platby umožňují klientům jednak maximálně využít úročení na debetovaném účtu a dále zkracují lhůtu doručení partnerovi. V ideálním případě jsou připsány v partnerské bance v den splatnosti a nejpozději v obchodní den následující po dni splatnosti.

Zpráva pro příjemce (AV) – 4 řádky pro zprávu příjemci přístupné pouze při dávkovém zadávání.

**CS/EN –** Přepínač jazyka pro tisk a export sestavy.

Tisk - Tisk aktuálního přehledu v jazykové verzi dle nastavení přepínače.

**Export -** Export aktuálního přehledu (HTML). Otevře dialog pro volbu jména souboru v jazykové verzi dle nastavení přepínače.

**Uložit –** Provede validaci příkazu a v případě bezchybného vyplnění příkaz uloží.

Uložit jako šablonu – Zobrazí formulář pro uložení příkazu jako šablony.

Storno – Ukončí zadávání platebního příkazu bez uložení dat.

## Nový - Příkaz k inkasu

Jednorázové tuzemské příkazy k inkasu v CZK v rámci Komerční banky i v rámci tuzemského platebního styku (inkaso je možno zadat pouze ve prospěch běžných účtů). Datum splatnosti do jiných peněžních ústavů musí být aktuální den + 1 obchodní den.

Jednorázové tuzemské příkazy k inkasu v CM (pouze povolené typy účtů) bez konverze (tj. měna obou účtů je stejná) **lze zaslat pouze v rámci Komerční banky**.

|                                                     | 1.00 (CR)              | a na a                | and<br>Reported |
|-----------------------------------------------------|------------------------|-----------------------|-----------------|
| Příkaz k inkasu<br>Detail ID/Audit                  |                        |                       | zadar           |
| Pojmenování účtu                                    |                        | Účet (ve prospěch)    | ŀ               |
| Číslo účtu<br> 800921                               | Kód banky účtu<br>0100 | Měna účtu<br>CZK      |                 |
| Pojmenování protiúčtu                               |                        | Protiúčet (na vrub)   |                 |
| Číslo protiúčtu<br>22300661                         | Kód banky protiúčtu    | Měna protiúčtu<br>CZK |                 |
| Datum splatnosti<br>16.2.2018 <b>Kal.</b> Dávkově 🗸 | Částka<br>20 136,00    | Měna částky<br>CZK    |                 |
| VS<br>548                                           | кs<br>0 🕜              | ss<br>0               |                 |
| Popis pro mě                                        | Zpráva pro příj        | emce (AV)             |                 |
| AZ-Pardubice                                        | faktura 548/20         | )18                   |                 |
|                                                     |                        |                       |                 |
|                                                     | I                      |                       |                 |
|                                                     | 1                      |                       |                 |
|                                                     |                        |                       | E.              |
| 🗅 Tisk Export                                       | Jložit Uložit jak      | o šablonu Storno      |                 |
|                                                     |                        |                       | -               |

#### Popis okna:

**Záložka oznámení –** Zobrazí se možnost zadat o provedení či neprovedení platby. Oznámení se vztahuje pouze na on-line platby.

Pojmenování účtu – Intuitivní pojmenování účtu. Při potvrzení názvu je doplněno číslo účtu.

Číslo účtu – Číslo účtu, na který je připsána platba. Pokud je účet pojmenován, je název doplněn do pole Pojmenování účtu.

Kód banky účtu - Vždy 0100 Komerční banka, nelze měnit.

Měna účtu – Měna vybraného účtu.

**Pojmenování protiúčtu –** Intuitivní pojmenování protiúčtu. Při potvrzení pojmenování je doplněno číslo protiúčtu.

Číslo protiúčtu – Číslo účtu, ze kterého je inkasováno. Pokud je účet pojmenován, jeho název je doplněn do pole Pojmenování protiúčtu.

Kód banky protiúčtu – Číselné označení banky v České republice.

Měna protiúčtu – Měna protiúčtu. Musí být shodná s měnou účtu.

**Požadované datum splatnosti –** Datum obchodního dne banky. Je nabízen nejbližší obchodní den banky.

**Kal. –** Grafické zobrazení obchodních dní banky. Výběr myší je přenesen do pole Požadované datum splatnosti.

**Dávkově –** Výběr **z**působu zpracování příkazu: Dávkově – příkaz je zpracováván okamžitě. On-line – příkaz je zpracován okamžitě v den splatnosti a ovlivní aktuální zůstatek.

Částka – Převáděná částka v zadané měně.

Měna částky - Dle měny účtu, nelze měnit..

VS – Variabilní symbol (nepovinný údaj).

**KS –** Konstantní symbol. Je prováděna pouze kontrola na zakázané konstantní symboly dle nařízení ČNB (nepovinný údaj).

SS – Specifický symbol (nepovinný údaj).

Popis příkazce – Pole pro stručný popis operace (zobrazuje se i protistraně).

Popis pro příjemce – Pole pro stručný popis operace (zobrazuje se i protistraně).

Zpráva pro příjemce (AV) – 4 řádky pro zprávu příjemci přístupné pouze při dávkovém zadávání.

**CS/EN –** Přepínač jazyka pro tisk a export sestavy.

Tisk - Tisk aktuálního přehledu v jazykové verzi dle nastavení přepínače.

**Export -** Export aktuálního přehledu (HTML). Otevře dialog pro volbu jména souboru v jazykové verzi dle nastavení přepínače.

Uložit – Provede validaci příkazu a v případě bezchybného vyplnění příkaz uloží.

Uložit jako šablonu - Zobrazí formulář pro uložení příkazu jako šablony.

Storno – Ukončí zadávání platebního příkazu bez uložení dat.

### Nový - Příkaz k úhradě v CM

Příkazy k úhradě v cizí měně s konverzí (tj. měny obou účtů jsou odlišné) lze zaslat **pouze v rámci Komerční banky.** 

Příkazy k úhradě v cizí měně bez konverze (tj. měna obou účtů je stejná) lze **zaslat pouze v rámci Komerční banky** k okamžitému i dávkovému zpracování.

Příkaz k úhradě v CZK z cizoměnnového účtu lze zadat v rámci České republiky.

Příkaz k úhradě v CM do jiné banky v ČR je předán k zúčtování zúčtovacímu centru České národní banky a tudíž je Komerční bankou vždy proveden v CZK bez ohledu na měnu účtu plátce.

U příkazů s dopřednou splatností bude použit kurzovní lístek až v okamžiku zpracovávání příkazu bankou, tj. v den splatnosti.

| ojmenování účtu                                |                     | Účet (na vrub)          | 1 |
|------------------------------------------------|---------------------|-------------------------|---|
| 1                                              | ,                   |                         |   |
| číslo účtu                                     | Kód banky účtu      | Mēna účtu               |   |
| 10340287                                       | 0100                | EUR                     |   |
| ojmenování protiúčtu                           |                     | Protiúčet (ve prospěch) |   |
|                                                | ,                   | -                       |   |
| cislo protiúčtu                                | Kód banky protiúčtu | Měna protiúčtu          |   |
| 246246                                         | 0100 .              | EUR J.                  |   |
| Datum splatnosti<br>16.2.2018 🕕 Kal. On-line 💌 | 2                   |                         |   |
| /S                                             | KS                  | SS                      |   |
| 38                                             | 0                   | 0 🗸                     |   |
| opis pro mě                                    | Zpráva pro příje    | emce (AV)               |   |
| PK-Market                                      | faktura 38/2018     | 8                       |   |
|                                                |                     |                         |   |
|                                                |                     |                         |   |

#### <u>Popis okna:</u>

**Záložka oznámení –** Zobrazí se možnost zadat oznámení o provedení či neprovedení platby. Oznámení se vztahuje pouze na on-line platby.

Pojmenování účtu – Intuitivní pojmenování účtu. Při potvrzení názvu je doplněno číslo účtu.

Číslo účtu – Číslo účtu, ze kterého je prováděna platba. Pokud je účet pojmenován, je název doplněn do pole Pojmenování účtu.

Kód banky účtu - Vždy 0100 Komerční banka, nelze měnit.

Měna účtu – Dle účtu, nelze měnit.

**Pojmenování protiúčtu –** Intuitivní pojmenování protiúčtu. Při potvrzení pojmenování je doplněno číslo protiúčtu.

Číslo protiúčtu – Číslo účtu, na který je placeno. Pokud je účet pojmenován, jeho název je doplněn do pole Pojmenování protiúčtu.

Kód banky protiúčtu – Číselné označení banky v České republice.

Měna protiúčtu – Kód měny, ve kterém je účet veden. Musí být v seznamu.

Částka v měně účtu – Přepínač a pole pro vyplnění převáděné částky v měně účtu.

Měna účtu – Dle měny účtu, nelze měnit.

Částka v měně protiúčtu - Přepínač a pole pro vyplnění převáděné částky v měně protiúčtuúčtu

Měna protiúčtu – Dle měny protiúčtu, nelze měnit.

**Požadované datum splatnosti –** Datum obchodního dne banky. Je nabízen nejbližší obchodní den banky.

**Kal. –** Grafické zobrazení obchodních dní banky. Výběr myší je přenesen do pole Požadované datum splatnosti.

**Dávkově –** Výběr **z**působu zpracování příkazu: Dávkově – přes noční zpracování, pokud je CM s konverzí potom on-line. On-line – příkaz je zpracován okamžitě v den splatnosti a ovlivní aktuální zůstatek.

**Poplatek v měně účtu –** Poplatek účtovaný bankou za konverzi měn. Pole se zobrazuje jen v případě nenulového poplatku.

Měna částky poplatku – Dle měny účtu, nelze měnit.

VS – Variabilní symbol (nepovinný údaj).

**KS –** Konstantní symbol. Je prováděna pouze kontrola na zakázané konstantní symboly dle nařízení ČNB (nepovinný údaj).

SS – Specifický symbol (nepovinný údaj).

Popis příkazce – Pole pro stručný popis operace (zobrazuje se i protistraně).

Popis pro příjemce – Pole pro stručný popis operace (zobrazuje se i protistraně).

Zpráva pro příjemce (AV) – 4 řádky pro zprávu příjemci přístupné pouze při dávkovém zadávání.

**CS/EN –** Přepínač jazyka pro tisk a export sestavy.

Tisk - Tisk aktuálního přehledu v jazykové verzi dle nastavení přepínače.

**Export -** Export aktuálního přehledu (HTML). Otevře dialog pro volbu jména souboru v jazykové verzi dle nastavení přepínače.

Uložit – Provede validaci příkazu a v případě bezchybného vyplnění příkaz uloží.

Uložit jako šablonu – Zobrazí formulář pro uložení příkazu jako šablony.

**Storno –** Ukončí zadávání platebního příkazu bez uložení dat.

## Nový - SEPA platba

Tento formulář slouží pro zadání platby v EUR do tzv. SEPA prostoru. SEPA platbu je možné použít pro platbu v EUR do zahraničí nebo pro platbu v EUR v rámci České republiky (mimo KB i na účet v KB).

Do SEPA platby posílané do tzv. SEPA kompatibilní banky je možné zadat bližší identifikační údaje plátce a příjemce (tyto údaje jsou obvykle výsledkem dohody mezi plátcem a příjemcem). SEPA kompatibilní banka je banka, která přijímá SEPA platby se všemi volitelnými údaji SEPA platby.

Poplatky za SEPA platbu jsou vždy rozděleny mezi plátce a příjemce (typ SLV).

Maximální časy pro odeslání SEPA platby pro zachování splatnosti aktuálního Obchodního dne:

| Způsob zpracování platby      | Maximální čas odeslání<br>(v Obchodní den) |
|-------------------------------|--------------------------------------------|
| Urgent                        | 14:00 hod.                                 |
| Expres s konverzí* mimo KB    | 17:00 hod.                                 |
| Expres bez konverze           | 20:30 hod.                                 |
| Expres s konverzí* v rámci KB | 17:00 hod.                                 |

\*) Expres s konverzí - měna účtu plátce je rozdílná od měny platby.

Po 11:00 hod. bude urgentní SEPA platba zpracována bez dodatečných SEPA informací (Reference platby a nepovinné identifikační údaje). Do 11:00 hod. bude urgentní SEPA platba zpracována s dodatečnými SEPA informacemi (Reference platby a nepovinné identifikační údaje) pouze pokud bude v poli Kategorie účelu platby - Popis uvedeno slovo "SEPA".

| etail Nepovinné informace             | e Oznámení                                    |                                                  | 0   |
|---------------------------------------|-----------------------------------------------|--------------------------------------------------|-----|
| ojmenování účtu / Account alias       | Jméno/název příkazce / Payer's name           | Příkazce / Payer's name                          |     |
| 0                                     | LA_SUBJEKT_1 KAREL                            |                                                  |     |
| íslo účtu / Payer's account No.       | Kód banky účtu / Payer's Bank code            | Měna účtu / Payer's currency code                |     |
| 27-8812650697                         | 0100                                          | EUR                                              |     |
| BAN                                   | Reference platby / E2E reference              |                                                  |     |
| CZ650100000278812650697               |                                               |                                                  |     |
|                                       | Pojmenování protiúčtu / Contr. Account name   | Příjemce / Beneficiary                           | i i |
|                                       | <del>.</del>                                  |                                                  |     |
|                                       | Číslo účtu příjemce / Ben. account No. / IBAN |                                                  |     |
|                                       | <del>.</del>                                  |                                                  |     |
| lméno, Název / Beneficiary            | Ulice (P. O. BOX) / Address                   | Město, PSČ / City, ZIP Země / Country            |     |
|                                       |                                               | <u>г</u>                                         |     |
| 0                                     |                                               | Banka příjemce / Benef, bank                     | 1   |
| ○Vybrat z číselniku ●Zadat BIC        | / SWIFT kód                                   | banna prijenice / benen bann                     |     |
|                                       | BIC / SWIFI Kod / SWIFI code                  |                                                  |     |
| Výběr banky 🔲 Ověřeno                 | Nézeu / Neze                                  | Mžeta / City                                     |     |
| zeme / Country                        | Nazev / Name                                  | Mesto / City                                     |     |
|                                       | Uline / Street                                | 1                                                |     |
|                                       | olice / Street                                |                                                  |     |
|                                       | 1                                             |                                                  |     |
| Částka, Měna / Amount, Currency       | Částka v měně účtu / Amount                   | Kurz / Exchange rate                             |     |
| EUR                                   | EUR                                           |                                                  |     |
|                                       | Účet pro poplatky / Account No. for charges   | Výše poplatku / Charge Amount                    | 1   |
|                                       | 27-8812650697 👃 🕜                             | EUR                                              |     |
| Datum splatnosti / Due date           | 🗌 Urgentní platba / Urgent payment            | Doplňující informace / Remittance<br>information |     |
| 23.9.2016 Kal                         |                                               |                                                  |     |
|                                       |                                               |                                                  |     |
|                                       |                                               |                                                  |     |
|                                       |                                               |                                                  |     |
| Čel platby / SCT purpose              |                                               | ,                                                |     |
| Desis/Description                     |                                               | O Kéd/Cada                                       |     |
| <ul> <li>Popis/Description</li> </ul> |                                               |                                                  |     |
|                                       | V DUIDOSE                                     |                                                  |     |
| (ategorie účelu platby / SCT categor  | y purpose                                     |                                                  |     |

#### Popis okna:

**Záložka Nepovinné informace –** Slouží pro zadání bližších identifikačních údajů plátce a příjemce (tyto údaje jsou obvykle výsledkem dohody mezi plátcem a příjemcem).

**Záložka Oznámení –** Zobrazí se možnost zadat oznámení o provedení či neprovedení platby. Oznámení se vztahuje pouze na on-line platby.

**Pojmenování účtu / Account alias -** Intuitivní pojmenování účtu. Při potvrzení názvu je doplněno číslo účtu.

Jméno/název příkazce / Payer's name – Doplněno podle vybraného účtu, nelze měnit.

Číslo účtu / Payer's account No. - Číslo účtu, ze kterého je prováděna platba. Pokud je účet pojmenován, je název doplněn do pole Pojmenování účtu.

Kód banky účtu / Payer's Bank code - Vždy 0100, nelze měnit.

Měna účtu / Payer's currency code – Doplněno dle měny účtu, nelze měnit.

**IBAN** - Zobrazí číslo účtu příkazce ve formátu IBAN.

**Reference platby / E2E reference –** Pole pro vlastní potřebu. Její konkrétní hodnota záleží na dohodě mezi plátcem a příjemcem (END2END).

**Pojmenování protiúčtu / Countr. Account name –** Intuitivní pojmenování protiúčtu. Při potvrzení pojmenování je doplněno číslo protiúčtu.

Číslo účtu příjemce / Ben. account No. / IBAN – Účet příjemce, který se zadává pouze při bezhotovostním převodu. Číslo účtu je pro SEPA platbu nutno zadávat ve formátu IBAN.

Jméno, Název / Beneficiary - Jméno (název příjemce).

Ulice (P.O.BOX) / Address – Adresa ulice příjemce.

Město, PSČ, Země / City, ZIP / Country – Adresa příjemce.

Vybrat z číselníku – otevře se nové okno, kde je možno vybrat banku:

- Z číselníku (BIC / SWIFT) na základě znalosti jednoznačného mezinárodního kódu banky, jde o přímý dotaz do banky.
- Z číselníku (název) pokud není znám BIC / SWIFT kód, je možno banku vyhledat pomocí prvních 3 znaků Názvu banky, Města banky a Ulice banky. Jde o přímý dotaz do banky.

BIC / SWIFT kód není nutné vyplňovat. BIC / SWIFT kód bude doplněn z IBAN při hromadném ověření banky (Validace banky ZPL).

V okně pro výběr banky jsou zobrazena následující tlačítka:

- Ověřit (tlačítko) vyvolá přímý dotaz do banky pro údaje o bance příjemce, na základě předvyplněných údajů. Dotaz vrací max. 100 položek. V případě, že vyhledávaným údajů odpovídá více než 100 bank, je klient upozorněn na upřesnění údajů nebo na nutnost vyplnit banku manuálně. Z číselníku (název) pokud není znám BIC / SWIFT kód, je možno banku vyhledat pomocí prvních 3 znaků Názvu banky, Města banky a Ulice banky. Jde o přímý dotaz do banky.
- Vložit banku do formuláře v případě ručního vyplnění BIC / SWIFTu 11 znaky, přenese zadanou hodnotu do formuláře.
- **CS/EN –** Přepínač jazyka pro tisk a export sestavy.
- Tisk Tisk aktuálního přehledu v jazykové verzi dle nastavení přepínače.
- **Export** Export aktuálního přehledu (HTML). Otevře dialog pro volbu jména souboru v jazykové verzi dle nastavení přepínače.
- Storno Ukončí zadávání platebního příkazu bez uložení dat.

Zadat BIC / SWIFT kód – zadání BIC / SWIFT kódu přímo do formuláře bez nutnosti spuštění funkčnosti Výběr banky.

**BIC / SWIFT kód / SWIFT code –** pole pro zadání mezinárodního kódu banky. Přístupné pouze pro volbu Vybrat z číselníku – Z číselníku (BIC / SWIFT).

**Ověřeno –** Zaškrtávací políčko, které je vyplněno po úspěšném výběru banky. Odznačením lze údaje o bance změnit a znovu ověřit.

Země / Country – Sídlo banky, zadává se při manuálním výběru nebo při výběru z číselníku(název).

Název / Name – Název zahraniční banky.

Město / City – Město banky.

Ulice / Street – Ulice banky.

Částka, Měna / Amount, Currency - Převáděná částka v zadané měně. SEPA platbu lze provádět pouze v měně EUR.

# Platby do cílové banky KB Bratislava přijaté do 15:00 budou připsané na účet příjemce již v aktuální obchodní den, jinak budou připsané následující obchodní den.

Částka v měně účtu / Amount – Převáděná částka převedená do měny účtu, nelze měnit.

Kurz / Exchange rate – Informace o kurzu, kterým byla částka při konverzi měn počítána.

**Účet pro poplatky / Account No. for charges –** Účet, ze kterého platí poplatky příkazce. Je nastaven na účet, ze kterého je placeno. Lze nastavit jakýkoliv běžný účet subjektu.

Výše poplatku / Charge Amount – Částka a měna poplatku, doplněno po zaúčtování, nelze měnit.

Urgentní platba / Urgent payment – Způsob úhrady Urgent nebo Expres.

**Datum splatnosti / Due date –** První možné datum splatnosti v závislosti na obchodním dnu, způsobu úhrady a času.

Kal. (tlačítko) - Grafické zobrazení obchodních dní banky. Výběr myší je přenesen do pole Požadované datum splatnosti.

Účel platby / SCT purpose – Uvedení účelu platby.

**Popis / Description** – Odeslat nestrukturovanou informaci o účelu platby. **Kód / Code** – Odeslat informaci jako strukturovanou informaci (kód).

#### Kategorie účelu platby / SCT category purpose – Uvedení kategorie účelu platby.

Popis / Description – Odeslat nestrukturovanou informaci o kategorie účelu platby. V případě uvedení textu "SEPA", bude urgentní SEPA platba zadaná do 11:00 hod. zpracována s dodatečnými SEPA informacemi (Reference platby a nepovinné identifikační údaje).
 Kód / Code – Odeslat informaci jako strukturovanou informaci (kód). Doplňující informace / Remittance information – Pole pro vlastní potřebu. Celkem 4 řádky. Do pole je možno vložit variabilní symbol ve tvaru /VS/nnn, kde nnn je variabilní symbol (max. desetimístné číslo).
 Obdobně je možno zadat konstantní symbol (řetězec /KS/nnn, kde nnn je max sedmimístné číslo).

- DCS automaticky oba symboly vyextrahuje a uživatel má poté k dispozici:
  - samostantý variabilní symbol,
  - samostantý konstantní symbol,
  - plný obsah pole Důvod platby.

CS/EN – Přepínač jazyka pro tisk a export sestavy.

Tisk - Tisk aktuálního přehledu v jazykové verzi dle nastavení přepínače.

**Export -** Export aktuálního přehledu (HTML). Otevře dialog pro volbu jména souboru v jazykové verzi dle nastavení přepínače.

Uložit – Provede validaci příkazu a v případě bezchybného vyplnění příkaz uloží.

Uložit jako šablonu – Zobrazí formulář pro uložení příkazu jako šablony.

Storno – Ukončí zadávání platebního příkazu bez uložení dat.

#### Upozornění

Omezení zadávání údajů:

- ve všech polích jsou povoleny pouze následující znaky: 0 až 9 / ? : () ., ' + {} mezera a b c d e f g h i j k l m n o p q r s t u v w x y z A B C D E F G H I J K L M N O P Q R S T U V W X Y Z
- jako první znak v poli nesmí být uvedeny znaky ":" a "-".

#### Nepovinné informace

| SEPA platba                                                                           |         |
|---------------------------------------------------------------------------------------|---------|
| Detail Nepovinné informace Oznámení                                                   | On-line |
| ✓ Identifikace plátce / Debtor's identification                                       | -       |
| Typ identifikace / Identification type                                                |         |
| BIC / SWIFT kód / SWIFT code                                                          |         |
| Jiná identifikace / Other identification Typ dokumentu / Document type                |         |
| Identifikační údaje / Identification data Výstavce dokumentu / Issuer of the document |         |
| Identifikace příjemce / Creditor's identification                                     |         |
| ✓ Identifikace původního plátce / Ultimate Debtor's identification                    |         |
| Jméno, Název / Name                                                                   |         |
| Typ identifikace / Identification type                                                |         |
| BIC / SWIFT kód / SWIFT code                                                          |         |
| Jiná identifikace / Other identification Typ dokumentu / Document type                |         |
| Identifikační údaje / Identification data Výstavce dokumentu / Issuer of the document |         |
| □ Identifikace konečného příjemce / Ultimate Creditor's identification                |         |
|                                                                                       | -       |
| C5 <u>T</u> isk Export <u>U</u> ložit Uložit jako šablonu <u>S</u> te                 | orno    |

**Identifikace plátce / Debtor´s identification –** Zaškrtnutím checkboxu se zobrazí pole pro zadání detailních informací identifikujících plátce – jejich konkrétní hodnoty záleží na dohodě mezi plátcem a příjemcem.

- Typ identifikace / Identification Type Volba mezi hodnotami Organizace a Soukromá.
- BIC/SWIFT kód / SWIFT code Lze zadat pouze pro Typ identifikace Organizace
- Typ dokumentu / Dokument Type
- Identifikační údaje / Identification data
- Výstavce dokumentu / Issuer of the document

**Identifikace příjemce / Creditor´s identification –** Zaškrtnutím checkboxu se zobrazí pole pro zadání detailních informací identifikujících příjemce – jejich konkrétní hodnoty záleží na dohodě mezi plátcem a příjemcem.

- Typ identifikace / Identification Type Volba mezi hodnotami Organizace a Soukromá.
- BIC/SWIFT kód / SWIFT code Lze zadat pouze pro Typ identifikace Organizace
- Typ dokumentu / Dokument Type
- Identifikační údaje / Identification data
- Výstavce dokumentu / Issuer of the document

**Identifikace původního plátce / Ultimate Debtor´s identification –** Zaškrtnutím checkboxu se zobrazí pole pro zadání detailních informací identifikujících původního plátce – jejich konkrétní hodnoty záleží na dohodě mezi plátcem a příjemcem.

- Jméno, Název / Name
- Typ identifikace / Identification Type Volba mezi hodnotami Organizace a Soukromá.
- BIC/SWIFT kód /SWIFT code Lze zadat pro Typ identifikace Organizace
- Typ dokumentu / Dokument Type
- Identifikační údaje / Identification data
- Výstavce dokumentu / Issuer of the document

**Identifikace konečného příjemce / Ultimate Creditor's identification –** Zaškrtnutím checkboxu se zobrazí pole pro zadání detailních informací identifikujících konečného příjemce – jejich konkrétní hodnoty záleží na dohodě mezi plátcem a příjemcem.

- Jméno, Název / Name
- Typ identifikace / Identification Type Volba mezi hodnotami Organizace a Soukromá.
- BIC/SWIFT kód / SWIFT code Lze zadat pouze pro Typ identifikace Organizace
- Typ dokumentu / Dokument Type
- Identifikační údaje / Identification data
- Výstavce dokumentu / Issuer of the document

## Nový - Zahraniční platba

Příkazy v cizí měně s konverzí i bez konverze do jiné banky v rámci České republiky nebo do zahraničí jako Zahraniční platba vyšlo.

Příkazy v CZK do zahraničí jako Zahraniční platba vyšlo.

U příkazů s dopřednou splatností bude použit kurzovní lístek až v okamžiku zpracovávání příkazu bankou, tj. v den splatnosti.

Pomocí této funkce lze zadávat platby **urgentní** (den valuty je shodný se dnem splatnosti zadaným uživatelem) nebo **expresní** (dnem valuty je den po dni splatnosti zadané uživatelem).

Urgentní platbu lze pořídit pouze ve vybraných měnách (platby do KB Bratislava lze pořídit pouze v režimu Expres).

Jako expresní platbu lze pořídit příkaz ve všech měnách uvedených v roletě s tím, že u AUD, CNY a JPY se den valuty z důvodu časového posunu posouvá o dva dny vůči dnu splatnosti.

Aby byly dodrženy tyto časy, je nutno urgentní platby odeslat do banky nejpozději:

- do 10:00 v měnách HRK, HUF a PLN,
- do 11:00 v měně RUB,

do 13:00 v měnách CHF, CZK, DKK, NOK a SEK,

do 14:00 v měnách EUR, USD, CAD a GBP..

Expresní platby je nutno odeslat do banky nejpozději:

konverzní platby do 17:00 hodin dne splatnosti,

(bez konverze) do 20:30 dne splatnosti.

Údaje o bance příjemce platby může uživatel zadat buď ručně (vypsat do příslušných polí v přesné podobě), nebo je může vybrat z číselníku.

| A 20 |            |        |
|------|------------|--------|
|      | Zahraniční | nlatha |
|      | Lumuncin   | piacoa |

| etail Oznámení                                                                                                    |                                                            | On-                                              |
|----------------------------------------------------------------------------------------------------|------------------------------------------------------------|--------------------------------------------------|
| ojmenování účtu / Account alias                                                                                                    | Jméno/název příkazce / Payer's name                        | Příkazce / Payer's name                          |
|                                                                                                    | ET_R_DR MLEKARNY                                           |                                                  |
| íslo účtu / Payer's account No.                                                                                                    | Kód banky účtu / Payer's Bank code                         | Měna účtu / Payer's currency code                |
| 5-3114750217                                                                                                    | 0100                                                       | CAD                                              |
|                                                                                                    | Pojmenování protiúčtu / Contr. Account name                | Příjemce / Beneficiary                           |
|                                                                                                    | <u>٦</u>                                                   |                                                  |
| yplatit šekem / Pay by cheque                                                                                                    | Číslo účtu příjemce / Ben. account No. / IBAN              |                                                  |
| le 🗸                                                                                                    | <u>٦</u>                                                   |                                                  |
| néno, Název / Beneficiary                                                                                                    | Ulice (P. O. BOX) / Address                                | Město, PSČ / City, ZIP Země / Country            |
|                                                                                                    |                                                            | L                                                |
| ○Vybrat z číselníku ○Manuálně za                                                                                                    | adat   Zadat BIC / SWIFT kód  BIC / SWIFT kód / SWIFT code | Banka příjemce / Benef. bank                     |
| Výběr banky 📃 Ověřeno                                                                                                    |                                                            |                                                  |
| emě / Country                                                                                                    | Název / Name                                               | Město / City                                     |
| Ū.                                                                                                    |                                                            |                                                  |
| oplňující kód banky / Additional<br>ank code                                                                                                    | Ulice / Street                                             |                                                  |
| ástka, Měna / Amount, Currency                                                                                                    | Částka v měně účtu / Amount                                | Kurz / Exchange rate                             |
|                                                                                                    | CAD                                                        |                                                  |
| yp poplatku / Detail of charges                                                                                                    | Účet pro poplatky / Account No. for charges                | Výše poplatku / Charge Amount                    |
| HA 🔽                                                                                                    | 35-3114750217                                              | CAD                                              |
| atum splatnosti / Due date                                                                                                    |                                                            | Doplňující informace / Remittance<br>information |
| 9.10.2015 💦 Kal.                                                                                                    |                                                            |                                                  |
| Urgentoi platha / Urgent navment                                                                                                    |                                                            |                                                  |
| the second second s |                                                            |                                                  |
|                                                                                                    |                                                            |                                                  |
|                                                                                                    |                                                            |                                                  |

#### Popis okna:

**Záložka oznámení –** Zobrazí se možnost zadat oznámení o provedení či neprovedení platby. Oznámení se vztahuje pouze na on-line platby.

**Pojmenování účtu / Account alias -** Intuitivní pojmenování účtu. Při potvrzení názvu je doplněno číslo účtu.

Jméno/název příkazce / Payer's name - Doplněno podle vybraného účtu, nelze měnit.

Číslo účtu / Payer's account No. - Číslo účtu, ze kterého je prováděna platba. Pokud je účet pojmenován, je název doplněn do pole Pojmenování účtu.

Kód banky účtu/ Payer's Bank code - Vždy 0100, nelze měnit.

Měna účtu / Payer's currency code - Doplněno dle měny účtu, nelze měnit.

**Pojmenování protiúčtu / Countr. Account name –** Intuitivní pojmenování protiúčtu. Při potvrzení pojmenování je doplněno číslo protiúčtu.

Vyplatit šekem / Pay by cheque – Výběr, zda bude částka vyplacena příjemci v hotovosti nebo bezhotovostně.

Číslo účtu příjemce / Ben. account No. – Účet příjemce, který se zadává pouze při bezhotovostním převodu. Pro zahraniční platbu v EUR do zemí SEPA prostoru je povinné zadat číslo účtu příjemce ve formátu IBAN.

Jméno, Název / Beneficiary - Jméno (název příjemce).

Ulice (P.O.BOX) / Address – Adresa ulice příjemce.

Město, PSČ, Země / City, ZIP, Country – Adresa příjemce.

Vybrat z číselníku – otevře se nové okno, kde je možno vybrat banku:

- Z číselníku (BIC / SWIFT) na základě znalosti jednoznačného mezinárodního kódu banky, jde o přímý dotaz do banky.
- Z číselníku (název) pokud není znám BIC / SWIFT kód, je možno banku vyhledat pomocí prvních 3 znaků Názvu banky, Města banky a Ulice banky. Jde o přímý dotaz do banky.
- Doplňující kód banky na základě znalosti doplňujícího kódu banky, jde o přímý dotaz do banky.

V okně pro výběr banky jsou zobrazena následující tlačítka:

- Ověřit (tlačítko) vyvolá přímý dotaz do banky pro údaje o bance příjemce, na základě předvyplněných údajů. Dotaz vrací max. 100 položek. V případě, že vyhledávaným údajů odpovídá více než 100 bank, je klient upozorněn na upřesnění údajů nebo na nutnost vyplnit banku manuálně.Z číselníku (název) pokud není znám BIC / SWIFT kód, je možno banku vyhledat pomocí prvních 3 znaků Názvu banky, Města banky a Ulice banky. Jde o přímý dotaz do banky.
- Vložit banku do formuláře v případě ručního vyplnění BIC / SWIFTu 11 znaky, přenese zadanou hodnotu do formuláře.
- **CS/EN –** Přepínač jazyka pro tisk a export sestavy.
- Tisk Tisk aktuálního přehledu v jazykové verzi dle nastavení přepínače.
- **Export** Export aktuálního přehledu (HTML). Otevře dialog pro volbu jména souboru v jazykové verzi dle nastavení přepínače.
- Storno Ukončí zadávání platebního příkazu bez uložení dat.

**Manuálně zadat** – zadání všech údajů ručně. V tomto případě není uplatněna sleva za automatické zpracování příkazu.

Zadat BIC / SWIFT kód – zadání BIC / SWIFT kódu přímo do formuláře bez nutnosti spuštění funkčnosti Výběr banky.

**BIC / SWIFT kód / SWIFT code –** pole pro zadání mezinárodního kódu banky. Přístupné pouze pro volbu Vybrat z číselníku – Z číselníku (BIC / SWIFT).

**Ověřeno –** Zaškrtávací políčko, které je vyplněno po úspěšném výběru banky.

Země / Country – Sídlo banky, zadává se při manuálním výběru nebo při výběru z číselníku(název).

Název / Name – Název zahraniční banky.

Město / City – Město banky.

**Doplňující kód banky / Additional bank code –** Národní kód banky (obdoba kódu banky v tuzemsku).

Ulice / Street – Ulice banky.

Částka, Měna / Amount, Currency - Převáděná částka v zadané měně. Měna musí být vybrána ze seznamu povolených měn.

Platby do cílové banky KB Bratislava v EUR, CZK a USD přijaté do 15:00 a platby v ostatních měnách (kromě AUD, CNY, HRK a JPY) přijaté do 14:00 budou připsané na účet příjemce již v aktuální obchodní den, jinak budou připsané následující obchodní den. Slabá měna se zadává bez desetinných míst. (desetinná část je odseknuta, nikoliv zaokrouhlena).

**•** 

Částka v měně účtu / Ammount .... – Převáděná částka převedená do měny účtu, nelze měnit.

Kurz / Exchange rate – Informace o kurzu, kterým byla částka při konverzi měn počítána.

**Typ poplatku / Detail of charges –** Údaj, která strana platí poplatky bank. Je možno vybrat zda náklady Komerční banky, zprostředkujících bank a banky příjemce, spojené se zasláním platby, uhradí příkazce (OUR) nebo příjemce platby (BEN), anebo náklady Komerční banky uhradí příkazce a ostatní náklady uhradí příjemce (SHA).

#### Upozornění:

Do 13.1.2018 není možné použít typ poplatku BEN za těchto podmínek:

• země Banky příjemce patří do EHP,

• je použita měna země patřící do EHP.

Od 13.1.2018 není možné použít typ poplatku BEN a OUR u plateb, kde země Banky příjemce patří do EHP a to bez ohledu na měnu platby.

**Účet pro poplatky / Account no. for charges –** Účet, ze kterého platí poplatky příkazce. Je nastaven na účet, ze kterého je placeno. Lze nastavit jakýkoliv běžný účet subjektu.

Výše poplatku / Charge Amount – Částka a měna poplatku, doplněno po zaúčtování, nelze měnit.

Urgentní platba / Urgent payment – Způsob úhrady Urgent nebo Expres.

**Datum splatnosti / Due date –** První možné datum splatnosti v závislosti na obchodním dnu, způsobu úhrady a času.

**Kal. (tlačítko) -** Grafické zobrazení obchodních dní banky. Výběr myší je přenesen do pole Požadované datum splatnosti.

**Doplňující informace / Remittance information –** Pole pro vlastní potřebu. Celkem 4 řádky. Do pole je možno vložit variabilní symbol ve tvaru **/VS/nnn**, kde **nnn** je variabilní symbol (max. desetimístné číslo). Obdobně je možno zadat konstantní symbol (řetězec **/KS/nnn**, kde **nnn** je max sedmimístné číslo). DCS automaticky oba symboly vyextrahuje a uživatel má poté k dispozici:

- samostantý variabilní symbol,
- samostantý konstantní symbol,
- plný obsah pole Důvod platby.

**CS/EN –** Přepínač jazyka pro tisk a export sestavy.

Tisk - Tisk aktuálního přehledu v jazykové verzi dle nastavení přepínače.

**Export -** Export aktuálního přehledu (HTML). Otevře dialog pro volbu jména souboru v jazykové verzi dle nastavení přepínače.

Uložit – Provede validaci příkazu a v případě bezchybného vyplnění příkaz uloží.

Uložit jako šablonu – Zobrazí formulář pro uložení příkazu jako šablony.

Storno – Ukončí zadávání platebního příkazu bez uložení dat.

#### Upozornění

Ömezení zadávání údajů:

- ve všech polích jsou povoleny pouze následující znaky: 0 až 9 / ? : () ., ' + {} mezera a b c d e f g h i j k l m n o p q r s t u v w x y z A B C D E F G H I J K L M N O P Q R S T U V W X Y Z
- jako první znak v poli nesmí být uvedeny znaky ":" a "-".

Přes aplikaci Profibanka **je** možné provádět platby pouze expresně nebo urgentně. Pro urgentně pořizované platby je den valuty (den zaúčtování na účet banky) stanoven na D+0 (D=den splatnosti, den kdy má proběhnout zaúčtování na klientském účtu), pro expresní je tento termín D+1. Aby mohly být tyto termíny dodrženy, jsou stanoveny mezní časy pro zadání platebního příkazu tak, aby byl dostatečný čas pro zpracování transakcí na CKB s požadovanou valutou.

**Poznámka**: BIC / SWIFT kódy začínající znaky "999" nejsou skutečnými BIC / SWIFT kódy, ale "pseudokódy" používané pro KB. U těchto "pseudokódů" je jinak počítán poplatek.

U platby šekem není nutné, aby uživatel zadával banku, která má šek vydat.

## Nový - Příkaz k SEPA inkasu

Tento formulář slouží pro vysílání příkazů k SEPA inkasu z běžného účtu v EUR do SEPA prostoru (do tzv. SEPA DD kompatibilní banky). Příkazy je možné posílat i v rámci České republiky vč. Komerční banky.

Příkaz k SEPA inkasu je pokyn uživatele (příjemce platby) na odepsání peněžních prostředků z účtu plátce SEPA inkasa. Uživatel je povinen uvést do Příkazu takové údaje, které korespondují s dohodou (mandátem) uzavřenou mezi příjemcem a plátcem SEPA inkasa.

Uživatel (majitel / zmocněná osoba) může aktivně vysílat Příkazy k SEPA pouze za předpokladu, uzavřel-li obsluhovaný subjekt s Komerční bankou smlouvu o poskytování služby SEPA inkaso (Oprávnění k vysílání SEPA inkas).

| etail Nepovinné informace                                                                                                    | e Změna mandátu                                                                                                    |                                                                                                    |
|----------------------------------------------------------------------------------------------------|----------------------------------------------------------------------------------------------------|----------------------------------------------------------------------------------------------------|
| ojmenování účtu / Account alias                                                                                                    | Jméno/název příkazce / Name                                                                                                    | Příkazce / Creditor                                                                                                    |
| DCSII-28688                                                                                                    | POM-SUBJEKT15 TESTT                                                                                                    |                                                                                                    |
| Číslo účtu / Account number                                                                                                    | Kód banky účtu / Bank code                                                                                                    | Měna účtu / Account currency                                                                                                    |
| 94-3707890207                                                                                                    | 0100                                                                                                    | EUR                                                                                                    |
| BAN                                                                                                    | Reference platby / E2E reference                                                                                                    |                                                                                                    |
| CZ540100000943707890207                                                                                                    |                                                                                                    |                                                                                                    |
|                                                                                                    | Pojmenování protiúčtu / Contra-account alias                                                                                                    | Plátce / Debtor                                                                                                    |
|                                                                                                    |                                                                                                    |                                                                                                    |
|                                                                                                    | Ucet platce v IBAN / Account in IBAN                                                                                                    |                                                                                                    |
| méno, Název / Name                                                                                                    | Ulice / Street (P. O. BOX)                                                                                                    | Město, PSČ / City, ZIP Země / Country                                                                                                    |
|                                                                                                    |                                                                                                    | 0                                                                                                    |
| Země / Country                                                                                                    | Název / Name                                                                                                    | Město / City                                                                                                    |
| Země / Country                                                                                                    | Název / Name<br>Ulice / Street                                                                                                    | Město / City                                                                                                    |
| Žemě / Country                                                                                                    | Název / Name<br>Ulice / Street<br>Identifikační kód příjemce (CID) / Creditor                                                                                                    | Město / City<br>Platební schéma / Payment Scheme                                                                                                    |
| Částka, Měna / Amount, Currency                                                                                                    | Název / Name<br>Ulice / Street<br>Identifikační kód příjemce (CID) / Creditor<br>Identifier                                                                                                    | Něsto / City<br>Platební schéma / Payment Scheme                                                                                                    |
| Částka, Měna / Amount, Currency<br>EUR                                                                                                    | Název / Name<br>Ulice / Street<br>Identifikační kód příjemce (CID) / Creditor<br>Identifier<br>Reference mandátu (UMR) / Unique Mandate<br>Reference                                                                                                    | Město / City Platební schéma / Payment Scheme Datum podpisu mandátu / Date of signing of the Mandate                                                                                      |
| Částka, Měna / Amount, Currency<br>EUR<br>(yp, pořadí / Type, Sequence<br>Opakované                                                       | Název / Name<br>Ulice / Street<br>Identifikační kód příjemce (CID) / Creditor<br>Identifier<br>Reference mandátu (UMR) / Unique Mandate<br>Reference                                                                                                    | Město / City Platební schéma / Payment Scheme Datum podpisu mandátu / Date of signing of the Mandate Kal.                                                                                 |
| Částka, Měna / Amount, Currency<br>EUR<br>Typ, pořadí / Type, Sequence<br>Opakované                                                       | Název / Name Ulice / Street Identifikační kód příjemce (CID) / Creditor Identifier Reference mandátu (UMR) / Unique Mandate Reference Účet pro poplatky za připsání platby / Account number for charges                                                                                                    | Město / City Platební schéma / Payment Scheme  Platební schéma / Payment Scheme  Kal.  Výše poplatku / Charge Amount                                                                      |
| Částka, Měna / Amount, Currency<br>EUR<br>(yp, pořadí / Type, Sequence<br>Opakované                                                       | Název / Name<br>Ulice / Street<br>Identifikační kód příjemce (CID) / Creditor<br>Identifier<br>Reference mandátu (UMR) / Unique Mandate<br>Reference<br>Účet pro poplatky za připsání platby / Account<br>number for charges<br>94-3707890207                                                                     | Město / City Platební schéma / Payment Scheme Datum podpisu mandátu / Date of signing of the Mandate Kal. Výše poplatku / Charge Amount EUR                                               |
| Částka, Měna / Amount, Currency<br>EUR<br>Ivp, pořadí / Type, Sequence<br>Opakované V                                                     | Název / Name<br>Ulice / Street<br>Identifikační kód příjemce (CID) / Creditor<br>Identifier<br>Reference mandátu (UMR) / Unique Mandate<br>Reference<br>Účet pro poplatky za připsání platby / Account<br>number for charges<br>94-3707890207<br>Účel inkasa / SDD purpose                                        | Město / City Platební schéma / Payment Scheme  Platební schéma / Payment Scheme  Kal. Výše poplatku / Charge Amount  EUR Doplňující informace / Remittance information                    |
| částka, Měna / Amount, Currency<br>EUR<br>Vp, pořadí / Type, Sequence<br>Opakované V<br>Datum splatnosti / Due date<br>21.10.2015 V Kal.  | Název / Name<br>Ulice / Street<br>Ulice / Street<br>Identifikační kód příjemce (CID) / Creditor<br>Identifier<br>Reference mandátu (UMR) / Unique Mandate<br>Reference<br>Účet pro poplatky za připsání platby / Account<br>number for charges<br>94-3707890207<br>Účel inkasa / SDD purpose<br>Popis/Description | Město / City Platební schéma / Payment Scheme Datum podpisu mandátu / Date of signing of the Mandate Kal. Výše poplatku / Charge Amount EUR Doplňující informace / Remittance information |
| Částka, Měna / Amount, Currency<br>EUR<br>Typ, pořadí / Type, Sequence<br>Opakované 🔽<br>Datum splatnosti / Due date<br>21.10.2015 🗘 Kal. | Název / Name Ulice / Street Identifikační kód příjemce (CID) / Creditor Identifier Reference Účet pro poplatky za připsání platby / Account number for charges 94-3707890207 Účel inkasa / SDD purpose © Popis/Description Kód/Code                                                                               | Město / City Platební schéma / Payment Scheme Datum podpisu mandátu / Date of signing of the Mandate Kal. Výše poplatku / Charge Amount EUR Doplňující informace / Remittance information |

#### Popis okna:

**Záložka Nepovinné informace –** Slouží pro zadání bližších identifikačních údajů plátce a příjemce (tyto údaje jsou obvykle výsledkem dohody mezi plátcem a příjemcem).

Záložka Změna mandátu – Slouží pro zadání nepovinných údajů o původním oprávnění.

**Pojmenování účtu / Account alias -** Intuitivní pojmenování účtu. Při potvrzení názvu je doplněno číslo účtu.

Jméno/název příkazce / Name – Doplněno podle vybraného účtu, nelze měnit.

Číslo účtu / Account number - Číslo účtu, ze kterého je příkaz pořizován. Pokud je účet pojmenován, je název doplněn do pole Pojmenování účtu.

Kód banky účtu / Bank code - Vždy 0100, nelze měnit.

Měna účtu / Account currency – Doplněno dle měny účtu, nelze měnit.

**IBAN** - Zobrazí číslo účtu příkazce ve formátu IBAN.

**Reference platby / E2E reference –** Pole pro vlastní potřebu. Její konkrétní hodnota záleží na dohodě mezi plátcem a příjemcem (END2END).

**Pojmenování protiúčtu / Countra-account alias –** Intuitivní pojmenování protiúčtu. Při potvrzení pojmenování je doplněno číslo protiúčtu.

Účet plátce v IBAN / Account in IBAN – Účet plátce je nutno zadávat ve formátu IBAN.

Jméno, Název / Name - Jméno (název plátce).

Ulice / Street (P. O. BOX) - Adresa (ulice) plátce.

Město, PSČ, Země / City, ZIP, Country – Adresa (Město, PSČ, Země) plátce.

Vybrat z číselníku – Otevře se nové okno, kde je možno vybrat banku:

- Z číselníku (BIC / SWIFT) na základě znalosti jednoznačného mezinárodního kódu banky, jde o přímý dotaz do banky.
- Z číselníku (název) pokud není znám BIC / SWIFT kód, je možno banku vyhledat pomocí prvních 3 znaků Názvu banky, Města banky a Ulice banky. Jde o přímý dotaz do banky.

Pro SEPA inkaso lze vybrat pouze banku, která je SEPA Direct Debit (SDD) kompatibilní.

V okně pro výběr banky jsou zobrazena následující tlačítka:

- Ověřit (tlačítko) vyvolá přímý dotaz do banky pro údaje o bance příjemce, na základě předvyplněných údajů. Dotaz vrací max. 100 položek. V případě, že vyhledávaným údajů odpovídá více než 100 bank, je klient upozorněn na upřesnění údajů nebo na nutnost vyplnit banku manuálně. Z číselníku (název) pokud není znám BIC / SWIFT kód, je možno banku vyhledat pomocí prvních 3 znaků Názvu banky, Města banky a Ulice banky. Jde o přímý dotaz do banky.
- Vložit banku do formuláře v případě ručního vyplnění BIC / SWIFTu 11 znaky, přenese zadanou hodnotu do formuláře.
- **CS/EN –** Přepínač jazyka pro tisk a export sestavy.
- **Tisk** Tisk aktuálního přehledu v jazykové verzi dle nastavení přepínače.
- **Export** Export aktuálního přehledu (HTML). Otevře dialog pro volbu jména souboru v jazykové verzi dle nastavení přepínače.
- Storno Ukončí zadávání platebního příkazu bez uložení dat.

**Zadat BIC / SWIFT kód** – Zpřístupní se možnost zadání BIC / SWIFT kódu přímo do formuláře bez nutnosti spuštění funkčnosti Výběr banky.

BIC / SWIFT kód / SWIFT code – Pole pro zadání mezinárodního kódu banky.

**Ověřeno –** Zaškrtávací políčko, které je vyplněno po úspěšném výběru banky.

Země / Country – Sídlo banky, zadává se při manuálním výběru nebo při výběru z číselníku (název).

Název / Name – Název banky.

Město / City – Město banky.

Ulice / Street – Ulice banky.

Částka, Měna / Amount, Currency - Převáděná částka v zadané měně. Příkaz k SEPA inkasu lze provádět pouze v měně EUR.

**Identifikační kód příjemce (CID) / Creditor Identifier –** CID příkazce, který je uveden v Oprávnění k vysílání SEPA inkas,

**Platební schéma / Payment Scheme –** Výběr z platebních schémat, která jsou uvedena v Oprávnění k vysílání SEPA inkas

- B2B je určeno pro fyzické osoby podnikatele a právnické osoby,
- CORE je určeno pro fyzické osoby nepodnikatele, fyzické osoby podnikatele a právnické osoby.
- COR 1 je určeno pro fyzické osoby nepodnikatele, fyzické osoby podnikatele a právnické osoby.

**Typ, pořadí / Type, Sequence –** Uvést typ, pořadí SEPA inkasa dle domluvy mezi plátcem a příjemcem tak, aby odpovídalo "Mandátu", který byl mezi nimi uzavřen.

- První
- Opakované
- Poslední
- Jednorázové

**Reference mandátu (UMR) / Unique Mandate Reference –**Uvedení UMR sjednaného mezi příkazcem a plátcem v "Mandátu".

**Datum podpisu mandátu / Date of signing of the Mandate –** Datum podpisu mandátu sjednané mezi příkazcem a plátcem.

Kal. (tlačítko) - Grafické zobrazení kalendářních dní. Výběr myší je přenesen do pole Datum podpisu mandátu.

**Účet pro poplatky za připsání platby / Account number for charges –** Účet, ze kterého příkazce platí poplatky za připsané SEPA inkaso. Je nastaven na účet, ze kterého je placeno. Lze nastavit jakýkoliv běžný účet subjektu.

Účel inkasa / SDD purpose – Uvedení účelu inkasa.

**Popis / Description** – Odeslat nestrukturovanou informaci o účelu inkasa. **Kód / Code** – Odeslat informaci jako strukturovanou informaci (kód).

**Datum splatnosti / Due date –** První možné datum splatnosti (odeslání příkazu k SEPA inkasu) v závislosti na Obchodním dnu, platebním schématu a typu (pořadí) inkasa.

Kal. (tlačítko) - Grafické zobrazení obchodních dní banky. Výběr myší je přenesen do pole Požadované datum splatnosti.

**Doplňující informace / Remittance information –** Pole pro vlastní potřebu. Celkem 4 řádky. Do pole je možno vložit variabilní symbol ve tvaru **/VS/nnn**, kde **nnn** je variabilní symbol (max. desetimístné číslo). Obdobně je možno zadat konstantní symbol (řetězec **/KS/nnn**, kde **nnn** je max sedmimístné číslo). DCS automaticky oba symboly vyextrahuje a uživatel má poté k dispozici: samostatný variabilní symbol,

samostatný konstantní symbol, plný obsah pole Důvod platby.

CS/EN – Přepínač jazyka pro tisk a export sestavy.

Tisk - Tisk aktuálního přehledu v jazykové verzi dle nastavení přepínače.

**Export -** Export aktuálního přehledu (HTML). Otevře dialog pro volbu jména souboru v jazykové verzi dle nastavení přepínače.

Uložit – Provede validaci příkazu a v případě bezchybného vyplnění příkaz uloží.

Uložit jako šablonu – Zobrazí formulář pro uložení příkazu jako šablony.

Storno – Ukončí zadávání platebního příkazu bez uložení dat.

#### Upozornění

Omezení zadávání údajů:

- ve všech polích jsou povoleny pouze následující znaky: 0 až 9 / ? : () ., ' + {} mezera a b c d e f g h i j k l m n o p q r s t u v w x y z A B C D E F G H I J K L M N O P Q R S T U V W X Y Z
- jako první znak v poli nesmí být uvedeny znaky ":" a "-".

|                                                                                              | Nepovinné informace                                                                                                    | Zmena mandatu                                                                                                    |   |
|----------------------------------------------------------------------------------------------|----------------------------------------------------------------------------------------------------|----------------------------------------------------------------------------------------------------|---|
| Identi                                                                                       | fikace příjemce / Creditor's i                                                                                                    | dentification                                                                                                    |   |
| Typ ider                                                                                     | ntifikace / Identification type                                                                                                    |                                                                                                    |   |
| Organia                                                                                      | tace 🔽                                                                                                    | and forward bld forward and                                                                                                    |   |
| 0.010                                                                                        | Counter had Counter and                                                                                                    | BIC / SWIFI kod / SWIFI code                                                                                                    |   |
| () BIC                                                                                       | / SWIFI KOO / SWIFI CODE                                                                                                    | Tun deleumentu ( Decument tune                                                                                                    |   |
| Jina                                                                                         | Identificace / Other Identification                                                                                                    | Typ dokumentu / Document type                                                                                                    |   |
| dentifik                                                                                     | cační údaje / Identification data                                                                                                    | Výstavce dokumentu / Issuer of the document                                                                                                    |   |
| - ar ar ret ret ret ret ret ret ret ret ret re                                               | aan ooge / roenencoren aaro                                                                                                    |                                                                                                    |   |
| 6                                                                                            |                                                                                                    | 17                                                                                                    | 1 |
|                                                                                              |                                                                                                    |                                                                                                    |   |
| Identi                                                                                       | fikace plátce / Debtor's ident                                                                                                    | ification                                                                                                    |   |
| Identi                                                                                       | fikace plátce / Debtor's ident                                                                                                    | ification                                                                                                    |   |
| Identi<br>Identi                                                                             | fikace plátce / Debtor's ident<br>fikace konečného příjemce /                                                                                                    | ification<br>Ultimate Creditor's identification                                                                                                    |   |
| Identi<br>Identi<br>Iméno,                                                                   | fikace plátce / Debtor's ident<br>fikace konečného příjemce /<br>Název / Name                                                                                                    | ification<br>Ultimate Creditor's identification                                                                                                    |   |
| Identi<br>Identi<br>Iméno,                                                                   | fikace plátce / Debtor's ident<br>fikace konečného příjemce /<br>Název / Name                                                                                                    | ification<br>Ultimate Creditor's identification                                                                                                    |   |
| Identi<br>Identi<br>Iméno,<br>Typ ider                                                       | fikace plátce / Debtor's ident<br>fikace konečného příjemce /<br>Název / Name<br>ntifikace / Identification type                                                                                                    | ification<br>Ultimate Creditor's identification                                                                                                    |   |
| Identii<br>Identii<br>Iméno,<br>Typ ider<br>Organiz                                          | fikace plátce / Debtor's ident<br>fikace konečného příjemce /<br>Název / Name<br>htifikace / Identification type                                                                                                    | ification<br>Ultimate Creditor's identification                                                                                                    |   |
| Identi<br>Identi<br>Iméno,<br>Iyp ider<br>Organiz                                            | fikace plátce / Debtor's ident<br>fikace konečného příjemce /<br>Název / Name<br>htifikace / Identification type                                                                                                    | Ification Ultimate Creditor's identification BIC / SWIFT kod / SWIFT code                                                                                       |   |
| Identil<br>Identil<br>Iméno,<br>Ivp ider<br>Organiz                                          | fikace plátce / Debtor's ident<br>fikace konečného příjemce /<br>Název / Name<br>ntifikace / Identification type<br>race V                                                                                                    | BIC / SWIFT kód / SWIFT code                                                                                                    |   |
| Identii<br>Identii<br>Iméno,<br>Typ ider<br>Organiz<br>O BIC<br>O BIC                        | fikace plátce / Debtor's ident<br>fikace konečného příjemce /<br>Název / Name<br>tifikace / Identification type<br>zace<br>/ SWIFT kód / SWIFT code<br>identifikace / Other identification                                        | Iltimate Creditor's identification BIC / SWIFT kód / SWIFT code Typ dokumentu / Document type                                                                   |   |
| Identii<br>Identii<br>Iméno,<br>I'yp ider<br>Organiz<br>Organiz<br>O BIC<br>O Jiná           | fikace plátce / Debtor's ident<br>fikace konečného příjemce /<br>Název / Name<br>htifikace / Identification type<br>zace<br>/ SWIFT kód / SWIFT code<br>identifikace / Other identification                                       | Iltimate Creditor's identification BIC / SWIFT kód / SWIFT code Typ dokumentu / Document type                                                                   |   |
| Identii<br>Identii<br>Iméno,<br>Iyp ider<br>Organi:<br>O BIC<br>O BIC<br>O Jiná              | fikace plátce / Debtor's ident<br>fikace konečného příjemce /<br>Název / Name<br>ntifikace / Identification type<br>tace<br>/ SWIFT kód / SWIFT code<br>identifikace / Other identification<br>:ační údaje / Identification data  | Iltimate Creditor's identification BIC / SWIFT kód / SWIFT code Typ dokumentu / Document type Výstavce dokumentu / Issuer of the document                       |   |
| Identii<br>Identii<br>Iméno,<br>Iyp ider<br>Organiz<br>O BIC<br>O BIC<br>O Jiná<br>Identifik | fikace plátce / Debtor's ident<br>fikace konečného příjemce /<br>Název / Name<br>ntifikace / Identification type<br>zace ▼<br>/ SWIFT kód / SWIFT code<br>identifikace / Other identification<br>ační údaje / Identification data | Iltimate Creditor's identification BIC / SWIFT kód / SWIFT code Typ dokumentu / Document type Výstavce dokumentu / Issuer of the document                       |   |
| Identii<br>Identii<br>Iméno,<br>Iyp ider<br>Organiz<br>O BIC<br>O Jiná<br>Identifik          | fikace plátce / Debtor's ident<br>fikace konečného příjemce /<br>Název / Name<br>ntifikace / Identification type<br>zace<br>/ SWIFT kód / SWIFT code<br>identifikace / Other identification<br>cační údaje / Identification data  | ification<br>Ultimate Creditor's identification<br>BIC / SWIFT kód / SWIFT code<br>Typ dokumentu / Document type<br>Výstavce dokumentu / Issuer of the document |   |

#### Nepovinné informace

**Identifikace příjemce / Creditor's identification –** Zaškrtnutím checkboxu se zobrazí pole pro zadání detailních informací identifikujících příjemce – jejich konkrétní hodnoty záleží na dohodě mezi plátcem a příjemcem.

- Typ identifikace / Identification Type Volba mezi hodnotami Organizace a Soukromá.
- BIC/SWIFT kód / SWIFT code Lze zadat pouze pro Typ identifikace Organizace
- Typ dokumentu / Dokument Type
- Identifikační údaje / Identification data
- Výstavce dokumentu / Issuer of the document

**Identifikace plátce / Debtor´s identification –** Zaškrtnutím checkboxu se zobrazí pole pro zadání detailních informací identifikujících plátce – jejich konkrétní hodnoty záleží na dohodě mezi plátcem a příjemcem.

- Typ identifikace / Identification Type Volba mezi hodnotami Organizace a Soukromá.
- BIC/SWIFT kód / SWIFT code Lze zadat pouze pro Typ identifikace Organizace
- Typ dokumentu / Dokument Type
- Identifikační údaje / Identification data
- Výstavce dokumentu / Issuer of the document

**Identifikace konečného příjemce / Ultimate Creditor's identification –** Zaškrtnutím checkboxu se zobrazí pole pro zadání detailních informací identifikujících konečného příjemce – jejich konkrétní hodnoty záleží na dohodě mezi plátcem a příjemcem.

- Jméno, Název / Name
- Typ identifikace / Identification Type Volba mezi hodnotami Organizace a Soukromá.
- BIC/SWIFT kód / SWIFT code Lze zadat pouze pro Typ identifikace Organizace
- Typ dokumentu / Dokument Type
- Identifikační údaje / Identification data
- Výstavce dokumentu / Issuer of the document

**Identifikace původního plátce / Ultimate Debtor´s identification –** Zaškrtnutím checkboxu se zobrazí pole pro zadání detailních informací identifikujících původního plátce – jejich konkrétní hodnoty záleží na dohodě mezi plátcem a příjemcem.

- Jméno, Název / Name
- Typ identifikace / Identification Type Volba mezi hodnotami Organizace a Soukromá.
- BIC/SWIFT kód /SWIFT code Lze zadat pro Typ identifikace Organizace
- Typ dokumentu / Dokument Type
- Identifikační údaje / Identification data
- Výstavce dokumentu / Issuer of the document

#### Změna mandátu

| Detail            | Nepovinné informace                                             | Změna mandátu                                                                            |   |
|-------------------|-----------------------------------------------------------------|------------------------------------------------------------------------------------------|---|
| <b>√</b> Změn     | a mandátu / Amendment o                                         | f the Mandate                                                                            | 1 |
| Původr<br>credito | ní jméno příjemce / Original<br>r's name                        | Původní účet plátce v IBAN / Original<br>debtor´s account in IBAN                        |   |
| Původr<br>(CID)   | ní identifikační kód příjemce<br>/ Original Creditor Identifier | Původní banka plátce (BIC / SWIFT<br>kód) / Original debtor's bank (BIC /<br>SWIFT code) |   |
| Původr<br>Origina | ní reference mandátu (UMR) /<br>al Unique Mandate Reference     |                                                                                          |   |
| - 97              |                                                                 |                                                                                          |   |

**Změna mandátu / Amedment of the mandate –** Zaškrtnutím checkboxu se zobrazí pole pro zadání detailních informací o původním oprávnění/mandátu – jejich konkrétní hodnoty záleží na dohodě mezi plátcem a příjemcem.

- Původní jméno příjemce / Original creditor's name
- Původní identifikační kód příjemce (CID) / Original Creditor Identifier
- Původní reference mandátu (UMR) / Original Unique Mandate Reference
- Původní účet plátce v IBAN / Original debtor's account in IBAN
- Původní banka plátce (BIC/SWIFT kód) / Original debtor's bank (BIC/SWIFT code)

## Nové - Příkazy k úhradě v CZK (Hromadný PP)

Okno slouží k rychlému zadávání platebních příkazů v CZK jak v rámci banky, tak i do jiných bank v tuzemsku. Okno obsahuje pouze základní platební údaje. Pro podrobnější zadávání platebních instrukcí je určeno okno *Příkaz k úhradě v CZK*.

| 💮 Příkaz k úhra        | dē v CZK - :    | zadáván   | í          |               | Nápo                | věda 🕜 |       |
|------------------------|-----------------|-----------|------------|---------------|---------------------|--------|-------|
| Účet                   | n               | Kód banky | Měna       | Datum splatno | sti<br>Kal          |        |       |
| Protiúčet              |                 | Kód banky | Měna       | 15.0.2004     | V Kal               |        |       |
| Částka                 | Měna VS<br>CZK  |           | јсzк       | Dávkově 💽     | ss                  | -      |       |
|                        |                 |           |            |               | Uloži               |        |       |
| Editov Číslo účtu      | Číslo protiúčtu | Bnk.      | Pož.splat. | Částka        | VS                  | SS     | KS    |
|                        |                 |           |            |               |                     |        |       |
| Vybráno: 0             |                 |           |            | Information   | lastaveni<br>Záctka | pohled | U     |
| Celkem: 0              |                 |           |            | Informativni  | částka              | 0,00   |       |
| CS <u>T</u> isk Export |                 |           |            |               |                     | 2      | avřít |

#### <u>Popis okna:</u>

Účet – Číslo účtu, ze kterého je prováděna platba.

Kód banky (účtu)- Vždy 0100.

Měna (účtu) -. Vždy CZK.

Datum splatnosti – Datum obchodního dne banky. Je nabízen nejbližší obchodní den banky.

Kal. (tlačítko) - Grafické zobrazení obchodních dní banky. Výběr myší je přenesen do pole Požadované datum splatnosti.

Protiúčet – Číslo účtu, na který je placeno.

Kód banky (protiúčtu) – Číselné označení banky v České republice.

Měna (protiúčtu) -. Vždy CZK.

**Dávkově –** Výběr způsobu zpracování příkazu: Dávkově – Příkaz je zpracováván přes noční zpracování.. On-line – příkaz je zpracován okamžitě v den splatnosti a ovlivní aktuální zůstatek.

Částka – Převáděná částka v CZK.

Měna (částky) – Vždy CZK

VS - Variabilní symbol (nepovinný údaj).

**KS –** Konstantní symbol. Je prováděna pouze kontrola na zakázané konstantní symboly dle nařízení ČNB (nepovinný údaj).

Otazník - Seznam zakázaných KS.

SS – Specifický symbol (nepovinný údaj).

Uložit – Uloží příkaz a nastaví se na zadávání dalšího.

**Změnit -** Vybere PP k editaci. Funkce je dostupná pomocí pravého tlačítka myši (možná i hromadná ditace).

Odstranit - Smaže vybrané PP.

Vybrat vše - Označí všechny položky přehledu jako vybrané.

Nastavení pohledu - Přizpůsobí přehled podle požadavku klienta.

CS/EN – Přepínač jazyka pro tisk a export sestavy.

Tisk - Tisk aktuálního přehledu v jazykové verzi dle nastavení přepínače.

**Export -** Export aktuálního přehledu (CSV nebo RTF). Otevře dialog pro volbu jména souboru v jazykové verzi dle nastavení přepínače.

Nastavení pohledu – Umožňuje nastavení jednotlivých sloupců, řádků apod.

Zavřít – Zavře okno Hromadného zadávání a přenese zadané PP do přehledu Pořizování příkazů.

## Nové - Příkazy k inkasu (Hromadný PP)

Okno slouží k rychlému zadávání platebních příkazů k inkasu jak v rámci banky, tak i do jiných bank v tuzemsku. Okno obsahuje pouze základní platební údaje. Pro podrobnější zadávání platebních instrukcí je určeno okno *Příkaz k inkasu*. Datum splatnosti do jiných peněžních ústavů musí být aktuální den + 1 obchodní den.

| 💮 Příkaz k inkasu - zadávání 🛛 🛛 🛛 🛚 |               |      |             |    |                   |             |            | Nápi                | ovēda 🕜        |         |      |
|--------------------------------------|---------------|------|-------------|----|-------------------|-------------|------------|---------------------|----------------|---------|------|
| Účet (v                              | ve prospěch)  |      |             | 3  | Kód banky<br>0100 | Měna<br>CZK | Dat<br>25. | um splatn<br>8.2010 | osti<br>🕂 Kal. |         |      |
| Protiúč                              | iet (na vrub) |      |             | Ð. | Kód banky         | Měna<br>CZK | Dá         | vkově 💌             |                |         |      |
| Částka                               | 1             |      | Měna<br>CZK | VS |                   | _           | KS         | 0                   | ss             |         |      |
|                                      |               |      |             |    | 1.0               |             |            |                     | Uložit         |         |      |
| Editovat                             | Pož.splat.    | Čísl | o účtu      |    | Číslo protiúč     | tu          | Bnk.       | Částka              |                | Měna    | VS   |
|                                      |               |      |             |    |                   |             |            |                     |                |         |      |
| Harbert and                          |               |      |             |    |                   |             |            |                     | vastaveni p    | oniedu  | _    |
| vybrano:                             | 0             |      |             |    |                   |             | Inf        | ormativn            | n castka (),   | 00  czk | -    |
| Cerkem:                              | 0             |      |             |    |                   |             | 101        | ormativn            | ii castka (),  | 00      |      |
| CS Tisk                              | Export        |      |             |    |                   |             |            |                     |                | Zav     | /řít |

#### Popis okna:

Účet – Číslo účtu, ze kterého je prováděna platba.

Kód banky (účtu) - Vždy 0100.

Měna (účtu) - Měna vybraného účtu.

Datum splatnosti – Datum obchodního dne banky. Je nabízen nejbližší obchodní den banky.

Kal. (tlačítko) - Grafické zobrazení obchodních dní banky. Výběr myší je přenesen do pole Požadované datum splatnosti.

Protiúčet – Číslo účtu, na který je placeno.

Kód banky (protiúčtu) – Číselné označení banky v České republice.

Měna (protiúčtu) - Měna protiúčtu. Musí být shodná s měnou účtu.

**Dávkově –** Výběr způsobu zpracování příkazu: Dávkově – příkaz je zpracováván okamžitě. On-line – příkaz je zpracován okamžitě v den splatnosti a ovlivní aktuální zůstatek.

Částka – Převáděná částka.

Měna (částky) – Dle měny účtu, nelze měnit.

VS - Variabilní symbol (nepovinný údaj).

**KS –** Konstantní symbol. Je prováděna pouze kontrola na zakázané konstantní symboly dle nařízení ČNB (nepovinný údaj).

Otazník – Seznam zakázaných KS.

SS – Specifický symbol (nepovinný údaj).

Uložit – Uloží příkaz a nastaví se na zadávání dalšího.

**Změnit -** Vybere PP k editaci. Funkce je dostupná pomocí pravého tlačítka myši (možná i hromadná ditace).

Odstranit - Smaže vybrané PP.

Vybrat vše - Označí všechny položky přehledu jako vybrané.

Nastavení pohledu - Přizpůsobí přehled podle požadavku klienta.

CS/EN - Přepínač jazyka pro tisk a export sestavy.

Tisk - Tisk aktuálního přehledu v jazykové verzi dle nastavení přepínače.

**Export -** Export aktuálního přehledu (CSV nebo RTF). Otevře dialog pro volbu jména souboru v jazykové verzi dle nastavení přepínače.

Nastavení pohledu – Umožňuje nastavení jednotlivých sloupců, řádků apod.

Zavřít – Zavře okno Hromadného zadávání a přenese zadané PP do přehledu Pořizování příkazů.

## Zařadit do dávky příkazů

Zvolený příkaz je zařazen do aktuální dávky. Pokud byl příkaz označen k On-Line zpracování, je převeden do dávkového zpracování. Jsou nabízeny pouze příkazy neodeslané ke zpracování na AS Jsou zobrazeny pouze příkazy k subjektu, k němuž je přiřazena dávka.

| in American            |                                       |           |             |                  |                   |
|------------------------|---------------------------------------|-----------|-------------|------------------|-------------------|
| Zařazení do dávky příl | kazů                                  |           |             |                  |                   |
| Zařazení               | do dávky příkazů                      |           |             |                  | <u>Nápověda</u> ? |
| Změněno                | Popis dávky                           | Poč.přík. | VP v CZK    | NV v CZK         | Stav dávky        |
| 11.3.2002 10:37:21     | pokus<br>Zobrazit<br>Zařadit do dávky | 3         | 0,00        | 3,00             | zadáno            |
|                        | Vybrat vše                            |           |             |                  |                   |
|                        |                                       |           |             |                  |                   |
|                        |                                       |           |             |                  |                   |
|                        |                                       |           |             |                  |                   |
| •                      |                                       |           |             |                  | Þ                 |
| Stránka 🛛 🐗            | < <u>1</u> / 1 ▶ ▶                    |           |             | Nast             | avení pohledu     |
| Vybráno: 1             |                                       |           | Informativn | í částka (+/-) ( | 0,00/3,00 CZK 💌   |
| Celkem: 1              |                                       |           | Informativn | í částka (+/-) ( | 0,00 / 3,00       |
| CS Tisk Export         |                                       |           |             | Zařadit do       | dávky Zavřít      |

#### Popis okna:

Zobrazit – Zobrazí detail příkazu v módu prohlížení nebo Souhrn skupiny příkazů.

Zařadit do dávky - Otevře detail dávky pro zařazení PP nebo Hromadné zařazení.

Vybrat vše - Označí všechny položky přehledu jako vybrané.

CS/EN - Přepínač jazyka pro tisk a export sestavy.

Tisk - Tisk aktuálního přehledu v jazykové verzi dle nastavení přepínače.

**Export -** Export aktuálního přehledu (CSV nebo RTF). Otevře dialog pro volbu jména souboru v jazykové verzi dle nastavení přepínače.

Nastavení pohledu – Umožňuje nastavení jednotlivých sloupců, řádků apod.

Zavřít – Ukončí dialog.

## Opakovat

Přehled příkazů určený k opakování příkazů (vytvoření nového příkazu na základě již existujícího příkazu). Příkazy lze opakovat z *Přehledu příkazů* prostřenictvím kontextového menu nebo z *Pořizování příkazů* prostřednictvím tlačítka opakovat. Příkazy je možné opakovat jednotlivě i hromadně. Hromadně lze opakovat i různé typy příkazů najednou (úhrady v CZK, inkasa, úhrady v CM).

| 🕙 Opal                | azy k. odeslání 📃             | Nápovi | ida () ()     |                 |          |                       |         |         |  |  |  |
|-----------------------|-------------------------------|--------|---------------|-----------------|----------|-----------------------|---------|---------|--|--|--|
| A Datum<br>splatnosti | Typ<br>příkaz                 | Onl.   | Číslo účtu    | Číslo protiúčtu | Bnk.     | Částka                | Měna    | KS      |  |  |  |
| 21.1.2008             | SEP                           | M      | 35-3131840257 |                 |          | -10,00                | EUR     | 6020000 |  |  |  |
| 5.2.2008              | UHR                           | Γ      | 35-3131840257 | 35-3131830227   | 0100     | -20 000,00            | CZK     |         |  |  |  |
| 7.2.2008              | SEP                           | 1      | 35-3131830227 |                 |          | -7,00                 | EUR     | 6020000 |  |  |  |
| 7.2.2008              | ZPL                           | 1      | 35-3131830227 |                 |          | -6,50                 | EUR     | 6020000 |  |  |  |
| 14.2.2008             | SEP                           | 1      | 35-3131840257 |                 |          | -5,00                 | EUR     | 6020000 |  |  |  |
| 14.2.2008             | SEP                           | 1      | 35-3131840257 |                 |          | -5,00                 | EUR     | 6020000 |  |  |  |
| 14.2.2008             | SEP                           | 4      | 35-3131840257 |                 |          | -5,00                 | EUR     | 6020000 |  |  |  |
| 14.2.2008             | SEP                           | 1      | 35-3131840257 |                 |          | -5,00                 | EUR     | 6020000 |  |  |  |
| 14.2.2008             | SEP                           | V      | 35-3131830227 |                 |          | -9,00                 | EUR     | 6020000 |  |  |  |
| 4                     |                               |        |               |                 |          |                       |         | Þ       |  |  |  |
| Stránka               | -                             | ◄      | 1 / 4 🕨 🍽     |                 |          | Nastave               | ení poh | iledu   |  |  |  |
| Vybráno:              | 1                             |        |               | Informa         | ntivní č | ástka (+/-) 0,00 /    | 256,70  | CZK 💽   |  |  |  |
| Celkem:               | 29                            |        |               | Informa         | ntivní č | ástka (+/-) 0,00 / 24 | 761,80  |         |  |  |  |
| C5 <u>T</u> isk E     | 🗂 Tisk Export Ogakovat Zavřít |        |               |                 |          |                       |         |         |  |  |  |

#### Popis okna:

Příkazy k odeslání – Výběr filtru pro zobrazená data. Standardně nastaveno na neodeslané příkazy.

Zobrazit – Zobrazí Detail příkazu v módu prohlížení nebo Souhrn skupiny příkazů.

**Opakovat –** Zobrazí Detail příkazu v módu opakování, předvyplní některá pole nebo zobrazí Hromadné opakování.

Vybrat vše - Označí všechny položky přehledu jako vybrané.

CS/EN – Přepínač jazyka pro tisk a export sestavy.

Tisk - Tisk aktuálního přehledu v jazykové verzi dle nastavení přepínače.

**Export -** Export aktuálního přehledu (CSV, RTF). Otevře dialog pro volbu jména souboru v jazykové verzi dle nastavení přepínače.

Nastavení pohledu – umožňuje nastavení jednotlivých sloupců, řádků apod.

Zavřít – Ukončí dialog.

## Šablony

Zobrazí se po zvolení tlačítka Ze šablony v menu Pořizování příkazů. Otevře okno Šablony příkazů. Z vybrané šablony příkazu je vytvořen nový příkaz.

|   | III MORENNE     |         |                               |                 |                              | • · · · · · · · · · · · · · · · · · · · |    |
|---|-----------------|---------|-------------------------------|-----------------|------------------------------|-----------------------------------------|----|
|   | šablony příkazů |         |                               |                 |                              |                                         |    |
|   | 🚱 Šablony přík  | azů     |                               |                 |                              | <u>Nápověda</u> ?                       |    |
| l | ⊽ Popis šablony | Тур     | Onl.                          | Pojmenování účt | Číslo účtu                   | Pojm. protiúčtu                         | Č  |
|   | platba          | UHR     |                               |                 | 4000040000020247             |                                         | 4( |
|   |                 |         | ∕ytvořit příkaz<br>∕ybrat vše |                 |                              |                                         |    |
|   | •               |         |                               |                 |                              | [                                       | Þ  |
| l | Stránka 🛛 🔫 🖣   | 1 / 1 🕨 | ▶                             |                 | Nasta                        | vení pohledu                            |    |
|   | Vybráno: 1      |         |                               | Informati       | <b>vní částka (+/-)</b> 0,00 | /100,00 CZK                             | -  |
|   | Celkem: 1       |         |                               | Informati       | <b>vní částka (+/-)</b> 0,00 | / 100,00                                |    |
|   | CS Tisk Export  |         |                               |                 | Vytvořit p                   | říkaz Zavří                             | ít |

#### Popis okna:

Zobrazit – Zobrazí se Detail šablony v módu prohlížení nebo Souhrn skupiny šablon příkazů.

**Vytvořit příkaz –** Zobrazí detail příkazu v módu nový, předvyplní pole na základě šablony, nebo zobrazí Souhrn skupiny šablon příkazů v módu nový.

Vybrat vše - Označí všechny položky přehledu jako vybrané.

CS/EN – Přepínač jazyka pro tisk a export sestavy.

Tisk - Tisk aktuálního přehledu v jazykové verzi dle nastavení přepínače.

**Export -** Export aktuálního přehledu (CSV, RTF). Otevře dialog pro volbu jména souboru v jazykové verzi dle nastavení přepínače.

Nastavení pohledu – Umožňuje nastavení jednotlivých sloupců, řádků apod.

Zavřít – Ukončí dialog.
# Přehled příkazů

Základní prohlížecí funkce, která umožňuje zobrazení všech příkazů bez ohledu na jejich stav zpracování, udává fázi zpracování příkazu/dávky a výsledek zpracování.

Poslední stav každé platby lze zjistit pomocí tlačítka Aktualizovat.

Pokud chcete zobrazit pouze některé příkazy (např. odmítnuté), vpravo nahoře v tomto okně zvolte Vámi požadované údaje. Při otevření přehledu příkazů se vždy zobrazí jako první "aktuální příkazy" - tj. všechny odeslané i neodeslané příkazy za posledních 30 dní – viz *Nastavení systému*- tj. všechny odeslané i neodeslané příkazy za posledních 30 dní (dle data splatnosti) bez ohledu na jejich stav zpracování.

Volba "neprovedené příkazy" zahrnuje pouze neprovedené platby zaslané přes aplikace přímého bankovnictví (nejsou zobrazeny neprovedené platby zadané přes telefonní centrum, pobočku, neprovedené trvalé příkazy, neprovedené SIPO apod.)

U každého vybraného příkazu lze zobrazit i detailní pohled a identifikaci platby, která udává, kdo a kdy platbu změnil, odeslal nebo autorizoval, případně jaký typ oznámení byl požadován.

| Hlavní menu                 | 🕙 Přeh                | led p | říka                    | zů             |              |              |           |        |      |     | Ak             | tuální příkazy | <ul> <li>Nápo</li> </ul> | eida (D)    |
|-----------------------------|-----------------------|-------|-------------------------|----------------|--------------|--------------|-----------|--------|------|-----|----------------|----------------|--------------------------|-------------|
| Aktualizate                 | 0                     |       |                         |                |              |              |           |        |      |     |                |                |                          |             |
| Vyveska<br>Platební přikazy | △ Datum<br>splatnosti | Typ   | Onl.                    | Číslo účtu     | Číslo protic | iðtu         | Bnk.      | Částka | Měna | KS  | VS             | SS             | DS1/Platební<br>titul    | Popis příka |
| Pořizování příkazů          | 13.1.2011             | UHR   | M                       | 940-4847920257 | 35-31        | 11680217     | 0100      | -3,00  | CZK  | 0   | 0              |                | 0                        |             |
| Přebled příkazů             | 13.1.2011             | UHR   | V                       | 940-4847920257 | 35-31        | 11680217     | 0100      | -3,00  | CZK  | 0   | 0              |                | 0                        |             |
| Příkazy k autorizaci        | 13.1.2011             | UHR   | $\overline{\mathbf{v}}$ | 940-4847920257 | 35-31        | 11680217     | 0100      | -3,00  | CZK  | 0   | 0              |                | 0                        |             |
| Čekající příkazy            | 13.1.2011             | UHR   | N                       | 940-4847920257 | 35-31        | 11680217     | 0100      | -3,00  | CZK  | 0   | 0              |                | 0                        |             |
| Šablony příkazů             | 13.1.2011             | UHR   | $\overline{\mathbf{v}}$ | 940-4847920257 | 35-31        | 11680217     | 0100      | -3,00  | CZK  | 0   | 0              |                | 0                        |             |
| Dáuku sěkasů                | 13.1.2011             | UHR   | V                       | 940-4847920257 | 35-31        | 11680217     | 0100      | -3,00  | CZK  | 0   | 0              |                | 0                        |             |
| Davký příkazů               | 13.1.2011             | UHR   | R                       | 940-4847920257 | 35-31        | 11680217     | 0100      | -3,00  | CZK  | 0   | 0              |                | 0                        |             |
| Trvalé příkazy              | 13.1.2011             | UHR   | $\leq$                  | 940-4847920257 | 35-3         | Onakovat     |           | -3,00  | CZK  | 0   | 0              |                | 0                        |             |
| 🛃 Inkaso                    | 17.1.2011             | UHR   | Γ                       | 940-4847920257 | 35-3         | Uložit jako  | šablonu   | -25,00 | CZK  | 0   | 0              |                | 0                        |             |
| Přehledy                    | 17.1.2011             | UHR   |                         | 940-4847920257 | 35-3         | Zjistit aktu | ální stav | -25,00 | CZK  | 0   | 0              |                | 0                        |             |
| Výpisy transakcí            | 17.1.2011             | UHR   | Г                       | 940-4847920257 | 35-3         | Vybrat vše   |           | -25,00 | CZK  | 0   | 0              |                | 0                        |             |
| eVýpisy                     | 17.1.2011             | UHR   | Γ                       | 940-4847920257 | 35-31        | 11680217     | 0100      | -25,00 | CZK  | 0   | 0              |                | 0                        |             |
| I teferman                  | 17.1.2011             | UHR   | Γ                       | 940-4847920257 | 35-31        | 111680217    | 0100      | -25,00 | CZK  | 0   | 0              |                | 0                        |             |
| 1 mornace                   | 17.1.2011             | UHR   | $\mathbb{N}$            | 940-4847920257 | 35-31        | 11680217     | 0100      | -3,00  | CZK  | 0   | 0              |                | 0                        |             |
|                             | 17.1.2011             | UHR   | Г                       | 940-4847920257 | 35-31        | 11680217     | 0100      | -25,00 | CZK  | 0   | 0              |                | 0                        |             |
|                             |                       |       |                         |                |              |              |           |        |      |     |                |                |                          | ×           |
| Administrace                | Stranka<br>Vybráno:   | 1     | •                       | 1/1            |              |              |           |        |      | Inf | ermativní část | ka (+/-)       | Nastaveni po             |             |
| Certifikační průvodce       | Celkem:               | 15    |                         |                |              |              |           |        |      | Inf | ormativní část | ka (+/-)       | 0.00 / 177.00            |             |
| Nápověda                    |                       | 10    |                         |                |              |              |           |        |      |     |                |                | 0,007 177,00             | ·           |
| Konec                       | CS <u>T</u> isk E     | xport |                         |                |              |              |           |        |      |     |                |                | Aktu                     | alizovat    |

#### Popis okna:

Zobrazit – Zobrazí Detail příkazu v módu prohlížení nebo Souhrn skupiny příkazů.

**Opakovat –** Zopakuje vybrané příkazy a zařadí je do přehledu pořizování příkazů.

Uložit jako šablonu – Vybraný platební příkaz uloží jako šablonu.

**Zjistit aktuální stav –** Provede aktualizaci údajů vybraných platebních příkazů ze serveru Komerční banky. Používá se v případech, kdy uživatel delší dobu nezaktualizuje databázi a příkazy zůstávají v tzv. neukončených stavech.

**Aktualizovat** - Provede aktualizaci stavu platebních příkazů. Pokud není navázáno spojení k aplikačnímu serveru (AS) banky, je provedeno připojení. Pokud se připojení nezdaří, je toto oznámeno uživateli a operace je přerušena. Pokud je navazováno nové spojení s AS je současně provedena kontrola verze aplikace a aktualizace základních číselníků. Před navazováním nového spojení je nutno zadat PIN k čipové kartě.

Aktualizovat má právo globální uživatel s platným certifikátem.

Vybrat vše - Označí všechny položky přehledu jako vybrané.

**CS/EN –** Přepínač jazyka pro tisk a export sestavy.

Tisk - Tisk aktuálního přehledu v jazykové verzi dle nastavení přepínače.

**Export -** Export aktuálního přehledu (CSV, RTF). Otevře dialog pro volbu jména souboru v jazykové verzi dle nastavení přepínače.

Nastavení pohledu – Umožňuje nastavení jednotlivých sloupců, řádků apod.

## Detail příkazu

Ke každému PP lze zobrazit řadu doplňujících údajů. Tyto údaje jsou přístupné jako záložky při zobrazení PP v módu prohlížení.

## ID audit

Záložka ID audit sdružuje základní data o historii PP a jeho stavu.

| 🕤 Příkaz k úhradě v CZ          | к                    | I10CRE6ET9<br>zrušený |
|---------------------------------|----------------------|-----------------------|
| Detail Oznámení ID/Au           | dit Podpisy          |                       |
| ,<br>Lokální ID příkazu         | KB ID příkazu        |                       |
| 22                              | I10CRE6ET95          |                       |
| Reference KB - ZPL              | KB ID poplatku - ZPL |                       |
|                                 |                      |                       |
| Identifikace dávky              |                      |                       |
| Lokální ID dávky                | KB ID dávky          |                       |
|                                 |                      |                       |
| Stav                            |                      |                       |
| Stav příkazu                    | Popis stavu          |                       |
| zrušený                         |                      |                       |
| Audit                           |                      |                       |
| Pořídil                         | Datum přijetí v KB   |                       |
| TEST 3 - CYRIL TP               | 7.10.2003 14:53:48   |                       |
| Změnil / Zrušil                 | Změněno / Zrušeno    |                       |
| TEST 3 - CYRIL TP               | 7.10.2003 14:57:21   |                       |
| Transakce                       |                      |                       |
| ID transakce                    | Datum zúčtování      | _                     |
| <br>Datum požadované splatnosti | Datum splatnosti     |                       |
| 7 10 2002                       |                      |                       |

## <u>Popis okna:</u>

Datum vytvoření - Datum, kdy byl příkaz vytvořen nebo naimportován.

ID z účetního systému – Identifikace z účetního systému klienta.

Lokální ID příkazu – Interní číslo příkazu v aplikaci.

**KB ID příkazu –** Identifikátor přidělený příkazu AS při odesílání do banky.

Reference KB – ZPL – Identifikační číslo příkazu k zahraniční platbě v systému Hladkých plateb.

KB ID poplatku – ZPL – Identifikátor doplňkové transakce k příkazu zahraniční platba.

Lokální ID dávky – Interní číslo dávky, do které byl příkaz zařazen.

**KB ID dávky –** Identifikátor přidělený dávce AS při jejím odesílání do banky, která obsahuje platební tento příkaz.

Stav příkazu – Popis stavu, ve kterém se příkaz nachází.

Popis příkazu – Bližší popis stavu příkazu.

Změnil – Identifikace klienta, který inicializoval poslední změnu příkazu (opravil ...).

Změněno – Datum a čas, kdy byl příkaz změněn.

Pořídil – Identifikace klienta, který příkaz odeslal do banky.

Datum přijetí v KB – Datum a čas odeslání příkazu do banky.

**Zrušil –** Identifikace klienta, který podepsal příkaz v seznamu k autorizaci (schválil příkaz ke zpracování).

Zrušeno – Datum a čas schválení.

ID transakce - Identifikátor z vnitřního systému banky.

Datum zúčtování - Datum, kdy byl příkaz zúčtován.

Datum požadované splatnosti – Datum, kdy si klient přál příkaz zúčtovat.

Datum splatnosti – Datum, ze kterého je použit kurz, nebo od kterého se částka úročí.

Datum valuty - Datum, kdy ZPL nebo SEPA přišla do banky nebo kdy z banky odešla.

**CS/EN –** Přepínač jazyka pro tisk a export sestavy.

Tisk - Tisk aktuálního přehledu v jazykové verzi dle nastavení přepínače.

**Export -** Export aktuálního přehledu (HTML). Otevře dialog pro volbu jména souboru v jazykové verzi dle nastavení přepínače.

Zavřít – Ukončí dialog.

## Podpisy

V oknu je zobrazena historie autorizace PU.

| Podpisy pod příkazem                            |                  |            |         |     |         |                                                       |  |  |
|-------------------------------------------------|------------------|------------|---------|-----|---------|-------------------------------------------------------|--|--|
| Podpisy pod příkazem KB ID příkazu: P100000BF09 |                  |            |         |     |         |                                                       |  |  |
| Jméno                                           | Globální ID      | Datur      | n       | Čas | Role    | Typ autorizace                                        |  |  |
| TEST 4 PCB                                      | 137014745        | 03.09.2002 | 2 11:35 | :29 | s       | Příkaz plně autorizován - samostatná 🔼<br>autorizace. |  |  |
| •                                               |                  |            |         |     |         | ▼<br>                                                 |  |  |
| Sumăř<br>Ročet podpisů Autor                    | izétorů A        |            | 0       | 1   |         |                                                       |  |  |
| Počet podpisů Autor                             | izátorů A        |            | 0       |     |         |                                                       |  |  |
| Počet podpisů celke                             | m                |            | 1       |     |         |                                                       |  |  |
|                                                 |                  |            |         |     |         |                                                       |  |  |
| Počet požadovaných                              | n podpisů celkem |            | 1       | ]   |         |                                                       |  |  |
|                                                 | <b>63</b>        | Tic        |         |     | 7 auřít | V                                                     |  |  |
|                                                 |                  | TIN        |         |     | Zaont   |                                                       |  |  |
|                                                 |                  |            |         |     |         |                                                       |  |  |
|                                                 |                  |            |         |     |         |                                                       |  |  |

## Popis okna:

**Seznam uživatelů –** Identifikace uživatelů, kteří PP podepsali. Data jsou zobrazena pouze pro vícenásobnou autorizaci.

Počet podpisů autorizátorů A – Počet uživatelů role A, kteří PP podepsali.

Počet podpisů autorizátorů B – Počet uživatelů role B, kteří PP podepsali.

Počet podpisů celkem - Součet všech podepsaných uživatelů obou typů rolí.

**Počet požadovaných podpisů celkem –** Celkový počet požadovaných podpisů uživatelů obou rolí..

Zavřít – Zavře okno podpisů a vrátí se do okna Detail příkazu.

## Záložka oznámení

Oznámení (notifikace) lze zadávat pouze pro on-line platby. Nastavením oznámení o provedení a neprovedení platby je možné nechat si zaslat zprávu o výsledku zpracování platby a to e-mailem nebo zprávou GSM-SMS.

Oznámení nelze nastavit pro inkasa a při hromadném zadávání příkazů. Oznámení o jedné platbě lze zároveň odeslat na více adres nebo čísel (maximálně 5 adres a 5 čísel).

Zadaná nová adresa nebo číslo se při uložení příkazu automatický přidá do lokálního číselníku pro danou stanici a daného uživatele a hodnotu lze příště vybrat pomocí našeptávače.

| Detail                    | az k úhr<br>Oznámení | adě v CZK<br>ID/Audit                            |            | :                                            | zadaný   |
|---------------------------|----------------------|--------------------------------------------------|------------|----------------------------------------------|----------|
| Oznámit zpr<br>O proveder | acování<br>ní platby |                                                  |            |                                              | <b></b>  |
| Příjemce 1                | Email<br>SMS +420    | moje.jmeno@seznam.cz                             | ) ×<br>) × | Poslat i při neprovedení platby Anglicky     |          |
| Příjemce 2                | Email                | jmeno.prijemce@seznam.cz                         | ) ×        | Poslat i při neprovedení platby     Apolicky |          |
| Příjemce 3                | Email                | sez                                              | ) ×        | Poslat i při neprovedení platby     Anglicky |          |
| Příjemce 4                | Email                | jmeno.prijemce@seznam.cz<br>moje.jmeno@seznam.cz | ) x        | Poslat i při neprovedení platby              |          |
| Příjemce 5                | Email                |                                                  | > •<br>} • | Poslat i při neprovedení platby              |          |
|                           | SMS +420             | ۲ <u> </u>                                       | 5 <b>X</b> | Anglicky                                     |          |
|                           |                      |                                                  |            |                                              | <b>•</b> |

## <u>Popis okna:</u>

**Oznámit zpracování** - Standardně je nastaveno na hodnotu "Nikdy". Výběrem hodnoty "O provedení platby" se aktivuje prvky zadání oznámení. Volbou "O provedení platby" se aktivují prvky zadání oznámení.

Email - Fultextové našeptávací pole pro zadání/výběr adresy.

SMS - Fultextové našeptávací pole pro zadání/výběr čísla.

**Tlačítko "Šipka"** -Rozbalí/skryje našeptávač, který filtruje záznamy podle zadaného podřetězce v daném poli.

**Tlačítko "Křížek"** - Odebere hodnotu v příslušném poli z lokálního číselníku adres a čísel, pokud ji již klient nechce nabízet v našeptávači. Slouží k administraci číselníku.

Poslat i při neprovedení platby - Oznámení se pošle i v případě, že se platba neprovede.

Anglicky - Oznámení se odešle v Anglické jazykové mutaci.

CS/EN - Přepínač jazyka pro tisk a export sestavy.

Tisk - Tisk aktuálního přehledu v jazykové verzi dle nastavení přepínače.

**Export** - Export aktuálního přehledu (HTML). Otevře dialog pro volbu jména souboru v jazykové verzi dle nastavení přepínače.

**Uložit** - Provede validaci příkazu a v případě bezchybného vyplnění příkaz uloží. Všechny nové adresy a čísla se automaticky uloží do lokálního číselníku.

Uložit jako šablonu – Zobrazí formulář pro uložení příkazu jako šablony.Storno - Ukončí zadávání platebního příkazu bez uložení dat.

## Příkazy k autorizaci

Toto okno zobrazuje seznam příkazů odeslaných uživatelem k autorizaci jinému uživateli (např. uživateli s vyšším oprávněním – limitem, nebo k podepsání dalším uživatelům při použití vícenásobné autorizace) nebo k pozdějšímu schválení stejným uživatelem. Kromě příkazů odeslaných do tohoto seznamu přímo uživatelem se v tomto seznamu ukládají automaticky i příkazy, které byly odeslány uživatelem přímo ke zpracování, ale překročily limit uživatele nebo subjektu. Uživatel může příkazy v seznamu měnit, rušit a odesílat jednotlivě i hromadně k autorizaci a zpracování.

Funkčnost příkazy k autorizaci má následující vlastnosti:

- Seznam příkazů k autorizaci zobrazuje příkazy vztahující se k běžnému účtu/skupině účtů vybraných v comboboxu v horním rámu aplikace na které má uživatel přístup.
- Platební příkazy v seznamu příkazů k autorizaci lze třídit a filtrovat podle řady kritérií.
- V seznamu příkazů k autorizaci se platební příkazy udržují max. 31 kalendářní den. Starší příkazy jsou ze seznamu bez upozornění uživatele automaticky vymazány.

| Hlavní menu              | Did Date     |        |      | te stars at   |                 |           |               |       |        |                 |              |             |
|--------------------------|--------------|--------|------|---------------|-----------------|-----------|---------------|-------|--------|-----------------|--------------|-------------|
| S Aktualizace            | Prik         | azy    | каш  | torizaci      |                 |           |               |       |        |                 | Ná           | eovéda 🕜 🕼  |
| 🐚 Vývěska                | / Pož.splat. | Тур    | Onl. | Číslo účtu    | Číslo protiúčtu | Bnk.      | Částka        |       | Měna   | KS              | VS           | SS          |
| 🕝 Import příkazů a dávek | 23.9.2014    | ZPL    |      | 35-3114750217 |                 | Zohraz    |               | -7,00 | USD    | 6020000000      | 0            |             |
| Platební příkazy         | 23.9.2014    | ZPL    | 1    | 94-9829220217 |                 | Zméni     | t             | ,00   | EUR    | 602000000       | 0            |             |
| Pořizování příkazů       |              |        |      |               |                 | Odstra    | nit           |       |        |                 |              |             |
| Přehled příkazů          |              |        |      |               |                 | Autoria   | tovat         |       |        |                 |              |             |
| Příkazy k autorizaci Ø   |              |        |      |               |                 | Zjistit a | iktuální stav |       |        |                 |              |             |
| Čekající příkazy 🕏       |              |        |      |               |                 | Sumář     | k autorizaci  |       |        |                 |              |             |
| Šablony příkazů          |              |        |      |               |                 |           |               |       |        |                 |              |             |
| 🗐 Dávky příkazů          |              |        |      |               | L               | Vybrat    | vše           |       |        |                 |              |             |
| 🚮 Trvalé příkazy         |              |        |      |               |                 |           |               |       |        |                 |              |             |
| 🛃 Inkaso                 |              |        |      |               |                 |           |               |       |        |                 |              |             |
| 🗊 Přehledy               |              |        |      |               |                 |           |               |       |        |                 |              |             |
| 🗐 Výpisy transakcí       |              |        |      |               |                 |           |               |       |        |                 |              |             |
| Výpisy                   |              |        |      |               |                 |           |               |       |        |                 |              |             |
| 🗟 Platební karty         |              |        |      |               |                 |           |               |       |        |                 |              |             |
| 🛃 Finanční trhy          |              |        |      |               |                 |           |               |       |        |                 |              |             |
| 1 Informace              | 4            |        |      |               |                 |           |               |       |        |                 |              |             |
| Pohledávky               | Stránka      |        | ••   | 1 / 1 > >>    |                 |           |               |       |        |                 | Nastavení    | pohledu     |
| Administrace             | Vybráno:     | 1      |      |               |                 |           |               | Infor | mativr | ní částka (+/-) | 0,00 / 717   | ,84 CZK 🔽   |
| Certifikační průvodce    | Celkem:      | 2      |      |               |                 |           |               | Infor | mativr | ní částka (+/-) | 0,00 / 3 465 | ,95         |
| Nápověda                 |              |        |      |               | Auto            | trouat    |               |       |        | Zhúnzai         | ici limitu   | ktualizovat |
| Konec                    | ISK I        | Export |      |               | Justranit Auto  | 120Vat    |               |       |        | Zbyvaj          | ici innity A | ktualizovat |

#### Popis okna:

Zobrazit – Zobrazí Detail příkazu v módu prohlížení nebo Souhrn skupiny platebních příkazů.

**Editace sloupce** (kontextové menu hlavičky sloupce) – Lze provádět hromadnou změnu některých sloupců vybraných (označených) příkazů přímo z přehledu příkazů.

Změnit – Otevře detail příkazu v módu editace. Nad více příkazy není funkčnost prováděna.

Odstranit – Zobrazí Detail příkazu v módu rušení nebo Potvrzení hromadného mazání.

**Zjistit aktuální stav –** Provede aktualizaci údajů vybraných platebních příkazů ze serveru Komerční banky. Používá se v případech, kdy uživatel delší dobu nezaktualizuje databázi a příkazy zůstávají v tzv. neukončených stavech.

**Autorizovat –** Je možno autorizovat maximálně 600 příkazů najednou. Částka autorizovaných příkazů nesmí přesáhnout zbývající limit uživatele k účtům a zbývající limit subjektu. Je-li vše v pořádku, otevře se okno aplikace CryptoPlus, kde je možno příkazy podepsat a odeslat ke zpracování.

**Sumář k autorizaci** – Zobrazí kontrolní sumář všech vybraných platebních příkazů před jejich autorizací.

Vybrat vše - Označí všechny položky přehledu jako vybrané.

CS/EN – Přepínač jazyka pro tisk a export sestavy.

Tisk - Tisk aktuálního přehledu v jazykové verzi dle nastavení přepínače.

**Export -** Export aktuálního přehledu (CSV, RTF). Otevře dialog pro volbu jména souboru v jazykové verzi dle nastavení přepínače.

Zbývající limity – Slouží k zobrazení údajů o zbývajících denních limitech k účtům a subjektům.

**Aktualizovat -** Provede aktualizaci platebních příkazů k autorizaci. Pokud není navázáno spojení k aplikačnímu serveru (AS) banky, je provedeno připojení. Pokud se připojení nezdaří, je toto oznámeno uživateli a operace je přerušena. Pokud je navazováno nové spojení s AS, je současně provedena kontrola verze aplikace a aktualizace základních číselníků. Před navazováním nového spojení je nutno zadat PIN k čipové kartě.

Nastavení pohledu – umožňuje nastavení jednotlivých sloupců, řádků apod.

## Zbývající limity

Zbývající limity zobrazují aktuální limity uživatele k účtům, které obsluhuje. Limit uživatele k účtu, limit subjektu i limit plateb s indiv. FX se obnovují ve 20.30 hod každý obchodní den banky. Limit uživatele, limit plateb s indiv. FX i limit subjektu se snižuje vždy v okamžiku autorizace příkazu, v jeden den může být zúčtováno z účtu subjektu větší částka, než je limit subjektu nebo limit účtu, jestliže uživatel nebo uživatelé poslali na ten den jeden nebo více příkazů s dopřednou splatností. Limit uživatele k účtu může navýšit či snížit uživatel s právy administrace on-line v menu Přehled uživatelů. Tato změna limitu se projeví okamžitě. Limit subjektu lze změnit pouze na pobočce. Má-li subjekt povolenou vícenásobnou nebo víceúrovňovou autorizaci, je rozhodující limit subjektu.

| Číslo účtu | Kód banky | ID měny | Pojmenování<br>účtu | Zbývající limit účtu |
|------------|-----------|---------|---------------------|----------------------|
| 217461     | 0100      | CZK     | TB BU 21            | 50 000,00            |
| 1001530227 | 0100      | CZK     | pojmenovani S1      | bez omezení          |
| 169900457  | 0100      | CZK     |                     | bez omezení          |
| 7740627    | 0100      | CZK     |                     | bez omezení          |
| 179380277  | 0100      | CZK     |                     | bez omezení          |
| 560840247  | 0100      | CZK     |                     | bez omezení          |
| 729460447  | 0100      | CZK     |                     | bez omezení          |
| 426380607  | 0100      | CZK     |                     | bez omezení          |
| 1041157    | 0100      | CZK     |                     | bez omezení          |
| 132320257  | 0100      | EUR     |                     | bez omezení          |
| 25-217461  | 0100      | CZK     | TP BU 22            | 1 000,00             |
|            | 0100      | C7V     |                     | hez omezení          |

## Popis okna:

Aktuální limity účtů – Výběr pohledu mezi limity k účtům a limity subjektů.

**CS/EN –** Přepínač jazyka pro tisk a export sestavy.

Tisk - Tisk aktuálního přehledu v jazykové verzi dle nastavení přepínače.

**Export -** Export aktuálního přehledu (CSV, RTF). Otevře dialog pro volbu jména souboru v jazykové verzi dle nastavení přepínače.

Nastavení pohledu – Umožňuje nastavení jednotlivých sloupců, řádků apod.

Zavřít - Zavře okno.

# Čekající příkazy

V rámci funkčnosti Čekající příkazy systém zobrazuje seznam online platebních příkazů, které byly uživatelem úspěšně autorizovány, ale nebyly ještě odeslány k zaúčtování do systému banky. To znamená, že tento seznam zobrazuje jak autorizované PP s dopřednou splatností před datumem splatnosti, tak autorizované PP s okamžitou splatností, které nebyly do vnitřního systému odeslané, např. z důvodu nedostupnosti systému banky nebo z důvodu nedostatečného zůstatku na účtu klienta. U plateb s okamžitou splatností, které nebylo možné zaúčtovat z důvodu nedostatečného aktuálního použitelného zůstatku, stav příkazu zůstává "čekající" a příkaz se účastní tzv. systému vícekolového zpracování.

V seznamu Čekajících příkazů lze tyto příkazy modifikovat a smazat, přičemž jak modifikace, tak smazání musí být podepsané uživatelem, který tuto operaci provedl. Podepsání mazání a modifikace v seznamu je nutné, protože PP v tomto seznamu byly již uživatelem autorizovány – podepsány při jejich odeslání.

## Funkčnost čekající příkazy má následující vlastnosti:

- PP v seznamu jsou zobrazeny pouze pro ty účty, které jsou vybrány v horním rámu aplikace buď jednotlivě, nebo jako skupina účtů. Pokud je vybraná skupina účtů, jsou v seznamu zobrazeny PP z těch účtů skupiny, ke kterým má daný uživatel přiřazeno přístupové právo.
- Smazání PP v seznamu nemá vliv na denní limit subjektu ani uživatele s výjimkou dne zadání PP, kdy v případě zrušení příkazu dojde k zvýšení limitů uživatele a subjektu o částku PP (kromě příkazů k inkasu).
- Modifikace PP v seznamu čekajících příkazů má tyto dopady na limity subjektu a uživatelů k účtům:
  - Pokud došlo k modifikaci PP ve stejný obchodní den, kdy byl tento PP autorizován: Celkový denní limit subjektu se změní o hodnotu rozdílu mezi původní a novou částkou PP.
    - Provedl-li změnu PP stejný uživatel, který původní PP autorizoval, upraví se výše jeho denního limitu k účtu o rozdíl mezi původní a novou částkou PP.
    - ProvedI-li změnu PP jiný uživatel, sníží se jeho denní limit k účtu o celou částku upraveného PP a zároveň se denní limit uživatele, který autorizoval původní PP zvýší o celou částku původního PP.
  - Pokud došlo k modifikaci PP v jiný obchodní den, než byl PP autorizován:
     Celkový denní limit subjektu se sníží o celkovou částku nově upraveného PP
     Provedl-li změnu PP stejný uživatel, který původní PP autorizoval, sníží se jeho limit k účtu o celkovou částku nově upraveného PP
    - Provedl-li změnu PP jiný uživatel, sníží se jeho denní limit k účtu o celou částku upraveného PP. Výše limitu uživatele, který původní PP autorizoval se nemění.
- Po odeslání PP do systému banky tyto ze seznamu Čekající příkazy zmizí.
- Podle zobrazených sloupců lze PP v seznamu třídit a filtrovat.

| Hlavní menu                 | (a:2) = 1    |         |      |                |                           |                |         |          |         |    |               |            |                  |      |
|-----------------------------|--------------|---------|------|----------------|---------------------------|----------------|---------|----------|---------|----|---------------|------------|------------------|------|
| S Aktualizace               | Ceka         | ilici b | rika | zy             |                           |                |         |          |         |    |               |            | Nápověda         | ð († |
| 🐚 Vývěska                   | ← Pož.splat. | Тур     | Onl. | Číslo účtu     | Číslo protiúčtu           | Bnk.           | Částka  |          | Měna    | KS | VS            | SS         | Popis příkazce   | :    |
| 🛃 Platební příkazy          | 17.1.2011    | UHR     |      | 940-4847920257 | 35-3111680217<br>Zobrazit | 01.00          |         | -3,00    | CZK     | 0  | (             | 0          |                  | é    |
| Pořizování příkazů          |              |         |      |                | Změnit                    |                |         |          |         |    |               |            |                  |      |
| Přehled příkazů             |              |         |      |                | Odstran<br>Zista al       | k<br>hullefaka |         |          |         |    |               |            |                  |      |
| Příkazy k autorizaci 🛛      |              |         |      |                | 2,0500 ap                 | uani sta       | <u></u> |          |         |    |               |            |                  |      |
| 🖻 <u>Čekající přikazy</u> 🛛 |              |         |      |                | Vybrat v                  | se             |         |          |         |    |               |            |                  |      |
| Šablony příkazů             |              |         |      |                |                           |                |         |          |         |    |               |            |                  |      |
| 🚘 Dávky příkazů             |              |         |      |                |                           |                |         |          |         |    |               |            |                  |      |
| 🚮 Trvalé příkazy            |              |         |      |                |                           |                |         |          |         |    |               |            |                  |      |
| 🚰 Inkaso                    |              |         |      |                |                           |                |         |          |         |    |               |            |                  |      |
| 📝 Přehledy                  |              |         |      |                |                           |                |         |          |         |    |               |            |                  |      |
| 🗐 Výpisy transakcí          |              |         |      |                |                           |                |         |          |         |    |               |            |                  |      |
| 💽 eVýpisy                   |              |         |      |                |                           |                |         |          |         |    |               |            |                  |      |
| 1 Informace                 |              |         |      |                |                           |                |         |          |         |    |               |            |                  |      |
|                             |              |         |      |                |                           |                |         |          |         |    |               |            |                  |      |
|                             |              |         | _    | 7              |                           |                |         |          |         |    |               | _          |                  | E    |
|                             | Stránka      | -       | ▲    | 1/ 1 🅨 🍽       |                           |                |         |          |         |    |               |            | Nastavení pohled | lu   |
| Administrace                | Vybráno:     | 1       |      |                |                           |                |         |          |         | In | formativní čá | stka (+/-) | 0,00 / 3,00 0    | ZK 💌 |
| Certifikační průvodce       | Celkem:      | 1       |      |                |                           |                |         |          |         | In | formativní čá | stka (+/-) | 0,00 / 3,00      |      |
| Nápověda                    | 🖾 Tisk E     | xport   |      |                |                           | Zobr           | azit    | Změnit O | dstrani | it |               |            | Aktualizo        | wat  |

#### Popis okna:

**Editace sloupce** (kontextové menu hlavičky sloupce) – Lze provádět hromadnou změnu některých sloupců vybraných (označených) příkazů přímo z přehledu příkazů.

Zobrazit – Zobrazí Detail PP v módu prohlížení nebo Souhrn skupiny platebních příkazů.

**Změnit –** Pokud je označen jeden příkaz, zobrazí se *Detail příkazu* v módu editace, jinak se zobrazí Detail příkazů v módu hromadné změny (jsou-li vybrány příkazy stejného typu).

Odstranit – Otevře okno aplikace CryptoPlus, kde je možno příkazy podepsat a smazat.

**Zjistit aktuální stav –** Provede aktualizaci údajů vybraných platebních příkazů ze serveru Komerční banky. Používá se v případech, kdy uživatel delší dobu nezaktualizuje databázi a příkazy zůstávají v tzv. neukončených stavech.

Vybrat vše - Označí všechny položky přehledu jako vybrané.

CS/EN – Přepínač jazyka pro tisk a export sestavy.

Tisk - Tisk aktuálního přehledu v jazykové verzi dle nastavení přepínače.

**Export -** Export aktuálního přehledu (CSV, RTF). Otevře dialog pro volbu jména souboru v jazykové verzi dle nastavení přepínače.

**Aktualizovat** - Provede aktualizaci platebních příkazů k autorizaci. Pokud není navázáno spojení k aplikačnímu serveru (AS) banky, je provedeno připojení. Pokud se připojení nezdaří, je toto oznámeno uživateli a operace je přerušena. Pokud je navazováno nové spojení s AS, je současně provedena kontrola verze aplikace a aktualizace základních číselníků. Před navazováním nového spojení je nutno zadat PIN k čipové kartě.

Nastavení pohledu – umožňuje nastavení jednotlivých sloupců, řádků apod.

# Šablony příkazů

Šablona je uživatelsky definovatelný vzor platebního příkazu, který umožňuje uživateli snadno zadávat často opakované příkazy. Šablona obsahuje všechna zadávaná pole příkazu s výjimkou pole splatnosti, které je při vytváření nového příkazu ze šablony nastaveno na aktuální obchodní den banky. (uživatel může zadat jiné datum obchodního dne – až 364 kalendářní dny dopředu).

Šablony příkazů umožňují vytvořit novou šablonu ve formuláři velmi podobném formuláři pro zadávání příkazů (kromě všech polí nutných pro zadání příkazu obsahuje navíc jedno pole pro název šablony) nebo načtením nové šablony z již existujícího příkazu a doplněním názvu šablony.

## Pořizování šablony příkazu

Tento přehled slouží k prohlížení, pořizování a úpravě šablony příkazu.

| Hlavní menu            | <b>A</b> .                   |               |               |                 |        |                    |                    |               |       |   |        |              |
|------------------------|------------------------------|---------------|---------------|-----------------|--------|--------------------|--------------------|---------------|-------|---|--------|--------------|
| S Aktualizace          | Sablor                       | iy příkazů    |               |                 |        |                    |                    |               |       |   |        | Nápověda 🕜 🕼 |
| 🔄 Vývěska              | / Název šablon               | y příkazu Typ | Onl.          | Číslo účtu      |        | Číslo protiúčtu    | Bnk.               | Částka v MÚ   | K     | S | vs     | SS           |
| Platební příkazy       | elektřina                    | UHR.          | Změnit        |                 |        | 123                | 0300               | -100          | ,00 0 |   | 0      | 0            |
| Pořizování přikazů     |                              |               | Zobrazit      |                 |        |                    |                    |               |       |   |        |              |
| Přehled příkazů        |                              |               | Odstranit     |                 |        |                    |                    |               |       |   |        |              |
| Příkazy k autorizaci 🜒 |                              |               | Zařadit do ša | blony dávky     |        |                    |                    |               |       |   |        |              |
| Čekající příkazy 🌒     |                              |               | Vytvořít novo | u šablonu dávky |        |                    |                    |               |       |   |        |              |
| ■Šablony příkazů       |                              |               | Export šablor | 1               |        |                    |                    |               |       |   |        |              |
| 🚘 Dávky příkazů        |                              |               | Import šablor | 1               |        |                    |                    |               |       |   |        |              |
| 🚮 Trvalé příkazy       |                              |               | Vybrat vše    |                 |        |                    |                    |               |       |   |        |              |
| 👕 Přehledy             |                              |               |               |                 | -      |                    |                    |               |       |   |        |              |
| 🗐 Výpisy transakcí     |                              |               |               |                 |        |                    |                    |               |       |   |        |              |
| 💽 eVýpisy              |                              |               |               |                 |        |                    |                    |               |       |   |        |              |
| <li>Informace</li>     |                              |               |               |                 |        |                    |                    |               |       |   |        |              |
|                        |                              |               |               |                 |        |                    |                    |               |       |   |        |              |
| Administrace           |                              |               |               |                 |        |                    |                    |               |       |   |        |              |
| Certifikační průvodce  | Stránka                      | 4 1 /         | 1 🕨 🕪         |                 |        |                    |                    |               |       |   | Nastav | ení pohledu  |
| Konec                  | CS <u>T</u> isk E <u>x</u> p | ort           |               | N               | ová Sl | PA Z <u>m</u> ěnit | O <u>d</u> stranit | Import šablon |       |   |        | Z příkazu    |

## <u>Popis okna:</u>

Zobrazit – Zobrazí Detail šablony v módu prohlížení nebo Souhrn skupiny šablon příkazů.

**Nová UHR/Nové INK/Nová UCM/Nová SEPA/Nová SDD/Nová ZPL** - Zobrazí Detail šablony příkazu v módu zadávání. Obrazovka je shodná s obrazovkou pro jednotlivé druhy PP a je rozšířená o položku Popis šablony pro zadání jejího názvu.

**Nová** - Zobrazí Detail šablony příkazu v módu vkládání pro vybraný typ příkazu. Volba je dostupná přes pravé tlačítko myši.

**Změnit –** Zobrazí Detail šablony v módu editace. Hromadná změna není podporována. Volba je dostupná přes pravé tlačítko myši.

**Odstranit –** Zobrazí Detail šablony v módu odstranění nebo okno Hromadné odstranění. Volba je dostupná přes pravé tlačítko myši.

**Z příkazu –** Zobrazí všechny příkazy. Z vybraného PP je vytvořena šablona. Hromadné vytváření šablon není podporováno.

**Zařadit do šablony dávky –** Zobrazí přehled **Zařazení šablony do šablony dávek.** Jsou zobrazeny pouze šablony dávek pro subjekt aktuálně vybrané šablony. Kliknutím na tlačítko Zařadit do šablony dávky je vybraná šablona zařazena do šablony dávky. V šablonách příkazů se nadále nezobrazuje.

**Vytvořit novou šablonu dávky –** Zobrazí štítek (modální okno) šablony dávky. Po zadání popisu šablony dávky a popisu dávky je zobrazen detail šablony dávky s možností zařazení šablon do šablony dávky.

**Export šablon –** Vyexportuje šablony do určeného adresáře pro načtení na jiné stanici s nainstalovanou Profi**bankou**. Na jiné stanici je možné takto vyexportované šablony naimportovat v menu Šablony příkazů.

**Import šablon –** Naimportuje šablony z vybraného adresáře, kam byly vyexportovány šablony z jiné stanice s nainstalovanou **Profibankou**.

Vybrat vše - Označí všechny položky přehledu jako vybrané.

CS/EN – Přepínač jazyka pro tisk a export sestavy.

Tisk - Tisk aktuálního přehledu v jazykové verzi dle nastavení přepínače.

**Export -** Export aktuálního přehledu (CSV, RTF). Otevře dialog pro volbu jména souboru v jazykové verzi dle nastavení přepínače.

Nastavení pohledu – Umožňuje nastavení jednotlivých sloupců, řádků apod.

## Z příkazu

Seznam všech příkazů uložených v lokální databázi.

| Přeh 🖉                | led p                                                                  | říka | zů            |                      |      |                  | Népové | ida () ()      |
|-----------------------|------------------------------------------------------------------------|------|---------------|----------------------|------|------------------|--------|----------------|
| △ Datum<br>splatnosti | Typ<br>příkaz                                                          | Onl. | Číslo účtu    | Číslo protiúčtu      | Bnk. | Částka           | Měna   | кs             |
| 29.1.2007             | UHR                                                                    | M    | 35-3131830227 | 35-3111680217        | 0800 | -200,00          | CZK    |                |
| 7.2.2007              | UHR                                                                    | M    | 35-3131840257 | 35-3111590297        | 0100 | -200,00          | CZK    |                |
| 7.2.2007              | UHR                                                                    | M    | 35-3131840257 | 35-3131830227        | 0100 | -10,00           | CZK    |                |
| 7.2.2007              | UHR                                                                    | M    | 35-3131830227 | 123123               | 0100 | -500,00          | CZK    |                |
| 8.2.2007              | UCM                                                                    | M    | 35-3131850287 | 78-6047770237        | 0100 | -5 000,00        | EUR    | 2030           |
| 13.2.2007             | UHR                                                                    | M    | 35-3131840257 | 35-3111590297        | 0100 | -200,00          | CZK    |                |
| 13.2.2007             | UHR                                                                    | M    | 35-3131840257 | 35-3111670297        | 0800 | -200,00          | CZK    | t              |
| 13.2.2007             | UHR                                                                    | 2    | 35-3131840257 | 35-3111680217        | 0800 | -200,00          | CZK    | 2              |
| 13.2.2007             | INK                                                                    | M    | 35-3131840257 | 35-3131830227        | 0100 | 1,00             | CZK    |                |
| ∢<br>Stránka          | -                                                                      | •    | 1 / 75 🕨 🗰    |                      |      | Nastave          | ní poh | 1edu 🕨         |
| Vybráno:              | 1                                                                      | _    | Inf           | ormativní částka (+) | (-)  | 0,00 / 3         | 200,00 | CZK 💌          |
| Celkem: 6             | Celkem: 672 Informativní částka (+/-) 1 203,99 / 42 323 383 508 873,62 |      |               |                      |      |                  |        |                |
| CS <u>T</u> isk E     | <u>x</u> port                                                          |      |               |                      |      | Použít pro šablo | nu     | <u>Z</u> avřít |

## <u>Popis okna:</u>

CS/EN – Přepínač jazyka pro tisk a export sestavy.

Tisk - Tisk aktuálního přehledu v jazykové verzi dle nastavení přepínače.

**Export -** Export aktuálního přehledu (CSV, RTF). Otevře dialog pro volbu jména souboru v jazykové verzi dle nastavení přepínače.

Použít pro šablonu – Z tohoto účtu bude vytvořena šablona: zobrazí se detail šablony.

Nastavení pohledu – Umožňuje nastavení jednotlivých sloupců, řádků apod.

## Nová šablona

|                                         | 1000                | 4.00 0                  |
|-----------------------------------------|---------------------|-------------------------|
| ) Sablona příkazu k úhr<br>Detail       | adě v CZK           |                         |
| Název šablony příkazu<br>Dr.Max Lékárna |                     |                         |
| Pojmenování účtu                        |                     | Účet (na vrub)          |
| Bezny ucet                              |                     |                         |
| Číslo účtu                              | Kód banky účtu      | Měna účtu               |
| 35-3104880237                           | 0100                | СZК                     |
| Pojmenování protiúčtu                   |                     | Protiúčet (ve prospěch) |
| Číslo protjúčtu                         | Kód banky protiúčtu | Měna protiúčtu          |
| 51-2027691357                           | 0600                | СZК                     |
| Datum splatnosti                        | Částka              | Měna částky             |
| 👃 Kal. Dávkově 🗸                        | 5,00                | CZK                     |
| vs                                      | KS                  | SS                      |
| 54                                      | 8                   | 545454                  |
| Popis pro mě                            | Zpráva pro příje    | amce (AV)               |
| Dr.Max Lekarna                          | faktura 54/2018     | 3                       |
|                                         |                     |                         |
|                                         |                     |                         |
|                                         |                     |                         |
|                                         |                     |                         |
|                                         |                     |                         |

## <u>Popis okna:</u>

Popis šablony – Název šablony příkazu.

Ostatní pole viz Detail příkazu

# Systém vícekolového zpracování příkazů

## Obecný princip

Systém vícekolového zpracování příkazů byl vytvořen z důvodu optimalizace finančního toku na účtech klienta. Každý příkaz k úhradě v CZK, v CM i zahraniční platba (vč. SEPA platby) může být zařazena do tohoto vícekolového zpracování příkazů; systém vícekolového zpracování je určen pouze pro on-line platby nebo pro dávky, u kterých bylo vybráno on-line zpracování.

Do tohoto systému jsou zařazovány pouze ty on-line příkazy, které se nepodaří zúčtovat ihned po podpisu uživatelem z důvodu nedostatku finančních prostředků, u příkazů s dopředným datem splatnosti ty, které se nepodaří zúčtovat ihned, jakmile nastane jejich splatnost. V takovém případě budou tyto nezúčtované platby ve stavu "čekající" až do dalšího kola zpracování. Během zpracování je stav příkazu "zpracovává se". V případě, že v některém z kol bude na klientském účtu dostatek prostředků, dojde k řádnému zúčtování platby a změně jejího stavu ze stavu "zpracovává se" na "zúčtováno".

## Pravidla zúčtování – dopředná splatnost

- Po zadání on-line příkazu s dopřednou splatností se nastaví stav na "čekající".
- V den splatnosti se zúčtovávají příkazy v následujících kolech:
- Vícekolové zpracování pro Příkazy k odchozí úhradě v Kč bez směny měn nebo Příkazů k odchozí úhradě v cizí měně bez směny měn probíhá v Obchodní dny i mimo Obchodní dny v čase 0:20 – 23:50, minimálně v hodinových intervalech ihned po skončení nočního zpracování bude provedeno zaúčtování všech příkazů v CZK, všech příkazů v CM (bez konverze), SEPA plateb (bez konverze) a zahraničních plateb Vyšlo (bez konverze).
  - při startu obchodního dne (v 8:00) proběhne zaúčtování příkazů v CZK, příkazů CM, SEPA plateb a zahraničních plateb Vyšlo (první kolo pro všechny konverzní transakce).
  - v 9:50 proběhne poslední kolo zúčtování všech zahraničních plateb Vyšlo "Urgent" v HRK, HUF a PLN.
  - o v 10:50 poslední kolo zúčtování všech zahraničních plateb Vyšlo "Urgent" v RUB.
  - ve 12:50 proběhne poslední kolo zúčtování zahraničních plateb Vyšlo "Urgent" (v měnách CHF, CZK, DKK, NOK a SEK.
  - ve 13:50 proběhne poslední kolo zúčtování Expresních plateb v CZK, SEPA plateb "Urgent" a zahraničních plateb Vyšlo "Urgent" (do všech bank v měnách EUR, USD, CAD a GBP).
  - ve 14:20 proběhne zúčtování všech příkazů v CZK, příkazů v CM, SEPA plateb "Expres" a zahraničních plateb Vyšlo "Expres".
  - v 16:50 proběhne poslední kolo zúčtování konverzních SEPA plateb "Expres" (do všech bank kromě KB) a zahraničních plateb Vyšlo "Expres".
  - ve 20:20 proběhne poslední kolo zúčtování všech příkazů v CZK a v CM, SEPA plateb "Expres" (všech do KB a bez konverze mimo KB) a zahraničních plateb Vyšlo "Expres" (bez konverze)
  - <u>Nedojde k zúčtování Příkazů k odchozí úhradě v Kč bez směny měn nebo Příkazů k odchozí úhradě v cizí měně bez směny měn, mohou být při dostatku finančních prostředků zúčtovány v některém z dalších kol vícekolového zpracování v následujících 2 po sobě jdoucích Obchodních dnech, nejpozději však ve 20:20 hodin. U ostatních Příkazů, které nezahrnují směnu měn, pokud po proběhnutí posledního kola vícekolového zpracování v den jejich splatnosti, tj. ve 20:20 hodin jsou nezúčtované Příkazy z Dávky odmítnuty a již nejsou dále zpracovány.
    </u>

#### Pravidla zúčtování – běžná splatnost (aktuální)

 Pokud není dostatek prostředků na účtu při prvním zpracování on-line příkazu s běžnou splatností, pak se nastaví stav na "čekající" a zařadí se automaticky do vícekolového zpracování a zúčastní se dalších kol zpracování (viz kapitola výše).

U příkazů, které se nepodaří v některém z kol zaúčtovat z důvodu nedostatku finančních prostředků, se změní stav příkazu na "čekající" a tyto platby se účastní dalších kol zpracování.

Teprve v případě, že ani po posledním kole pokusu o zpracování (v závislosti na typu platby) nebude na účtu klienta dostatek finančních prostředků na zaúčtování této platby, bude platba odmítnuta a stav platby změněn ze stavu "zpracovává se" na stav "zamítnuto".

# Dávky příkazů

Dávka příkazů je skupina příkazů, která je hromadně odesílána do banky a dále samostatně, příkaz po příkazu, předávána k dalšímu zpracování v systému banky. Dávky mohou obsahovat pouze příkazy patřící k účtům jednoho subjektu, určené ke zpracování v systému banky. Následné účtování jednotlivých platebních příkazů v dávce je závislé na zvoleném typu zpracování.

- Dávkové platební příkazy jsou hromadně odeslány v den splatnosti v 18,00 hod k účtování a jsou zpracovány na konci obchodního dne.
- Průběžné platební příkazy jsou po jednom účtovány online (jakmile nastane jejich splatnost) a pokud je na účtu nedostatek prostředků, jsou příkazy hromadně odeslány v 18,00 hod k dalšímu zpracování.
- Online platební příkazy jsou po jednom účtovány online (jakmile nastane jejich splatnost) a pokud je na účtu nedostatek prostředků, jsou zařazeny do vícekolového zpracování.

| Režim      |                          |                           |                     |
|------------|--------------------------|---------------------------|---------------------|
| zpracování | On-line zpracování       | Noční zpracování          | Kdy bude příkaz     |
| dávky      | příkazů v dávce          | příkazů v dávce           | z dávky zamítnut?   |
|            | <b>Ano</b> – po odeslání | Ne                        |                     |
|            | dávky a dále (pokud      |                           |                     |
|            | nebude příkaz            |                           |                     |
|            | zaúčtován ihned po       |                           |                     |
|            | odeslání) v rámci        |                           |                     |
|            | vícekolového             |                           | Pokud nebude        |
|            | zpracování v průběhu     |                           | zaúčtovaný v        |
|            | dne (stejné jako v       |                           | posledním kole      |
|            | případě odeslání         |                           | vícekolového        |
|            | standardního on-line     |                           | zpracování v den    |
| On-line    | příkazu).                |                           | splatnosti.         |
|            | <b>Ano</b> – po odeslání | Ano - pokud nebude        |                     |
|            | dávky (příkaz nebude     | příkaz zaúčtován on-line. |                     |
|            | vstupovat do             |                           | Pokud nebude        |
|            | vícekolového             | Proběhnou min. 2 pokusy   | zaúčtovaný v nočním |
| Průběžný   | zpracování).             | o zaúčtování.*            | zpracování.         |
|            | Ne                       | Ano                       | Pokud nebude        |
|            |                          | Proběhnou min. 2 pokusy   | zaúčtovaný v nočním |
| Dávkový    |                          | o zaúčtování.*            | zpracování.         |

\*)Počet pokusů může být vyšší na základě individuálního nastavení služby Kartotéka KB. Nastavení služby je možné na poboččce KB.

Existují určité typy příkazů, které se účtují pouze v režimu online, tj. jakmile nastane jejich splatnost a nikdy nejsou účtovány až na konci obchodního dne v dávkovém účtování. Typy příkazů spolu s ostatními omezeními jsou uvedené v tabulce.

| Typ platby                                            | Vícekolové zpracování | Další omezení                       |
|-------------------------------------------------------|-----------------------|-------------------------------------|
| Cizoměnová platba s konverzí                          | ANO                   |                                     |
| Cizoměnová platba s<br>individuálním kurzem           | NE                    | Možné odeslat pouze do 16.00<br>hod |
| Úhrada v CZK express                                  | ANO s omezením        | Možné odeslat pouze do 14.00<br>hod |
| Inkaso do jiného peněžního<br>ústavu                  | Ne                    |                                     |
| Platba na vrub nebo ve<br>prospěch termínovaného účtu | ANO                   |                                     |
| Příkaz k SEPA inkasu                                  | Ne                    |                                     |

| SEPA platba "Urgent"                                              | ANO | Možné odeslat pouze do 14.00<br>hod |
|-------------------------------------------------------------------|-----|-------------------------------------|
| Zahraniční platba Vyšlo<br>"Urgent" v HRK, HUF a PLN              | ANO | Možné odeslat pouze do 10.00        |
| Zahraniční platba Vyšlo<br>"Urgent" v RUB                         | ANO | Možné odeslat pouze do 11.00<br>hod |
| Zahraniční platba Vyšlo<br>"Urgent" v CHF, CZK, DKK,<br>NOK a SEK | ANO | Možné odeslat pouze do 13.00<br>hod |
| Zahraniční platba Vyšlo<br>"Urgent" v EUR, USD, CAD<br>a GBP      | ANO | Možné odeslat pouze do 14.00<br>hod |
| Konverzní SEPA platba<br>"Expres"                                 | ANO | Možné odeslat pouze do 17.00<br>hod |
| Konverzní zahraniční platba<br>Vyšlo "Expres"                     | ANO | Možné odeslat pouze do 17.00<br>hod |

Do doby, dokud nejsou platební příkazy v dávce plně autorizovány a nastala jejich splatnost, je možné dávku zrušit přímo v aplikaci nebo smazat jednotlivé platební příkazy v dávce, které ještě nebyly zaúčtovány. Pokud dojde ke smazání dávky, která obsahuje již zaúčtované příkaz a příkazy s dopřednou splatností, dojde ke smazání pouze platebních příkazů s dopřednou splatností. Dojde tedy ke smazání platebních příkazů, které ještě nebyly provedeny nebo zamítnuty. Pokud byla dávka odeslána s typem zpracování dávkové nebo průběžné (platební příkazy nebyly zaúčtovány v režimu online z důvodu nedostatku prostředků), dávku již nelze v aplikaci smazat. Platby může poté zrušit pouze pobočka. Výsledky účtování má klient vždy následující den po dnu splatnosti příkazu.

Platební příkazy v dávce s typem zpracování dávkové a průběžné přijaté do 18,00 hod mohou mít splatnost v aktuální obchodní den (platební příkazy v dávce s typem zpracování on-line do 20,30 hod). Příkazy přijaté po této době budou splatné následující obchodní den, a aby bylo možné zaručit jejich správné zpracování, mělo by jejich datum splatnosti být shodné s datem tohoto následujícího obchodního dne.

Zpracování příkazů v rámci dávkového účtování (týká se pouze domácích dávek s typem zpracování dávkové nebo průběžné) je možné ovlivnit nastavením priority příkazu.

V souborech formátu KM je priorita uvedena na 2. pozici v KS (KS musí být desetimístný). V souborech formátu BEST je priorita uvedena na 2. pozici v KS (KS musí být desetimístný) nebo v rámci pole Poznámka příkazce nebo Poznámka partnera jako text "Priorita X" (velikost písmen nemá vliv), kde X je číselná hodnota. Vyhodnocování probíhá v pořadí Poznámka příkazce, Poznámka partnera, KS. Není-li nalezena, je dosazena standardní hodnota 5. V souborech EDI BEST je priorita ve vlastním poli.

Hodnota priority:

0 – 2 blokováno pro KB (použije-li uživatel, je nastaveno na 5)

3 - 9 (3 nejvyšší, 9 nejnižší)

Nová dávka příkazů může vzniknout na základě importu, vyplnění štítku (Štítek dávky) a přiřazení jednotlivých příkazů (Zařadit PP), nebo ze šablony dávek příkazů (výběr šablony dávek příkazů). Dávky vznikají především při importu souborů - všechny příkazy příslušné k účtům jednoho subjektu jsou importovány v rámci jedné dávky (z jednoho souboru tak vzniká jedna nebo více dávek příkazů).

Další možností je uživatelem definované seskupení příkazů v dávce (s omezením na jeden subjekt).

Dále pak při odesílání příkazů ke zpracování do banky jsou příkazy, určené k dávkovému zpracování, ale dosud nezařazené do dávky, automaticky seskupeny do dávek po jednotlivých subjektech; v takto nově vzniklých dávkách jsou pak společně podepsány a odeslány.

Uživatelsky definované dávky (vzniklé importem nebo zařazením příkazů do dávky) je možno pro usnadnění identifikace popsat textovou popiskou.

Výsledky zpracování v systému banky jsou pak známy zvlášť pro jednotlivé příkazy. Stavy příkazů odeslaných dávkově jsou dostupné z menu **Přehled dávek** zobrazení detailu dané dávky. Kromě přiřazení příkazu dávce a textového popisu dávky pak každá dávka obsahuje další identifikační údaje včetně údaje o stavu zpracování dávky. Všechny dávky a jejich stav je možno zobrazit z menu **Přehled dávek**.

Podobně jako Pořizování příkazů umožňuje i Pořizování dávek příkazů pořízení, úpravu a odeslání dávek příkazů.

Všechny tyto úkony je možno provádět pouze s dávkami příkazů dosud neodeslanými do banky. Proto je zobrazení omezeno pouze na neodeslané dávky příkazů a dávky příkazů, u nichž není odeslání do banky potvrzeno.

Před vlastním odesláním dávky příkazů do banky (na aplikační server) je zobrazeno okno aplikace CryptoPlus, které obsahuje rekapitulaci všech odesílaných dávek příkazů; po jejím podepsání za pomoci certifikátu uživatele jsou příkazy odeslány do banky a je zobrazen výsledek přenosu (Výsledky komunikace).

## Poznámka:

Připsání částky platebního příkazu v rámci KB s aktuálním datem splatnosti odesílaného v dávce na účet příjemce také záleží na typu zpracování dávky:

<u>dávkové zpracování:</u> použitelný zůstatek příjemce bude navýšen následující obchodní den v ranních hodinách po požadované splatnosti příkazu s datem splatnosti příkazu. <u>průběžné zpracování:</u> pokud je příkaz zaúčtován ihned, pak je použitelný zůstatek účtu příjemce navýšen on-line. V případě, že příkaz nebyl ihned zúčtován, je daný příkaz odeslán k nočnímu zpracování a použitelný zůstatek bude navýšen až následující obchodní den po splatnosti příkazu s datem splatnosti příkazu.

<u>on-line zpracování:</u> v tomto případě je použitelný zůstatek navýšen on-line, pokud je příkaz zaúčtován ihned (je dostatečný zůstatek na provedení příkazu na účtu plátce). Tento příkaz vstupuje do vícekolového zpracování. Pokud ani v jednom z kol nejdojde k jeho zaúčtování, bude příkaz v posledním kole definitivně zamítnut a nevstupuje do nočního zpracování.

## Pořizování dávek příkazů

Umožňuje zadání, změnu, zobrazení nebo odstranění (dosud neodeslaných dávek), opakování dávek, vytvoření šablony dávky, a odeslání dávky do banky ke zpracování nebo do seznamu dávek k autorizaci. Z účtů daného subjektu může být odesláno více dávek za den, počet položek v dávce není bankou omezen (záleží na konfiguraci uživatelova PC viz. "Technické podmínky pro uživatele přímého bankovnictví").

## Novou dávku lze vytvořit dvěma způsoby:

- Importem souboru = Import příkazů a dávek.
- Vytvořením dávky z příkazů pořízených přímo v aplikaci Profibanka ve funkci Pořizování příkazů (příkazy budou přesunuty do takto vytvořené dávky a nebude již možné odeslat je online).

Obsahem dávek může být v rámci služby Profibanka 2000 platebních příkazů za den a subjekt v režimu zpracování on-line nebo průběžném. V davkovém režimu účtování není počet příkazů omezen.

Dávkové příkazy neprovedené v prvním kole zpracování z důvodu nedostatku prostředků na účtu (čekající na prostředky) lze zrušit na Obchodním místě, a to do doby jejího zúčtování nebo odmítnutí.

Pokud některý z příkazů v dávce není ve stavu "zaúčtováno", "odmítnuto" nebo "čekající na prostředky" následující Obchodní den po jeho splatnosti, je uživatel povinen před jeho opětovným odesláním ke zpracování ověřit stav tohoto příkazu na telefonním čísle: +420 955 551 552.

|                                                                                      | 02                      |                             |       |                  |     |                                | Vá    | iš cert | tifikát vyprší za 442 dní | (vše)                                | 2                                                       |
|--------------------------------------------------------------------------------------|-------------------------|-----------------------------|-------|------------------|-----|--------------------------------|-------|---------|---------------------------|--------------------------------------|---------------------------------------------------------|
| 1000                                                                                 |                         |                             |       |                  |     |                                |       |         | Zmēnit PIN                |                                      | Skupina v                                               |
| Hlavní menu<br>Aktualizace                                                           |                         | Pořizován                   | í dáv | ek               |     |                                |       |         |                           | Dávky k ode                          | eslání 🔍 Nápověda 🧭 🕻                                   |
| Vývěska                                                                              | v ·                     | Typ zpracování              | Ověř. | Změněno          | Pop | ois dávky                      | Poč.p | řík, V  | VP v CZK                  | NV v CZK                             | Stav dávky                                              |
| Import příkazů a dávek                                                               |                         | dávkově                     | Ne    | 4.3.2015 9:15:31 | da  | 0.0                            |       | 2       | 0,00                      | 1 702,74                             | 4 zadaná                                                |
| Platební příkazy<br>Dávky příkazů                                                    |                         | online                      | Ne    | 4.3.2015 9:14:59 | da  | Zménit<br>Opakovat<br>Zobrazit |       | 2       | 659,12                    | 0,0                                  | 0 zadaná                                                |
| Pořizování dávek<br>Přehled dávek<br>Dávky k autorizaci                              |                         |                             |       |                  |     | Štítek<br>Nová<br>Odstranit    |       |         |                           |                                      |                                                         |
| Čekající dávky 🕏                                                                     |                         |                             |       |                  |     |                                |       | I 1     |                           |                                      |                                                         |
| Šablony dávek                                                                        |                         |                             |       |                  |     | Oznacit                        |       | I 1     |                           |                                      |                                                         |
| Trvalé příkazy                                                                       |                         |                             |       |                  |     | Outnacit                       |       | I 1     |                           |                                      |                                                         |
| Inkaso                                                                               |                         |                             |       |                  |     | Validace banky ZPL             |       |         |                           |                                      |                                                         |
| Přehledy                                                                             |                         |                             |       |                  |     | Export platebních příkazů      |       |         |                           |                                      |                                                         |
| Winieu transakci                                                                     |                         |                             |       |                  |     | Sumář k autorizaci             |       |         |                           |                                      |                                                         |
| sibial conserve                                                                      |                         |                             |       |                  |     | Vybrat vše                     |       |         |                           |                                      |                                                         |
| Výpisy                                                                               |                         |                             |       |                  |     |                                |       |         |                           |                                      |                                                         |
| Výpisy<br>Platební karty                                                             |                         |                             |       |                  |     |                                |       |         |                           |                                      |                                                         |
| Výpisy<br>Platební karty<br>Finanční trhy                                            |                         |                             |       |                  |     |                                |       |         |                           |                                      |                                                         |
| Výpisy<br>Platební karty<br>Finanční trhy<br>Informace                               | Strán                   | ka 🐗 🖣                      | 1     | ]/ 1 🕨 🗰         |     |                                |       |         |                           |                                      | Nastavení pohledu                                       |
| Výpisy<br>Platební karty<br>Finanční trhy<br>Informace<br>Pohledávky                 | Strán<br>Vybrá          | ka 📲 🖣                      | 1     | ]/ 1 ► ₩         |     |                                |       |         | Informativ                | vní částka (+/-)                     | Nastavení pohledu<br>0,00 / 1 702,74 Сск                |
| Výpisy<br>Platební karty<br>Finanční trhy<br>Informace<br>Pohledávky<br>Administrace | Strán<br>Vybrá<br>Oznad | ka 📢 4<br>ino: 1<br>Seno: 0 | 1     | ] / 1 🕨          |     |                                |       |         | Informativ                | rní částka (+/-)<br>rní částka (+/-) | Nastavení pohledu<br>0,00 / 1 702,74 СZК<br>0,00 / 0,00 |

#### Popis okna:

**Nová – domácí dávka / Nová = zahraniční dávka / Nová – SDD –** Otevře štítek dávky pro pojmenování. Po vyplnění a potvrzení tlačítkem "Uložit" se otevře okno Detail dávky pro zařazování příkazů do dávky.

Zobrazit – Zobrazí se Detail dávky v módu prohlížení. Hromadné prohlížení není podporováno.

Změnit – Zobrazí se Detail dávky v módu editace. Hromadná změna není podporována.

Odstranit – Zobrazí se Detail dávky v módu rušení. Hromadné rušení není podporováno.

**Štítek –** Zobrazí se štítek dávky s informacemi o dávce a možností změny popisu dávky.

Ze šablony dávek – Zobrazí se seznam Šablon dávek. Na základě vybrané je vytvořena dávka.

**Opakovat –** Zobrazí se okno Opakování dávek příkazů. Na základě vybrané dávky je vytvořena dávka nová.

**Označit –** Označí všechny vybrané dávky k odeslání, pokud jsou ve stavu Zadáno, nebo na které není odpověď (stav "bez odpovědi").

Odznačit - Odznačí všechny vybrané dávky.

Validace banky ZPL - Provede hromadnou kontrolu banky příjemce pro ZPL, SEPA platby a Příkazy k SEPA inkasu. Potvrzením je adresa předána z číselníku. Volba je přístupná přes pravé tlačítko myši.

**Export platebních příkazů –** Vyexportuje příkazy do určeného adresáře pro načtení na jiné stanici s nainstalovanou **Profibankou**. Příkazy v dávce jsou vyexportovány do souboru formátu EDI BEST a zmizí z pořizování dávek (dávka bude nadále zobrazena v přehledu dávek se stavem

"exportována"). Na jiné stanici je možné takto vyexportované příkazy naimportovat v menu *Import příkazů a dávek*.

**Sumář k autorizaci** – Zobrazí kontrolní sumář všech platebních příkazů ve vybraných dávkách před jejich autorizací.

Odeslat - Otevře okno aplikace CryptoPlus pro odeslání do banky.

Odeslat k autorizaci – Odešle vybrané dávky do seznamu příkazů k autorizaci.

Vybrat vše - Označí všechny položky přehledu jako vybrané.

CS/EN – Přepínač jazyka pro tisk a export sestavy.

Tisk - Tisk aktuálního přehledu v jazykové verzi dle nastavení přepínače.

**Export -** Export aktuálního přehledu (CSV, RTF). Otevře dialog pro volbu jména souboru v jazykové verzi dle nastavení přepínače.

## Nová dávka

Zobrazí se štítek dávky. Zde je nutno vyplnit název dávky (její popis) a režim účtování této dávky.

| Stítek dávky  |
|---------------|
| Popis dávky   |
| Uložit Storno |

## <u>Popis okna:</u>

Popis dávky – Jméno dávky přiřazené uživatelem.

**Typ zpracování** – Výběrové pole pro typ zpracování (účtování) jednotlivých platebních příkazů v dávce.

Uložit – Vytvoří dávku, do které je možno přidávat platební příkazy.

Storno – Ukončí vytváření dávky bez uložení dat.

## Detail dávky

Zobrazuje základní informace o dávce (Popis, ID, Stav) a především přehled příkazů zařazených do dávky. V případě, že z důvodů nastavení práv (či nastavení filtru účtu/ skupiny účtů) nemůže být dávka zobrazena celá, je na to uživatel upozorněn výraznou informací v hlavičce přehledu detailu dávky.

| Deta                | ail dá          | ivky |               | Popis Davka 1<br>Typ zpracování dávkově<br>KB ID dávky<br>Stav zadaná |        | čet příkazů<br>prospěch<br>vrub 1 | 4<br>0,00<br>918,00 | Nápově  | an 🕲 🕼 |
|---------------------|-----------------|------|---------------|-----------------------------------------------------------------------|--------|-----------------------------------|---------------------|---------|--------|
| Datum<br>splatnosti | Тур             | Onl. | Číslo účtu    | Číslo protiúčtu                                                       | Bnk.   | Částka                            |                     | Měna    | KS     |
| 19.2.2008           | UHR             | Г    | 35-3131780207 | 35-3131790237                                                         | 0100   |                                   | -50,00              | CZK     |        |
| 19.2.2008           | UHR             |      | 35-3131780207 | 35-3131790237                                                         | 0100   |                                   | -50,00              | CZK     |        |
| 19.2.2008           | UCM             | Γ    | 35-3131780207 | 35-3131800247                                                         | 0100   |                                   | -36,00              | EUR     |        |
| 19.2.2008           | UCM             | Г    | 35-3131780207 | 07 35-3131800247                                                      |        |                                   | -36,00              | EUR     |        |
|                     |                 |      |               |                                                                       |        |                                   |                     |         |        |
| •                   |                 | _    |               |                                                                       |        |                                   |                     |         |        |
| Stránka             | -               | ▲    | 1 / 1 🌬       |                                                                       |        |                                   | Nastave             | ení poh | iledu  |
| ¥ybráno:            | 1               |      |               | Inform                                                                | ativní | částka (+/-)                      | 0,00/               | 50,00   | сак 💌  |
| Celkem:             | 4               |      |               | Inform                                                                | ativní | částka (+/-)                      | 0,00/1              | 918,00  |        |
| CS <u>T</u> isk     | E <u>x</u> port |      | Soubor Za     | řadit PP Vyřadil                                                      | PP     | Validace                          | Štítek              |         | Zavřít |

Popis okna:

Zobrazit – Zobrazí Detail příkazu v módu prohlížení nebo Souhrn skupiny příkazů.

Změnit – Zobrazí Detail příkazu v módu editace nebo okno Hromadná změna.

**Odstranit –** Zobrazí Detail příkazu v módu odstranění nebo okno Hromadné odstranění. Odstraněné příkaz jsou zobrazeny v okně Přehled příkazů a jsou ve stavu Zrušen.

Soubor – Načte příkazy ze souboru.

**Vyřadit PP –** Zobrazí Detail příkazu, který je vyřazován nebo okno Hromadné vyřazení. Vyřazené příkazy jsou zobrazeny v okně Platební příkazy – Pořizování příkazů.

**Zařadit PP –** Zobrazí okno Zařazení do dávky příkazů, kde se vybírají příkazy, které chce uživatel zařadit do dávky.

Validace – Provede kontrolu všech příkazů v dávce a na základě výsledku nastavuje stav dávky.

Štítek – Zobrazí podrobné informace o dávce.

Validace banky ZPL - Provede hromadnou kontrolu banky příjemce pro ZPL, SEPA platby a Příkazy k SEPA inkasu. Potvrzením je adresa předána z číselníku. Volba je přístupná přes pravé tlačítko myši.

Vybrat vše - Označí všechny položky přehledu jako vybrané.

**CS/EN –** Přepínač jazyka pro tisk a export sestavy.

Tisk - Tisk aktuálního přehledu v jazykové verzi dle nastavení přepínače.

**Export -** Export aktuálního přehledu (CSV, RTF). Otevře dialog pro volbu jména souboru v jazykové verzi dle nastavení přepínače.

Nastavení pohledu – Umožňuje nastavení jednotlivých sloupců, řádků apod.

Zavřít – Uzavře okno a uloží všechny provedené změny.

Štítek dávky

Zobrazuje detailní informace o dávce (mimo seznamu příkazů).

Tento detail je určen k prohlížení a editaci. Změnit lze položky popis dávky a typ zpracování, ostatní položky jsou přístupné pouze ke čtení. Změna je dostupná pouze pro neodeslané dávky.

| 🔵 Štítek d                                         | ávky                    |
|----------------------------------------------------|-------------------------|
| Popis dávky<br>Typ zpracování                      | export1<br>průběžně 💽 🕜 |
| Lokální ID dávky<br>KB ID dávky                    | 338                     |
| Počet příkazů<br>Ve prospěch<br>Na vrub            | 3<br>0,00<br>30 979,74  |
| Pořídil<br>Datum přijetí v KB<br>Zrušil<br>Zrušeno |                         |
| Stav<br>Popis stavu                                | zadáno                  |
| Uložit                                             | <u>S</u> torno          |

#### Popis okna:

Popis dávky - Název dávky (pouze prohlížení).

**Typ zpracování** – Výběrové pole pro typ zpracování (účtování) jednotlivých platebních příkazů v dávce

Storno – Uzavře dialog (mód prohlížení) bez provedení akce.

Uložit – Uloží změnu.

## Zařazení do dávky příkazů

| 🕙 Zařazení do dávky příkazů 🛛 Nipověda 🕜 🕼 |               |      |               |                 |                  |        |          |            |         |        |        |  |
|--------------------------------------------|---------------|------|---------------|-----------------|------------------|--------|----------|------------|---------|--------|--------|--|
| Pož.splat.                                 | Тур           | Onl. | Číslo účtu    | Číslo protiúčtu |                  | Bnk.   | Částka   |            |         | Měna   | KS     |  |
| 19.3.2008                                  | UHR           | Г    | 35-3131780207 |                 | Zobrazit         |        | -5       | 5,00       | сгк     |        |        |  |
| 19.3.2008                                  | UHR           | Г    | 35-3131780207 |                 | Zařadit do dávky |        | -5       | 5,00       | CZK     |        |        |  |
| 19.3.2008                                  | UHR           | Γ    | 35-3131780207 |                 | Vybrat vše       |        | -5       | 5,00       | CZK     |        |        |  |
| 4                                          |               |      |               |                 | ]                |        |          |            |         |        | Þ      |  |
| Stránka                                    | -             | •    | 1 / 1 🕨       |                 |                  |        |          | Na         | stave   | ní poh | iledu  |  |
| Vybráno:                                   | 1             |      |               |                 | Infor            | mativr | ní částk | a (+/-)    | 0,00/   | 55,00  | СZК 💌  |  |
| Celkem:                                    | 3             |      |               |                 | Infor            | mativr | ní částk | a(+/-) 0   | ,00 / 1 | .65,00 |        |  |
| C5 <u>T</u> isk E                          | <u>x</u> port |      |               |                 |                  |        |          | Zařadit do | o dávi  | ky     | Zavřít |  |

## <u>Popis okna:</u>

Zobrazit – Zobrazí Detail příkazu v módu prohlížení.

Zařadit do dávky – Zobrazí Detail příkazu, který je zařazován nebo okno hromadného zařazení.

Vybrat vše - Označí všechny položky přehledu jako vybrané.

**CS/EN –** Přepínač jazyka pro tisk a export sestavy.

**Tisk -** Tisk aktuálního přehledu v jazykové verzi dle nastavení přepínače.

**Export -** Export aktuálního přehledu (CSV, RTF). Otevře dialog pro volbu jména souboru v jazykové verzi dle nastavení přepínače.

Nastavení pohledu – Umožňuje nastavení jednotlivých sloupců, řádků apod.

Zavřít – Uzavře okno a uloží všechny provedené změny.

## Opakování dávky příkazů

Přehled dávek příkazů, v němž lze nalézt dávky příkazů a ty zopakovat (vytvoření nové dávky příkazů na základě již existující dávky příkazů). Tento přehled je volán z přehledu **Pořizování dávek příkazů**. Pokud opakovaná dávka obsahuje PP s již prošlým datum splatnosti, je uživatel dotázán, "Vybraná dávka obsahuje PP s prošlým datem splatnosti. Přejete si je změnit na aktuální?" Pokud uživatel zvolí Ne, uloží se PP v dávce s datumy splatnosti opakovaných PP a bude jim nastaven stav Neplatný. Celá dávka bude mít také stav Neplatný. Pokud zvolí Ano, uloží se PP v dávce s datumem splatnosti nastaveným na nejbližší obchodní den (pokud je aktuální den obchodním dnem, tak na aktuální). Pokud se jedná o dávku, která obsahuje příkazy se zpětnou platností a příkazy s dopřednou splatností, budou změněny pouze datumy splatnosti u příkazů se zpětnou splatností.

| Opa | kovár | ií dávek         |             |                      |           |                 |                         |            |
|-----|-------|------------------|-------------|----------------------|-----------|-----------------|-------------------------|------------|
| e   | 3     | )pakování d      | ávek        |                      |           | Dávky k         | odeslání 💽              | Nápověda 🕜 |
| V   | Zr    | něněno           | Popis dávky |                      | Poč.přík. | VP v CZK        | NV v CZK                | Stav dávky |
| Г   | 11    | .3.2002 10:37:21 | pokus       |                      | . 3       | 0,00            | 3,00                    | zadáno     |
|     |       |                  |             | Zobrazit<br>Opakovat |           |                 |                         |            |
|     |       |                  |             | Vybrat vše           |           |                 |                         |            |
|     |       |                  | -           |                      | •         |                 |                         |            |
|     |       |                  |             |                      |           |                 |                         |            |
|     |       |                  |             |                      |           |                 |                         |            |
|     |       |                  |             |                      |           |                 |                         |            |
|     |       |                  |             |                      |           |                 |                         |            |
|     |       |                  |             |                      |           |                 |                         |            |
|     |       |                  |             |                      |           |                 |                         | •          |
| St  | tránk | a 🐗 🖣            | 1 / 1 🕨     | •                    |           |                 | Nastaven                | í pohledu  |
| V;  | ybrán | <b>o:</b> 1      |             |                      | I         | nformativní čás | <b>tka (+/-)</b> 0,00 / | 3,00 СZК 🖵 |
| Ce  | elkem | <b>1:</b> 1      |             |                      | Ι         | nformativní čás | <b>tka (+/-)</b> 0,00 / | 3,00       |
| CS  | Tisl  | k Export         |             |                      |           |                 | Opako                   | vat Zavřít |

## Popis okna:

Dávky k odeslání - Nastavení výběru dávek.

Zobrazit – Zobrazí Detail dávky v módu prohlížení.

**Opakovat –** Zobrazí Detail dávky v módu opakování.

Vybrat vše - Označí všechny položky přehledu jako vybrané.

CS/EN - Přepínač jazyka pro tisk a export sestavy.

Tisk - Tisk aktuálního přehledu v jazykové verzi dle nastavení přepínače.

**Export -** Export aktuálního přehledu (CSV, RTF). Otevře dialog pro volbu jména souboru v jazykové verzi dle nastavení přepínače.

Nastavení pohledu – Umožňuje nastavení jednotlivých sloupců, řádků apod.

Zavřít – Uzavře okno a uloží všechny provedené změny.

## Ze šablony dávek

Otevře okno se seznamem vytvořených šablon dávek.

## Šablony dávek

Přehled šablon dávek příkazů volaný z přehledu **Pořizování dávek příkazů**. Z vybrané šablony dávky příkazů je vytvořena nová dávka příkazů.

|   | · · · · · · · · · · · · · · · · · · · |              |          |                  |                |             |                                      |
|---|---------------------------------------|--------------|----------|------------------|----------------|-------------|--------------------------------------|
| S | ablony dávek                          |              |          |                  |                |             |                                      |
|   | 🕤 Šablon                              | y dávek      |          |                  |                |             | Nápověda 🍞                           |
| L | ⊽ Popis šablony                       | Poč.přík.    | VP v CZK |                  | NV v CZK       |             |                                      |
| L | šablona dávky                         | 1            |          | 0.00             |                | 100,00      |                                      |
|   |                                       |              |          | ∠obraz<br>Vytvoř | nt<br>it dávku |             |                                      |
| L |                                       |              |          | Vuhrat           | vše            |             |                                      |
|   |                                       |              |          | 790100           |                |             |                                      |
| L |                                       |              |          |                  |                |             |                                      |
| L |                                       |              |          |                  |                |             |                                      |
| L |                                       |              |          |                  |                |             |                                      |
| L |                                       |              |          |                  |                |             |                                      |
| L |                                       |              |          |                  |                |             |                                      |
| L |                                       |              |          |                  |                |             |                                      |
| L | Stránka                               | <b>4 1</b> / | 1 🕨 🗰    |                  |                |             | Nastavení pohledu                    |
|   | Vybráno: 1                            |              |          |                  |                | Informativi | ní částka (+/-) 0,00 / 100,00 СZК 💌  |
|   | Celkem: 1                             |              |          |                  |                | Informativi | <b>ní částka (+/-)</b> 0,00 / 100,00 |
|   | CS Tisk Expo                          | ort          |          |                  |                |             | Vytvořit dávku Zavřít                |

## <u>Popis okna:</u>

Zobrazit – Zobrazí Detail šablony dávky.

Vytvořit dávku – Vytvoří novou dávku na základě vybrané šablony.

Vybrat vše - Označí všechny položky přehledu jako vybrané.

CS/EN – Přepínač jazyka pro tisk a export sestavy.

Tisk - Tisk aktuálního přehledu v jazykové verzi dle nastavení přepínače.

**Export -** Export aktuálního přehledu (CSV, RTF). Otevře dialog pro volbu jména souboru v jazykové verzi dle nastavení přepínače.

Nastavení pohledu – Umožňuje nastavení jednotlivých sloupců, řádků apod.

Zavřít – Uzavře okno a uloží všechny provedené změny.

# Přehled dávek

Prohlížecí funkce, která umožňuje zobrazení všech dávek bez ohledu na jejich stav zpracování. **Poslední (aktuální) stav** každé dávky lze zjistit po stisku tlačítka **Aktualizovat**. Pokud chcete zobrazit pouze některé dávky (např. odmítnuté), vpravo nahoře v tomto okně zvolte Vámi požadované údaje. Jinak se zobrazí aktuální dávky, tj. všechny dávky z přehledu pořizování dávek a všechny dávky za posledních 30 dní (dle data poslední změny) bez ohledu na jejich stav zpracování. Počet dnů, za který se mají aktuální dávky zobrazit, je možno nastavit prostřednictvím menu Administrace / Lokální nastavení / **Nastavení systému**.

U každé vybrané dávky lze zobrazit i detailní pohled s jednotlivými příkazy v dávce uloženými (pokud má uživatel dostatečné oprávnění).

| Hlavní menu           |                              |                      |             |              |           |                   |      |            |                 |                                    |
|-----------------------|------------------------------|----------------------|-------------|--------------|-----------|-------------------|------|------------|-----------------|------------------------------------|
| Aktualizace           | 🗧 🖰 Přehle                   | d dávek              |             |              |           |                   |      |            | Aktuální dávky  | <ul> <li>Nápověda 🕜 ();</li> </ul> |
| Vývěcka               | Typ zpracování               | / Datum přijetí v KB | Popis dávky |              | Poč.přik. | VP v CZK          | 1    | NV v CZK   | Stav dávky      | Podpisy A                          |
| Platební příkazy      | dávkově                      | 9.12.2010 14:15:08   | export      |              | 3         |                   | 0,00 | 75,00      | k autorizaci    |                                    |
|                       | dávkově                      | 9.12.2010 14:15:41   | export      |              | 2         |                   | 0,00 | 75,00      | čekající        |                                    |
| Davky prikazu         |                              |                      |             | Zobrazit     |           |                   |      |            |                 |                                    |
| Pořizování dávek      |                              |                      |             | Zobrazit su  | umář      |                   |      |            |                 |                                    |
| Přehled dávek         |                              |                      |             | Zjistit aktu | ální stav |                   |      |            |                 |                                    |
| Dávky k autorizaci 🖤  |                              |                      |             | Vybrat vše   | ,         |                   |      |            |                 |                                    |
| Cekajici davky 🖤      |                              |                      |             |              |           | ·                 |      |            |                 |                                    |
| Sabiony davek         |                              |                      |             |              |           |                   |      |            |                 |                                    |
| Trvalé příkazy        |                              |                      |             |              |           |                   |      |            |                 |                                    |
| 👔 Inkaso              |                              |                      |             |              |           |                   |      |            |                 |                                    |
| 📝 Přehledy            |                              |                      |             |              |           |                   |      |            |                 |                                    |
| 🗐 Výpisy transakcí    |                              |                      |             |              |           |                   |      |            |                 |                                    |
| 🛐 eVýpisy             |                              |                      |             |              |           |                   |      |            |                 |                                    |
| 1 Informace           |                              |                      |             |              |           |                   |      |            |                 |                                    |
|                       |                              |                      |             |              |           |                   |      |            |                 |                                    |
|                       |                              |                      |             |              |           |                   |      |            |                 |                                    |
|                       |                              |                      |             |              |           |                   |      |            |                 |                                    |
|                       |                              |                      |             |              |           |                   |      |            |                 |                                    |
|                       |                              |                      |             |              |           |                   |      |            |                 |                                    |
|                       |                              |                      |             |              |           |                   |      |            |                 |                                    |
|                       |                              |                      |             |              |           |                   |      |            |                 |                                    |
|                       |                              |                      |             |              |           |                   |      |            |                 |                                    |
|                       |                              |                      |             |              |           |                   |      |            |                 |                                    |
|                       |                              |                      |             |              |           |                   |      |            |                 |                                    |
|                       |                              |                      |             |              |           |                   |      |            |                 |                                    |
|                       |                              |                      |             |              |           |                   |      |            |                 |                                    |
|                       |                              |                      |             |              |           |                   |      |            |                 |                                    |
|                       |                              |                      |             |              |           |                   |      |            |                 |                                    |
|                       |                              |                      |             |              |           |                   |      |            |                 |                                    |
|                       |                              |                      |             |              |           |                   |      |            |                 |                                    |
|                       | •                            |                      |             |              |           |                   |      |            |                 | •                                  |
|                       | Stránka                      |                      | F 16        |              |           |                   |      |            |                 | Nastavení pohledu                  |
| Administrace          | Vybráno:                     | 1                    |             |              |           |                   |      | Informativ | ní částka (+/-) | 0,00 / 75,00 CZK 💌                 |
| Certifikační průvodce | Celkem:                      | 2                    |             |              |           |                   |      | Informativ | ní částka (+/-) | 0,00 / 150,00                      |
| Nápověda              |                              |                      |             |              |           |                   |      |            |                 |                                    |
| Konec                 | 🕒 <u>I</u> išk E <u>x</u> po | ort                  |             |              |           | zo <u>p</u> razit |      |            |                 | AKtualizovat                       |

## Popis okna:

Zobrazit – Zobrazí Detail dávky v módu prohlížení.

Opakovat – Zopakuje vybranou dávku a přesune ji do pohledu Pořizování dávek.

**Zjistit aktuální stav –** Provede aktualizaci údajů vybraných dávek ze serveru Komerční banky. Používá se v případech, kdy uživatel delší dobu nezaktualizuje databázi a dávky zůstávají v tzv. neukončených stavech.

**Aktualizovat** – Provede aktualizaci stavu dávek příkazů. Pokud není navázáno spojení k aplikačnímu serveru (AS) banky, je provedeno připojení. Pokud se připojení nezdaří, je toto oznámeno uživateli a operace je přerušena. Pokud je navazováno nové spojení s AS, je současně provedena kontrola verze aplikace a aktualizace základních číselníků. Před navazováním nového spojení je nutno zadat PIN k čipové kartě.

Vybrat vše - Označí všechny položky přehledu jako vybrané.

**Zobrazit sumář –** Zobrazí pouze součtové informace dle účtů, datumů splatnosti a stavů jednotlivých příkazů.

CS/EN – Přepínač jazyka pro tisk a export sestavy.

Tisk - Tisk aktuálního přehledu v jazykové verzi dle nastavení přepínače.

**Export -** Export aktuálního přehledu (CSV, RTF). Otevře dialog pro volbu jména souboru v jazykové verzi dle nastavení přepínače.

Nastavení pohledu – Umožňuje nastavení jednotlivých sloupců, řádků apod.

#### Detail dávky

Zobrazuje základní informace o dávce a především přehled příkazů zařazených do dávky. V případě, že z důvodů nastavení práv (či nastavení filtru účtu/skupiny účtů) nemůže být dávka zobrazena celá, jste upozorněni výraznou informací v hlavičce přehledu detailu dávky.

| Deta                | ail dá | ivky |            | Popis export<br>Typ zpracování dávkově<br>KB ID dávky 10CRE6BQCH<br>Stav zpracovaná |                 |           | Po<br>Ve<br>Na | Set příkazů<br>prospěch<br>vrub | 1<br>0,00<br>20 000,00 | <u>Nápově</u> | 40 ()  |
|---------------------|--------|------|------------|-------------------------------------------------------------------------------------|-----------------|-----------|----------------|---------------------------------|------------------------|---------------|--------|
| Datum<br>splatnosti | Тур    | Onl. | Číslo účtu |                                                                                     | Číslo protiúčtu |           | Bnk.           | Částka                          |                        | Měna          | KS     |
| 5.2.2008            | UHR    | Г    | 35-313     | 31840257                                                                            | 35-31318        | 30227     | 0100           | 1                               | -20 000,00             | CZK           |        |
|                     |        |      |            |                                                                                     | Vybrat vše      |           |                |                                 |                        |               |        |
| •                   |        |      |            |                                                                                     |                 |           |                |                                 |                        |               | •      |
| Stránka             | -      | - ۱  | 1 / 1      | F #F                                                                                |                 |           |                |                                 | Nastav                 | ení poh       | iledu  |
| Vybráno:            | 1      |      |            |                                                                                     | I               | nforma    | tivní          | částka (+                       | /-) 0,00/20            | 000,00        | CZK 💌  |
| Celkem:             |        |      | I          | nforma                                                                              | tivní           | částka (+ | /-) 0,00/20    | 000,00                          |                        |               |        |
| CS <u>T</u> isk E   | xport  |      |            |                                                                                     | 5               | títek     | Po             | dpisy                           |                        |               | Zavřít |

<u>Popis okna:</u>

Zobrazit – Zobrazí detail platebního příkazu nebo souhrn skupiny příkazů.

Vybrat vše – Vybere všechny PP v dávce.

CS/EN – Přepínač jazyka pro tisk a export sestavy.

Tisk - Tisk aktuálního přehledu v jazykové verzi dle nastavení přepínače.

**Export -** Export aktuálního přehledu (CSV, RTF). Otevře dialog pro volbu jména souboru v jazykové verzi dle nastavení přepínače.

Štítek – Zobrazí detailnější informace o dávce.

Podpisy – Okno s informacemi o autorizaci dávky.

Nastavení pohledu – Umožňuje nastavení jednotlivých sloupců, řádků apod.

Zavřít – Zavře okno dávky.

## Podpisy

| Podpisy pod dávkou                         |                                        |       |        |      |                |   |  |  |  |  |  |
|--------------------------------------------|----------------------------------------|-------|--------|------|----------------|---|--|--|--|--|--|
| Podpisy pod dávkou KB ID dávky: 1000000Y65 |                                        |       |        |      |                |   |  |  |  |  |  |
| Jméno                                      | Globální ID                            | Datum | Čas    | Role | Typ autorizace |   |  |  |  |  |  |
|                                            |                                        |       |        |      |                | - |  |  |  |  |  |
|                                            |                                        |       |        |      |                |   |  |  |  |  |  |
|                                            |                                        |       |        |      |                |   |  |  |  |  |  |
|                                            |                                        |       |        |      |                |   |  |  |  |  |  |
|                                            |                                        |       |        |      |                |   |  |  |  |  |  |
|                                            |                                        |       |        |      |                |   |  |  |  |  |  |
|                                            |                                        |       |        |      |                | - |  |  |  |  |  |
| Sumář                                      |                                        |       |        |      |                | _ |  |  |  |  |  |
| Počet podpisů Autoriz                      | :átorů A                               |       | 0      |      |                | - |  |  |  |  |  |
| Počet podpisů Autoriz                      | :átorů B                               |       | 0      |      |                |   |  |  |  |  |  |
| Počet podpisů celkem                       | 1 IIIIIIIIIIIIIIIIIIIIIIIIIIIIIIIIIIII |       | 0      |      |                |   |  |  |  |  |  |
|                                            |                                        |       |        |      |                |   |  |  |  |  |  |
| Počet požadovaných                         | podpisů celkem                         |       | 1      |      |                |   |  |  |  |  |  |
|                                            |                                        |       |        |      |                |   |  |  |  |  |  |
|                                            |                                        |       |        |      |                | - |  |  |  |  |  |
|                                            |                                        |       | T      |      |                |   |  |  |  |  |  |
|                                            |                                        |       | zavrit |      |                |   |  |  |  |  |  |
|                                            |                                        |       |        |      |                |   |  |  |  |  |  |
|                                            |                                        |       |        |      |                |   |  |  |  |  |  |
|                                            |                                        |       |        |      |                |   |  |  |  |  |  |

## Popis okna:

**Seznam uživatelů –** Identifikace uživatelů, kteří dávku podepsali. Data jsou zobrazena pouze pro vícenásobnou autorizaci.

Počet podpisů autorizátorů A – Počet uživatelů role A, kteří PP podepsali.

Počet podpisů autorizátorů B – Počet uživatelů role B, kteří PP podepsali

Počet podpisů celkem - Součet všech podepsaných uživatelů obou typů rolí.

**Počet požadovaných podpisů celkem –** Celkový počet požadovaných podpisů uživatelů obou rolí.

Zavřít – Zavře okno podpisů a vrátí se do okna Detail příkazu.

# Dávky k autorizaci

Funkčnost Dávky k autorizaci slouží pro zobrazení přehledu dávek, které uživatel do tohoto seznamu umístil. Toto menu umožňuje zobrazení příkazů obsažených v dávce, autorizaci a odeslání dávky do banky ke zpracování, popřípadě zrušení dávky. Existence tohoto seznamu umožňuje uživateli dávku uložit pro pozdější odeslání do banky ke zpracování, např. jinou zmocněnou osobou, která má vyšší denní limit ke všem účtům v příkazech v dávce obsaženým.

## Funkčnost "Dávky k autorizaci" má následující vlastnosti:

- V seznamu Dávky k autorizaci se dávky udržují max. 31 kalendářních dnů. Starší dávky jsou ze seznamu bez upozornění uživatele automaticky vymazány.
- Najednou lze smazat i více dávek ze seznamu. Všechna prováděná mazání je nutno podepsat (PINem k čipové kartě).
- Dávky lze autorizovat a odeslat hromadně.
- Dávku lze modifikovat (změnit)
- Dávky lze v seznamu třídit a filtrovat podle zobrazených sloupců.
- Do seznamu dávek k autorizaci jsou automaticky zařazeny také ty dávky, které při odesílání ke zpracování překročily zbývající denní limit subjektu nebo zbývající limity uživatele k účtům.
- V systému je vždy uloženo datum, čas a identifikace uživatele, který dávku autorizoval nebo smazal.

## Prohlížení příkazů v dávce

Obsah dávek lze prohlížet dvojklikem na příslušné dávce nebo jejím vybráním a stiskem tlačítka Zobrazit. Otevře se okno Detail dávky, obsahující informace o PP z dávky, filtrovaných podle účtu / skupiny účtů vybraných v horním rámu aplikace. Pokud nemá uživatel přístupové právo ke všem účtům, je na tuto skutečnost upozorněn v záhlaví okna hláškou "Nemáte práva na zobrazení celé dávky". V okně Detail dávky jsou potom zobrazeny pouze PP z účtů, na něž má uživatel přístup. PP se zobrazují po stránkách, mezi nimiž se lze pohybovat kliknutím na zobrazených šipkách vpřed a vzad. Zobrazit detail PP může uživatel dvojklikem na vybraném PP, výběrem PP a stiskem tlačítka ENTER nebo volbou položky Zobrazit z kontextového menu (pravé tlačítko myši). Poté se otevře okno Detail příkazu s detailními informacemi o zvoleném PP.

| Hlavní menu            | 🚑 Dávky        | k autorizaci |             |            |                  |        |                         | Nápověda 🕜 🕼     |
|------------------------|----------------|--------------|-------------|------------|------------------|--------|-------------------------|------------------|
| Vývěska                | Typ zpracování | Změněno      | Popis dávky | Poč.přík.  | VP v CZK         |        | NV v CZK                | Stav dávky       |
| Import příkazů a dávek | dávkově        |              | import      |            |                  | 0,00   | 134,00                  | k autorizaci     |
|                        | dávkově        |              | export      | Zménit     |                  | 0,00   | 800 000,00              | k autorizaci     |
| Platebni prikazy       | dávkově        |              | Primy kanal | Zobrazit   |                  | 55,36  | 0,00                    | k autorizaci     |
| Dávky příkazů          | dávkově        |              | 5-31        | Zobrazit   | sumář            | 0,00   | 246,00                  | k autorizaci     |
| Pořizování dávek       | dávkově        |              | ped 17:00   | Odstrani   | t                | 0,00   | 500,00                  | k autorizaci     |
| Přehled dávek          | dávkově        |              | export      | Autorizo   | vat              | 0,23   | 0,21                    | k autorizaci     |
| Dávky k autorizaci     | dávkově        |              | export      | Zjistit ak | tuální stav      | 0,00   | 347,00                  | k autorizaci     |
| Čekající dávky 🔮       | dávkově        |              | export      | Sumář k    | autorizaci       | 0,00   | 458,00                  | k autorizaci     |
| Šablony dávek          | dávkově        |              | t7          | Maharatasi | la la            | 0,00   | 140,00                  | k autorizaci     |
| 🚮 Trvalé příkazy       | online         |              | t23         | vybrat v   | se               | 0,00   | 110,00                  | k autorizaci     |
| 🛃 Inkaso               | dávkově        |              | Primy kanal | 2          |                  | 0,00   | 420,00                  | k autorizaci     |
| Přebledy               | dávkově        |              | Primy kanal | 2          |                  | 0,00   | 421,00                  | k autorizaci     |
|                        | dávkově        |              | Primy kanal | 2          |                  | 0,00   | 480,00                  | k autorizaci     |
| Vypisy transakci       | dávkově        |              | Primy kanal | 2          |                  | 0,00   | 480,00                  | k autorizaci     |
| Výpisy                 | dávkově        |              | Primy kanal | 2          |                  | 0,00   | 579,00                  | k autorizaci     |
| 🔁 Platební karty       | dávkově        |              | Primy kanal | 1          |                  | 0,00   | 135,00                  | k autorizaci     |
| Finanční trhy          | dávkově        |              | Primy kanal | 2          |                  | 0,00   | 203,00                  | k autorizaci     |
| i Informace            | online         |              | limited     | 1          |                  | 0,00   | 2 223 334 444,00        | k autorizaci     |
|                        | 4              |              |             |            |                  |        |                         |                  |
|                        | Stránka        |              |             |            |                  |        | Nact                    | avoní poblodu    |
| Pohledávky             | Strainka       |              |             |            |                  |        | Hust                    | aveni poniedu    |
| Administrace           | Vybráno: 1     |              |             | 1          | informativní čás | tka (+ | -/-) 0,0                | 0 / 134,00 CZK 🔽 |
| Certifikační průvodce  | Celkem: 24     |              |             | 1          | Informativní čás | tka (+ | /-) 25 330,00 / 4 447 5 | 53 959,69        |
| Nápověda               | CS Tisk Exp    | ort          | Zohrazit    | tranit     | Autorizovat      |        |                         | Aktualizovat     |
| Konec                  |                | JIL          |             | aranna     | Mutojizovat      |        |                         | Aktualizovat     |

#### Popis okna:

**Zobrazit** - Zobrazí detail dávky. Jsou zobrazeny pouze platební příkazy k účtům, na které má uživatel nastavena práva. Obsahuje-li dávka i příkazy k účtům, na které uživatel práva nastavena nemá, je upozorněn příslušnou hláškou.

**Zobrazit sumář** - Zobrazí pouze součtové informace dle účtů, dat splatnosti a stavu jednotlivých příkazů.

**Odstranit** - Otevře okno aplikace CryptoPlus. Uživatel musí mít přístup ke všem platebním příkazům obsaženým v dávce. Dávku je možné editovat pouze v případě, obsahuje-li méně, než 200 příkazů.

**Zjistit aktuální stav –** Provede aktualizaci údajů vybraných dávek ze serveru Komerční banky. Používá se v případech, kdy uživatel delší dobu nezaktualizuje databázi a dávky zůstávají v tzv. neukončených stavech.

**Autorizovat** - Otevře okno aplikace CryptoPlus. Po podepsání jsou dávky odeslány k dalšímu zpracování. Uživatel musí mít přístup ke všem platebním příkazům, obsaženým v dávce. Součet všech platebních příkazů nesmí přesáhnout zbývající limit subjektu ani zbývající limit uživatele k účtům.

**Aktualizovat** - Provede aktualizaci stavu dávek k autorizaci. Není-li navázané spojení s aplikačním serverem (AS) banky, je provedeno připojení. (V případě, že se připojení nezdaří, je toto oznámeno uživateli a operace je přerušena.) Pokud je navazováno nové spojení s AS, je současně provedena kontrola verze a aktualizace základních číselníků. Při navazování nového spojení je nutno zadat PIN k čipové kartě.

**Sumář k autorizaci** – Zobrazí kontrolní sumář všech platebních příkazů ve vybraných dávkách před jejich autorizací.

Vybrat vše - Označí všechny položky přehledu jako vybrané.

**CS/EN** - Přepínač jazyka pro tisk a export sestavy.

Tisk - Tisk aktuálního přehledu v jazykové verzi dle nastavení přepínače.

**Export** - Export aktuálního přehledu (CSV, RTF). Otevře dialog pro volbu jména souboru v jazykové verzi dle nastavení přepínače.

Nastavení pohledu - Umožňuje nastavení jednotlivých sloupců, řádků apod.

## Výsledky komunikace

Zobrazuje výsledky odeslání na aplikační server banky (AS). V poli Výsledek je zobrazen slovní popis (např. transakce byla úspěšné autorizována).

Pokud nebyla získána informace o výsledku odeslání, je stav těchto příkazů označen slovním popisem " Po 15min. aktualizujte". V tomto případě po chvíli (ne dříve jak po 15-ti minutách) proveďte aktualizaci (tl. Aktualizovat), případně aktualizaci několikrát zopakujte.

Přetrvá-li nadále tento stav, obraťte se na telefonní linku Komerční banky - podpora produktu Profibanka - +420 955 551 552.

Zjistí-li podpora, že příkaz nebyl odeslán je možné tento příkaz odeslat znovu pomocí opakování příkazu.

| KB ID dáuby                             | Pälvanů | Ve procošch        | Na uruh                        | Ponic dáuby           | Wicledek                                                    |   |
|-----------------------------------------|---------|--------------------|--------------------------------|-----------------------|-------------------------------------------------------------|---|
| CRE69A6R 2                              |         | 0,00               | 533,00                         | export                | Dávka uložena do dávek k<br>autorizaci.                     | J |
|                                         |         |                    |                                |                       |                                                             |   |
|                                         |         |                    |                                |                       |                                                             |   |
|                                         |         |                    |                                |                       |                                                             |   |
| Online příkazy                          |         |                    |                                |                       |                                                             |   |
| Ĵčet<br>Protiúčet<br>(B ID příkazu      |         | Měna částky<br>Typ | Datum vytvoře<br>Datum splatno | ní VS<br>sti KS<br>SS | Výsledek                                                    |   |
| 217461/0100<br>2343/0100<br>210CRE7OACH |         | 150,00 CZK<br>UHR  | 13.10.20<br>13.10.20           | 03 9<br>03 308<br>0   | Transakce byla odeslána do<br>seznamu příkazů k autorizaci. |   |
|                                         |         |                    |                                |                       |                                                             |   |
|                                         |         |                    |                                |                       |                                                             |   |
|                                         |         |                    |                                |                       |                                                             |   |
|                                         |         |                    |                                |                       |                                                             |   |
|                                         |         |                    |                                |                       |                                                             |   |
|                                         |         |                    |                                |                       |                                                             |   |

Dávky - Seznam autorizovaných dávek.

**KB ID dávky –** Odkaz na Detail dávky.

Tisk - Umožní vytisknout seznam dávek a PP přijatých bankou.

Zavřít – Uzavření informačního okna.

## Změna dávky

Otevře okno detail dávky s možností označit platební příkazy vybrané ke smazání (vyřazení) z dávky. Dávky zobrazení v dialogu Dávky k autorizaci lze modifikovat, a to ve smyslu mazání jednotlivých platebních příkazů v dávce. Uživatel může modifikovat dávku pouze v případě, že má přístup ke všem platebním příkazů v dávce. Pokud byla původní dávka podána prostřednictvím apliakce Multicash nebo DC, tuto dávku nelze v aplikaci **Profibanka** modifikovat.

| Detail dávky |                             |       |      |            | Popis<br>Typ zpracování dávkově<br>KB ID dávky 10CRE6BSVZ<br>Stav k autorizaci |                       |                                               |        | Počet příkazů<br>Ve prospěch<br>Na vrub 1 |        |     | 2<br>0,00<br>003,00 | 2 <u>Nápověda</u> ()<br>0,00<br>)3,00 |        |      |
|--------------|-----------------------------|-------|------|------------|--------------------------------------------------------------------------------|-----------------------|-----------------------------------------------|--------|-------------------------------------------|--------|-----|---------------------|---------------------------------------|--------|------|
| v            | Datum<br>splatnosti         | Тур   | Onl. | Číslo účtu | J                                                                              | č                     | áslo protiúčt                                 | u      | Bnk.                                      | Část   | ka  |                     |                                       | Měna   | KS   |
| Г            | 10.3.2008                   | UHR   | Г    | 35-3       | 3131780                                                                        | Zobrazit<br>Odstranit |                                               |        | 0300                                      |        |     | -5                  | 01,00                                 | CZK    |      |
|              | 10.3.2008                   | UHR   | Γ    | 35-3       | 3131780                                                                        |                       |                                               |        | 0100                                      |        |     | -5                  | 02,00                                 | CZK    |      |
|              |                             |       |      |            |                                                                                | Vyt                   | vrat vše                                      |        |                                           |        |     |                     |                                       |        |      |
|              |                             |       |      |            |                                                                                |                       |                                               |        |                                           | •      |     |                     |                                       |        |      |
| Strá         | nka 🚽                       | • • 🗆 | 1 /  | 1 🕨        | *                                                                              |                       |                                               |        |                                           |        |     | Nastav              | ení po                                | ohledu |      |
| Yybráno: 1   |                             |       |      |            |                                                                                |                       | Informativní částka (+/-) 0,00 / 501,00 CZK 💌 |        |                                           |        |     |                     |                                       |        |      |
| Celk         | em: 2                       |       |      |            |                                                                                |                       | Info                                          | rmativ | ní čás                                    | tka (+ | /-) | 0,00/1              | 003,0                                 | 0      |      |
| G            | <u>T</u> isk E <u>x</u> por | t     |      |            |                                                                                | Štít                  | ek Podp                                       | oisy   | O₫st                                      | ranit  |     |                     |                                       | Za     | vřít |

## Popis okna:

Okno je totožné s oknem Detail dávky v přehledu dávek s tím rozdílem, že je možné označit platební příkazy, které mají být smazány resp. odstraněny z dávky.

# Čekající dávky

Funkčnost Čekající dávky slouží pro zobrazení přehledu dávek, které uživatel autorizoval a odeslal do banky, ale které ještě nebyly odeslány ke zpracování do vnitřního systému banky nebo už jsou částečně zpracované (některé platební příkazy v dávce už byly zpracovány, ale některé ještě nebyly).

V seznamu čekajících dávek má uživatel možnost:

- Prohlížet si jednotlivé PP v dávkách.
- Zrušit dávky. Zrušení dávek ze seznamu je nutno podepsat, jelikož dávky již byly (při odeslání) uživatelem autorizovány. Po zrušení dávky ze seznamu čekajících dávek dojde ke zvýšení limitu subjektů a uživatelů k účtům o částky PP (kromě příkazů k inkasu a příkazů k SEPA inkasu), obsažených ve smazaných dávkách, avšak pouze v případě, že se obchodní den shoduje s dnem odeslání dávky do banky.
- Změnit dávku jedná se o smazání ještě nezpracovaných platebních příkazů v dávce. Tuto akci je nutné autorizovat a po jejím dokončení je změněn stav smazaných platebních příkazů na smazaný a nejsou dále zpracovávány.

## Změna dávky

Uživatel má možnost vybrat platební příkazy v dávce, které chce smazat (aplikace sama vyhodnotí, které platební příkazy ještě nejsou zpracovány a tudíž je lze smazat). Dávka se mění v okně detail dávky (totožný jako při prohlížení platebních příkazů v dávce),který umožňuje označení jednotlivých platebních příkazů. Dávku je možné editovat pouze v případě, obsahuje-li méně, než 200 příkazů.

## Prohlížení PP v dávce

Obsah dávek lze zobrazit dvojklikem na příslušnou dávku nebo jejím vybráním a stiskem tlačítka Zobrazit. Otevře se okno Detail dávky, obsahující informace o PP z dávky, filtrované podle účtu / skupiny účtů vybraných v horním rámu aplikace. Pokud nemá uživatel přístupové právo ke všem účtům, je na tuto skutečnost upozorněn v záhlaví okna hláškou "Nemáte práva na zobrazení celé dávky". V okně Detail dávky jsou potom zobrazeny pouze PP z účtů, na něž má uživatel přístup. PP se zobrazují po stránkách, mezi nimiž se lze pohybovat kliknutím na zobrazených šipkách vpřed a vzad. Detail PP může uživatel zobrazit dvojklikem na vybraném PP, výběrem PP a stiskem tlačítka ENTER, případně volbou položky Zobrazit z kontextového menu (pravé tlačítko myši). Poté se otevře okno Detail dávky s detailními informacemi o zvoleném PP.

| Statistic formative       Statist a formative       Zandeline       Podpis divisy       Podpis divisy       Podpis                                                                                                    | Hlavní menu           | 🕙 Čekaji       | cí dávky       |             |                                  |          |       |               |           |                  | Nápové        | 40 ()   |
|----------------------------------------------------------------------------------------------------|-----------------------|----------------|----------------|-------------|----------------------------------|----------|-------|---------------|-----------|------------------|---------------|---------|
| Platebni příkazy         Oktové         Potování dokk         Potování dokk         Potování dokk         Bobory dokuk         Bobory dokuk         Potování dokuk         Potování dokuk                                                                                                    | Vývěska               | Typ zpracování | Změněno        | Popis dávky |                                  | Poč.pi   | ñk.   | VP v CZK      | NV v CZK  | Stav dávky       | Podpisy A     |         |
| Orders privadi       John Straveni John Straveni John Strave | Platební příkazy      | dávkově        |                | export      |                                  |          | 3     | 0,00          | 75,00     | čekající         | 0             |         |
| Połtowiał dówie   Połtowiał dówie   Połtowiał dówie   Odwiej k kuturizał   Odwiej k kuturizał   Sakony dówał   Połtowiał   Połtowiał    Połtowiał   Połtowiał   Połtowiał   Połtowiał   Połtowiał   Połtowiał   Połtowiał   Połtowiał   Połtowiał   Połtowiał   Połtowiał   Połtowiał   Połtowiał   Połtowiał                                                                                                    | Dávky příkazů         |                |                |             | Zobrazit                         |          |       |               |           |                  |               |         |
| Přehled dávek   Dědvík dávek   Dědvík v katricasi   Dědvík v katricasi   Dědvík v katricasi   Trvák příkazi   * hkasi   Přehledávek   V příz Vanakci   * Výpřa Vanakci   * v příz Vanakci   * o Vápřa Valivit Vanakci   * o Vápřa Valivit Vanakci   * o Vápřa Valivit Vanakci   * o Vápřa Valivit Vanakci   * o Vápřa Valivit Vanakci   * o Vápřa Valivit Vanakci   * o Vápřa Vanakci   * o Vápřa Valivit Vanakci   * o Vápřa Valivit Vanakci   * o Vápřa Vanakci   * o Vápřa Vanakci <th>Pořizování dávek</th> <th></th> <th></th> <th></th> <th>Zobrazit sumář</th> <th></th> <th></th> <th></th> <th></th> <th></th> <th></th> <th></th>                                                                                                    | Pořizování dávek      |                |                |             | Zobrazit sumář                   |          |       |               |           |                  |               |         |
| Dévky k katoritatů   Pickadid dává   Salbody dávki   Trvád příkazy   Prálady   V píspi pi   I Informace     Stránka * * * * * * * * * * * * * * * * * * *                                                                                                    | Přehled dávek         |                |                |             | Odstranit<br>7649 altruální etaz |          |       |               |           |                  |               |         |
| Prote file       Informativni časka (+/-)       0.00/75,00       ZR.         Mainistrace       Vipisr       Informativni časka (+/-)       0.00/75,00       ZR.                                                                                                    | Dávky k autorizaci 🛛  |                |                |             | Underst vite                     | <u> </u> |       |               |           |                  |               |         |
| Subory disek   Trvatie pilkazy   Trkate pilkazy   Vpisiry   Tofformace     Straka     Straka     Nasoveraj policita     Vpisiry     Tofformace     Straka     Straka     Nasoveraj policita     Nasoveraj policita     Nasoveraj policita     Nasoveraj policita     Nasoveraj policita     Nasoveraj policita     Nasoveraj policita     Nasoveraj policita     Nasoveraj policita     Nasoveraj policita     Nasoveraj policita     Nasoveraj     Nasoveraj                                                                                                    | Čekající dávky •      |                |                |             | vybrac vse                       |          |       |               |           |                  |               |         |
| Invadé příkazy   Prklady   Vpisy transkol   e výpisy   Informace     Stránka * (1/1)** Nestevení politedu   Vpráno:   1   Vpráno:   1   Informativní částka (+/-)   0,00/75,00   Vpráno:   1   Nápověda   Nápověda   Ojstranit                                                                                                    | Šablony dávek         |                |                |             |                                  |          |       |               |           |                  |               |         |
| Inkaso         Phalady         Vipisy transakd         Vipisy Tommace             Informace             Strainka ***] / 1 >**             Administrace             Vybrano:         1             Vybrano:             Vybrano:             Vybrano:             Vybrano:             Vybrano:             Informationi částka (+/-)             Vybrano:             Vybrano:             Vybrano:             Vybrano:             1000/75:00             11sk       Export             Vitabilizovat                                                                                                    | 🚮 Trvalé příkazy      |                |                |             |                                  |          |       |               |           |                  |               |         |
| Přehledy         Výpisy transkci         ≥ výpisy         Informace         Stránka ≪<]/li>         Stránka ≪<]/li>         Vpořano:         1         Informativní částka (+/-)         0,00/75,00 CZX ✓         Vpořída         Vpořída         Vpořída         1         Informativní částka (+/-)         0,00/75,00 CZX ✓         Informativní částka (+/-)         0,00/75,00 CZX ✓         Informativní částka (+/-)         15k       Eport                                                                                                    | 🛃 Inkaso              |                |                |             |                                  |          |       |               |           |                  |               |         |
| Wypisy transkd           e Vypisy           Informace           Stránka         € 1 ) *           Natovení policiu           Vypisy transké           Vypisy transké           E Vypisy           Informace                                                                                                    | 📝 Přehledy            |                |                |             |                                  |          |       |               |           |                  |               |         |
| e Výpisy         Toformace         Administrace         Certifikační průvadce         Nápověda         Nápověda         Výbráno: 1         Leikem: 1         Jišk Export                                                                                                    | Výpisy transakcí      |                |                |             |                                  |          |       |               |           |                  |               |         |
| Administrace       Stránka ** * 1 / 1 >>>         Certifikační průvdce       Nastavení pohledu         Nápověda       Informativní částka (+/-) 0,00 / 75,00 C2K *         Nápověda       Informativní částka (+/-) 0,00 / 75,00 C2K *         Nápověda       Informativní částka (+/-) 0,00 / 75,00 C2K *         Výbráne:       1         Informativní částka (+/-) 0,00 / 75,00 C2K *         Odstrautí       Odstrautí                                                                                                    | 👿 eVýpisy             |                |                |             |                                  |          |       |               |           |                  |               |         |
| Administrace       Stránka       I / 1 >>>         Certifikační průvodce       Vybráno:       1         Nápověda       Informativní částka (+/-)       0,00 / 75,00         Nápověda       Informativní částka (+/-)       0,00 / 75,00         Nápověda       Informativní částka (+/-)       0,00 / 75,00         Nápověda       Informativní částka (+/-)       0,00 / 75,00         Nápověda       Informativní částka (+/-)       0,00 / 75,00                                                                                                    | 1 Informace           |                |                |             |                                  |          |       |               |           |                  |               |         |
| Administrace     Stránka     I     Nastavení pohledu       Administrace     Vybráno:     1     Informativní částka (+/-)     0,00 / 75,00       Certifikační průvodce     Celkem:     1     Informativní částka (+/-)     0,00 / 75,00       Nápověda     Sitisk     Export     Zobraziti     Odstranit     Aktualizovat                                                                                                    |                       |                |                |             |                                  |          |       |               |           |                  |               |         |
| Administrace         Vybráno:         1         Informativní částka (+/-)         0,00 / 75,00           Certifikační průvodce         Informativní částka (+/-)         0,00 / 75,00           Nápověda         Informativní částka (+/-)         0,00 / 75,00           Visov         Aktualizovat                                                                                                    |                       | Stránka        | <b>4 1</b> / 1 | ► 10-       |                                  |          |       |               |           |                  | Nastavení poh | ledu    |
| Certifikační průvodce         Celkem:         1         Informativní částka (+/-)         0,00 / 75,00           Nápověda         Si Tisk         Export         Zdobraziti         Odstranit         Aktualizovat                                                                                                    | Administrace          | Vybráno:       | 1              |             |                                  |          |       |               | Informati | vní částka (+/-) | 0,00 / 75,00  | СZК 💌   |
| Nápověda 🖾 Tisk Export 🖅 Odstranit Aktualizovat                                                                                                    | Certifikační průvodce | Celkem:        | 1              |             |                                  |          |       |               | Informati | vní částka (+/-) | 0,00 / 75,00  |         |
|                                                                                                    | Nápověda              | CS Tisk Exp    | ort            |             |                                  |          | Zobra | zit Odstranit |           |                  | Aktual        | lizovat |

#### Popis okna:

**Zobrazit** - Zobrazí detail dávky. Jsou zobrazeny pouze platební příkazy k účtům, na které má uživatel nastavena práva. Obsahuje-li dávka i příkazy k účtům, na které uživatel práva nastavena nemá, je upozorněn příslušnou hláškou.

**Zobrazit sumář** - Zobrazí pouze součtové informace dle účtů, dat splatnosti a stavu jednotlivých příkazů.

**Odstranit** - Zobrazí okno aplikace CryptoPlus. Uživatel musí mít přístup ke všem platebním příkazům obsaženým v dávce.

**Zjistit aktuální stav –** Provede aktualizaci údajů vybraných dávek ze serveru Komerční banky. Používá se v případech, kdy uživatel delší dobu nezaktualizuje databázi a dávky zůstávají v tzv. neukončených stavech.

**Aktualizovat** - Provede aktualizaci stavu čekajících dávek. Není-li navázané spojení s aplikačním serverem (AS), je provedeno připojení. (V případě, že se připojení nezdaří, je toto oznámeno uživateli a operace je přerušena.) Pokud je navazováno nové spojení s AS, je současně provedena kontrola verze a aktualizace základních číselníků. Při navazování nového spojení je nutno zadat PIN k čipové kartě.
Vybrat vše - Označí všechny položky přehledu jako vybrané.

CS/EN - Přepínač jazyka pro tisk a export sestavy.

Tisk - Tisk aktuálního přehledu v jazykové verzi dle nastavení přepínače.

**Export** - Export aktuálního přehledu (CSV, RTF). Otevře dialog pro volbu jména souboru v jazykové verzi dle nastavení přepínače.

Nastavení pohledu - Umožňuje nastavení jednotlivých sloupců, řádků apod.

# Šablony dávek

Šablona dávky je uživatelská skupina šablon platebních příkazů, která umožňuje uživateli snadno zadávat často opakované dávky příkazů (jen domácích příkazů). V jedné šabloně dávek mohou být seskupeny pouze šablony pro účty jednoho subjektu (stejné omezení jako pro vlastní dávky příkazů). Šablona se skládá z jednotlivých šablon příkazů, při použití šablony jsou vygenerovány všechny jednotlivé příkazy a ty jsou zařazeny společně do dávky.

Správa šablon dávek umožňuje vytvořit novou šablonu zadáním popisu šablony dávky a následným zařazením jednotlivých šablon příkazů do šablony dávky nebo vygenerování nové šablony dávky z již existující dávky doplněním popisu šablony.

Jedna šablona příkazu může být současně přiřazena pouze jedné dávce šablon, při zařazení šablony příkazu do dávky šablon je dále tato šablona přístupná pouze přes příslušnou šablonu dávky.

### Pořizování šablony dávek příkazů (přehled)

Tento přehled slouží k prohlížení, pořizování a úpravě šablon dávek příkazů.

| Hlavní menu           | a the            |                |                     |        |                                  |                                    |                        |                             |
|-----------------------|------------------|----------------|---------------------|--------|----------------------------------|------------------------------------|------------------------|-----------------------------|
| S Aktualizace         | Sablon           | y davek        |                     |        |                                  |                                    | Všechny š              | ablony dávek 💌 Nápověda 🕜 🕼 |
| 💽 Vývěska             | 🛆 Popis šablony  | Poč.přík.      | VP v CZK            | NV v C | ZK                               |                                    |                        |                             |
| Platební příkazy      | platby dluznikum |                | Změnit              | 00     | 5,00                             |                                    |                        |                             |
| 🗐 Dávky příkazů       |                  |                | Zobrazit            |        |                                  |                                    |                        |                             |
| Pořizování dávek      |                  |                | Novà<br>Odstranit   |        |                                  |                                    |                        |                             |
| Přehled dávek         |                  |                | Eunest Zahlen dáuak |        |                                  |                                    |                        |                             |
| Dávky k autorizaci 🌒  |                  |                | Import šablon dávek |        |                                  |                                    |                        |                             |
| Čekající dávky 🖤      |                  |                | Vybrat vše          |        |                                  |                                    |                        |                             |
| ■Šablony dávek        |                  |                |                     |        |                                  |                                    |                        |                             |
| 🚮 Trvalé příkazy      |                  |                |                     |        |                                  |                                    |                        |                             |
| Přehledy              |                  |                |                     |        |                                  |                                    |                        |                             |
| 🗐 Výpisy transakcí    |                  |                |                     |        |                                  |                                    |                        |                             |
| 💽 eVýpisy             |                  |                |                     |        |                                  |                                    |                        |                             |
| i Informace           |                  |                |                     |        |                                  |                                    |                        |                             |
|                       |                  |                |                     |        |                                  |                                    |                        |                             |
|                       | Stránka          | <b>«</b> • 1 / | 1 🕨 🍽               |        |                                  |                                    |                        | Nastavení pohledu           |
| Administrace          | Vybráno:         | 1              |                     |        |                                  |                                    | Informativní částka (+ | /-) 0,00 / 5,00 CZK 💌       |
| Certifikační průvodce | Celkem:          | 1              |                     |        |                                  |                                    | Informativní částka (+ | /-) 0,00 / 5,00             |
| Nápověda              | CS Tisk Expo     | ort            |                     | 1      | lová Z <u>m</u> ěnit <u>Od</u> s | tranit <u>I</u> mp <u>ort ša</u> t | lon dávek              | Z dávky                     |
| KONEC                 |                  |                |                     | _      |                                  |                                    |                        |                             |

### Popis okna:

**Nová -** Zobrazí dialog Štítek šablony dávek příkazů, po zadání popisu dávky je zobrazen detail šablony dávky, kde je možné zařadit šablony příkazů do šablony dávek.

Změnit - Zobrazí dialog Detail šablony dávky příkazu v módu editace.

Zobrazit - Zobrazí dialog Detail šablony dávky v módu prohlížení.

Odstranit - Zobrazí dialog Detail šablony dávky příkazu v módu odstranění.

**Export šablon dávek –** Vyexportuje šablony dávek do určeného adresáře pro načtení na jiné stanici s nainstalovanou **Profibankou**. Na jiné stanici je možné takto vyexportované šablony dávek naimportovat v menu Šablony dávek.

**Import šablon dávek –** Naimportuje šablony dávek z vybraného adresáře, kam byly vyexportovány šablony dávek z jiné stanice s nainstalovanou **Profibankou**.

**Z dávky –** Zobrazí dialog Dávky příkazů (přehled dávek), po vybrání dávky je na jejím základě založena šablona.

Vybrat vše - Označí všechny položky přehledu jako vybrané.

CS/EN – Přepínač jazyka pro tisk a export sestavy.

Tisk - Tisk aktuálního přehledu v jazykové verzi dle nastavení přepínače.

**Export -** Export aktuálního přehledu (CSV, RTF). Otevře dialog pro volbu jména souboru v jazykové verzi dle nastavení přepínače.

Nastavení pohledu – Umožňuje nastavení jednotlivých sloupců, řádků apod.

### Detail šablony dávky

Detail šablony dávky zobrazuje základní informace o šabloně dávky a především přehled šablon příkazů, které již byly do šablony dávky zařazené. V tomto přehledu můžete zařazovat a vyřazovat šablony příkazů do aktuální šablony dávky.

| Detail šablony dávky |                |            |                            |                     |
|----------------------|----------------|------------|----------------------------|---------------------|
| তি Detail šablo      | ny dávky       |            |                            | Popis<br>Nápověda ? |
| ⊽ Popis šablony      | Тур            | Onl.       | Pojmenování účt Číslo účtu | Pojm. protiúčtu Č   |
| Stránka 🔫 🖣          | 1 / 1 ► 1      | •          |                            | Nastavení pohledu   |
| Vybráno: O           |                |            | Informativní částka (+,    | /-) 0,00/0,00 Сटк 🖵 |
| Celkem: 0            |                |            | Informativní částka (+,    | /-) 0,00/0,00       |
| CS Tisk Export       | Zařadit šablor | nu příkazu | Vyřadit šablonu příkazu    | Štítek Zavřít       |

### Popis okna:

Zařadit šablonu příkazu - Stiskem vyvoláte okno Zařazení šablon do dávky, ve kterém provedete výběr a zařazení existujících šablon příkazů do aktuální šablony dávky.

**Vyřadit šablonu příkazu -** Slouží pro vyřazení šablony z dávky. Pokud je šablona vyřazena z dávky, je umístěna mezi šablony příkazů.

Štítek - Po stisknutí je zobrazen štítek, kde můžete změnit název šablony a název dávky.

CS/EN – Přepínač jazyka pro tisk a export sestavy.

Tisk - Tisk aktuálního přehledu v jazykové verzi dle nastavení přepínače.

**Export -** Export aktuálního přehledu (CSV, RTF). Otevře dialog pro volbu jména souboru v jazykové verzi dle nastavení přepínače.

Nastavení pohledu – Umožňuje nastavení jednotlivých sloupců, řádků apod.

# Trvalé příkazy

Trvalý příkaz k úhradě (v CZK nebo v cizí měně) se používá pro opakující se platby pevně stanovených částek v pevném termínu z běžného účtu plátce na stále stejný účet příjemce. V KB může být účet příjemce běžný nebo spořící, za jistých podmínek i účet termínovaný. Z účtu v CZK či cizí měně lze převádět částku v CZK i do jiné banky v ČR. Banka nehlídá krytí trvalého příkazu. Příkazy, na jejichž provedení nebyl na účtu dostatek finančních prostředků, jsou zamítnuty a klient může uhradit TP pomocí jednorázového platebního příkazu.

Uživatel má možnost si založit maximálně 250 trvalých příkazů k jednomu účtu.

Nejbližší datum první platby trvalého příkazu může být D+2 (aktuální den + dva obchodní dny), maximálně může být datum zahájení zadáno 364 dní dopředu.

V aplikaci Profibanka lze zadávat, měnit či rušit pouze trvalé příkazy k úhradě (typ 1, zkr. název UHRADA) v CZK nebo v cizí měně, ostatní typy trvalých příkazů lze obsluhovat přes Expresní linku nebo přes pobočku. V *Přehledu aktivních TP* se zobrazují všechny typy trvalých příkazů.

V případě nastavené vícenásobné/víceúrovňové autorizace platí pro zřízení či změnu trvalého příkazu:

. 1) Majitel účtu – fyzická osoba občan autorizuje vždy sám.

2) Majitel účtu – fyzická osoba podnikatel autorizuje vždy sám.

3) Statutární zástupci a zmocněné osoby autorizují vždy dle pravidel vícenásobné/víceúrovňové autorizace bez ohledu na jejich limity k účtu.

### Přehled typů trvalých příkazů:

| Typ 1 UHRADA      | Trvalý příkaz k úhradě                                         |
|-------------------|----------------------------------------------------------------|
| Typ 2 UROK        | Převod úroků                                                   |
| Typ 3 SPLATKA     | Splátky úvěru/úroku                                            |
| Typ 4 PUJCKA      | Převod půjčky                                                  |
| Typ 5 POPLATKY    | Platby úvěrových poplatků                                      |
| Typ 6 NADM ZUST   | Převod nadměrného použitelného zůstatku bez pevného termínu    |
| Typ 7 MIN ZUST    | Převod pro zajištění minimálního použitelného zůstatku na účtu |
| Typ 8 ZAM DEBET   | Převod pro zamezení vzniku debetního zůstatku                  |
| Typ 9 NADM ZUST T | Převod nadměrného běžného zůstatku s pevným termínem           |

### Stavy trvalých příkazů

| Stav         | Popis stavu                                                   |
|--------------|---------------------------------------------------------------|
| Zadaný       | TP zadaný do systému (neodeslaný).                            |
| Neplatný     | Neplatný TP - obsahuje chyby, které brání jeho odeslání.      |
|              | Uživatel se např. pokouší odeslat TP, který zadal v minulosti |
|              | se starým datem zahájení.                                     |
| Smazaný      | Smazaný TP z menu Pořizování trvalých příkazů a z Příkazů k   |
| -            | autorizaci.                                                   |
| K autorizaci | TP v seznamu TP k autorizaci (odeslaný do seznamu             |
|              | uživatelem nebo automaticky z důvodu nedostatečného           |
|              | limitu). TP v tomto stavu může být uživatelem editován nebo   |
|              | smazán přes online funkčnosti aplikace PB.                    |
| Přijat ke    | Úspěšně autorizovaný TP. Příkaz v tomto stavu nemůže být      |
| zpracování   | uživatelem jakkoliv upravován.                                |
| Ödmítnutý    | TP zamítnutý DI (či jiným způsobem).                          |
| Aktivní      | Všechny TP nastavené na účtech uživatele v KB.                |
| Zrušený      | Zrušený aktivní TP. Tento stav vznikne pouze tehdy, je-li TP  |
| -            | aplikacemi PCB/IB zrušen okamžitě, tj. bez vyplnění data      |
|              | ukončení.                                                     |
| Založený     | Nově založený TP v aplikacích PCB/IB. Tento stav vznikne      |
| -            | okamžikem přijetí TP do DI, tj. TP se stane aktivním a v      |
|              | historii změn TP je od tohoto okamžiku se stavem založený.    |

Změněný

Změněný aktivní TP v aplikacích PCB/IB. Tento stav vznikne okamžikem přijetí změny aktivního TP do DI. Tzn., že původní (měněný) aktivní TP je ze seznamu aktivních TP odstraněn a je nahrazen novým aktivním TP se změněnými položkami. TP se stavem změněný je uložen v historii změn TP.

# Pořizování TP

Okno slouží pro vytváření trvalých příkazů k úhradě v CZK nebo cizí měně (dále jen trvalé příkazy) a mazání či změnu zatím neautorizovaných trvalých příkazů. Při autorizaci trvalých příkazů se provádí kontrola pouze na limit subjektu, limit však není při autorizaci snížen. Trvalé příkazy lze zadávat pouze z běžných účtů a nejbližší datum zahájení trvalého příkazu může být D+2 (aktuální den + dva obchodní dny), maximálně může být datum zahájení zadáno 364 dní dopředu. Najednou je možné odeslat maximálně 20 trvalých příkazů.

Banka nehlídá krytí trvalého příkazu. Příkazy, na jejichž provedení nebyl na účtu dostatek finančních prostředků, jsou zamítnuty a klient může uhradit TP pomocí jednorázového platebního příkazu.

| Hlavní menu           |                             | walá nřík                   | 277                    |                   |                   |              |                      |                      |              |
|-----------------------|-----------------------------|-----------------------------|------------------------|-------------------|-------------------|--------------|----------------------|----------------------|--------------|
| Aktualizace           |                             | vale prik                   | azy                    |                   |                   |              |                      | Nápovéc              | <b>10</b> (1 |
| Vývěska               | Popis platby                | Datum<br>poslední<br>platby | Datum příští<br>platby | Datum<br>ukončení | Тур               | S přerušením | Číslo účtu           | Číslo protiúčtu      | Bnk. P       |
| Platebni prikazy      | ZASLÁNÍ UPOMÍNKY            | placey                      |                        |                   | POPLATKY          | Ne           | 940-4605630257       | 78-5235511107        | 0100 🔺       |
| Dávky příkazů         | PLATBA ÚROKU/POK            |                             |                        |                   | POPLATKY          | Ne           | 940-4605630257       | 78-5235511107        | 0100         |
| 🚮 Trvalé příkazy      | ZASLÁNÍ UPOMÍNKY            |                             |                        |                   | POPLATKY          | Ne           | 940-4605630257       | 78-5236511117        | 0100         |
| Pořizování TP         | PLATBA ÚROKU/POK            |                             |                        |                   | POPLATKY          | Ne           | 940-4605630257       | 78-5236511117        | 0100         |
| ■Přehled aktivních TP | OZNÁM O PŘEČERPÁ            |                             |                        |                   | POPLATKY          | Ne           | 90042-919530277      | 90018-1200531337     | 0100         |
| TP k autorizaci 🔮     | PLATBA ÚROKU/POK            |                             |                        |                   | POPLATKY          | Ne           | 90042-919530277      | 90018-1200531337     | 0100         |
| Historie změn TP      | SPRAVOVÁNÍ ÚVĚRI            | 1.2.2013                    |                        |                   | POPLATKY          | Ne           | 90042-919530277      | 90018-1200531337     | 0100         |
| 🛃 Inkaso              | ZASLÁNÍ UPOMÍNKY            |                             |                        |                   | POPLATKY          | Ne           | 90042-919530277      | 90018-1200531337     | 0100         |
| Přehledy              |                             |                             |                        |                   | Zobrazit          |              | 90018-1086721347     | 940-4847920257       | 0100         |
|                       |                             | 25.2.2013                   |                        |                   | Změnit            |              | 90018-1200531337     | 90042-919530277      | 0100         |
| Vypisy transakci      |                             | 20.9.2012                   |                        |                   | Znučit            |              | 90018-1656690627     | 90042-856830247      | 0100         |
| eVýpisy               | TKT NOVY ACCOUNT            | 7.2.2013                    | 7.3.2013               |                   | Viduolit pilkaz z |              | 35-3105320207        | 369                  | 8040         |
| 🗟 Platební karty      | TKT NOVY ACCOUNT            | 21.2.2013                   | 28.2.2013              |                   | vytvont prikaz z  |              | 35-3105320207        | 369                  | 8040         |
| 🛃 Finanční trhy       | TP NEPOVOLENA FRE           | 27.2.2013                   | 28.2.2013              |                   | Vybrat vše        |              | 35-3105320207        | 35-3105270297        | 0100         |
| i Informace           | VBI TEST 3 -<br>VYPLNENY VS | 15.2.2013                   | 16.3.2013              |                   | UHRADA            | Ne           | 35-3105240207        | 35-3105320207        | 0100         |
|                       | VBI TEST 2 BEZ VS           | 25.2.2013                   | 25.3.2013              |                   | UHRADA            | Ne           | 35-3105240207        | 35-3105320207        | 0100         |
|                       | MIJA-TEST-<br>CHANGE-050304 | 21.2.2013                   | 28.2.2013              |                   | UHRADA            | Ne           | 35-3105320207        | 35-3105290247        | 0100         |
|                       |                             | 30.1.2013                   | 28.2.2013              |                   | UHRADA            | Ne           | 35-3105320207        | 35-3105290247        | 0100         |
|                       |                             | 21.2.2013                   | 28.2.2013              |                   | UHRADA            | Ne           | 35-3105320207        | 35-3105290247        | 0100         |
|                       | 8888                        | 22.2.2013                   | 3.3.2013               |                   | UHRADA            | Ne           | 35-3105320207        | 35-3105290247        | 0100         |
|                       |                             |                             |                        |                   |                   |              |                      | Manta and and M      |              |
| Pohledávky            | Stránka 🔫                   | < <u>1</u> /                | 4 🕨 🕪                  |                   |                   |              |                      | Nastaveni pohl       | edu          |
| Administrace          | Vybráno: 1                  |                             |                        |                   |                   | Informati    | vní částka (+/-)     | 0,00 / 0,00          | СZК 🗸        |
| Certifikační průvodce | Celkem: 67                  |                             |                        |                   |                   | Informati    | vní částka (+/-) 0,0 | 0 / 1 000 149 511,11 |              |
| Nápověda              | EN Tick Export              |                             |                        |                   |                   |              |                      | Aldual               | zovat        |
| Konec                 | LISK Export                 |                             |                        |                   |                   |              |                      | Акциян               | Aural        |

### <u>Popis okna:</u>

Změnit – Zobrazí okno Detail trvalého příkazu v módu editace.

**Nový z vybraného** – Zobrazí okno *Detail trvalého příkazu* v módu editace. Údaje jsou vyplněny dle vybraného TP. Uživatel může tyto údaje dle potřeby změnit.

Zobrazit – Zobrazí okno Detail trvalého příkazu v módu prohlížení.

Nový TP v CZK/Nový TP v CM – Zobrazí okno Detail trvalého příkazu v módu zadávání.

Odstranit – Zobrazí okno Detail trvalého příkazu v módu odstranění.

Označit – Označí příkaz k odeslání.

Odznačit - Odznačí vybraný příkaz k odeslání.

Odeslat k autorizaci – Odešle vybrané trvalé příkazy do seznamu trvalých příkazů k autorizaci.

**Odeslat** - Otevře okno aplikace CryptoPlus - po potvrzení jsou trvalé příkazy označené k odeslání odeslány. Odesílány jsou všechny označené trvalé příkazy v rámci aktuálního výběru účtů/skupiny účtů. Pokud není navázané spojení s bankou, je provedeno připojení. Pokud je navazováno nové spojení s bankou, je současně provedena kontrola verze aplikace a aktualizace základních číselníků. Tlačítko je dostupné pouze pro globální uživatele a při navazování nového spojení je nutno zadat PIN k čipové kartě.

Vybrat vše - Označí všechny položky přehledu jako vybrané.

CS/EN - Přepínač jazyka pro tisk a export sestavy.

Tisk - Tisk aktuálního přehledu v jazykové verzi dle nastavení přepínače.

**Export** - Export aktuálního přehledu (CSV, RTF). Otevře dialog pro volbu jména souboru v jazykové verzi dle nastavení přepínače.

Nastavení pohledu- Umožňuje nastavení jednotlivých sloupců, řádků apod.

# Přehled aktivních TP

Přehled aktivních TP slouží k zobrazení přehledu trvalých příkazů vztahujících se k vybranému účtu, které byly založeny prostřednictvím kanálů přímého bankovnictví, na pobočce nebo prostřednictvím Telefonního centra (Expresní linka KB). V tomto přehledu lze trvalé příkazy k úhradě v CZK nebo cizí měně ve stavu "aktivní" rušit i upravovat prostřednictvím volby v kontextovém menu. TP ve stavu "aktivní" se nezobrazují v žádném jiném přehledu. U trvalých příkazů splatných ve zvolené periodě vícekrát (tento typ trvalých příkazů je možno pořizovat pouze na prodejních místech) nelze měnit jejich splatnost přes přímé bankovnictví.

| Hlavní menu           |                             | waló něík                   |                        |                   |                  |              |                      |                      |        |
|-----------------------|-----------------------------|-----------------------------|------------------------|-------------------|------------------|--------------|----------------------|----------------------|--------|
| Aktualizace           |                             | vale prik                   | azy                    |                   |                  |              |                      | Nápověd              | 10 (F  |
| Vývěska               | Popis platby                | Datum<br>poslední<br>platby | Datum příští<br>platby | Datum<br>ukončení | Тур              | S přerušením | Číslo účtu           | Číslo protiúčtu      | Bnk. P |
| Plateoni prikazy      | ZASLÁNÍ UPOMÍNKY            | p.0.07                      |                        |                   | POPLATKY         | Ne           | 940-4605630257       | 78-5235511107        | 0100 📥 |
| Dávky příkazů         | PLATBA ÚROKU/POK            |                             |                        |                   | POPLATKY         | Ne           | 940-4605630257       | 78-5235511107        | 0100   |
| 🚮 Trvalé příkazy      | ZASLÁNÍ UPOMÍNKY            |                             |                        |                   | POPLATKY         | Ne           | 940-4605630257       | 78-5236511117        | 0100   |
| Pořizování TP         | PLATBA ÚROKU/POK            |                             |                        |                   | POPLATKY         | Ne           | 940-4605630257       | 78-5236511117        | 0100   |
| ▶Přehled aktivních TP | OZNÁM O PŘEČERPÁ            |                             |                        |                   | POPLATKY         | Ne           | 90042-919530277      | 90018-1200531337     | 0100   |
| TP k autorizaci 🔮     | PLATBA ÚROKU/POK            |                             |                        |                   | POPLATKY         | Ne           | 90042-919530277      | 90018-1200531337     | 0100   |
| Historie změn TP      | SPRAVOVÁNÍ ÚVĚRU            | 1.2.2013                    |                        |                   | POPLATKY         | Ne           | 90042-919530277      | 90018-1200531337     | 0100   |
| 🛃 Inkaso              | ZASLÁNÍ UPOMÍNKY            |                             |                        |                   | POPLATKY         | Ne           | 90042-919530277      | 90018-1200531337     | 0100   |
| Přehledy              |                             |                             |                        |                   | Zobrazit         |              | 90018-1086721347     | 940-4847920257       | 0100   |
| Výpisy transakcí      |                             | 25.2.2013                   |                        |                   | Změnit           |              | 90018-1200531337     | 90042-919530277      | 0100   |
|                       |                             | 20.9.2012                   |                        |                   | Znučit           |              | 90018-1656690627     | 90042-856830247      | 0100   |
| eVýpisy               | TKT NOVY ACCOUNT            | 7.2.2013                    | 7.3.2013               |                   |                  |              | 35-3105320207        | 369                  | 8040   |
| 🔁 Platební karty      | TKT NOVY ACCOUNT            | 21.2.2013                   | 28.2.2013              |                   | vytvont prikaz z |              | 35-3105320207        | 369                  | 8040   |
| 🛃 Finanční trhy       | TP NEPOVOLENA FRE           | 27.2.2013                   | 28.2.2013              |                   | Vybrat vše       |              | 35-3105320207        | 35-3105270297        | 0100   |
| i Informace           | VBI TEST 3 -<br>VYPLNENY VS | 15.2.2013                   | 16.3.2013              |                   | UHRADA           | Ne           | 35-3105240207        | 35-3105320207        | 0100   |
|                       | VBI TEST 2 BEZ VS           | 25.2.2013                   | 25.3.2013              |                   | UHRADA           | Ne           | 35-3105240207        | 35-3105320207        | 0100   |
|                       | MIJA-TEST-<br>CHANGE-050304 | 21.2.2013                   | 28.2.2013              |                   | UHRADA           | Ne           | 35-3105320207        | 35-3105290247        | 0100   |
|                       |                             | 30.1.2013                   | 28.2.2013              |                   | UHRADA           | Ne           | 35-3105320207        | 35-3105290247        | 0100   |
|                       |                             | 21.2.2013                   | 28.2.2013              |                   | UHRADA           | Ne           | 35-3105320207        | 35-3105290247        | 0100   |
|                       | 8888                        | 22.2.2013                   | 3.3.2013               |                   | UHRADA           | Ne           | 35-3105320207        | 35-3105290247        | 0100   |
| Pohledávky            | Stránka 🔫                   | <ul> <li>1 /</li> </ul>     | 4 🕨 🕪                  |                   |                  |              |                      | Nastavení pohl       | edu    |
| Administrace          | Vybráno: 1                  |                             |                        |                   |                  | Informati    | vní částka (+/-)     | 0,00 / 0,00          | CZK •  |
| Certifikační průvodce | Celkem: 67                  |                             |                        |                   |                  | Informati    | vní částka (+/-) 0.0 | 0 / 1 000 149 511.11 |        |
| Nápověda              | FN Tick Export              |                             |                        |                   |                  |              |                      | Aktuali              | zovat  |
| Konec                 | LISK Export                 |                             |                        |                   |                  |              |                      | AKUdii               | AUVAL  |

### Popis okna:

**Aktualizovat** - Provede aktualizaci stavů trvalých příkazů. Pokud není navázáno spojení s bankou, je provedeno připojení. Pokud se připojení nezdaří, je toto oznámeno uživateli a operace přerušena. Pokud je navazováno nové spojení s bankou, je současně provedena kontrola verze aplikace a aktualizace základních číselníků. Tlačítko je dostupné pouze pro globální uživatele a při navazování nového spojení je nutno zadat PIN k čipové kartě.

Zobrazit (volba z kontextového menu) – Zobrazí dialog Detail příkazu v módu prohlížení.

**Změnit** (volba z kontextového menu) – Zobrazí dialog *Detail příkazu* v módu editace (Změna aktivního TP).

**Zrušit** (volba z kontextového menu) – Zobrazí dialog *Detail příkazu* v módu editace (Zrušení aktivního TP).

**Vytvořit příkaz z...** (volba z kontextového menu) – Vytvoří platební příkaz k úhradě s hodnotami zvoleného trvalého příkazu.

Vybrat vše (volba z kontextového menu) - Označí všechny položky přehledu jako vybrané.

CS/EN - Přepínač jazyka (pouze pro tisk a export sestavy).

Tisk - Tisk aktuálního přehledu v jazykové verzi dle nastavení přepínače.

**Export** - Export aktuálního přehledu (CSV, RTF). Otevře dialog pro volbu jména souboru v jazykové verzi dle nastavení přepínače.

Nastavení pohledu– Umožňuje nastavení jednotlivých sloupců, řádků apod.

### Upozornění:

Banka nehlídá krytí trvalých příkazů. Příkazy, na jejichž provedení nebyl na účtu dostatek finančních prostředků, jsou zamítnuty a klient může uhradit TP pomocí jednorázového platebního příkazu.

## TP k autorizaci

Toto menu zobrazuje seznam všech trvalých příkazů odeslaných k autorizaci např. jinému uživateli (uživateli s vyšším oprávněním - limitem). Kromě trvalých příkazů odeslaných do tohoto seznamu přímo uživatelem se zde ukládají automaticky také trvalé příkazy, které byly odeslány uživatelem přímo ke zpracování, ale neprošly validací (kontrolou) limitů a rolí uživatele nebo subjektu. Funkčnost umožňuje trvalé příkazy v seznamu modifikovat, rušit a odesílat ke zpracování. Trvalé příkazy k autorizaci nejsou zobrazovány v žádném jiném přehledu.

V příkazech k autorizaci je rozlišeno, zda se jedná o nový TP či změnu aktivního TP. U nového TP v poli Datum zahájení probíhá mj. validace **D+2** (aktuální den + dva obchodní dny), u změněných aktivních TP validace **D** (D = nejbližší obchodní den).

Trvalé příkazy, je možné autorizovat do 30 dnů ode dne jejich uložení do tohoto seznamu.

| Hlavní mei       | nu     | TO I         |            |            |   |                              |       |                   |      |              |              |         |              |            |         |
|------------------|--------|--------------|------------|------------|---|------------------------------|-------|-------------------|------|--------------|--------------|---------|--------------|------------|---------|
| 🔄 Aktualizace    |        | NO IP K      | autoriz    | aci        |   |                              |       |                   |      |              |              |         |              | Nápověda 🥐 | 0       |
| 🐚 Vývěska        |        | Popis platby |            |            | P | atum<br>rvní/příští<br>latby |       | Datum<br>ukončení | 1    | Тур          | Číslo účtu   |         | Číslo protiú | ičtu       | Bnk.    |
| Plateoni prikazy |        | tommy 01     |            |            | - | 2.8.2                        | 2004  | 2.9.20            | 04 L | UHRADA       | 3105         | 190297  |              | 123        | 0300    |
| 🚘 Dávky příkazů  |        | tommy 01     |            |            |   | 2.8.2                        | 2004  | 2.9.20            | 04 L | UHRADA       | 3105         | 190297  |              | 123        | 0300    |
| 🚰 Trvalé příkazy |        | 01234567890  | 1234567890 | 0123456722 |   | 31.7.                        | Zo    | brazit            | 4 L  | UHRADA       | 3105         | 320207  | 31           | 05290247   | 0100    |
| Pořizování TP    |        |              |            |            |   |                              | Zm    | nénit<br>Istranit | Ľ    |              |              |         |              |            |         |
| Přehled aktivní  | ch TP  |              |            |            |   |                              | Au    | torizovat         |      |              |              |         |              |            |         |
| ETP k autorizaci | •      |              |            |            |   |                              |       | h                 |      |              |              |         |              |            |         |
| Historie změn T  | rP     |              |            |            |   | L                            | - 49  | brac vse          | J .  |              |              |         |              |            |         |
| 📝 Přehledy       |        |              |            |            |   |                              |       |                   |      |              |              |         |              |            |         |
| Výnisy           |        |              |            |            |   |                              |       |                   |      |              |              |         |              |            |         |
| Specific technic |        |              |            |            |   |                              |       |                   |      |              |              |         |              |            |         |
| rinanchi trny    |        |              |            |            |   |                              |       |                   |      |              |              |         |              |            |         |
| 1 Informace      |        |              |            |            |   |                              |       |                   |      |              |              |         |              |            |         |
|                  |        |              |            |            |   |                              |       |                   |      |              |              |         |              |            |         |
|                  |        |              |            |            |   |                              |       |                   |      |              |              |         |              |            |         |
|                  |        |              |            |            |   |                              |       |                   |      |              |              |         |              |            |         |
|                  |        |              |            |            |   |                              |       |                   |      |              |              |         |              |            |         |
|                  |        |              |            |            |   |                              |       |                   |      |              |              |         |              |            |         |
|                  |        |              |            |            |   |                              |       |                   |      |              |              |         |              |            |         |
|                  |        | 4            |            |            |   |                              |       |                   |      |              |              |         |              |            |         |
|                  |        | Obuđalka     |            |            |   |                              |       |                   |      |              |              |         |              | -1         |         |
| Pohledávi        | ky     | stranka      |            | 1 /        | 1 |                              |       |                   |      |              |              |         | Nastave      | ni pohledi | u       |
| Administra       | ice    | ¥ybráno:     | 1          |            |   |                              |       |                   |      | Info         | mativní část | ka (+/- | ) 0,00/10    | 100,00 Cz  | K 💌     |
| Certifikační pri | ávodce | Celkem:      | 3          |            |   |                              |       |                   |      | Info         | mativní část | ka (+/- | ) 0,00/20    | 001,00     |         |
| Nápověd          | a      | CS Tick Ex   | enort      |            |   |                              | 04    | stranit           | Auto | orizovat     |              |         | -            | Aktualizo  | vat     |
| Koner            |        | TISK C       | Shour c    |            |   |                              | - U U | serunit.          | Auto | all so a a c |              |         |              | anson m20  | and the |

### Popis okna:

Zobrazit (volba z kontextového menu) - Zobrazí dialog Detail příkazu v módu prohlížení.

Změnit (volba z kontextového menu) - Zobrazí dialog Detail příkazu v módu editace.

**Odstranit** - Umožňuje smazat jeden nebo více TP vybraných (vysvícených) v seznamu. V případě vybrání jednoho TP systém otevře okno Detail příkazu, které je předvyplněno údaji z vybraného TP a umožňuje tento smazat. Vyberete-li více TP, zobrazí se okno aplikace CryptoPlus, které obsahuje sumární informace o TP vybraných k mazání a umožňuje tyto smazat.

Autorizovat - Slouží k autorizaci a odeslání vybraného či vybraných TP ke zpracování.

Vybrat vše (volba z kontextového menu) - Označí všechny položky přehledu jako vybrané.

CS/EN - Přepínač jazyka tiskového a exportovaného výstupu.

Tisk - Umožňuje tisk aktuálního přehledu.

**Export** - Umožňuje export aktuálního přehledu ve formátu CSV nebo RTF. Otevře dialog pro volbu jména souboru a uložení.

**Aktualizovat** - Slouží k aktualizaci seznamu příkazů k autorizaci. Není-li navázáno spojení s aplikačním serverem (AS) banky, je provedeno připojení. (V případě, že se připojení nezdaří, je toto oznámeno uživateli a operace je přerušena.) Pokud je navazováno nové spojení s bankou (AS), je současně provedena kontrola verze a aktualizace základních číselníků. Při navazování nového spojení je nutno zadat PIN k čipové kartě.

Nastavení pohledu- Umožňuje nastavení jednotlivých sloupců, řádků apod.

### Historie změn TP

V okně se zobrazuje přehled historie změn trvalých příkazů. V okně jsou zobrazovány všechny trvalé příkazy k úhradě v CZK nebo cizí měně kromě aktivních trvalých příkazů a trvalých příkazů k autorizaci.

|   | Hlavní menu           | (A) Historia             | - 10                  |                                 |                   |        |                      |                            | _     |    |
|---|-----------------------|--------------------------|-----------------------|---------------------------------|-------------------|--------|----------------------|----------------------------|-------|----|
| 5 | Aktualizace           | W Historie zme           | in TP                 |                                 |                   |        | Všechny TP           | <ul> <li>Nápově</li> </ul> | 10 Q  | Þ. |
| 5 | Vývěska               | Popis platby             | Datum přijeti<br>v KB | Datum<br>první/příští<br>platby | Datum<br>ukončení | Тур    | Číslo účtu           | Číslo protiúčtu            | Bnk.  | м  |
|   | Placebni prikazy      |                          | 1.7.2004 14:0         | 13.7.2004                       |                   | UHRADA | 105220257            | 123                        | 0300  | с  |
|   | Dávky příkazů         | TKT novy account type 10 | 9.7.2004 12:0         | 13.7.2004                       |                   | UHRADA | 105320207            | 369                        | 8040  | с  |
| 2 | Trvalé příkazy        | ткт                      | 9.7.2004 12:3         | 16.7.2004                       | 15.7.2005         | UHRADA | 105240207            | 123                        | 0300  | с  |
|   | Pořizování TP         | TKT novy account type 10 | 9.7.2004 12:4         | 13.7.2004                       |                   | UHRADA | 105320207            | 369                        | 8040  | с  |
|   | Přehled aktivních TP  | k autorizaci 3           | 9.7.2004 13:0         | 13.7.2004                       |                   | UHRADA | 105320207            | 123                        | 7910  | с  |
|   | TP k autorizaci 🛛     | k autorizaci 5           | 9.7.2004 13:0         | 15.7.2004                       |                   | UHRADA | 105320207            | 123                        | 7910  | С  |
|   | EHistorie změn TP     | ткт                      | 9.7.2004 15::         | 30.7.2004                       | 2.8.2004          | UHRADA | 105240207            | 123                        | 0300  | с  |
| đ | Přehledy              | k autorizaci 6           | 9.7.2004 15:5         | 13.7.2004                       | 15.7.2005         | UHRADA | 105240207            | 123                        | 0300  | С  |
|   | Výpisy                | k autorizaci 7           | 9.7.2004 17:0         | 16.7.2004                       | 15.7.2005         | UHRADA | 105240207            | 123                        | 0300  | С  |
|   | Einan Jai tubu        | k autorizaci 8           | 9.7.2004 17:0         | 16.7.2004                       | 15.7.2005         | UHRADA | 105240207            | 123                        | 0300  | с  |
| 2 | nanchi trny           | TKT NOVY ACCOUNT TYP     | 14.7.2004 13          | 22.7.2004                       |                   | UHRADA | 105320207            | 369                        | 8040  | с  |
| 1 | Informace             | K AUTORIZACI 5           | 14.7.2004 13          | 14.7.2004                       | 22.7.2004         | UHRADA | 105320207            | 123                        | 7910  | С  |
|   |                       | TKT NOVY ACCOUNT TYP     | 14.7.2004 13          | 12.7.2004                       | 29.7.2004         | UHRADA | 105320207            | 369                        | 8040  | с  |
|   |                       | TKT                      | 14.7.2004 13          | 27.7.2004                       | 15.7.2005         | UHRADA | 105240207            | 123                        | 0300  | С  |
|   |                       | TKT                      | 14.7.2004 13          | 28.7.2004                       | 15.7.2005         | UHRADA | 105240207            | 123                        | 0300  | С  |
|   |                       | K AUTORIZACI 8           | 14.7.2004 13          | 30.7.2004                       | 31.7.2004         | UHRADA | 105240207            | 123                        | 0300  | С  |
|   |                       | K AUTORIZACI 7           | 14.7.2004 13          | 15.7.2004                       | 2.8.2004          | UHRADA | 105240207            | 123                        | 0300  | с  |
|   |                       | K AUTORIZACI 8           | 14.7.2004 13          | 31.7.2004                       | 15.7.2005         | UHRADA | 105240207            | 123                        | 0300  | С  |
|   |                       | •                        |                       |                                 |                   |        |                      |                            |       | Þ  |
|   | Pohledávky            | Stránka 🛛 🐗 🖣            | 1/3                   | E BE                            |                   |        |                      | Nastavení pohl             | eđu   |    |
|   | Administrace          | Vybráno: 1               |                       |                                 |                   | Inf    | ormativní částka (+/ | -) 0.00/1.00               | сак   | Ţ  |
|   | Certifikační průvodce | Celkem: 54               |                       |                                 |                   | Inf    | ormativní částka (+/ | -) 0.00 / 812 558.65       |       | -  |
|   | Nápověda              |                          |                       |                                 |                   |        |                      | ,                          |       |    |
|   | Konec                 | CS Tisk Export           |                       |                                 |                   |        |                      | <u>A</u> ktuali            | zovat |    |

### <u>Popis okna:</u>

Zobrazit - Zobrazí Detail trvalého příkazu v módu prohlížení.

CS/EN - Přepínač jazyka pro tisk a export sestavy.

Tisk - Tisk aktuálního přehledu v jazykové verzi dle nastavení přepínače.

**Export** - Export aktuálního přehledu (CSV, RTF). Otevře dialog pro volbu jména souboru v jazykové verzi dle nastavení přepínače.

**Aktualizovat** - Provede aktualizaci změn trvalých příkazů. Není-li navázané spojení s aplikačním serverem (AS) banky, je provedeno připojení. (V případě, že se připojení nezdaří, je toto oznámeno uživateli a operace je přerušena.) Pokud je navazováno nové spojení s AS, je současně provedena kontrola verze a aktualizace základních číselníků. Při navazování nového spojení je nutno zadat PIN k čipové kartě.

Nastavení pohledu – Umožňuje nastavení jednotlivých sloupců, řádků apod.

# Povolení inkasa

Zřídit povolení inkasa / SIPO / povolení inkasa pro O2 – pevná linka/internet / souhlas se SEPA inkasem v aplikaci Profibanka mohou všichni uživatelé s přístupem k účtu (zletilí i nezletilí). Povolení SIPO nelze v přímém bankovnictví pořizovat u podnikatelských účtů.

Požadavek na zřízení povolení inkasa / SIPO / povolení inkasa pro O2 / souhlasu se SEPA inkasem vstupuje do vícenásobné/víceúrovňové autorizace dle následujících pravidel:

| Uživatel                                              | Subjekt nemá nastavenu<br>vícenásobnou/víceúrovňovou<br>autorizaci                                                                                       | Subjekt má nastavenu<br>vícenásobnou/víceúrovňovou<br>autorizaci   |
|-------------------------------------------------------|----------------------------------------------------------------------------------------------------|--------------------------------------------------------------------|
| Majitel - fyzická<br>osoba občan                      | Plně autorizuje sám.                                                                                                    | Plně autorizuje sám.                                               |
| Majitel - fyzická<br>osoba podnikatel                 | Plně autorizuje sám.                                                                                                    | Plně autorizuje sám.                                               |
| Statutární<br>zástupce/prezident<br>- právnická osoba | Plně autorizuje sám až do výše svého<br>celkového denního limitu k účtu. Při<br>prekročení limitu k účtu je požadavek<br>uložen do stavu "k autorizaci". | Požadavek vždy vstupuje do<br>vícenásobné/víceúrovňové autorizace. |
| Zmocněná osoba                                        | Plně autorizuje sám až do výše svého<br>celkového denního limitu k účtu. Při<br>prekročení limitu k účtu je požadavek<br>uložen do stavu "k autorizaci". | Požadavek vždy vstupuje do<br>vícenásobné/víceúrovňové autorizace. |

# Pořizování povolení inkas

Okno slouží pro vytváření povolení inkasa / SIPO / povolení inkasa pro O2 – pevná linka/internet / souhlasů se SEPA inkasem a mazání či změnu zatím neautorizovaných povolení.

| Hlavní menu                     | (PS  |            |           |             |                                                                                                    |                                        |      |                                                                                                    |                       |                         |
|---------------------------------|------|------------|-----------|-------------|----------------------------------------------------------------------------------------------------|----------------------------------------|------|----------------------------------------------------------------------------------------------------|-----------------------|-------------------------|
| S Aktualizace                   | 10   | Porizo     | vâni povo | leni inkas  |                                                                                                    |                                        |      |                                                                                                    |                       | Nápověda 🕜 🥼            |
| 👿 Vývěska                       | V    | Typ inkasa |           | Platnost od | Číslo účtu                                                                                                    | Čislo protiúčtu                        | Bnk. | Spojovací číslo plátce                                                                                                    | Referenční číslo      | Limit jednotlivé platby |
| 🛃 Platebni příkazy              | Г    | Inkaso     |           | 5.4.2012    | 43-1682150237                                                                                                   | 123                                    | 0100 | 5.10                                                                                                    |                       | 2 000,00                |
| 🗐 Dávky příkazů                 | Г    | Inkaso     |           | 5.4.2017    | 40.4000400000                                                                                                   | 123123                                 | 0100 |                                                                                                    |                       | 2 000,00                |
| 🚮 Trvalé příkazy                |      |            |           |             | Nové z wbraného                                                                                                 |                                        |      |                                                                                                    |                       |                         |
| 🛃 Inkaso                        |      |            |           |             | Zobrazit                                                                                                    |                                        |      |                                                                                                    |                       |                         |
| Pořizování povolení<br>inkas    |      |            |           |             | Nový<br>Odstranit                                                                                               |                                        |      |                                                                                                    |                       |                         |
| Přehled povolených<br>inkas     |      |            |           |             | Označit<br>Odrazčit                                                                                             |                                        |      |                                                                                                    |                       |                         |
| Povolení inkas k<br>autorizaci  |      |            |           |             | Ouzhacit                                                                                                    | -                                      |      |                                                                                                    |                       |                         |
| Historie změn povolení<br>inkas |      |            |           | 4           | Vybrat vše                                                                                                    |                                        |      |                                                                                                    |                       |                         |
| 🗊 Přehledy                      |      |            |           |             |                                                                                                    |                                        |      |                                                                                                    |                       |                         |
| 🗐 Výpisy transakcí              |      |            |           |             |                                                                                                    |                                        |      |                                                                                                    |                       |                         |
| 🗊 eVýpisy                       |      |            |           |             |                                                                                                    |                                        |      |                                                                                                    |                       |                         |
| 🔄 Platební karty                |      |            |           |             |                                                                                                    |                                        |      |                                                                                                    |                       |                         |
|                                 |      |            |           |             |                                                                                                    |                                        |      |                                                                                                    |                       |                         |
|                                 | •    |            |           |             |                                                                                                    |                                        |      |                                                                                                    |                       | •                       |
|                                 | Stra | inka       | -         | 1 🕨 🍽       |                                                                                                    |                                        |      |                                                                                                    |                       | Nastavení pohledu       |
|                                 | Vyb  | ráno:      | 1         |             |                                                                                                    |                                        |      | Info                                                                                                    | rmativní částka (+/-) | 0,00 / 2 000,00 CZK 💌   |
| Administrace                    | Ozn  | ačeno:     | 0         |             |                                                                                                    |                                        |      | Info                                                                                                    | rmativní částka (+/-) | 0,00 / 0,00             |
| Certifikační průvodce           | Cell | kem:       | 2         |             |                                                                                                    |                                        |      | Info                                                                                                    | rmativní částka (+/-) | 0,00 / 4 000,00         |
| Nápověda                        | -    |            |           |             |                                                                                                    | THE REPORT OF THE REPORT OF THE REPORT |      |                                                                                                    | OI-111                |                         |
| Reverse .                       | CS   | TISK Exp   | ort       |             | the second second second second second second second second second second second second second second second se | tove povolent inkasa                   |      | A second second seco | Odeslat k             | autorizaci Odeslat      |

### Popis okna:

Změnit – Zobrazí detail vybraného povolení v módu editace.

**Nový z vybraného** – Zobrazí detail vybraného povolení v módu editace. Údaje ve formuláři jsou vyplněny dle vybraného povolení. Uživatel může tyto údaje dle potřeby změnit.

Zobrazit – Zobrazí detail vybraného povolení v módu prohlížení.

Nový – Zobrazí detail vybraného povolení v módu zadávání.

**Nové povolení inkasa/Nové povolení SIPO/Nové povolení O2/Nový souhlas SEPA** - Zobrazí Detail povolení v módu zadávání příslušného typu povolení. Zkontroluje, zda ve Výběru účtů/ skupiny účtů je alespoň jeden běžný účet na kterém je povoleno zadávat povolení inkasa. Vybírat mezi typy jednotlivých povolení je možné pomocí šipky vpravo od tlačítka.

Odstranit – Zobrazí formulář vybraného povolení v módu odstranění.

Označit – Označí povolení k odeslání.

Odznačit - Odznačí vybrané povolení k odeslání.

Odeslat k autorizaci – Odešle vybraná povolení do seznamu povolení inkas k autorizaci.

**Odeslat** - Otevře okno aplikace CryptoPlus - po potvrzení jsou povolení označené k odeslání odeslána. Odesílány jsou všechna označená povolení v rámci aktuálního výběru účtů/skupiny účtů.

Pokud není navázané spojení s bankou, je provedeno připojení. Pokud je navazováno nové spojení s bankou, je současně provedena kontrola verze aplikace a aktualizace základních číselníků. Tlačítko je dostupné pouze pro globální uživatele a při navazování nového spojení je nutno zadat PIN k čipové kartě.

Vybrat vše - Označí všechny položky přehledu jako vybrané.

**CS/EN** - Přepínač jazyka pro tisk a export sestavy.

Tisk - Tisk aktuálního přehledu v jazykové verzi dle nastavení přepínače.

**Export** - Export aktuálního přehledu (CSV, RTF). Otevře dialog pro volbu jména souboru v jazykové verzi dle nastavení přepínače.

Nastavení pohledu – Umožňuje nastavení jednotlivých sloupců, řádků apod.

### Nové – Povolení inkasa

Formulář umožňuje zřídit povolení inkasa na vrub běžného účtu v českých korunách nebo v cizí měně.

Zřízením povolení inkasa majitel účtu nebo zmocněná osoba k účtu umožní protistraně (tj. účtu příjemce platby), aby inkasovala z jeho účtu (tj. převáděla z jeho účtu na svůj účet peněžní prostředky) - a to až do výše limitu jednotlivé platby (limit platby určuje ten, kdo inkaso povoluje). Limit jednotlivé platby je možné nastavit až do výše celkového denního limitu subjektu. V případě překročení celkového denního limitu subjektu nebude zřízení povolení inkasa umožněno.

Měny povolujícího a inkasujícího účtu musí být stejné. V případě povolení inkasa v cizí měně musí být (inkasující) protiúčet v KB.

Limit jednotlivé platby není vztažen k žádnému časovému úseku (např. jednomu dni) - jde o limit jednotlivé platby.

Počet inkasních plateb lze omezit zadáním jiné než neomezené frekvence inkasa. Tato hodnota stanoví, za jak dlouho od posledního provedeného inkasa může být provedena další inkasní platba vztahující se k danému povolení.

Je třeba, aby uživatel informoval protistranu o tom, že je inkaso povoleno. Banka v případě povolení obecného inkasa majitele protiúčtů neinformuje.

| Název účtu            | 100                    | Účet (na vrub)          |
|-----------------------|------------------------|-------------------------|
| Číslo účtu            | Kód banky účtu         | Měna účtu               |
| 90093-551090217       | 0100                   | CZK                     |
| Pojmenování protiúčtu | -                      | Protiúčet (ve prospěch) |
| Číslo protiúčtu       | Kód banky protiúčtu    | Měna protiúčtu          |
| 90093-551070267       | 0100 0                 | CZK                     |
| Platnost od           | Limit jednotlivé platb | Y                       |
| 17.1.2018 🕔 Kal.      | 2 500                  | CZK                     |
| Platnost do           | Frekvence              |                         |
| 🖓 Kal.                | Měsíční                |                         |
| Poznámka              |                        |                         |
| CEZ                   |                        |                         |

### Popis okna:

Pojmenování účtu – Intuitivní pojmenování účtu. Při potvrzení názvu je doplněno číslo účtu.

Číslo účtu – Číslo účtu, na kterém se nastavuje povolení inkasa. Pokud je účet pojmenován, je název doplněn do pole Pojmenování účtu.

Kód banky účtu – Vždy 0100 Komerční banka, nelze měnit.

Měna účtu – Měna vybraného účtu.

**Pojmenování protiúčtu –** Intuitivní pojmenování protiúčtu. Při potvrzení pojmenování je doplněno číslo protiúčtu.

**Číslo protiúčtu –** Číslo účtu, ze kterého je možno provádět příkazy inkasu na vrub povolujíc účtu. Pokud je účet pojmenován, jeho název je doplněn do pole Pojmenování protiúčtu.

Kód banky protiúčtu – Číselné označení banky v České republice.

Měna protiúčtu – Měna protiúčtu. Musí být shodná s měnou účtu.

**Platnost od** - Datum, od kdy má být inkaso povoleno. Datum obchodního dne banky. Je nabízen nejbližší obchodní den banky.

Kal. - Grafické zobrazení obchodních dní banky. Výběrem myší je přenesen do pole Platnost od.

**Platnost do** - Datum, do kdy (do kterého obchodního dne včetně) má být inkaso povoleno (nepovinný údaj).

Kal. - Grafické zobrazení obchodních dní banky. Výběrem myší je přenesen do pole Platnost do.

Limit jednotlivé platby – Limit jednotlivé platby (v měně čísla povolujícího účtu).

**Frekvence** – Hodnota stanoví, za jak dlouho (od posledního provedeného inkasa) může být provedena další inkasní platba vztahující se k danému povolení inkasa.

| Frekvence  | Popis                                                                                                    |
|------------|----------------------------------------------------------------------------------------------------|
| Denní      | Každý kalendářní den může proběhnout pouze jedna inkasní platba.                                                                                                    |
| Týdenní    | Účet může být jednou inkasován nejdříve 5. kalendářní den, který uběhl<br>od minulé inkasní platby (tzn. 4 dny ode dne, co proběhla minulá inkasní<br>platba, budou všechny žádosti o inkasování účtu odmítány).        |
| Měsíční    | Účet může být jednou inkasován nejdříve 25. kalendářní den, který<br>uběhl od minulé inkasní platby (tzn. 24 dnů ode dne, co proběhla minulá<br>inkasní platba, budou všechny žádosti o inkasování účtu odmítány).      |
| Čtvrtletní | Účet může být jednou inkasován nejdříve 80. kalendářní den, který<br>uběhl od minulé inkasní platby (tzn. 79 dnů ode dne, co proběhla minulá<br>inkasní platba, budou všechny žádosti o inkasování účtu odmítány).      |
| Pololetní  | Účet může být jednou inkasován nejdříve 180. kalendářní den, který<br>uběhl od minulé inkasní platby (tzn. 179 dnů ode dne, co proběhla<br>minulá inkasní platba, budou všechny žádosti o inkasování účtu<br>odmítány). |
| Roční      | Účet může být jednou inkasován nejdříve 360. kalendářní den, který<br>uběhl od minulé inkasní platby (tzn. 359 dnů ode dne, co proběhla<br>minulá inkasní platba, budou všechny žádosti o inkasování účtu<br>odmítány). |
| Neomezeně  | Každý kalendářní den může proběhnout libovolný počet inkasních<br>plateb, každá až do výše zadaného limitu.                                                                                                    |

**Počet dnů mezi inkasy –** Hodnota stanoví, za kolik kalendářních dnů může být provedena další inkasní platba (od poslední zaúčtované platby) vztahující se k danému povolení inkasa. *Příklady:* 

| Nastavený počet<br>dnů mezi inkasy | Popis                                                                                                    |
|------------------------------------|----------------------------------------------------------------------------------------------------|
| 0                                  | Každý kalendářní den může proběhnout <b>libovolný počet</b> inkasních plateb.                                                                                                    |
| 1                                  | Každý kalendářní den může proběhnout <b>pouze jedna</b> inkasní platba.                                                                                                    |
| 15                                 | Účet může být <b>jednou inkasován nejdříve 15. kalendářní den</b> , který<br>uběhl od minulé inkasní platby, (tzn. 14 dnů ode dne, co proběhla minulá<br>inkasní platba, budou všechny žádosti o inkasování účtu odmítány).       |
| 30                                 | Účet může být <b>jednou inkasován nejdříve 30. kalendářní den</b> , který<br>uběhl od minulé inkasní platby, (tzn. 29 dnů ode dne, co proběhla minulá<br>inkasní platba, budou všechny žádosti o inkasování účtu odmítány).       |
| 180                                | Účet může být j <b>ednou inkasován nejdříve 180. kalendářní den</b> , který<br>uběhl od minulé inkasní platby, (tzn. 179 dnů ode dne, co proběhla<br>minulá inkasní platba, budou všechny žádosti o inkasování účtu<br>odmítány). |
| 360                                | Účet může být <b>jednou inkasován nejdříve 360. kalendářní den</b> , který<br>uběhl od minulé inkasní platby, (tzn. 359 dnů ode dne, co proběhla<br>minulá inkasní platba, budou všechny žádosti o inkasování účtu<br>odmítány).  |

<u>Upozornění</u>: při nastavování hodnoty pro měsíční inkasní platby je třeba brát zřetel na nižší počet dnů v měsíci únoru (28, příp. 29 dnů).

**Poznámka –** Pole pro zadání bližší identifikace povolení inkasa. Toto pole není předáváno účtu příjemce. Je zobrazeno pouze v systémech přímého bankovnictví (nepovinný údaj).

CS/EN – Přepínač jazyka pro tisk a export sestavy.

Tisk - Tisk aktuálního přehledu v jazykové verzi dle nastavení přepínače.

**Export -** Export aktuálního přehledu (HTML). Otevře dialog pro volbu jména souboru v jazykové verzi dle nastavení přepínače.

Uložit – Provede validaci příkazu a v případě bezchybného vyplnění příkaz uloží.

Storno – Ukončí zadávání povolení inkasa bez uložení dat.

### Nové – Povolení SIPO

Formulář umožňuje zřídit povolení SIPO (Sdružené inkaso plateb obyvatelstva) na vrub běžného účtu v CZK (českých korunách). Povolení SIPO nelze v přímém bankovnictví pořizovat u podnikatelských účtů.

Zřízením povolení SIPO majitel (nebo zmocněná osoba) účtu umožní České poště, s.p., aby inkasovala z jeho účtu v rámci systému SIPO - a inkasovanou částku dále zpracovávala dle platných podmínek pro SIPO.

Limit jednotlivé platby SIPO zadávaný v aplikaci Profibanka nesmí překročit denní limit subjektu a zároveň může být (z důvodu technického omezení) maximálně ve výši 99 998 Kč. V případě překročení denního limitu subjektu nebude zřízení povolení SIPO umožněno.

Komerční banka předává 24. den každého měsíce požadavky na zřízení povolení SIPO České poště, s.p.. Pokud není 24. den v měsíci obchodní den, termín se přesouvá na nejbližší předchozí obchodní den. Aby první platba SIPO proběhla již následující měsíc, je třeba Komerční bance předat požadavek na zřízení povolení SIPO jeden obchodní den před dnem odeslání požadavku České poště. Obchodní den končí ve 20:30 hodin.

### Příklad č. 1:

24.2. je sobota (není to obchodní den), v pátek 23.2.(tj. nejbližší předchozí obchodní den) Komerční banka předává požadavky na zřízení platby SIPO České poště - tzn., aby platba SIPO proběhla již následující měsíc, je třeba Komerční bance předat požadavek na zřízení povolení SIPO do čtvrtka 22.2. do 20:30 hod.

### Příklad č. 2:

24.3. je středa - je to obchodní den, a proto v tento den Komerční banka předává České poště požadavky na zřízení SIPO. Aby platba SIPO proběhla již následující měsíc, je třeba předat Komeční bance požadavek na zřízení povolení SIPO nejpozději do úterý 23.3. do 20:30 hod.

| Detail                          |    |                        |             |                |  |
|---------------------------------|----|------------------------|-------------|----------------|--|
| Pojmenování účtu                | Q. |                        |             | Účet (na vrub) |  |
| Číslo účtu                      | Ð  | Kód banky účtu<br>0100 | Měna<br>CZK | účtu           |  |
| Spojovací číslo plátce SIPO     |    |                        |             |                |  |
| Platnost od<br>1.10.2010 🕂 Kal. |    | Limit jednotlivé pla   | tby<br>CZK  | I              |  |
| vs                              |    | ss                     |             |                |  |
| Poznámka                        | _  |                        |             |                |  |
|                                 |    |                        |             |                |  |
|                                 |    |                        |             |                |  |

### Popis okna:

Pojmenování účtu – Intuitivní pojmenování účtu. Při potvrzení názvu je doplněno číslo účtu.

Číslo účtu – Číslo účtu, na kterém se nastavuje povolení SIPO. Pokud je účet pojmenován, je název doplněn do pole Pojmenování účtu.

Kód banky účtu – Vždy 0100 Komerční banka, nelze měnit.

Měna účtu – Vždy CZK, nelze měnit.

**Spojovací číslo plátce SIPO –** Jedinečné identifikační číslo pro plátce SIPO vydávané Českou poštou, a.s.

**Platnost od** - Datum, od kdy má být SIPO povoleno. Zadává se vždy první den měsíce, od kterého má být SIPO povoleno. Nejbližší možné datum je určeno na základě pravidel pro předávání požadavků České poště, a.s., viz výše.

Kal. - Grafické zobrazení obchodních dní banky. Výběrem myší je přenesen do pole Platnost od.

Limit jednotlivé platby – Limit platby SIPO. Maximální limit je 99 998 Kč. (v CZK).

**Poznámka –** Pole pro zadání bližší identifikace povolení SIPO. Toto pole není předáváno žádnému příjemci. Je zobrazeno pouze v systémech přímého bankovnictví (nepovinný údaj).

CS/EN – Přepínač jazyka pro tisk a export sestavy.

Tisk - Tisk aktuálního přehledu v jazykové verzi dle nastavení přepínače.

**Export -** Export aktuálního přehledu (HTML). Otevře dialog pro volbu jména souboru v jazykové verzi dle nastavení přepínače.

Uložit – Provede validaci příkazu a v případě bezchybného vyplnění příkaz uloží.

Storno – Ukončí zadávání povolení SIPO bez uložení dat.

### Nové – Povolení inkasa pro O2 – pevná linka/internet

Formulář umožňuje zřídit povolení inkasa na vrub běžného účtu v CZK (českých korunách) pro platby za pevnou telefonní linku/internet společnosti O2 Czech Republic, a.s..

Zřízením povolení inkasa majitel účtu (nebo zmocněná osoba) umožní společnosti O2 Czech Republic, a.s., aby inkasovala z jeho účtu platby za pevnou telefonní linku/internet - a to až do výše stanoveného limitu. Limit jednotlivé platby musí být min. 500 Kč a nesmí překročit denní limit subjektu. Při překročení limitu subjektu nebude zřízení povolení inkasa umožněno.

Číslo telefonu se vždy váže k jednomu referenčnímu číslu, k jednomu referenčnímu číslu se může vázat i více čísel telefonu. Pokud existuje více telefonních čísel k jednomu referenčnímu číslu, je potřeba zadat takový limit, aby pokryl platbu za všechna tato telefonní čísla. Pokud má klient více referenčních čísel, je třeba zřídit pro každé referenční číslo samostatné povolení inkasa.

Komerční banka předává 25. den každého měsíce požadavky na zřízení povolení inkasa společnosti O2 Czech Republic, a.s. Pokud není 25. den v měsíci Obchodní den, termín se přesouvá na nejbližší předchozí Obchodní den. Aby první platba inkasa za pevnou linku/internet proběhla již následující měsíc, je třeba Komerční bance předat požadavek na zřízení povolení inkasa jeden Obchodní den před dnem odeslání požadavku společnosti O2 Czech Republic, a.s. Obchodní den končí ve 20:30 hodin.

### Příklad č. 1:

25.2. je sobota(není to obchodní den), v pátek 24.2.(tj. nejbližší předchozí obchodní den) Komerční banka předává požadavky na zřízení plateb za pevnou linku/internet spol. O2 - tzn., aby platba za pevnou linku proběhla již následující měsíc, je třeba Komerční bance předat požadavek na zřízení povolení inkasa do čtvrtka 23.2. do 20:30 hod.

### Příklad č. 2:

25.3. je středa - je to obchodní den, a proto v tento den Komerční banka předává spol. O2 požadavky na zřízení plateb za pevnou linku/internet. Aby platba proběhla již následující měsíc, je třeba předat Komeční bance požadavek na zřízení povolení inkasa nejpozději do úterý 24.3. do 20:30 hod.

| Povolení inkasa pro (<br>Detail | 02 - pevná linka                  | / internet       |   |
|---------------------------------|-----------------------------------|------------------|---|
| Název účtu                      |                                   | Účet (na vrub)   | * |
| Číslo účtu<br>35-3115810277     | Kód banky účtu<br>0100            | Měna účtu<br>CZK |   |
| Čislo telefonu<br>+420          | Referenční číslo                  |                  |   |
| Platnost od 1.3.2016 Kal.       | Limit jednotlivé platby Frekvence | СZК              |   |
| Poznámka                        | Neomezene                         |                  |   |
|                                 |                                   |                  | ¥ |
| CS <u>T</u> isk E <u>x</u>      | port <u>U</u> ložit               | <u>S</u> torno   |   |

### Popis okna:

Pojmenování účtu – Intuitivní pojmenování účtu. Při potvrzení názvu je doplněno číslo účtu.

Číslo účtu – Číslo účtu, na kterém se nastavuje povolení inkasa. Pokud je účet pojmenován, je název doplněn do pole Pojmenování účtu.

Kód banky účtu - Vždy 0100 Komerční banka, nelze měnit.

Měna účtu – Vždy CZK, nelze měnit.

Číslo telefonu – Číslo telefonu (jednoho z telefonů), ke kterému se služba vztahuje. Referenční číslo – Identifikační číslo klienta u spol. O2 Czech Republic.

**Platnost od** - Datum, od kdy má být inkaso povoleno. Zadává se vždy první den měsíce, od kterého má být inkaso povoleno. Nejbližší možné datum je určeno na základě pravidel pro předávání požadavků spol. O2, viz výše.

Kal. - Grafické zobrazení obchodních dní banky. Výběrem myší je přenesen do pole Platnost od.

Limit jednotlivé platby – Limit jednotlivé platby za pevnou linku/internet (v CZK).

**Frekvence** – Hodnota stanoví, za jak dlouho (od posledního provedeného inkasa) může být provedena další inkasní platba vztahující se k danému povolení inkasa. U povolení inkasa pro spol. O2 Czech Republic a.s. je přednastavena hodnota "Neomezeně" a nelze ji měnit. Tzn., že každý kalendářní den může proběhnout libovolný počet inkasních plateb, každá až do výše zadaného limitu.

**Poznámka –** Pole pro zadání bližší identifikace povolení inkasa. Toto pole není předáváno žádnému příjemci. Je zobrazeno pouze v systémech přímého bankovnictví (nepovinný údaj).

**CS/EN –** Přepínač jazyka pro tisk a export sestavy.

Tisk - Tisk aktuálního přehledu v jazykové verzi dle nastavení přepínače.

**Export -** Export aktuálního přehledu (HTML). Otevře dialog pro volbu jména souboru v jazykové verzi dle nastavení přepínače.

Uložit - Provede validaci příkazu a v případě bezchybného vyplnění příkaz uloží.

Storno – Ukončí zadávání povolení inkasa bez uložení dat.

### Nový souhlas se SEPA inkasem

Formulář slouží ke zřízení souhlasu se SEPA inkasem na vrub běžného účtu v EUR. Zřídit souhlas se SEPA inkasem mohou všichni uživatelé s přístupem k účtu (zletilí i nezletilí).

Zřízením souhlasu se SEPA inkasem majitel účtu (nebo zmocněná osoba k účtu) umožní protistraně, aby inkasovala z jeho účtu (tj. převáděla z jeho účtu na svůj účet peněžní prostředky na základě příkazu k SEPA inkasu) a to až do výše limitu jednotlivé platby (limit platby určuje ten, kdo souhlas se SEPA inkasem zřizuje). Limit jednotlivé platby je možné nastavit až do výše celkového denního limitu subjektu. V případě překročení celkového denního limitu subjektu nebude zřízení souhlasu se SEPA inkasem umožněno. Limit subjektu je vyjádřen v CZK, pro kontrolu v rámci zřízení souhlasu se SEPA inkasem je na EUR přepočten kurzem KB střed.

Limit jednotlivé platby není vztažen k žádnému časovému úseku (např. jednomu dni). Počet inkasních plateb lze omezit zadáním jiné než neomezené frekvence inkasa. Tato hodnota stanoví, za jak dlouho od posledního provedeného SEPA inkasa může být provedena další inkasní platba vztahující se k danému souhlasu.

Je třeba, aby uživatel informoval protistranu o tom, že je souhlas se SEPA inkasem zřízen. Banka v případě souhlasu se SEPA inkasem majitele protiúčtů neinformuje.

| Souhlas se SEPA inka                                                | isem                                                                                 |                                 |   |
|---------------------------------------------------------------------|--------------------------------------------------------------------------------------|---------------------------------|---|
|                                                                     |                                                                                      | Plátce                          | - |
| Pojmenování účtu                                                    | Název                                                                                |                                 |   |
| 0                                                                   | IB_DAV_1_ ZBYŠE                                                                      | C                               |   |
| Číslo účtu                                                          | Kód banky                                                                            | Měna účtu                       |   |
| 35-3107090257                                                       | 0100                                                                                 | EUR                             |   |
| IBAN                                                                |                                                                                      |                                 |   |
| CZ040100000353107090257                                             |                                                                                      |                                 |   |
|                                                                     |                                                                                      | Příjemce                        |   |
| Identifikační kód příjemce (CID)                                    | Název                                                                                | -                               |   |
| CZ52ZZZ00098                                                        | CEZ                                                                                  |                                 |   |
| Reference mandátu (UMR)                                             | Platební schéma                                                                      | Typ inkasa                      |   |
| 0UMDGT000                                                           | CORE                                                                                 | Opakované 🔽                     |   |
| Limit jednotlivé platby<br>250 EUR<br>Platnost od<br>21.1.2018 Kal. | Frekvence<br>Měsíční<br>Platnost souhlasu se SEPA<br>inkasem<br>Zvolit konečné datum | Platnost do<br>24.1.2028 👃 Kal. |   |
| Poznámka                                                            |                                                                                      |                                 |   |
| Požadujete bližší identifikaci j                                    | příjemce?                                                                            |                                 |   |
| Ulice (P. O. BOX)                                                   | Město, PSČ                                                                           |                                 |   |
| Prazska 2548/78                                                     | Praha, 11150                                                                         |                                 |   |
| Země                                                                |                                                                                      |                                 |   |
| Česká republika 🔱                                                   |                                                                                      |                                 |   |
|                                                                     |                                                                                      |                                 | V |
| CS <u>T</u> isk E                                                   | xport <u>U</u> ložit                                                                 | <u>S</u> torno                  |   |

Popis okna:

Pojmenování účtu - Intuitivní pojmenování účtu. Při potvrzení názvu je doplněno číslo účtu.

Název – Doplněno podle vybraného účtu, nelze měnit.

Číslo účtu - Číslo účtu, ze kterého je prováděna platba. Pokud je účet pojmenován, je název doplněn do pole Pojmenování účtu.

Kód banky - Vždy 0100, nelze měnit.

Měna účtu – Doplněno dle měny účtu, nelze měnit.

**IBAN** - Zobrazí číslo účtu příkazce ve formátu IBAN.

**Identifikační kód příjemce (CID) -** Identifikační kód příjemce, v jehož prospěch budou platby na základě SEPA inkas prováděny.

Název - Název příjemce, v jehož prospěch budou platby na základě SEPA inkas prováděny.

**Reference mandátu (UMR)** - Reference mandátu (UMR) sjednaná mezi příjemcem a plátcem v "Mandátu".

**Platební schéma** - Výběr z platebních schémat, která jsou podporována pro souhlas se SEPA inkasem.

Typ inkasa - Výběr, zda je souhlas udělován pro jednorázové nebo opakované SEPA inkaso.

Limit jednotlivé platby – Limit jednotlivé inkasní platby.

**Frekvence** – Hodnota stanoví, za jak dlouho (od posledního provedeného inkasa) může být provedena další inkasní platba vztahující se k danému souhlasu se SEPA inkasem. Hodnotu je třeba stanovit v případě volby opakovaného typu SEPA inkasa. V případě jednorázového SEPA inkasa se hodnota nevyplňuje.

| Frekvence  | Popis                                                                                                    |  |  |  |  |  |  |
|------------|----------------------------------------------------------------------------------------------------|--|--|--|--|--|--|
| Denní      | Každý kalendářní den může proběhnout pouze jedna inkasní platba.                                                                                                    |  |  |  |  |  |  |
| Týdenní    | Účet může být jednou inkasován nejdříve 5. kalendářní den, který uběhl<br>od minulé inkasní platby (tzn. 4 dny ode dne, co proběhla minulá inkasní<br>platba, budou všechny žádosti o inkasování účtu odmítány).                                                    |  |  |  |  |  |  |
| Měsíční    | Účet může být jednou inkasován nejdříve 25. kalendářní den, který<br>uběhl od minulé inkasní platby (tzn. 24 dnů ode dne, co proběhla minulá<br>inkasní platba, budou všechny žádosti o inkasování účtu odmítány).                                                  |  |  |  |  |  |  |
| Čtvrtletní | Účet může být jednou inkasován nejdříve 80. kalendářní den, který<br>uběhl od minulé inkasní platby (tzn. 79 dnů ode dne, co proběhla minulá<br>inkasní platba, budou všechny žádosti o inkasování účtu odmítány).                                                  |  |  |  |  |  |  |
| Pololetní  | Účet může být jednou inkasován nejdříve 180. kalendářní den, který<br>uběhl od minulé inkasní platby (tzn. 179 dnů ode dne, co proběhla<br>minulá inkasní platba, budou všechny žádosti o inkasování účtu<br>odmítány).                                             |  |  |  |  |  |  |
| Roční      | Účet může být jednou inkasován nejdříve 360. kalendářní den, který<br>uběhl od minulé inkasní platby (tzn. 359 dnů ode dne, co proběhla<br>minulá inkasní platba, budou všechny žádosti o inkasování účtu<br>odmítány).                                             |  |  |  |  |  |  |
| Neomezeně  | Každý kalendářní den může proběhnout libovolný počet inkasních<br>plateb, každá až do výše zadaného limitu. Tuto hodnotu doporučujeme v<br>případě, že během jednoho dne může být na váš účet vyslána (od<br>jednoho příjemce) více než jedna žádost o SEPA inkaso. |  |  |  |  |  |  |

**Počet dnů mezi inkasy –** Hodnota stanoví, za kolik kalendářních dnů (od posledního provedeného inkasa) může být provedena další inkasní platba (od poslední zaúčtované platby) vztahující se k danému souhlasu se SEPA inkasem. Hodnotu je třeba stanovit v případě volby opakovaného typu SEPA inkasa. V případě jednorázového SEPA inkasa se hodnota nevyplňuje.

### Příklady:

| Nastavený počet<br>dnů mezi inkasy | Popis                                                                                                    |
|------------------------------------|----------------------------------------------------------------------------------------------------|
| 0                                  | Každý kalendářní den může proběhnout libovolný počet inkasních plateb, každá až do výše zadaného limitu. Tuto hodnotu doporučujeme v |

|     | případě, že během jednoho dne může být na váš účet vyslána (od<br>jednoho příjemce) více než jedna žádost o SEPA inkaso.                                                                                                    |
|-----|----------------------------------------------------------------------------------------------------|
| 1   | Každý kalendářní den může proběhnout pouze jedna inkasní platba.                                                                                                    |
| 25  | Účet může být jednou inkasován nejdříve 25. kalendářní den, který<br>uběhl od minulé inkasní platby, (tzn. 24 dnů ode dne, co proběhla minulá<br>inkasní platba, budou všechny žádosti o inkasování účtu odmítány).<br>Tento interval doporučujeme pro platby, které mají být inkasovány<br>jednou měsíčně (delší interval není vhodný - důvodem je např. "krátký"<br>měsíc únor, případně může dojít k posunu inkasního data - soboty,<br>neděle, svátky). |
| 30  | Účet může být jednou inkasován nejdříve 30. kalendářní den, který<br>uběhl od minulé inkasní platby, (tzn. 29 dnů ode dne, co proběhla minulá<br>inkasní platba, budou všechny žádosti o inkasování účtu odmítány).                                                                                                    |
| 180 | Účet může být jednou inkasován nejdříve 180. kalendářní den, který<br>uběhl od minulé inkasní platby, (tzn. 179 dnů ode dne, co proběhla<br>minulá inkasní platba, budou všechny žádosti o inkasování účtu<br>odmítány).                                                                                                    |
| 360 | Účet může být jednou inkasován nejdříve 360. kalendářní den, který<br>uběhl od minulé inkasní platby, (tzn. 359 dnů ode dne, co proběhla<br>minulá inkasní platba, budou všechny žádosti o inkasování účtu<br>odmítány).                                                                                                    |

Upozornění: při nastavování hodnoty pro měsíční inkasní platby je třeba brát zřetel na nižší počet dnů v měsíci únoru (28, příp. 29 dnů), doporučené nastavení pro měsíční inkasní platby je 25 dnů.

**Platnost od** - Datum, od kdy má být souhlas se SEPA inkasem platný, nejdříve od následujícího kalendářního dne. Datum lze vybrat pomocí připojeného kalendáře.

Kal. - Grafické zobrazení kalendářních dní. Výběrem myší je přenesen do pole Platnost od.

**Platnost souhlasu se SEPA inkasem** - Datum, od kdy má být souhlas se SEPA inkasem platný, nejdříve od následujícího kalendářního dne. Datum lze vybrat pomocí připojeného kalendáře.

**Platnost do** - Datum, do kdy (do kterého dne včetně) má být souhlas se SEPA inkasem platný. Datum lze vybrat pomocí připojeného kalendáře.

Kal. - Grafické kalendářních dní. Výběrem myší je přenesen do pole Platnost do.

**Poznámka –** Pole pro zadání bližší identifikace souhlasu se SEPA inkasem. Toto pole není předáváno protistraně. Je zobrazeno pouze v systémech přímého bankovnictví.

**Požadujete bližší identifikaci příjemce? –** Po zaškrtnutí lze zadat bližší údaje o příjemci (Ulice/P.O.BOX, Město, PSČ a Země).

**CS/EN –** Přepínač jazyka pro tisk a export sestavy.

Tisk - Tisk aktuálního přehledu v jazykové verzi dle nastavení přepínače.

**Export -** Export aktuálního přehledu (HTML). Otevře dialog pro volbu jména souboru v jazykové verzi dle nastavení přepínače.

Uložit - Provede validaci příkazu a v případě bezchybného vyplnění příkaz uloží.

Storno – Ukončí zadávání povolení inkasa bez uložení dat.

# Přehled povolených inkas

Okno zobrazuje přehled všech aktivních povolení inkas vztahujících se k vybranému účtu. Jsou zde zobrazena aktivní povolení obecného inkasa, aktivní povolení SIPO, aktivní povolení inkasa pro platby za pevnou linku/internet spol. O2 Czech Republic, a.s. a aktivní souhlasy se SEPA inkasem.

V přehledu jsou zobrazena povolení inkasa zadaná nejen v aplikaci Profibanka, ale i povolení zadaná v aplikaci **Mojebanka**, prostřednictvím pobočky KB nebo Expresní linky KB.

Jednotlivé položky jsou zobrazeny v závislosti na typu inkasa.

Přehled zobrazovaných stavů povolení inkasa:

Aktivní - aktivní platné povolení inkasa.

Před účinností - účinnost povolení inkasa teprve nastane.

**Změněno** - stav u povolení SIPO a povolení inkasa pro O2 - pevná linka/internet. Nastává v případě změny těchto povolení, kdy je v přehledu zobrazeno původní nastavení (změněné) a zároveň nové nastavení.

| Hlavni menu                                                             | Co proble     | discussion and share the fact service |                |                 |                  |                        |                     |                         |
|-------------------------------------------------------------------------|---------------|---------------------------------------|----------------|-----------------|------------------|------------------------|---------------------|-------------------------|
| S Aktualizace                                                           | Přehle        | d povolených inkas                    |                |                 |                  |                        |                     | Nápověda 🕜 🕦            |
| 🔄 Vývěska                                                               | Typ inkasa    | Datum posledního                      | Číslo účtu     | Číslo protiúčtu | Bok.             | Spojovací číslo plátce | Referenční číslo    | Limit jednotlivé platby |
| Platební příkazy                                                        | SIPO          | lin asa                               | 940-4847930287 |                 |                  | 8174849708             |                     | 5 000,00                |
| Dávky příkazů                                                           | Inkaso        |                                       | 940-4847930287 | 123             | 2200             |                        |                     | 12,00                   |
| Truslé sžikasu                                                          | Inkaso        |                                       | 940-4847930287 | 123             | 2050             |                        |                     | 45,00                   |
| Trvale prikazy                                                          | Inkaso        |                                       | 940-4847930287 | 9404847920257   | 0100             |                        |                     | 1 000,00                |
| Inkaso                                                                  | Inkaso TO2    |                                       | 940-4847930287 |                 |                  |                        | 4000004564          | 501,00                  |
| Pořizování povolení<br>inkas                                            | Inkaso TO2    |                                       | 940-4847920257 |                 | Zobrazit         |                        | 6548946516          | 1 000,00                |
| -Přebled povolených                                                     | Inkaso        |                                       | 940-4847930287 | 123             | Zmenit<br>Zrušit |                        |                     | 1 999,00                |
| ■inkas                                                                  | Inkaso        |                                       | 940-4847930287 | 123             |                  |                        |                     | 1,00                    |
| Povolení inkas k                                                        | Inkaso        |                                       | 940-4847930287 | 123             | Vybrat           | se                     |                     | 10,00                   |
| autorizaci 🐨                                                            | Inkaso TO2    |                                       | 940-4847930287 |                 |                  |                        | 4545465465          | 500,00                  |
| Historie zmen povoleni<br>inkas                                         | Inkaso        |                                       | 940-4847920257 | 123123          | 0300             |                        |                     | 1 500,00                |
| <ul> <li>Výpisy transakcí</li> <li>Výpisy</li> <li>Informace</li> </ul> | ۲.<br>Stránka | ≪ < 1 / 1 ► №                         |                |                 |                  |                        |                     | Þ<br>Nastavení pohledu  |
| Administrace                                                            | Vybráno:      | 1                                     |                |                 |                  | Inform                 | ativní částka (+/-) | 0,00/5000,00 CZK 🔹      |
| Certifikační průvodce                                                   | Celkem:       | 11                                    |                |                 |                  | Inform                 | ativní částka (+/-) | 0,00/11568,00           |
| Nápověda                                                                | Tick Exer     | ort                                   |                |                 |                  |                        |                     | Aktualizovat            |
| Kanac                                                                   | TI2K CVD      | ore                                   |                |                 |                  |                        |                     | - AKCOULDAUGUC          |

### Popis okna:

**Aktualizovat** - Provede aktualizaci stavů povolených inkas. Pokud není navázáno spojení s bankou, je provedeno připojení. Pokud se připojení nezdaří, je toto oznámeno uživateli a operace přerušena. Pokud je navazováno nové spojení s bankou, je současně provedena kontrola verze aplikace a aktualizace základních číselníků. Tlačítko je dostupné pouze pro globální uživatele a při navazování nového spojení je nutno zadat PIN k čipové kartě.

Zobrazit (volba z kontextového menu) – Zobrazí dialog detail povolení v módu prohlížení.

**Změnit** (volba z kontextového menu) – Zobrazí dialog detail povolení v módu editace (Změna aktivního povolení).

**Zrušit** (volba z kontextového menu) – Zobrazí dialog detail povolení v módu editace (Zrušení aktivního povolení).

Vybrat vše (volba z kontextového menu) - Označí všechny položky přehledu jako vybrané.

CS/EN - Přepínač jazyka (pouze pro tisk a export sestavy).

Tisk - Tisk aktuálního přehledu v jazykové verzi dle nastavení přepínače.

**Export** - Export aktuálního přehledu (CSV, RTF). Otevře dialog pro volbu jména souboru v jazykové verzi dle nastavení přepínače.

Nastavení pohledu – Umožňuje nastavení jednotlivých sloupců, řádků apod.

### Povolení inkas k autorizaci

Obrazovka slouží k autorizaci povolení inkas, povolení SIPO, povolení inkas pro spol. O2 a souhlasy se SEPA inkasem, které ještě nebyly autorizovány nebo byly autorizovány pouze částečně (v rámci vícenásobné/víceúrovňové autorizace).

Požadavky jsou zde zobrazeny po dobu 30 dnů od data v poli Platnost od.

Najednou lze autorizovat pouze povolení stejného typu.

Povolení inkas, povolení SIPO, povolení inkasa pro spol. O2 a souhlasy se SEPA inkasem jsou v tomto okně zobrazeny v těchto stavech:

k autorizaci - povolení neobsahuje žádný podpis.

částečně autorizováno - povolení již obsahuje min. 1 podpis a čeká na další podpis v rámci vícenásobné/víceúrovňové autorizace.

Upozornění:

Aby byla zřízení (nebo změny) povolení SIPO, resp. povolení inkasa pro spol. O2, účinná od požadovaného data, je třeba, aby byla zcela podepsána ve stanovených termínech – viz kapitoly ke zřízení jednotlivých povolení.

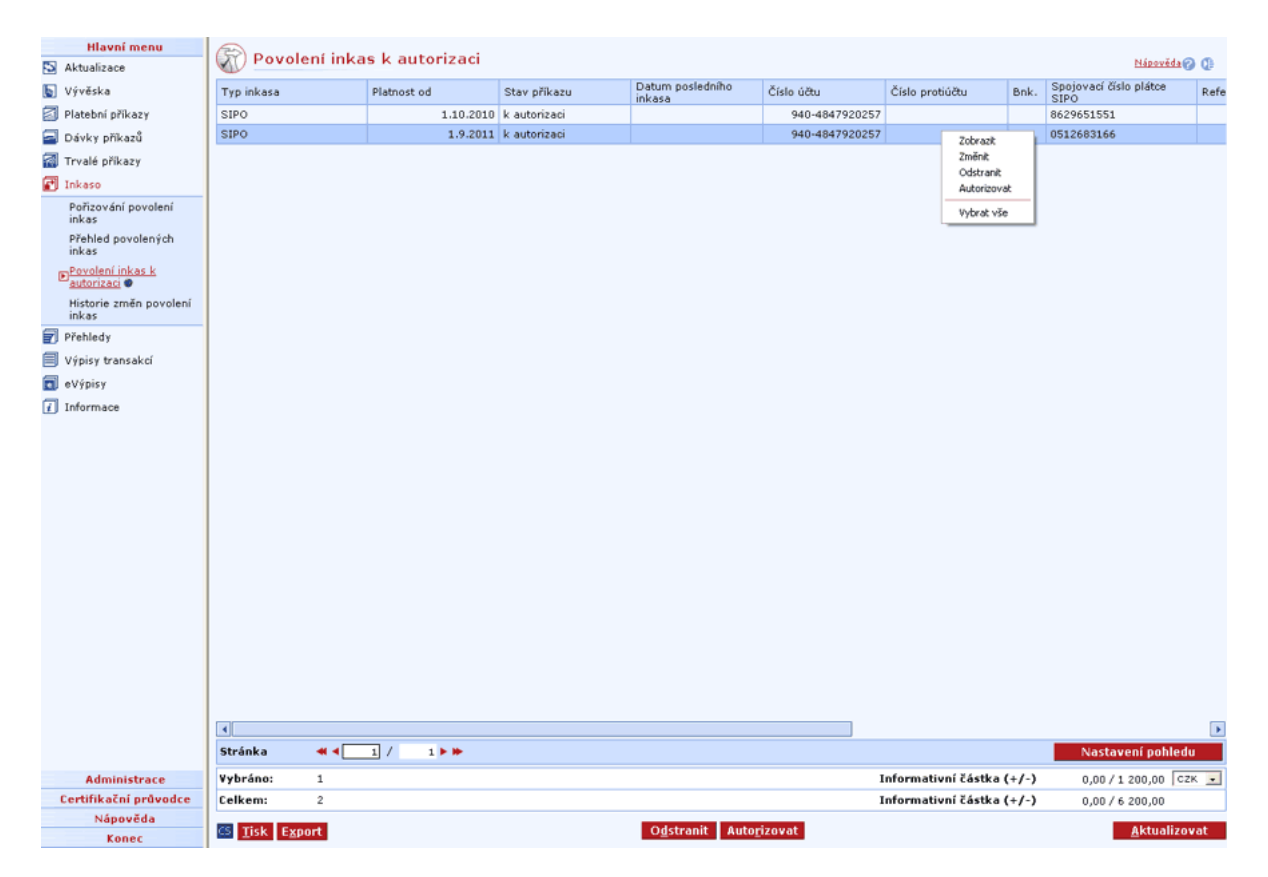

### Popis okna:

Zobrazit (volba z kontextového menu) - Zobrazí dialog detail povolení v módu prohlížení.

Změnit (volba z kontextového menu) - Zobrazí dialog Detail povolení v módu editace.

Odstranit - Umožňuje smazat jedno nebo více povolení vybraných (vysvícených) v seznamu.

Autorizovat - Slouží k autorizaci a odeslání vybraného či vybraných povolení ke zpracování.

Vybrat vše (volba z kontextového menu) - Označí všechny položky přehledu jako vybrané.

CS/EN - Přepínač jazyka tiskového a exportovaného výstupu.

Tisk - Umožňuje tisk aktuálního přehledu.

**Export** - Umožňuje export aktuálního přehledu ve formátu CSV nebo RTF. Otevře dialog pro volbu jména souboru a uložení.

**Aktualizovat** - Slouží k aktualizaci seznamu Povolení inkas k autorizaci. Není-li navázáno spojení s aplikačním serverem (AS) banky, je provedeno připojení. (V případě, že se připojení nezdaří, je toto oznámeno uživateli a operace je přerušena.) Pokud je navazováno nové spojení s bankou (AS), je současně provedena kontrola verze a aktualizace základních číselníků. Při navazování nového spojení je nutno zadat PIN k čipové kartě.

Nastavení pohledu – Umožňuje nastavení jednotlivých sloupců, řádků apod.

# Historie změn povolení inkas

V okně se zobrazuje přehled historie změn povolení inkasa, povolení SIPO, povolení inkasa pro spol. O2 a souhlasy se SEPA inkasem provedných prostřednictvím aplikací **Mojebanka** a **Profibanka**, pobočky KB a dalších aplikací KB.

| Hlavní menu                                                                                                    |                |              |            |             |                            |                |                      |       |                                |       |
|----------------------------------------------------------------------------------------------------|----------------|--------------|------------|-------------|----------------------------|----------------|----------------------|-------|--------------------------------|-------|
| S Aktualizace                                                                                                    | Historie       | změn povol   | lení inkas |             |                            |                | Všech                | nna   | <ul> <li>Nápověd:</li> </ul>   | 10 () |
| 🛐 Vývěska                                                                                                    | Typ inkasa     | Stav přík    | azu        | Platnost od | Datum posledního<br>inkasa | Číslo účtu     | Číslo protiúčtu      | Bnk.  | Spojovací číslo plátce<br>SIPO | Refe  |
| 🖾 Platební příkazy                                                                                                    | Inkaso         |              |            | 26.8.2010   |                            | 940-4847920257 | 353111680217         | 0100  |                                |       |
| 🚘 Dávky příkazů                                                                                                    | Inkaso         |              |            | 24.9.2010   | Zobrazit                   | 940-4847920257 | 123123               | 0300  |                                |       |
| 🚮 Trvalé příkazy                                                                                                    | SIPO           |              |            | 1.10.2010   |                            | 940-4847920257 |                      |       | 8629651551                     |       |
| Tokaso                                                                                                    | SIPO           |              |            | 1.9.2011    |                            | 940-4847920257 |                      |       | 0512683166                     |       |
| <ul> <li>Pořísování povolení<br/>inkas</li> <li>Přehled povolených<br/>inkas</li> <li>Přehled povolených<br/>inkas</li> <li>Povolení inkas k<br/>autorizaci          <ul> <li>Pítkořie změn povolení<br/>inkas</li> <li>Přehledy</li> <li>Výpisy transakcí</li> <li>eVýpisy</li> <li>Informace</li> </ul> </li> </ul> |                |              |            |             |                            |                |                      |       |                                |       |
|                                                                                                    |                |              |            |             |                            |                |                      |       |                                | •     |
|                                                                                                    | Stránka 🔫      | < <u>1</u> / | 1 🕨 🍽      |             |                            |                |                      |       | Nastavení pohle                | du    |
| Administrace                                                                                                    | Vybráno: 1     |              |            |             |                            | I              | nformativní částka ( | (+/-) | 0,00 / 3 000,00                | CZK 🔹 |
| Certifikační průvodce                                                                                                    | Celkem: 4      |              |            |             |                            | I              | nformativní částka ( | +/-)  | 0,00/10700,00                  |       |
| Nápověda                                                                                                    | CS Tisk Export |              |            |             |                            |                |                      |       | Aktualiz                       | zovat |
| Konec                                                                                                    |                |              |            |             |                            |                |                      |       |                                |       |

### Popis okna:

Zobrazit - Zobrazí detail povolení v módu prohlížení.

CS/EN - Přepínač jazyka pro tisk a export sestavy.

Tisk - Tisk aktuálního přehledu v jazykové verzi dle nastavení přepínače.

**Export** - Export aktuálního přehledu (CSV, RTF). Otevře dialog pro volbu jména souboru v jazykové verzi dle nastavení přepínače.

**Aktualizovat** - Provede aktualizaci změn povolení. Není-li navázané spojení s aplikačním serverem (AS) banky, je provedeno připojení. (V případě, že se připojení nezdaří, je toto oznámeno uživateli a operace je přerušena.) Pokud je navazováno nové spojení s AS, je současně provedena kontrola verze a aktualizace základních číselníků. Při navazování nového spojení je nutno zadat PIN k čipové kartě.

Nastavení pohledu\_ – Umožňuje nastavení jednotlivých sloupců, řádků apod.

## Změna povolení inkas

Změnit povolení inkasa / SIPO / povolení inkasa pro O2– pevná linka/internet / souhlas se SEPA inkasem v aplikaci Profibanka mohou všichni uživatelé s přístupem k účtu (zletilí i nezletilí). Povolení SIPO nelze v přímém bankovnictví změnit u podnikatelských účtů.

Požadavek na změnu povolení inkasa / SIPO / povolení inkasa pro O2 / souhlas se SEPA inkasem vstupuje do vícenásobné/víceúrovňové autorizace dle následujících pravidel:

| Uživatel                                              | Subjekt nemá nastavenu<br>vícenásobnou/víceúrovňovou<br>autorizaci                                                                                       | Subjekt má nastavenu<br>vícenásobnou/víceúrovňovou<br>autorizaci   |
|-------------------------------------------------------|----------------------------------------------------------------------------------------------------|--------------------------------------------------------------------|
| Majitel - fyzická<br>osoba občan                      | Plně autorizuje sám.                                                                                                    | Plně autorizuje sám.                                               |
| Majitel - fyzická<br>osoba podnikatel                 | Plně autorizuje sám.                                                                                                    | Plně autorizuje sám.                                               |
| Statutární<br>zástupce/prezident<br>- právnická osoba | Plně autorizuje sám až do výše svého<br>celkového denního limitu k účtu. Při<br>prekročení limitu k účtu je požadavek<br>uložen do stavu "k autorizaci". | Požadavek vždy vstupuje do<br>vícenásobné/víceúrovňové autorizace. |
| Zmocněná osoba                                        | Plně autorizuje sám až do výše svého<br>celkového denního limitu k účtu. Při<br>prekročení limitu k účtu je požadavek<br>uložen do stavu "k autorizaci". | Požadavek vždy vstupuje do<br>vícenásobné/víceúrovňové autorizace. |

### Změnu aktivních povolení inkas lze provést v položkách:

- Platnost do
- Limit jednotlivé platby
- Frekvence / Počet dnů mezi inkasy
- Poznámka

Ostatní položky aktivního povolení inkasa měnit nelze. Přejete-li si tuto změnu provést, je nutné povolení inkasa zrušit a založit nové.

Je třeba, aby uživatel informoval protistranu o změnách (např. o změně limitu), které provedl. Banka v případě povolení obecného inkasa majitele protiúčtů o změnách neinformuje.

### Změnu aktivních povolení SIPO lze provést v položkách:

- Limit jednotlivé platby
- Poznámka

Ostatní položky aktivního povolení SIPO měnit nelze. Přejete-li si tuto změnu provést, je nutné SIPO zrušit a založit nové.

Komerční banka předává 24. den každého měsíce požadavky na změnu povolení SIPO České poště, s.p.. Pokud není 24. den v měsíci obchodní den, termín se přesouvá na nejbližší předchozí obchodní den. Aby první platba SIPO proběhla již následující měsíc, je třeba Komerční bance předat požadavek na změnu povolení SIPO jeden obchodní den před dnem odeslání požadavku České poště. Obchodní den končí ve 20:30 hodin.

### Příklad č. 1:

24.2. je sobota (není to obchodní den), v pátek 23.2.(tj. nejbližší předchozí obchodní den) Komerční banka předává požadavky na změnuí platby SIPO České poště - tzn., aby platba SIPO proběhla již následující měsíc, je třeba Komerční bance předat požadavek na změnu povolení SIPO do čtvrtka 22.2. do 20:30 hod.

### Příklad č. 2:

24.3. je středa - je to obchodní den, a proto v tento den Komerční banka předává České poště požadavky na změnu SIPO. Aby platba SIPO proběhla již následující měsíc, je třeba předat Komeční bance požadavek na změnu povolení SIPO nejpozději do úterý 23.3. do 20:30 hod.

### Změnu aktivních povolení inkas pro O2 – pevná linka/internet lze provést v položkách:

- Limit jednotlivé platby
- Poznámka

Ostatní položky aktivního povolení inkasa pro O2 – pevná linka/internet měnit nelze. Přejete-li si tuto změnu provést, je nutné povolení inkasa zrušit a založit nové.

Komerční banka předává 25. den každého měsíce požadavky na změnu povolení inkasa společnosti O2 Czech Republic, a.s. Pokud není 25. den v měsíci Obchodní den, termín se přesouvá na nejbližší předchozí Obchodní den. Aby první platba inkasa za pevnou linku/internet proběhla již následující měsíc, je třeba Komerční bance předat požadavek na změnu povolení inkasa jeden Obchodní den před dnem odeslání požadavku společnosti O2 Czech Republic, a.s. Obchodní den končí ve 20:30 hodin.

### Příklad č. 1:

25.2. je sobota(není to obchodní den), v pátek 24.2.(tj. nejbližší předchozí obchodní den) Komerční banka předává požadavky na změnu plateb za pevnou linku/internet spol. O2 - tzn., aby platba za pevnou linku/internet proběhla již následující měsíc, je třeba Komerční bance předat požadavek na změnu povolení inkasa do čtvrtka 23.2. do 20:30 hod.

### Příklad č. 2:

25.3. je středa - je to obchodní den, a proto v tento den Komerční banka předává spol. O2 požadavky na změnu plateb za pevnou linku/internet. Aby platba proběhla již následující měsíc, je třeba předat Komeční bance požadavek na změnu povolení inkasa nejpozději do úterý 24.3. do 20:30 hod.

### Změna aktivního souhlasu se SEPA inkasem

U aktivního souhlasu se SEPA inkasem nelze změnit tyto hodnoty: Identifikační kód příjemce (CID), Reference mandátu (UMR), Platební schéma, Typ inkasa a Platnost od (začátek platnosti souhlasu). Při požadavku na změnu těchto hodnot je třeba stávající souhlas zrušit a zřídit nový.

Limit jednotlivé platby není vztažen k žádnému časovému úseku (např. jednomu dni). Počet inkasních plateb lze omezit zadáním jiné než neomezené frekvence inkasa. Tato hodnota stanoví, za kolik kalendářních dnů od posledního provedeného SEPA inkasa může být provedena další inkasní platba vztahující se k danému souhlasu.

Je třeba, aby uživatel informoval protistranu změnách (např. o změně limitu), které provedl. Banka v případě souhlasu se SEPA inkasem protistranu o změnách neinformuje.

## Zrušení povolení inkas

Zrušit povolení inkasa / souhlas se SEPA inkasem v aplikaci Profibanka mohou všichni uživatelé s přístupem k účtu (zletilí i nezletilí). Zrušit povolení SIPO nelze v přímém bankovnictví u podnikatelských účtů.

Požadavek na zrušení povolení inkasa / SIPO / povolení inkasa pro O2 / souhlas se SEPA inkasem nevstupuje do vícenásobné/víceúrovňové autorizace.

### Zrušení aktivního povolení inkasa

Zrušit povolení inkasa je možné **ihned**, tj. okamžitě po zpracování požadavku na zrušení, nebo **s koncem určeného obchodního dne** - v zadaný obchodní den ještě případně předepsané platby proběhnou.

Je třeba, aby uživatel informoval protistranu o zrušení povolení inkasa. Banka v případě povolení obecného inkasa majitele protiúčtů o zrušení neinformuje.

### Zrušení aktivního povolení SIPO

Komerční banka předává 24. den každého měsíce požadavky na zrušení povolení SIPO České poště, s.p.. Pokud není 24. den v měsíci obchodní den, termín se přesouvá na nejbližší předchozí obchodní den. Aby platba SIPO následující měsíc již neproběhla, je třeba Komerční bance předat požadavek na zrušení povolení SIPO jeden obchodní den před dnem odeslání požadavku České poště. Obchodní den končí ve 20:30 hodin.

### Příklad č. 1:

24.2. je sobota(není to obchodní den), v pátek 23.2.(tj. nejbližší předchozí obchodní den) Komerční banka předává požadavky na zrušení platby SIPO České poště - tzn., aby platba SIPO následující měsíc již neproběhla, je třeba Komerční bance předat požadavek na zrušení povolení SIPO do čtvrtka 22.2. do 20:30 hod.

### Příklad č. 2:

24.3. je středa - je to obchodní den, a proto v tento den Komerční banka předává České poště požadavky na zrušení SIPO. Aby platba SIPO následující měsíc již neproběhla, je třeba předat Komeční bance požadavek na zrušení povolení SIPO nejpozději do úterý 23.3. do 20:30 hod.

### Zrušení aktivního povolení inkasa pro O2 – pevná linka/internet

Komerční banka předává 25. den každého měsíce požadavky na zrušení povolení inkasa společnosti O2 Czech Republic, a.s.. Pokud není 25. den v měsíci obchodní den, termín se přesouvá na nejbližší předchozí obchodní den. U společnosti O2 tedy dojde ke zrušení povolení inkasa od následujícího kalendářního měsíce po předání těchto požadavků.

### Zrušení aktivního souhlasu se SEPA inkasem

Zrušit souhlas se SEPA inkasem je možné ihned, tj. okamžitě po zpracování požadavku na zrušení, nebo s koncem určeného Obchodního dne - v zadaný Obchodní den ještě případně předepsané platby proběhnou.

Zrušený souhlas se SEPA inkasem není zobrazen v přehledu povolených inkas, požadavek na zrušení je zobrazen v obrazovce Historie změn povolení inkas.

Je třeba, aby uživatel informoval protistranu o zrušení souhlasu se SEPA inkasem. Banka protistranu o zrušení neinformuje.

# Přehledy

Transakční historie a informace o zůstatcích jsou poskytovány za období 92 dnů (3 měsíce) zpětně u občanů, u účtů fyzických osob podnikatelů a právnických osob za období 31 dnů (1 měsíc), nikoliv však za období před dnem uzavření "Smlouvy o používání přímého bankovnictví". Pokud majitel před zřízením této služby využíval pro tytéž účty službu **Mojebanka**, jsou informace týkající se transakční historie napojených účtů v aplikaci Profibanka zobrazeny již od data využívání služby **Mojebanka**.

# Přehled účtů

Přehled účtů zobrazuje seznam všech účtů, ke kterým má uživatel nastavena přístupová práva (s ohledem na aktuální nastavení výběru účtu / skupin účtů).

Je zobrazen společný přehled za všechny typy účtů, pro které jsou zobrazeny pouze aktuální hodnoty jednotlivých parametrů.

Detaily účtů (Štítek účtu) jsou rozdílné pro různé typy účtů.

| Hlavní menu                                    | ( Diek    | dad AXEA              |             |           |                |      |                  |                     |                  |                  |                     | _          |   |  |
|------------------------------------------------|-----------|-----------------------|-------------|-----------|----------------|------|------------------|---------------------|------------------|------------------|---------------------|------------|---|--|
| S Aktualizace                                  | Prer      | ned uctu              |             |           |                |      |                  |                     | Přehle           | rd úðtú 👱        | Nápověda 🕜          | <b>C</b> ₽ |   |  |
| 🔄 Vývěska                                      | Zúčtováno | Jméno/název účtu v KB | Typ úðtu    | Číslo účt | J .            | Měna | Běžný zůstatek   | Použitelný zůstatek | Zůstatek úvěru   | Nečerpaná částka | Stav účtu           |            |   |  |
| Platební příkazy                               | 11.9.2008 | POM_SUBJEKT14         | běžný účet  | 940-      | 940-4847920257 |      | 940-4847920257   |                     | 1 000 027,78     | 1 000 027,78     | 0,00                | 0,00       | A |  |
| 🔜 Dávky příkazů                                | 11.9.2008 | POM_SUBJEKT15         | běžný účet  | 940-      | 940-4847930287 |      | 454 899,31       | 454 899,31          | 0,00             | 0,00             | A                   |            |   |  |
| Trank a Marca                                  | 11.9.2008 | MHL_BU_1              | běžný účet  | 35-       | 35-3131830227  |      | 43 035 367,96    | 43 035 367,96       | 0,00             | 0,00             | A                   |            |   |  |
| irvale prikazy                                 | 11.9.2008 | MHL_BU_2              | běžný účet  | 35-       | 3131840257     | CZK  | 18 063 573,83    | 18 063 573,83       | 0,00             | 0,00             | A                   |            |   |  |
| Přehledy                                       | 11.9.2008 | TEST_MHL_FOO FOO      | běžný účet  | 940-      | 70brasi        | CZK  | 713 075,99       | 713 075,99          | 0,00             | 0,00             | A                   |            |   |  |
| ■Přehled účtů                                  | 11.9.2008 | TEST_MHL_FOO FOO      | běžný účet  | 940-      | LOUIDER        | — K  | -147,92          | 0,00                | 0,00             | 0,00             | A                   |            |   |  |
| Aktuální použitelné                            | 11.9.2008 | TEST_MHL_FOO FOO      | běžný účet  | 940-      | Vybrat vše     | ĸ    | 9 975 508,26     | 9 975 508,26        | 0,00             | 0,00             | A                   |            |   |  |
| 2Ustaticy<br>Dischlorid a SetableS             | 11.9.2008 | MHL_BU_3              | běžný účet  | 35-       | 3131850287     | EUR  | 266 127,61       | 266 127,61          | 0,00             | 0,00             | A                   |            |   |  |
| Prenied zustaku                                | 11.9.2008 | TEST_MHL_FOO FOO      | běžný účet  | 940-      | 4977250247     | EUR  | 449 203,49       | 449 203,49          | 0,00             | 0,00             | A                   |            |   |  |
| Prehled transakci                              | 11.9.2008 | MHL_BU_4              | běžný účet  | 35-       | 3131860207     | USD  | 16 204,71        | 16 204,71           | 0,00             | 0,00             | A                   |            |   |  |
| Neprovedené úhrady,<br>inkasa a trvalé příkazy | 11.9.2008 | TEST_MHL_FOO FOO      | běžný účet  | 940-      | 4977280227     | USD  | 502 064,05       | 502 064,05          | 0,00             | 0,00             | A                   |            |   |  |
| Blokace z platebnich                           | 11.9.2008 | TEST_MHL_FOO FOO      | termínovaný | 35        | -284030657     | CZK  | není k dispozici | není k dispozici    | není k dispozici | není k dispozici | A                   |            |   |  |
| operací<br>Export účetních dat                 |           |                       |             |           |                |      |                  |                     |                  |                  |                     |            |   |  |
| Doešní činnost                                 |           |                       |             |           |                |      |                  |                     |                  |                  |                     |            |   |  |
| Dředavlas s avias                              |           |                       |             |           |                |      |                  |                     |                  |                  |                     |            |   |  |
| zahraničních a SEPA                            |           |                       |             |           |                |      |                  |                     |                  |                  |                     |            |   |  |
| plateb                                         |           |                       |             |           |                |      |                  |                     |                  |                  |                     |            |   |  |
| Avíza o inkasech                               |           |                       |             |           |                |      |                  |                     |                  |                  |                     |            |   |  |
| 🗐 Výpisy transakcí                             |           |                       |             |           |                |      |                  |                     |                  |                  |                     |            |   |  |
| 🛐 eVýpisy                                      |           |                       |             |           |                |      |                  |                     |                  |                  |                     |            |   |  |
| 1 Informace                                    |           |                       |             |           |                |      |                  |                     |                  |                  |                     |            |   |  |
|                                                |           |                       |             |           |                |      |                  |                     |                  |                  |                     |            |   |  |
|                                                |           |                       |             |           |                |      |                  |                     |                  |                  |                     |            |   |  |
|                                                |           |                       |             |           |                |      |                  |                     |                  |                  |                     |            |   |  |
|                                                |           |                       |             |           |                |      |                  |                     |                  |                  |                     |            |   |  |
|                                                |           |                       |             |           |                |      |                  |                     |                  |                  |                     |            |   |  |
|                                                |           |                       |             |           |                |      |                  |                     |                  |                  |                     |            |   |  |
|                                                |           |                       |             |           |                |      |                  |                     |                  |                  |                     |            |   |  |
|                                                |           |                       |             |           |                |      |                  |                     |                  |                  |                     |            |   |  |
|                                                |           |                       |             |           |                |      |                  |                     |                  |                  |                     |            |   |  |
|                                                |           |                       |             |           |                |      |                  |                     |                  |                  |                     |            |   |  |
|                                                |           |                       |             |           |                |      |                  |                     |                  |                  |                     |            |   |  |
| Administrace                                   |           |                       |             |           |                |      |                  |                     |                  |                  |                     |            |   |  |
| Certifikační průvodce                          |           |                       |             |           |                |      |                  |                     |                  |                  |                     |            |   |  |
| Administrace                                   | Stránka   |                       | 1 🕨 🕪       |           |                |      |                  |                     |                  | Nastav           | ení pohle <u>du</u> |            |   |  |
| Nápověda                                       |           |                       |             |           |                |      |                  |                     |                  | -                | Abtual              |            |   |  |
| Konec                                          | 115K I    | Export                |             |           |                |      |                  |                     |                  |                  | Aktualizova         | n.         |   |  |

### Popis okna:

Zobrazit - Zobrazí Štítek účtu v módu prohlížení.

**Aktualizovat** - Provede aktualizaci zůstatků účtů ke dni zúčtování. Není-li navázané spojení s aplikačním serverem (AS) banky, je provedeno připojení. (V případě, že se připojení nezdaří, je toto oznámeno uživateli a operace je přerušena.) Pokud je navazováno nové spojení s AS, je současně provedena kontrola verze a aktualizace základních číselníků. Při navazování nového spojení je nutno zadat PIN k certifikátu na čipové kartě.

Vybrat vše - Označí všechny položky přehledu jako vybrané.

CS/EN - Přepínač jazyka pro tisk a export sestavy.

Tisk - Tisk aktuálního přehledu v jazykové verzi dle nastavení přepínače.

**Export** - Export aktuálního přehledu (CSV, RTF). Otevře dialog pro volbu jména souboru v jazykové verzi dle nastavení přepínače.

Nastavení pohledu – Umožňuje nastavení jednotlivých sloupců, řádků apod.

### Štítek účtu

Štítek účtu zobrazuje informace o účtu. Pro každý druh účtu jsou zobrazovány specifické informace, některé údaje jsou společné, viz popis níže

| číslo účtu                   | 35-3105230287           |
|------------------------------|-------------------------|
| IBAN                         | CZ630100000353105230287 |
| Jméno/Název majitele účtu    | LA_SUBJEKT_2            |
| Typ účtu                     | běžný účet              |
| Pojmenování účtu             | S2BU22EUR               |
| Měna účtu                    | EUR                     |
| Informace ke dni             | 11.2.2005               |
| Běžný zůstatek               | 1 002 235,60            |
| Použitelný zůstatek          | 1 002 235,60            |
| Rezervace/blokace/vinkulace  | 0,00                    |
| Povolený debet               | 0,00                    |
| Počet dní v debetu           | 42                      |
| Datum splatnosti debetu      | 2.1.2005                |
| Stav účtu                    | aktivní                 |
| Úroková sazba                | 0,40                    |
| Denní limit subjektu         | 1 000 000,00            |
| Denní limit uživatele k účtu | 10 000,00               |
| Datum založení               | 5.5.2004                |

### Popis okna:

Číslo účtu – Číslo účtu v dlouhém tvaru.

IBAN – Číslo účtu ve formátu IBAN.

Jméno/Název majitele účtu – Jméno/název majitele účtu z vnitřního systému banky.

Typ účtu – Druh účtu (běžný, úvěrový …).

Typ úvěru (úvěrové účty) – Typ úvěrového účtu (např. hypoteční).

Pojmenování účtu – Vlastní pojmenování účtu uživatelem.

Měna účtu – Kód měny účtu (ISO kód).

Informace ke dni – Datum, ke kterému jsou informace platné.

Běžný zůstatek (běžné, term. a spoř. účty) – Zůstatek účtu za poslední účetní den.

**Použitelný zůstatek** (běžné, term. a spoř. účty) – Zůstatek účtu za poslední účetní den po odečtení blokováné, rezervované nebo vinkulované částce.

**Rezervace/blokace/vinkulace atd.** (běžné, term. a spoř. účty) – Částka, kterou není možno z různých důvodů použít (např. jištění úvěru).

Povolený debet (běžné, term. a spoř. účty) - Povolené přečerpání účtu.

Počet dní v debetu (běžné, term. a spoř. účty)- Počet dní, po které je debet čerpán.

**Datum splatnosti debetu** (běžné, term. a spoř. účty) – Datum, ke kterému je debet splatný, tzn. kdy musí účet vykazovat kreditní zůstatek.

**Stav účtu –** Stav, ve kterém se účet nachází (aktivní, nový, omezený, zmrazený, uzavřený, nečerpaný).

Úroková sazba (mimo termínovaných účtů) – Výše úročení vkladu.

**Denní limit subjektu** (běžné, term. a spoř. účty) - Maximální částka subjektu, kterou může uživatel převést v jeden den (nezapočítávají se převody mezi účty jednoho subjektu).

**Denní limit uživatele k účtu** (běžné, term. a spoř. účty) - Maximální částka uživatele k účtu, kterou může uživatel převést v jeden den (nezapočítávají se převody mezi účty jednoho subjektu).

Datum založení (běžné účty) – Datum běžného účtu založení účtu ve vnitřním systému banky.

**Datum splatnosti výpovědi** (spořící účty) - Den, ke kterému je vypovězená částka u spořícího účtu splatná, tj. den, od kterého je možno vybrat vypovězenou částku bez smluvní pokuty.

**Datum uplatnitelnosti výpovědi** (spořící účty) - Den, do kterého je možno disponovat s vypovězenou částkou bez smluvní pokuty. Po tomto datu je spořící účet uzavřen a je třeba podat další výpověď.

Vypovězená částka (spořící účty) - Částka, kterou klient ze spořícího účtu vypověděl.

**Délka vkladu** (termínované účty) - Údaj vyjadřující, jak dlouho jsou prostředky na termínovaném účtu vázány.

Automatické obnovení A/N (termínované účty) – Určení, zda se jedná o jednorázový nebo opakovaný vklad.

**Datum příští splatnosti** (termínované účty) - Datum, kdy je možno na účet přikládat nebo z účtu vybírat.

Datum konečné splatnosti (termínované účty) – Datum, od kdy je možno z účtu pouze vybírat.

Částka úvěru (úvěrové účty) – Výše nasmlouvané částky podle úvěrové smlouvy.

Nečerpaná částka (úvěrové účty) – Částka, která nebyla vyčerpána.

Zůstatek úvěru (úvěrové účty) – Nesplacená část úvěru.

**Datum příští splátky** (úvěrové účty) – Datum, kdy je dlužník povinen podle úvěrové smlouvy provést splátku.

Částka příští splátky (úvěrové účty) – Částka v měně účtu, kterou je dlužník povinen splatit.

Úrok z prodlení (úvěrové účty) – Celková výše, kterou činí úrok z prodlení, vyjádřeno v měně úvěrového účtu.

Částka po splatnosti (úvěrové účty) – Částka, které je po splatnosti.

Dny po splatnosti (úvěrové účty) – Počet dnů po splatnosti.

Datum podpisu smlouvy (úvěrové účty) – Datum, kdy byla úvěrová smlouva podepsána.

Datum splatnosti (úvěrové účty) – Datum, ke kterému bude úvěr ukončen.

Předepsaná pravidelná měsíční splátka (kreditní karta) - Částka vypočítané pravidelné měsíční splátky.

z toho částka po splatnosti (kreditní karta) - Částka, která je po splatnosti.

**Splatná částka pro nárok na bezúročné období** (kreditní karta) - V případě úhrady této částky nebudou účtovány úroky.

**Datum splatnosti pro nárok na bezúročné období** (kreditní karta) - Datum, do kterého je třeba uhradit částku pro nárok na bezúročné období.

Fixace úrokové sazby do (hypoteční úvěr) - Den, do kterého je fixována výše úrokové sazby.

**CS/EN –** Přepínač jazyka pro tisk a export sestavy.

**Tisk -** Tisk aktuálního přehledu v jazykové verzi dle nastavení přepínače.

**Export -** Export aktuálního přehledu (CSV, RTF). Otevře dialog pro volbu jména souboru v jazykové verzi dle nastavení přepínače.

Zavřít – Uzavře okno.

# Aktuální použitelné zůstatky

Tato funkce poskytuje přehled aktuálních použitelných zůstatků v daném čase pro všechny účty s ohledem na přístupová práva a aktuální výběr účtu / skupin účtů vpravo v horním rámu.

Protože zobrazené zůstatky se vždy vztahují k poslednímu spojení s bankou, můžete provést Aktualizaci zůstatků. Při této aktualizaci jsou použitelné zůstatky získávány přímým dotazem do systému banky.

Tuto aktualizaci může provést pouze globální uživatel, a to pomocí tlačítka **Aktualizovat** nebo v menu **Aktualizace**.

| Hlavní menu                                        | 🕼 Aktuální (          | ooužitelné z | ûstatky           |               |            |                |     |                       | Nápověda 🙉 🃭       |
|----------------------------------------------------|-----------------------|--------------|-------------------|---------------|------------|----------------|-----|-----------------------|--------------------|
| Aktualizace                                        |                       | -            |                   | Deimeneuríaí  |            |                |     |                       |                    |
| 🐚 Vývěska                                          | Datum a čas           | KB ID subj.  | Jméno/název subj. | účtu          | Typ účtu   | Číslo účtu     | MÚ  | Jméno/název účtu v KB | 🛆 Akt. použ. zůst. |
| Platební příkazy                                   | 12.9.2008 9:15:50     | 144966234    | TEST_MHL_FOO      |               | běžný účet | 940-4582150217 | CZK | TEST_MHL_FOO FOO      |                    |
| 🗐 Dávky příkazů                                    | 12.9.2008 9:15:50     | 144966234    | TEST_MHL_FOO      |               | běžný účet | 35-3131860207  | USD | MHL_BU_4              | 16 20              |
| Trvalé příkazy                                     | 12.9.2008 9:15:50     | 144966234    | TEST_MHL_FOO      |               | běžný účet | 35-3131850287  | EUR | MHL_BU_3              | 266 12             |
|                                                    | 12.9.2008 9:15:50     | 144966234    | TEST_MHL_FOO      |               | běžný účet | 940-4977250247 | EUR | TEST_MHL_FOO FOO      | 449 20             |
| T Preniedy                                         | 12.9.2008 9:15:50     | 144966234    | TEST_MH Webrat v  | če            | běžný účet | 940-4977280227 | USD | TEST_MHL_FOO FOO      | 502 06             |
| Přehled účtů                                       | 12.9.2008 9:15:50     | 144966234    | TEST_MHC-roo      |               | běžný účet | 940-4581950247 | CZK | TEST_MHL_FOO FOO      | 713 07             |
| Aktuální použitelné<br>zůstatky                    | 12.9.2008 9:15:50     | 145076292    | POM_SUBJEKT14     | pom14_vlastni | běžný účet | 940-4847920257 | CZK | POM_SUBJEKT14         | 1 050 02           |
| Přebled zůstatků                                   | 12.9.2008 9:15:50     | 145076321    | POM_SUBJEKT15     |               | běžný účet | 940-4847930287 | CZK | POM_SUBJEKT15         | 1 404 89           |
| Přehled transakoj                                  | 12.9.2008 9:15:50     | 144966234    | TEST_MHL_FOO      |               | běžný účet | 940-4977240217 | CZK | TEST_MHL_FOO FOO      | 9 975 50           |
| Prenieu d'ansaku<br>Namundané ékondu               | 12.9.2008 9:15:50     | 144966234    | TEST_MHL_FOO      |               | běžný účet | 35-3131840257  | CZK | MHL_BU_2              | 17 063 57          |
| inkasa a trvalé příkazy                            | 12.9.2008 9:15:50     | 144966234    | TEST_MHL_FOO      | MHL_BU_1 foo  | běžný účet | 35-3131830227  | CZK | MHL_BU_1              | 43 035 36          |
| Blokace z platebních<br>operací                    |                       |              |                   |               |            |                |     | ·                     |                    |
| Export účetních dat                                |                       |              |                   |               |            |                |     |                       |                    |
| Dnešní činnost                                     |                       |              |                   |               |            |                |     |                       |                    |
| Předavíza a avíza<br>zahraničních a SEPA<br>plateh |                       |              |                   |               |            |                |     |                       |                    |
| Avíza o inkasech                                   |                       |              |                   |               |            |                |     |                       |                    |
| Uśnicy trancakol                                   |                       |              |                   |               |            |                |     |                       |                    |
| y ypisy transakti                                  |                       |              |                   |               |            |                |     |                       |                    |
| 🔟 eVýpisy                                          |                       |              |                   |               |            |                |     |                       |                    |
| i Informace                                        |                       |              |                   |               |            |                |     |                       |                    |
|                                                    |                       |              |                   |               |            |                |     |                       |                    |
|                                                    |                       |              |                   |               |            |                |     |                       |                    |
|                                                    |                       |              |                   |               |            |                |     |                       |                    |
|                                                    |                       |              |                   |               |            |                |     |                       |                    |
|                                                    |                       |              |                   |               |            |                |     |                       |                    |
|                                                    |                       |              |                   |               |            |                |     |                       |                    |
|                                                    |                       |              |                   |               |            |                |     |                       |                    |
|                                                    |                       |              |                   |               |            |                |     |                       |                    |
|                                                    |                       |              |                   |               |            |                |     |                       |                    |
|                                                    |                       |              |                   |               |            |                |     |                       |                    |
|                                                    |                       |              |                   |               |            |                |     |                       |                    |
|                                                    | •                     |              |                   |               |            |                |     |                       | •                  |
| Administrace                                       | Stránka 🔫             | 1/ 1         | F 16              |               |            |                |     | Na                    | stavení pohledu    |
| Certifikační průvodce                              | Vybráno:              | 1            |                   |               |            |                | Ir  | formativní zůstatek   | 0,00 CZK 💌         |
| Nápověda                                           | The state is a second |              |                   |               |            |                |     |                       |                    |
| Konor                                              | 115K Export           |              |                   |               |            |                |     |                       | Arktubiliz@wat     |

### <u>Popis okna:</u>

Aktualizovat - Provede aktualizaci použitelných zůstatků účtů. Není-li navázáno spojení s aplikačním serverem (AS) banky, je provedeno připojení. (V případě, že se připojení nezdaří, je toto oznámeno uživateli a operace je přerušena.) Pokud je navazováno nové spojení s bankou (AS), je současně provedena kontrola verze a aktualizace základních číselníků. Při navazování nového spojení je nutno zadat PIN k čipové kartě.

Vybrat vše - Označí všechny položky přehledu jako vybrané.

CS/EN - Přepínač jazyka pro tisk a export sestavy.

Tisk - Tisk aktuálního přehledu v jazykové verzi dle nastavení přepínače.

Export - Export aktuálního přehledu

Nastavení pohledu – Umožňuje nastavení jednotlivých sloupců, řádků apod.

# Přehled zůstatků

Zobrazuje přehled zůstatků za poslední uplynulý účetní den včetně historie pro všechny účty (běžné, termínované, úvěrové, spořicí) s ohledem na aktuální výběr ve výběru účtu / skupin účtů a nastavení přístupových práv uživatele.

| Hlavní menu                                        | Prob        | led zőctatkő          |             |                |      |                  |                     |                  |                  |              |
|----------------------------------------------------|-------------|-----------------------|-------------|----------------|------|------------------|---------------------|------------------|------------------|--------------|
| S Aktualizace                                      | www.Pren    | ieu zustatku          |             |                |      |                  |                     |                  |                  | Nápovéda 🍞 🕃 |
| 📘 Vývěska                                          | V Zúčtováno | Jméno/název účtu v KB | Typ úðtu    | Číslo účtu     | Měna | Běžný zůstatek   | Použitelný zůstatek | Zůstatek úvěru   | Nečerpaná částka |              |
| Platební příkazy                                   | 11.9.2008   | TEST_MHL_FOO FOO      | termínovaný | 35-284030657   | CZK  | není k dispozici | není k dispozici    | není k dispozici | není k dispozici |              |
| Dávky příkazů                                      | 11.9.2008   | MHL_BU_1              | běžný účet  | 35-3131830227  | CZK  | 43 035 367,96    | 43 035 367,96       | 0,00             | 0,00             |              |
| Darky privaca                                      | 11.9.2008   | MHL_BU_2              | běžný účet  | 35-3131840257  | CZK  | 18 063 573,83    | 18 063 573,83       | 0,00             | 0,00             |              |
| irvale prikazy                                     | 11.9.2008   | MHL_BU_3              | běžný účet  | 35-3131850287  | EUR  | 266 127,61       | 266 127,61          | 0,00             | 0,00             |              |
| Přehledy                                           | 11.9.2008   | MHL_BU_4              | běžný účet  | 35-3131860207  | USD  | 16 204,71        | 16 204,71           | 0,00             | 0,00             |              |
| Přehled účtů                                       | 11.9.2008   | TEST_MHL_FOO FOO      | běžný účet  | 940-4581950247 | CZK  | 713 075,99       | 713 075,99          | 0,00             | 0,00             |              |
| Aktuální použitelné                                | 11.9.2008   | TEST_MHL_FOO FOO      | běžný účet  | 940-4582150217 | CZK  | -147,92          | 0,00                | 0,00             | 0,00             |              |
| zustatky                                           | 11.9.2008   | POM_SUBJEKT14         | běžný účet  | 940-4847920257 | CZK  | 1 000 027,78     | 1 000 027,78        | 0,00             | 0,00             |              |
| EPrehled zustatku                                  | 11.9.2008   | POM_SUBJEKT15         | běžný účet  | 940-4847930287 | CZK  | 454 899,31       | 454 899,31          | 0,00             | 0,00             |              |
| Prehled transakci                                  | 11.9.2008   | TEST_MHL_FOO FOO      | běžný účet  | 940-4977240217 | CZK  | 9 975 508,26     | 9 975 508,26        | 0,00             | 0,00             |              |
| Neprovedené úhrady,<br>inkasa a trvalé příkazy     | 11.9.2008   | TEST_MHL_FOO FOO      | Worat vše   | 940-4977250247 | EUR  | 449 203,49       | 449 203,49          | 0,00             | 0,00             |              |
| Blokace z platebnich                               | 11.9.2008   | TEST_MHL_FOO FOO      | Dezny ucer  | 940-4977280227 | USD  | 502 064,05       | 502 064,05          | 0,00             | 0,00             |              |
| operací                                            | 10.9.2008   | TEST_MHL_FOO FOO      | termínovaný | 35-284030657   | CZK  | není k dispozici | není k dispozici    | není k dispozici | není k dispozici |              |
| Export účetních dat                                | 10.9.2008   | MHL_BU_1              | běžný účet  | 35-3131830227  | CZK  | 43 035 247,96    | 43 035 247,96       | 0,00             | 0,00             |              |
| Dnešní činnost                                     | 10.9.2008   | MHL_BU_2              | běžný účet  | 35-3131840257  | CZK  | 18 063 573,83    | 18 063 573,83       | 0,00             | 0,00             |              |
| Předavíza a avíza<br>zahraničních a SEPA<br>plateb | 10.9.2008   | MHL_BU_3              | běžný účet  | 35-3131850287  | EUR  | 266 127,61       | 266 127,61          | 0,00             | 0,00             |              |
|                                                    | 10.9.2008   | MHL_BU_4              | běžný účet  | 35-3131860207  | USD  | 16 204,71        | 16 204,71           | 0,00             | 0,00             |              |
| Avíza o inkasech                                   | 10.9.2008   | TEST_MHL_FOO FOO      | běžný účet  | 940-4581950247 | CZK  | 713 075,99       | 713 075,99          | 0,00             | 0,00             |              |
| Vénicy transakol                                   | 10.9.2008   | TEST_MHL_FOO FOO      | běžný účet  | 940-4582150217 | CZK  | -147,92          | 0,00                | 0,00             | 0,00             |              |
|                                                    | 10.9.2008   | POM_SUBJEKT14         | běžný účet  | 940-4847920257 | CZK  | 1 000 027,78     | 1 000 027,78        | 0,00             | 0,00             |              |
| eVypisy                                            | 10.9.2008   | POM_SUBJEKT15         | běžný účet  | 940-4847930287 | CZK  | 454 899,31       | 454 899,31          | 0,00             | 0,00             |              |
| 1 Informace                                        | 10.9.2008   | TEST_MHL_FOO FOO      | běžný účet  | 940-4977240217 | CZK  | 9 975 508,26     | 9 975 508,26        | 0,00             | 0,00             |              |
|                                                    | 10.9.2008   | TEST_MHL_FOO FOO      | běžný účet  | 940-4977250247 | EUR  | 449 203,49       | 449 203,49          | 0,00             | 0,00             |              |
|                                                    | 10.9.2008   | TEST_MHL_FOO FOO      | běžný účet  | 940-4977280227 | USD  | 502 064,05       | 502 064,05          | 0,00             | 0,00             |              |
|                                                    | 9.9.2008    | TEST_MHL_FOO FOO      | termínovaný | 35-284030657   | CZK  | není k dispozici | není k dispozici    | není k dispozici | není k dispozici |              |
|                                                    | 9.9.2008    | MHL_BU_1              | běžný účet  | 35-3131830227  | CZK  | 43 030 247,96    | 43 030 247,96       | 0,00             | 0,00             |              |
|                                                    | 9.9.2008    | MHL_BU_2              | běžný účet  | 35-3131840257  | CZK  | 18 063 573,83    | 18 063 573,83       | 0,00             | 0,00             |              |
|                                                    | 9.9.2008    | MHL_BU_3              | běžný účet  | 35-3131850287  | EUR  | 266 127,61       | 266 127,61          | 0,00             | 0,00             |              |
|                                                    | 9.9.2008    | MHL_BU_4              | běžný účet  | 35-3131860207  | USD  | 16 204,71        | 16 204,71           | 0,00             | 0,00             |              |
|                                                    | 9.9.2008    | TEST_MHL_FOO FOO      | běžný účet  | 940-4581950247 | CZK  | 713 075,99       | 713 075,99          | 0,00             | 0,00             |              |
|                                                    | 9.9.2008    | TEST_MHL_FOO FOO      | běžný účet  | 940-4582150217 | CZK  | -147,92          | 0,00                | 0,00             | 0,00             |              |
|                                                    | 9.9.2008    | POM_SUBJEKT14         | běžný účet  | 940-4847920257 | CZK  | 1 000 027,78     | 1 000 027,78        | 0,00             | 0,00             |              |
|                                                    | 9.9.2008    | POM_SUBJEKT15         | běžný účet  | 940-4847930287 | CZK  | 454 899,31       | 454 899,31          | 0,00             | 0,00             |              |
|                                                    | 9.9.2008    | TEST_MHL_FOO FOO      | běžný účet  | 940-4977240217 | CZK  | 9 975 508,26     | 9 975 508,26        | 0,00             | 0,00             |              |
| Administrace                                       |             |                       |             |                |      |                  |                     |                  |                  |              |
| Certifikační průvodce                              | Stránka     | <b>4 1</b> / 2        | 6 Þ ÞÞ      |                |      |                  |                     |                  | Nastav           | ení pohledu  |
| Nápověda                                           | CS Tick     | sport                 |             |                |      |                  |                     |                  |                  | Aktualizovat |
| Konec                                              | 10K E       | Those                 |             |                |      |                  |                     |                  |                  | Antonizovat  |

### <u>Popis okna:</u>

**Aktualizovat** - Provede aktualizaci zůstatků účtů. Není-li navázané spojení s bankou, je provedeno připojení. (V případě, že se připojení nezdaří, je toto oznámeno uživateli a operace je přerušena.) Pokud je navazováno nové spojení s bankou, je současně provedena kontrola verze a aktualizace základních číselníků. Při navazování nového spojení je nutno zadat PIN k certifikátu na čipové kartě.

Vybrat vše - Označí všechny položky přehledu jako vybrané.

**CS/EN** - Přepínač jazyka pro tisk a export sestavy.

**Tisk** - Tisk aktuálního přehledu v jazykové verzi dle nastavení přepínače.

**Export** - Export aktuálního přehledu (CSV, RTF). Otevře dialog pro volbu jména souboru v jazykové verzi dle nastavení přepínače.

Nastavení pohledu – Umožňuje nastavení jednotlivých sloupců, řádků apod.
# Přehled transakcí

Zobrazuje přehled transakční historie pro všechny účty s ohledem na přístupová práva uživatelů a aktuální výběr účtu / skupin účtů vpravo v horním rámu.

Přehled zahrnuje kreditní a debetní transakce vztahující se k vybranému účtu / skupině účtů, které byly bankou zaúčtovány v nočním zpracování. Jsou zobrazeny transakce běžných, depozitních i úvěrových účtů.

Standardně jsou nabízena data za poslední obchodní den načtený v systému (lze manuálně nastavit filtr pro libovolné datum, popřípadě rozmezí dat).

U každé vybrané transakce lze zobrazit detailní pohled, tzv. Detail transakce.

Pro lepší orientaci je možno zobrazit jen určité transakce. K tomu slouží jednak možnost zadání určitého časového úseku, jednak další filtry, které umožňují zobrazit pouze transakce s vybranými údaji - bližší informace o nastavování filtrů a třídění položek najdete v Nastavení pohledu. Na straně banky mají klienti transakční historii k dispozici:

- fyzické osoby podnikatelé a právnické osoby mají po dobu 31 dnů (1 měsíc),

- fyzické osoby občané po dobu 92 dnů (3 měsíce).

Transakční historie se začíná vytvářet v okamžiku prvního využití služby přímého bankovnictví.

| Hlavní menu                        |                        |                 |                          |                          |               |                     |                      |              |
|------------------------------------|------------------------|-----------------|--------------------------|--------------------------|---------------|---------------------|----------------------|--------------|
| Aktualizace                        | Přehled tra            | nsakcí          |                          |                          |               | Trans. historie vš  | e 🗸                  | Nápověda 🕜 🕼 |
| Vývěska                            | Vybraná skupina obsahu | je účty, ze kte | erých není povoleno zobr | azit transakční historii |               |                     |                      |              |
| Import příkazů a dávek             | ∇ Datum zúčtování      | Splatnost       | Typ transakce            | Účt.                     | KB ID subj.   | Jméno/název subj.   | Pojmenování účtu     | Číslo účtu   |
| Ristební příkazy                   | 7.6.2019               | 7.6.2019        | UHR                      | VP - ve prospěch         | 101360996     | TEDI 1              |                      |              |
|                                    | 7.6.2019               | 7.6.2019        | UHR                      | NV - na vrub             | 111723463     | PCB_PO_TEST_2       | jjajja22             | 111          |
|                                    | 7.6.2019               | 7.6.2019        | UHR                      | NV - na vrub             | 111723463     | PCB_PO_TEST_2       | jjajja22             | 111          |
| Trvalé příkazy                     | 7.6.2019               | 7.6.2019        | UHR                      | NV - na vrub             | 111723463     | PCB_PO_TEST_2       | jjajja22             | 111          |
| 🖆 Inkaso                           | 7.6.2019               | 7.6.2019        | UHR                      | NV - na vrub             | 101360996     | TEDI 1              |                      | 19           |
| 🕣 Přehledy                         | 7.6.2019               | 7.6.2019        | LIHR                     | NV - na vrub             | 101360996     | TEDI 1              |                      | 19           |
| Přehled účtů                       | 7.6.2019               | 7.6.2019        | UHR                      | VP - ve prospěch         | 111723463     | PCB PO TEST 2       | Bezny ucet           | 35-310       |
| Aktuální použitelné                | 7.6.2019               | 7.6.2019        | UHR                      | VP - ve prospěch         | 144933125     | LA SUBJEKT 1        |                      | 35-310       |
| Dřobled zůstatků                   | 7.6.2019               | 7.6.2019        | UHR                      | NV - na vrub             | 144933125     | LA_SUBJEKT_1        |                      | 35-310       |
| Přehled transakcí                  | 7.6.2019               | 7.6.2019        | UHR                      | VP - ve prospěch         | 144933125     | LA_SUBJEKT_1        | S1-LA BU 14          | 35-310       |
| Neprovedené úbrady                 | 7.6.2019               | 7.6.2019        | UHR                      | NV - na vrub             | 144933125     | LA_SUBJEKT_1        | S1-LA BU 14          | 35-310       |
| inkasa a trvalé příkazy            | 7.6.2019               | 7.6.2019        | UHR                      | VP - ve prospěch         | 101360996     | TEDI 1              | TEDI TRVALAKY        | 35-310       |
| Transakce čekající na              | 7.6.2019               | 7.6.2019        | UHR                      | VP - ve prospěch         | 101360996     | TEDI 1              | TEDI TRVALAKY        | 35-310       |
| Zauciovani<br>Evenent (četních det | 7.6.2019               | 7.6.2019        | UHR                      | VP - ve prospěch         | 101360996     | TEDI 1              | TEDI TRVALAKY        | 35-310       |
| Export ucetnich dat                | 7.6.2019               | 7.6.2019        | UHR                      | VP - ve prospěch         | 101360996     | TEDI 1              | TEDI TRVALAKY        | 35-310       |
| Driesni cinnost                    | 7.6.2019               | 7.6.2019        | UHR                      | NV - na vrub             | 101360996     | TEDI 1              | TEDI TRVALAKY        | 35-310       |
| vysílání SEPA inkas                | 7.6.2019               | 7.6.2019        | UHR                      | NV - na vrub             | 101360996     | TEDI 1              | TEDI TRVALAKY        | 35-310       |
| Předavíza a avíza                  | 7.6.2019               | 7.6.2019        | UHR                      | NV - na vrub             | 101360996     | TEDI 1              | TEDI TRVALAKY        | 35-310       |
| zahraničnich a SEPA<br>plateb      | 7.6.2019               | 7.6.2019        | UHR                      | NV - na vrub             | 101360996     | TEDI 1              | TEDI TRVALAKY        | 35-310       |
| Avíza o inkasech                   | 7.6.2019               | 7.6.2019        | UHR                      | NV - na vrub             | 101360996     | TEDI 1              | TEDI TRVALAKY        | 35-310       |
| Výpisy transakcí                   | 7.6.2019               | 7.6.2019        | UHR                      | NV - na vrub             | 101360996     | TEDI 1              | TEDI TRVALAKY        | 35-310       |
| Výnisy                             | 7.6.2019               | 7.6.2019        | UHR                      | NV - na vrub             | 101360996     | TEDI 1              | TEDI TRVALAKY        | 35-310       |
| 🔄 Platebrí kartu                   | 7.6.2019               | 7.6.2019        | UHR                      | NV - na vrub             | 101360996     | TEDI 1              | TEDI TRVALAKY        | 35-310       |
|                                    | 7.6.2019               | 7.6.2019        | UHR                      | NV - na vrub             | 101360996     | TEDI 1              | TEDI TRVALAKY        | 35-310       |
| Finanční trhy                      | 7.6.2019               | 7.6.2019        | UHR                      | NV - na vrub             | 101360996     | TEDI 1              | TEDI TRVALAKY        | 35-310       |
| i Informace                        | 7.6.2019               | 7.6.2019        | UHR                      | NV - na vrub             | 101360996     | TEDI 1              | TEDI TRVALAKY        | 35-310       |
|                                    | 7.6.2019               | 7.6.2019        | UHR                      | NV - na vrub             | 101360996     | TEDI 1              | TEDI TRVALAKY        | 35-310 🖵     |
|                                    |                        |                 |                          |                          |               |                     |                      | •            |
| Pohledávky                         | Stránka 🛛 🔫 🖣          | 1 / 4           | 34 🕨 🗰                   |                          |               |                     | Nastave              | ní pohledu   |
| Administrace                       | Vybráno: 1             |                 |                          | In                       | formativní ol | orat (+/-)          | 15,00                | / 0,00 CZK 🔽 |
| Můj profil                         | Celkem: 21 677         |                 |                          | In                       | formativní ol | orat (+/-) 54 644 5 | 63,47 / 10 030 386 0 | 28,20        |
| Nápověda                           |                        |                 |                          |                          |               |                     |                      |              |
| Konec                              | Tisk Export            | Formátova       | aný tisk <u>F</u> ul     | ltextové vyhledávání     |               |                     |                      | Aktualizovat |

## <u>Popis okna:</u>

Zobrazit - Zobrazí Detail transakce v módu prohlížení.

**Aktualizovat** - Provede aktualizaci stavu transakcí. Není-li navázané spojení s bankou, je provedeno připojení. (V případě, že se připojení nezdaří, je toto oznámeno uživateli a operace je přerušena.) Pokud je navazováno nové spojení s bankou, je současně provedena kontrola verze aplikace a aktualizace základních číselníků. Tlačítko je dostupné pouze pro globální uživatele a při navazování nového spojení je nutno zadat PIN k certifikátu na čipové kartě.

**Formátovaný tisk** – Vygeneruje soubor s přehledem transakcí ve formátu RTF. Tisková sestava obsahuje kompletní seznam transakcí přehledu zobrazovaného na obrazovce. Řazení transakcí lze

nastavit v Administraci / Lokální nastavení / Nastavení exportu a importu. Jsou-li v přehledu vybrána jiná filtrační kritéria než "Datum zaúčtování" není v tiskové sestavě zobrazen počáteční a konečný zůstatek k účtu.

Fulltextové vyhledávání - Nastavení filtru pro fulltextové vyhledávání.

Vybrat vše - Označí všechny položky přehledu jako vybrané.

CS/EN - Přepínač jazyka (pouze pro tisk a export sestavy).

Tisk - Tisk aktuálního přehledu v jazykové verzi dle nastavení přepínače.

**Export** - Export aktuálního přehledu (CSV, RTF). Otevře dialog pro volbu jména souboru v jazykové verzi dle nastavení přepínače.

Nastavení pohledu – Umožňuje nastavení jednotlivých sloupců, řádků apod.

Všechny transakce je možno zobrazit pomocí výběru pohledu – Transakční historie – vše.

## Detail transakce

Dialog pouze zobrazuje data o transakci, data není možné editovat.

| Detail transal                                              | KB ID příkaz<br>KB ID transako                                                        | Úhrada na vrub vašeho účtu<br>u I10CRE6NZV4<br>e 001-18022008 1602 602001 001121 |
|-------------------------------------------------------------|---------------------------------------------------------------------------------------|----------------------------------------------------------------------------------|
| Pojmenování účtu<br>Pojmenování protiúčtu                   | Číslo účtu / kód banky<br>35-3131840257/0100<br>Číslo protiúčtu / kód banky<br>0/0100 | Název protiúčtu                                                                  |
| Datum zúčtování<br>18.2.2008<br>Částka<br>195,00            | Datum splatnosti Datum pořízení<br>18.2.2008 18.2.2008<br>Měna<br>CZK                 | Datum odepsání v JB<br>18.2.2008                                                 |
| Variabilní symbol                                           | Konstantní symbol<br>898                                                              | Specifický symbol<br>7790744011                                                  |
| Popis příkazce<br>POPLATEK ZA ZAHR. F<br>Popis pro příjemce | Zpráva pro příjemce (AV)                                                              |                                                                                  |
| Pořadové číslo transakce<br>7                               | Transakční kód<br>55                                                                  | Doplňkový transakční kód<br>0                                                    |

## <u>Popis okna:</u>

Typ transakce – Popis, o jaký typ transakce se jedná.

KB ID příkazu – Identifikátor příkazu přidělovaný apl. serverem.

KB ID transakce - Identifikátor transakce z centrálního systému banky.

Pojmenování účtu – Vlastní pojmenování účtu.

Číslo účtu / kód banky – Číslo účtu včetně kódu banky.

Pojmenování protiúčtu – Vlastní pojmenování protiúčtu.

Číslo protiúčtu / kód banky – Číslo protiúčtu včetně kódu banky.

Jméno/název protiúčtu – Jméno/název protiúčtu v centrálním systému banky.

Datum zúčtování – Datum, kdy proběhlo zúčtování.

Datum splatnosti – Datum, kdy bylo požadováno zúčtování.

Datum pořízení – Datum, kdy byl příkaz vytvořen.

Datum odepsání v JB – Datum, ke kterému je částka úročena nebo ke kterému datu byl použit kurs.

Částka – Zúčtovaná částka.

Měna – Měna zúčtované částky.

Variabilní symbol – Variabilní symbol.

Konstantní symbol – Konstantní symbol.

Specifický symbol – Specifický symbol.

Popis příkazce – Popis pro potřebu příkazce.

Popis pro příjemce – Popis pro příjemce.

Zpráva pro příjemce (AV) – Zpráva předávaná příjemci.

Pořadové číslo transakce – Pořadí, ve kterém byl příkaz zaúčtován.

Transakční kód – Údaj vnitřního systému banky.

Doplňkový transakční kód – Doplňkový údaj vnitřního systému banky.

# Neprovedené úhrady, inkasa a trvalé příkazy

Zobrazuje přehled příkazů (vč. zahraničních plateb) a plateb z trvalých příkazů, které byly odeslány bance ke zpracování a jejichž zaúčtování bylo bankou odmítnuto. V seznamu jsou zobrazeny neprovedené příkazy pořízené ve všech aplikacích přímého bankovnictví a neprovedené platby z trvalých příkazů ze všech systémů KB.

| Hlavní menu                                                                 | (a-2)          |                                      |                       |                               |                |                   |         |                            |          |
|-----------------------------------------------------------------------------|----------------|--------------------------------------|-----------------------|-------------------------------|----------------|-------------------|---------|----------------------------|----------|
| S Aktualizace                                                               | Neproved       | lené úhrady, inkasa a trv            | valé příka            | azy                           |                | Všedny nep        | roveder | hé pl💌 <u>Nápověda</u> 🕜 🕼 |          |
| Vývěska                                                                     |                |                                      |                       |                               |                |                   |         |                            |          |
| Platební přikazy                                                            | Stav příkazu   | Popis stavu                          | ⊽ Datum<br>splatnosti | Typ platby                    | Číslo účtu     | Číslo protiúčtu   | Bnk.    | Částka                     | ŀ        |
| 🚘 Dávky příkazů                                                             | zamítnutý      | Platba nebyla zpracována, nedosta    | 27.8.2009             | Úhrada (UHR)                  | 940-4847930287 | 940-4847920257    | 0100    | -250 000,00                | ¢        |
| Trvalé příkazy                                                              | zamítnutý      | Platba nebyla zpracována, nedosta    | 27.8.2009             | Úhrada (ZPL)                  | 940-4847930287 |                   |         | -10 000,00                 | E        |
|                                                                             | zamítnutý      | Duplicitní kód platby z klientské ap | 12.8.2009             | Úhrada (ZPL)                  | 940-4847920257 |                   |         | -15,00                     | ι        |
| Prehledy                                                                    | zamítnutý      | Duplicitní kód platby z klientské ap | 28.7.2009             | Úhrada (ZPL)                  | 940-4847930287 |                   |         | -1 000,00                  | ι        |
| Přehled účtů                                                                | zamítnutý      | Duplicitní kód platby z klientské ap | 28.7.2009             | Úhrada (ZPL)                  | 940-4847930287 |                   |         | -1 000,00                  | ¢        |
| Aktuální použitelné                                                         | zamítnutý      | Duplicitní kód platby z klientské ap | 28.7.2009             | Úhrada (ZPL)                  | 940-4847930287 |                   |         | -1 000,00                  | 0        |
| Disbled austatly                                                            | zamítnutý      | Inkaso odmítnuté v KB                | 19.6.2009             | Inkaso ve prospěch účtu (INK) | 940-4847930287 | 940-4848610277    | 0100    | 1,00                       | 0        |
| Prenied zastaka                                                             | zamítnutý      | Duplicitní kód platby z klientské ap | 11.6.2009             | Úhrada (UHR)                  | 940-4847930287 | 123               | 0300    | -99,00                     | (        |
| Prenied transakci                                                           | zamítnutý      | Zadané datum splatnosti je mimo      | 11.6.2009             | Inkaso ve prospěch účtu (INK) | 940-4847930287 | 123               | 0300    | 99,00                      | 0        |
| Neprovedene uhrady,<br>inkasa a trvalé příkazy                              | zamítnutý      | Inkaso odmítnuté v KB                | 23.4.2009             | Inkaso ve prospěch účtu (INK) | 940-4847920257 | 940-4847930287    | 0100    | 1 999,99                   | ¢        |
| Blokace z platebních                                                        | zamítnutý      | Zadané datum splatnosti je mimo      | 22.4.2009             | Inkaso ve prospěch účtu (INK) | 940-4847930287 | 123               | 0300    | 99,00                      | 0        |
| operací                                                                     | zamítnutý      | Chybné telefonní číslo               | 22.4.2009             | Úhrada (UHR)                  | 940-4847920257 | 35-3111680217     | 0100    | -200,00                    | ¢        |
| Export účetních dat                                                         | zamítnutý      | Chybné telefonní číslo               | 22.4.2009             | Úhrada (UHR)                  | 940-4847920257 | 35-3111590297     | 0100    | -9 999,00                  | ¢        |
| Dnešní činnost                                                              | zamítnutý      | Chybné telefonní číslo               | 22.4.2009             | Úhrada (UHR)                  | 940-4847920257 | 35-3111680217     | 0100    | -9 999,00                  | (        |
| Předavíza a avíza                                                           | zamítnutý      | Inkaso odmítnuté v KB                | 8.4.2009              | Inkaso ve prospěch účtu (INK) | 940-4847930287 | 940-4847920257    | 0100    | 500,00                     | ¢        |
| plateb                                                                      | zamítnutý      | Chybné telefonní číslo               | 7.4.2009              | Úhrada (UHR)                  | 940-4847930287 | 35-3111590297     | 0800    | -200,00                    | ¢        |
| Avíza o inkasech                                                            | zamítnutý      | Zadané datum splatnosti je mimo      | 18.3.2009             | Inkaso ve prospěch účtu (INK) | 940-4847930287 | 940-4849440257    | 0300    | 501,00                     | 0        |
| <ul> <li>♥ Výpisy transakcí</li> <li>■ Výpisy</li> <li>Informace</li> </ul> | ۲<br>Stránka ۲ | < 1 / 1 ▶ ▶                          |                       |                               |                |                   |         | Lastavení pohledu          |          |
| Administrace                                                                | Vybráno: 1     |                                      |                       |                               | Informat       | vní částka (+/-)  | 0,0     | 00 / 250 000,00 CZK 💌      | j        |
| Certifikační průvodce                                                       | Celkem: 17     |                                      |                       |                               | Informat       | ivní částka (+/-) | 3 199,9 | 99 / 545 247,23            |          |
| Nápověda                                                                    | CS Tick Export |                                      |                       |                               |                |                   |         | Aktualizouat               | 7        |
| Konec                                                                       | Tisk Export    |                                      |                       |                               |                |                   |         | - matualizurat             | <u>a</u> |

## Popis okna:

**Aktualizovat** - Provede aktualizaci neprovedených úhrad, inkas a trvalých příkazů. Není-li navázané spojení s bankou, je provedeno připojení. (V případě, že se připojení nezdaří, je toto oznámeno uživateli a operace je přerušena.) Pokud je navazováno nové spojení s bankou, je současně provedena kontrola verze a aktualizace základních číselníků. Při navazování nového spojení je nutno zadat PIN k certifikátu na čipové kartě.

Zobrazit - Zobrazí Detail "neprovedené" transakce v módu prohlížení.

Vybrat vše - Označí všechny položky přehledu jako vybrané.

CS/EN – Přepínač jazyka pro tisk a export sestavy.

Tisk - Tisk aktuálního přehledu v jazykové verzi dle nastavení přepínače.

**Export -** Export aktuálního přehledu (CSV, RTF). Otevře dialog pro volbu jména souboru v jazykové verzi dle nastavení přepínače.

Nastavení pohledu – Umožňuje nastavení jednotlivých sloupců, řádků apod.

# Export účetních dat

Zobrazuje přehled zůstatků pro účty (s ohledem na aktuální výběr ve výběru účtů a skupin účtů, nastavení přístupových práv). Jsou zobrazeny zůstatky pouze pro dny s pohybem (s transakcemi). Pro vybrané položky je možné spustit export účetních dat (transakce, zůstatky). Dle vybrané akce je vygenerován jeden společný soubor pro všechny dny nebo jsou generovány jednotlivé soubory po dnech. Export je ovlivněn nastavením systému viz Administrace – Lokální nastavení – Nastavení Exportu a Importu.

Identifikátor platby z účetního systému klienta je předáván pouze ve shodném formátu, v jakém byla dávka naimportována. Pokud dojde k exportu křížem (např. dávka naimportována v KM, TH exportována v BEST), není tento identifikátor přenášen – je nahrazen znakem 0 nebo mezera.

| Hlavní menu                   | Expo         | ort účetních dat           |              |                          |           |                |                     |                |                  | Nápověda 🔗 🕼   |
|-------------------------------|--------------|----------------------------|--------------|--------------------------|-----------|----------------|---------------------|----------------|------------------|----------------|
| Mitudiizace                   | Vybraná skup | ina obsahuje účtv. ze kter | ých není nov | oleno poskytovat transal | cční hist | torii          |                     |                |                  |                |
| Vývéska                       | A Zúčtováno  | Jméno/název účtu v KB      | Typ účtu     | Číslo účtu               | Měna      | Běžný zůstatek | Použitelný zůstatek | Zůstatek úvěru | Nečerpaná částka |                |
| Platební přikazy              | 9.6.2008     | MHL_BU_1                   | běžný účet   | 35-3131830227            | CZK       | 24 700 666,83  | 24 700 666,83       | 0,00           | 0,00             |                |
| 🔤 Dávky příkazů               | 9.6.2008     | MHL BU 2                   | běžný účet   | 35-3131840257            | CZK       | 10 532 044,87  | 10 532 044.87       | 0,00           | 0,00             |                |
| 🚮 Trvalé příkazy              | 9.6.2008     | MHL_BU_4                   | běžný účet   | 35-3131860207            | USD       | 13 094,52      | 13 094,52           | 0,00           | 0,00             |                |
| Přehledy                      | 10.6.2008    | MHL_BU_1                   | běžný účet   | 35-3131830227            | CZK       | 24 700 566,83  | 24 700 566,83       | 0,00           | 0,00             |                |
| Přehled účtů                  | 10.6.2008    | MHL_BU_2                   | běžný účet   | 35-3131840257            | CZK       | 10 531 524,87  | 10 531 524,87       | 0,00           | 0,00             |                |
| Aktuální použitelné           | 11.6.2008    | MHL_BU_1                   | běžný účet   | 35-3131830227            | CZK       | 24 701 103,13  | 24 701 103,13       | 0,00           | 0,00             |                |
| zůstatky                      | 11.6.2008    | MHL_BU_2                   | běžr         | ort on charb             | CZK       | 10 530 621,57  | 10 530 621,57       | 0,00           | 0,00             |                |
| Přehled zůstatků              | 12.6.2008    | MHL_BU_1                   | běžr Exp     | ort do jednoho souboru   | CZK       | 24 702 102,13  | 24 702 102,13       | 0,00           | 0,00             |                |
| Přehled transakcí             | 12.6.2008    | MHL_BU_2                   | běžr vyh     | rat บรัด                 | CZK       | 10 528 623,57  | 10 528 623,57       | 0,00           | 0,00             |                |
| Neprovedené úhrady,           | 13.6.2008    | MHL_BU_1                   | běžny uvev   |                          | CZK       | 24 702 162,13  | 24 702 162,13       | 0,00           | 0,00             |                |
| Blokace a plateboich          | 13.6.2008    | MHL_BU_2                   | běžný účet   | 35-3131840257            | CZK       | 10 523 423,57  | 10 523 423,57       | 0,00           | 0,00             |                |
| operací                       | 16.6.2008    | MHL_BU_1                   | běžný účet   | 35-3131830227            | CZK       | 24 703 022,13  | 24 703 022,13       | 0,00           | 0,00             |                |
| Export účetních dat           | 16.6.2008    | MHL_BU_2                   | běžný účet   | 35-3131840257            | CZK       | 10 521 663,57  | 10 521 663,57       | 0,00           | 0,00             |                |
| Dnešní činnost                | 17.6.2008    | MHL_BU_1                   | běžný účet   | 35-3131830227            | CZK       | 24 698 638,13  | 24 698 638,13       | 0,00           | 0,00             |                |
| Předavíza a avíza             | 17.6.2008    | MHL_BU_2                   | běžný účet   | 35-3131840257            | CZK       | 10 521 163,57  | 10 521 163,57       | 0,00           | 0,00             |                |
| zahraničních a SEPA<br>plateb | 18.6.2008    | MHL_BU_1                   | běžný účet   | 35-3131830227            | CZK       | 24 697 686,13  | 24 697 686,13       | 0,00           | 0,00             |                |
| Avíza o jokasech              | 18.6.2008    | MHL_BU_2                   | běžný účet   | 35-3131840257            | CZK       | 10 521 613,57  | 10 521 613,57       | 0,00           | 0,00             |                |
| Sténicy transakel             | 19.6.2008    | MHL_BU_1                   | běžný účet   | 35-3131830227            | CZK       | 24 696 477,13  | 24 696 477,13       | 0,00           | 0,00             |                |
| - vibial causaver             | 23.6.2008    | MHL_BU_1                   | běžný účet   | 35-3131830227            | CZK       | 24 643 777,13  | 24 643 777,13       | 0,00           | 0,00             |                |
| eVýpisy                       | 23.6.2008    | TEST_MHL_FOO FOO           | běžný účet   | 940-4581950247           | CZK       | 23 934,54      | 23 934,54           | 0,00           | 0,00             |                |
| <ul> <li>Informace</li> </ul> | 24.6.2008    | MHL_BU_1                   | běžný účet   | 35-3131830227            | CZK       | 24 556 827,13  | 24 556 827,13       | 0,00           | 0,00             |                |
|                               | 24.6.2008    | MHL_BU_2                   | běžný účet   | 35-3131840257            | CZK       | 10 518 943,57  | 10 518 943,57       | 0,00           | 0,00             |                |
|                               | 24.6.2008    | TEST_MHL_FOO FOO           | běžný účet   | 940-4581950247           | CZK       | 20 134,54      | 20 134,54           | 0,00           | 0,00             |                |
|                               | 25.6.2008    | MHL_BU_1                   | běžný účet   | 35-3131830227            | CZK       | 24 555 427,13  | 24 555 427,13       | 0,00           | 0,00             |                |
|                               | 26.6.2008    | MHL_BU_2                   | běžný účet   | 35-3131840257            | CZK       | 10 518 143,57  | 10 518 143,57       | 0,00           | 0,00             |                |
|                               | 26.6.2008    | TEST_MHL_FOO FOO           | běžný účet   | 940-4581950247           | CZK       | 5 134,54       | 5 134,54            | 0,00           | 0,00             |                |
|                               | 26.6.2008    | TEST_MHL_FOO FOO           | běžný účet   | 940-4977240217           | CZK       | 9 975 046,94   | 9 975 046,94        | 0,00           | 0,00             |                |
|                               | 27.6.2008    | MHL_BU_1                   | běžný účet   | 35-3131830227            | CZK       | 24 557 423,13  | 24 557 423,13       | 0,00           | 0,00             |                |
|                               | 27.6.2008    | TEST_MHL_FOO FOO           | běžný účet   | 940-4581950247           | CZK       | 134,54         | 134,54              | 0,00           | 0,00             |                |
|                               | 30.6.2008    | MHL_BU_1                   | běžný účet   | 35-3131830227            | CZK       | 24 562 414,90  | 24 562 414,90       | 0,00           | 0,00             |                |
|                               | 30.6.2008    | MHL_BU_2                   | béžný účet   | 35-3131840257            | CZK       | 10 520 596,99  | 10 520 596,99       | 0,00           | 0,00             |                |
|                               | 30.6.2008    | MHL_BU_3                   | béžný účet   | 35-3131850287            | EUR       | 265 956,22     | 265 956,22          | 0,00           | 0,00             |                |
|                               | 30.6.2008    | MHL_BU_4                   | béžný účet   | 35-3131860207            | USD       | 13 067,12      | 13 067,12           | 0,00           | 0,00             |                |
| Administrace                  |              |                            |              |                          |           |                |                     |                |                  |                |
| Certifikační průvodce         | Stránka      |                            | 4 H H        |                          |           |                |                     |                | Nastav           | ení pohledu    |
| Nápověda                      | CS Tisk C    | voort                      |              |                          |           |                | 1                   | BEST KB (OKM)  | Expo             | t no doech 🛛 🔻 |
| Konec                         | TI2K C       | Abore                      |              |                          |           |                | 1                   | DEDT ND (OKH)  | Cybo             | e po unech     |

## Popis okna:

Export po dnech – Každý účetní den je exportován do zvláštního souboru.

Export do jednoho souboru - Všechny vybrané položky jsou exportovány do jednoho souboru.

Formát pro export - Dostupné formáty podle nastavení pro export (menu Administrace).

Vybrat vše - Označí všechny položky přehledu jako vybrané.

CS/EN – Přepínač jazyka pro tisk a export sestavy.

Tisk - Tisk aktuálního přehledu v jazykové verzi dle nastavení přepínače.

**Export -** Export aktuálního přehledu (CSV, RTF). Otevře dialog pro volbu jména souboru v jazykové verzi dle nastavení přepínače.

Nastavení pohledu – Umožňuje nastavení jednotlivých sloupců, řádků apod.

## Parametry exportu

Standardní dialog pro export do souboru. Obsahuje volbu formátu souboru (BEST OKM, BEST KMO, KM, KM76, KM78, EDI BEST, XML a vlastní formáty) a dále jméno a cestu k souboru. V případě exportu po dnech je nabízena maska, zadaná klientem a doplněna maska \_RRRRMMDD. Pokud klient nemá masku zadanou, nabízí se předdefinovaná maska RRRRMMDD a nic není doplňováno.

| Uložit export ja                                                | ko                                                                                                    |                                                                                                    | ? ×  |
|-----------------------------------------------------------------|----------------------------------------------------------------------------------------------------|----------------------------------------------------------------------------------------------------|------|
| Uložit <u>d</u> o:                                              | : 🔁 profibanka                                                                                          |                                                                                                    |      |
| Historie<br>Historie<br>Plocha<br>Tento počítač<br>Místa v síti | ArchivDB<br>BackupDB<br>DataDB<br>EXLOG<br>EXPORT<br>html<br>IMARCHIV<br>IMLOG<br>Log<br>Setup<br>Setup | <ul> <li>Тетр</li> <li>20020628_20020628.ОКМ</li> <li>20020703_20020628.ОКМ</li> <li>20020703_20020703.ОКМ</li> </ul> |      |
|                                                                 | <u>N</u> ázev souboru:                                                                                  | 20020703                                                                                                    | ožit |
|                                                                 | Uloži <u>t</u> jako typ:                                                                                | BEST KB (OKM)                                                                                                    | orno |

# Dialog pro uložení exportovaných dat

## Popis okna:

Uložit do – Cesta pro uložení souboru. Je ovlivněna nastavením systému Profibanky.

Název souboru – Uživatelsky definované jméno. Jedoplněno datumem při exportu po dnech.

Uložit jako typ - Určuje formát dat, ve kterém jsou uložena exportovaná data. (Viz formáty).

Uložit – Spustí export dat.

Storno – Ukončí export dat bez exportování dat.

## Informace o provedení exportu

Do přehledu "Export účetních dat" je přidána informace, zda již byl export pro daný den a účet proveden. Záznamy, pro které byl export proveden jsou zvýrazněny červeně, je-li toto vyhrazeno v Nastavení pohledu – Zvýraznit – Červeně – vyplněno **post\_importWh=0**.

# Dnešní činnost

Přehled Dnešní činnost nabízí možnost přepínání pohledů mezi všemi avízy, kreditními avízy, debetními avízy a příkazy protistran. Každá z těchto možností nabízí jiný pohled s jinými sloupci.

Kreditní avíza (Typ avíza = CA nebo CO): Inkasa iniciovaná klientem, ZPL došlo (avíza i předavíza), PP v CZK a CM ve prospěch.

Debetní avíza (Typ avíza = DA nebo DO): Inkasa iniciovaná protistranou, ZPL vyšlo, PP v CZK a CM na vrub.

Stažení dat se provádí tlačítkem Aktualizovat. Aktualizaci je možno provádět pouze pro vybraný účet z Listboxu umístěného v záhlaví stránky.

Aktualizací dat se provádí stažení aktuálních dat o dnešní činnosti a současně se ze seznamu automaticky vymažou všechny informace z předcházející aktualizace, pro něž již existuje transakční věta.

Stažení dat probíhá pro položky, ke kterým neexistuje transakční věta, maximálně však jeden den zpět od aktuálního obchodního dne.

Tlačítko Export umožňuje záznamy zobrazeného pohledu exportovat do formátu CSV či RTF, tlačítko Export avíz nabízí export ve formátu EDI BEST, a to celkově, nikoliv přírůstkově. Funkce Export avíz zobrazí standardní dialog Uložit jako. Klient si zvolí uložení souborů a po vyplnění jména budou vytvořeny soubory. K jménu bude doplněna koncovka podle jednotlivých druhů avíz:

Kreditní avíza: #datum.ACO nebo ACRE\*.EDI Debetní avíza: #datum.ADO nebo ADEB\*.EDI

| Hlavní menu<br>S Aktualizace                       |        | xport dneš        | ní činnosti      |          |              |     |                 |                 |                | ŰČ            | <u>Nápově</u><br>st 940-4847930287 C | <b>410 ()</b><br>2К <u>.</u> |
|----------------------------------------------------|--------|-------------------|------------------|----------|--------------|-----|-----------------|-----------------|----------------|---------------|--------------------------------------|------------------------------|
|                                                    | -      | councertance aner | ALTHEODO FIOTILL |          |              |     |                 |                 |                | .,            | b Leadenty                           | -                            |
| Platebni prikazy                                   | Typ    | Kód operace       | Číslo účtu       | Částka v | MÚ           | MÚ  | Číslo protiúčtu | Banka protiúčtu | SS             | VS            |                                      |                              |
| Dávky přikazů                                      | A      | 00                | 940-4847930287   |          | 1 000 000,00 | CZK | 35-3131840257   | 0100            | 0              | 0             |                                      |                              |
| 🚮 Trvalé příkazy                                   | A      | 00                | 940-4847         | nt mín   | -50 000,00   | CZK | 940-4847920257  | 0100            | 0              | 0             |                                      |                              |
| 🛃 Přehledy                                         | A      | 00                | 940-4847530207   | ITC BYN2 | -10,00       | CZK | 940-4847920257  | 0100            | 0              | 1209          |                                      |                              |
| Přehled účtů                                       |        |                   |                  |          |              |     |                 |                 |                |               |                                      |                              |
| Aktuální použitelné<br>zůstatky                    |        |                   |                  |          |              |     |                 |                 |                |               |                                      |                              |
| Přehled zůstatků                                   |        |                   |                  |          |              |     |                 |                 |                |               |                                      |                              |
| Přehled transakcí                                  |        |                   |                  |          |              |     |                 |                 |                |               |                                      |                              |
| Neprovedené úhrady,<br>inkasa a trvalé příkazy     |        |                   |                  |          |              |     |                 |                 |                |               |                                      |                              |
| Blokace z platebních<br>operací                    |        |                   |                  |          |              |     |                 |                 |                |               |                                      |                              |
| Export účetních dat                                |        |                   |                  |          |              |     |                 |                 |                |               |                                      |                              |
| Dnešní činnost                                     |        |                   |                  |          |              |     |                 |                 |                |               |                                      |                              |
| Předavíza a avíza<br>zahraničních a SEPA<br>plateb |        |                   |                  |          |              |     |                 |                 |                |               |                                      |                              |
| Avíza o inkasech                                   |        |                   |                  |          |              |     |                 |                 |                |               |                                      |                              |
| 🗐 Výpisy transakcí                                 |        |                   |                  |          |              |     |                 |                 |                |               |                                      |                              |
| 👩 eVýpisy                                          |        |                   |                  |          |              |     |                 |                 |                |               |                                      |                              |
| 1 Informace                                        |        |                   |                  |          |              |     |                 |                 |                |               |                                      |                              |
|                                                    |        |                   |                  |          |              |     |                 |                 |                |               |                                      |                              |
|                                                    | Stránk | a 🐗 ৰ             | 1 / 1 • ••       |          |              |     |                 |                 |                |               | Nastaveni poh                        | ledu                         |
| Administrace                                       | Vybrán | 0: 1              |                  |          |              |     |                 | In              | formativní čás | tka (+/-)     | 1 000 000,00 / 0,00                  | сак 🔹                        |
| Certifikační průvodce                              | Celken | <b>n:</b> 3       |                  |          |              |     |                 | In              | formativní čás | tka (+/-) 100 | 0 000,00 / 50 010,00                 |                              |
| Nápověda                                           |        |                   |                  |          |              |     |                 | 1001.00         |                |               | at the second second                 |                              |
| Kanac                                              | 115    | K Export          |                  |          |              |     |                 | IEDI B          | EST (A/O)      | Expo          | AKtual                               | izuvat                       |

## Popis okna:

Typ - Výběr pohledu zobrazovaných dat.

Aktualizovat - Provede aktualizaci transakcí ke dni zúčtování. Není-li navázané spojení s aplikačním serverem (AS) banky, je provedeno připojení. (V případě, že se připojení nezdaří, je toto oznámeno uživateli a operace je přerušena.) Pokud je navazováno nové spojení s AS, je současně

provedena kontrola verze a aktualizace základních číselníků. Při navazování nového spojení je nutno zadat PIN k čipové kartě.

**Export avíz** - Otevře standardní okno pro uložení souboru. Export je možné provádět pouze ve formátu EDI BEST.

**CS/EN** - Přepínač jazyka pro tisk a export sestavy.

Tisk - Tisk aktuálního přehledu v jazykové verzi dle nastavení přepínače.

**Export** - Export aktuálního přehledu (CSV, RTF). Otevře dialog pro volbu jména souboru v jazykové verzi dle nastavení přepínače.

Nastavení pohledu – Umožňuje nastavení jednotlivých sloupců, řádků apod.

# Přehled oprávnění k vyslání SEPA inkas

Na základě Oprávnění k vysílání SEPA inkasa může uživatel (majitel / zmocněná osoba) aktivně vysílat Příkazy k SEPA inkasu z účtu v eurech dle podmínek stanovených ve smlouvě o poskytování služby SEPA inkaso. Při každém provedení Příkazu k SEPA inkasu je kontrolováno splnění podmínek stanovených v takové smlouvě.

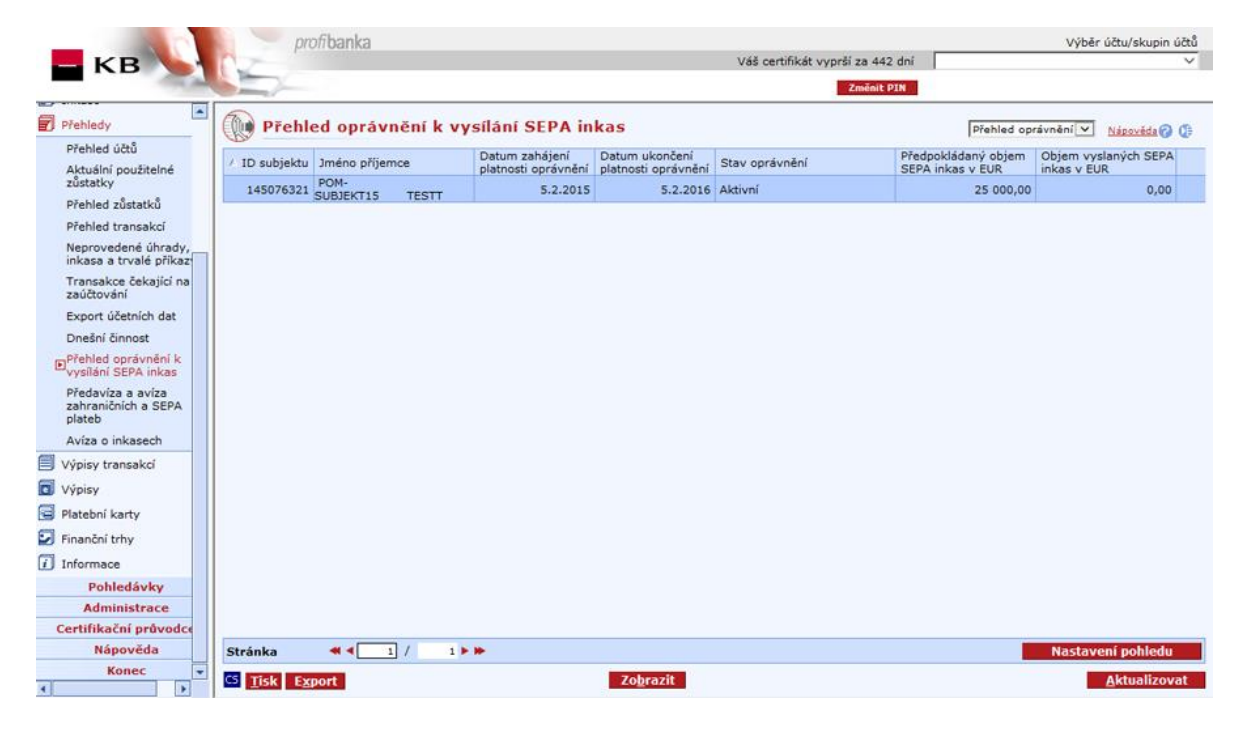

## Popis okna:

Zobrazit - Zobrazí Detail oprávnění k vysílání SEPA inkas v módu prohlížení.

**Aktualizovat** - Provede aktualizaci přehledu. Není-li navázané spojení s bankou, je provedeno připojení. (V případě, že se připojení nezdaří, je toto oznámeno uživateli a operace je přerušena.) Pokud je navazováno nové spojení s bankou, je současně provedena kontrola verze aplikace a aktualizace základních číselníků. Tlačítko je dostupné pouze pro globální uživatele a při navazování nového spojení je nutno zadat PIN k certifikátu na čipové kartě.

CS/EN - Přepínač jazyka (pouze pro tisk a export sestavy).

Tisk - Tisk aktuálního přehledu v jazykové verzi dle nastavení přepínače.

**Export** - Export aktuálního přehledu (CSV, RTF). Otevře dialog pro volbu jména souboru v jazykové verzi dle nastavení přepínače.

Nastavení pohledu – Umožňuje nastavení jednotlivých sloupců, řádků apod.

## Detail oprávnění k vysílání SEPA inkas

V detailu Oprávnění k vysílání SEPA inkas jsou uvedeny smluvní podmínky, které musí korespondovat s klientem zadávanými údaji v Příkazu k SEPA inkasu.

| ID Subjektu<br>Jméno příjemce<br>Adresa příjemce | 145076321<br>POM-SUBJEKT15 TESTT<br>PRAŽSKÁ 10<br>PRAHA<br>150 00<br>Česko |
|--------------------------------------------------|----------------------------------------------------------------------------|
| CID<br>Platební schéma                           | CZ30 ZZZ 14507<br>CZ30 ZZZ 14508<br>B2B<br>CORE                            |
| Datum zahájení platnosti oprávnění               | 5.2.2015                                                                   |
| Datum ukončení platnosti oprávnění               | 5.2.2016                                                                   |
| Stav oprávnění                                   | Aktivní                                                                    |
| Předpokládaný objem SEPA inkas                   | 25 000,00 EUR                                                              |
| Objem vyslaných SEPA inkas                       | 0,00 EUR                                                                   |

#### Popis okna:

ID subjektu, Jméno příjemce, Adresa příjemce – Identifikační údaje subjektu.

**CID** – Identifikační kód příjemce – povinná náležitost identifikující příjemce SEPA inkasa. CID v České republice přiděluje Česká národní banka, klient žádá o CID prostřednictvím banky.

Platební schéma – Platební schéma, které je definováno ve smlouvě.

- B2B je určeno pro fyzické osoby podnikatele a právnické osoby,
- CORE je určeno pro fyzické osoby nepodnikatele, fyzické osoby podnikatele a právnické osoby.
- COR 1 je určeno pro fyzické osoby nepodnikatele, fyzické osoby podnikatele a právnické osoby.

**Datum zahájení platnosti oprávnění** – Datum, od kterého má klient aktivní oprávnění k vysílání SEPA inkas.

Datum ukončení platnosti oprávnění – Datum, do kterého je aktivní oprávnění k vysílání SEPA inkas

#### Stav oprávnění

- Aktivní klient může aktivně vysílat SEPA inkasa
- Pozastavené oprávnění bylo pozastaveno z podnětu KB nebo klienta
- Ukončené platnost oprávnění bylo ukončeno, vypršela doba, na kterou bylo sjednáno, popř. platnost byla ukončena ze strany KB nebo klienta

**Předpokládaný objem SEPA inkas** – Zobrazení limitu ze smlouvy o oprávnění k vysílání SEPA inkas, limit uveden v eurech. Zobrazuje se pouze u schémat, u kterých je limit stanoven ve smlouvě.

**Objem vyslaných SEPA inkas** – Objem SEPA inkas, který klient vyslal za posledních 8 týdnů, limit není aktualizován on-line, zobrazený limit je zobrazen se zpožděním jednoho obchodního dne, limit

není započítáván do celkové angažovanosti klienta. Zobrazuje se pouze u schémat, u kterých je limit stanoven ve smlouvě.

CS/EN - Přepínač jazyka pro tisk a export sestavy.

Tisk - Tisk aktuálního přehledu v jazykové verzi dle nastavení přepínače.

**Export** - Export aktuálního přehledu (CSV, RTF). Otevře dialog pro volbu jména souboru v jazykové verzi dle nastavení přepínače.

Zavřít - Uzavře okno.

# Transakce čekající na zaúčtování

Přehled zobrazuje transakce uskutečněné platební kartou u obchodníků nebo v bankomatech, které nejsou dosud zaúčtované na daném účtu, ale již blokované ve prospěch KB. Tyto blokace od svého vzniku, tj. od zaplacení kartou či výběru z bankomatu, snižují výši použitelného zůstatku. Po zaúčtování blokace je položka z tohoto seznamu automaticky vymazána a zobrazí se v přehledu transakční historie.

Stažení dat se provádí tlačítkem Aktualizovat. Aktualizaci je možno provádět pouze pro vybraný účet z Listboxu umístěného v záhlaví stránky.

Aktualizací dat se provádí stažení aktuálních blokací z operací platebních karet a současně se ze seznamu automaticky vymažou všechny informace z předcházející aktualizace.

V záhlaví stránky je zobrazeno datum a čas poslední aktualizace dat k vybranému účtu.

| Hlavní menu                                        | A                       |                                    |            |             |              |            |                  |                   |
|----------------------------------------------------|-------------------------|------------------------------------|------------|-------------|--------------|------------|------------------|-------------------|
| S Aktualizace                                      | Transakce               | čekající na zaúčt                  | ování      |             |              |            |                  | Nápověda 🕢 🕼      |
| 🐚 Vývěska                                          |                         |                                    |            | číslo karty | všechny      |            | 📩 účet           | 94-9829190257 CZK |
| Platební příkazy                                   | Aktualizováno dne:Dosud | l nereplikováno                    |            |             |              |            |                  | 94-9829190257 CZK |
| 🗐 Dávky příkazů                                    | Datum a čas transakce   | / Cislo karty / Telefonni<br>čislo | Číslo účtu | Částka      | Částka v CZK | Měna       | Obchodnik/Bankom | 43-1682140207 CNY |
| 🗐 Trvalé příkazy                                   |                         |                                    |            |             |              |            |                  |                   |
| T Inkaso                                           |                         |                                    |            |             |              |            |                  |                   |
| Přehledy                                           |                         |                                    |            |             |              |            |                  |                   |
| Přehled účtů                                       |                         |                                    |            |             |              |            |                  |                   |
| Aktuální použitelné<br>zůstatky                    |                         |                                    |            |             |              |            |                  |                   |
| Přehled zůstatků                                   |                         |                                    |            |             |              |            |                  |                   |
| Přehled transakcí                                  |                         |                                    |            |             |              |            |                  |                   |
| Neprovedené úhrady,<br>inkasa a trvalé příkazy     |                         |                                    |            |             |              |            |                  |                   |
| Transakce čekající na<br>zaúčtování                |                         |                                    |            |             |              |            |                  |                   |
| Export účetních dat                                |                         |                                    |            |             |              |            |                  |                   |
| Dnešní činnost                                     |                         |                                    |            |             |              |            |                  |                   |
| Předaviza a avíza<br>zahraničních a SEPA<br>plateb |                         |                                    |            |             |              |            |                  |                   |
| Avíza o inkasech                                   |                         |                                    |            |             |              |            |                  |                   |
| 🗐 Výpisy transakcí                                 |                         |                                    |            |             |              |            |                  |                   |
| 🔂 eVýpisy                                          |                         |                                    |            |             |              |            |                  |                   |
| 🔄 Platební karty                                   |                         |                                    |            |             |              |            |                  |                   |
| 1 Informace                                        |                         |                                    |            |             |              |            |                  |                   |
|                                                    |                         |                                    |            |             |              |            |                  |                   |
|                                                    |                         |                                    |            |             |              |            |                  |                   |
|                                                    |                         |                                    |            |             |              |            |                  |                   |
|                                                    |                         |                                    |            |             |              |            |                  |                   |
|                                                    |                         |                                    |            |             |              |            |                  |                   |
|                                                    |                         |                                    |            |             |              |            |                  |                   |
|                                                    |                         |                                    |            |             |              |            |                  |                   |
|                                                    | Stránka 🛛 🐗 ৰ 🗌         | 1 / 1 🕨 🗰                          |            |             |              |            |                  | Nastavení pohledu |
| Administrace                                       | Vybráno: 0              |                                    |            |             |              | Informativ | vní částka (+/-) | 0,00 / 0,00 CZK 💌 |
| Certifikační průvodce                              | Celkem: 0               |                                    |            |             |              | Informativ | vní částka (+/-) | 0,00 / 0,00       |
| Nápověda                                           | S Tisk Export           |                                    |            |             |              |            |                  | Aktualizovat      |
| Konec                                              | TOR CAPOIC              |                                    |            |             |              |            |                  | inter and ac      |

#### Popis okna:

**Aktualizovat** - Provede aktualizaci pro vybraný účet z Listboxu umístěného v záhlaví stránky. Není-li navázané spojení s aplikačním serverem (AS), je provedeno připojení. (V případě, že se připojení nezdaří, je toto oznámeno uživateli a operace je přerušena.) Pokud je navazováno nové spojení s AS, je současně provedena kontrola verze a aktualizace základních číselníků. Při navazování nového spojení je nutno zadat PIN k čipové kartě.

**Tisk** - Tisk aktuálního přehledu v jazykové verzi dle nastavení přepínače.

**Export** - Export aktuálního přehledu (CSV, RTF). Otevře dialog pro volbu jména souboru v jazykové verzi dle nastavení přepínače.

Nastavení pohledu – Umožňuje nastavení jednotlivých sloupců, řádků apod.

# Předavíza a avíza zahraničních a SEPA plateb

Toto menu umožňuje uživateli získávat detailní informace o došlých platbách v cizí měně a CZK ze zahraničí a v cizí měně z jiné banky v ČR, o vyšlých platbách v cizí měně a CZK do zahraničí a v cizí měně do jiné banky v ČR, o platbách a žádostech o úhradu a o SEPA Inkasech, které budou (předavízo) nebo byly účtovány v jeho prospěch nebo na jeho vrub (avízo). Avíza a předavíza jsou uživateli přístupná pouze k běžným účtům:

- kterých je majitelem, a které zařadil do obsluhy přes Internet ve smlouvě o přímém bankovnictví
- k jejichž obsluze byl zmocněn jinou osobou ve smlouvě o přímém bankovnictví

## Zahraniční platby došlo:

Banka připisuje všechny došlé zahraniční platby na účty klientů jako URGENT v D+0. Došlá platba bude klientovi předavizována po té, co banka po obdržení SWIFTové zprávy platbu zpracovala a zkompletovala. V tomto předavízu je klient předběžně informován o téměř všech náležitostech platby. V den splatnosti se změní předavízo na avízo a již během dne klient může disponovat s částkou platby. Avízem (předavízem) se rozumí statická informace o došlé platbě, kterou si klient může aktivně zobrazit.

Předavízo však může být poukazující bankou zrušeno a pak částka není zúčtována (není vytvořeno avízo).

V tomto přehledu jsou zobrazovány i tzv. Hromadné platby ze zahraničí. Jedná se především o výplaty dividend, důchody a podobně.

Došlo hromadné platby jsou kompletně účtovány systémem hladkých plateb. Klient dostane k platbě pouze předavízo, avízo již není zobrazeno.

Na avíze jsou uvedeny všechny informace o platbě, které Komerční banka obdržela od banky korespondenční nebo od banky příkazce (plátce).

Vlastní zúčtování platby uvidí klient až v transakční historii následující den. V poznámce ke kreditní položce na jeho účtu je uveden první řádek SWIFT pole, které je určeno pro zprávu příjemci.

| Hlavní menu                                    | ( and a second second s |               |                |                |            |              |      |                                         |              |                           |                    |                   |                   |                 |
|------------------------------------------------|----------------------------------------------------------------------------------------------------|---------------|----------------|----------------|------------|--------------|------|-----------------------------------------|--------------|---------------------------|--------------------|-------------------|-------------------|-----------------|
| S Aktualizace                                  | Prenied                                                                                                    | aviz          | a predaviz     |                |            |              |      |                                         |              |                           | Všechna avíza a p  | ředavíza          | Nápověda 🕜        | Ð               |
| 📘 Vývěska                                      | A Reference KB                                                                                                    | Původ<br>měna | Původní částka | Měna<br>transa | Částka tra | ansakoe      | Smè  | inný kurz                               | Datum valuty | Banka partnera<br>(SWIFT) | Účet partnera      | Důvod<br>platby 1 | Účet klienta      | Mê<br>ÚČ<br>kli |
| Plateoni prikazy                               | 347884512602                                                                                                    |               |                | EUR            |            | 50,00        | 25,2 | 5000000000                              | 11.2.2008    | SOGEFRPPXXX               | DE026507008403927  |                   | 35-3131830227     | CZ              |
| 🚘 Dávky příkazů                                | 347884612602                                                                                                    |               |                | EUR            |            | 60,00        | 25,2 | 6000000000                              | 8.2.2008     | SOGEFRPPXXX               | DE026507008403927  |                   | 35-3131830227     | CZ              |
| 🚮 Trvalé příkazy                               | 347884712602                                                                                                    |               |                | EUR            |            | 70,00        | 25,2 | 5000000000                              | 11.2.2008    | SOGEFRPPXXX               | DE026507008403927  |                   | 35-3131830227     | CZ              |
| Přehledy                                       | 347668312602                                                                                                    |               |                | EUR            |            | 8,00         | 25,1 | 6100000000                              | 13.2.2008    | SOGEFRPPXXX               | DE026507008403927  |                   | 35-3131840257     | CZ              |
| Přehled účtů                                   | 347889412602                                                                                                    |               |                | EUR            | 1 00       | 00 001,00    | 25,0 | 8200000000                              | 14.2.2008    | SOGEFRPPXXX               | FR1420041010050500 |                   | 35-3131830227     | CZ              |
| Aktuální použitelné                            | 347889512602                                                                                                    |               |                | EUR            |            | 70,00        | 1,00 | 00000000000000                          | 15.2.2008    | SOGEFRPPXXX               | DE026507008403927  |                   | 35-3131850287     | EU              |
| zűstatky                                       | 347889612602                                                                                                    |               |                | EUR            |            | 71,00        | 1,00 | 0000000000                              | 15.2.2008    | SOGEFRPPXXX               | DE026507008403927  |                   | 35-3131850287     | EU              |
| Přehled zůstatků                               | 347889712602                                                                                                    |               |                | EUR            |            | 50 001,00    | 1,00 | 0000000000                              | 15.2.2008    | SOGEFRPPXXX               | DE026507008403927  | 5                 | 35-3131850287     | EU              |
| Přehled transakcí                              | 347889812602                                                                                                    |               |                | EUR            |            | 301,00       | 1,00 | 00000000000                             | 15.2.2008    | SOGEFRPPXXX               | 786141730207       |                   | 35-3131850287     | EU              |
| Neprovedené úhrady,<br>inkasa a trvalé příkazy | 347890512602                                                                                                    |               |                | EUR            |            | Zobrazit     |      | 000000000                               | 19.2.2008    | SOGEFRPPXXX               | DE026507008403927  | Viktorovi za v    | 35-3131850287     | EU              |
| Blokace z platebních                           | 347890612602                                                                                                    |               |                | EUR            | -          | لىر فرينغ با | -    | 000000000                               | 19.2.2008    | SOGEFRPPXXX               |                    |                   | 35-3131850287     | EU              |
| operací                                        | 347890712602                                                                                                    |               |                | EUR            | L,         | Tyural vs    |      | 0000000000                              | 19.2.2008    | SOGEFRPPXXX               | DE026507008403927  |                   | 35-3131850287     | EU              |
| Export účetních dat                            | 347890812602                                                                                                    |               |                | EUR            |            | 84,00        | 1,00 | 00000000000                             | 19.2.2008    | SOGEFRPPXXX               | DE026507008403927  |                   | 35-3131850287     | EU              |
| Dnešní činnost                                 | 347890912602                                                                                                    |               |                | EUR            |            | 85,00        | 1,00 | 000000000000000000000000000000000000000 | 19.2.2008    | SOGEFRPPXXX               |                    |                   | 35-3131850287     | EU              |
| Předavíza a avíza                              | 347898912602                                                                                                    | EUR           | 111,00         | EUR            |            | 111,00       | 1,00 | 00000000000                             | 29.2.2008    | SOGEFRPPXXX               | DE026507008403927  | poplatky1         | 35-3131850287     | EU              |
| Ezahraničních a SEPA<br>plateb                 | 347899112602                                                                                                    |               |                | EUR            |            | 112,00       | 1,00 | 0000000000                              | 29.2.2008    | SOGEFRPPXXX               | DE026507008403927  |                   | 35-3131850287     | EU              |
| Avíza o inkasech                               | 347899212602                                                                                                    |               |                | EUR            |            | 112,00       | 1,00 | 0000000000                              | 29.2.2008    | SOGEFRPPXXX               | DE026507008403927  |                   | 35-3131850287     | EU              |
| Vénicy transakcí                               | 347899312602                                                                                                    |               |                | EUR            |            | 113,00       | 1,00 | 000000000000000000000000000000000000000 | 29.2.2008    | SOGEFRPPXXX               | 840392790200       |                   | 35-3131850287     | EU              |
|                                                | 347899412602                                                                                                    |               |                | EUR            |            | 114,00       | 1,00 | 00000000000                             | 29.2.2008    | SOGEFRPPXXX               | 840392790200       |                   | 35-3131850287     | EU              |
| eVypisy                                        | 347899512602                                                                                                    |               |                | EUR            |            | 115,00       | 1,00 | 0000000000                              | 29.2.2008    | SOGEFRPPXXX               | 840392790200       |                   | 35-3131850287     | EU              |
| i Informace                                    | 347899612602                                                                                                    |               |                | EUR            |            | 117,00       | 1,00 | 0000000000                              | 29.2.2008    | SOGEFRPPXXX               | 4005385884         |                   | 35-3131850287     | EU              |
|                                                | 347899712602                                                                                                    |               |                | EUR            |            | 118,00       | 1,00 | 00000000000                             | 29.2.2008    | SOGEFRPPXXX               | 4005385884         |                   | 35-3131850287     | EU              |
|                                                | 347899812602                                                                                                    |               |                | EUR            |            | 120,00       | 1,00 | 00000000000                             | 29.2.2008    | SOGEFRPPXXX               | DE026507008403927  | 1                 | 35-3131850287     | EU              |
|                                                | 347899912602                                                                                                    |               |                | EUR            |            | 121,00       | 1,00 | 00000000000                             | 29.2.2008    | SOGEFRPPXXX               | DE026507008403927  | 5                 | 35-3131850287     | EU              |
|                                                | 347900012602                                                                                                    |               |                | EUR            |            | 122,00       | 1,00 | 0000000000                              | 29.2.2008    | SOGEFRPPXXX               | 840392790200       |                   | 35-3131850287     | EU              |
|                                                | 347900112602                                                                                                    |               |                | EUR            |            | 123,00       | 1,00 | 0000000000                              | 29.2.2008    | SOGEFRPPXXX               | SK357500000004005  |                   | 35-3131850287     | EU              |
|                                                | 347900212602                                                                                                    |               |                | EUR            |            | 124,00       | 1,00 | 0000000000                              | 29.2.2008    | SOGEFRPPXXX               | SK357500000004005  |                   | 35-3131850287     | EU              |
|                                                | 347900312602                                                                                                    | EUR           | 119,00         | EUR            |            | 119,00       | 1,00 | 000000000000000000000000000000000000000 | 29.2.2008    | SOGEFRPPXXX               | SK3575000000004005 | poplatky2         | 35-3131850287     | EU              |
|                                                | 347900412602                                                                                                    |               |                | EUR            |            | 311,00       | 24,9 | 0500000000                              | 29.2.2008    | SOGEFRPPXXX               | DE026507008403927  | 1                 | 940-4977240217    | Cž              |
|                                                | 347900512602                                                                                                    |               |                | EUR            |            | 313,00       | 24,9 | 0500000000                              | 29.2.2008    | SOGEFRPPXXX               | DE026507008403927  |                   | 940-4977240217    | C2              |
|                                                | 347900612602                                                                                                    |               |                | EUR            |            | 314,00       | 24,9 | 0500000000                              | 29.2.2008    | DEUTDEFFXXX               | 840392790200       |                   | 940-4977240217    | CZ              |
|                                                | 347900712602                                                                                                    |               |                | EUR            |            | 315,00       | 1,00 | 00000000000                             | 29.2.2008    | SOGEFRPPXXX               | DE026507008403927  |                   | 940-4977250247    | EU              |
|                                                | 347900812602                                                                                                    |               |                | EUR            |            | 316,00       | 1,00 | 000000000000000000000000000000000000000 | 29.2.2008    | SOGEFRPPXXX               | DE026507008403927  | 1                 | 940-4977250247    | EU              |
| Administrace                                   | •                                                                                                    |               |                |                |            |              |      |                                         |              |                           |                    |                   |                   | ►               |
| Certifikační průvodce                          | Stránka                                                                                                    | -             | 1 / 16 🕨       |                |            |              |      |                                         |              |                           |                    |                   | Nastavení pohledu |                 |
| Nápověda                                       | Tick Dunn                                                                                                    |               |                |                |            |              |      | obrazit                                 |              |                           |                    |                   | Aktualizova       |                 |
| Konec                                          | TI2K EXDO                                                                                                    | n -           |                |                |            |              | 1    | ograzic                                 |              |                           |                    |                   | I AKUUUII2090     |                 |

## Popis okna:

Zobrazit - Zobrazí Detail došlé ZPL nebo žádosti o úhradu v módu prohlížení.

**Aktualizovat** - Provede aktualizaci došlých ZPL a žádostí o úhradu. Není-li navázané spojení s aplikačním serverem (AS) banky, je provedeno připojení. (V případě, že se připojení nezdaří, je toto oznámeno uživateli a operace je přerušena.) Pokud je navazováno nové spojení s AS, je současně provedena kontrola verze a aktualizace základních číselníků. Při navazování nového spojení je nutno zadat PIN k čipové kartě.

Vybrat vše - Označí všechny položky přehledu jako vybrané.

CS/EN - Přepínač jazyka pro tisk a export sestavy.

Tisk - Tisk aktuálního přehledu v jazykové verzi dle nastavení přepínače.

**Export** - Export aktuálního přehledu (CSV, RTF). Otevře dialog pro volbu jména souboru v jazykové verzi dle nastavení přepínače.

Nastavení pohledu - Umožňuje nastavení jednotlivých sloupců, řádků apod.

## Předavízo / avízo o došlé platbě

Došlá platba je zkompletována podle SWIFTové zprávy a na základě dostupných údajů na aplikačním serveru je určeno, zda došlá platba splňuje definované podmínky pro poskytnutí avíza přes **Profibanku**. Platby vyhovující stanoveným podmínkám jsou zaslány ke zpracování na aplikační server banky.

Došlá platba může být stornována na základě žádosti banky plátce pouze, pokud je transakce ve stavu předavíza. V seznamu Předavíza se u transakce objeví poznámka "zrušena". Zrušená transakce může být později opět zpracována a zadána pro zaúčtování jako nová transakce. Tato nová transakce se standardně objeví v příslušném seznamu, přičemž původní transakce s poznámkou "zrušena" v seznamu zůstane. V případě potřeby detailních informací je možné kontaktovat Telefonní centrum, které poskytne požadované informace. Předavízo je v den splatnosti po 13:00 změněno na avízo a klientovi jsou tyto platby převedeny na účet za použití aktuálního kurzovního lístku. Platby, které byly do banky SWIFTovou zprávou zaslány až v den splatnosti po 13:00 (do cca 15:00), budou klientovi v závislosti na zpracování zaúčtovány okamžitě a bude mu poskytnuto avízo. Předavízo v tomto případě zobrazováno nebude. Došlé platby jsou účtovány s valutou, kterou určí přikazující banka během celého účetního dne.

| Nvízo o došlé platbě                                                                                                    |                                                                                                    |
|----------------------------------------------------------------------------------------------------|----------------------------------------------------------------------------------------------------|
| Částka a měna<br>Zúčtovaná částka a měna<br>Kurz<br>Datum připsání<br>Valuta<br>Reference KB<br>Reference zahraniční banky<br>Reference platby<br>Variabilní symbol<br>Konstantní symbol | 1,02 EUR<br>27,44 CZK<br>26,902500<br>31.3.2014<br>31.3.2014<br>1038193112602<br>6CB7822011121586<br>NOTPROVIDED |
| Plátce<br>Banka plátce<br>Účet plátce<br>Identifikace plátce<br>Typ identifikace<br>BIC / SWIFT kód<br>Typ dokumentu<br>Identifikační údaje<br>Výstavce dokumentu                        | BUPOKBBTDCSFIRMA2<br>MUSKATOVA 2<br>BRATISLAVA81106<br>Slovensko<br>KOMBSKBAXXX<br>SK8081000000435300440297      |
| Původní plátce<br>Název<br>Identifikace původního plátce<br>Typ identifikace<br>BIC / SWIFT kód<br>Typ dokumentu<br>Identifikační údaje<br>Výstavce dokumentu                            |                                                                                                    |
| Příjemce<br>Banka příjemce<br>Účet příjemce<br>Identifikace příjemce<br>Typ identifikace<br>BIC / SWIFT kód<br>Typ dokumentu                                                             | D<br>D<br>Česko<br>KOMBCZPPXXX<br>CZ870100009404847930287                                                        |
| CS <u>T</u> isk Export                                                                                                    | <u>Z</u> avřít                                                                                                   |

## Popis okna:

Částka a měna - Částka a měna platby zaslaná odesílající bankou, popř. korespondentskou bankou.

**Zúčtovaná částka a měna** - Částka a měna platby došlo určená k zúčtování ve prospěch účtu klienta KB (dle měny účtu klienta). V případě konverze, kdy v poli Oznamujeme Vám úhradu nebo Účet příjemce je obsažena jiná měna, bude v tomto poli předvyplněna pouze měna účtu klienta, částka bude doplněna specialistou zpracování při zpracování platby na oddělení Hladkých plateb (HP).

Kurz - Jsou uvedeny následující údaje:

1. U plateb v CM (cizí měně) na účet v CZK: kurz deviza nákup měny platby dne valuty přikazující banky, event. dohodnutý kurz,

- 2. U plateb v CZK na účet v CM: kurz deviza prodej CM měny účtu dne valuty přikazující banky, event. dohodnutý kurz,
- 3. U plateb v CM na účet v jiné CM: promptní poměr s ážiem, vypočtený ke dni valuty přikazující banky,
- 4. U plateb bez konverze: "1".

Datum připsání – Datum zúčtování platby.

Valuta - Den připsání peněžních prostředků v/p KB určený přikazující bankou.

**Reference KB** - číslo přidělené platbě Komerční bankou, sloužící k identifikaci platby při komunikaci s Komerční bankou.

Reference zahraniční banky - Referenční číslo přikazující banky (banky příkazce).

Reference platby – Reference zadaná příkazcem.

Variabilní symbol - Variabilní symbol.

Konstantní symbol - Konstantní symbol.

Plátce - Údaje o plátci.

Banka plátce – SWIFTový kód banky plátce.

Účet plátce – Číslo účtu plátce.

Identifikace plátce – Identifikace plátce může být součástí příchozí SEPA platby.

Původní plátce – Údaje o původním plátci.

**Identifikace původního plátce** - Identifikace původního plátce může být součástí příchozí SEPA platby.

Příjemce - Údaje o příjemci.

Banka příjemce - SWIFTový kód banky příjemce.

Účet příjemce - Účet pro připsání prostředků uvedený přikazující bankou.

Identifikace příjemce – Identifikace příjemce může být součástí SEPA platby.

Konečný příjemce – Údaje o konečném příjemci.

**Identifikace konečného příjemce** - Identifikace konečného příjemce může být součástí příchozí SEPA platby.

Doplňující informace – Důvod platby zadaný příkazcem.

Účel platby, Kategorie účelu platby – Účel platby zadaný příkazcem.

**Originální částka platby** - Měna a částka platby, která byla předána plátcem odesílající bance. Tato měna nemusí souhlasit s měnou, tedy i částkou zaslanou odesílající, popř. korespondentskou bankou do KB. Nebude-li pole vyplněno, neliší se měna a částka předaná plátcem odesílající bance od měny a částky přijaté KB od odesílající, popř. korespondentské banky.

**Typ poplatku** - Specifikace, kdo hradí poplatky (OUR, BEN, SHA), v případě SEPA platby jde o poplatek SLV.

Poplatky korespondenčích bank - Poplatky zprostředkujících bank.

Poplatky KB - Výše poplatků KB.

Účet pro poplatky – Číslo poplatkového účtu.

**CS/EN** - Přepínač jazyka pro tisk a export sestavy.

**Tisk** - Tisk aktuálního přehledu v jazykové verzi dle nastavení přepínače.

**Export** - Export aktuálního přehledu (CSV, RTF). Otevře dialog pro volbu jména souboru v jazykové verzi dle nastavení přepínače.

Zavřít - Uzavře okno.

# Předavízo / avízo o vyšlé platbě

Toto okno slouží pro zobrazení detailu předavíza, resp. oznámení (avíza) o provedení platby na vrub (platba Vyšlo). Předavízo slouží k informování klienta o tom, že mu bude zaúčtována na vrub jeho účtu vyšlá hladká platba.

| Částka a měna                                                                                                    | 10.00 EUR               |
|----------------------------------------------------------------------------------------------------|-------------------------|
| Zúčtovaná částka a měna                                                                                                    | 246.87 CZK              |
|                                                                                                    | 24,686600               |
| Datum splatnosti                                                                                                    | 17.5.2011               |
| Datum odepsání                                                                                                    | 11.5.2011               |
| Valuta                                                                                                    | 17.5.2011               |
| Reference KB                                                                                                    | 7793505011602           |
| Reference platby                                                                                                    | NOTPROVIDED             |
| Variabilní symbol                                                                                                    |                         |
| Konstantní symbol                                                                                                    |                         |
| Plátce                                                                                                    | IB_DAV_1_ ZBYŠEK        |
|                                                                                                    | ABG ULICE 00028         |
|                                                                                                    | 163 00 PRTAHA           |
|                                                                                                    | Česká republika         |
| Banka plátce                                                                                                    | KOMBCZPPXXX             |
| Účet plátce                                                                                                    | CZ820100000353107050247 |
| Identifikace plátce                                                                                                    |                         |
| Typ identifikace                                                                                                    |                         |
| BIC / SWIFT kód                                                                                                    |                         |
| Typ dokumentu                                                                                                    |                         |
| Identifikačni údaje                                                                                                    |                         |
| Puvodni platce<br>Název<br>Identifikace původního plátce<br>Typ identifikace<br>BIC / SWIFT kód<br>Typ dokumentu<br>Identifikační údaje |                         |
| Výstavce dokumentu                                                                                                    |                         |
| Příjemce                                                                                                    | KAROL SEPOVA            |
|                                                                                                    | SWIFTOVA 53             |
|                                                                                                    | PRAHA, 12345            |
|                                                                                                    | Ceska republika         |
| banka prijemce                                                                                                    | GIBACZPXXXX             |
| ldentifikase nžijemse                                                                                                    | 02650800000192000145399 |
| Typ identifikace                                                                                                    |                         |
| BIC / SWIFT kód                                                                                                    |                         |
| Typ dokumentu                                                                                                    |                         |
| Identifikační údaje                                                                                                    |                         |
|                                                                                                    |                         |

## Popis okna:

Částka a měna – Částka a měna zadaná příkazcem.

Zúčtovaná částka a měna – Částka a měna odúčtovaná příkazci.

Kurz – Jsou uvedeny následující údaje:

1. U vyšlých plateb v CM (cizí měně) z účtu v CZK: kurz deviza prodej měny platby dne splatnosti platebního příkazu, event. dohodnutý kurz,

2. U vyšlých plateb v CZK z účtu v CM: kurz deviza nákup CM měny účtu dne splatnosti platebního příkazu, event. dohodnutý kurz,

3. U plateb v CM na účet v jiné CM: promptní poměr s ážiem, vypočtený ke dni splatnosti platebního příkazu,

4. U plateb bez konverze: "1".

Datum splatnosti - Datum zpracování platebního příkazu (zadáno příkazcem).

Datum odepsání - Datum odúčtování částky platby z účtu příkazce.

Valuta – Datum převedení částky platby na korespondentské nostro/loro účty banky.

Reference KB - Referenční číslo KB.

Reference platby – Reference zadaná příkazcem.

Variabilní symbol – Variabilní symbol.

Konstantní symbol – Konstantní symbol.

Plátce - Údaje o plátci.

Banka plátce – SWIFTový kód banky plátce.

Účet plátce – Číslo účtu plátce.

Identifikace plátce – Identifikace plátce může být součástí příchozí SEPA platby.

Původní plátce – Údaje o původním plátci.

**Identifikace původního plátce** - Identifikace původního plátce může být součástí příchozí SEPA platby.

Příjemce - Údaje o příjemci.

Banka příjemce - SWIFTový kód banky příjemce.

Účet příjemce - Účet pro připsání prostředků uvedený přikazující bankou.

Identifikace příjemce – Identifikace příjemce může být součástí SEPA platby.

Konečný příjemce – Údaje o konečném příjemci.

**Identifikace konečného příjemce** - Identifikace konečného příjemce může být součástí příchozí SEPA platby.

Doplňující informace – Důvod platby zadaný příkazcem.

Účel platby, Kategorie účelu platby – Účel platby zadaný příkazcem.

Urgentní platba – Specifikace rychlosti zpracování platby.

**Typ poplatku** - Specifikace, kdo hradí poplatky (OUR, BEN, SHA), v případě SEPA platby jde o poplatek SLV.

Poplatky KB - Výše poplatků KB.

Účet pro poplatky – Číslo poplatkového účtu.

**CS/EN** - Přepínač jazyka pro tisk a export sestavy.

**Tisk** - Tisk aktuálního přehledu v jazykové verzi dle nastavení přepínače.

**Export** - Export aktuálního přehledu (CSV, RTF). Otevře dialog pro volbu jména souboru v jazykové verzi dle nastavení přepínače.

Zavřít - Uzavře okno.

# Předavízo / Avízo SEPA inkasa - plátce

Toto okno slouží pro zobrazení detailu předavíza, resp. avíza SEPA inkasa - plátce (Jedná se o inkasa v EUR poslaná v rámci Jednotné eurové platební oblasti).

| Částka a měna                 | 57,57 EUR                       |
|-------------------------------|---------------------------------|
| Datum odepsání                | 1.4.2015                        |
| Reference KB                  | 1971602                         |
| Identifikace transakce        | 6CP7823525381602                |
| Reference platby              | reference prijemce              |
| UMR                           | 123456                          |
| Datum podepsání mandátu       |                                 |
| Platební schéma               |                                 |
| Typ, pořadí inkasa            | Opakované                       |
| CID                           | CZ36832698630                   |
| Poplatky KB                   | 7,08 EUR                        |
| Účet pro poplatky             | 35-3108350217                   |
| Plátce                        | Zhusek Cech                     |
| - Harve                       | Thamova                         |
|                               | Praha                           |
|                               | Česko                           |
| Banka plátce                  | KOMBCZPPXXX                     |
| Účet plátce                   | C7510100000353108350217         |
| Identifikace plátce           | 62310100000333100330217         |
| Typ identifikace              | Organizace                      |
| BIC / SWIFT kód               | organizada                      |
| Typ dokumentu                 | 5                               |
| Identifikačni údaje           | 4                               |
| Výstavce dokumentu            | 6                               |
| n de la calatara              |                                 |
| Puvodni platce                | identificant encode in a states |
|                               | identifikace puvodnino platce   |
| Identifikace puvodnino platce | 0                               |
| Typ identifikace              | Organizace                      |
| BIC / SWIFT Kod               |                                 |
| Typ dokumentu                 | 11                              |
| Mistave delumentu             | 10                              |
| vystavce dokumentu            | 12                              |
| Přijemce                      | IBDAV1 ZBYSEK                   |
|                               | ABG ULICE 00028                 |
|                               | PRTAHA163 00                    |
|                               | Česko                           |
| Banka příjemce                | KOMBCZPPXXX                     |
| Učet příjemce                 | CZ040100000353107090257         |
| Identifikace příjemce         |                                 |
| Typ identifikace              | Organizace                      |
| BIC / SWIFT kód               |                                 |
| Typ dokumentu                 | 2                               |
|                               |                                 |

## Popis okna:

Částka a měna – Částka a měna zadaná příkazcem v EUR.

Datum připsání – Datum zúčtování platby.

Reference KB - Referenční číslo KB.

Identifikace transakce – Identifikace transakce.

Reference platby - Reference zadaná příkazcem.

**UMR –** Reference mandátu uvedená v příkazu k SEPA inkasu.

Datum podepsání mandátu – Datum podpisu mandátu sjednané mezi příkazcem a plátcem.

Platební schéma – Platební schéma zvolené příkazcem platby.

Typ, pořadí inkasa – Hodnota uvedená v příkazu k SEPA inkasu.

CID – Identifikační kód příjemce transakce.

Poplatky KB – Poplatky za připsané SEPA inkaso.

Účet pro poplatky – Účet, ze kterého příkazce platí poplatky.

Plátce – Údaje o plátci.

Banka plátce - SWIFTový kód banky plátce.

Účet plátce" – Číslo účtu plátce ve formátu IBAN.

Identifikace plátce – Identifikační údaje o plátci zadané v příkazu k SEPA inkasu.

Původní plátce – Údaje o původním plátci.

**Identifikace původní plátce** – Identifikační údaje o původním plátci zadané v příkazu k SEPA inkasu.

Příjemce – Údaje o příjemci.

Banka příjemce - SWIFTový kód banky příjemce.

Účet příjemce – Číslo účtu příjemce ve formátu IBAN.

Identifikace příjemce – Identifikační údaje o příjemci zadané v příkazu k SEPA inkasu.

Konečný příjemce – Údaje o konečném příjemci.

**Identifikace konečného příjemce** – Identifikační údaje o konečném příjemci zadané v příkazu k SEPA inkasu.

Doplňující informace – Důvod platby zadaný příkazcem.

Účel inkasa, Kategorie účelu inkasa – Účel inkasa zadaný příkazcem.

**Identifikace změny mandátu – předchozí údaje** – Informace o původním oprávnění/mandátu zadané v příkazu k SEPA inkasu.

CS/EN - Přepínač jazyka pro tisk a export sestavy.

Tisk - Tisk aktuálního přehledu v jazykové verzi dle nastavení přepínače.

**Export** - Export aktuálního přehledu (CSV, RTF). Otevře dialog pro volbu jména souboru v jazykové verzi dle nastavení přepínače.

Zavřít - Uzavře okno.

# Předavízo / Avízo SEPA inkasa - příjemce

Toto okno slouží pro zobrazení detailu předavíza, resp. avíza SEPA Inkasa – příjemce. Jedná se o předavízo/avízo k transakci vzniklé na základě příkazu k SEPA inkasu pořízeném příjemcem platby.

| Śástka a měna                | 12.00 EUR                         |
|------------------------------|-----------------------------------|
| Datum připsání               | 30.4.2015                         |
| Reference KB                 | 7823499281602                     |
| dentifikace transakce        | 5CP7823499281502                  |
| Reference plathy             | EndToEnd                          |
| IMR                          | UMB Mandatu                       |
| )atum podeosání mandátu      | 3.2.2015                          |
| Platební schéma              | CORE                              |
| Tvp. pořadí inkasa           | První                             |
|                              | CZ70ZZZ10056                      |
| Poplatky KB                  |                                   |
| Jčet pro poplatky            |                                   |
| Plátce                       | Slovak                            |
|                              | Adresa platce                     |
|                              | Ulice platce                      |
|                              | Slovensko                         |
| Banka plátce                 | KOMBCZPPXXX                       |
| Účet plátce                  | SK748100000353131830227           |
| dentifikace plátce           |                                   |
| Typ identifikace             | Organizace                        |
| BIC / SWIFT kód              | KOMBSKBAXXX                       |
| Typ dokumentu                |                                   |
| Identifikační údaje          |                                   |
| Výstavce dokumentu           |                                   |
| <sup>2</sup> ůvodní plátce   |                                   |
| Název                        | pan Michal Puvodni                |
| dentifikace původního plátce |                                   |
| Typ identifikace             | Organizace                        |
| BIC / SWIFT kód              |                                   |
| Typ dokumentu                | Puvodni platce identifikace       |
| Identifikační údaje          |                                   |
| Výstavce dokumentu           | Puvodni platce vystavce dokumentu |
| Příjemce                     | POM-SUBJEKT15 TESTT               |
|                              | PRAZSKA 10                        |
|                              | PRAHA150 00                       |
|                              | Česko                             |
| 3anka příjemce               | KOMBCZPPXXX                       |
| Jčet příjemce                | CZ540100000943707890207           |
| dentifikace příjemce         |                                   |
| Typ identifikace             | Soukromá                          |

## Popis okna:

Částka a měna – Částka a měna zadaná příkazcem v EUR.

Datum připsání – Datum zúčtování platby.

Reference KB - Referenční číslo KB.

Identifikace transakce - Identifikace transakce.

Reference platby - Reference zadaná příkazcem.

UMR – Reference mandátu uvedená v příkazu k SEPA inkasu.

Datum podepsání mandátu – Datum podpisu mandátu sjednané mezi příkazcem a plátcem.

Platební schéma - Platební schéma zvolené příkazcem platby.

Typ, pořadí inkasa – Hodnota uvedená v příkazu k SEPA inkasu.

CID – Identifikační kód příjemce transakce.

Poplatky KB – Poplatky za připsané SEPA inkaso.

Účet pro poplatky – Účet, ze kterého příkazce platí poplatky.

Plátce – Údaje o plátci.

Banka plátce - SWIFTový kód banky plátce.

Účet plátce" – Číslo účtu plátce ve formátu IBAN.

Identifikace plátce – Identifikační údaje o plátci zadané v příkazu k SEPA inkasu.

Původní plátce – Údaje o původním plátci.

**Identifikace původní plátce** – Identifikační údaje o původním plátci zadané v příkazu k SEPA inkasu.

Příjemce – Údaje o příjemci.

Banka příjemce - SWIFTový kód banky příjemce.

Účet příjemce – Číslo účtu příjemce ve formátu IBAN.

Identifikace příjemce – Identifikační údaje o příjemci zadané v příkazu k SEPA inkasu.

Konečný příjemce – Údaje o konečném příjemci.

**Identifikace konečného příjemce** – Identifikační údaje o konečném příjemci zadané v příkazu k SEPA inkasu.

Doplňující informace – Důvod platby zadaný příkazcem.

Účel inkasa, Kategorie účelu inkasa – Účel inkasa zadaný příkazcem.

**Identifikace změny mandátu – předchozí údaje** – Informace o původním oprávnění/mandátu zadané v příkazu k SEPA inkasu.

CS/EN - Přepínač jazyka pro tisk a export sestavy.

Tisk - Tisk aktuálního přehledu v jazykové verzi dle nastavení přepínače.

**Export** - Export aktuálního přehledu (CSV, RTF). Otevře dialog pro volbu jména souboru v jazykové verzi dle nastavení přepínače.

Zavřít - Uzavře okno.

# Avízo resp. předavízo žádosti o úhradu – MT 101

| Částka a měna převodu / Amount and currency of transfer           | 500,00 EUR                                      |
|-------------------------------------------------------------------|-------------------------------------------------|
| < zúčtování / For clearing                                        | 15 094,50 CZK                                   |
| Kurz / Exchange rate                                              | 30,1890                                         |
| Referenční číslo KB / KB reference number                         | 18168451867                                     |
| Ddepsáno dne / Deducted on                                        | 26.10.2005                                      |
| říkazce / Order party                                             | Jan Vasek<br>Cervena ulice 130 00<br>PRAHA 3    |
| SWIFT kód banky příkazce / SWIFT code of order party's bank / BIC | 9FIRUSNEAAG                                     |
| Ref. příkazující banky / Order party's bank reference             | 555666777888                                    |
| Majitel účtu / Account holder                                     | IB_TEST_7<br>AAI ULICE 31337<br>612 00 AAIMESTO |
| <sup>k</sup> íelo úžtu plátos / Pavaris account pumbar            | 353106800237                                    |
| Poplatkový účet / Account for charges                             | 353106800237                                    |
| Poplatek / Charge                                                 | SHA                                             |
| /ýše poplatku KB / KB charge amount                               | 200,00 CZK                                      |
| Důvod platby / Details of payment                                 | Pokusny MT 101<br>Avizo k zadosti o<br>uhradu   |
| Platební titul / Payment title                                    | 120                                             |
| Číslo účtu příjemce / Beneficiary's account number                |                                                 |
| ₹fjemce / Beneficiary                                             | Jaroslav Kratky<br>20th Stree, New York<br>USA  |
| Banka příjemce / Beneficiary's bank                               | SOGEFRPPCMI<br>FIRST COUNTY BANK<br>NEW         |
|                                                                   | BADEN,IL~#~#~#~#                                |

#### Popis okna:

Částka a měna převodu – Převáděná částka a měna.

K zúčtování – Zúčtovaná částka a měna.

Kurz – Zobrazí se v případě, že došlo ke konverzi měn.

Referenční číslo KB - Referenční číslo KB.

Odepsáno dne – Datum zúčtování platby.

Příkazce - Údaje o příkazci.

SWIFT kód banky příkazce - SWIFTový kód korespondentské, popř. odesílající banky.

Majitel účtu – Název a adresa plátce.

Číslo účtu plátce – Účet, ze kterého bude inkasováno a kód banky.

Poplatkový účet – Číslo poplatkového účtu.

Poplatek - Specifikace, kdo hradí poplatky (OUR, BEN, SHA).

Výše poplatku KB – Částka a měna poplatku strženého v KB.

Platební titul - Kódové označení účelu platby dle Opatření ČNB č. 36/2000 Sb.

Důvod platby – Důvod platby zadaný příjemcem.

Ref. přikazující banky – Kód banky přidělený platbě bankou plátce, sloužící k identifikaci platby.

Číslo účtu příjemce – Číslo účtu příjemce.

Příjemce - Údaje o příjemci.

Banka příjemce – Popis banky příjemce.

**CS/EN** - Přepínač jazyka pro tisk a export sestavy.

**Tisk** - Tisk aktuálního přehledu v jazykové verzi dle nastavení přepínače.

**Export** - Export aktuálního přehledu (CSV, RTF). Otevře dialog pro volbu jména souboru v jazykové verzi dle nastavení přepínače.

Zavřít - Uzavře okno.

# Avíza o inkasech

Přehled slouží pro zobrazení známých avíz o inkasech z účtu plátce.

Přehled poskytuje informace o průběhu zpracování inkasa od jeho přijetí až po zaúčtování nebo odmítnutí včetně inkas s budoucí splatností. Zpráva o zpracování inkasa je uvedená u každé položky avíza v kolonce STAV.

I každého avíza je zobrazeno datum přijetí inkasa, datum splatnosti a datum zpracování.

Historie avíz inkas je udržovaná 90 dnů od data splatnosti.

#### Typy zpracování inkas:

online - inkaso je zpracováváno online během dne v rámci vícekolového zpracování příkazů při nedostatku prostředků.

*průběžný* - inkaso je zpracováno nejprve online, většinou bez vícekolového zpracování v průběhu dne při nedostatku prostředků. V případě, že není v online zpracování zaúčtováno (z důvodu nedostatečného zůstatku nebo při nesplnění podmínky povolení inkasa), je pokus o zaúčtování opakován v nočním zpracování téhož dne. V tomto případě je typ zpracování změněn na Dávkový. *dávkový* - inkaso je zpracováno na konci účetního dne v rámci nočního zpracování. Inkasa označená Dávka nevstupují do vícekolového zpracování v průběhu dne a neovlivňují použitelný zůstatek v průběhu dne.

#### Stavy zpracování inkas:

Čeká na datum splatnosti: Datum splatnosti příkazu k inkasu je v budoucnosti, inkaso nyní splňuje podmínky zadaného aktivního povolení k inkasu.

Čeká na datum splatnosti - Nepovoleno: Datum splatnosti příkazu k inkasu je v budoucnosti, nyní není nastaveno povolení k inkasu nebo zadané povolení není aktivní.

Čeká na datum splatnosti - Překračuje povolený limit: Datum splatnosti příkazu k inkasu je v budoucnosti, částka inkasa nyní překračuje limit stanovený v aktivním povolení k inkasu.

Čeká na datum splatnosti - Nesplňuje počet dnů mezi inkasy: Datum splatnosti příkazu k inkasu je v budoucnosti, inkaso nyní nesplňuje podmínku počtu dnů mezi inkasy v zadaném aktivním povolení k inkasu.

Čeká na datum splatnosti - Stav je aktualizován: Informace o výsledku zpracování inkasa (zaúčtování, zamítnutí nebo o dalším pokusu o zpracování) se nyní aktualizují. Aktuální stav ověříte při pozdějším přihlášení.

Čeká na datum splatnosti - Jiný důvod: Nebyla splněna některá podmínka pro provedení inkasa, např. je nastaveno omezení na účtu.

Čeká na zpracování: Příkaz k inkasu bude zpracován v požadovaném dni splatnosti, inkaso nyní splňuje podmínky zadaného aktivního povolení k inkasu.

Čeká na zpracování - Nepovoleno: Příkaz k inkasu bude zpracován v požadovaném dni splatnosti, nyní není zadáno povolení k inkasu nebo zadané povolení není aktivní.

Čeká na zpracování - Překračuje povolený limit: Příkaz k inkasu bude zpracován v požadovaném dni splatnosti, částka inkasa nyní překračuje limit stanovený v zadaném aktivním povolení k inkasu. Čeká na zpracování - Nesplňuje počet dnů mezi inkasy: Příkaz k inkasu bude zpracován v požadovaném dni splatnosti, inkaso nyní nesplňuje podmínku počtu dnů mezi inkasy v zadaném aktivním povolení k inkasu.

Čeká na zpracování - Nedostatek finančních prostředků: Příkaz k inkasu bude zpracován v požadovaném dni splatnosti, k jeho provedení není nyní dostatek prostředků.

Čeká na zpracování - Jiný důvod: Příkaz k inkasu bude zpracován v požadovaném dni splatnosti, nyní nejsou splněny některé podmínky pro provedení, např. z důvodu nastavení omezení na účtu. Čeká na zpracování - Stav je aktualizován: Informace o výsledku zpracování inkasa (zaúčtování, zamítnutí nebo o dalším pokusu o zpracování) se nyní aktualizují. Aktuální stav ověříte při pozdějším přihlášení.

Stav je aktualizován: Informace o výsledku zpracování inkasa (zaúčtování, zamítnutí nebo o dalším pokusu o zpracování) se nyní aktualizují. Aktuální stav ověříte při pozdějším přihlášení. Zaúčtováno: Příkaz k inkasu byl úspěšně zaúčtován.

*Odmítnuto - Nepovoleno / Překračuje povolený limit:* Příkaz k inkasu je zamítnutý, nebude proveden. Nebylo nastaveno povolení k inkasu/ nebylo aktivní nebo částka inkasa překročila limit stanovený v aktivním povolení k inkasu.

*Odmítnuto - Nesplňuje počet dnů mezi inkasy:* Příkaz k inkasu je zamítnutý, nebude proveden. Nebyla splněna podmínka počtu dnů mezi inkasy stanovená v aktivním povolení k inkasu. *Odmítnuto - Nedostatek finančních prostředků:* Příkaz k inkasu je zamítnutý, nebude proveden z důvodu nedostatku prostředků na účtu.

*Odmítnuto - Jiný důvod:* Příkaz k inkasu je zamítnutý, nebude proveden z důvodu nesplnění některé podmínky pro provedení inkasa, např. z důvodu nastavení omezení na účtu.

| Hlavní menu                                        |             |                                                                        |                   |               |                  |                     | Nápověda 🤗 📭      |  |  |  |  |
|----------------------------------------------------|-------------|------------------------------------------------------------------------|-------------------|---------------|------------------|---------------------|-------------------|--|--|--|--|
| Aktualizace                                        | Aviza       | Avíza o inkasech                                                       |                   |               |                  |                     |                   |  |  |  |  |
| 🐚 Vývěska                                          | Aktualizová | Aktualizováno dne: 23-09-2013 10:54:01 Typ Aktuální avíza o inkasech 💽 |                   |               |                  |                     |                   |  |  |  |  |
| Platební příkazy                                   | △ Datum     | <b>2</b> 1-11                                                          |                   | Název účtu    | Číslo/IBAN účtu  | Kód Poimenování i   | ičtu prestala     |  |  |  |  |
| 🗐 Dávky příkazů                                    | zpracování  | Stav                                                                   | Cislo uctu platce | příjemce      | příjemce         | banky příjemce      | Poznamka          |  |  |  |  |
| Trvalé příkazy                                     | 28-09-2013  | Bude zpracovano                                                        | 353105250237      | FOTOVISTA CZK | FR/6300030308500 |                     |                   |  |  |  |  |
| 🛃 Inkaso                                           |             |                                                                        |                   |               |                  |                     |                   |  |  |  |  |
| Přehledy                                           |             |                                                                        |                   |               |                  |                     |                   |  |  |  |  |
| Přehled účtů                                       |             |                                                                        |                   |               |                  |                     |                   |  |  |  |  |
| Aktuální použitelné<br>zůstatky                    |             |                                                                        |                   |               |                  |                     |                   |  |  |  |  |
| Přehled zůstatků                                   |             |                                                                        |                   |               |                  |                     |                   |  |  |  |  |
| Přehled transakcí                                  |             |                                                                        |                   |               |                  |                     |                   |  |  |  |  |
| Neprovedené úhrady,<br>inkasa a trvalé příkazy     |             |                                                                        |                   |               |                  |                     |                   |  |  |  |  |
| Transakce čekající na<br>zaúčtování                |             |                                                                        |                   |               |                  |                     |                   |  |  |  |  |
| Export účetních dat                                |             |                                                                        |                   |               |                  |                     |                   |  |  |  |  |
| Dnešní činnost                                     |             |                                                                        |                   |               |                  |                     |                   |  |  |  |  |
| Předavíza a avíza<br>zahraničních a SEPA<br>plateb |             |                                                                        |                   |               |                  |                     |                   |  |  |  |  |
| ■Avíza o inkasech                                  |             |                                                                        |                   |               |                  |                     |                   |  |  |  |  |
| Výpisy transakcí                                   |             |                                                                        |                   |               |                  |                     |                   |  |  |  |  |
| eVýpisy                                            |             |                                                                        |                   |               |                  |                     |                   |  |  |  |  |
| Platební karty                                     |             |                                                                        |                   |               |                  |                     |                   |  |  |  |  |
| Finanční trhy                                      |             |                                                                        |                   |               |                  |                     |                   |  |  |  |  |
| i Informace                                        | •           |                                                                        |                   |               |                  |                     | Þ                 |  |  |  |  |
| Pohledávky                                         | Stránka     | 4 1 /                                                                  | 1 🕨 🍽             |               |                  | N                   | astavení pohledu  |  |  |  |  |
| Administrace                                       | Vybráno:    | 1                                                                      |                   |               | Inform           | ativní částka (+/-) | 0,00 / 0,00 EUR 🔹 |  |  |  |  |
| Certifikační průvodce                              | Celkem:     | 1                                                                      |                   |               | Inform           | ativní částka (+/-) | 0,00 / 0,00       |  |  |  |  |
| Nápověda                                           |             |                                                                        |                   |               |                  |                     | Aktualizout       |  |  |  |  |
| Konec                                              | IISK Exp    | ort                                                                    |                   |               |                  |                     | ARLUAIIZOVAL      |  |  |  |  |

## Popis okna:

**Aktualizovat** - Provede aktualizaci pro vybraný účet z Listboxu umístěného v záhlaví stránky. Není-li navázané spojení s aplikačním serverem (AS), je provedeno připojení. (V případě, že se připojení nezdaří, je toto oznámeno uživateli a operace je přerušena.) Pokud je navazováno nové spojení s AS, je současně provedena kontrola verze a aktualizace základních číselníků. Při navazování nového spojení je nutno zadat PIN k čipové kartě.

Tisk - Tisk aktuálního přehledu v jazykové verzi dle nastavení přepínače.

**Export** - Export aktuálního přehledu (CSV, RTF). Otevře dialog pro volbu jména souboru v jazykové verzi dle nastavení přepínače.

Nastavení pohledu – Umožňuje nastavení jednotlivých sloupců, řádků apod.

# Výpisy transakcí

Tato funkčnost nabízí zobrazení dat z transakční historie ve formě výpisů. K dispozici jsou následující: Denní výpisy (pouze při pohybu na účtu), Týdenní výpisy za uzavřené týdny, Měsíční výpisy za uzavřené měsíce, Čtvrtletní výpisy za uzavřené čtvrtletí a Vlastní výpisy za období podle požadavku uživatele, nejdříve však následující Obchodní den po zaúčtování platebních příkazů.

Tyto zobrazované výpisy nejsou oficiálními bankovními výpisy.

# Výpis denní

Standardní výpis denních pohybů na účtu.

Výběr výpisu:

- 1. hledisko výběr účtu / skupiny účtů
- 2. hledisko výpis ze dne
- 3. hledisko k účtu (možno vybrat i podle pojmenování účtu)

Na základě výběru podle 1. hlediska je ve 2. hledisku nabídnuto každé datum zúčtování, kdy bylo na vybraném účtu / skupině účtů účtováno. Ve 3. hledisku jsou zobrazeny konkrétní účty, na které bylo účtováno v den vybraného data.

Na obrazovce je zobrazen vždy pouze jeden účet. Tisk výpisu je vždy za všechny účty odpovídající výběrovým podmínkám.

Výpisy jsou zobrazovány pro vybraný obchodní den dle data zúčtování, u jednotlivých transakcí je zobrazováno datum splatnosti.

Data jsou tříděna dle data splatnosti vzestupně a dále dle pořadového čísla transakce.

Na dalších stranách výpisu není tištěna prostřední část hlavičky výpisu (zůstatky a obraty).

| Hlavní menu                                                                                                    | ( Vinia dana                                                                                                    | - detailed                                                                                                    |                                                                |                             |
|----------------------------------------------------------------------------------------------------|----------------------------------------------------------------------------------------------------|----------------------------------------------------------------------------------------------------|----------------------------------------------------------------|-----------------------------|
| Aktualizace                                                                                                    | Vypis denni                                                                                                    | - detailni                                                                                                    | Nápowěda 🕜                                                     |                             |
| Aktualizace  Vývěska  Platební příkazy  Dávky příkazů  Trvalé příkazy  Přehledy  Výpisy transakcí  Výpis denní | Komerční banka, a.s.<br>KOMBCZPPXXX                                                                                 | VÝPIS           DENNÍ PŘI POHYBU NA ÚČTU           k účtu:         35-3105230287 EUR           nózev:         \$28022EUR           IBAN:         CZ630100000353105230287           ze dne:         29.7.2005           typ:         běžný účet | poř. č.: 11<br>způsob zasláni:elektranicky<br>frekvence: denní |                             |
| Výpis týdenní<br>Výpis měsíční<br>Výpis čtvrtletní<br>Výpis vlastní                                            | Předchozí výpis ze dne:<br>Počáteční zůstatek:<br>Ve prospěch:<br>Na vrub:<br>Konečný zůstatek: 1<br>Počet položek: | 30.6.2005<br>1 004 250,19<br>334,75<br>14,21<br><b>004 570,73</b><br>2                                                                                                    | LA_BU_22<br>Zitna 34<br>Praha 1                                |                             |
| eVýpisy                                                                                                    | Datum Popis<br>splatnosti Název pro                                                                                 | tiúðtu                                                                                                    | Variabilní Částka má dáti<br>Konstantní (na vrub)              | Částka dal<br>(ve prospěch) |
| i Informace                                                                                                    | Datum Protiúčet/<br>odepsání v 3B Identifikac                                                                       | Kód banky<br>ze transakce                                                                                                    | Specifický<br>symbol                                           |                             |
|                                                                                                    | 29.7.2005 POPL.2A<br>000-29072                                                                                      | VEDENÍ/SPRAVOVÁNÍ ÚČTU<br>2005 060-060-002646895                                                                                                    | 0 -14,<br>0<br>0                                               | 21                          |
|                                                                                                    | 31.7.2005 Připsaný<br>29.7.2005 000-29072                                                                           | <b>úrok</b><br>2005 060-060-002646896                                                                                                    | 0<br>0<br>0                                                    | 334,75                      |
| Pobledávky                                                                                                    |                                                                                                    |                                                                                                    |                                                                |                             |
| Administrace                                                                                                   |                                                                                                    |                                                                                                    |                                                                |                             |
| Certifikační průvodce                                                                                          |                                                                                                    |                                                                                                    |                                                                |                             |
| Nápověda                                                                                                    | Stránka did 1                                                                                                    | 1.5.55                                                                                                    | Stručný                                                        | Tick do couboru Tick        |
| Konec                                                                                                    |                                                                                                    | 1                                                                                                    | Structiny                                                      | TISK 00 SOUDOLO TISK        |

## <u>Popis okna:</u>

Výběr účtu / skupiny účtů - Všechny vybrané účty jsou připraveny pro tisk na tiskárně.

**Název** – Vybraný účet bude zobrazen na obrazovce – výběr podle pojmenování účtu (nezobrazí se na tištěném výpise).

K účtu - Vybraný účet bude zobrazen na obrazovce.

**IBAN –** Číslo účtu zobrazeno ve formátu IBAN.

Ze dne - Na základě nabídnutých dat jsou připraveny účty v poli K účtu.

**Typ účtu** - Zobrazí se typ zvoleného účtu.

Kal. - Kalendář pro rychlý výběr data.

Stručný/Detailní - Přepínač mezi detailním a stručným výpisem.

Tisk do souboru - Tisk výpisu do souboru (RTF).

CS/EN - Přepínač jazyka pro tisk a export sestavy.

Tisk - Tisk výpisu v jazykové verzi dle nastavení přepínače.

# Stručný výpis

Pro úsporu místa byly z výpisu denního při pohybu vypuštěny některé informace (např. AV pole, popis příkazce, popis pro příjemce). Funkčnost odpovídá plně Dennímu výpisu.

# Výpis týdenní

Slouží pro tisk výpisu za uzavřený týden. Číslo výpisu je nastaveno na číslo týdne.

| Hlavní menu           | ( Výpi                    | e týdenr                                                     | ah - Ja          | tailoí                 |       |                          |                          |                 |                 |
|-----------------------|---------------------------|--------------------------------------------------------------|------------------|------------------------|-------|--------------------------|--------------------------|-----------------|-----------------|
| Aktualizace           | A AADI                    | s cydein                                                     | n ue             | cann                   |       | Napoweda                 |                          |                 |                 |
| 🐚 Vývěska             | Komerční ba<br>KOMBCZPPXX | ií banka, a.s. výpis                                         |                  |                        |       | poř. č.:<br>způsob za    | 34<br>slání:elektronicky |                 |                 |
| 🔄 Platební příkazy    |                           |                                                              |                  | PERIODICKY             | _     | frekvence                | e: týdenní               |                 |                 |
| 🚘 Dávky příkazů       |                           |                                                              | k účtu:          | 35-3105270297 CZK      | -     |                          |                          |                 |                 |
| 🚮 Trvalé příkazy      |                           |                                                              | název:           | S1LA BU 16             | 10207 |                          |                          |                 |                 |
| 🗑 Přehledy            |                           |                                                              | období:          | 15.08.05-21.08.05 (34) | Kal.  |                          |                          |                 |                 |
| 🗐 Výpisy transakcí    |                           |                                                              | typ:             | běžný účet             | _     |                          |                          |                 |                 |
| Výpis denní           |                           |                                                              |                  |                        |       |                          |                          |                 | -               |
| ■Výpis týdenní        | Předchozí výp             | is ze dne:                                                   | 14.8.20          | 05                     |       |                          |                          |                 |                 |
| Výpis měsíční         | Ve prospěch:              | dick. 1                                                      | 185,             | 70                     |       |                          | BU_16<br>CE 23           |                 |                 |
| Výpis čtvrtletní      | Na vrub:<br>Konečný zůsta | .b: 12,00<br>ný zůstatek: 1 022 391,57                       |                  |                        |       | 120                      | 00 MESTO,CZ              |                 |                 |
| Výpis vlastní         | Počet položek             | :                                                            |                  | 8                      |       |                          |                          |                 |                 |
| 💽 eVýpisy             | Datum                     | Popis                                                        | - m.             |                        |       | Variabilní               | Částka má dáti           | Částka dal      |                 |
| 1 Informace           | Datum                     | Nazev proti<br>Protiúčet/Kr                                  | úctu<br>ód banky |                        |       | Konstantní<br>Specifický | (na vrub)                | (ve prospech)   |                 |
|                       | odepsání v 3B             | Identifikace                                                 | transako         | e<br>hustoho úžtu      | 1     | symbol                   | 0                        | 12.45           |                 |
|                       | 15.6.2005                 | TP NEPOVO                                                    | LENA FRE         | EK 2M K 28             |       |                          | 0                        | 12,43           |                 |
|                       |                           | Z CK-000<br>LA_BU_11                                         | 0353105          | 320207                 |       |                          | 0                        |                 |                 |
|                       |                           | 35-3105320                                                   | 207/010          | 0                      |       |                          |                          |                 |                 |
|                       | 16.8.2005                 | Platba ve                                                    | prospěc          | h vašeho účtu          |       |                          | 0                        | 12,45           |                 |
|                       |                           | Z CK-000                                                     | 0353105          | 320207                 |       |                          | 0                        |                 |                 |
|                       |                           | LA_BU_11<br>35-3105320                                       | 207/010          | n                      |       |                          |                          |                 |                 |
| Pohledávky            |                           | 000-160820                                                   | 05 005-0         | 05-001010871           |       |                          | -                        |                 |                 |
| Administrace          | 17.8.2005                 | Platba ve prospěch vašeho účtu<br>TP NEPOVOLENA FREK 2M K 28 |                  |                        | 0     |                          | 12,45                    |                 |                 |
| Certifikační průvodce |                           | Z CK-000                                                     | 0353105          | 320207                 |       |                          | 0                        |                 | -               |
| Nápověda              | Stránka 🐗 🕯               | 1/                                                           | 1 🕨              | •                      |       | Stručný                  |                          | CS Tisk do soub | oru <u>Tisk</u> |
| Konec                 |                           |                                                              |                  |                        |       |                          |                          |                 |                 |

## Popis okna:

Výběr účtu / skupiny účtů - Všechny vybrané účty jsou připraveny pro tisk na tiskárně.

**Název** – Vybraný účet bude zobrazen na obrazovce – výběr podle pojmenování účtu (nezobrazí se na tištěném výpise).

K účtu - Vybraný účet bude zobrazen na obrazovce.

**IBAN –** Číslo účtu zobrazeno ve formátu IBAN.

**Období** - Na základě nabídnutých dat jsou připraveny účty v poli K účtu.

Typ účtu - Zobrazí se typ zvoleného účtu.

Kal. - Kalendář pro rychlý výběr data.

Stručný/Detailní - Přepínač mezi detailním a stručným výpisem.

Tisk do souboru - Tisk výpisu do souboru (RTF).

**CS/EN** - Přepínač jazyka pro tisk a export sestavy.

Ostatní funkčnost shodná s Denním výpisem

# Výpis měsíční

Slouží pro tisk výpisu za uzavřený měsíc. Číslo výpisu je nastaveno na číslo měsíce.

| Hlavní menu           | 🛞 Výpi                    | s měsíční                            | detai                | Iní               |                        | Népowěda 🅜              |               |                  |
|-----------------------|---------------------------|--------------------------------------|----------------------|-------------------|------------------------|-------------------------|---------------|------------------|
| Vývěska               | KOMBCZPPXX                | nka, a.s.<br>X                       |                      | VÝPIS             | por. c.:<br>způsob zas | 7<br>slání:elektronicky |               |                  |
| Platební příkazy      |                           |                                      | L Ser                | PERIODICKT        | frekvence:             | měsíční                 |               |                  |
| 🚘 Dávky příkazů       |                           |                                      | K GCCG:              | 27-0642460467 C2K |                        |                         |               |                  |
| 🚮 Trvalé příkazy      |                           |                                      | TRAN                 | \$1\$011 · ·      |                        |                         |               |                  |
| 🗊 Přehledy            |                           |                                      | období:              | červenec 2005 💽   |                        |                         |               |                  |
| Výpisy transakcí      |                           |                                      | typ:                 | spořicí účet      |                        |                         |               |                  |
| Výpis denní           |                           |                                      |                      |                   |                        |                         |               |                  |
| Výpis týdenní         | Předchozí výp             | is ze dne: 6.1                       | .2005                |                   |                        |                         |               |                  |
| ■Výpis měsíční        | Ve prospěch:              | atek: 100 5                          | 18,82                |                   | UL1                    | _50_11<br>ICE 23        |               |                  |
| Výpis čtvrtletní      | Na vrub:<br>Konečný zůsta | itek: 100 9                          | 0,00<br>38,36        |                   | 12000 MESTO,CZ         |                         |               |                  |
| Výpis vlastní         | Počet položek             | :                                    | 3                    |                   |                        |                         |               |                  |
| 💽 eVýpisy             | Datum                     | Popis                                |                      |                   | Variabilní             | Částka má dáti          | Částka dal    |                  |
| 1 Informace           | Datum                     | Protiúčet/Kód b                      | banky                |                   | Specifický             | (na vrub)               | (ve prospech) |                  |
|                       | 15.7.2005                 | Platba ve pro                        | insakce<br>ispěch va | sšeho účtu        | symbol                 | 0                       | 1,00          |                  |
|                       |                           | MKP DAVKY<br>P10CRE7UV8Y<br>LA_BU_11 |                      |                   |                        | 0                       |               |                  |
|                       |                           | 35-310532020                         | 7/0100<br>1602 602   | 002 000023        |                        |                         |               |                  |
|                       | 15.7.2005                 | Platba ve pro<br>MKP DAVKY           | spěch v              | sšeho účtu        |                        | 0                       | 1,00          |                  |
|                       | P10CRE7UV8X               |                                      |                      |                   |                        | 0                       |               |                  |
| Pohledávky            |                           | 35-310532020                         | 7/0100               | 001 00001 0       |                        |                         |               |                  |
| Administrace          | 31.7.2005                 | Připsaný úro                         | 1602 602<br>k        | 001 000013        |                        | 0                       | 16,82         |                  |
| Certifikační průvodce | 29.7.2005                 | 000-29072005                         | 060-060-             | 003619334         |                        | 0                       |               |                  |
| Nápověda              | Churchen and              |                                      |                      |                   | Chan In C              |                         |               |                  |
| Konec                 | stranka 🐗 🕯               | 1/                                   | 1 🕨 🕪                |                   | Strucny                |                         | TISK do soub  | oru <u>l</u> isk |

Funkčnost shodná s Výpisem týdenním

# Výpis čtvrtletní

Slouží pro tisk výpisu za uzavřené čtvrtletí. Číslo výpisu je nastaveno na číslo čtvrtletí.

| Hlavní menu           | (H) Mini                                      | e äturtlete                                                     | i - dat       | tallat                   |                                                   |                             |                             |      |
|-----------------------|-----------------------------------------------|-----------------------------------------------------------------|---------------|--------------------------|---------------------------------------------------|-----------------------------|-----------------------------|------|
| S Aktualizace         | A AAbi                                        | scortieth                                                       | - de          | Laim                     |                                                   | <u>Nápověda</u> 🕜           |                             |      |
| 🐚 Vývěska             | Komerční ba<br>KOMBCZPPXX                     | nka, a.s.<br>×                                                  |               | VÝPIS                    | poř.č.:<br>způsob zas                             | 2<br>slání:elektronicky     |                             |      |
| 🛃 Platební příkazy    |                                               |                                                                 | 1             | PERIODICKY               | frekvence                                         | čtvrtletní                  |                             |      |
| 🗐 Dávky příkazů       |                                               |                                                                 | k uctu:       | 27-6642460487 CZK        |                                                   |                             |                             |      |
| 📓 Trvalé příkazy      |                                               |                                                                 | název:        | \$1\$U11                 |                                                   |                             |                             |      |
| 🗑 Přehledy            |                                               |                                                                 | IBAN:         | C22701000000276642460487 |                                                   |                             |                             |      |
| 🗐 Výpisy transakcí    |                                               |                                                                 | typ:          | spořicí účet             |                                                   |                             |                             |      |
| Výpis denní           |                                               |                                                                 |               |                          |                                                   |                             |                             |      |
| Výpis týdenní         | Předchozí výp                                 | is ze dne: 31.12                                                | .2004         |                          |                                                   |                             |                             |      |
| Výpis měsíční         | Ve prospěch:                                  | 2000                                                            | 43,72         |                          | 013                                               | CE 23                       |                             |      |
| Výpis čtvrtletní      | Konečný zůsta                                 | atek: 100 91                                                    | 9,54          |                          | 120                                               | DOD MESTO,CZ                |                             |      |
| eVýpisy               | Počet položek                                 |                                                                 | 2             |                          |                                                   |                             |                             |      |
| 1 Informace           | Datum<br>splatnosti<br>Datum<br>odepségi v 38 | Popis<br>Název protiúčtu<br>Protiúčet/Kód b<br>Identifikace tra | anky          |                          | Variabilní<br>Konstantní<br>Specifický<br>sverbol | Částka má dáti<br>(na vrub) | Částka dal<br>(ve prospěch) |      |
|                       | 31.5.2005                                     | Připsaný úrol                                                   | (             |                          | 3911001                                           | 0                           | 26,90                       |      |
|                       |                                               | 000-31052005                                                    | 060-060-      | 003631654                |                                                   | 0                           |                             |      |
|                       | 30.6.2005                                     | Připsaný úrol<br>000-30062005                                   | 6<br>060-060- | 003831420                |                                                   | 0<br>0<br>0                 | 16,82                       |      |
|                       |                                               |                                                                 |               |                          |                                                   |                             |                             |      |
|                       |                                               |                                                                 |               |                          |                                                   |                             |                             |      |
| Pohledávky            |                                               |                                                                 |               |                          |                                                   |                             |                             |      |
| Administrace          |                                               |                                                                 |               |                          |                                                   |                             |                             |      |
| Certifikační průvodce |                                               |                                                                 |               |                          |                                                   |                             |                             |      |
| Nápověda              | Stránka 🔫 🕯                                   | 1/                                                              | 1 🕨 🗰         |                          | Stručný                                           |                             | CS Tis <u>k</u> do souboru  | Tisk |
| Konec                 |                                               |                                                                 |               |                          |                                                   |                             |                             |      |

Funkčnost shodná s Výpisem týdenním

# Výpis vlastní

Slouží pro tisk výpisu za zvolené období. Číslo výpisu je zadáváno uživatelem.

| Hlavní menu           | ( Vinia ulas)                     | haf - dahallaf                          |                                                   |                          |
|-----------------------|-----------------------------------|-----------------------------------------|---------------------------------------------------|--------------------------|
| Aktualizace           | M vypis vias                      | thi - detalini                          | Népově                                            | da 🕜                     |
| 🐚 Vývěska             | Komerční banka, a.s.              | VÝPIS                                   | poř. č.:                                          |                          |
| Platební příkazy      | NONDOLFT MAN                      | VLASINI                                 | zaslání:elektroni                                 | cky                      |
| 🚘 Dávky příkazů       |                                   | název: Stia Bil 16                      |                                                   |                          |
| 🚮 Trvalé příkazy      |                                   | IBAN: CZ820100000353105270297           |                                                   |                          |
| 🛜 Přehledy            |                                   | od: 22.8.2005 - Kal. do: 22.8.3         | 2005 - Kal.                                       |                          |
| 🗐 Výpisy transakcí    |                                   | typ: běžný účet                         |                                                   |                          |
| Výpis denní           |                                   |                                         |                                                   |                          |
| Výpis týdenní         | Předchozí výpis ze dne:           | 20.8.2005                               |                                                   |                          |
| Výpis měsíční         | Ve prospěch:                      | 12,45                                   | ULICE 23                                          |                          |
| Výpis čtvrtletní      | Na vrup:<br>Konečný zůstatek:     | 1 022 404,02                            | 12000 MESTO,CZ                                    |                          |
| ■Výpis vlastní        | Počet položek:                    | 1                                       |                                                   |                          |
| eVýpisy               | Datum Popis<br>solatposti Název p | ratiúčtu                                | Variabilní Částka má dáti<br>Konstantní (na vruh) | Částka dal               |
| i Informace           | Datum Protiúčel                   | t/Kód banky                             | Specifický                                        | (** ): ***               |
|                       | 22.8.2005 Platba                  | ve prospěch vašeho účtu                 | 0                                                 | 12,45                    |
|                       | Z CK-                             | VOLENA FREK 2M K 28<br>0000353105320207 | 0                                                 |                          |
|                       | LA_BU_3<br>35-3105                | L1<br>320207/0100                       |                                                   |                          |
|                       | 000-220                           | 82005 005-005-001007691                 |                                                   |                          |
|                       |                                   |                                         |                                                   |                          |
|                       |                                   |                                         |                                                   |                          |
| Pohledávky            |                                   |                                         |                                                   |                          |
| Administrace          |                                   |                                         |                                                   |                          |
| Certifikační průvodce |                                   |                                         |                                                   |                          |
| Nápověda              | Stránka 🐗 ┥ 🚺 /                   | 1 > >>                                  | Stručný                                           | 🕒 Tisk do souboru 🛛 Tisk |
| Konec                 |                                   |                                         |                                                   |                          |

# <u>Popis okna:</u>

Poř.č. - Vlastní číslo výpisu zadávané klientem.

- Od Počáteční datum výpisu.
- Do Koncové datum výpisu.

Ostatní funkčnost shodná s Výpisem týdenním

# Výpisy

Pomocí této funkčnosti je možné změnit frekvenci a formu zasílání oficiálních bankovních výpisů (Přehled nastavení výpisů), stahovat aktuální elektronické výpisy ve formátu PDF (Dostupné výpisy) a žádat o zaslání archivních výpisů (Žádost o archivní výpisy).

Elektronická forma výpisu je v tomto případě ekvivalentem k papírové formě.

# Přehled nastavení výpisů

Okno zobrazí přehled všech typů výpisů, u kterých může uživatel měnit jejich frekvenci či formu pro právě vybraný účet, resp. skupinu účtů.

Nad každým ze zobrazených výpisů lze vybrat volbu změny nastavení daného výpisu. V případě, že je možno daný výpis měnit, dojde po výběru této volby k zobrazení formuláře **Nastavení výpisu**.

#### Změnu nastavení výpisů nelze provést v těchto případech:

- u příslušného výpisu stále probíhá zpracování předcházející změny,
- je u příslušného výpisu nastavena individuální frekvence,
- u účtu, ke kterému výpis náleží, je nastavena individuální cena,
- účet, ke kterému výpis náleží, je pod rámcovou smlouvou,
- není vytvářen karetní výpis (nastavení vytváření karetního výpisu je možné na pobočce KB).

K úspěšné autorizaci provedených změn (**Nastavení výpisu – autorizace**) je nutné, aby uživatel **vybral volbu zobrazení smluvního dodatku**, jinak nebude autorizace provedena. Po autorizaci dojde k zobrazení obrazovky výsledku komunikace (**Nastavení výpisu – výsledek komunikace**) informující o výsledku uložení změn měněných výpisů. Potvrzením výsledku komunikace dojde v případě úspěšného uložení všech měněných výpisů k zobrazení a následnému tisku smluvního dodatku (pakliže byla ponechána vybraná volba automatického tisku dodatku).

| Hlavní menu                   | (74)             |          |                |                  |                        |                                              |                              |
|-------------------------------|------------------|----------|----------------|------------------|------------------------|----------------------------------------------|------------------------------|
| Aktualizace                   | Prenied na       | asta     | veni vypisu    |                  |                        |                                              | Nápověda 🕢 🕼                 |
| Vývěska                       | 721              |          |                |                  |                        |                                              |                              |
| 🛃 Import příkazů a dávek      | Číslo účtu       | Měna     | Skupina výpisů | Frekvence        | Forma výpisu           | Doručení pap.<br>výpisu nebo jiné<br>Zásilky |                              |
| Platební příkazy              | 43-1682140207    | CNY      | Výpisy k účtu  | Individuální     | Nenastavena            | poštou                                       |                              |
| Dávky příkazů                 | 43-1682150237    | CNY      | Výpisy k účtu  | Individuální     | Nenastavena            | poštou                                       |                              |
| 🚮 Trvalé příkazy              | 90018-699381387  | CZK      | Výpisy k účtu  | Měsíč            |                        | poštou                                       |                              |
| 🛃 Inkaso                      | 90018-1086721347 | CZK      | Výpisy k účtu  | Měsí             | taret                  | poštou                                       |                              |
| Džabladu                      | 90018-1627680657 | CZK      | Výpisy k účtu  | Měsíc            | astaveni               | poštou                                       |                              |
|                               | 940-4605570207   | CZK      | Výpisy k účtu  | Denně při pohybu | Elektronický           | poštou                                       |                              |
| Výpisy transakcí              | 940-4605840297   | EUR      | Výpisy k účtu  | Týdenní          | Elektronický           | poštou                                       |                              |
| Výpisy                        | 940-4606310247   | USD      | Výpisy k účtu  | Denně při pohybu | Elektronický           | poštou                                       |                              |
| Přehled nastavení             | 940-4606950287   | CZK      | Výpisy k účtu  | Měsíční          | Papírový               | poštou                                       |                              |
| VVDISU 0                      | 940-4847920257   | CZK      | Výpisy k účtu  | Měsíční          | Papírový               | poštou                                       |                              |
| Dostupne vypisy 🔊             | 940-4847930287   | CZK      | Výpisy k účtu  | Denně při pohybu | Elektronický, Papírový | poštou                                       |                              |
| Zádost o archivní<br>výpisv 🐨 | 940-4847930287   | CZK      | Karetní výpisy | Měsíční          | Elektronický, Papírový | poštou                                       |                              |
| Výpisy akcentantů PK          | 94-3707890207    | EUR      | Výpisy k účtu  | Denně při pohybu | Papírový               | poštou                                       |                              |
| Classbal lands                | 94-3707910247    | USD      | Výpisy k účtu  | Měsíční          | Elektronický           | poštou                                       |                              |
|                               | 94-9829160277    | CZK      | Výpisy k účtu  | Týdenní          | Elektronický           | poštou                                       |                              |
| Finanční trhy                 | 94-9829160277    | CZK      | Karetní výpisy | Týdenní          | Elektronický           | poštou                                       |                              |
| i Informace                   | 94-9829190257    | CZK      | Výpisy k účtu  | Měsíční          | Elektronický           | poštou                                       |                              |
|                               | 94-9829190257    | CZK      | Karetní výpisy |                  | nevytváří se           |                                              |                              |
|                               | 94-9829220217    | CZK      | Výpisy k účtu  | Týdenní          | Elektronický, Papírový | poštou                                       |                              |
|                               | 94-9829220217    | CZK      | Karetní výpisy | Týdenní          | Elektronický, Papírový | poštou                                       |                              |
|                               | 94-9829230247    | CZK      | Výpisy k účtu  | Měsíční          | Papírový               | poštou                                       |                              |
|                               | 94-9829230247    | CZK      | Karetní výpisy | Měsíční          | Papírový               | poštou                                       |                              |
|                               | ·                |          |                |                  |                        |                                              |                              |
| Pohledávky                    |                  |          |                |                  |                        |                                              |                              |
| Administrace                  |                  |          |                |                  |                        |                                              |                              |
| Certifikační průvodce         |                  | -        |                |                  |                        |                                              |                              |
| Nápověda                      | Stránka 🔫 🕯      | <u> </u> |                |                  |                        |                                              | Nastaveni pohledu            |
| Konec                         | CS Tisk Export   |          |                |                  |                        | Změnit nas                                   | stavení <u>A</u> ktualizovat |

#### Popis okna:

CS/EN – Přepínač jazyka pro tisk a export sestavy.

Tisk - Tisk aktuálního přehledu v jazykové verzi dle nastavení přepínače.

**Export -** Export aktuálního přehledu (CSV, RTF). Otevře dialog pro volbu jména souboru v jazykové verzi dle nastavení přepínače.

Změnit nastavení – Zobrazí okno pro změnu nastavení výpisu.

**Seznam karet** – Zobrazí informační okno se seznamem karet v balíčku pro vybraný karetní výpis. (Volba z kontextového menu je dostupná pouze nad karetními výpisy).

**Aktualizovat –** Provede aktualizaci záznamů přehledu. Pokud není navázáno spojení k aplikačnímu serveru (AS) banky, je provedeno připojení. Pokud se připojení nezdaří, je toto oznámeno uživateli a operace je přerušena. Pokud je navazováno nové spojení s AS, je současně provedena kontrola verze aplikace a aktualizace základních číselníků. Před navazováním nového spojení je nutno zadat PIN k čipové kartě.

Nastavení pohledu – Umožňuje nastavení jednotlivých sloupců, řádků apod.

## Seznam karet ve výpise

Informační okno se seznamem karet v balíčku pro vybraný karetní výpis. (Volba z kontextového menu je dostupná pouze nad karetními výpisy).

| Seznam karet ve výpise |           |                                                |                   |  |  |  |  |
|------------------------|-----------|------------------------------------------------|-------------------|--|--|--|--|
| 🛞 Sezna                | m karet   | Népowéda 🔗 🕼                                   |                   |  |  |  |  |
| Číslo účtu             | Ména      | Číslo karty                                    |                   |  |  |  |  |
| 35-31020               | 70257 CZK | 375502*****557 (AMEX) DR10EVTEST11 PRR10TEST11 |                   |  |  |  |  |
|                        |           |                                                |                   |  |  |  |  |
|                        |           |                                                |                   |  |  |  |  |
|                        |           |                                                |                   |  |  |  |  |
|                        |           |                                                |                   |  |  |  |  |
|                        |           |                                                |                   |  |  |  |  |
|                        |           |                                                |                   |  |  |  |  |
|                        |           |                                                |                   |  |  |  |  |
|                        |           |                                                |                   |  |  |  |  |
|                        |           |                                                |                   |  |  |  |  |
|                        |           |                                                |                   |  |  |  |  |
|                        |           |                                                |                   |  |  |  |  |
| Stránka                | -         | ]/ 1 🕨 🍽                                       | Nastavení pohledu |  |  |  |  |
| CS Tisk Ex             | port      |                                                | Zavřít            |  |  |  |  |

#### Popis okna:

CS/EN – Přepínač jazyka pro tisk a export sestavy.

Tisk - Tisk aktuálního přehledu v jazykové verzi dle nastavení přepínače.
**Export -** Export aktuálního přehledu (CSV, RTF). Otevře dialog pro volbu jména souboru v jazykové verzi dle nastavení přepínače.

Nastavení pohledu – Umožňuje nastavení jednotlivých sloupců, řádků apod.

Zavřít - Zavře okno Seznam karet ve výpise.

### Nastavení výpisu

Ve formuláři jsou zobrazeny pouze ty kombinace (frekvence a forma), které jsou pro daný výpis (účet) povoleny.

Frekvence, které mohou být povoleny pro zvolený výpis:

- denní při pohybu
- týdenní
- 14 denní
- měsíční
- čtvrtletní
- pololetní
- roční

Konkrétní položky seznamu jsou závislé na konkrétním typu výpisu, resp. typu účtu ke kterému daný výpis patří.

Formy distribuce výpisu, které mohou být povoleny pro zvolený výpis:

- elektronická v přímém bankovnictví
- elektronická e-mailem
- papírová

Formu výpisu není možné samostatně měnit u karetních výpisů (výpisy k debetním kartám). Ta je závislá na formě výpisu k účtu, ke kterému je karta vedena.

| stavení výpisu                                                                                                    |                                                                                                    |
|----------------------------------------------------------------------------------------------------|----------------------------------------------------------------------------------------------------|
| y 90018-699381387 Mě<br>výpisů Výpisy k účtu                                                                                                    | na CZK                                                                                                    |
| e výpisu Měsíční 🔍                                                                                                    |                                                                                                    |
| visu Elektronická v přímém bank<br>ní Se změnou formy výpisu k běžne<br>kartám doručovaných majiteli úč<br>Platí pouze v případě, že máte na<br>Podrobnější informace o doručen<br>banky. | ovnictví 🗹 Elektronická e-mailem 🗹 Papírová<br>imu účtu se automaticky změní i forma karetních výpisů k debetním<br>tu.<br>Istaveny oba dva typy výpisu (k účtu i kartě).<br>í výpisů jsou popsány ve Všeobecných obchodních podmínkách |
| papírového výpisu nebo jiné Zásilky: poštou                                                                                                    |                                                                                                    |
| TESTT POM-SUBJEKT15<br>PRAŽSKÁ 10<br>PRAHA<br>150 00                                                                                                    |                                                                                                    |
| é adresy pro výpisy:                                                                                                    |                                                                                                    |
|                                                                                                    |                                                                                                    |
| E <u>xport</u>                                                                                                    | Pokračovat <u>S</u> torno                                                                                                    |
| Export                                                                                                    |                                                                                                    |

### <u>Popis okna:</u>

Číslo účtu – Zobrazí číslo účtu, ke kterému náleží daný výpis (hodnota má pouze informativní charakter).

Měna – Zobrazí měnu, ve které je daný výpis veden (hodnota má pouze informativní charakter).

**Skupina výpisů** – Zobrazuje název skupiny výpisů daného výpisů (hodnota má pouze informativní charakter).

Frekvence výpisů – Slouží k nastavení frekvence daného výpisu.

**Vytvářet výpis** – Označení, zda je výpis vytvářen. Pole je zobrazeno pouze u nastavení karetních výpisů.

**Forma výpisu** – Slouží k nastavení formy distribuce daného výpisu. Možnost výběru formy je závislá na konkrétním typu výpisu. Aktivní jsou volby pouze těch forem, které jsou k danému výpisu povolené.

**Doručení papírového výpisu nebo jiné zásilky** – Obsahuje nastavený způsob doručení papírového výpisu (v aplikaci nelze měnit).

Adresa, Druhá adresa – Zobrazuje adresu pro doručení event. druhého výpisu (v aplikaci nelze měnit).

**E-mailové adresy pro výpisy** – Slouží k definování e-mailové adresy pro formu výpisu "Elektronická e-mailem".

CS/EN – Přepínač jazyka pro tisk a export sestavy.

Tisk - Tisk aktuálního přehledu v jazykové verzi dle nastavení přepínače.

**Export -** Export aktuálního přehledu (CSV, RTF). Otevře dialog pro volbu jména souboru v jazykové verzi dle nastavení přepínače.

**Pokračovat** – Otevře se okno Text dodatku ke smlouvě - v dokumentu jsou zaznamenány požadované změny. Po té je možné pokračovat v odeslání.

Storno – Ukončí dialog.

### Nastavení výpisu – výsledek komunikace

Obrazovka obsahuje rekapitulaci změn provedených v nastavení daného výpisu spolu s informací o výsledku komunikace pro každý z výpisů z přehledu.

| 🛞 Nastavení výpisu - výsledek komunikace               |      |                |                     |              |                                              |                            |   |  |  |  |  |  |
|--------------------------------------------------------|------|----------------|---------------------|--------------|----------------------------------------------|----------------------------|---|--|--|--|--|--|
| Při úspěšné autorizací vytisknout dodatek ke smlouvě 🔽 |      |                |                     |              |                                              |                            |   |  |  |  |  |  |
| Číslo účtu                                             | Měna | Skupina výpisů | Frekvence           | Forma výpisu | Doručení pap.<br>výpisu nebo<br>jiné Zásilky |                            |   |  |  |  |  |  |
| 35-3104470297                                          | сzк  | Výpisy k učtu  | Denně při<br>pohybu | Elektronický | poštou                                       | Dodatek byl<br>akceptován. |   |  |  |  |  |  |
|                                                        |      |                |                     |              |                                              |                            |   |  |  |  |  |  |
| 53 Tek                                                 |      |                | 734                 | žit          |                                              |                            | • |  |  |  |  |  |
| <u>Tisk</u>                                            |      |                | Zav                 | 111          |                                              |                            |   |  |  |  |  |  |

Popis okna:

CS/EN – Přepínač jazyka pro tisk a export sestavy.

Tisk - Tisk aktuálního přehledu v jazykové verzi dle nastavení přepínače.

Zavřít – Zavře okno s výsledkem komunikace.

# Dostupné výpisy

Při zvolení této položky dojde k zobrazení načteného seznamu dostupných výpisů (aktuálních i archivních), které uživatel v dané chvíli může stáhnout. Ke stažení si může uživatel z toho seznamu vybrat jeden nebo více výpisů, které jsou poté staženy ve formátu PDF.

Délka časové dostupnosti výpisů je závislá na konkrétním frekvenci a typu výpisu od doby jeho vygenerování.

| Frekvence        | Doba dostupnosti výpisu ke stažení |
|------------------|------------------------------------|
| Denní při pohybu | 90 dnů                             |
| Týdenní          | 90 dnů                             |
| Čtrnáctidenní    | 90 dnů                             |
| Měsíční          | 90 dnů                             |
| Měsíční obrátka  | 90 dnů                             |
| Denní obrátka    | 90 dnů                             |

Délka časové dostupnosti doručených archivních výpisů ke stažení je pro všechny frekvence 90 dnů od doručení.

Pozn.

Datum vygenerování výpisu se pro klienty jednotlivých prodejních míst liší. Bližší informace získáte na svém prodejním místě.

| Hlavní menu                   | EN.  | Dostupné vý    | nisv |                      |        |                 |              |                       |                      |                    |                   |           |
|-------------------------------|------|----------------|------|----------------------|--------|-----------------|--------------|-----------------------|----------------------|--------------------|-------------------|-----------|
| Aktualizace                   | ED.  | bobraphe ()    |      |                      |        |                 |              |                       | 121                  |                    | TVapovec          | <b>10</b> |
| 🔄 Vývěska                     |      |                |      |                      |        |                 | Zobrazit v   | ypisy: Ivsechny       | Druh vý              | pisu:  vsech       | iny               |           |
| 闭 Import příkazů a dávek      |      |                |      | Datum                | ×      | Počet           |              |                       | 1                    | Výpisy isou        | Staženo           | _         |
| 🛃 Platební příkazy            | V    | Číslo účtu     | Měna | generování<br>výpisu | výpisu | stran<br>výpisu | Typ výpisu   |                       | Datum stažení výpisu | dostupné do<br>dne | touto<br>aplikací |           |
| 🚽 Dávky příkazů               |      | 940-4847930287 | CZK  | 28.1.2014            | 4      | 5               | Výpis period | dický                 |                      | 19.5.2014          | Ne                |           |
| 🚮 Trvalé příkazy              |      | 94-3707910247  | USD  | 29.1.2014            | 2      | 3               | Výpis period | dický                 |                      | 19.5.2014          | Ne                |           |
| Tinkaso.                      |      | 940-4847930287 | CZK  | 29.1.2014            | 5      | 2               | Výpis period | dický                 |                      | 19.5.2014          | Ne                |           |
| - Diabladu                    |      | 940-4847930287 | CZK  | 30.1.2014            | 23     | 2               | Výpis denní  | při pohybu na účtu    |                      | 19.5.2014          | Ne                |           |
| ED Preniedy                   |      | 940-4847930287 | CZK  | 31.1.2014            | 24     | 2               | Výpis denní  | při pohybu na účtu    |                      | 19.5.2014          | Ne                |           |
| Výpisy transakcí              |      | 940-4847930287 | CZK  | 1.2.2014             | 6      | 3               | Výp O        | značit vše            |                      | 19.5.2014          | Ne                |           |
| 0 Výpisy                      |      | 940-4847930287 | CZK  | 1.2.2014             | 25     | 1               | Výp o        | dznačit vče           |                      | 19.5.2014          | Ne                |           |
| Přehled nastavení             |      | 940-4847930287 | CZK  | 3.2.2014             | 26     | 1               | Výpisovenn   | pri porty ou tru uccu |                      | 19.5.2014          | Ne                |           |
| νγριού 🐨                      |      | 940-4847930287 | CZK  | 4.2.2014             | 27     | 1               | Výpis denní  | při pohybu na účtu    |                      | 19.5.2014          | Ne                |           |
| Dostupné výpisy Ø             |      | 940-4847930287 | CZK  | 5.2.2014             | 28     | 1               | Výpis denní  | při pohybu na účtu    |                      | 19.5.2014          | Ne                |           |
| Žádost o archivní<br>výnisy 🔹 |      | 940-4847930287 | CZK  | 6.2.2014             | 29     | 1               | Výpis denní  | při pohybu na účtu    |                      | 19.5.2014          | Ne                |           |
| Winicu alcontantů PK          |      | 940-4847930287 | CZK  | 7.2.2014             | 30     | 1               | Výpis denní  | při pohybu na účtu    |                      | 19.5.2014          | Ne                |           |
|                               |      | 940-4847930287 | CZK  | 10.2.2014            | 31     | 1               | Výpis denní  | při pohybu na účtu    |                      | 19.5.2014          | Ne                |           |
| Platebni karty                |      | 940-4847930287 | CZK  | 11.2.2014            | 32     | 1               | Výpis denní  | při pohybu na účtu    |                      | 19.5.2014          | Ne                |           |
| 🛃 finanční trhy               |      | 940-4847930287 | CZK  | 12.2.2014            | 33     | 1               | Výpis denní  | při pohybu na účtu    |                      | 19.5.2014          | Ne                |           |
| <ol> <li>Informace</li> </ol> |      | 940-4847930287 | CZK  | 13.2.2014            | 34     | 1               | Výpis denní  | při pohybu na účtu    |                      | 19.5.2014          | Ne                |           |
|                               |      | 940-4847930287 | CZK  | 14.2.2014            | 35     | 1               | Výpis denní  | při pohybu na účtu    |                      | 19.5.2014          | Ne                |           |
|                               |      | 940-4847930287 | CZK  | 17.2.2014            | 36     | 1               | Výpis denní  | při pohybu na účtu    |                      | 19.5.2014          | Ne                |           |
|                               |      | 940-4847930287 | CZK  | 18.2.2014            | 37     | 1               | Výpis denní  | při pohybu na účtu    |                      | 20.5.2014          | Ne                |           |
|                               |      | 940-4847930287 | CZK  | 19.2.2014            | 38     | 1               | Výpis denní  | při pohybu na účtu    |                      | 21.5.2014          | Ne                |           |
|                               |      | 940-4847930287 | CZK  | 20.2.2014            | 39     | 1               | Výpis denní  | při pohybu na účtu    |                      | 22.5.2014          | Ne                |           |
|                               |      | 940-4847930287 | CZK  | 21.2.2014            | 40     | 1               | Výpis denní  | při pohybu na účtu    |                      | 23.5.2014          | Ne                |           |
|                               |      | 940-4847930287 | CZK  | 24.2.2014            | 41     | 1               | Výpis denní  | při pohybu na účtu    |                      | 26.5.2014          | Ne                |           |
| Pohledávky                    |      | 940-4847930287 | CZK  | 25.2.2014            | 42     | 1               | Výpis denní  | při pohybu na účtu    |                      | 27.5.2014          | Ne                |           |
| Administrace                  |      |                | 515  |                      |        |                 | i në         |                       |                      |                    |                   |           |
| Certifikační průvodce         | Strá | nka 🐗 🖣        | 1/   | 2                    |        |                 |              |                       |                      | Nast               | avení pohl        | edu       |
| Nápověda                      |      |                |      |                      |        |                 |              |                       |                      |                    |                   | Martin T  |
| Konec                         | S    | Tisk Export    |      |                      |        |                 |              |                       |                      | Ståhnout           | Aktual            | zovat     |

### Popis okna:

**CS/EN –** Přepínač jazyka pro tisk a export sestavy.

**Tisk -** Tisk aktuálního přehledu v jazykové verzi dle nastavení přepínače.

**Export -** Export aktuálního přehledu (CSV, RTF). Otevře dialog pro volbu jména souboru v jazykové verzi dle nastavení přepínače.

Označit vše – Označí všechny dostupné výpisy v tomto přehledu.

Odznačit vše - Odznačí všechny dostupné výpisy v tomto přehledu.

Nastavení pohledu – Umožňuje nastavení jednotlivých sloupců, řádků apod.

**Stáhnout –** Slouží ke stažení a uložení souborů elektronických výpisů, které byly vybrány v přehledu dostupných výpisů.

**Aktualizovat -** Provede aktualizaci záznamů přehledu. Pokud není navázáno spojení k aplikačnímu serveru (AS) banky, je provedeno připojení. Pokud se připojení nezdaří, je toto oznámeno uživateli a operace je přerušena. Pokud je navazováno nové spojení s AS, je současně provedena kontrola verze aplikace a aktualizace základních číselníků. Před navazováním nového spojení je nutno zadat PIN k čipové kartě.

# Žádost o archivní výpisy

Tato funkčnost slouží k vytváření požadavků na dodání výpisů z archivu v elektronické formě. Pokud uživatel požaduje kopii výpisu v papírové formě je nutno žádost podat na prodejním místě. Uživatel nejprve požádá o vytvoření seznamu archivních výpisů pomocí **formuláře Výběrové podmínky pro seznam archivních výpisů**. Pokud má uživatel k dispozici tento seznam, může z nich provést výběr a vytvořit žádost o archivní výpisy. Při rekapitulaci této žádosti může uživatel zadat jednorázové oznámení o doručení výpisu a je mu také zobrazena (orientační) cena za žádost (za doručení archivních výpisů).

| Hlavní menu                                                                                                    | Žádost o a      | archivní výpisv  |                    |                         |             |                   |
|----------------------------------------------------------------------------------------------------|-----------------|------------------|--------------------|-------------------------|-------------|-------------------|
| Aktualizace                                                                                                    | (D)             |                  |                    |                         |             | Napovéda 🕜 ᠿ      |
| 🐚 Vývěska                                                                                                    | Číslo účtu:     | Číslo v          | ýpisu: Skupin      | a výpisů:               |             |                   |
| 🛃 Import příkazů a dávek                                                                                                    | Kalendářní rok: | Od:              | Do:                |                         |             |                   |
| Platební příkazy                                                                                                    | / V Císlo účtu  | Měna Císlo výpi  | su Typ výpisu      | Datum generování výpisu | Počet stran |                   |
| Dávky přikazů                                                                                                    |                 |                  |                    |                         |             |                   |
| Trvalé příkazy                                                                                                    |                 |                  |                    |                         |             |                   |
| T Inkaso                                                                                                    | -               |                  |                    |                         |             |                   |
| Přablady                                                                                                    |                 |                  |                    |                         |             |                   |
| A Maine transmission                                                                                                    |                 | (B) Mal X        |                    |                         |             |                   |
| Superversion of the second second sec |                 | ( vyberove       | podminky pro       | seznam archivnich v     | ypisu       |                   |
| Vypisy                                                                                                    |                 | Číelo účtu       | 43-1682140207 CN   | v v                     |             |                   |
| výpisů 🔮                                                                                                    |                 | Kalendářní rok   | 2014               |                         |             |                   |
| Dostupné výpisy 🕏                                                                                                    |                 |                  |                    | -                       |             |                   |
| Žádost o archivní                                                                                                    |                 | Od - do          |                    |                         |             |                   |
| -vypisy                                                                                                    |                 | Clausian unisian | A STATE OF A STATE |                         |             |                   |
| Vypisy acceptantu PK                                                                                                    |                 | Skupina vypisu   | Taking K norm      |                         |             |                   |
|                                                                                                    |                 |                  | Zobrazit           | Storno                  |             |                   |
| Financhi trhy                                                                                                    |                 |                  |                    |                         |             |                   |
| i Informace                                                                                                    | _               |                  |                    |                         |             |                   |
|                                                                                                    |                 |                  |                    |                         |             |                   |
|                                                                                                    |                 |                  |                    |                         |             |                   |
|                                                                                                    |                 |                  |                    |                         |             |                   |
|                                                                                                    |                 |                  |                    |                         |             |                   |
|                                                                                                    |                 |                  |                    |                         |             |                   |
|                                                                                                    |                 |                  |                    |                         |             |                   |
| Pohledávky                                                                                                    |                 |                  |                    |                         |             |                   |
| Administrace                                                                                                    |                 |                  |                    |                         |             |                   |
| Certifikační průvodce                                                                                                    | Stránka 🐗 🕯     | 1/1>             |                    |                         |             | Nastavení pohledu |
| Nápověda                                                                                                    | CS Tisk Export  |                  |                    | Nový seznam             |             | Pokračovat        |
| Konec                                                                                                    | CYDOLC          |                  |                    | Section in              |             | T ON GOOD DE      |

### Popis okna:

Číslo účtu – Zobrazuje čísla účtu pro které je možno žádat o archivní výpisy.

Kalendářní rok – Kalendářní rok, ze kterého jsou požadovány archivní výpisy.

Číslo výpisu – Číslo požadovaného výpisu v daném roce.

**Od –** Den, od kterého jsou vyhledány archivní výpisy dle data jejich vytvoření (formát DD.MM) v rámci kalendářního roku.

**Do –** Den, do kterého jsou vyhledány archivní výpisy dle data jejich vytvoření (formát DD.MM) v rámci kalendářního roku.

**Skupina výpisů** – Skupiny výpisů, v rámci které jsou vyhledávány archivní výpisy dle jejich příslušného typu výpisu.

CS/EN – Přepínač jazyka pro tisk a export sestavy.

Tisk - Tisk aktuálního přehledu v jazykové verzi dle nastavení přepínače.

**Export -** Export aktuálního přehledu (CSV, RTF). Otevře dialog pro volbu jména souboru v jazykové verzi dle nastavení přepínače.

**Označit vše –** Označí všechny záznamy v přehledu.

Odznačit vše - Odznačí všechny záznamy v přehledu.

Nastavení pohledu – Umožňuje nastavení jednotlivých sloupců, řádků apod.

Nový seznam – Otevře okno pro zadání vyhledávacích podmínek k vyhledání archivních výpisů.

Odeslat žádost bez oznámení / Odeslat žádost s oznámením - Odešle žádost o vybrané archivní výpisy.

### Výběrové podmínky pro seznam archivních výpisů

Okno pro zadání výběrových kritérií pro získání seznamu archivních výpisů, které si může uživatel objednat ke stažení.

| 🖗 Výběrové j    | odmínky pro seznam a | rchivních výpisů |  |  |  |  |  |  |
|-----------------|----------------------|------------------|--|--|--|--|--|--|
| Čícla úštu      | 25-2102070257 C7K    | -                |  |  |  |  |  |  |
| Kalendářní rok  | 2006                 | ×                |  |  |  |  |  |  |
| Číslo výpisu    |                      |                  |  |  |  |  |  |  |
| Od - do         |                      |                  |  |  |  |  |  |  |
| Skupina výpisů  | Všechny              |                  |  |  |  |  |  |  |
| Zobrazit Storno |                      |                  |  |  |  |  |  |  |
|                 |                      |                  |  |  |  |  |  |  |

### Popis okna:

Číslo účtu – Slouží pro výběr čísla účtu pro který je požadován archivní výpisy.

Kalendářní rok – Slouží pro výběr roku pro který je požadován archivní výpis.

Číslo výpisu – Slouží pro specifikaci pořadového čísla výpisu (nepovinné pole).

**Od – do** – Slouží pro nastavení intervalu pro který je požadován archivní výpis (ve formátu DD.MM.). Zadané hodnoty se do intervalu započítávají (nepovinné pole).

Skupina výpisů – Slouží pro specifikaci skupiny výpisů pro který je požadován archivní výpis.

Zobrazit – Přenese zvolená data do formuláře Žádost o archivní výpisy.

Storno – Ukončí dialog.

### Výsledky komunikace

Okno informuje o výsledku odeslané žádosti o archivní výpisy.

| ¢  | 💓 Žádost        | o archivní výpisy                               | - výsledek komu | nikace      |                     |   |
|----|-----------------|-------------------------------------------------|-----------------|-------------|---------------------|---|
| I. | Detail          |                                                 |                 |             |                     |   |
|    | 20              | Typ vypisu<br>Výpis denní při pohybu<br>na účtu | 29.1.2007       | Pocet stran | požadavek zpracován | - |
|    | 19              | Výpis denní při pohybu<br>na účtu               | 26.1.2007       | 2           | požadavek zpracován |   |
|    |                 |                                                 |                 |             |                     | × |
| 1  | CS <u>T</u> isk |                                                 | Zavřít          |             |                     |   |
|    |                 |                                                 |                 |             |                     |   |

### Popis okna:

CS/EN – Přepínač jazyka pro tisk a export sestavy.

Tisk - Umožní vytisknout seznam žádostí o archivní výpisy zpracovaných bankou.

Zavřít - Uzavření informačního okna.

## Výpisy akceptantů PK

Tato funkce je přístupná všem uživatelům, kteří jsou v aplikaci zavedeni a mají přístup k alespoň jednomu subjektu se Smlouvou o přijímání platebních karet.

Uživatelé, kteří nesplňují výše uvedené podmínky nemají menu "Výpisy akceptantů PK" přístupné přístupné.

Funkčnost umožňuje stahovat elektronické výpisy ze systému banky. Výpisy nejsou obsaženy v lokální databázi Profibanky.

Elektronické výpisy z platebních karet jsou vytvářeny ve dvou základních formátech:

- Karty KB strukturovaný soubor v kódové stránce 1250 nebo 852
- PDF formát design papírového výpisu

Elektronické výpisy jsou v systému k dispozici 31 dní od data jejich generace v interním systému KB a v průběhu této lhůty je možno tyto výpisy stáhnout v jednom z výše uvedených formátů. Výpisy po této lhůtě lze objednat na pobočce nebo Telefonním centru KB a vyžádat si jejich dodatečné zaslání prostřednictvím příslušného kanálu přímého bankovnictví. O tištěnou formu výpisu ve formátu PDF lze požádat přímo na pobočce.

Elektronické výpisy z platebních karet je možno poskytovat s různou frekvencí: - Denní – jsou vytvářeny každý pracovní den

- Týdenní jsou vytvářeny každou středu
- Čtrnáctidenní jsou vytvářeny každou druhou středu
- Měsíční jsou vytvářeny 1. pracovní den v následujícím měsíci
- Měsíční přehledy jsou vytvářeny 11. den každého následujícího měsíce.

Pro všechny uvedené termíny generace výpisů platí, že pokud je uvedený den dnem nepracovním, pak se příslušný výpis vygeneruje v prvním následujícím pracovním dnu.

Dostupnost elektronických výpisů za příslušný den je v rámci přímého bankovnictví KB: pondělí – od 18.30 úterý – pátek – od 16.00

V souboru **Klientský formát Výpis z platebních karet** je uveden popis formátu elektronického výpisu. Struktura obsahuje všechny možnosti generovaného souboru a je universální pro všechny typy obchodníků KB. Výpis z platebních karet je vytvářen za číslo obchodníka (obchodního místa) zvlášť.

V souboru je dále uveden **seznam typů transakcí** – seznam typů transakcí uváděných v rámci elektronického výpisu. Nejfrekventovanější typy transakcí elektronického výpisu obchodního místa jsou označeny tučně.

V souboru **Klientský formát Měsíční přehled z platebních karet** je uveden popis formátu měsíčního přehledu. Jedná se o sumární přehled o hrubé částce, částce poplatku a čisté částce za jednotlivé druhy platebních karet za uplynulý měsíc. Tento přehled je vytvářen za každé číslo obchodníka zvlášť.

| Hlavní menu                   | 6    | Výpi   | sy akcep  | tantí | ) platebních  | karet   |        |                  |     |         |           |        |          | Ninověda 🥥                  |
|-------------------------------|------|--------|-----------|-------|---------------|---------|--------|------------------|-----|---------|-----------|--------|----------|-----------------------------|
| Aktualizace                   |      |        |           |       |               | Subject |        | CT 4             |     | Măna    | vřechov   | měny   |          | Včechov výpisv a přebledy   |
| 🐚 Vývěska                     |      | / Tun  |           | _     |               | Subjekt | 100_10 | Datum pocladalho | -   | riena   | Ivsechily | / meny | <u> </u> | Ivsecnity vypisy a preniedy |
| 团 Import příkazů a dávek      | v    | výpisu | Frekvence | Da    | tum vytvoření | Subjekt |        | stažení          |     | Lokální | stažení   |        |          |                             |
| Platební příkazy              |      |        |           |       |               |         |        |                  |     |         |           |        |          |                             |
| Dávky příkazů                 |      |        |           |       |               |         |        |                  |     |         |           |        |          |                             |
| 🚮 Trvalé příkazy              |      |        |           |       |               |         |        |                  |     |         |           |        |          |                             |
| 👔 Inkaso                      |      |        |           |       |               |         |        |                  |     |         |           |        |          |                             |
| Přehledy                      |      |        |           |       |               |         |        |                  |     |         |           |        |          |                             |
| Výpisy transakcí              |      |        |           |       |               |         |        |                  |     |         |           |        |          |                             |
| Výpisy                        |      |        |           |       |               |         |        |                  |     |         |           |        |          |                             |
| Přehled nastavení<br>výpisů 🔮 |      |        |           |       |               |         |        |                  |     |         |           |        |          |                             |
| Dostupné výpisy 🔮             |      |        |           |       |               |         |        |                  |     |         |           |        |          |                             |
| Žádost o archivní<br>výpisy 🍯 |      |        |           |       |               |         |        |                  |     |         |           |        |          |                             |
| Výpisy akceptantů PK          |      |        |           |       |               |         |        |                  |     |         |           |        |          |                             |
| Platební karty                |      |        |           |       |               |         |        |                  |     |         |           |        |          |                             |
| 🔄 Finanční trhy               |      |        |           |       |               |         |        |                  |     |         |           |        |          |                             |
| i Informace                   |      |        |           |       |               |         |        |                  |     |         |           |        |          |                             |
|                               |      |        |           |       |               |         |        |                  |     |         |           |        |          |                             |
|                               |      |        |           |       |               |         |        |                  |     |         |           |        |          |                             |
|                               |      |        |           |       |               |         |        |                  |     |         |           |        |          |                             |
|                               |      |        |           |       |               |         |        |                  |     |         |           |        |          |                             |
|                               |      |        |           |       |               |         |        |                  |     |         |           |        |          |                             |
|                               |      |        |           |       |               |         |        |                  |     |         |           |        |          |                             |
| Pohledávky                    | Stra | пка    |           | 1 /   | 1 🕨 🗰         |         |        |                  |     |         |           |        |          | Nastaveni pohledu           |
| Administrace                  | Vybr | áno:   | 0         |       |               |         |        |                  |     |         |           |        |          |                             |
| Certifikační průvodce         | Celk | em:    | 0         |       |               |         |        |                  |     |         |           |        |          |                             |
| Nápověda                      |      |        |           |       |               |         |        |                  |     |         | P landar  | 1250   |          | 266 harrent Alatua Barrant  |
| Konec                         | - CO | ISK E  | xport     |       |               |         |        | Volba form       | atu | 1121-1  | to karty  | 1520   | <u> </u> | Stannout Aktualizovat       |

### Popis okna:

Subjekt - Výběr ze subjektů, které mají uzavřenou smlouvu "O akceptaci PK".

Měna – Seznam obsahuje měny, pro které lze stáhnout výpisy.

**Aktualizovat** - Provede aktualizaci seznamu výpisů PK. Není-li navázané spojení s bankou, je provedeno připojení. (V případě, že se připojení nezdaří, je toto oznámeno uživateli a operace je

přerušena.) Pokud je navazováno nové spojení s bankou, je současně provedena kontrola verze a aktualizace základních číselníků. Při navazování nového spojení je nutno zadat PIN k certifikátu na čipové kartě.

Stáhnout – Provede stažení označených souborů do vybraného formátu.

Volba formátu - Dostupné formáty podle nastavení pro export (menu Administrace).

Označit - Označí všechny vybrané řádky. Volba je přístupná přes pravé tlačítko myši.

Odznačit - Odznačí všechny vybrané řádky. Volba je přístupná přes pravé tlačítko myši.

**Označit nestažené –** Označí řádky, jejichž stažení na na příslušné lokální stanici ještě neproběhlo. Volba je přístupná přes pravé tlačítko myši.

Vybrat vše - Označí všechny položky přehledu jako vybrané.

CS/EN – Přepínač jazyka pro tisk a export sestavy.

Tisk - Tisk aktuálního přehledu v jazykové verzi dle nastavení přepínače.

**Export -** Export aktuálního přehledu (CSV, RTF). Otevře dialog pro volbu jména souboru v jazykové verzi dle nastavení přepínače.

Nastavení pohledu – Umožňuje nastavení jednotlivých sloupců, řádků apod.

# Platební karty

Tato funkčnost nabízí přehled všech platebních karet k účtům, ke kterým má uživatel přístup.

Je možné si zobrazit detail platební karty, zobrazit transakce čekající za zaúčtování a zobrazit si přehled všech těchto operací provedených prostřednictvím aplikací **Mojebanka** a **Profibanka**.

### Přehled karet

Okno zobrazí přehled všech typů platebních karet (debetních i kreditních) k účtům, ke kterým má uživatel přístup.

V tomto přehledu je možné:

- zobrazit detail platební karty,
- zobrazit transakce čekající na zaúčtování (provedené platební kartou).

Zobrazit detail platebních karet mohou všichni uživatelé, kteří mají přístup k účtu s platební kartou.

| Hlavní menu              |                     | hard harden      |                                       |                |                  |          |
|--------------------------|---------------------|------------------|---------------------------------------|----------------|------------------|----------|
| S Aktualizace            | Prenied plate       | ednich karet     |                                       |                | Nápov            | éda 🕜 🕼  |
| Vývěska                  | Číslo karty         | 🛆 Jméno držitele |                                       | Platební karta | Karetní asociace | Platnost |
| 🛃 Import příkazů a dávek | 4779 75** **** *232 | BIL POPLATEK     |                                       | Debetní        | VISA             | 02/20 🔺  |
| Platební příkazy         | 4779 75** **** *426 | BIL POPLATEK     |                                       | Debetní        | VISA             | 08/20    |
|                          | 5168 92** **** *189 | DAVID POPLATEK   |                                       | Debetní        | ECMC             | 03/20    |
| Davky prikazu            | 5168 92** **** *443 | DAVID POPLATEK   |                                       | Debetní        | ECMC             | 07/19    |
| 🚮 Trvalé příkazy         | 5168 92** **** *467 | DAVID POPLATEK   |                                       | Debetní        | ECMC             | 06/19    |
| 👔 Inkaso                 | 4779 75** **** *665 | DAVID POPLATEK   |                                       | Debetní        | VISA             | 09/19    |
| Přehledy                 | 4779 75** **** *540 | DONATELLO ŽELVA  |                                       | Debetní        | VISA             | 08/20    |
| Výnisy transakcí         | 5168 94** **** *208 | KRYŠTOF HRDLIČKA |                                       | Debetní        | ECMC             | 05/20    |
|                          | 4163 93** **** *974 | KRYŠTOF HRDLIČKA |                                       | Debetní        | VISA             | 05/20    |
| vypisy                   | 4917 79** **** *155 | KRYŠTOF HRDLIČKA |                                       | Debetní        | VISA             | 05/20    |
| 🔁 Platební karty         | 5168 92** **** *841 | OLIVER RYBIČKA   |                                       | Dobotní        | ECMC             | 08/19    |
| Přehled karet            | 4779 75** **** *627 | PAT VÝVOJÁŘ      | Zobrazit detail                       |                | VISA             | 07/18    |
| Žádost o šeky            | 4779 75** **** *851 | PAT VÝVOJÁŘ      | Zobrazit transakce čekající na zaúčto | vani           | VISA             | 04/18    |
| Finanční trhy            | 6761 07** **** *990 | PATRIK POPLATEK  |                                       | Debetní        | ECMC             | 01/20    |
| 1 Informace              | 4779 75** **** *236 | PATRIK POPLATEK  |                                       | Debetní        | VISA             | 02/20    |
|                          | 4779 75** **** *319 | PATRIK POPLATEK  |                                       | Debetní        | VISA             | 09/19    |
| Pohledávky               | 4779 75** **** *562 | PATRIK POPLATEK  |                                       | Debetní        | VISA             | 05/19    |
| Administrace             | •                   |                  |                                       |                |                  | •        |
| Certifikační průvodce    | Stránka 🛛 🔫 🗸       | 1 / 1 🕨          |                                       |                | Nastavení pol    | iledu    |
| Nápověda                 |                     |                  |                                       |                |                  | line     |
| Konec                    | LISK Export         |                  |                                       |                | AKTU             | anzovat  |

### Popis okna:

CS/EN – Přepínač jazyka pro tisk a export sestavy.

Tisk - Tisk aktuálního přehledu v jazykové verzi dle nastavení přepínače.

**Export -** Export aktuálního přehledu (CSV, RTF). Otevře dialog pro volbu jména souboru v jazykové verzi dle nastavení přepínače.

Zobrazit detail – Zobrazí okno s informaci i vybrané platební kartě.

**Zobrazit transakce čekající na zaúčtování** – Zobrazí informační okno se seznamem transakcí čekajících na zaúčtování (provedených vybranou platební kartou).

**Aktualizovat –** Provede aktualizaci záznamů přehledu. Pokud není navázáno spojení k aplikačnímu serveru (AS) banky, je provedeno připojení. Pokud se připojení nezdaří, je toto oznámeno uživateli a operace je přerušena. Pokud je navazováno nové spojení s AS, je současně

provedena kontrola verze aplikace a aktualizace základních číselníků. Před navazováním nového spojení je nutno zadat PIN k čipové kartě.

Nastavení pohledu – Umožňuje nastavení jednotlivých sloupců, řádků apod.

### Detail karty

Zobrazí formulář s informacemi o vybrané platební kartě.

| Detail karty                                                           |                           |                      |                    |
|------------------------------------------------------------------------|---------------------------|----------------------|--------------------|
| Číslo karty<br>5168 92** **** *841<br>Jméno držitele<br>OLIVER RYBIČKA | Platební karta<br>Debetní | ECMC                 |                    |
| Týdenní limity                                                         | Bankomaty<br>50 000       | Obchodníci<br>50 000 | Souhrnný<br>50 000 |
|                                                                        |                           | Platnost<br>Stav     | 08/19<br>Aktivní   |
| Platby přes internet                                                   | Ne                        |                      |                    |
| CS Tisk Export                                                         |                           |                      | <u>Z</u> avřít     |

Popis okna:

Zavřít - Zavře okno Detail karty.

### Transakce čekající na zaúčtování

Přehled zobrazuje transakce uskutečněné platební kartou u obchodníků nebo v bankomatech, které nejsou dosud zaúčtované na daném účtu, ale již blokované ve prospěch KB. Tyto blokace od svého vzniku, tj. od zaplacení kartou či výběru z bankomatu, snižují výši použitelného zůstatku. Po zaúčtování blokace je položka z tohoto seznamu automaticky vymazána a zobrazí se v přehledu transakční historie.

Stažení dat se provádí tlačítkem Aktualizovat. Aktualizaci je možno provádět pouze pro vybraný účet, ke kterému náleží vybraná platební karta. V tomto přehledu jsou však zobrazeny pouze blokace (transakce čekající na zaúčtování) pořízené zvolenou kartu. Seznam všech transakcí čekajících na zaúčtování na celém účtu najdete v menu Přehledy / Transakce čekající na zaúčtování.

Aktualizací dat se provádí stažení aktuálních transakcí čekajících na zaúčtování a současně se ze seznamu automaticky vymažou všechny informace z předcházející aktualizace.

V záhlaví stránky je zobrazeno datum a čas poslední aktualizace dat k vybranému účtu.

| Alchuslizace          | and the second       | y transakt     | i z platebilich i | Karet                           |                             |                  |          |                                |                           |          |                       |
|-----------------------|----------------------|----------------|-------------------|---------------------------------|-----------------------------|------------------|----------|--------------------------------|---------------------------|----------|-----------------------|
|                       | -                    |                |                   |                                 |                             |                  | číslo ka | rty všechny                    |                           | ¥ \$\$\$ | V Nápově              |
| rveska                |                      |                |                   |                                 |                             |                  |          |                                |                           |          |                       |
| nport příkazů a dávek | ♥ Datum<br>transakce | KB ID subjektu | Číslo karty       | Jméno držitele                  | Typ transakce               | Částka transakce | Měna     | Název obchodu                  | Adresa obchodu            | Stát     | Kategorie výdajů PK   |
| stební příkazy        | 21.8.2013            | 144938727      | 540298******329   | OLIVER RYBIČKA DUP              | Poplatek z platebnich karet | -23,00           | CZK      | Roční poplatek za používání PK |                           |          |                       |
| vky příkazů           | 22.8.2012            | 703355270      | 540298*****544    | OLIVER RYBIČKA DUP              | Poplatek z platebních karet | -15,00           | CZK      | Úhrada za výpis k účtu         |                           |          |                       |
| alé příkazy           | 21.8.2012            | 144938727      | 540298******433   | MELICHAR STATUTÁR               | Poplatek z platebních karet | -350,00          | CZK      | Roční poplatek za používání PK |                           |          |                       |
| aso                   | 15.8.2012            | 520053800      | 540298******329   | HYNEK VON TEST                  | Storno nákupu u obchodníka  | 355.10           | СZК      | UNIXAN CS UNICORN              | OTROKOVICE KV             | CZE      |                       |
| thedy                 | 15.8.2012            | 520053800      | 540298*****329    | HYNEK VON TEST                  | Nákup na Internetu          | -2 900.00        | CZK      | SKYLINK.CZ                     | 420607941937              | CZE      | Internetové transakce |
| ninu transakci        | 15.8.2012            | 520053800      | 540298******433   | HYNEK VON TEST                  | Storno nákupu u obchodníka  | 1 000,50         | CZK      | CSPHM TANK ONO                 | DOMAZLICE                 | CZE      |                       |
| isy uansakci          | 15.8.2012            | 520053800      | 540298*****433    | HYNEK VON TEST                  | Nákup na Internetu          | -360,00          | CZK      | SKYLINK.CZ                     | 420607941937              | CZE      | Internetové transakce |
| pisy                  | 15.8.2012            | 703355270      | 413015******266   | HYNEK VON TEST                  | Storno nákupu u obchodníka  | 957,00           | CZK      | ONO-VYSOKE MYTO                | VYSOKE MYTO               | Česko    |                       |
| rtební karty          | 15.8.2012            | 703355270      | 413015******266   | HYNEK VON TEST                  | Nákup na Internetu          | -5 700,00        | CZK      | SKYLINK.CZ                     | skylink.cz                | Česko    | Internetové transakce |
| řehled karet 🕏        | 15.8.2012            | 703355270      | 413015******266   | HYNEK VON TEST                  | Nákup na Internetu          | -1 100,00        | CZK      | SKYLINK.CZ                     | skylink.cz                | Česko    | Internetové transakce |
| ýpisy transakcí z     | 15.8.2012            | 703355270      | 413015*****995    | HYNEK VON TEST                  | Storno nákupu u obchodníka  | 4 000,00         | CZK      | LOTOS CLUB                     | PRAHA 4                   | Česko    |                       |
| rateonich karet       | 15.8.2012            | 703355270      | 413015*****995    | HYNEK VON TEST                  | Nákup na Internetu          | -5 000,00        | CZK      | SKYLINK.CZ                     | skylink.cz                | Česko    | Internetové transakce |
| nanchi trhy           | 15.8.2012            | 703355270      | 413015*****995    | HYNEK VON TEST                  | Nákup na Internetu          | -2 057,00        | CZK      | SKYLINK.CZ                     | skylink.cz                | Česko    | Internetové transakce |
| formace               | 3.8.2012             | 520053800      | 540298*****329    | HYNEK VON TEST                  | Poplatek z platebnich karet | -15,00           | CZK      | Úhrada za výpis k účtu         |                           |          |                       |
|                       | 3.8.2012             | 703355270      | 413015*****266    | HYNEK VON TEST                  | Poplatek z platebnich karet | -15,00           | CZK      | Úhrada za výpis k účtu         |                           |          |                       |
|                       | 3.8.2012             | 520053800      | 413015******661   | TESTER UNI-P-FREE-<br>FREE38-20 | Poplatek z platebnich karet | -15,00           | CZK      | Úhrada za výpis k účtu         |                           |          |                       |
|                       | 3.8.2012             | 703355270      | 540298*****723    | TESTER UNI-P-SME-PBA-<br>2012.3 | Poplatek z platebních karet | -15,00           | CZK      | Úhrada za výpis k účtu         |                           |          |                       |
|                       | 26.7.2012            | 144938727      | 540298*****433    | HYNEK VON TEST                  | Nákup na Internetu          | -2 900,00        | CZK      | SKYLINK.CZ                     | 420607941937              | CZE      | Internetové transakce |
|                       | 26.7.2012            | 144938727      | 540298*****329    | HYNEK VON TEST                  | Nákup u obchodníka          | -355,10          | CZK      | UNIXAN CS UNICORN              | OTROKOVICE KV             | CZE      | Auto-moto             |
|                       | 26.7.2012            | 144938727      | 540298*****329    | HYNEK VON TEST                  | Poplatek z platebnich karet | -1,00            | CZK      | Úhrada za výpis k účtu         |                           |          |                       |
|                       | 26.7.2012            | 520053800      | 540298******433   | HYNEK VON TEST                  | Nákup u obchodníka          | -1 000,50        | CZK      | CSPHM TANK ONO                 | DOMAZLICE                 | CZE      | Auto-moto             |
|                       | 26.7.2012            | 520053800      | 540298*****433    | HYNEK VON TEST                  | Nákup na Internetu          | -360,00          | CZK      | SKYLINK.CZ                     | 420607941937              | CZE      | Internetové transakce |
|                       | 26.7.2012            | 703355270      | 413015******266   | HYNEK VON TEST                  | Nákup na Internetu          | -5 700,00        | CZK      | SKYLINK.CZ                     | skylink.cz                | Česko    | Internetové transakce |
|                       | 26.7.2012            | 703355270      | 413015*****266    | HYNEK VON TEST                  | Nákup na Internetu          | -1 100,00        | CZK      | SKYLINK.CZ                     | skylink.cz                | Česko    | Internetové transakce |
|                       | 26.7.2012            | 703355270      | 413015******266   | HYNEK VON TEST                  | Nákup u obchodníka          | -957,00          | CZK      | ONO-VYSOKE MYTO                | VYSOKE MYTO               | Česko    | Gastronomie           |
|                       | 26.7.2012            | 703355270      | 413015*****995    | HYNEK VON TEST                  | Nákup na Internetu          | -5 000,00        | CZK      | SKYLINK.CZ                     | skylink.cz                | Česko    | Internetové transakce |
| Pohledávky            | Stránka              | • • 1 /        | 2 🕨 🕪             |                                 |                             |                  |          |                                |                           |          | Nastavení poh         |
| Administrace          | Vybráno:             | 1              |                   |                                 |                             |                  |          |                                | Informativní částka (+/-) | l)       | 0,00 / -0,84          |
| ertifikační průvodce  | Celkem:              | 36             |                   |                                 |                             |                  |          |                                | Informativní částka (+/-) | 1        | 0,00 / -2 058,16      |

### Popis okna:

Aktualizovat – Provede aktualizaci záznamů přehledu. Pokud není navázáno spojení k aplikačnímu serveru (AS) banky, je provedeno připojení. Pokud se připojení nezdaří, je toto oznámeno uživateli a operace je přerušena. Pokud je navazováno nové spojení s AS, je současně provedena kontrola verze aplikace a aktualizace základních číselníků. Před navazováním nového spojení je nutno zadat PIN k čipové kartě.

Tisk - Tisk aktuálního přehledu v jazykové verzi dle nastavení přepínače.

**Export** - Export aktuálního přehledu (CSV, RTF). Otevře dialog pro volbu jména souboru v jazykové verzi dle nastavení přepínače.

Nastavení pohledu – Umožňuje nastavení jednotlivých sloupců, řádků apod.

Zavřít – Zavře okno Detail karty.

## Výpisy transakcí z platebních karet

Tato funkčnost je přístupná pouze pro vybrané platební karty. Nabízí přehled výpisů s možností jeho formátovaného exportu (CSV) za transakce pořízené platební kartou.

Majitel účtu má přehled o všech transakcích pořízených platebními kartami (s možností této funkčnosti) všech držitelů karet. Držiteli jsou zobrazeny pouze transakce pořízené jeho platební kartou.

| Hlavní menu                            | (P) Mérica Arrowski – slovekných hronot |                   |                  |                                     |  |  |  |  |  |  |  |
|----------------------------------------|-----------------------------------------|-------------------|------------------|-------------------------------------|--|--|--|--|--|--|--|
| S Aktualizace                          | vypisy tra                              | ansakci z platebi | nich karet       |                                     |  |  |  |  |  |  |  |
| 🐚 Vývěska                              |                                         | číslo karty       | všechny 🗸        | Trans. historie vše 🔍 Napoveda 🏈 🚺  |  |  |  |  |  |  |  |
| Platební příkazy                       | Datum transakce                         | Číslo karty       | / Jméno držitele | Typ transakce                       |  |  |  |  |  |  |  |
| Dávky příkazů                          | 28.8.2012                               | 412500******413   | KOUCKÝ LIONEL    | Poplatek z platebních karet         |  |  |  |  |  |  |  |
| 🚮 Trvalé příkazy                       | 28.8.2012                               | 412500******413   | KOUCKÝ LIONEL    | Transakce platební kartou           |  |  |  |  |  |  |  |
| 🛃 Inkaso                               | 28.8.2012                               | 412500******413   | KOUCKÝ LIONEL    | Poplatek z platebních karet         |  |  |  |  |  |  |  |
| Přehledy                               | 28.8.2012                               | 412500******413   | KOUCKÝ LIONEL    | Transakce platební kartou           |  |  |  |  |  |  |  |
| 🗐 Výpisy transakcí                     |                                         |                   |                  |                                     |  |  |  |  |  |  |  |
| eVýpisy                                |                                         |                   |                  |                                     |  |  |  |  |  |  |  |
| 🔄 Platební karty                       |                                         |                   |                  |                                     |  |  |  |  |  |  |  |
| Přehled karet 🕏                        |                                         |                   |                  |                                     |  |  |  |  |  |  |  |
| Historie změn karet                    |                                         |                   |                  |                                     |  |  |  |  |  |  |  |
| Výpisy transakcí z<br>platebních karet |                                         |                   |                  |                                     |  |  |  |  |  |  |  |
| Finanční trhy                          |                                         |                   |                  |                                     |  |  |  |  |  |  |  |
| i Informace                            |                                         |                   |                  |                                     |  |  |  |  |  |  |  |
|                                        | •                                       |                   |                  | Þ                                   |  |  |  |  |  |  |  |
| Pohledávky                             | Stránka 🔫 ┥                             | 1 / 1 🕨 🍽         |                  | Nastavení pohledu                   |  |  |  |  |  |  |  |
| Administrace                           | Vybráno: 1                              |                   | Informati        | vní částka (+/-) 0,00 / 18,64 CZK 💌 |  |  |  |  |  |  |  |
| Certifikační průvodce                  | Celkem: 4                               |                   | Informati        | vní částka (+/-) 0,00 / 17 750,45   |  |  |  |  |  |  |  |
| Nápověda                               | The Party Present                       | Formétourané ou   |                  | Aldua Kasuat                        |  |  |  |  |  |  |  |
| Konec                                  | IISK Export                             | Formatovany exp   | port             | Aktualizovat                        |  |  |  |  |  |  |  |

### Popis okna:

Vybrat vše - Označí všechny položky přehledu jako vybrané.

CS/EN - Přepínač jazyka pro tisk a export sestavy.

Tisk - Tisk aktuálního přehledu v jazykové verzi dle nastavení přepínače.

**Export** - Export aktuálního přehledu (CSV, RTF). Otevře dialog pro volbu jména souboru v jazykové verzi dle nastavení přepínače.

**Formátovaný export** - Vygeneruje soubor s přehledem transakcí ve formátu CSV. Tisková sestava obsahuje kompletní seznam transakcí přehledu zobrazovaného na obrazovce.

**Export měsíčních sestav** – Vyexportuje strukturovanou měsíční sestavu dle předem zvolených kritérií. Vyexportované sestavy jsou nezávislé na zobrazovaných datech v přehledu.

**Aktualizovat** - Provede aktualizaci tohoto přehledu. Není-li navázané spojení s aplikačním serverem (AS) banky, je provedeno připojení. (V případě, že se připojení nezdaří, je toto oznámeno uživateli a operace je přerušena.) Pokud je navazováno nové spojení s AS, je současně provedena kontrola verze a aktualizace základních číselníků.

Nastavení pohledu – Umožňuje nastavení jednotlivých sloupců, řádků apod.

# Finanční trhy

Tato funkce je přístupná všem uživatelům, kteří jsou v aplikaci zavedeni a mají přístup k alespoň jednomu subjektu se smlouvou "O individuálním kurzu" nebo "O E-Tradingu", a ke kterým mají nastaveny bezpečnostní FX limit.

Uživatelé, kteří nesplňují výše uvedené podmínky nemají menu "Finanční trhy" přístupné.

## KB eTrading

Kliknutím na tento odkaz se v prohlížeči otevře nové okno, ve kterém bude spuštěna aplikace etradingu (obchodování s cizí měnou). Položka je přístupná pro klienty, kteří mají rámcovou smlouvu o obchodování na finančních trzích. Nápověda k této aplikaci je součástí samotné aplikace.

## Přehled depozitních obchodů eTrading

Funkce je přístupná všem uživatelům, kteří jsou v aplikaci zavedení a mají přístup alespoň k jednomu subjektu oprávněnému provádět obchody e-Tradingu. Uživatel má možnost si zobrazit i a vytisknout Přehled depozitních obchodů eTrading za vybraný subjekt.

|   | Hlavní menu                                  | Disabled day                        |                 | tab ab ab ad     | A number of Yana dia a |                       |                       |                       |                 |             |             |  |  |
|---|----------------------------------------------|-------------------------------------|-----------------|------------------|------------------------|-----------------------|-----------------------|-----------------------|-----------------|-------------|-------------|--|--|
| S | Aktualizace                                  | Prenied dep                         | oziti           | псп овспоа       | u pro etrading         |                       | Subjekt               | ET_R_DR M             | ILEKARNY        | Nápověd     | <b>FO O</b> |  |  |
| Į | Vývěska                                      |                                     |                 |                  |                        |                       | @ 0                   | bdobí                 | od [            | 27.2.2006   | Kal         |  |  |
| Ē | 🔄 Platební příkazy                           | Vklady sjednané v obdot             | bí              | 27.02.2006 - 27. | 02.2006                |                       |                       |                       | do              | 27.2.2006   | Kal         |  |  |
| P | 🚽 Dávky příkazů                              | Subjekt                             |                 | ET_R_DR MLEKA    | RNY<br>NO PRAHA, CZ    |                       | S                     | tav obchodu           |                 | všechny     |             |  |  |
| R | Trvalé příkazy                               | IČO/RČ                              | IČO/RČ 17051371 |                  |                        |                       | C Reference obchodu   |                       |                 |             |             |  |  |
| Ē | Přehledy                                     | Smluvní rámec s klienter            | n               | Smlouva o použi  | vání eTradingu         |                       |                       |                       | Vyčistit (      | filtr Zo    | brazit      |  |  |
| î | Výpisy                                       | Reference obchodu                   | Тур             | Částka vkladu    | Číslo běžného účtu     | Datum                 | Datum                 | Datum                 | Úroková         | Částka úrol | ku Saz      |  |  |
| Ē | Finanční trhy                                | Stav obchodu                        | DET             | Měna vkladu      | 25.2115010277          | sjednání<br>27.2.2006 | zahájení<br>27.2.2006 | ukončení<br>28.2.2006 | sazba [%]       | před zdaněr | ním dan     |  |  |
|   | KB eTrading                                  | Zpracovává se                       | 031             | CZK              | 33-3113010277          | 27.2.2000             | 27.2.2000             | 20.2.2000             | 1,00            | ,           | 0,05        |  |  |
|   | ■Přehled depozitních<br>obchodů pro eTrading | K3*****20060007075<br>Zpracovává se | DST             | 1 000,00<br>EUR  | 35-3115800247          | 27.2.2006             | 27.2.2006             | 28.2.2006             | 1,93            | ;           | 0,05        |  |  |
|   | Pořizování příkazů s<br>individuálním FX     |                                     |                 |                  |                        |                       |                       |                       |                 |             |             |  |  |
|   | Přehled příkazů s<br>individuálním FX        |                                     |                 |                  |                        |                       |                       |                       |                 |             |             |  |  |
|   | Příkazy k autorizaci s<br>individuálním FX 👁 |                                     |                 |                  |                        |                       |                       |                       |                 |             |             |  |  |
|   | Čekající příkazy s<br>individuálním FX 🔮     |                                     |                 |                  |                        |                       |                       |                       |                 |             |             |  |  |
|   | Zůstatek použitelných FX<br>prostředků       |                                     |                 |                  |                        |                       |                       |                       |                 |             |             |  |  |
|   | Informační servis<br>Finanční trhy           |                                     |                 |                  |                        |                       |                       |                       |                 |             |             |  |  |
| G | Informace                                    |                                     |                 |                  |                        |                       |                       |                       |                 |             |             |  |  |
|   | Pohledávky                                   |                                     |                 |                  |                        |                       |                       |                       |                 |             |             |  |  |
|   | Administrace                                 |                                     |                 |                  |                        |                       |                       |                       |                 |             |             |  |  |
|   | Certifikační průvodce                        | Chufalia di dani (                  |                 |                  |                        | -                     | Abberline             |                       | Tisk de         |             |             |  |  |
|   | Nápověda                                     | stranka 🖛 🍋 🧎 /                     | 1               |                  |                        |                       | AKtualizo             | vat 🕓                 | 115 <u>K</u> do | souvoru     | TISK        |  |  |

### <u>Popis okna:</u>

Subjekt – Výběr ze všech subjektů přístupných uživateli.

**Období od** - Počáteční datum pro zobrazení požadovaného přehledu.

**Období do** – Koncové datum pro zobrazení požadovaného přehledu.

Stav obchodu – Výběr dle stavu jednotlivých obchodů.

**Reference obchodu** – Výběr pro zobrazení podle konkrétní reference obchodu (nelze kombinovat s ostatními parametry filtru.

Vyčistit filtr – Provede nastavení výchozích hodnot filtru. Akce neovlivní zobrazený přehled.

Zobrazit – Zobrazí přehled depozitních obchodů eTrading podle nastavených parametrů.

**Aktualizovat** – Provede aktualizaci dat tohoto přehledu. Pokud není navázáno spojení k aplikačnímu serveru (AS) banky, je provedeno připojení. Pokud se připojení nezdaří, je toto oznámeno uživateli a operace je přerušena. Pokud je navazováno nové spojení s AS, je současně provedena kontrola verze aplikace a aktualizace základních číselníků. Před navazováním nového spojení je nutno zadat PIN k čipové kartě.

**CS/EN** - Přepínač jazyka pro tisk a export sestavy.

Tisk do souboru - Tisk zobrazeného přehledu do souboru (RTF).

Tisk - Tisk aktuálního přehledu v jazykové verzi dle nastavení přepínače.

## Pořizování příkazů s indiv. FX

Tato funkce je přístupná všem uživatelům, kteří jsou v aplikaci zavedeni a mají přístup k alespoň jednomu subjektu se smlouvou "O individuálním kurzu" nebo "O E-Tradingu", a ke kterým mají nastaveny bezpečnostní FX limit, kromě uživatelů, jejichž nastavení rolí jim přístup do tohoto menu neumožňuje.

V menu pořizování příkazů s FX se provádí zadání, změna, zobrazení nebo odstranění (dosud neodeslaných) příkazů, opakování příkazů a odeslání příkazu do banky ke zpracování nebo do seznamu příkazů k autorizaci, a to příkazy v CM a zahraniční platby, on-line.

Příkazy jsou kontrolovány proti limitu subjektu a FX limitu, který je kontrolován jen v absolutní výši, aktuální FX limit je kontrolován při odeslání.

| Hlavní menu                                  | (H)  | Pořizov    | ání n       | říkazů s FX       |                    | Subjects Vie V Difference adapting V Microsoft Q C |       |        |                                 |         |          |         |         |
|----------------------------------------------|------|------------|-------------|-------------------|--------------------|----------------------------------------------------|-------|--------|---------------------------------|---------|----------|---------|---------|
| Aktualizace                                  |      | 1 0112011  | p           |                   |                    | Subjekt                                            |       |        | <ul> <li>Prikazy k o</li> </ul> | oesiani | Ľ.       | Napoved | HO G    |
| Vývěska                                      | v    | Pož.splat. | Typ<br>přík | Jméno/název subj. | Měna FX prostředků | Číslo protiúčtu                                    | Bnk.  | Částka | 3                               | Měna    | KS       |         | VS      |
| 团 Import příkazů a dávek                     |      | 6.10.2014  | UCM         | ET_R_DR MLEKAR    | СZК                | Zerlah                                             |       |        | -2,00                           | CZK     |          | 0       |         |
| Platební příkazy                             |      | 6.10.2014  | UCM         | ET_R_DR MLEKAR    | CZK                | Onakovat                                           |       |        | -2,00                           | CZK     |          | 0       |         |
| Dávky příkazů                                |      |            |             |                   |                    | Zobrazit                                           |       |        |                                 |         |          |         |         |
| 🚮 Trvalé příkazy                             |      |            |             |                   |                    | Nový                                               |       |        |                                 |         |          |         |         |
| 👔 Inkaso                                     |      |            |             |                   |                    | Odstranit                                          |       |        |                                 |         |          |         |         |
| Přehledy                                     |      |            |             |                   |                    | Označit                                            |       |        |                                 |         |          |         |         |
| Výpisy transakcí                             |      |            |             |                   |                    | Odznačit                                           |       |        |                                 |         |          |         |         |
| Výpisy                                       |      |            |             |                   |                    | Zrušit jako FX platbu                              |       |        |                                 |         |          |         |         |
| Platební karty                               |      |            |             |                   |                    | Validace banky ZPL                                 |       |        |                                 |         |          |         |         |
| 🛃 Finanční trhy                              |      |            |             |                   |                    | Export platebnich př                               | íkazů |        |                                 |         |          |         |         |
| Pořizování příkazů s<br>individuálním FX     |      |            |             |                   |                    | Sumář k autorizaci                                 |       |        |                                 |         |          |         |         |
| Přehled příkazů s<br>individuálním FX        |      |            |             |                   | l                  | Vybrat vše                                         |       |        |                                 |         |          |         |         |
| Příkazy k autorizaci s<br>individuálním FX 🖤 |      |            |             |                   |                    |                                                    |       |        |                                 |         |          |         |         |
| Čekající příkazy s<br>individuálním FX 🛡     |      |            |             |                   |                    |                                                    |       |        |                                 |         |          |         |         |
| Zůstatek použitelných FX<br>prostředků       |      |            |             |                   |                    |                                                    |       |        |                                 |         |          |         |         |
| Informační servis<br>Finanční trhy           |      |            |             |                   |                    |                                                    |       |        |                                 |         |          |         |         |
| Seznam avíz FX plateb                        |      |            |             |                   |                    |                                                    |       | _      |                                 |         |          |         | _       |
| Export avíz                                  |      |            | _           |                   |                    |                                                    |       |        |                                 | _       |          |         |         |
| i Informace                                  | Strá | nka 🖣      | <b>₩</b> ◄[ | 1 / 1 ► ►         |                    |                                                    |       |        |                                 |         | Vastavei | hí pohl | edu     |
| Pohledávky                                   | Vybr | áno:       | 1           |                   |                    |                                                    |       | Info   | rmativní částka                 | (+/-)   | 0,00 /   | / 2,00  | сzк 🔽   |
| Administrace                                 | Ozna | ačeno:     | 0           |                   |                    |                                                    |       | Info   | rmativní částka                 | (+/-)   | 0,00 /   | / 0,00  |         |
| Certifikační průvodce                        | Celk | em:        | 2           |                   |                    |                                                    |       | Info   | rmativní částka                 | (+/-)   | 0,00 /   | / 4,00  |         |
| Nápověda                                     | CS T | ick Expert |             | Novo SERA c       | EV V               | Onakovat                                           | 70.0  | ablom  | Odecla                          | t k aut | orizaci  |         | Odoclat |
| Konec                                        |      | ISK Export |             | NOVY SEPA S       | FA Y               | Оракочат                                           | Ze s  | abiony | Odesla                          | i k aut | orizaci  | - 1     | guesiat |

### Popis okna:

Nastavení pohledu - Umožňuje nastavení jednotlivých sloupců, řádků apod.

**Editace sloupce** (kontextové menu hlavičky sloupce) - Lze provádět hromadnou změnu některých sloupců vybraných (označených) příkazů přímo z přehledu příkazů.

**Zobrazit** - Pokud je označen jeden příkaz, zobrazí se <u>Detail příkazu s FX</u> v módu prohlížení, jinak se zobrazí Souhrn skupiny příkazů.

**Změnit** - Pokud je označen jeden příkaz, zobrazí se <u>Detail příkazu s FX</u> v módu editace, jinak se zobrazí Detail příkazů v módu hromadné změny (jsou-li vybrány příkazy stejného typu). Volba je

přístupná přes pravé tlačítko myši. Při použití dvojitého kliknutí myší na řádku příkazu se zobrazí přímo <u>Detail příkazu s FX</u>, ve kterém je možné provést požadované změny a uložit je.

Opakovat - Zopakuje vybrané PP. Volba je přístupná i přes pravé tlačítko myši.

**Nový UCM S FX/Nový SEPA s FX/Nový ZPL s FX** - Zobrazí se <u>Detail příkazu s FX</u> v módu zadávání příslušného typu příkazu. Vybírat mezi typy příkazů je možné pomocí šipky vpravo od tlačítka.

**Nový** - zobrazí <u>Detail příkazu s FX</u> v módu zadávání pro vybraný typ příkazu. Volba je přístupná přes pravé tlačítko myši.

**Odstranit** - Pokud je označen jeden příkaz, zobrazí Detail příkazu v módu odstranění, jinak zobrazí Konfirmační dialog příkazů. Volba je přístupná přes pravé tlačítko myši.

Označit - Označí všechny vybrané příkazy k odeslání. Volba je přístupná přes pravé tlačítko myši.

**Odznačit** - Odznačí všechny vybrané příkazy k odeslání. Volba je přístupná přes pravé tlačítko myši.

**Zrušit jako FX platbu –** Platební příkaz přesune do přehledu Pořizování příkazů (Hlavní menu / Platební příkazy). Nelze přesunout platby natypované ručně. Obdobným způsobem je možno z Pořizování příkazů (Hlavní menu / Platební příkazy) přesunout platby do tohoto přehledu (v kontextovém menu volba – Označit jako FX platbu.

**Opakovat** - Otevře okno pro výběr příkazů, které se mají zopakovat. Volba je přístupná i přes pravé tlačítko myši.

**Ze šablony** - Otevře okno s předpřipravenými příkazy. Pomocí takto připravených šablon je možné vytvářet snadno jednorázové příkazy, jejichž náležitosti se alespoň z části stále opakují. Nejedná se však o trvalé příkazy. Platební příkaz je možno vybrat ze seznamu šablon vytvořených v Šablonách příkazů (Hlavní menu / pořizování příkazů).

Odeslat k autorizaci – Odešle vybrané příkazy do seznamu příkazů k autorizaci.

**Odeslat** - Otevře okno aplikace CryptoPlus - po potvrzení jsou příkazy označené k odeslání odeslány. Není možné odeslat najednou více než 600 on-line příkazů - pokud je počet překročen, je zobrazena příslušná hláška. Odesílány jsou všechny označené příkazy v rámci aktuálního výběru účtu / skupiny účtů. Pokud není vybrán žádný takovýto příkaz, je zobrazena hláška: "Není označen žádný validní příkaz k odeslání".

**Validace banky ZPL** - Provede hromadnou kontrolu banky příjemce pro ZPL i SEPA platby. Potvrzením je adresa předána z číselníku. Volba je přístupná přes pravé tlačítko myši.

**Export platebních příkazů –** Vyexportuje příkazy do určeného adresáře pro načtení na jiné stanici s nainstalovanou **Profibankou**. Příkazy jsou vyexportovány do souboru formátu EDI BEST a zmizí z pořizování příkazů s individuálním FX (příkazy budou nadále zobrazeny v přehledu příkazů s individuálním se stavem "exportováno"). Na jiné stanici je možné takto vyexportované příkazy naimportovat v menu *Import příkazů a dávek*. Z tohoto přehledu lze vyexportovat pouze zahraniční platby s individuálním FX (mimo ručně zadaných do Profibanky).

**Sumář k autorizaci** – Zobrazí kontrolní sumář všech vybraných platebních příkazů před jejich autorizací.

**Vybrat vše** - Označí všechny položky přehledu jako vybrané (na všech stránkách). Volba je přístupná přes pravé tlačítko myši.

CS/EN - Přepínač jazyka pro tisk a export sestavy.

Tisk - Tisk aktuálního přehledu v jazykové verzi dle nastavení přepínače.

**Export** - Export aktuálního přehledu (do formátu CSV nebo RTF). Otevře dialog pro volbu jména souboru v jazykové verzi dle nastavení přepínače.

### Nový - Příkaz k úhradě s FX

Příkazy k úhradě s FX lze zaslat pouze bez konverze ve prospěch cizoměnového účtu (tj. měna FX prostředů a měna protiúčtu jsou stejné). Příkazy mimo lokální měnu (CZK) je možné zasílat pouze v rámci Komerční banky.

| Příkaz k úhradě s ind.<br>Detail Oznámení ID/Aud                                           | FX<br>it                                 |                                                  | zadany |
|--------------------------------------------------------------------------------------------|------------------------------------------|--------------------------------------------------|--------|
| Jméno/název příkazce                                                                       | Měna FX prostředků                       | Příkazce / Payer's name                          | *      |
| Pojmenování protiúčtu<br>ET Napoleon EUR<br>Číslo protiúčtu<br>35-3114710207               | Kód banky protiúčtu                      | Protiúčet (ve prospěch)<br>Měna protiúčtu<br>EUR |        |
| O Částka v měně FX prostředků<br>15,05 EUR<br>Datum splatnosti<br>16.2.2018 Kal. On-line V | Částka v měně protiú<br>15,05            | čtu<br>EUR                                       |        |
| VS<br>545545                                                                               | KS<br>308                                | ss<br>0                                          |        |
| Popis pro mě<br>144938727                                                                  | Zpráva pro příje<br> faktura 545545/<br> | mce (AV)<br>(2018                                |        |
|                                                                                            |                                          |                                                  |        |
| CS Tisk Ex                                                                                 | port <u>U</u> ložit                      | Storno                                           |        |

### Popis okna:

**Záložka oznámení** - Zobrazí se možnost zadat oznámení o provedení či neprovedení platby. Oznámení se vztahuje pouze na on-line platby.

Jméno/název příkazce – Název subjektu, na jehož vrub má být platba provedena.

Měna FX prostředků – Měna zakoupených FX prostředků, z nichž má být platba uhrazena.

**Pojmenování protiúčtu** - Intuitivní pojmenování protiúčtu. Při potvrzení pojmenování je doplněno číslo protiúčtu.

Číslo protiúčtu - Číslo účtu, na který je placeno. Pokud je účet pojmenován, jeho název je doplněn do pole Pojmenování protiúčtu.

Kód banky protiúčtu - Číselné označení banky v České republice.

Měna protiúčtu - Kód měny, ve kterém je účet veden. Musí být v seznamu.

Částka v měně FX prostředků - Přepínač a pole pro vyplnění převáděné částky v měně FX prostředků. Měna je dle měny FX prostředků, nelze měnit.

Částka v měně protiúčtu - Přepínač a pole pro vyplnění převáděné částky v měně protiúčtu.

Měna protiúčtu - Dle měny protiúčtu, nelze měnit.

**Požadované datum splatnosti** - Datum obchodního dne banky. Je nabízen nejbližší obchodní den banky.

**Kal.** - Grafické zobrazení obchodních dní banky. Výběr myší je přenesen do pole Požadované datum splatnosti.

**Dávkově** - Výběr způsobu zpracování příkazu: příkaz je zpracováván okamžitě a v případě nedostatku prostředků na účtě je zpracováván v rámci vícekolového zpracování. On-line - příkaz je zpracován okamžitě v den splatnosti a ovlivní aktuální zůstatek.

**Poplatek v měně účtu** - Poplatek účtovaný bankou za konverzi měn. Pole se zobrazuje jen v případě nenulového poplatku.

Měna částky poplatku - Dle měny účtu, nelze měnit.

VS – Variabilní symbol (nepovinný údaj).

**KS –** Konstantní symbol. Je prováděna pouze kontrola na zakázané konstantní symboly dle nařízení ČNB (nepovinný údaj).

SS – Specifický symbol (nepovinný údaj).

Popis příkazce - Neaktivní pole. Automaticky se doplňuje ID klienta.

Popis pro příjemce - Pole pro stručný popis operace. (zobrazuje se i protistraně)

Zpráva pro příjemce (AV) - 4 řádky pro zprávu příjemci přístupné pouze při dávkovém zadávání.

CS/EN - Přepínač jazyka pro tisk a export sestavy.

**Tisk** - Tisk aktuálního přehledu v jazykové verzi dle nastavení přepínače.

**Export** - Export aktuálního přehledu (HTML). Otevře dialog pro volbu jména souboru v jazykové verzi dle nastavení přepínače.

Uložit - Provede validaci příkazu a v případě bezchybného vyplnění příkaz uloží.

Storno - Ukončí zadávání platebního příkazu bez uložení dat.

### Nový - SEPA platba s FX

Tento formulář slouží pro zadání platby v EUR do tzv. SEPA prostoru. SEPA platbu je možné použít pro platbu v EUR do zahraničí nebo pro platbu v EUR v rámci České republiky (mimo KB i na účet v KB).

Do SEPA platby posílané do tzv. SEPA kompatibilní banky je možné zadat bližší identifikační údaje plátce a příjemce (tyto údaje jsou obvykle výsledkem dohody mezi plátcem a příjemcem). SEPA kompatibilní banka je banka, která přijímá SEPA platby se všemi volitelnými údaji SEPA platby.

Poplatky za SEPA platbu jsou vždy rozděleny mezi plátce a příjemce (typ SLV).

Maximální časy pro odeslání SEPA platby pro zachování splatnosti aktuálního Obchodního dne:

| Způsob zpracování platby | Maximální čas odeslání<br>(v Obchodní den) |
|--------------------------|--------------------------------------------|
| _h                       | (v Obchodní den)                           |

| Urgent                        | 14:00 hod. |
|-------------------------------|------------|
| Expres s konverzí* mimo KB    | 17:00 hod. |
| Expres bez konverze           | 20:30 hod. |
| Expres s konverzí* v rámci KB | 20:30 hod. |

\*) Expres s konverzí - měna účtu plátce je rozdílná od měny platby

Po 11:00 hod. bude urgentní SEPA platba zpracována bez dodatečných SEPA informací (Reference platby a nepovinné identifikační údaje). Do 11:00 hod. bude urgentní SEPA platba zpracována s dodatečnými SEPA informacemi (Reference platby a nepovinné identifikační údaje) pouze pokud bude v poli Kategorie účelu platby - Popis uvedeno slovo "SEPA".

SEPA platbu s FX lze zaslat pouze bez konverze.

| Hepoviline informace                          | O Zhanieni                                                                                   |                                                  |   |
|-----------------------------------------------|----------------------------------------------------------------------------------------------|--------------------------------------------------|---|
| méno/název příkazce / Payer's name            | Měna FX prostředků / FX funds curr.                                                          | Příkazce / Payer's name                          | * |
|                                               | Pojmenování protiúčtu / Contr. Account name<br>Číslo účtu příjemce / Ben. account No. / IBAN | Příjemce / Beneficiary                           |   |
| Iméno, Název / Beneficiary                    | Ulice (P. O. BOX) / Address                                                                  | Město, PSČ / City, ZIP Země / Country            |   |
| O Vyhrat z číselníku @ Zadat BIC /            | SWIFT kód                                                                                    | Banka příjemce / Benef. bank                     |   |
| Výběr banky 🔲 Ověřeno<br>Země / Country       | BIC / SWIFT kód / SWIFT code<br>Název / Name<br>Ulice / Street                               | Město / City                                     |   |
| Částka, Měna / Amount, Currency               | Částka v měně FX prostředků / Amount                                                         | Kurz / Exchange rate                             |   |
|                                               | Účet pro poplatky / Account No. for charges                                                  | Výše poplatku / Charge Amount                    |   |
| Datum splatnosti / Due date<br>23.9.2016 Kal. | Urgentní platba / Urgent payment                                                             | Doplňující informace / Remittance<br>information |   |
| Účel platby / SCT purpose                     |                                                                                              |                                                  |   |
| Popis/Description                             |                                                                                              | O Kód/Code                                       |   |
| Categorie účelu platby / SCT category (       | purpose                                                                                      |                                                  |   |
| Popis/Description                             |                                                                                              | O Kód/Code                                       |   |

### Popis okna:

**Záložka Nepovinné informace –** Slouží pro zadání bližších identifikačních údajů plátce a příjemce (tyto údaje jsou obvykle výsledkem dohody mezi plátcem a příjemcem).

**Záložka Oznámení –** Zobrazí se možnost zadat oznámení o provedení či neprovedení platby. Oznámení se vztahuje pouze na on-line platby.

Jméno/název příkazce – Název subjektu, na jehož vrub má být platba provedena.

Měna FX prostředků – Měna zakoupených FX prostředků, z nichž má být platba uhrazena.

**Reference platby / E2E reference –** Pole pro vlastní potřebu. Její konkrétní hodnota záleží na dohodě mezi plátcem a příjemcem (END2END).

**Pojmenování protiúčtu / Countr. Account name –** Intuitivní pojmenování protiúčtu. Při potvrzení pojmenování je doplněno číslo protiúčtu.

Číslo účtu příjemce / Ben. account No. / IBAN – Účet příjemce, který se zadává pouze při bezhotovostním převodu. Číslo účtu je pro SEPA platbu nutno zadávat ve formátu IBAN

Jméno, Název / Beneficiary - Jméno (název příjemce).

Ulice (P.O.BOX) / Address – Adresa ulice příjemce.

Město, PSČ, Země / City, ZIP / Country – Adresa příjemce.

Vybrat z číselníku – otevře se nové okno, kde je možno vybrat banku:

- Z číselníku (BIC / SWIFT) na základě znalosti jednoznačného mezinárodního kódu banky, jde o přímý dotaz do banky.
- Z číselníku (název) pokud není znám BIC / SWIFT kód, je možno banku vyhledat pomocí prvních 3 znaků Názvu banky, Města banky a Ulice banky. Jde o přímý dotaz do banky.

BIC / SWIFT kód není nutné vyplňovat. BIC / SWIFT kód bude doplněn z IBAN při hromadném ověření banky (Validace banky ZPL).

V okně pro výběr banky jsou zobrazena následující tlačítka:

- Ověřit (tlačítko) vyvolá přímý dotaz do banky pro údaje o bance příjemce, na základě předvyplněných údajů. Dotaz vrací max. 100 položek. V případě, že vyhledávaným údajů odpovídá více než 100 bank, je klient upozorněn na upřesnění údajů nebo na nutnost vyplnit banku manuálně.Z číselníku (název) pokud není znám BIC / SWIFT kód, je možno banku vyhledat pomocí prvních 3 znaků Názvu banky, Města banky a Ulice banky. Jde o přímý dotaz do banky.
- Vložit banku do formuláře v případě ručního vyplnění BIC / SWIFTu 11 znaky, přenese zadanou hodnotu do formuláře.
- CS/EN Přepínač jazyka pro tisk a export sestavy.
- Tisk Tisk aktuálního přehledu v jazykové verzi dle nastavení přepínače.
- Export Export aktuálního přehledu (HTML). Otevře dialog pro volbu jména souboru v jazykové verzi dle nastavení přepínače.
- Storno Ukončí zadávání platebního příkazu bez uložení dat.

Zadat BIC / SWIFT kód – zadání BIC / SWIFT kódu přímo do formuláře bez nutnosti spuštění funkčnosti Výběr banky.

**BIC / SWIFT kód / SWIFT code –** pole pro zadání mezinárodního kódu banky. Přístupné pouze pro volbu Vybrat z číselníku – Z číselníku (BIC / SWIFT).

**Ověřeno –** Zaškrtávací políčko, které je vyplněno po úspěšném výběru banky. Odznačením lze údaje o bance změnit a znovu ověřit.

Země / Country – Sídlo banky, zadává se při manuálním výběru nebo při výběru z číselníku(název).

Název / Name – Název zahraniční banky.

Město / City – Město banky.

Ulice / Street – Ulice banky.

Částka, Měna / Amount, Currency - Převáděná částka v zadané měně. SEPA platbu lze provádět pouze v měně EUR.

# Platby do cílové banky KB Bratislava přijaté do 15:00 budou připsané na účet příjemce již v aktuální obchodní den, jinak budou připsané následující obchodní den.

Částka v měně účtu / Amount – Převáděná částka převedená do měny účtu, nelze měnit.

Kurz / Exchange rate – Informace o kurzu, kterým byla částka při konverzi měn počítána.

**Účet pro poplatky / Account No. for charges –** Účet, ze kterého platí poplatky příkazce. Je nastaven na účet, ze kterého je placeno. Lze nastavit jakýkoliv běžný účet subjektu.

Výše poplatku / Charge Amount – Částka a měna poplatku, doplněno po zaúčtování, nelze měnit.

Urgentní platba / Urgent payment – Způsob úhrady Urgent nebo Expres.

**Datum splatnosti / Due date –** První možné datum splatnosti v závislosti na obchodním dnu, způsobu úhrady a času.

**Kal. (tlačítko) -** Grafické zobrazení obchodních dní banky. Výběr myší je přenesen do pole Požadované datum splatnosti.

Účel platby / SCT purpose – Uvedení účelu platby.

**Popis / Description** – Odeslat nestrukturovanou informaci o účelu platby. **Kód / Code** – Odeslat informaci jako strukturovanou informaci (kód).

### Kategorie účelu platby / SCT category purpose – Uvedení kategorie účelu platby.

Popis / Description – Odeslat nestrukturovanou informaci o kategorie účelu platby. V případě uvedení textu "SEPA", bude urgentní SEPA platba zadaná do 11:00 hod. zpracována s dodatečnými SEPA informacemi (Reference platby a nepovinné identifikační údaje).
 Kód / Code – Odeslat informaci jako strukturovanou informaci (kód).

**Doplňující informace / Remittance information –** Pole pro vlastní potřebu. Celkem 4 řádky. Do pole je možno vložit variabilní symbol ve tvaru **/VS/nnn**, kde **nnn** je variabilní symbol (max. desetimístné číslo). Obdobně je možno zadat konstantní symbol (řetězec **/KS/nnn**, kde **nnn** je max sedmimístné číslo). DCS automaticky oba symboly vyextrahuje a uživatel má poté k dispozici:

- samostantý variabilní symbol,
- samostantý konstantní symbol,
- plný obsah pole Důvod platby.

CS/EN – Přepínač jazyka pro tisk a export sestavy.

Tisk - Tisk aktuálního přehledu v jazykové verzi dle nastavení přepínače.

**Export -** Export aktuálního přehledu (HTML). Otevře dialog pro volbu jména souboru v jazykové verzi dle nastavení přepínače.

Uložit - Provede validaci příkazu a v případě bezchybného vyplnění příkaz uloží.

Storno – Ukončí zadávání platebního příkazu bez uložení dat.

### Upozornění

Omezení zadávání údajů:

- ve všech polích jsou povoleny pouze následující znaky: 0 až 9 / ? : () ., ' + {} mezera a b c d e f g h i j k l m n o p q r s t u v w x y z A B C D E F G H I J K L M N O P Q R S T U V W X Y Z
- jako první znak v poli nesmí být uvedeny znaky ":" a "-".

### Nepovinné informace

| etail                                                                  | Nepovinné informace                                                                                                    | Oznámení                                                                                                    | On-lin |
|------------------------------------------------------------------------|----------------------------------------------------------------------------------------------------|----------------------------------------------------------------------------------------------------|--------|
| ✓ Identi                                                               | ifikace plátce / Debtor's ider                                                                                                    | ntification                                                                                                    |        |
| Typ ide                                                                | ntifikace / Identification type                                                                                                    |                                                                                                    |        |
| Organi                                                                 | zace 🔽                                                                                                    | and the second second second second                                                                                                    |        |
| 0                                                                      |                                                                                                    | BIC / SWIFT kód / SWIFT code                                                                                                    |        |
| OBIC                                                                   | / SWIFT kod / SWIFT code                                                                                                    |                                                                                                    |        |
| • Jina                                                                 | i identifikace / Other identification                                                                                                    | n Typ dokumentu / Document type                                                                                                    |        |
| Idantifi                                                               | kačel údaje / Ideotification data                                                                                                    | Wetawa dokumentu / Tasuar of the document                                                                                                    |        |
| Identifi                                                               | kachi udaje / Identification data                                                                                                    | Vystavce dokumentu / Issuer or the document                                                                                                    |        |
| 2                                                                      |                                                                                                    |                                                                                                    |        |
| Identi                                                                 | ifikace nříjemce / Creditor's                                                                                                    | identification                                                                                                    |        |
| aucine                                                                 | indee prijemee / ereditor s                                                                                                    | The state of the state of the s |        |
|                                                                        |                                                                                                    |                                                                                                    |        |
| ✓ Identi                                                               | ifikace původního plátce / U                                                                                                    | ltimate Debtor's identification                                                                                                    |        |
| ✓ Identi<br>Jméno,                                                     | i <b>fikace původního plátce / U</b><br>Název / Name                                                                                                    | ltimate Debtor's identification                                                                                                    |        |
| ✓ Identi<br>Jméno,                                                     | <b>ifikace původního plátce / U</b><br>Název / Name                                                                                                    | ltimate Debtor's identification                                                                                                    |        |
| ✓ Identi<br>Jméno,<br>Typ ide                                          | i <b>fikace původního plátce / U</b><br>Název / Name<br>ntifikace / Identification type                                                                                                    | ltimate Debtor's identification                                                                                                    |        |
| ✓ Identi<br>Jméno,<br>Typ ide<br>Organi                                | i <b>fikace původního plátce / U</b><br>Název / Name<br>Intifikace / Identification type<br>Izace V                                                                                                   | ltimate Debtor's identification                                                                                                    |        |
| ✓ Identi<br>Jméno,<br>Typ ide<br>Organi                                | ifikace původního plátce / U<br>Název / Name<br>Intifikace / Identification type<br>izace V                                                                                                    | Itimate Debtor's identification<br>BIC / SWIFT kód / SWIFT code                                                                                                    |        |
| ✓ Identi<br>Jméno,<br>Typ ide<br>Organi                                | ifikace původního plátce / U<br>Název / Name<br>Intifikace / Identification type<br>Izace                                                                                                    | BIC / SWIFT kód / SWIFT code                                                                                                    |        |
| ✓ Identi<br>Jméno,<br>Typ ide<br>Organi<br>O BIC<br>● Jiná             | ifikace původního plátce / U<br>Název / Name<br>Intifikace / Identification type<br>izace V<br>: / SWIFT kód / SWIFT code                                                                             | BIC / SWIFT kód / SWIFT code                                                                                                    |        |
| ✓ Identi<br>Jméno,<br>Typ ide<br>Organi<br>○ BIC<br>④ Jiná             | ifikace původního plátce / U<br>Název / Name<br>Intifikace / Identification type<br>Izace<br>: / SWIFT kód / SWIFT code<br>i identifikace / Other identification                                      | BIC / SWIFT kód / SWIFT code                                                                                                    |        |
| ✓ Identi<br>Jméno,<br>Typ ide<br>Organi<br>○ BIC<br>④ Jiná<br>Identifi | ifikace původního plátce / U<br>Název / Name<br>Intifikace / Identification type<br>izace<br>: / SWIFT kód / SWIFT code<br>I identifikace / Other identification<br>kační údaje / Identification data | BIC / SWIFT kód / SWIFT code                                                                                                    |        |

**Identifikace plátce / Debtor´s identification –** Zaškrtnutím checkboxu se zobrazí pole pro zadání detailních informací identifikujících plátce – jejich konkrétní hodnoty záleží na dohodě mezi plátcem a příjemcem.

- Typ identifikace / Identification Type Volba mezi hodnotami Organizace a Soukromá.
- BIC/SWIFT kód / SWIFT code Lze zadat pouze pro Typ identifikace Organizace
- Typ dokumentu / Dokument Type
- Identifikační údaje / Identification data
- Výstavce dokumentu / Issuer of the document

**Identifikace příjemce / Creditor´s identification –** Zaškrtnutím checkboxu se zobrazí pole pro zadání detailních informací identifikujících příjemce – jejich konkrétní hodnoty záleží na dohodě mezi plátcem a příjemcem.

- Typ identifikace / Identification Type Volba mezi hodnotami Organizace a Soukromá.
- BIC/SWIFT kód / SWIFT code Lze zadat pouze pro Typ identifikace Organizace
- Typ dokumentu / Dokument Type
- Identifikační údaje / Identification data
- Výstavce dokumentu / Issuer of the document

**Identifikace původního plátce / Ultimate Debtor´s identification –** Zaškrtnutím checkboxu se zobrazí pole pro zadání detailních informací identifikujících původního plátce – jejich konkrétní hodnoty záleží na dohodě mezi plátcem a příjemcem.

- Jméno, Název / Name
- Typ identifikace / Identification Type Volba mezi hodnotami Organizace a Soukromá.
- BIC/SWIFT kód /SWIFT code Lze zadat pro Typ identifikace Organizace
- Typ dokumentu / Dokument Type
- Identifikační údaje / Identification data
- Výstavce dokumentu / Issuer of the document

**Identifikace konečného příjemce / Ultimate Creditor's identification –** Zaškrtnutím checkboxu se zobrazí pole pro zadání detailních informací identifikujících konečného příjemce – jejich konkrétní hodnoty záleží na dohodě mezi plátcem a příjemcem.

- Jméno, Název / Name
- Typ identifikace / Identification Type Volba mezi hodnotami Organizace a Soukromá.
- BIC/SWIFT kód / SWIFT code Lze zadat pouze pro Typ identifikace Organizace
- Typ dokumentu / Dokument Type
- Identifikační údaje / Identification data
- Výstavce dokumentu / Issuer of the document

### Nový - Zahraniční platba s FX

Zahraniční platbu s FX lze zaslat pouze bez konverze.

Platbu je možno zadat jako **urgentní** (den valuty je shodný se dnem splatnosti zadaným uživatelem) nebo **expresní** (dnem valuty je den po dni splatnosti zadané uživatelem).

Urgentní platbu lze pořídit pouze ve vybraných měnách (platby do KB Bratislava lze pořídit pouze v režimu Expres).

Jako expresní platbu lze pořídit příkaz ve všech měnách uvedených v roletě s tím, že u AUD, CNY a JPY se den valuty z důvodu časového posunu posouvá o dva dny vůči dnu splatnosti.

Aby byly dodrženy tyto časy, je nutno urgentní platby odeslat do banky nejpozději:

do 10:00 v měnách HRK, HUF a PLN,

do 11:00 v měně RUB,

do 13:00 v měnách CHF, CZK, DKK, NOK a SEK,

do 14:00 v měnách EUR, USD, CAD a GBP.Expresní platby je nutno odeslat do banky nejpozději:

konverzní platby do 17:00 hodin dne splatnosti,

(bez konverze) do 20:30 dne splatnosti.

Údaje o bance příjemce platby může uživatel zadat buď ručně (vypsat do příslušných polí v přesné podobě), nebo je může vybrat z číselníku.

| néno/název příkazce / Payer's name                                                                                        | Měna FX prostředků / FX funds curr.                                                                                         | Příkazce / Payer's name                                      |
|----------------------------------------------------------------------------------------------------|----------------------------------------------------------------------------------------------------|--------------------------------------------------------------|
| yplatit šekem / Pay by cheque<br>le 🔽<br>néno, Název / Beneficiary                                                        | Pojmenování protiúčtu / Contr. Account name<br>Číslo účtu příjemce / Ben. account No. / IBAN<br>Ulice (P. O. BOX) / Address | Příjemce / Beneficiary Město, PSČ / City, ZIP Země / Country |
| Vybrat z číselníku O Manuálně zac<br>Výběr banky Ověřeno<br>amě / Country<br>Oplňující kód banky / Additional bank<br>ode | lat      Zadat BIC / SWIFT kód     BIC / SWIFT kód / SWIFT code     Název / Name     Ulice / Street                         | Banka příjemce / Benef. bank                                 |
| ástka, Měna / Amount, Currency                                                                                            | Částka v měně FX prostředků / Amount                                                                                        | Kurz / Exchange rate                                         |
| rp poplatku / Detail of charges                                                                                           | Účet pro poplatky / Account No. for charges                                                                                 | Výše poplatku / Charge Amount                                |
| atum splatnosti / Due date<br>9.10.2015 <b>Kal.</b><br>Urgentní platba / Urgent payment                                   |                                                                                                    | Doplňující informace / Remittance<br>information             |

### <u>Popis okna:</u>

Jméno/název příkazce / Payer's name – Název subjektu, na jehož vrub má být platba provedena.

**Měna FX prostředků / FX resources currency** – Měna zakoupených FX prostředků, z nichž má být platba uhrazena.

**Pojmenování protiúčtu / Countr. Account name –** Intuitivní pojmenování protiúčtu. Při potvrzení pojmenování je doplněno číslo protiúčtu.

Vyplatit šekem / Pay by cheque - Výběr, zda bude částka vyplacena příjemci v hotovosti nebo bezhotovostně.

Číslo účtu příjemce / Ben. account No. - Účet příjemce, pouze při bezhotovostním převodu. Pro zahraniční platbu v EUR do zemí SEPA prostoru je povinné zadat číslo účtu příjemce ve formátu IBAN.

Jméno, Název / Beneficiary - Jméno (název příjemce).

Ulice (P.O.BOX) / Address - Adresa ulice příjemce.

Město, PSČ, Země / City, ZIP - Město, PSČ příjemce.

Země / Country - Země příjemce.

Vybrat z číselníku – otevře se nové okno, kde je možno vybrat banku:

- Z číselníku (BIC / SWIFT) na základě znalosti jednoznačného mezinárodního kódu banky, jde o přímý dotaz do banky.
- Z číselníku (název) pokud není znám BIC / SWIFT kód, je možno banku vyhledat pomocí prvních 3 znaků Názvu banky, Města banky a Ulice banky. Jde o přímý dotaz do banky.

 Doplňující kód banky – na základě znalosti doplňujícího kódu banky, jde o přímý dotaz do banky.

V okně pro výběr banky jsou zobrazena následující tlačítka:

- Ověřit (tlačítko) vyvolá přímý dotaz do banky pro údaje o bance příjemce, na základě předvyplněných údajů. Dotaz vrací max. 100 položek. V případě, že vyhledávaným údajů odpovídá více než 100 bank, je klient upozorněn na upřesnění údajů nebo na nutnost vyplnit banku manuálně.Z číselníku (název) pokud není znám SWIFT kód, je možno banku vyhledat pomocí prvních 3 znaků Názvu banky, Města banky a Ulice banky. Jde o přímý dotaz do banky.
- Vložit banku do formuláře v případě ručního vyplnění SWIFTu 11 znaky, přenese zadanou hodnotu do formuláře.
- CS/EN Přepínač jazyka pro tisk a export sestavy.
- Tisk Tisk aktuálního přehledu v jazykové verzi dle nastavení přepínače.
- **Export** Export aktuálního přehledu (HTML). Otevře dialog pro volbu jména souboru v jazykové verzi dle nastavení přepínače.
- Storno Ukončí zadávání platebního příkazu bez uložení dat.

**Manuálně zadat** - zadání všech údajů ručně. V tomto případě není uplatněna sleva za automatické zpracování příkazu.

Zadat BIC / SWIFT kód – zadání BIC / SWIFT kódu přímo do formuláře bez nutnosti spuštění funkčnosti Výběr banky.

**BIC / SWIFT kód / SWIFT code** - pole pro zadání mezinárodního kódu banky. Přístupné pouze pro volbu Vybrat z číselníku - Z číselníku (BIC / SWIFT).

**Ověřeno** - Zaškrtávací políčko, které je vyplněno po úspěšném výběru banky. Odznačením lze údaje o bance změnit a znovu ověřit.

**Země / Country** - Sídlo banky, zadává se při manuálním výběru nebo při výběru z číselníku(název).

Název / Name - Název zahraniční banky.

Město / City - Město banky.

**Doplňující kód banky / Additional bank code** - národní kód banky (obdoba kódu banky v tuzemsku).

Ulice / Street (P.O.BOX) - Ulice banky.

Částka, Měna / Amount, Currency - Převáděná částka v zadané měně. Měna musí být vybrána ze seznamu povolených měn.

Platby do cílové banky KB Bratislava v EUR, CZK a USD přijaté do 15:00 a platby v ostatních měnách (kromě AUD, CNY, HRK a JPY) přijaté do 14:00 budou připsané na účet příjemce již v aktuální obchodní den, jinak budou připsané následující obchodní den.

Slabá měna se zadává bez desetinných míst. (desetinná část je odseknuta, nikoliv zaokrouhlena).

Částka v měně FX prostředků / Amount .... - Převáděná částka převedená do měny FX prostředků, nelze měnit.

Kurz / Exchange rate - Informace o kurzu, kterým byla částka při konverzi měn počítána.

**Typ poplatku / Detail of charges** - Údaj, která strana platí poplatky bank. Je možno vybrat zda náklady Komerční banky, zprostředkujících bank a banky příjemce, spojené se zasláním platby, uhradí příkazce (OUR) nebo příjemce platby (BEN), anebo náklady Komerční banky uhradí příkazce a ostatní náklady uhradí příjemce (SHA).

### Upozornění:

Od 21.11.2009 není možné použít typ poplatku BEN za těchto podmínek:

- země Banky příjemce patří do EHP,
- je použita měna země patřící do EHP.

Účet pro poplatky / Account no. For charges - Účet, ze kterého platí poplatky příkazce. Je nastaven na účet, ze kterého je placeno. Lze nastavit jakýkoliv běžný účet subjektu.

Výše poplatku / Charge Amount - Částka a měna poplatku, doplněno po zaúčtování, nelze měnit.

Urgentní platba / Urgent payment - Způsob úhrady Urgent nebo Expres.

**Datum splatnosti / Due date** - První možné datum splatnosti v závislosti na obchodním dnu, způsobu úhrady a času.

Kal. (tlačítko) - Grafické zobrazení obchodních dní banky. Výběr myší je přenesen do pole Požadované datum splatnosti.

**Doplňující informace / Remittance information** - Pole pro vlastní potřebu. Celkem 4 řádky. Do pole je možno vložit variabilní symbol ve tvaru **/VS/nnn**, kde **nnn** je variabilní symbol (max. desetimístné číslo). Obdobně je možno zadat konstantní symbol (řetězec **/KS/nnn**, kde **nnn** je max sedmimístné číslo). DCS automaticky oba symboly vyextrahuje a uživatel má poté k dispozici:

- samostantý variabilní symbol,
- samostantý konstantní symbol,
- plný obsah pole Důvod platby.

**CS/EN** - Přepínač jazyka pro tisk a export sestavy.

Tisk - Tisk aktuálního přehledu v jazykové verzi dle nastavení přepínače.

**Export** - Export aktuálního přehledu (HTML). Otevře dialog pro volbu jména souboru v jazykové verzi dle nastavení přepínače.

Uložit - Provede validaci příkazu a v případě bezchybného vyplnění příkaz uloží.

Storno - Ukončí zadávání platebního příkazu bez uložení dat.

### Upozornění

Omezení zadávání údajů:

- ve všech polích jsou povoleny pouze následující znaky: 0 až 9 / ? : () ., ' + {} mezera a b c d e f g h i j k l m n o p q r s t u v w x y z A B C D E F G H I J K L M N O P Q R S T U V W X Y Z
- jako první znak v poli nesmí být uvedeny znaky ":" a "-"

Přes aplikaci Profibanka je možné provádět platby pouze expresně nebo urgentně. Pro urgentně pořizované platby je den valuty (den zaúčtování na účet banky) stanoven na D+0 (D=den splatnosti, den kdy má proběhnout zaúčtování na klientském účtu), pro expresní je tento termín D+1. Aby mohly být tyto termíny dodrženy, jsou stanoveny mezní časy pro zadání platebního příkazu tak, aby byl dostatečný čas pro zpracování transakcí na CKB s požadovanou valutou.

**Poznámka:** BIC / SWIFT kódy začínající znaky "999" nejsou skutečnými BIC / SWIFT kódy, ale "pseudokódy" používané pro KB. U těchto "pseudokódů" je jinak počítán poplatek.

U platby šekem není nutné, aby uživatel zadával banku, která má šek vydat.

## Přehled příkazů s indiv. FX

Základní prohlížecí funkce, která umožňuje zobrazení všech příkazů s indiv. FX bez ohledu na jejich stav zpracování.

### Poslední stav každé platby lze zjistit pomocí tlačítka Aktualizovat.

Pokud chcete zobrazit pouze některé příkazy (např. odmítnuté), vpravo nahoře v tomto okně zvolte Vámi požadované údaje. Při otevření přehledu příkazů se vždy zobrazí jako první "aktuální příkazy" - tj. všechny odeslané i neodeslané příkazy za posledních 30 dní - viz <u>nastavení systému</u> (dle data splatnosti) bez ohledu na jejich stav zpracování.

U každého vybraného příkazu lze zobrazit i detailní pohled a identifikaci platby, která udává, kdo a kdy platbu změnil, odeslal nebo autorizoval, případně jaký typ oznámení byl požadován.

| Hlavní menu                    | (a-2)                 |               | 1                 |                  |        |             |              |       |                                             |        |                  |  |
|--------------------------------|-----------------------|---------------|-------------------|------------------|--------|-------------|--------------|-------|---------------------------------------------|--------|------------------|--|
| S Aktualizace                  | S Pr                  | enle          | d prikazu s F)    | K .              | Subj   | ekt TES     | T_MHL_FOP    |       | Aktuální příkazy s FX 💌 <u>Nápověda</u> 🖓 🔇 |        |                  |  |
| 🐚 Vývěska                      | ∇ Datum<br>splatnosti | Typ<br>příkaz | Jméno/název subj. | Měna FX prost    | ředků  | Číslo pr    | otiúčtu      | Bnk.  | Částka                                      | Měna   | KS               |  |
| 🗐 Platební příkazy             | 13.2.2009             | SEP           | TEST_MHL_FOP      | GBP              |        |             |              |       | -111 111 111 111,11                         | EUR    | 6020000000       |  |
| 🚘 Dávky příkazů                | 2.2.2009              | SEP           | TEST_MHL_FOP      | SKK              |        |             |              |       | -6,50                                       | EUR    | 6020000000       |  |
| Trvalé příkazy                 | 21.4.2008             | SEP           | TEST_MHL_FOP      | EUR              | Zaha   | -1          |              |       | -66,66                                      | EUR    | 6020000000       |  |
|                                | 20.3.2008             | SEP           | TEST_MHL_FOP      | EUR              | Opal   | sot<br>ovat |              |       | -55,55                                      | EUR    | 6020000000       |  |
| Prehiedy                       | 14.3.2008             | SEP           | TEST_MHL_FOP      | EUR              | - upor |             |              |       | -111 111 111 111,22                         | EUR    | 6020000000       |  |
| Výpisy transakcí               | 20.2.2008             | SEP           | TEST_MHL_FOP      | EUR              | Vybr   | at vše      |              |       | -500 000,00                                 | EUR    | 6020000000       |  |
| 🛐 eVýpisy                      | 20.2.2008             | SEP           | TEST_MHL_FOP      | EUR              |        |             |              |       | -6,50                                       | EUR    | 6020000000       |  |
| Finanční trhy                  | 20.2.2008             | SEP           | TEST_MHL_FOP      | EUR              |        |             |              |       | -9,00                                       | EUR    | 6020000000       |  |
| Pořizování příkazů s           | 20.2.2008             | SEP           | TEST_MHL_FOP      | EUR              |        |             |              |       | -12,00                                      | EUR    | 6020000000       |  |
| individuálním FX               | 20.2.2008             | SEP           | TEST_MHL_FOP      | EUR              |        |             |              |       | -12,00                                      | EUR    | 6020000000       |  |
| Přehled příkazů s              | 20.2.2008             | SEP           | TEST_MHL_FOP      | EUR              |        |             |              |       | -6,00                                       | EUR    | 6020000000       |  |
| Individualnim FX               | 20.2.2008             | SEP           | TEST_MHL_FOP      | EUR              |        |             |              |       | -6,00                                       | EUR    | 6020000000       |  |
| individuálním FX 🔮             | 20.2.2008             | SEP           | TEST_MHL_FOP      | EUR              |        |             |              |       | -6,00                                       | EUR    | 6020000000       |  |
| Čekající příkazy s             | 20.2.2008             | SEP           | TEST_MHL_FOP      | EUR              |        |             |              |       | -10,00                                      | EUR    | 6020000000       |  |
| individuálním FX 🖤             | 19.2.2008             | SEP           | TEST_MHL_FOP      | SEK              |        |             |              |       | -66,66                                      | EUR    | 6020000000       |  |
| Zůstatek použitelných FX       | 19.2.2008             | SEP           | TEST_MHL_FOP      | JPY              |        |             |              |       | -222 222 222 222                            | EUR    | 6020000000       |  |
| prostreuku<br>Informační samús | 19.2.2008             | SEP           | TEST_MHL_FOP      | EUR              |        |             |              |       | -620 000,00                                 | EUR    | 6020000000       |  |
| Finanční trhy                  | 19.2.2008             | SEP           | TEST_MHL_FOP      | EUR              |        |             |              |       | -0,30                                       | EUR    | 6020000000       |  |
| Seznam avíz FX plateb          | 19.2.2008             | SEP           | TEST_MHL_FOP      | JPY              |        |             |              |       | -6                                          | EUR    | 6020000000       |  |
| Export avíz                    | 4                     |               |                   |                  |        |             |              |       |                                             |        | •                |  |
| 👔 Informace                    | Stránka               | -             | <b>▲ 1</b> / 4    | ► 3 <del>►</del> |        |             |              |       | Na                                          | staven | ií pohledu       |  |
| Administrace                   | ¥ybráno:              | 1             |                   |                  |        | In          | formativní i | ástka | (+/-) 0,00 / 2 807 777                      | 777 77 | 77,75 СZК 💽      |  |
| Certifikační průvodce          | Celkem:               | 75            |                   |                  |        | In          | formativní è | ástka | (+/-) 0,00 / 14 101 534                     | 722 19 | 90,76            |  |
| Nápověda                       | and attacks           |               |                   |                  |        |             |              |       |                                             |        | to a la constant |  |
| Konec                          | LISK E                | zport         |                   |                  |        |             |              |       |                                             | Same   | rcualizovat      |  |

### Popis okna:

**Subjekt** – Výběr ze všech subjektů přístupných uživateli, které mají právo na FX nebo k nim byl v minulosti pořízen alespoň jeden platební příkaz FX a zároveň je FX limit jiný než "bez přístupu". Položka "vše" znamená výběr všech subjektů s FX.

Výběr pohledu – Základními pohledy jsou

- Aktuální příkazy s FX
- Čekající příkazy s FX
- Neprovedené příkazy s FX
- Příkazy k autorizaci s FX
- Příkazy k odeslání s FX
- Příkazy SEPA s FX
- Všechny ZPL s FX
- Všechny CM s FX
- Všechny příkazy s FX

Nastavení pohledu - umožňuje nastavení jednotlivých sloupců, řádků apod.

Zobrazit - Zobrazí Detail příkazu v módu prohlížení nebo Souhrn skupiny příkazů.

Opakovat - zopakuje vybrané příkazy a zařadí je do přehledu Pořizování příkazů.

**Aktualizovat** - Provede aktualizaci stavu platebních příkazů. Pokud není navázané spojení s bankou, je provedeno připojení. Pokud se připojení nezdaří, je toto oznámeno uživateli a operace přerušena. Pokud je navazováno nové spojení s bankou, je současně provedena kontrola verze aplikace a aktualizace základních číselníků. Tlačítko je dostupné pouze pro globální uživatele a při navazování nového spojení je nutno zadat PIN k čipové kartě.

Vybrat vše - Označí všechny položky přehledu jako vybrané.

**CS/EN** - Přepínač jazyka pro tisk a export sestavy.

Tisk - Tisk aktuálního přehledu v jazykové verzi dle nastavení přepínače.

**Export** - Export aktuálního přehledu (CSV, RTF). Otevře dialog pro volbu jména souboru v jazykové verzi dle nastavení přepínače.

## Příkazy k autorizaci s indiv. FX

Toto okno zobrazuje seznam příkazů odeslaných uživatelem k autorizaci jinému uživateli (např. uživateli s vyšším oprávněním - limitem, nebo k podepsání dalším uživatelům při použití vícenásobné autorizace) nebo k pozdějšímu schválení stejným uživatelem. Kromě příkazů odeslaných do tohoto seznamu přímo uživatelem se v tomto seznamu ukládají automaticky i příkazy, které byly odeslány uživatelem přímo ke zpracování, ale překročily aktuální FX limit. Uživatel může příkazy v seznamu měnit, rušit a odesílat jednotlivě i hromadně k autorizaci a zpracování.

Okno příkazy k autorizaci má následující vlastnosti:

- Seznam příkazů k autorizaci zobrazuje příkazy vztahující se k vybranému subjektu, ke kterému má uživatel přístup.
- Platební příkazy v seznamu příkazů k autorizaci lze třídit a filtrovat podle řady kritérií.
- V seznamu příkazů k autorizaci se platební příkazy udržují max. 31 kalendářní den. Starší příkazy jsou ze seznamu bez upozornění uživatele automaticky vymazány.

| Hlavní menu                                  |                       | I     | , autorizaci e E  | ×                  |                   |      | auto ta luto    |         |              |           |            |
|----------------------------------------------|-----------------------|-------|-------------------|--------------------|-------------------|------|-----------------|---------|--------------|-----------|------------|
| Aktualizace                                  | PIK                   | 329 1 |                   | ^                  |                   |      | Subjekt  Vse    |         | <b>v</b>     | Nápo      | ovéda 🕜 争  |
| 🔄 Vývěska                                    | ∇ Datum<br>splatnosti | Тур   | Jméno/název subj. | Měna FX prostředků | Číslo protiúčtu   | Bnk. | Částka          | Měna    | VS           | S         | S          |
| 团 Import příkazů a dávek                     | 6.10.2014             | UCM   | ET_R_DR MLEKARNY  | CZK                | 0010147011        | 0100 | -2,00           | CZK     |              | 0         | 0          |
| Platební příkazy                             | 6.10.2014             | UCM   | ET_R_DR MLEKARNY  | CZK                | Zobrazit          |      | -2,00           | CZK     |              | 0         | 0          |
| 🗐 Dávky příkazů                              |                       |       |                   |                    | Odstranit         |      |                 |         |              |           |            |
| 🚮 Trvalé příkazy                             |                       |       |                   |                    | Autorizovat       |      |                 |         |              |           |            |
| 😰 Inkaso                                     |                       |       |                   |                    | Sumář k autorizac | i    |                 |         |              |           |            |
| Přehledy                                     |                       |       |                   |                    |                   |      |                 |         |              |           |            |
| Výpisy transakcí                             |                       |       |                   |                    | vybrat vse        |      |                 |         |              |           |            |
| 🔟 Výpisy                                     |                       |       |                   |                    |                   |      |                 |         |              |           |            |
| 🗟 Platební karty                             |                       |       |                   |                    |                   |      |                 |         |              |           |            |
| 🖸 Finanční trhy                              |                       |       |                   |                    |                   |      |                 |         |              |           |            |
| Pořizování příkazů s<br>individuálním FX     |                       |       |                   |                    |                   |      |                 |         |              |           |            |
| Přehled příkazů s<br>individuálním FX        |                       |       |                   |                    |                   |      |                 |         |              |           |            |
| Příkazy k autorizaci s<br>individuálním FX • |                       |       |                   |                    |                   |      |                 |         |              |           |            |
| Čekající příkazy s<br>individuálním FX 🖤     |                       |       |                   |                    |                   |      |                 |         |              |           |            |
| Zůstatek použitelných FX<br>prostředků       |                       |       |                   |                    |                   |      |                 |         |              |           |            |
| Informační servis<br>Finanční trhy           |                       |       |                   |                    |                   |      |                 |         |              |           |            |
| Seznam avíz FX plateb                        |                       |       |                   |                    |                   |      |                 |         |              |           |            |
| Export avíz                                  |                       |       |                   |                    |                   |      |                 |         |              |           |            |
| i Informace                                  | •                     |       |                   |                    |                   |      |                 |         |              |           |            |
| Pohledávky                                   | Stránka               | -     | < <u>1</u> / 1 ►  | ₩-                 |                   |      |                 |         | Nasta        | vení p    | ohledu     |
| Administrace                                 | Vybráno:              | 1     |                   |                    |                   |      | Informativní čá | stka (+ | +/-) 0,      | 00 / 2,0  | о Сак 🔽    |
| Certifikační průvodce                        | Celkem:               | 2     |                   |                    |                   |      | Informativní čá | stka (+ | +/-) 0,      | 00 / 4,0  | 10         |
| Nápověda                                     | CS Tick E             | vnort |                   | Odstranit          | Autorizovat       |      |                 | Zhýaz   | ajici limity | Ak        | tualizovat |
| Konec                                        | <u>TISK</u> E         | Aport |                   | Oustraint          | uto1120vat        |      | 1               |         |              | <u></u> R | tualizovat |

### <u>Popis okna:</u>

Nastavení pohledu - umožňuje nastavení jednotlivých sloupců, řádků apod.

**Subjekt** – Výběrový seznam "Subjekt" obsahuje všechny subjekty přístupné uživateli, které mají právo na FX a daný uživatel má k tomuto subjektu FX limit jiný než "bez přístupu". Položka "Vše" znamená výběr všech takovýchto subjektů.

**Editace sloupce** (kontextové menu hlavičky sloupce) - Lze provádět hromadnou změnu některých sloupců vybraných (označených) příkazů přímo z přehledu příkazů.

Zobrazit - Zobrazí Detail příkazu v módu prohlížení nebo Souhrn skupiny platebních příkazů.

**Změnit** - Pokud je označen jeden příkaz, zobrazí se Detail příkazu v módu editace, jinak se zobrazí Detail příkazů v módu hromadné změny (jsou-li vybrány příkazy stejného typu).

Odstranit - Zobrazí Detail příkazu v módu rušení nebo Potvrzení hromadného mazání.

**Autorizovat** - Je možno autorizovat maximálně 600 příkazů najednou. Částka autorizovaných příkazů nesmí přesáhnout zbývající limit uživatele k účtům a zbývající limit subjektu. Je-li vše v pořádku, otevře se okno aplikace CryptoPlus, kde je možno příkazy podepsat a odeslat ke zpracování.

**Sumář k autorizaci** – Zobrazí kontrolní sumář všech vybraných platebních příkazů před jejich autorizací.

Vybrat vše - Označí všechny položky přehledu jako vybrané.

CS/EN - Přepínač jazyka pro tisk a export sestavy.

Tisk - Tisk aktuálního přehledu v jazykové verzi dle nastavení přepínače.

**Export** - Export aktuálního přehledu (CSV, RTF). Otevře dialog pro volbu jména souboru v jazykové verzi dle nastavení přepínače.

### Zbývající limity

**Zbývající limity** - Slouží k zobrazení údajů o zbývajících denních limitech k účtům a subjektům a FX limitu.

**Aktualizovat** - Provede aktualizaci stavu platebních příkazů k autorizaci. Pokud není navázané spojení s bankou, je provedeno připojení. Pokud se připojení nezdaří, je toto oznámeno uživateli a operace přerušena. Pokud je navazováno nové spojení s bankou, je současně provedena kontrola verze aplikace a aktualizace základních číselníků. Při navazování nového spojení je nutno zadat PIN k certifikátu na čipové kartě.

Zbývající limity zobrazují aktuální limity uživatele k účtům, které obsluhuje. Limit uživatele k účtu, limit plateb s indiv. FX i limit subjektu se obnovují ve 20.30 hod každý obchodní den banky. Limit uživatele i limit subjektu se snižuje vždy v okamžiku autorizace příkazu, v jeden může být zúčtováno z účtu subjektu větší částka, než je limit subjektu nebo limit účtu, jestliže uživatel nebo uživatelé poslali na ten den jeden nebo více příkazů s dopřednou splatností.

Limit uživatele k účtu může navýšit či snížit uživatel s právy administrace on-line v menu Přehled uživatelů. Tato změna limitu se projeví okamžitě. Limit subjektu lze změnit pouze na pobočce.

Při zadávání příkazu s indiv. FX se kontroluje FX limit uživatele k subjektu, pro který platí stejná pravidla, jako pro limit uživatele k účtu. FX limit uživatele je kontrolován jen v absolutní výši (nikoliv tedy aktuální FX limit), tak jak je tomu u PP. Pro přepočet se používá kurz "KB střed". Pokud bude při uložení zadaného nebo měněného PP zjištěno překročení FX Limitu, PP nebude uložen/změněn a uživatel bude upozorněn hláškou: "Nelze uskutečnit operaci, překročen denní FX limit!".

Má-li subjekt povolenou vícenásobnou nebo víceúrovňovou autorizaci, je rozhodující limit subjektu.

| 🕜 Zbývaj      | ící limity        |                    | Zbývající limity FX 💌 Nápověda 🕢 () |
|---------------|-------------------|--------------------|-------------------------------------|
| A KB ID subj. | Jméno/název subj. | Zbývající FX limit | Zbývající limity FX                 |
| 4933336       | LA_SUBJEKT_2      | 89 717,            | 58                                  |
|               |                   |                    |                                     |
|               |                   |                    |                                     |
|               |                   |                    |                                     |
|               |                   |                    |                                     |
|               |                   |                    |                                     |
|               |                   |                    |                                     |
|               |                   |                    |                                     |
|               |                   |                    |                                     |
|               |                   |                    |                                     |
|               |                   |                    |                                     |
|               |                   |                    |                                     |
| Ctuánka       | at a 🖂 / 🔄 k kk   |                    | Nactauení poblodu                   |
| Straika       |                   |                    | Nastaveni politedu                  |
| CS Tisk Expo  | ort               |                    | Zavřít                              |

### Popis okna:

Aktuální limity účtů - Výběr pohledu na limity k účtům. Aktuální limity subjektů - Výběr pohledu na limity subjektů. Zbývající FX limity - Výběr pohledu na zbývající FX limity.CS/EN - Přepínač jazyka pro tisk a export sestavy.

Tisk - Tisk aktuálního přehledu v jazykové verzi dle nastavení přepínače.

**Export** - Export aktuálního přehledu (CSV, RTF). Otevře dialog pro volbu jména souboru v jazykové verzi dle nastavení přepínače.

Zavřít - Zavře okno.

Nastavení pohledu - umožňuje nastavení jednotlivých sloupců, řádků apod.

## Autorizace příkazů s indiv. FX

Porovnává předem nastavené FX limity subjektu proti částkám odesílaných příkazů k úhradě. Je to proces ověření oprávnění uživatele k vykonání určité operace.

## Čekající příkazy s indiv. FX

V rámci funkčnosti Čekající příkazy s indiv. FX systém zobrazuje seznam příkazů s FX, které byly uživatelem úspěšně autorizovány, ale nebyly ještě odeslány k zaúčtování do systému banky. To znamená, že tento seznam zobrazuje jak autorizované PP s dopřednou splatností před datumem splatnosti, tak autorizované PP s okamžitou splatností, které nebyly do vnitřního systému odeslané např. z důvodu nedostupnosti systému banky nebo z důvodu nedostatečného zůstatku na účtu klienta.

V seznamu Čekajících příkazů lze tyto příkazy modifikovat a smazat, přičemž jak modifikace, tak smazání musí být podepsané uživatelem, který tuto operaci provedl. Podepsání mazání a modifikace v seznamu je nutné, protože PP v tomto seznamu byly již uživatelem autorizovány - podepsány při jejich odeslání.

### Funkčnost má následující vlastnosti:

- PP v seznamu jsou zobrazeny pouze pro ty subjekty, které jsou vybrány buď jednotlivě, nebo jako skupina subjektů. Pokud je vybraná skupina subjektů, jsou v seznamu zobrazeny PP z těch subjektů, které mají právo na FX a daný uživatel má k tomuto subjektu FX limit jiný než "bez přístupu".
- Smazání PP v seznamu nemá vliv na denní limit subjektu ani uživatele s výjimkou dne zadání PP, kdy v případě zrušení příkazu dojde k <u>zvýšení limitů FX a subjektu</u> o částku PP (kromě příkazů k inkasu).
- Modifikace PP v seznamu čekajících příkazů s indiv. FX má tyto dopady na limity subjektu FX limit:
  - Pokud došlo k modifikaci PP ve stejný obchodní den, kdy byl tento PP autorizován: Celkový denní limit subjektu se změní o hodnotu rozdílu mezi původní a novou částkou PP.
    - Provedl-li změnu PP stejný uživatel, který původní PP autorizoval, upraví se výše jeho denního FX limitu o rozdíl mezi původní a novou částkou PP. Provedl-li změnu PP jiný uživatel, sníží se jeho denní FX limit o celou částku upraveného PP a zároveň se denní FX limit uživatele, který autorizoval původní PP, zvýší o celou částku původního PP.
  - Pokud došlo k modifikaci PP v jiný obchodní den, než byl PP autorizován:
     Celkový denní limit subjektu se sníží o celkovou částku nově upraveného PP
     Provedl-li změnu PP stejný uživatel, který původní PP autorizoval, sníží se jeho FX

limit o celkovou částku nově upraveného PP

Provedl-li změnu PP jiný uživatel, sníží se jeho denní FX limit o celou částku upraveného PP. Výše limitu uživatele, který původní PP autorizoval se nemění.

- Po odeslání PP do systému banky tyto ze seznamu Čekající příkazy zmizí.
- Podle zobrazených sloupců lze PP v seznamu třídit a filtrovat.

| Hlavní menu                                  | 🛞 Čeka                | niící I       | příkazv s FX      |                    |                               | ubiekt | Vže                    |        | Nánouěda 🙆 🕼         |
|----------------------------------------------|-----------------------|---------------|-------------------|--------------------|-------------------------------|--------|------------------------|--------|----------------------|
| Aktualizace                                  |                       |               |                   |                    |                               | ubjekt |                        |        |                      |
| 🐚 Vývěska                                    | v Datum<br>splatnosti | Typ<br>příka: | Jméno/název subj. | Měna FX prostředků | Číslo protiúčtu               | Bnk.   | Částka                 | Měna   | KS                   |
| 🛃 Platební příkazy                           | 20.2.2009             | SEP           | TEST_MHL_FOP      | EUR                |                               |        | -25,0                  | EUR    | 6020000000           |
| 🚘 Dávky příkazů                              | 25.3.2008             | SEP           | TEST_MHL_FOP      | EUR                | Zohranit                      | 1      | -500,0                 | EUR    | 6020000000           |
| 🚮 Trvalé příkazy                             |                       |               |                   |                    | Změnit                        |        |                        |        |                      |
| 🛜 Přehledy                                   |                       |               |                   |                    | Odstranit                     |        |                        |        |                      |
| 🗐 Výpisy transakcí                           |                       |               |                   |                    | Vybrat vše                    |        |                        |        |                      |
| 🔂 eVýpisy                                    |                       |               |                   |                    |                               |        |                        |        |                      |
| 🛃 Finanční trhy                              |                       |               |                   |                    |                               |        |                        |        |                      |
| Pořizování příkazů s<br>individuálním FX     |                       |               |                   |                    |                               |        |                        |        |                      |
| Přehled příkazů s<br>individuálním FX        |                       |               |                   |                    |                               |        |                        |        |                      |
| Příkazy k autorizaci s<br>individuálním FX 🛡 |                       |               |                   |                    |                               |        |                        |        |                      |
| Čekající příkazy s<br>individuálním FX ●     |                       |               |                   |                    |                               |        |                        |        |                      |
| Zůstatek použitelných FX<br>prostředků       |                       |               |                   |                    |                               |        |                        |        |                      |
| Informační servis<br>Finanční trhy           |                       |               |                   |                    |                               |        |                        |        |                      |
| Seznam avíz FX plateb                        |                       |               |                   |                    |                               |        |                        |        |                      |
| Export avíz                                  | 4                     |               |                   |                    |                               |        |                        |        |                      |
| i Informace                                  | Stránka               | -             | < <u>1</u> / 1    | ► 1►               |                               |        | N                      | astave | ní pohledu           |
|                                              | Vybráno:              | 1             |                   |                    | I                             | nforma | tivní částka (+/-)     | 0.00/6 | 27,75 CZK .          |
| Administrace                                 | Celkem:               | 2             |                   |                    | I                             | nforma | tivní částka (+/-) 0.0 | 0/131  | 82.75                |
| Certifikační průvodce                        |                       |               | -                 |                    |                               |        |                        | _      |                      |
| Konec                                        | CS <u>T</u> isk E     | xport         |                   | Zobrazit           | Z <u>m</u> ënit O <u>d</u> st | ranit  |                        |        | <u>A</u> ktualizovat |

### Popis okna:

**Subjekt** – Výběrový seznam "Subjekt" obsahuje všechny subjekty přístupné uživateli, které mají právo na FX a daný uživatel má k tomuto subjektu FX limit jiný než "bez přístupu". Položka "Vše" znamená výběr všech takovýchto subjektů.

**Editace sloupce** (kontextové menu hlavičky sloupce) - Lze provádět hromadnou změnu některých sloupců vybraných (označených) příkazů přímo z přehledu příkazů.

Zobrazit - Zobrazí Detail PP v módu prohlížení nebo Souhrn skupiny platebních příkazů.

**Změnit** - Pokud je označen jeden příkaz, zobrazí se Detail příkazu v módu editace, jinak se zobrazí Detail příkazů v módu hromadné změny (jsou-li vybrány příkazy stejného typu).

Odstranit - Otevře okno aplikace CryptoPlus, kde je možno příkazy podepsat a smazat.

Vybrat vše - Označí všechny položky přehledu jako vybrané.

CS/EN - Přepínač jazyka pro tisk a export sestavy.

Tisk - Tisk aktuálního přehledu v jazykové verzi dle nastavení přepínače.

**Export** - Export aktuálního přehledu (CSV, RTF). Otevře dialog pro volbu jména souboru v jazykové verzi dle nastavení přepínače.

**Aktualizovat** - Provede aktualizaci platebních příkazů k autorizaci. Pokud není navázané spojení k aplikačnímu serveru (AS), je provedeno připojení. Pokud se připojení nezdaří, je toto oznámeno uživateli a operace je přerušena. Pokud je navazováno nové spojení s AS, je současně provedena kontrola verze a aktualizace základních číselníků. Před navazováním nového spojení je nutno zadat PIN k čipové kartě. Aktualizaci může provádět pouze globální uživatel s platným certifikátem.

Nastavení pohledu - umožňuje nastavení jednotlivých sloupců, řádků apod.

## Zůstatek použitelných FX prostředků

Toto okno poskytuje přehled o aktuálním disponibilním zůstatku FX prostředků klienta. Data se zobrazí pouze klientům, kteří mají uzavřenou rámcovou smlouvu s dealingem.

Aktuální použitelný zůstatek FX prostředků jsou finanční prostředky klienta na sběrném účtu, které může ještě použít na zahraniční platby nebo je využít jiným způsobem (tyto postupy jsou plně v kompetenci oddělení dealingu).

Aktuální použitelný zůstatek FX prostředků je možné zobrazit až jeden rok dopředu (v zůstatku jsou zohledněny i obchody s dopřednou splatností). Z důvodu kontroly je možno zobrazit informace i 31 den zpětně (v tomto období je aktuální použitelný zůstatek roven nule).

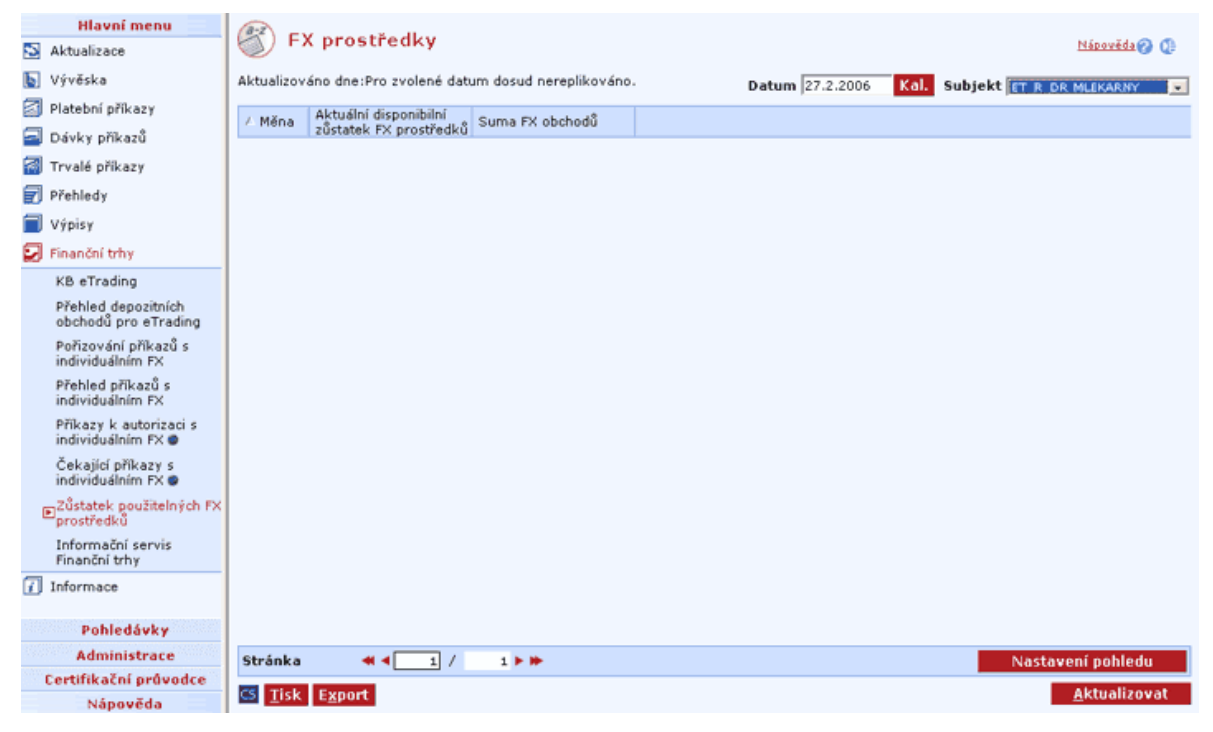

### Popis okna:"

**Datum** - Datum v rozmezí 31 den zpětně až 364 dní dopředu a je možné zadat pouze obchodní dny banky.

**tlačítko Kal.** -Umožňuje výběr data pomocí kalendáře, kde jsou již zvýrazněny obchodní dny banky.

**Subjekt** - Umožňuje výběr subjektu, pro který mají být použitelné prostředky FX zobrazené. Combobox obsahuje seznam subjektů, vzestupně tříděný dle abecedy, k nímž má uživatel přístup.

**Aktualizovat** - Provede aktualizaci stavu použitelných FX prostředků. Pokud není navázané spojení k aplikačnímu serveru (AS) banky, je provedeno připojení. Pokud se připojení nezdaří, je toto oznámeno uživateli a operace je přerušena. Pokud je navazováno nové spojení s AS, je současně provedena kontrola verze a aktualizace základních číselníků. Před navazováním nového spojení je nutno zadat PIN k čipové kartě.

Vybrat vše - Označí všechny položky přehledu jako vybrané.

CS/EN - Přepínač jazyka pro tisk a export sestavy.

Tisk - Tisk aktuálního přehledu v jazykové verzi dle nastavení přepínače.

**Export** - Export aktuálního přehledu (CSV, RTF). Otevře dialog pro volbu jména souboru v jazykové verzi dle nastavení přepínače.

Nastavení pohledu - umožňuje nastavení jednotlivých sloupců, řádků apod.

## Informační servis Finanční trhy

Položka otevře samostatné okno Internet Exploreru s informačním servisem o finančních trzích.

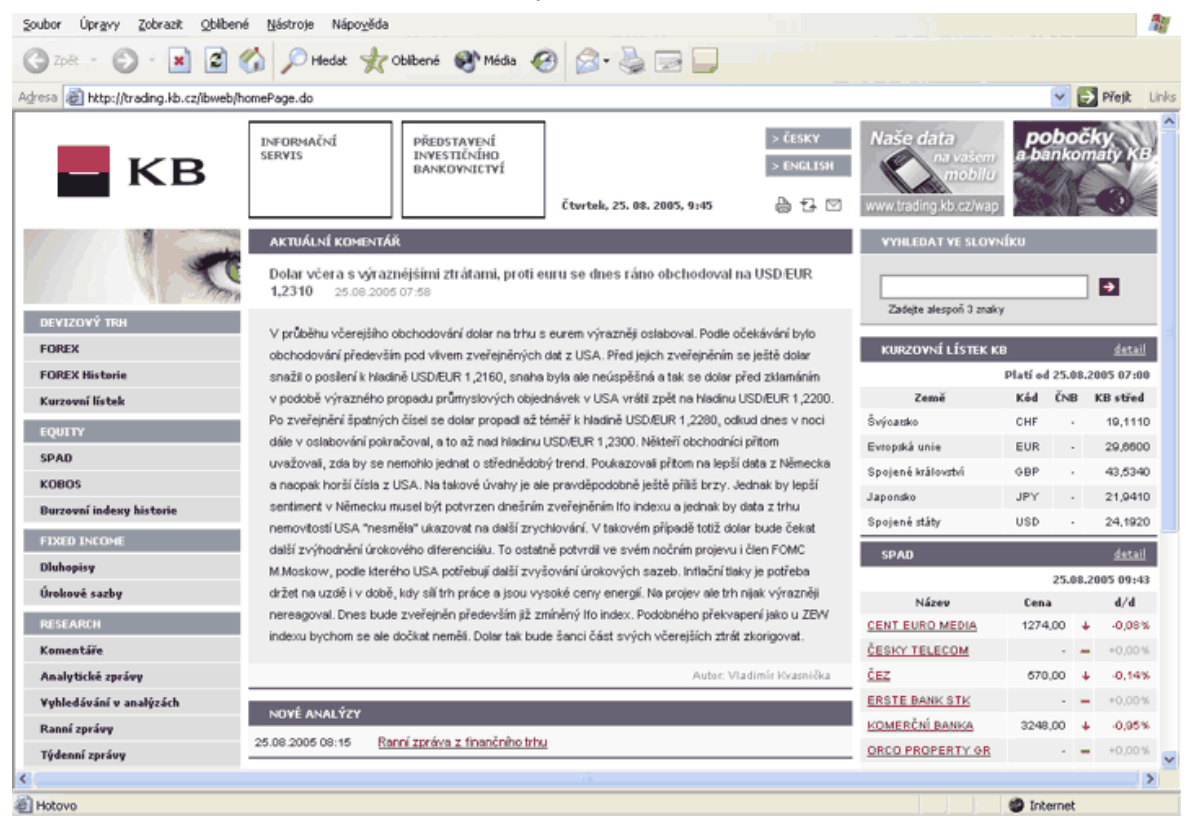

## Seznam avíz FX plateb

Toto okno zobrazuje informace o všech odeslaných a zaúčtovaných příkazech s indiv. FX.

|   | Hlavní menu                                  | 6     |            |        |                     |              | Sul        | vielt Vie         | N N                                                                                                    | pavida@ ()                                                                                                    |  |
|---|----------------------------------------------|-------|------------|--------|---------------------|--------------|------------|-------------------|----------------------------------------------------------------------------------------------------|----------------------------------------------------------------------------------------------------|--|
| 5 | Aktualizace                                  |       | Přehled av | íz a p | předavíz F <b>X</b> | plateb       | Vă         | Všechny FX platby |                                                                                                    |                                                                                                    |  |
| k | Vývěska                                      | Částk | Ð          | Měna   | A Reference KB      | Datum valuty | Jméno / ná | zev partnera      | SWIFT banky partnera                                                                                            | Účet partner                                                                                                    |  |
| E | Platební příkazy                             |       | 100,00     | EUR    | 22494291260         | 25.1.2007    | PETER MAK  | YTA               | COBAHUHXXXX                                                                                                    | 3531020402                                                                                                    |  |
| Ē | Dávky příkazů                                |       | 2 733,70   | CZK    | 224945712602        | 25.1.2007    | Zobrazit   | SER               | COBAHUHXXXX                                                                                                    | 35310203024                                                                                                    |  |
| 8 | Trvalé příkazy                               |       |            |        |                     |              | Vybrat vše |                   |                                                                                                    |                                                                                                    |  |
| Ē | Přehledy                                     |       |            |        |                     |              |            | _                 |                                                                                                    |                                                                                                    |  |
| ſ | Výpisy                                       |       |            |        |                     |              |            |                   |                                                                                                    |                                                                                                    |  |
| Ē | Finanční trhy                                |       |            |        |                     |              |            |                   |                                                                                                    |                                                                                                    |  |
|   | Pořizování příkazů s<br>individuálním FX     |       |            |        |                     |              |            |                   |                                                                                                    |                                                                                                    |  |
|   | Přehled příkazů s<br>individuálním FX        |       |            |        |                     |              |            |                   |                                                                                                    |                                                                                                    |  |
|   | Příkazy k autorizaci s<br>individuálním FX 👁 |       |            |        |                     |              |            |                   |                                                                                                    |                                                                                                    |  |
|   | Čekající příkazy s<br>individuálním FX 👁     |       |            |        |                     |              |            |                   |                                                                                                    |                                                                                                    |  |
|   | Zůstatek použitelných FX<br>prostředků       |       |            |        |                     |              |            |                   |                                                                                                    |                                                                                                    |  |
|   | Informační servis<br>Finanční trhy           |       |            |        |                     |              |            |                   |                                                                                                    |                                                                                                    |  |
|   | Seznam aviz FX plateb                        |       |            |        |                     |              |            |                   |                                                                                                    |                                                                                                    |  |
|   | Export avíz                                  |       |            |        |                     |              |            |                   |                                                                                                    |                                                                                                    |  |
| G | Informace                                    |       |            |        |                     |              |            |                   |                                                                                                    |                                                                                                    |  |
|   | Pohledávky                                   |       |            |        |                     |              |            |                   |                                                                                                    |                                                                                                    |  |
|   | Administrace                                 | 4     |            |        |                     |              |            |                   |                                                                                                    |                                                                                                    |  |
|   | Certifikační průvodce                        | Strán | ka 🐗 🖣     | 1 /    | 1 1 10              |              |            |                   | Nastavení                                                                                                    | pohledu                                                                                                    |  |
|   | Nápověda                                     | CS T  | sk Export  |        |                     | Zobrazit     |            |                   |                                                                                                    | tualizovat                                                                                                    |  |
|   | Konec                                        | - L   | Trypont    |        |                     | Logiatic     |            |                   | Concession in the second second second second second second second second second second second second second se | of the local distance in the local distance in the local distance |  |

### Popis okna:

**Subjekt** – Výběr ze všech subjektů přístupných uživateli, které mají právo na FX nebo k nim byl v minulosti pořízen alespoň jeden platební příkaz FX a zároveň je FX limit jiný než "bez přístupu". Položka "vše" znamená výběr všech subjektů s FX.

Výběr pohledu – Základními pohledy jsou:

- Odeslané zahraniční FX platby,
- Všechny FX platby,
- Zúčtované FX platby v cizí měně,
- Zúčtované zahraniční FX platby.

Nastavení pohledu - Umožňuje nastavení jednotlivých sloupců, řádků apod.

Zobrazit - Zobrazí Detail odeslané či zaúčtované platby v módu prohlížení.

**Aktualizovat** - Provede aktualizaci přehledu avíz a předavíz FX plateb. Pokud není navázané spojení s bankou, je provedeno připojení. Pokud se připojení nezdaří, je toto oznámeno uživateli a operace přerušena. Pokud je navazováno nové spojení s bankou, je současně provedena kontrola verze aplikace a aktualizace základních číselníků. Tlačítko je dostupné pouze pro globální uživatele a při navazování nového spojení je nutno zadat PIN k čipové kartě.

Vybrat vše - Označí všechny položky přehledu jako vybrané.

CS/EN - Přepínač jazyka pro tisk a export sestavy.

Tisk - Tisk aktuálního přehledu v jazykové verzi dle nastavení přepínače.

**Export** - Export aktuálního přehledu (CSV, RTF). Otevře dialog pro volbu jména souboru v jazykové verzi dle nastavení přepínače.

## Export avíz

Tento přehled umožňuje export vybraných položek avíz FX plateb do formátu EDI BEST. Při exportu jsou generovány jednotlivé soubory po dnech. Masku exportovaného souboru lze změnit nastavením systému viz Administrace – Lokální nastavení – Nastavení Exportu a Importu. Záznamy, pro které byl export proveden jsou zvýrazněny červeně, je-li toto vyhrazeno v Nastavení pohledu – Zvýraznit – Červeně – vyplněno **post\_import=0**.

|   | Hlavní menu                                  | (10) - · · · · | EN 1 . 1    |                     |                               |             |                   |
|---|----------------------------------------------|----------------|-------------|---------------------|-------------------------------|-------------|-------------------|
| S | Aktualizace                                  | Export aviz    | FX plateb   |                     |                               | Subjekt Vše | Nápověda 🕜 🕼      |
| b | Vývěska                                      | A Datum        | KB ID subj. | Jméno / název subje | ktu                           | Poč. trn.   | Obrat (v CZK)     |
| E | Platební příkazy                             | 25.1.2007      | 144932755   | PCB&TEST1ALENA      | ŘÍHOVÁ (ÚŮŠČÝÉĚ)              | 26          | 72 016,10         |
| G | Dávky příkazů                                | 29.1.2007      | 144932755   | PCB&TEST1ALENA      | Řípouň núňščýšě)<br>Evort wiz | 26          |                   |
| a | Tovalé příkazy                               | 31.1.2007      | 144932755   | PCB&TEST1ALENA      | ŘÍI Vybrat vše                | 52          | 1 385 932,86      |
| Ē | Džebledu                                     |                |             |                     |                               |             |                   |
|   | J Preniedy                                   |                |             |                     |                               |             |                   |
| 2 | vypisy                                       |                |             |                     |                               |             |                   |
| 2 | Finanční trhy                                |                |             |                     |                               |             |                   |
|   | Pořizování příkazů s<br>individuálním FX     |                |             |                     |                               |             |                   |
|   | Přehled příkazů s<br>individuálním FX        |                |             |                     |                               |             |                   |
|   | Příkazy k autorizaci s<br>individuálním FX 👁 |                |             |                     |                               |             |                   |
|   | Čekající příkazy s<br>individuálním FX 👁     |                |             |                     |                               |             |                   |
|   | Zůstatek použitelných FX<br>prostředků       |                |             |                     |                               |             |                   |
|   | Informační servis<br>Finanční trhy           |                |             |                     |                               |             |                   |
|   | Seznam avíz FX plateb                        |                |             |                     |                               |             |                   |
|   | ■Export avíz                                 |                |             |                     |                               |             |                   |
| ł | ] Informace                                  |                |             |                     |                               |             |                   |
|   | Pohledávky                                   |                |             |                     |                               |             |                   |
|   | Administrace                                 |                |             |                     |                               |             |                   |
|   | Certifikační průvodce                        | Stránka 🛛 🐗 🖣  | 1 / 1       | F 16-               |                               |             | Nastavení pohledu |
|   | Nápověda                                     | C Tick Export  |             |                     |                               |             | Export aviz       |
|   | Konec                                        | DISK Export    |             |                     |                               |             | Export aviz       |

### Popis okna:

**Subjekt** – Výběr ze všech subjektů přístupných uživateli, které mají právo na FX nebo k nim byl v minulosti pořízen alespoň jeden platební příkaz FX a zároveň je FX limit jiný než "bez přístupu". Položka "vše" znamená výběr všech subjektů s FX.

Nastavení pohledu - Umožňuje nastavení jednotlivých sloupců, řádků apod.

**Export avíz** - Otevře standardní okno pro uložení souboru. Export je možné provádět pouze ve formátu EDI BEST.

Vybrat vše - Označí všechny položky přehledu jako vybrané.

CS/EN - Přepínač jazyka pro tisk a export sestavy.

Tisk - Tisk aktuálního přehledu v jazykové verzi dle nastavení přepínače.

**Export** - Export aktuálního přehledu (CSV, RTF). Otevře dialog pro volbu jména souboru v jazykové verzi dle nastavení přepínače.
## Informace

Pomocí této funkce získáte informace Komerční banky o aktuálních kurzech měn, vývoji měn a úrokových sazbách termínovaných účtů

Informace o kurzech akcií, úrokových sazbách, sazebníku Komerční banky, bankovních produktech ap. získáte odkazem na internetové stránky Komerční banky (<u>www.kb.cz</u> a <u>www.trading.koba.cz</u>).

## Kurzovní lístek

Zobrazuje kurzovní lístek vzniklý na základě poslední aktualizace kurzovních lístků (v rámci celkové aktualizace nebo zvlášť aktualizací pouze kurzovních lístků).

| replikace       | Měna | Měna             | Platnost KL ČNB | ČNB střed  | KB střed | KB deviza nákup |
|-----------------|------|------------------|-----------------|------------|----------|-----------------|
| 3.10.2003 13:58 | AUD  | australský dolar |                 | 18,7150    | 18,6330  | 18,29           |
| 3.10.2003 13:58 | CAD  | kanadský dolar   |                 | 20,4290    | 20,2800  | 19,88           |
| 3.10.2003 13:58 | CZK  | česká koruna     | 7.10.2003       | 1,0000     | 1,0000   | 1,00            |
| 8.10.2003 13:58 | DKK  | dánská koruna    |                 | 4,2860     | 4,2863   | 4,21            |
| .10.2003 13:58  | EUR  | euro             | Vybrat v        | ie 31,8400 | 31,8400  | 31,36           |
| .10.2003 13:58  | GBP  | britská libra    |                 | 45,8020    | 45,5490  | 44,82           |
| .10.2003 13:58  | HUF  | forint           |                 | 12,5650    | 12,5570  | 12,35           |
| .10.2003 13:58  | CHF  | švýcarský frank  |                 | 20,5840    | 20,5920  | 20,26           |
| 3.10.2003 13:58 | JPY  | japonský jen     |                 | 24,7430    | 24,4900  | 24,05           |
| .10.2003 13:58  | NOK  | norská koruna    |                 | 3,9000     | 3,8848   | 3,82            |
| .10.2003 13:58  | PLN  | zloty            |                 | 7,0090     | 6,9806   | 6,84            |
| .10.2003 13:58  | SEK  | švédská koruna   |                 | 3,5490     | 3,5635   | 3,50            |
| .10.2003 13:58  | SKK  | slovenská koruna |                 | 77,2070    | 77,1960  | 75,97           |
| .10.2003 13:58  | USD  | americký dolar   |                 | 28,4960    | 28,1880  | 27,67           |
|                 |      |                  |                 |            |          |                 |
|                 |      |                  |                 |            |          |                 |
|                 |      |                  |                 |            |          | Þ               |

### Popis okna:

Nastavení pohledu - Umožňuje nastavení jednotlivých sloupců, řádků apod.

**Aktualizovat** - Provede aktualizaci kurzovního lístku. Není-li navázané spojení s aplikačním serverem (AS) banky, je provedeno připojení. (V případě, že se připojení nezdaří, je toto oznámeno uživateli a operace je přerušena.) Pokud je navazováno nové spojení s AS, je současně provedena kontrola verze a aktualizace základních číselníků. Při navazování nového spojení je nutno zadat PIN k čipové kartě.

Vybrat vše - Označí všechny položky přehledu jako vybrané.

**Historické kurzy** - Otevře samostatné okno Internet Exploreru s databází kurzovních lístků. Možnost stažení ve formátu XLS.

Vývoj měn - Otevře samostatné okno Internet Exploreru, kde je možné zobrazit vývoj jednotlivých měn proti sobě.

CS/EN - Přepínač jazyka pro tisk a export sestavy.

**Tisk** - Tisk aktuálního přehledu v jazykové verzi dle nastavení přepínače.

**Export** - Export aktuálního přehledu (CSV, RTF). Otevře dialog pro volbu jména souboru v jazykové verzi dle nastavení přepínače.

## Historické kurzy

Pomocí tlačítka se otevře samostatné okno Internet Exploreru s databází kurzovních lístků.

| Soubor Úpr <u>a</u> vy Zobrazit <u>O</u> bliber | né <u>N</u> ástroje Nápoj | <u>v</u> ěda |                               |                        |                   |               |            |             |                  |                                                          | <u>a</u>                  |
|-------------------------------------------------|---------------------------|--------------|-------------------------------|------------------------|-------------------|---------------|------------|-------------|------------------|----------------------------------------------------------|---------------------------|
| 🔾 zpik + 🕑 + 🖹 😰                                | 🏠 🔎 Hiedat 🕚              | A 06         | ibené 🍯                       | Média 🕠                | 0                 | • 🎍 🛛         | 2          |             |                  |                                                          |                           |
| Adresa 🙆 http://trading.kb.cz/ibweb/            | exchangeRate.do           |              |                               |                        | 1                 |               |            |             |                  |                                                          | 🖌 🛃 Přejit                |
| - КВ                                            | INFORMAČNÍ<br>SERVIS      |              | PŘEDSTA<br>INVESTIČ<br>BANKOV | VENÍ<br>NÍHO<br>NICTVÍ | Čtvrtv            | ek, 25. 08. 2 | 005, 9:51  | ><br>><br>- | ČESKY<br>ENGLISH | Naše data<br>na vašem<br>mobilu<br>www.trading.kb.cz/wap | pobočky<br>a bankomaty KB |
|                                                 | KURZOVNÍ LÍST             | ек кв        |                               |                        |                   |               |            | ف           | ktuální KL       | VYHLEDAT VE SLOVNÍK                                      | υ                         |
|                                                 |                           |              |                               | << Předchoz            | <u>í den</u> 25.0 | 8,2005        |            |             |                  |                                                          |                           |
| A Commission                                    | Datum a čas platn         | osti KL      |                               |                        |                   |               |            |             |                  |                                                          | <b>÷</b>                  |
| DEVIZOVÝ TRH                                    | Den                       | 25 V         | Měsio SI                      | pen 🗸                  | Rok 200           | S 👽 Pla       | tný od Ran | ní 🔽        |                  | Zadejte alespoň 3 znaky                                  |                           |
| FOREX                                           |                           |              |                               | 20                     | PPA7IT            |               |            |             |                  |                                                          |                           |
| FOREX Historie                                  |                           |              |                               | - 20                   | 1137010           |               |            |             |                  |                                                          |                           |
| Kurzovní lístek                                 |                           |              |                               | ទម                     | ed                | Val           | uty        | De          | vizy             |                                                          |                           |
| EQUITY                                          | Země                      | Kód          | Jednotka                      | ČNB střed              | KB střed          | Nákup         | Prodej     | Nákup       | Prodej           |                                                          |                           |
| SPAD                                            | Austrálie                 | AUD          | 1                             |                        | 18,3040           | 17,7300       | 18,8200    | 17,9690     | 18,6390          |                                                          |                           |
| KOBOS                                           | Kanada                    | CAD          | 1                             |                        | 20,2430           | 19,6000       | 20,8400    | 19,8520     | 20,6340          |                                                          |                           |
| Burzanní indevu historie                        | Dánsko                    | DKK          | 1                             | •                      | 3,9764            | 3,8760        | 4,0730     | 3,9136      | 4,0392           |                                                          |                           |
|                                                 | Evropská unie             | EUR          | 1                             |                        | 29,6600           | 28,9500       | 30,3700    | 29,1970     | 30,1230          |                                                          |                           |
| FIXED INCOME                                    | Spojené království        | OBP          | 1                             | •                      | 43,5340           | 42,4800       | 44,5900    | 42,8460     | 44,2220          |                                                          |                           |
| Diuhopisy                                       | Maďatsko                  | HUF          | 100                           |                        | 12,0770           |               |            | 11,8580     | 12,2960          |                                                          |                           |
| Urokové sazby                                   | Svýcarsko                 | CHF          | 1                             |                        | 19,1110           | 18,6400       | 19,5800    | 18,8090     | 19,4130          |                                                          |                           |
| RESEARCH                                        | Japonsko                  | JPY          | 100                           |                        | 21,9410           | 21,2700       | 22,5800    | 21,5290     | 22,3530          |                                                          |                           |
| Komentáře                                       | Notsko                    | NOK          | 1                             |                        | 3,7261            | 3,6330        | 3,8160     | 3,6662      | 3,7840           |                                                          |                           |
| Analytické zprávy                               | Polsko                    | PLN          | 1                             |                        | 7,3686            | 7,1530        | 7,5840     | 7,2286      | 7,5086           |                                                          |                           |
| Vyhledávání v analýzách                         | Swèdsko                   | SEK          | 1                             |                        | 3,1776            | 3,1000        | 3,2640     | 3,1280      | 3,2272           |                                                          |                           |
| Ranní zprávy                                    | Stövensko                 | SKK          | 100                           |                        | 78,3160           | 74,4600       | 78,1700    | 76,1100     | 77,5220          |                                                          |                           |
|                                                 | the plane of the          | USD          | 1                             |                        | 24,1920           | 23.5800       | 24,8000    | 23,7320     | 24,6520          |                                                          |                           |
| Týdenní zprávy                                  | opojene staty             |              |                               |                        |                   |               |            |             |                  |                                                          | ~                         |

### Vývoj měny

Pomocí tlačítka se otevře samostatné okno Internet Exploreru, kde je možné zobrazit vývoj jednotlivých měn.

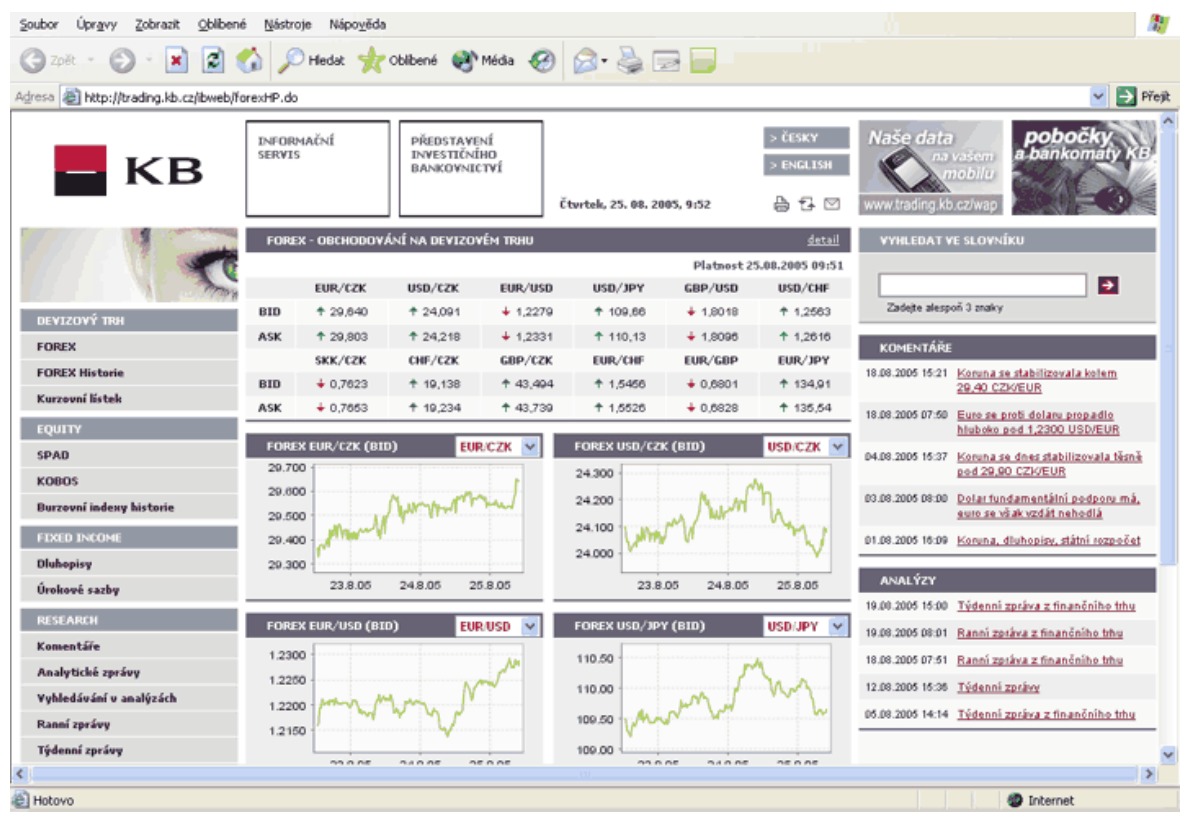

# Administrace

Některé funkce jsou přístupné pouze pro uživatele s právy administrátora. Ve funkcích administrace se nacházejí menu pro správu subjektů a uživatelů, kde lze zavádět a odstraňovat subjekty, zavádět globální uživatele a lokálním uživatelům přiřazovat přístupová práva, přidávat nové uživatele, nastavovat účty pro garantovanou platbu atd. Dále můžete provádět archivaci dat a zálohování databáze - pro uživatele s většími objemy dat nebo pro bezpečné uchování důležitých údajů.

Upozornění:

V aplikaci musí existovat vždy alespoň jeden uživatel – administrátor nebo superuživatel.

# Profily

Profily slouží pro získání informací o subjektech a uživatelích, umožňují kontrolovat pojmenování vlastních účtů, skupin účtů i protiúčtů.

## Profil subjektu

Zobrazuje přehled subjektů obsahujících účty s ohledem na nastavení přístupových práv uživatele.

| and the second second s |                                |                                 |               |          |           | Změnit PIN |              |              |            |
|----------------------------------------------------------------------------------------------------|--------------------------------|---------------------------------|---------------|----------|-----------|------------|--------------|--------------|------------|
| Hlavní menu<br>Pohledávky                                                                                                    | Profi                          | l subjektu                      |               |          |           |            |              | Náp          | ovéda 🕜 🕼  |
| Administrace                                                                                                    | KB ID subi.                    | Jméno/název subi.               | Adresa        | Adresa 2 | Město     | PSČ        | Stát         | Tvp subjektu | IČO / Rodn |
| Profily                                                                                                    | 144937927                      | ET R DR MLEKAR                  | NĚCO JINÉHO 5 |          | OSTRAVA   | 700 30     | ČR           | podnik       | 17051371   |
| Profil subjektu                                                                                                    | 145076292                      | POM-<br>SUBJEKT14 A             | KRALUPSKÁ 10  |          | KRALUPY   | 280 01     | ČR           | soukromá oso | 6603304400 |
| Profil uzivatele                                                                                                    | 145076321                      | POM-<br>SUBJEKT15 TE            | PRAŽSKÁ 10    |          | PRAHA     | 150 00     | ČR           | soukromá oso | 660330441  |
| Přehled pojmenování<br>účtů                                                                                                    | 145076348                      | POM_SUBJEKT25                   | JINDŘIŠSKÁ 22 |          | PRAHA 1   | 114 07     | ČR           | podnik       | 75315958   |
|                                                                                                    | 145142333                      | BU-TEST-POM-<br>105A SUBJEKT 5A | U PAZDERNY    |          | TEPLICE 1 | 415 01     | ČR           | soukromá oso | 0000000000 |
| Přehled protiúčtů                                                                                                    | 145155230                      | BU_TEST_4                       | NÁMĚSTÍ OSN   |          | PRAHA     | 198 00     | ČR           | podnik       | 1905000144 |
| Přehled protiúčtů ZPL                                                                                                    | 703391124                      | COCA-TSS-1211-                  | DLOHÁ 5       |          | PRAHA     | 111 50     | ČR           | podnik       | 26069954   |
| Lokální nastavení                                                                                                    |                                |                                 |               |          |           | _          |              |              | 1          |
| Certifikační průvodce                                                                                                    |                                | <i></i>                         |               |          |           |            |              |              |            |
| Nápověda                                                                                                    | Stranka                        |                                 | 1.0.00        |          |           |            |              | Mastaveni p  | omeau      |
| Konec                                                                                                    | CS <u>T</u> isk E <sub>2</sub> | port                            |               |          |           | Sníž       | ení limitu s | ubjektu Akt  | ualizovat  |

### Popis okna:

Zobrazit – Zobrazí Detail subjektu v módu prohlížení.

**Snížení limitu subjektu** – Majitel nebo statutární zástupce může trvale snížit limit subjektu. Snížení limitu je platné ihned po úspěšném podepsání a odeslání žádosti.

**Aktualizovat** - Provede aktualizaci subjektů. Není-li navázané spojení s aplikačním serverem (AS), je provedeno připojení. (V případě, že se připojení nezdaří, je toto oznámeno uživateli a operace je přerušena.) Pokud je navazováno nové spojení s AS, je současně provedena kontrola verze a aktualizace základních číselníků. Při navazování nového spojení je nutno zadat PIN k čipové kartě.

Vybrat vše - Označí všechny položky přehledu jako vybrané.

CS/EN – Přepínač jazyka pro tisk a export sestavy.

Tisk - Tisk aktuálního přehledu v jazykové verzi dle nastavení přepínače.

**Export -** Export aktuálního přehledu (CSV, RTF). Otevře dialog pro volbu jména souboru v jazykové verzi dle nastavení přepínače.

### Detail subjektu

Zobrazuje detailní informace o subjektu, včetně přehledu účtů subjektu. Účty subjektu jsou zobrazeny s ohledem na aktuální výběr ve výběru účtů a skupin účtů a nastavení přístupových práv.

| Detail<br>Počet podpisů<br>Dvouúrovňová | subjektu<br>3<br>autorizace Ne |                     |     | Jméno / náze<br>ID Subjektu<br>Limit pro tran | v subjektu v KB<br>sakce CZK | LA_S<br>14<br>100 | UBJEKT_3<br>4933344<br>00 000,00 | Nás   | uida 🕜 (j:       |
|-----------------------------------------|--------------------------------|---------------------|-----|-----------------------------------------------|------------------------------|-------------------|----------------------------------|-------|------------------|
| KB ID subj.                             | Jméno/název<br>subj.           | Pojmenování<br>účtu | Тур | p účtu                                        | Číslo účtu                   |                   | MÚ                               |       | ∧ Jméno/ná<br>KB |
| 44933344                                | LA_SUBJEKT_3                   | S3BU31              | běž | iný účet                                      | 3105220257                   |                   | CZK                              |       | LA_BU_31         |
| 44933344                                | LA_SUBJEKT_3                   | S3BU32EUR           | běž | lný účet                                      | 3105210227                   |                   | EUR                              |       | LA_BU_32         |
| 44933344                                | LA_SUBJEKT_3                   | S3TU32              | ten | mínovaný úče                                  | 273650607                    |                   | CZK                              |       | LA_TU_32         |
|                                         |                                |                     |     |                                               |                              |                   |                                  |       |                  |
|                                         |                                |                     |     |                                               |                              | _                 |                                  |       |                  |
| Stránka                                 | • • 1 /                        | 1 🕨 🕪               |     |                                               |                              |                   | Nastav                           | eni p | ohledu           |
| 😋 <u>T</u> isk E <u>x</u> po            | ort                            |                     |     |                                               |                              |                   | Aktualiz                         | ovat  | Zavřít           |

### Popis okna:

Zobrazit – Zobrazí Štítek účtu v módu prohlížení.

**Aktualizovat –** Provede aktualizaci subjektů. Pokud není navázáno spojení k aplikačnímu serveru (AS) banky, je provedeno připojení. Pokud se připojení nezdaří, je toto oznámeno uživateli a operace je přerušena. Pokud je navazováno nové spojení s AS, je současně provedena kontrola verze aplikace a aktualizace základních číselníků. Před navazováním nového spojení je nutno zadat PIN k čipové kartě.

Vybrat vše - Označí všechny položky přehledu jako vybrané.

CS/EN - Přepínač jazyka pro tisk a export sestavy.

Tisk - Tisk aktuálního přehledu v jazykové verzi dle nastavení přepínače.

**Export -** Export aktuálního přehledu (CSV, RTF). Otevře dialog pro volbu jména souboru v jazykové verzi dle nastavení přepínače.

Počet podpisů - Počet požadovaných podpisů pro autorizaci dle autorizačních rolí.

**Dvouúrovňová autorizace -** Úroveň nastavení autorizace.

## Profil uživatele

Zobrazuje detail aktuálního uživatele včetně nastavení práv a limitů k jednotlivým účtům. Detail je zobrazen v módu prohlížení. Zde je možno změnit heslo lokálního uživatele nebo certifikát globálního uživatele.

| Hlavní menu<br>Pohledávky<br>Administrace<br>Profily | 🛞 Profil        | uživatele            |                     |             | Jmén<br>Glob.<br>Lok. I | o LA_SUBJEKT_1<br>ID 144933125<br>D 13 | Role<br>Zablokováno<br>ID certifikátu | Superuživatel<br>Ne<br>144933125 | Nápověda 🕜 | ) @           |
|------------------------------------------------------|-----------------|----------------------|---------------------|-------------|-------------------------|----------------------------------------|---------------------------------------|----------------------------------|------------|---------------|
| Profil subjektu                                      | KB ID subj.     | Jméno/název<br>subi. | Pojmenování<br>účtu | Typ úðtu    |                         | Číslo účtu                             | MÚ                                    | Jméno/název ú                    | čtu v KB   | Denn<br>uživa |
| Profil uživatele                                     | 44933125        | LA_SUBJEKT_1         | S1001               | personální  | půjčk.                  | 3671411197                             | CZK                                   | LA_SUBJEKT_1                     |            |               |
| Přehled skupin účtů                                  | 44933125        | LA_SUBJEKT_1         | S1UU2               | personální  | půjčk                   | 3671421117                             | CZK                                   | LA_SUBJEKT_1                     |            |               |
| Přehled pojmenování<br>účhů                          | 44933360        | LA_SUBJEKT_4         | S4UU1               | obch. půjč  | ka                      | 3874191577                             | CZK                                   | LA_SUBJEKT_4                     |            |               |
| Přebled protiúčtů                                    | 44933360        | LA_SUBJEKT_4         | S4UU2               | obch. půjč  | ka                      | 3874221537                             | CZK                                   | LA_SUBJEKT_4                     |            |               |
| Administra on utionshel <sup>9</sup>                 | 44933125        | LA_SUBJEKT_1         | S1SU11              | spořicí úče | t                       | 6642460487                             | CZK                                   | LA_SU_11                         |            |               |
| Administrace uzivatelu                               | 44933344        | LA_SUBJEKT_3         | S3TU32              | termínova   | ný úče                  | 273650607                              | CZK                                   | LA_TU_32                         |            |               |
| 🔊 Lokální nastavení                                  | 44933336        | LA_SUBJEKT_2         | S2TU21              | termínova   | ný úče                  | 273670667                              | CZK                                   | LA_TU_21                         |            | Ę             |
|                                                      | 44933125        | LA_SUBJEKT_1         | S1TU14USD           | termínova   | ný úče                  | 273680697                              | USD                                   | LA_TU_14                         |            |               |
|                                                      | 44933125        | LA_SUBJEKT_1         | S1TU13              | termínova   | ný úče                  | 273690617                              | CZK                                   | LA_TU_13                         |            |               |
|                                                      | 44933360        | LA_SUBJEKT_4         | S4BU42EUR           | běžný účet  | t                       | 3105180267                             | EUR                                   | LA_BU_42                         |            |               |
|                                                      | 44933360        | LA_SUBJEKT_4         | S4BU41              | běžný účet  | t                       | 3105190297                             | CZK                                   | LA_BU_41                         |            |               |
|                                                      | 44933344        | LA_SUBJEKT_3         | S3BU32EUR           | běžný účet  | :                       | 3105210227                             | EUR                                   | LA_BU_32                         |            | Ę             |
|                                                      | 44933344        | LA_SUBJEKT_3         | S3BU31              | běžný účet  | t                       | 3105220257                             | CZK                                   | LA_BU_31                         |            | Ę             |
|                                                      | 44933336        | LA_SUBJEKT_2         | S2BU22EUR           | běžný účet  | t                       | 3105230287                             | EUR                                   | LA_BU_22                         |            | Ę             |
|                                                      | 44933336        | LA_SUBJEKT_2         | S2BU21              | běžný účet  | t                       | 3105240207                             | CZK                                   | LA_BU_21                         |            | Ę             |
|                                                      | 44933125        | LA_SUBJEKT_1         | S1LA BU 18          | běžný účet  | t                       | 3105250237                             | CZK                                   | LA_BU_18                         |            |               |
|                                                      | 44933125        | LA_SUBJEKT_1         | S1BU17USD           | běžný účet  | t                       | 3105260267                             | USD                                   | LA_BU_17                         |            |               |
|                                                      | 44933125        | LA_SUBJEKT_1         | S1LA BU 16          | běžný účet  | t                       | 3105270297                             | CZK                                   | LA_BU_16                         |            |               |
|                                                      | 44933125        | LA_SUBJEKT_1         | S1BU15              | běžný účet  | :                       | 3105280217                             | CZK                                   | LA_BU_15                         |            |               |
|                                                      | 4               |                      |                     |             |                         |                                        |                                       |                                  |            |               |
| Certifikační průvodce                                | Stránka         | <b>4 1</b> /         | 2 .                 |             |                         |                                        |                                       | Nastaven                         | ú nobledi  |               |
| Nápověda                                             |                 |                      |                     |             |                         |                                        |                                       | red sed ven                      |            |               |
| Konec                                                | <u>IISK Exp</u> | ort                  |                     |             |                         |                                        |                                       |                                  | 51         | ate <u>k</u>  |

#### Popis okna:

**Jméno** - Jméno přihlášeného uživatele z centrálního systému banky. Na různých instalacích aplikace je stejné.

**Glob. ID** - Identifikátor přihlášeného uživatele z centrálního systému banky. Na různých instalacích aplikace je stejný.

**Lok. ID** - Identifikátor přihlášeného uživatele přidělený aplikací. Na různých instalacích aplikace může být různý.

Role - Stupeň oprávnění k práci s aplikací. Na různých instalacích aplikace může být různý.

Zablokováno - Příznak, zda nebyl uživateli zakázán přístup do aplikace na lokální úrovni.

ID certifikátu - Identifikátor certifikátu ze smlouvy o používání osobního certifikátu.

Štítek - Zobrazí podrobnosti o účtu.

Vybrat vše (pouze v kontextovém menu) - Označí všechny položky přehledu jako vybrané.

CS/EN - Přepínač jazyka pro tisk a export sestavy.

Tisk - Tisk aktuálního přehledu v jazykové verzi dle nastavení přepínače.

**Export** - Export aktuálního přehledu (CSV, RTF). Otevře dialog pro volbu jména souboru v jazykové verzi dle nastavení přepínače.

**Změna hesla** – Umožní změnu hesla pro přihlášeného lokálního uživatele. Heslo musí být bezpečné a musí slpňovat následující pravidla:

- Musí obsahovat 8-14 znaků.
- Musí obsahovat malé nebo velké písmeno.
- Musí obsahovat číslici.

### Změna hesla

| 🛞 Změna hesla                                  |
|------------------------------------------------|
| Původní heslo<br>Nové heslo<br>Potvrzení hesla |
| OK Storno                                      |

Funkčnost pouze pro lokální uživatele.

### <u>Popis okna:</u>

Původní heslo – Heslo, pod kterým je uživatel přihlášen.

**Nové heslo –** Nové heslo. Každý znak je v zobrazení nahrazen znakem \*. Heslo musí být bezpečné a musí slpňovat následující pravidla:

- Musí obsahovat 8-14 znaků.
- Musí obsahovat malé nebo velké písmeno.
- Musí obsahovat číslici.

Potvrzení hesla – Zopakování nového hesla z důvodu zamezení překlepu.

**OK –** Potvrzení hesla.

Storno – Ukončení zadávání hesla bez uložení nového hesla.

## Přehled skupin účtů

Zobrazuje přehled skupin vlastních účtů s ohledem na nastavení přístupových práv uživatele. Zobrazují se všechny skupiny účtů obsahující alespoň jeden účet, ke kterému má uživatel přístup.

| Hlavní menu              | Diablad a       | Journal ASEA           |                    |                   |                   |
|--------------------------|-----------------|------------------------|--------------------|-------------------|-------------------|
| Pohledávky               | Premed s        | skupin učtu            |                    |                   | Nápověda 🕜 🕃      |
| Administrace             | / Název skupiny | Poslední změnu provedl | Posl. změna stavu  | Jméno/název subj. |                   |
| 🕞 Profily                | dfg             | LA_SUBJEKT_1           | 17.5.2005 13:07:05 | LA_SUBJEKT_1      |                   |
| Profil subjektu          | JJA-1           | LA_SUBJEKT_1           | 3.5.2005 15:17:44  | LA_SUBJEKT_1      |                   |
| Profil uživatele         | JJA-2           | LA_SUBJEKT_1           | 20.4.2005 13:56:56 | LA_SUBJEKT_1      |                   |
| ■Přehled skupin účtů     | MiJa-1          | LA_SUBJEKT_1           | 11.2.2005 17:31:22 | LA_SUBJEKT_1      |                   |
| Přehled pojmenování      | MiJa-2          | LA_SUBJEKT_1           | 11.2.2005 17:32:07 | LA_SUBJEKT_2      |                   |
| účtů                     | S1              | LA_SUBJEKT_1           | 17.5.2005 13:04:48 | LA_SUBJEKT_1      |                   |
| Přehled protiúčtů        | S1BU            | LA_SUBJEKT_1           | 3.5.2005 15:19:54  | LA_SUBJEKT_1      |                   |
| Přehled protiúčtů ZPL    | S2              | LA_SUBJEKT_1           | 7.7.2004 11:05:59  | LA_SUBJEKT_2      |                   |
| 🛐 Administrace uživatelů | S4              | LA_SUBJEKT_1           | 7.7.2004 11:06:34  | LA_SUBJEKT_4      |                   |
| 🛐 Lokální nastavení      | s5              | LA_SUBJEKT_1           | 27.7.2004 9:17:19  | LA_SUBJEKT_4      |                   |
| _                        | tt              | NAPOLEON ET_R_NDR      | 18.4.2005 15:47:48 | LA_SUBJEKT_2      |                   |
|                          |                 |                        |                    |                   |                   |
| Certifikační průvodce    | Stránka 🐗       | < <u>1</u> / 1 ► ►     |                    |                   | Nastavení pohledu |
| Nápověda                 | CS Tisk Export  |                        |                    |                   | Aktualizovat      |
| Konec                    |                 |                        |                    |                   |                   |

#### Popis okna:

**Zobrazit –** Zobrazí Detail skupiny účtů v módu prohlížení.

**Aktualizovat** - Provede aktualizaci skupin účtů. Není-li navázané spojení s bankou, je provedeno připojení. (V případě, že se připojení nezdaří, je toto oznámeno uživateli a operace je přerušena.) Pokud je navazováno nové spojení s bankou, je současně provedena kontrola verze aplikace a aktualizace základních číselníků. Tlačítko je dostupné pouze pro globální uživatele a při navazování nového spojení je nutno zadat PIN k certifikátu na čipové kartě.

Vybrat vše - Označí všechny položky přehledu jako vybrané.

**CS/EN –** Přepínač jazyka pro tisk a export sestavy.

Tisk - Tisk aktuálního přehledu v jazykové verzi dle nastavení přepínače.

**Export -** Export aktuálního přehledu (CSV, RTF). Otevře dialog pro volbu jména souboru v jazykové verzi dle nastavení přepínače.

### Detail skupiny

Zobrazuje detailní informace o skupině vlastních účtů (název), včetně přehledu účtů, zařazených do skupiny. Účty skupiny jsou zobrazeny s ohledem na aktuální výběr ve výběru účtů a skupin účtů, nastavení přístupových práv.

| Deta                       | il skupiny účtů |          |            | Název skup | iny sk1  | Počet účtů 2  | Né   | pověda 🕜 🕼  |
|----------------------------|-----------------|----------|------------|------------|----------|---------------|------|-------------|
| v                          | Číslo účtu      | Kód bank | y Měi      | na         | Jméno/ná | izev účtu     |      | Pojmenování |
| R                          | 7920421547      | 0100     | CZ         | ĸ          | 2901662  | TESTOVACÍ KLI | ENT  |             |
| M                          | 8169900457      | 0100     | 7.1        | <u></u>    | TP UU 21 |               |      |             |
|                            |                 |          | Vybrat vše |            |          |               |      |             |
| •                          |                 |          |            |            |          |               |      | •           |
| Stránka                    | 4 1 /           | 1 🕨 🕪    |            |            |          | Nasta         | vení | pohledu     |
| CS <u>T</u> isk E <u>x</u> | port            |          |            |            | Akt      | ualizovat     |      | Zavřít      |

### <u>Popis okna:</u>

Zobrazit – Zobrazí Štítek účtu v módu prohlížení.

**Aktualizovat –** Provede aktualizaci skupin účtů. Pokud není navázáno spojení k aplikačnímu serveru (AS) banky, je provedeno připojení. Pokud se připojení nezdaří, je toto oznámeno uživateli a operace je přerušena. Pokud je navazováno nové spojení s AS, je současně provedena kontrola verze aplikace a aktualizace základních číselníků. Před navazováním nového spojení je nutno zadat PIN k čipové kartě.

Vybrat vše - Označí všechny položky přehledu jako vybrané.

CS/EN – Přepínač jazyka pro tisk a export sestavy.

Tisk - Tisk aktuálního přehledu v jazykové verzi dle nastavení přepínače.

**Export -** Export aktuálního přehledu (CSV, RTF). Otevře dialog pro volbu jména souboru v jazykové verzi dle nastavení přepínače.

Nastavení pohledu – Umožňuje nastavení jednotlivých sloupců, řádků apod.

Zavřít – Uzavře okno.

## Přehled pojmenování účtů

Přehled pojmenování účtů zobrazuje seznam všech účtů, ke kterým má uživatel nastavena přístupová práva.

Je zobrazen společný přehled za všechny typy účtů, v němž jsou zobrazeny pouze aktuální hodnoty jednotlivých parametrů.

Detaily účtů (štítek účtu) jsou rozdílné pro různé typy účtů.

| Hlavní menu              | Dankla.      |                | A        |                       |                    |                      |       |
|--------------------------|--------------|----------------|----------|-----------------------|--------------------|----------------------|-------|
| Pohledávky               | Prenie       | a pojmenov     | ani uctu |                       |                    | <u>Nápověda</u> 🕜    | 0     |
| Administrace             | íslo účtu    | Kód banky      | MÚ       | Jméno/název účtu v KB | 🗥 Pojmenování účtu | Datum poslední změny | Тур с |
| 🕞 Profily                | 3-3105180267 | 0100           | EUR      | LA_BU_42              |                    |                      | běžn: |
| Profil subjektu          | 5-277110667  | 0100           | CZK      | TERMINAK 7D           |                    |                      | termi |
| Profil uživatele         | )6944691     | 0100           | CZK      | 2585257 TESTOVACÍ KL  | 11                 |                      | běžn: |
| Přehled skupin účtů      | 2-2636621557 | 0100           | CZK      | 2585257 TESTOVACÍ KL  | Л                  |                      | podn  |
| Přehled pojmenování      | 91631787     | 0100           | CZK      | 2585257 TESTOVACÍ KI  | Л                  |                      | hypor |
| účtů                     | '-3671411197 | 0100           | CZK      | LA_SUBJEKT_1          |                    | 18.4.2005 13:59:04   | spotř |
| Přehled protiúčtů        | '-3874191577 | 0100           | CZK      | LA_SUBJEKT_4          |                    | 5.5.2005 14:03:41    | podn  |
| Přehled protiúčtů ZPL    | 5-3105320207 | 0100           | CZK      | LA Thursday           | S1BU11CZK          | 7.9.2004 12:59:47    | běžn  |
| 🛐 Administrace uživatelů | 5-3105310287 | 0100           | USD      | LA                    | S1BU12USD          | 7.7.2004 10:48:19    | běžn: |
| 🋐 Lokální nastavení      | 5-3105300257 | 0100           | EUR      | LA Vybrat vše         | S1BU13EUR          | 7.7.2004 10:48:34    | běžn: |
| _                        | 5-3105280217 | 0100           | CZK      | LA_BU_15              | S1BU15             | 7.7.2004 10:48:49    | běžn: |
|                          | 5-3105260267 | 0100           | USD      | LA_BU_17              | S1BU17USD          | 7.7.2004 10:46:40    | běžn: |
|                          | 3-3119080267 | 0100           | JPY      | LA_BU_SM              | S1BUSM             | 11.2.2005 17:35:02   | běžn: |
|                          | 5-3105290247 | 0100           | CZK      | LA_BU_14              | S1LA BU 14         | 7.7.2004 10:49:18    | běžn: |
|                          | 5-3105270297 | 0100           | CZK      | LA_BU_16              | S1LA BU 16         | 7.7.2004 10:49:03    | běžn: |
|                          | 5-3105250237 | 0100           | CZK      | LA_BU_18              | S1LABU18CZK        | 4.3.2005 16:27:56    | běžn: |
|                          | 7-6642460487 | 0100           | CZK      | LA_SU_11              | S1SU11             | 7.7.2004 10:44:48    | spoři |
|                          | 5-273690617  | 0100           | CZK      | LA_TU_13              | S1TU13             | 7.7.2004 10:45:21    | termi |
|                          | 5-273680697  | 0100           | USD      | LA_TU_14              | S1TU14USD          | 7.7.2004 10:45:06    | termi |
|                          | '-3671421117 | 0100           | CZK      | LA_SUBJEKT_1          | S1UU2              | 4.2.2005 18:00:41    | spotř |
|                          | 5-3105240207 | 0100           | CZK      | LA_BU_21              | S2BU21             | 7.7.2004 10:47:32    | běžn: |
|                          | 5-3105230287 | 0100           | EUR      | LA_BU_22              | S2BU22EUR          | 7.7.2004 10:47:15    | běžn: |
|                          | •            |                |          |                       |                    |                      | •     |
| Certifikační průvodce    | Stránka      | <b>4 4</b> 1 / | 2 🕨 🗰    |                       |                    | Nastavení pohledu    | 0     |
| Nápověda                 | CS Tisk Exp  | ort            |          |                       |                    | Aktualizos           | eat   |
| Konec                    | 203K C2P     |                |          |                       |                    |                      |       |

#### <u>Popis okna:</u>

**Zobrazit** - Zobrazí štítek účtu v módu prohlížení. Tento štítek lze zobrazit dvojklikem na řádku účtu nebo vyvolat volbou Zobrazit přes pravé tlačítko myši.

**Aktualizovat** - Provede aktualizaci účtů. Není-li navázané spojení s bankou, je provedeno připojení. (V případě, že se připojení nezdaří, je toto oznámeno uživateli a operace je přerušena.) Pokud je navazováno nové spojení s bankou, je současně provedena kontrola verze aplikace a aktualizace základních číselníků. Tlačítko je dostupné pouze pro globální uživatele a při navazování nového spojení je nutno zadat PIN k čipové kartě.

**CS/EN –** Přepínač jazyka pro tisk a export sestavy.

Tisk - Tisk aktuálního přehledu v jazykové verzi dle nastavení přepínače.

**Export -** Export aktuálního přehledu (CSV, RTF). Otevře dialog pro volbu jména souboru v jazykové verzi dle nastavení přepínače.

## Přehled protiúčtů

Zobrazuje přehled všech pojmenování protiúčtů s ohledem na nastavení přístupových práv uživatele. Nastavení pojmenování protiúčtů se provádí v menu Administrace uživatelů / Správa protiúčtů.

| Hlavní menu                 | Dia his     | d and all the set |                |                   |                    |                   |        |
|-----------------------------|-------------|-------------------|----------------|-------------------|--------------------|-------------------|--------|
| Pohledávky                  | Prenie      | a protiuctu       |                |                   |                    | Nápověd           | 10 C   |
| Administrace                | ;lo účtu    | Kód banky         | MÚ             | 🛆 Pojm. protiúčtu | Datum + čas změny  | Jméno/název subj. | Specit |
| Profily                     | 3           | 2400              | CZK            | 123-2400-CZKxx    | 14.4.2005 16:44:30 | LA_SUBJEKT_2      | 0      |
| Profil subjektu             | 3123        | 0300              | СZК            | aaaa              | 27.7.2005 14:13:16 | LA_SUBJEKT_3      | 0      |
| Profil uživatele            | -5535170287 | 0100              | СZК            | aaaa              | 27.7.2005 14:38:48 | LA_SUBJEKT_1      | 0      |
| Přehled skupin účtů         | 3           | 2400              | СZК            | AAAA1A            | 4.5.2005 13:14:49  | LA_SUBJEKT_1      | 122    |
| Přehled pojmenování<br>6768 | ·3105210227 | 0100              | EUR            | ALIAS 1 - TEST    | 27.4.2005 11:02:52 | LA_SUBJEKT_1      | 10     |
| Decabled protivitin         | -3102150257 | 0100              | EUR            | DELETE re         | 4.5.2005 13:13:53  | LA_SUBJEKT_1      | 0      |
| Dischled protecte           | 5           | 2700              | CZK            | JJA 246 2700      | 4.5.2005 9:28:40   | LA_SUBJEKT_2      | 0      |
| Prenied productu 2PL        | 5           | 2700              | CZK            | JJA 246 2700      | 4.5.2005 9:29:19   | LA_SUBJEKT_1      | 123    |
| Administrace uživatelů      | 9           | 2100              | CZK            | jjatest×          | 15.7.2005 9:02:48  | LA_SUBJEKT_1      | 0      |
| 🎦 Lokální nastavení         | 3           | 2100              | CZK            | jjatestx          | 15.7.2005 10:11:07 | LA_SUBJEKT_2      | 0      |
|                             | -3105230287 | 0100              | EUF Vybrat vše | 19                | 18.4.2005 14:46:14 | LA_SUBJEKT_1      | 0      |
|                             | 3123        | 0100              | AUD            | mga               | 8.2.2005 14:48:19  | LA_SUBJEKT_1      | 3      |
|                             | ·3105210227 | 0100              | EUR            | pojmenovani 4     | 2.5.2005 14:21:58  | LA_SUBJEKT_4      | 0      |
|                             | -3119080267 | 0300              | CZK            | S1BUSM            | 10.5.2005 12:41:22 | LA_SUBJEKT_2      | 1234   |
|                             | ·3105240207 | 0600              | CZK            | S2BU21CZK         | 10.5.2005 12:45:26 | LA_SUBJEKT_1      | 110    |
|                             | -273670667  | 0100              | CZK            | S2TU21CZK         | 2.5.2005 14:21:21  | LA_SUBJEKT_1      | 0      |
|                             | ·3105210227 | 0100              | EUR            | S3BU32EUR         | 8.2.2005 9:12:34   | LA_SUBJEKT_2      | 1      |
|                             | 3123        | 0100              | DKK            | SKK               | 25.2.2005 15:05:43 | LA_SUBJEKT_1      | 1000   |
|                             | 3123        | 0100              | DKK            | SKK               | 20.4.2005 12:25:06 | LA_SUBJEKT_2      | 1000   |
|                             | 3123123     | 0100              | CZK            | Test-Sir-14739    | 5.8.2005 8:22:15   | LA_SUBJEKT_3      | 0      |
|                             | 3123123     | 0100              | CZK            | Test-Sir-14739    | 5.8.2005 8:22:15   | LA_SUBJEKT_4      | 0      |
|                             | •           |                   |                |                   |                    |                   | Þ      |
| Certifikační průvodce       | Stránka     | <b>4 1</b> /      | 2 🕨 🗰          |                   |                    | Nastavení pohl    | edu    |
| Nápověda                    |             |                   |                |                   |                    | Alabaad           |        |
| Konec                       | LISK EXP    | oort              |                |                   |                    | Aktuali           | zuvat  |

#### Popis okna:

**Aktualizovat** - Provede aktualizaci pojmenování účtů. Není-li navázané spojení s bankou, je provedeno připojení. (V případě, že se připojení nezdaří, je toto oznámeno uživateli a operace je přerušena.) Pokud je navazováno nové spojení s bankou, je současně provedena kontrola verze aplikace a aktualizace základních číselníků. Tlačítko je dostupné pouze pro globální uživatele a při navazování nového spojení je nutno zadat PIN k certifikátu na čipové kartě.

Vybrat vše - Označí všechny položky přehledu jako vybrané.

CS/EN – Přepínač jazyka pro tisk a export sestavy.

Tisk - Tisk aktuálního přehledu v jazykové verzi dle nastavení přepínače.

**Export -** Export aktuálního přehledu (CSV, RTF). Otevře dialog pro volbu jména souboru v jazykové verzi dle nastavení přepínače.

Nastavení pohledu – Umožňuje nastavení jednotlivých sloupců, řádků apod.

### Přehled protiúčtů ZPL

Zobrazuje přehled všech pojmenování protiúčtů ZPL (zahraničních plateb) s ohledem na nastavení přístupových práv uživatele. Nastavení pojmenování protiúčtů se provádí v menu Administrace uživatelů / Správa protiúčtů ZPL.

| Hlavní menu                           | 1                 |                                         |                          |                 |                  |                   |                    |      |
|---------------------------------------|-------------------|-----------------------------------------|--------------------------|-----------------|------------------|-------------------|--------------------|------|
| Pohledávky                            | Prehled p         | protiúčtů ZPL                           |                          |                 |                  |                   | <u>Nápověda</u> 🕜  | 9 () |
| Administrace                          | Jméno/název subj. | Číslo protiúčtu                         | Pojmenování<br>protiúčtu | Jméno, název    | Ulice (P.O. Box) | Město, PSČ        | Země               | Uživ |
| Profily                               | LA_SUBJEKT_1      | 123                                     | vbi 1                    | aaa             | bbb              | ccc               | AL                 | LA_  |
| Profil subjektu                       | LA_SUBJEKT_1      | 123                                     | jja1                     | 123             | 123              | 123               | XF                 | LA_  |
| Profil uživatele                      | LA_SUBJEKT_1      | 879                                     | test001                  | 87              | 5                | 8                 | AF                 | LA_  |
| Přehled skupin účtů                   | LA_SUBJEKT_1      | 123456789                               | mhoho_1                  | Belgican        | blabla           | 98765             | BE                 | LA_  |
| Přehled pojmenování                   | LA_SUBJEKT_1      | sdfgsdfg                                | sdfgsdfg                 | sdfgs           | sdfgsd           | sdfg              | AO                 | LA_  |
| UCTU<br>Džebled protióžk <sup>®</sup> | LA_SUBJEKT_2      | 123                                     | vbi 2                    | aaa             | bbb              | ccc               | AL                 | LA_  |
| Prenied protiuctu                     | LA_SUBJEKT_2      | 123                                     | jja1                     | 123             | 123              | 123               | ×F                 | LA_  |
| Eprenied protiuctu ZPL                | LA_SUBJEKT_2      | 123456789                               | mhoho_1                  | Belgic Vybrat v | se .             | 98765             | BE                 | LA_  |
| 🛐 Administrace uživatelů              | LA_SUBJEKT_3      | 000000000000000000000000000000000000000 | TKT_Harwey               | Peter Harwey    | 1/2b Chappel St  | Hunter Creeck IQ  | IQ                 | LA_  |
| 🛐 Lokální nastavení                   | LA_SUBJEKT_3      | IT60×0542811101000                      | TKT_IT_test              | Jmeno, Nazev pr | Ulice P.O.BOX pr | Mesto Prijemce IT | IT                 | LA_  |
|                                       | LA_SUBJEKT_3      | AAA                                     | aaa                      | AAA             | AAA              | AAA               | ×F                 | LA_  |
|                                       | LA_SUBJEKT_3      | fxg                                     | sdsds                    | ×gd             | gfx              | VCX               | BW                 | LA_  |
|                                       | LA_SUBJEKT_3      | 123456789                               | mhoho_1                  | Belgican        | blabla           | 98765             | BE                 | LA_  |
|                                       | LA_SUBJEKT_4      | 123456789                               | mhoho_1                  | Belgican        | blabla           | 98765             | BE                 | LA_  |
|                                       |                   |                                         |                          |                 |                  |                   |                    |      |
| Certifikační průvodce                 | Ehnfaha di        |                                         |                          |                 |                  |                   | dament and black   |      |
| Nápověda                              | stranka ┥         | 1/ 1                                    |                          |                 |                  | Na                | staveni pomedu     |      |
| Konec                                 | Isk Export        |                                         |                          |                 |                  |                   | <u>A</u> ktualizov | at   |

#### Popis okna:

**Aktualizovat** - Provede aktualizaci pojmenování účtů. Není-li navázané spojení s bankou, je provedeno připojení. (V případě, že se připojení nezdaří, je toto oznámeno uživateli a operace je přerušena.) Pokud je navazováno nové spojení s bankou, je současně provedena kontrola verze aplikace a aktualizace základních číselníků. Tlačítko je dostupné pouze pro globální uživatele a při navazování nového spojení je nutno zadat PIN k certifikátu na čipové kartě.

Vybrat vše - Označí všechny položky přehledu jako vybrané.

CS/EN – Přepínač jazyka pro tisk a export sestavy.

Tisk - Tisk aktuálního přehledu v jazykové verzi dle nastavení přepínače.

**Export -** Export aktuálního přehledu (CSV, RTF). Otevře dialog pro volbu jména souboru v jazykové verzi dle nastavení přepínače.

Nastavení pohledu – Umožňuje nastavení jednotlivých sloupců, řádků apod.

## Administrace uživatelů

V tomto menu si uživatel může pojmenovat intuitivním názvem vlastní účet, protiúčet či skupinu vlastních účtů. Dále jsou zde obsaženy položky Přehled uživatelů (seznam uživatelů) a Autorizace příkazů k administraci.

## Správa skupin účtů

Funkčnost dovoluje uživateli pojmenovat libovolnou skupinu vlastních účtů intuitivním názvem. Takto nadefinované skupiny účtů lze používat v Profibance jako filtry při zobrazování různých přehledů - přehled účtů, zpracovávané příkazy, zaúčtované transakce, neprovedené příkazy apod. Funkčnost je užitečná hlavně v případě, kdy je pomocí aplikace Profibanka obsluhováno větší množství účtů.

### Pojmenování skupin účtů má tyto vlastnosti:

- Pojmenování skupin účtů lze zadat, editovat a rušit pouze na straně aplikačního serveru. Tyto operace může provádět každý uživatel Profibanky s certifikátem (globální uživatel s přístupem na aplikační server banky), který splňuje podmínky popsané dále v textu.
- Pojmenování skupin účtů lze použít jak v online funkcích, tak ve funkcích lokálních. Informace o pojmenování skupin účtů se do lokální aplikace přenášejí v rámci aktualizace dat mezi Profibankou a aplikačním serverem banky.
- Na lokální instalaci Profibanky je automaticky vytvořena skupina "Vše", která obsahuje účty (má-li příslušný uživatel k těmto účtům přístup) všech subjektů, definovaných v dané lokální instalaci. Tuto skupinu nelze editovat ani rušit.
- Skupiny účtů jsou definovány vždy v rámci účtů jednoho subjektu a jsou vázány na tento subjekt, tzn. všichni uživatelé s přístupem k alespoň jednomu účtu daného subjektu vidí v horním rámu aplikace všechny skupiny účtů, obsahující tento účet.

### Skupiny účtů se používají v aplikaci Profibanka následujícím způsobem:

- Názvy skupin účtů se nacházejí v horním rámu aplikace, spolu se všemi ostatními účty. Uživateli se objeví v comboboxu všechny nadefinované skupiny účtů, ke kterým má přístupové právo, tzn. má právo k alespoň jednomu účtu ze skupiny. Uživatel z comboboxu vybere (stejným způsobem jako vybírá účet) název skupiny účtů, se kterými chce v aplikaci pracovat. Takto vybraná skupina slouží v přehledech jako filtr.
- Uživatel může při zobrazování přehledů kdykoliv změnit vybranou skupinu účtů v horním rámu aplikace. Zobrazovaná data v hlavním okně aplikace jsou odpovídajícím způsobem aktualizována.
- Při každém použití skupin účtů se respektují přístupová práva, tzn. uživateli jsou vždy zobrazeny informace pouze o těch účtech skupiny, ke kterým má přístup.

### Nová skupina

Novou skupinu účtů lze vytvořit stiskem tlačítka Nová v hlavním okně funkce (Administrace / Administrace uživatelů / Správa skupin účtů). Zobrazí se okno Nová skupina účtů se seznamem všech uživateli přístupných subjektů. Zde uživatel zadá název nově definované skupiny a potvrdí tlačítkem Přiřadit účty.

- Uživatel označí zaškrtávací pole u těch účtů, které si přeje mít v nové skupině účtů zařazené.
- Stiskem tlačítka Uložit provede systém kontrolu (validaci), zda:
  - o název skupiny účtů není delší než 20 znaků

- název skupiny účtů je unikátní v množině všech názvů skupin definovaných pro daný subjekt (název skupiny se neopakuje)
- o název skupiny není "všechny účty" nebo "Vše"

Pokud je validace v pořádku, uloží se nová skupina účtů na aplikačním serveru banky a je po aktualizaci dat okamžitě přístupná i pro ostatní uživatele s přístupem k danému subjektu. Zároveň je uložena i informace o datu, čase a jménu uživatele, který skupinu definoval.

### Editace skupiny

Vybranou skupinu účtů lze editovat dvojklikem na danou skupinu nebo vybráním skupiny a stiskem tlačítka Změnit. Otevře se okno Detail skupiny účtů, obsahující informace o stávajícím obsahu skupiny účtů. V tomto okně lze skupinu účtů editovat (přidávat, odebírat účty) označováním zaškrtávacích polí u jednotlivých účtů. Pokud do skupiny náleží jeden nebo více účtů, ke kterým nemá uživatel přístupová práva, zobrazí se mu pouze ty účty, ke kterým přístupová práva má, a je na tuto skutečnost upozorněn příslušnou hláškou. Do takové skupiny lze přidat libovolné účty daného subjektu, ke kterým má uživatel přístupová práva, skupinu ale uživatel nemůže smazat. Při editaci skupiny nelze měnit subjekt, ke kterému se skupina vztahuje. Po stisku tlačítka Uložit jsou změny uloženy do databáze (DB) a zobrazí se okno Skupiny účtů. Do databáze je uložena i informace o datu, čase a jménu uživatele, který skupinu editoval.

### Smazání skupiny

Pro smazání zvolené skupiny musí mít uživatel přístup ke všem účtům patřícím do skupiny.

- Uživatel má možnost smazat skupiny jednotlivě i hromadně. Výběrem skupiny se rozumí kliknutí na dotyčnou skupinu, nebo výběr více skupin v tabulce (myší nebo klávesovou zkratkou).
- Jednotlivě se skupiny mažou v modálním okně pro detail skupiny, které se otevře z okna Správa skupin účtů výběrem jedné skupiny a stiskem tlačítka pro mazání v daném okně.
- Hromadně se skupiny mažou v okně Potvrzení hromadného mazání skupin účtů, které se otevře z okna Správa skupin účtů výběrem více skupin a stiskem tlačítka pro mazání skupin.

| Hlavní menu              | 🚇 Správa skur   | oin účtů               |                                                                                                    |                   | Nápováda 🔿 🔿    |
|--------------------------|-----------------|------------------------|----------------------------------------------------------------------------------------------------|-------------------|-----------------|
| Pohledavky               |                 |                        |                                                                                                    |                   | invite 6        |
| Administrace             | A Název skupiny | Poslední změnu provedl | Posl. změna stavu                                                                                                    | Jméno/název subj. |                 |
| Profily                  | dfg             | LA_SUBJEKT_1           | 17.5.2005 13:07:05                                                                                                    | LA_SUBJEKT_1      |                 |
| 🛐 Administrace uživatelů | JJA-1           | LA_SUBJEKT_1           | 3.5.2005 15:17:44                                                                                                    | LA_SUBJEKT_1      |                 |
| 🖻 Správa skupin účtů 🖤   | JJA-2           | LA_SUBJEKT_1           | 20.4.2005 13:56:56                                                                                                    | LA_SUBJEKT_1      |                 |
| Pojmenování vlastních    | MiJa-1          | LA_SUBJEKT_1           | 11.2.2005 17:31:22                                                                                                    | LA_SUBJEKT_1      |                 |
| ώζτΰ 🔿                   | MiJa-2          | LA_SUBJEKT_1           | 11.2.2005 17:32:07                                                                                                    | LA_SUBJEKT_2      |                 |
| Správa protiúčtů 🖤       | S1              | LA_SUBJEKT_1           | 17.5.2005 13:04:48                                                                                                    | LA_SUBJEKT_1      |                 |
| Správa protiúčtů ZPL 🕏   | S1BU            | LA_SUBJEKT_1           | 3.5.2005 15:19:54                                                                                                    | LA_SUBJEKT_1      |                 |
| Přehled uživatelů 🌒      | S2              | LA_SUBJEKT_1           | 7.7.2004 11:05:59                                                                                                    | LA_SUBJEKT_2      |                 |
| Autorizace příkazů k     | \$4             | LA_SUBJEKT_1           | 7.7.2004 11:06:34                                                                                                    | LA_SUBJEKT_4      |                 |
| administraci 🌒           | s5              | LA_SUBJEKT_1           | 27.7.2004 9:17:19                                                                                                    | LA_SUBJEKT_4      |                 |
| El Lokální nastavení     | tt              | NAPOLEON ET_R_NDR      | 18.4.2005 15:47:48                                                                                                    | LA_SUBJEKT_2      |                 |
|                          |                 |                        |                                                                                                    |                   |                 |
| Certifikační průvodce    | Stránka 🛛 🐗 🖌   | 1 / 1 🕨 🗰              |                                                                                                    | Nas               | stavení pohledu |
| Nápověda                 | CS Tisk Export  | Nov                    | a Změnit Odstranit                                                                                                    |                   | Aktualizovat    |
| Konec                    | True CThoic     |                        | and a state of the state of the |                   |                 |

#### Popis okna:

Nová – Slouží pro vytvoření nové skupiny účtů.

Změnit – Slouží pro opravu / změnu již existující skupiny účtů.

Odstranit – Odstraní vybrané skupiny účtů. Uživatel musí mít přístup ke všem účtům ve skupině.

**Aktualizovat** - Provede aktualizaci skupin účtů. Není-li navázáno spojení s aplikačním serverem (AS) banky, je provedeno připojení. (V případě, že se připojení nezdaří, je toto oznámeno uživateli a operace je přerušena.) Pokud je navazováno nové spojení s AS, je současně provedena kontrola verze a aktualizace základních číselníků. Při navazování nového spojení je nutno zadat PIN k čipové kartě.

Vybrat vše - Označí všechny položky přehledu jako vybrané.

CS/EN – Přepínač jazyka pro tisk a export sestavy.

Tisk - Tisk aktuálního přehledu v jazykové verzi dle nastavení přepínače.

**Export -** Export aktuálního přehledu (CSV, RTF). Otevře dialog pro volbu jména souboru v jazykové verzi dle nastavení přepínače.

Nastavení pohledu – Umožňuje nastavení jednotlivých sloupců, řádků apod.

Zavřít – Uzavře okno.

### Nová skupina účtů

| Nová skupina účtů           |
|-----------------------------|
| Zadejte jméno skupiny účtů  |
|                             |
| Zvolte subjekt:             |
| ČESKÉ DRÁHY - DIVIZE OBCHOD |
| PCB TEST 4<br>PCB TEST 1    |
| PCB TEST 2<br>PCB TEST 3    |
|                             |
| Přiřadit účty Storno        |
|                             |

#### Popis okna:

Zadejte jméno skupiny účtů – Jednoznačné jméno v rámci subjektu, max. 20 znaků.

Zvolte subjekt - Seznam subjektů, ke kterým má uživatel přístup.

Přiřadit účty – Otevře okno Nová skupina účtů.

Storno - Zruší vytvoření nové skupiny účtů.

| v | Lok. ID účtu | Číslo účtu  | Kód banky | Měna | Pojmenování<br>účtu | Typ účtu    |
|---|--------------|-------------|-----------|------|---------------------|-------------|
|   | 2            | 21746       | 0100      | CZK  | TB BU 21            | běžný úče   |
|   | 4            | 19-79204215 | 0100      | CZK  |                     | obch. půjč  |
|   | 5            | 19-81699004 | 0100      | CZK  |                     | spořicí úče |
|   | 11           | 78-61323202 | 0100      | EUR  |                     | běžný úče   |
|   | 12           | 2225-2174   | 0100      | CZK  | TP BU 22            | běžný úče   |
|   |              |             |           | 0714 |                     | 1.28m2 52m  |
|   | 13           | 5039-2174   | 0100      | CZK  |                     | bezny uce   |
|   | 13           | 5039-2174   | 0100      | CZK  |                     | bezny dce   |

### Popis okna:

Zaškrtávací pole – Slouží pro výběr účtů, které budou patřit do skupiny.

Uložit – Vytvoří novou skupinu účtů. Skupina účtů musí obsahovat alespoň jeden účet.

CS/EN – Přepínač jazyka pro tisk a export sestavy.

**Tisk -** Tisk aktuálního přehledu v jazykové verzi dle nastavení přepínače.

**Export -** Export aktuálního přehledu (CSV, RTF). Otevře dialog pro volbu jména souboru v jazykové verzi dle nastavení přepínače.

Storno – Ukončí vytváření skupiny účtů bez uložení nové skupiny.

Nastavení pohledu – Umožňuje nastavení jednotlivých sloupců, řádků apod.

### Hromadné mazání skupin účtů

| Profibanka |                                                    |
|------------|----------------------------------------------------|
| ?          | Skutečně chcete odstranit vybrané<br>skupiny účtů? |
|            |                                                    |
|            |                                                    |
|            | Ano Ne                                             |

#### Popis okna:

Ano – Všechny vybrané skupiny účtů jsou odstraněny.

**Ne –** Ukončení mazání, vybrané skupiny účtů nejsou smazány.

### Smazání jednotlivé skupiny účtů

| mazání skupiny účtů Smazání skupiny účtů <u>Nápověda</u> |                  |           |      |                 |                 |        |  |
|----------------------------------------------------------|------------------|-----------|------|-----------------|-----------------|--------|--|
| V                                                        | Číslo účtu       | Kód banky | Měna | Pojmenování účt | Typ účtu        |        |  |
|                                                          | 195123231717     | 0100      | СZК  | hup             | půčky na nemov  | ·      |  |
| Γ                                                        | 4000040000011527 | 0100      | СZК  |                 | obch. půjčka    |        |  |
|                                                          | 4000040000010647 | 0100      | СZК  | RSV Testovaci   | terminovaný úče |        |  |
|                                                          | 4000040000010487 | 0100      | СZК  | BU13 CZK        | spořicí účet    |        |  |
| Γ                                                        | 4000040000130227 | 0100      | ITL  |                 | běžný účet      |        |  |
|                                                          | 4000040000110277 | 0100      | EUR  | Vom02           | běžný účet      |        |  |
|                                                          | 4000040000100247 | 0100      | USD  | Vom01           | běžný účet      |        |  |
| Γ                                                        | 4000040000090237 | 0100      | СZК  |                 | běžný účet      |        |  |
| Γ                                                        | 4000040000080207 | 0100      | СZК  |                 | běžný účet      |        |  |
|                                                          | 4000040000070287 | 0100      | СZК  |                 | běžný účet      |        |  |
|                                                          | 4000040000060257 | 0100      | СZК  | BU5 CZK         | běžný účet      |        |  |
|                                                          | 4000040000050227 | 0100      | СZК  | BU4 CZK         | běžný účet      |        |  |
|                                                          | 4000040000030277 | 0100      | СZК  | BU3 CZK         | běžný účet      |        |  |
|                                                          | 4000040000020247 | 0100      | сzк  | pokus A1        | běžný účet      | -      |  |
| Stránka                                                  | <b>4 1</b> / 1   | ► #►      |      |                 | Nastavení poh   | ledu   |  |
| CS Tisk                                                  | Export           |           |      | Smazat          |                 | Storno |  |

### Popis okna:

Smazat – Smaže vybranou skupinu účtů.

CS/EN – Přepínač jazyka pro tisk a export sestavy.

Tisk - Tisk aktuálního přehledu v jazykové verzi dle nastavení přepínače.

**Export -** Export aktuálního přehledu (CSV, RTF). Otevře dialog pro volbu jména souboru v jazykové verzi dle nastavení přepínače.

Storno – Mazání skupiny účtů bez smazání vybrané skupiny účtů.

## Pojmenování vlastních účtů

Funkčnost dovoluje uživateli pojmenovat vlastní účet intuitivním názvem, kterým se lze na daný účet odkazovat při zadávání platebních příkazů (PP) a zobrazování různých přehledů v aplikaci Profibanka.

- Definované pojmenování účtu se zobrazuje ve zvláštním sloupci vždy společně s číslem účtu, nikdy se nezobrazuje samotný název účtu bez jeho čísla.
- Pojmenování vlastního účtu lze při zadávání PP použít jak při výběru účtu, z kterého se PP pořizuje, tak při výběru protiúčtu.
- Pojmenování vlastního účtu obsahuje číslo, měnu a kód banky vlastního účtu klienta (kód banky je u pojmenování vlastních účtů přednastaven na 0100).
- Pojmenování vlastních účtů může zadat, editovat, i rušit každý uživatel Profibanky s certifikátem (přístupem na Aplikační server banky), který má k danému účtu přístup.
- Pojmenování vlastního účtu lze použít jak v online funkcích, tak v lokálních funkcích. Informace o pojmenování vlastních účtů se do lokální aplikace přenáší v rámci aktualizace dat mezi Profibankou a Aplikačním serverem banky.
- Pojmenování vlastních účtů jsou vázaná na subjekty, tzn. všichni uživatelé, kteří mají přístup k danému účtu subjektu vidí a mohou použít stejné pojmenování účtů.
- Ke každému pojmenování lze zobrazit datum, čas a jméno uživatele, který dané pojmenování naposledy upravoval, tzn. definoval, měnil nebo zrušil.

### Nové pojmenování

Pojmenování účtu může být maximálně 15 znaků dlouhé.

Pojmenování vlastního účťu musí být unikátní v okruhu pojmenování všech vlastních a cizích účtů přiřazených danému subjektu. To znamená, že nemůže dojít k situaci, kdy je v rámci jednoho subjektu pojmenování dvou účtů – cizích i vlastních stejné, ani k situaci, kdy má jeden účet více pojmenování přiřazených v rámci jednoho subjektu.

### Úprava pojmenování

Upravit stávající pojmenování lze dvojklikem na vybrané pojmenování nebo označením daného pojmenování a stiskem tlačítka "Změnit". Poté se otevře formulář "Štítek účtu" kde lze provést požadované úpravy (definovat nové pojmenování, upravit stávající pojmenování nebo pojmenování smazat). Tlačítkem "Storno" má uživatel možnost vrátit se před uložením změn do okna "Správa účtů". V tom případě nejsou změny v pojmenování účtu uloženy. Stiskem tlačítka "Uložit" jsou změny uloženy včetně data, času a jména uživatele, který změny provedl a uživateli se zobrazí okno "Správa účtů".

### Vymazání pojmenování

- Uživatel má možnost smazat vybrané pojmenování jednotlivě i hromadně. Výběrem pojmenování se rozumí kliknutí na dotyčné pojmenování, nebo výběrem více pojmenování v tabulce (myší, nebo klávesovou zkratkou)
- Jednotlivě se pojmenování mažou v modálním okně pro detail pojmenování, které se otevře z okna "Správa účtů" buď výběrem jednoho pojmenování a stiskem tlačítka pro mazání v okně, nebo dvojklikem na vybraném pojmenování.
- Hromadně se pojmenování mažou v okně "Potvrzení hromadného mazání pojmenování vlastních účtů", které se otevře z okna "Pojmenování vlastních účtů" výběrem více pojmenování a stiskem tlačítka pro mazání pojmenování.

| Hlavní menu              | abed a i      |              |              |                          |                  |                      |
|--------------------------|---------------|--------------|--------------|--------------------------|------------------|----------------------|
| Pohledávky               | Pojmeno       | ovani vlastn | iich úctú    |                          |                  | <u>Nápověda</u> 🕜 🕃  |
| Administrace             | / Číslo účtu  | Kód banky    | MÚ           | Jméno/název účtu v KB    | Pojmenování účtu | Datum poslední změny |
| 🕞 Profily                | 106944691     | 0100         | CZK          | 2585257 TESTOVACÍ KLIENT |                  |                      |
| 😼 Administrace uživatelů | 7991631787    | 0100         | CZK          | 2585257 TESTOVACÍ KLIENT |                  |                      |
| Správa skupin účtů 🛢     | 27-2636621557 | 0100         | CZK          | 2585257 TESTOVACÍ KLIENT |                  |                      |
| -Poimenování vlastních   | 27-3671411197 | 0100         | CZK          | LA_SUBJEKT_1             |                  | 18.4.2005 13:59:04   |
| <u>účtů</u> ●            | 27-3671421117 | 0100         | CZK          | LA_SUBJEKT_1             | S1UU2            | 4.2.2005 18:00:41    |
| Správa protiúčtů 🐲       | 27-3874191577 | 0100         | CZK          | LA_SUBJEKT_4             |                  | 5.5.2005 14:03:41    |
| Správa protiúčtů ZPL 🔮   | 27-3874221537 | 0100         | CZK          | LA_SUBJEKT_4             | S4UU2            | 9.5.2005 14:05:07    |
| Přehled uživatelů 🍏      | 27-6642460487 | 0100         | CZK          | LA_SU_11                 | S1SU11           | 7.7.2004 10:44:48    |
| Autorizace příkazů k     | 35-273670667  | 0100         | CZK          | LA_TU_21                 | S2TU21           | 7.7.2004 10:46:58    |
| administraci 🌒           | 35-273680697  | 0100         | USD          | LA_TU_14                 | S1TU14USD        | 7.7.2004 10:45:06    |
| El Lokální nastavení     | 35-273690617  | 0100         | CZK          | LA_TU_13                 | S1TU13           | 7.7.2004 10:45:21    |
|                          | 35-277110667  | 0100         | CZK          | TERMINAK 7D              |                  |                      |
|                          | 35-3105180267 | 0100         | EUR          | LA_BU_42                 |                  |                      |
|                          | 35-3105230287 | 0100         | EUR          | LA_BU_22                 | S2BU22EUR        | 7.7.2004 10:47:15    |
|                          | 35-3105240207 | 0100         | CZK          | LA_BU_21                 | S2BU21           | 7.7.2004 10:47:32    |
|                          | 35-3105250237 | 0100         | CZK          | LA_BU_18                 | S1LABU18CZK      | 4.3.2005 16:27:56    |
|                          | 35-3105260267 | 0100         | USD          | LA_BU_17                 | S1BU17USD        | 7.7.2004 10:46:40    |
|                          | 35-3105270297 | 0100         | CZK          | LA_BU_16                 | S1LA BU 16       | 7.7.2004 10:49:03    |
|                          | 35-3105280217 | 0100         | CZK          | LA_BU_15                 | S1BU15           | 7.7.2004 10:48:49    |
|                          | 35-3105290247 | 0100         | CZK          | LA_BU_14                 | S1LA BU 14       | 7.7.2004 10:49:18    |
|                          | 35-3105300257 | 0100         | EUR          | LA_BU_13                 | S1BU13EUR        | 7.7.2004 10:48:34    |
|                          | 35-3105310287 | 0100         | USD          | LA_BU_12                 | S1BU12USD        | 7.7.2004 10:48:19    |
|                          | •             |              |              |                          |                  | •                    |
| Certifikační průvodce    | Stránka ┥     | 1/           | 2 🕨 🗰        |                          |                  | Nastavení pohledu    |
| Nápověda                 | C Tick Export |              | Změ          | nit Odstranit noimenován |                  | Aktualizovat         |
| Konor                    | TISK EXPOR    |              | 2 <u>m</u> e | inc ousciance pujmenuvan |                  | Akcualizuvat         |

#### Popis okna:

Změnit – Slouží k novému pojmenování nebo změně pojmenování.

Odstranit - Odstraní pojmenování vybraných účtů.

**Aktualizovat –** Provede aktualizaci pojmenování účtů. Pokud není navázáno spojení k aplikačnímu serveru (AS) banky, je provedeno připojení. Pokud se připojení nezdaří, je toto oznámeno uživateli a operace je přerušena. Pokud je navazováno nové spojení s AS, je současně provedena kontrola verze aplikace a aktualizace základních číselníků. Před navazováním nového spojení je nutno zadat PIN k čipové kartě.

Vybrat vše - Označí všechny položky přehledu jako vybrané.

CS/EN – Přepínač jazyka pro tisk a export sestavy.

Tisk - Tisk aktuálního přehledu v jazykové verzi dle nastavení přepínače.

**Export -** Export aktuálního přehledu (CSV, RTF). Otevře dialog pro volbu jména souboru v jazykové verzi dle nastavení přepínače.

### Hromadné mazání pojmenování účtů

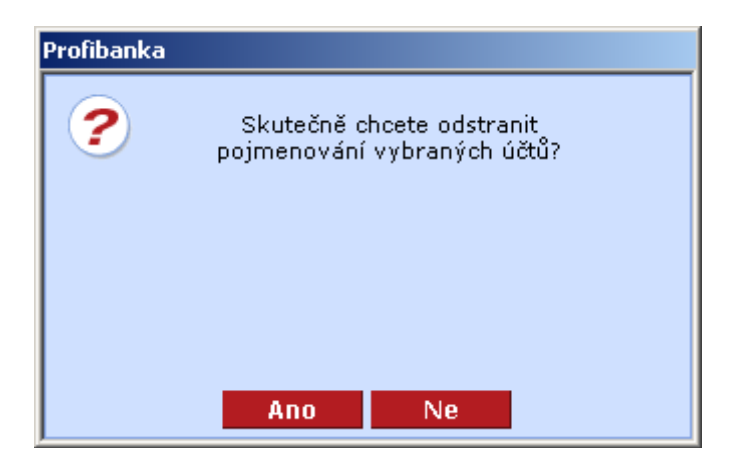

### Popis okna:

- Ano Všechny vybrané skupiny účtů jsou odstraněny.
- **Ne –** Ukončení mazání, vybrané skupiny účtů nejsou smazány.

## Správa protiúčtů

Funkčnost umožňuje uživateli pojmenovat libovolný účet protistrany intuitivním názvem, který mu umožňuje snadnější identifikaci účtu a práci s ním, zejména při vyplňování čísla protiúčtu ve formuláři platebního příkazu nebo při orientaci v různých přehledech v aplikaci.

### Pojmenování cizích účtů má tyto vlastnosti:

- Pojmenování cizího účtu se zobrazuje vždy ve zvláštním sloupci vedle čísla účtu, nikdy se nezobrazuje samotné pojmenování cizího účtu bez jeho čísla.
- Pojmenování cizího účtu je pojmenování čísla protiúčtu, kódu banky protiúčtu a měny protiúčtu.
- Pojmenování cizích účtů jsou vázána na subjekty, tzn. při vkládání nového pojmenování cizího účtu je nutno zadat subjekt, k němuž se má pojmenování vztahovat. Všichni uživatelé s přístupem k alespoň jednomu účtu tohoto subjektu mají potom tato pojmenování přístupná. Jedno pojmenování je možno zadat k více subjektům najednou.
- Pojmenování cizích účtů lze zadat, editovat a rušit pouze na straně aplikačního serveru. Tyto operace může provádět každý uživatel Profibanky s certifikátem (přístupem na aplikační server), který má přístup k alespoň jednomu účtu daného subjektu.
- Pojmenování cizích účtů lze použít jak v online funkcích, tak ve funkcích lokálních. Informace o pojmenování cizích účtů se do lokální aplikace přenášejí v rámci aktualizace dat mezi Profibankou a aplikačním serverem banky.
- Při zobrazování pojmenování cizích účtů v přehledech se použije vždy pojmenování cizího účtu nadefinované pro subjekt, kterému patří daný vlastní účet.
- Ke každému pojmenování lze zobrazit datum, čas a jméno uživatele, který dané pojmenování naposledy upravoval, tzn. definoval nebo měnil.

### Nové pojmenování

Uživatel má možnost přidat nové pojmenování cizího účtu tlačítkem Nový protiúčet, Nový z trans. historie nebo Nový z přehledu příkazů. V prvním případě se otevře prázdný formulář Detail pojmenování protiúčtu, kde klient zadá nové pojmenování, subjekt nebo více subjektů, k němuž se pojmenování vztahuje, číslo protiúčtu, kód banky, měnu účtu a případně specifický symbol. Uživatel má možnost vrátit se bez uložení změn do okna Správa protiúčtů tlačítkem Storno. Tlačítkem Uložit jsou údaje zvalidovány. Nebude-li validace úspěšná, zobrazí se uživateli zpráva s popisem chyby. Po úspěšné validaci je pojmenování uloženo a zobrazí se okno Správa protiúčtů. Uloží se i datum, čas a jméno uživatele, který nové pojmenování vytvořil.

V druhém případě se nabídne seznam jedinečných protiúčtů z transakční historie. Ve třetím případě se nabídne obdobný seznam jedinečných protiúčtů z již dříve zadaných příkazů.

### Editace pojmenování

Editaci existujícího pojmenování provede uživatel zvolením tlačítka Změnit. Změnu potvrdí tlačítkem Uložit.

Pozn. Budete-li chtít změnit stejné pojmenování pro více subjektů, je třeba provést změnu pro každý subjekt zvlášť, Řešením je také vytvoření nového pojmenování pro tyto subjekty a odstraněním původních položek.

### Vymazání pojmenování

Uživatel má možnost smazat vybrané pojmenování jednotlivě i hromadně. Výběrem pojmenování se rozumí kliknutí na dotyčné pojmenování, nebo výběrem více pojmenování v tabulce (myší, nebo klávesovou zkratkou)

Po provedení výběru se příkazy označí k odstranění pomocí tlačítka Odstranit.

### Kontroly při ukládání

- Číslo protiúčtu musí splňovat podmínku modulo 11.
- Pojmenování cizího účtu musí být unikátní v množině všech nadefinovaných pojmenování cizích a vlastních účtů pro jeden subjekt. Pokud již název byl použit pro jiný účet spadající pod daný subjekt, změna není uložena a uživatel obdrží příslušnou hlášku.
- Číslo protiúčtu a kód banky nesmí mít již definováno jiné pojmenování v množině definovaných pojmenování cizích a vlastních účtů pro jeden subjekt. Není-li tato podmínka splněna, systém změnu do databáze neuloží a uživateli zobrazí hlášku, že pojmenování pro tento účet je již zadáno.

| Hlavní menu                          | 😰 Správa       | protiúč      | tů   |                        |                                             |                      | Nénouãd                          |          |
|--------------------------------------|----------------|--------------|------|------------------------|---------------------------------------------|----------------------|----------------------------------|----------|
| Pohledávky                           | C oprara       | proting      |      |                        |                                             |                      | Hapoves                          | 10 G     |
| Administrace                         | íslo protiúčtu | Kód<br>banky | MÚ   | Pojm. protiúčtu        | Jméno/název subj.                           | Specifický<br>symbol | Uživatel, který<br>provedl změnu | Datum -  |
| Profily                              | 23123123       | 0100         | CZK  | Test-Sir-14739         | LA_SUBJEKT_3                                | 0                    | LA_SUBJEKT_1                     | 5.8.2005 |
| 🛐 Administrace uživatelů             | 23123123       | 0100         | CZK  | Test-Sir-14739         | LA_SUBJEKT_4                                | 0                    | LA_SUBJEKT_1                     | 5.8.2005 |
| Správa skupin účtů 🛛                 | 59             | 2100         | CZK  | jjatestx               | LA_SUBJEKT_1                                | 0                    | LA_SUBJEKT_1                     | 15.7.20( |
| Pojmenování vlastních                | 23             | 2100         | CZK  | jjatestx               | LA_SUBJEKT_2                                | 0                    | LA_SUBJEKT_1                     | 15.7.200 |
| uctu 🚽                               | 59246123       | 3500         | CZK  | TKT_czk_3500           | LA_SUBJEKT_3                                | 0                    | LA_TEST_3                        | 27.7.200 |
| Správa protiúčtů •                   | 23246369       | 2400         | AUD  | TKT_aud_2400           | LA_SUBJEKT_3                                | 0                    | LA_TEST_3                        | 27.7.200 |
| Správa protiúčtů ZPL 🔮               | 46369123       | 0800         | CZK  | tkt_czk_0800           | LA_SUBJEKT_3                                | 0                    | LA_TEST_3                        | 27.7.200 |
| Přehled uživatelů 🐠                  | 53105190297    | 0100         | CZK  | TKT_czk_0100_ss        | LA_SUBJEKT_3                                | 654321               | LA_TEST_3                        | 27.7.20( |
| Autorizace příkazů k<br>administraci | 53105180267    | 0100         | EUR  | tkt_eur_0100           | LA_SUBJEKT_3                                | 0                    | LA_TEST_3                        | 27.7.20( |
|                                      | 53105220257    | 0300         | CZK  | tkt_czk_0300           | LA_SUBJEKT_3                                | 0                    | LA_TEST_3                        | 27.7.200 |
| Lokální nastavení                    | 23123          | 0300         | CZK  | aaaa                   | LA_SUBJEKT_3                                | 0                    | LA_TEST_3                        | 27.7.200 |
|                                      | 23             | 2400         | CZK  | test001                | LA_SUBJEKT_3                                | 123                  | LA_SUBJEKT_1                     | 27.7.200 |
|                                      | 75245740237    | 0100         | CZK  | test002                | LA_SUBJEKT_3                                | 0                    | LA_SUBJEKT_1                     | 27.7.20( |
|                                      | 95535170287    | 0100         | CZK  | aaaa                   | LA_SUBJEKT_1                                | 0                    | LA_SUBJEKT_1                     | 27.7.200 |
|                                      | 23123          | 0300         | CZK  | test VBI               | LA_SUBJEKT_1                                | 332                  | LA_TEST_2                        | 7.2.2005 |
|                                      | 53105230287    | 0100         | EUR  | mag                    | LA_SUBJEKT_1                                | 0                    | LA_SUBJEKT_1                     | 18.4.200 |
|                                      | 53119080267    | 0300         | CZK  | S1BUSM                 | LA_SUBJEKT_2                                | 1234                 | LA_SUBJEKT_1                     | 10.5.200 |
|                                      | 53105210227    | 0100         | EUR. | pojmenovani 4          | LA_SUBJEKT_4                                | 0                    | LA_SUBJEKT_1                     | 2.5.2005 |
|                                      | 50273670667    | 0100         | CZK  | S2TU21CZK              | LA_SUBJEKT_1                                | 0                    | LA_SUBJEKT_1                     | 2.5.2005 |
|                                      | 23123          | 0100         | AUD  | mga                    | LA_SUBJEKT_1                                | 3                    | LA_SUBJEKT_1                     | 8.2.2005 |
|                                      | 23123          | 0100         | DKK  | SKK                    | LA_SUBJEKT_1                                | 1000                 | LA_SUBJEKT_1                     | 25.2.200 |
|                                      |                |              | _    |                        |                                             |                      |                                  |          |
| Certifikační průvodce                |                |              |      |                        |                                             |                      |                                  |          |
| Nápoužda                             | Stránka        | 4 4 1        | /    | 2 🕨 🍽                  |                                             |                      | Nastavení pohle                  | rdu      |
| Konec                                | CS Tisk Exp    | ort          |      | <u>N</u> ový protiúčet | <ul> <li>Změnit O<u>d</u>stranit</li> </ul> |                      | Aktualia                         | eovat    |

#### Popis okna:

Nový protiúčet - Umožňuje vytvořit nový protiúčet s pojmenováním.

Nový z trans. historie - Nabízí seznam protiúčtů z transakční historie.

Nový z přehledu příkazů - Nabízí seznam protiúčtů z pořízených příkazů.

Změnit - Umožňuje změnit pojmenování protiúčtu.

Odstranit - Odstraní vybrané protiúčty.

**Opakovat** – Zopakuje vybrané pojmenování (slouží především pro stejné pojmenování protiúčtu pro jiný subjekt).

**Aktualizovat** - Provede aktualizaci pojmenování protiúčtů. Není-li navázané spojení s aplikačním serverem (AS) banky, je provedeno připojení. (V případě, že se připojení nezdaří, je toto oznámeno uživateli a operace je přerušena.) Pokud je navazováno nové spojení s AS, je současně provedena kontrola verze aplikace a aktualizace základních číselníků. Při navazování nového spojení je nutno zadat PIN k certifikátu na čipové kartě.

CS/EN - Přepínač jazyka pro tisk a export sestavy.

**Tisk** - Tisk aktuálního přehledu v jazykové verzi dle nastavení přepínače.

**Export** - Export aktuálního přehledu (CSV, RTF). Otevře dialog pro volbu jména souboru v jazykové verzi dle nastavení přepínače.

Nastavení pohledu – Umožňuje nastavení jednotlivých sloupců, řádků apod.

### Nové pojmenování protiúčtu

| 🕙 Nové pojn     | ttápověda 🕜 🥵       |                    |                       |                               |
|-----------------|---------------------|--------------------|-----------------------|-------------------------------|
| Číslo protiúčtu | Kód banky<br>0100 💌 | Měna účtu<br>CZK 💌 | Pojmenování protiúčtu | Specifický symbol             |
| V / Jméno/název | subj.               |                    |                       |                               |
| ALFA ROMEO ND   |                     |                    |                       |                               |
| LA_SUBJEKT_1    |                     |                    |                       |                               |
| LA_SUBJEKT_2    |                     |                    |                       |                               |
| LA_SUBJEKT_3    |                     |                    |                       |                               |
| LA_SUBJEKT_4    |                     |                    |                       |                               |
|                 |                     |                    |                       |                               |
| Stránka 🛛 🔫 🖣   | 1/1                 | F 16-              |                       | Nastavení pohledu             |
|                 |                     |                    |                       | <u>U</u> ložit <u>S</u> torno |

#### Popis okna:

Číslo protiúčtu – Číslo protiúčtu, musí být modulo 11.

Kód banky – Číselné označení banky z číselníku bank.

Měna účtu – Kód měny účtu (ISO kód) z číselníku měn.

**Pojmenování protiúčtu –** Vlastní pojmenování protiúčtu, název je maximálně 20 znaků dlouhý. Pojmenování cizího účtu musí být unikátní v množině všech nadefinovaných pojmenování cizích a vlastních účtů pro daný subjekt. Pokud byl název již použit pro jiný účet spadající pod daný subjekt, změna není uložena a uživatel obdrží hlášku.

Specifický symbol - Volitelný doplňkový údaj.

**V, Jméno/název subj. –** Název protiúčtu je možno přiřadit k několika subjektům. Uživatel vidí jen ty subjekty, k jejichž účtům má přiřazeny práva.

Uložit - Uloží pojmenování.

Storno – Ukončí okno Nové pojmenovávání protiúčtů bez uložení dat.

Nastavení pohledu – Umožňuje nastavení jednotlivých sloupců, řádků apod.

### Změna pojmenování protiúčtu

| Detail pojmenování                     | protiúčtu                |                        |                           |                                     |                             |
|----------------------------------------|--------------------------|------------------------|---------------------------|-------------------------------------|-----------------------------|
| Přiřadit<br>k subjektu<br>LA SUBJEKT 3 | Číslo<br>protúčtu<br>123 | Kód<br>banky<br>2400 💌 | Měna<br>protúčtu<br>CZK 💽 | Pojmenování<br>protiúčtu<br>test001 | Specifický<br>symbol<br>123 |
|                                        | Uložit                   | Storn                  | 0                         |                                     |                             |

### Popis okna:

**Přiřadit k subjektu –** Protiúčet je vždy přiřazen k určitému subjektu. Uživatel vidí jen ty subjekty, k jejichž účtům má přiřazeny práva.

Číslo protiúčtu – Číslo protiúčtu, musí být modulo 11.

Kód banky – Číselné označení banky z číselníku bank.

Měna účtu – Kód měny účtu (ISO kód) z číselníku měn.

**Pojmenování –** Vlastní pojmenování protiúčtu, název je maximálně 20 znaků dlouhý. Pojmenování cizího účtu musí být unikátní v množině všech nadefinovaných pojmenování cizích a vlastních účtů pro daný subjekt. Pokud byl název již použit pro jiný účet spadající pod jeden subjekt, změna není uložena a uživatel obdrží hlášku.

Specifický symbol - Volitelný doplňkový údaj.

Storno – Ukončí okno pojmenovávání protiúčtů bez uložení dat.

## Protiúčty z trans. Historie

| Protiúčty z 1          | Nápověda 🍘 🕞                  |      |      |      |                   |  |
|------------------------|-------------------------------|------|------|------|-------------------|--|
| Název Subjektu         | 🛆 Číslo protiúčtu             | Bnk. | Měna | SS   |                   |  |
| LA_SUBJEKT_1           | 123                           | 0300 | CZK  | 1234 |                   |  |
| LA_SUBJEKT_1           | 123                           | 0300 | CZK  | 545  |                   |  |
| LA_SUBJEKT_2           | 123                           | 0300 | CZK  | 0    |                   |  |
| LA_SUBJEKT_2           | 123                           | 3500 | CZK  | 0    |                   |  |
| LA_SUBJEKT_1           | 123123                        | 0800 | CZK  | 0    |                   |  |
| LA_SUBJEKT_2           | 123123                        | 2400 | CZK  | 30   |                   |  |
| LA_SUBJEKT_1           | 123123                        | 2400 | CZK  | 30   |                   |  |
| LA_SUBJEKT_1           | 123123                        | 2400 | CZK  | 0    |                   |  |
| LA_SUBJEKT_2           | 4127121                       | 0100 | CZK  | 155  |                   |  |
| LA_SUBJEKT_1           | 4127121                       | 0100 | CZK  | 155  |                   |  |
| LA_SUBJEKT_1           | 7748050237                    | 0100 | GBP  | 0    |                   |  |
| ALFA ROMEO ND          | 7991631787                    | 0100 | CZK  | 0    |                   |  |
|                        |                               |      |      |      |                   |  |
| Stránka 🛛 🔫 🖣          | 1 / 5 🕨 🍽                     |      |      | Na   | stavení pohledu 👘 |  |
| CS <u>T</u> isk Export | S Tisk Export Vytvořit Zavřít |      |      |      |                   |  |

<u>Popis okna:</u>

Vytvořit – Otevře Detail pojmenování účtu.

## Protiúčty z přehledu příkazů

| Protiúčty z transakční historie                |      |      |            |                   |  |  |  |
|------------------------------------------------|------|------|------------|-------------------|--|--|--|
| Protiúčty z transakční historie                |      |      |            |                   |  |  |  |
| Číslo protiúčtu                                | Bnk. | Měna | SS         |                   |  |  |  |
| 123                                            | 0100 | СZК  | 0          |                   |  |  |  |
| 123                                            | 0300 | СZК  | 0          |                   |  |  |  |
| 123                                            | 0400 | СZК  | 0          |                   |  |  |  |
| 123                                            | 0800 | СZК  | 0          |                   |  |  |  |
| 123                                            | 6800 | СZК  | 0          |                   |  |  |  |
| 123                                            | 8150 | СZК  | 4870000000 |                   |  |  |  |
| 158                                            | 2100 | СZК  | 0          |                   |  |  |  |
| 158                                            | 3400 | СZК  | 0          |                   |  |  |  |
| 56987                                          | 0100 | СZК  | 0          |                   |  |  |  |
| 1002251                                        | 0100 | СZК  | 0          |                   |  |  |  |
| 360958001                                      | 2400 |      | 0          |                   |  |  |  |
| 424048251                                      | 0100 | СZК  | 0          |                   |  |  |  |
|                                                |      |      |            |                   |  |  |  |
| Stránka 🛛 📢 🚺 / 🛛 8 🕨                          | *    |      |            | Nastavení pohledu |  |  |  |
| CS <u>T</u> isk Export Vytvořit <u>Z</u> avřít |      |      |            |                   |  |  |  |

#### Popis okna:

Vytvořit – Otevře Detail pojmenování účtu.

| ? | Opravdu chcete smazat vybraná<br>pojmenování? |
|---|-----------------------------------------------|
|   | Ano Ne                                        |

### Potvrzení hromadného mazání pojmenování

#### Popis okna:

Ano – Všechny vybrané skupiny účtů jsou odstraněny.

Ne – Ukončení mazání, vybrané skupiny účtů nejsou smazány.

Při uzavření tohoto přehledu je navázáno spojení s KB a pojmenování protiúčtů je uloženo. V případě, že na zadávání názvů protiúčtů pracuje současně více uživatelů, jsou zachovány pouze změny posledního uživatele.

## Správa protiúčtů ZPL

Funkčnost umožňuje uživateli pojmenovat libovolný účet protistrany pro zahraniční platbu intuitivním názvem, který mu umožňuje snadnější identifikaci účtu a práci s ním, zejména při vyplňování čísla protiúčtu ve formuláři platebního příkazu nebo při orientaci v různých přehledech v aplikaci.

Vlastnosti tohoto přehledu jsou až na některé rozdíly ve validacích některých polí shodné.

| Hlavní menu              | Cortiva o         | rotiúčtů 70                             |                          |                 |                    |                   |                   |      |
|--------------------------|-------------------|-----------------------------------------|--------------------------|-----------------|--------------------|-------------------|-------------------|------|
| Pohledávky               | Sprava p          | rotiuctu zpi                            |                          |                 |                    |                   | <u>Nápověda</u> 🕜 | ¢    |
| Administrace             | Jméno/název subj. | Číslo protiúčtu                         | Pojmenování<br>protiúčtu | Jméno, název    | Ulice (P.O. Box)   | Město, PSČ        | Země              | Uživ |
| Profily                  | LA_SUBJEKT_1      | 123                                     | vbi 1                    | aaa             | bbb                | ccc               | AL                | LA_  |
| 🛐 Administrace uživatelů | LA_SUBJEKT_1      | 123                                     | jja1                     | 123             | 123                | 123               | ×F                | LA_  |
| Správa skupin účtů 🜒     | LA_SUBJEKT_1      | 879                                     | test001                  | 87              | 5                  | 8                 | AF                | LA_  |
| Pojmenování vlastních    | LA_SUBJEKT_1      | 123456789                               | mhoho_1                  | Belgican        | blabla             | 98765             | BE                | LA_  |
| acta 🖤                   | LA_SUBJEKT_1      | sdfgsdfg                                | sdfgsdfg                 | sdfgs           | sdfgsd             | sdfg              | AO                | LA_  |
| Správa protiúčtů 🔮       | LA_SUBJEKT_2      | 123                                     | vbi 2                    | 888             | bbb                | ccc               | AL                | LA_  |
| Správa protiúčtů ZPL •   | LA_SUBJEKT_2      | 123                                     | jja1                     | Odstranit       | 123                | 123               | ×F                | LA_  |
| Přehled uživatelů 🐠      | LA_SUBJEKT_2      | 123456789                               | mhoho_1                  | Opakovat        | blabla             | 98765             | BE                | LA_  |
| Autorizace příkazů k     | LA_SUBJEKT_3      | 000000000000000000000000000000000000000 | TKT_Harwey               | Peter Harwey    | 1/2b Chappel St    | Hunter Creeck IQ  | IQ                | LA_  |
|                          | LA_SUBJEKT_3      | IT60X0542811101000                      | TKT_IT_test              | Jmeno, Nazev pr | Ulice P.O.BOX pr   | Mesto Prijemce IT | IT                | LA_  |
| Eli Lokální nastavení    | LA_SUBJEKT_3      | AAA                                     | aaa                      | AAA             | AAA                | AAA               | ×F                | LA_  |
|                          | LA_SUBJEKT_3      | fxg                                     | sdsds                    | ×gd             | gfx                | vcx               | BW                | LA_  |
|                          | LA_SUBJEKT_3      | 123456789                               | mhoho_1                  | Belgican        | blabla             | 98765             | BE                | LA_  |
|                          | LA_SUBJEKT_4      | 123456789                               | mhoho_1                  | Belgican        | blabla             | 98765             | BE                | LA_  |
|                          | 4                 |                                         |                          |                 |                    |                   |                   |      |
| Certifikační průvodce    | Stránka 🐗         | < <u>1/</u> 1 <                         | *                        |                 |                    | Na                | stavení nohledu   |      |
| Nápověda                 |                   |                                         |                          |                 |                    | 1403              | taveni pomeuu     |      |
| Koner                    | Tisk Export       |                                         | Novy protiúče            | t 🔻 Změnit      | O <u>d</u> stranit |                   | Aktualizova       | at   |

### <u>Popis okna:</u>

Nový protiúčet - Umožňuje vytvořit nový protiúčet s pojmenováním.

Nový z přehledu příkazů - Nabízí seznam protiúčtů z pořízených příkazů.

**Změnit** - Umožňuje změnit pojmenování protiúčtu.

Odstranit - Odstraní vybrané protiúčty.

**Opakovat** – Zopakuje vybrané pojmenování (slouží především pro stejné pojmenování protiúčtu pro jiný subjekt).

**Aktualizovat** - Provede aktualizaci pojmenování protiúčtů. Není-li navázané spojení s aplikačním serverem (AS) banky, je provedeno připojení. (V případě, že se připojení nezdaří, je toto oznámeno uživateli a operace je přerušena.) Pokud je navazováno nové spojení s AS, je současně provedena kontrola verze aplikace a aktualizace základních číselníků. Při navazování nového spojení je nutno zadat PIN k certifikátu na čipové kartě.

Vybrat vše - Označí všechny položky přehledu jako vybrané.

CS/EN - Přepínač jazyka pro tisk a export sestavy.

Tisk - Tisk aktuálního přehledu v jazykové verzi dle nastavení přepínače.

**Export** - Export aktuálního přehledu (CSV, RTF). Otevře dialog pro volbu jména souboru v jazykové verzi dle nastavení přepínače.

| Nové pojmenování protiúčtu pro zahraniční platbu Nápověda 🍘 🕼 |              |                  |            |                               |  |  |  |
|---------------------------------------------------------------|--------------|------------------|------------|-------------------------------|--|--|--|
| Pojmenování protiúč                                           | tu           |                  |            |                               |  |  |  |
| Číslo protiúčtu                                               | lméno, název | Ulice (P.O. Box) | Město, PSČ | Země<br>Afghánistán 💌         |  |  |  |
| V / Jméno/název su                                            | ibj.<br>FOO  |                  |            |                               |  |  |  |
| TEST_MHL_FOP                                                  |              |                  |            |                               |  |  |  |
|                                                               |              |                  |            |                               |  |  |  |
|                                                               |              |                  |            |                               |  |  |  |
| Stránka 🛛 🐗 ৰ                                                 | 1 / 1 🕨      |                  |            | Nastavení pohledu             |  |  |  |
|                                                               |              |                  |            | <u>U</u> ložit <u>S</u> torno |  |  |  |

### Nové pojmenování protiúčtu pro zahraniční platbu

### <u>Popis okna:</u>

**Pojmenování protiúčtu –** Vlastní pojmenování protiúčtu, název je maximálně 20 znaků dlouhý. Pojmenování cizího účtu musí být unikátní v množině všech nadefinovaných pojmenování cizích a vlastních účtů pro daný subjekt. Pokud byl název již použit pro jiný účet spadající pod daný subjekt, změna není uložena a uživatel obdrží hlášku.

Číslo protiúčtu - Číslo protiúčtu pro zahraniční platbu.

Jméno, název - Jméno, název partnera.

Ulice (P.O.BOX) - Adresa partnera - Ulice (P.O.BOX).

Město, PSČ - Adresa partnera - Město, PSČ.

Země – Výběr ze seznamu zemí.

**V, Jméno/název subj. –** Název protiúčtu je možno přiřadit k několika subjektům. Uživatel vidí jen ty subjekty, k jejichž účtům má přiřazeny práva.

Uložit - Uloží pojmenování.

Storno – Ukončí okno Nové pojmenovávání protiúčtů bez uložení dat.

### Změna pojmenování protiúčtu

| Pojmenování protiúčtu | Subjekt      |                  |            |             |  |
|-----------------------|--------------|------------------|------------|-------------|--|
| Testovaci protiucet   | TEST_MHL_FOP |                  |            |             |  |
| Číslo protiúčtu       | Jméno, název | Ulice (P.O. Box) | Město, PSČ | Země        |  |
| GB52NWBK600135        | TEST13.16    | TEST13.16        | TEST13.16  | Afghánistán |  |

#### Popis okna:

**Pojmenování protiúčtu–** Vlastní pojmenování protiúčtu, název je maximálně 20 znaků dlouhý. Pojmenování cizího účtu musí být unikátní v množině všech nadefinovaných pojmenování cizích a vlastních účtů pro daný subjekt. Pokud byl název již použit pro jiný účet spadající pod jeden subjekt, změna není uložena a uživatel obdrží hlášku.

**Subjekt –** Protiúčet je vždy přiřazen k určitému subjektu. Uživatel vidí jen ty subjekty, k jejichž účtům má přiřazeny práva.

Číslo protiúčtu – Číslo protiúčtu pro zahraniční platbu.

Jméno, název - Jméno, název partnera.

Ulice (P.O.BOX) – Adresa partnera – Ulice (P.O.BOX).

Město, PSČ - Adresa partnera - Město, PSČ.

Země – Výběr ze seznamu zemí.

Uložit - Uloží pojmenování.

Storno – Ukončí okno pojmenovávání protiúčtů bez uložení dat.

### Protiúčty z přehledu příkazů

| Protiúčty z přehledu příkazů ZPL Nápověda 🍘 🕼 |                           |              |                  |                 |           |         |  |
|-----------------------------------------------|---------------------------|--------------|------------------|-----------------|-----------|---------|--|
| Jméno/název subj.                             | Číslo účtu<br>příjemce ZP | Jméno, název | Ulice (P.O. Box) | Město, PSČ      | Země      |         |  |
| LA_SUBJEKT_4                                  | AAA                       | AAA          | AAA              | AAA             | AL        |         |  |
| LA_SUBJEKT_4                                  | str                       | cret         | dfg              | dsgf            | DZ        |         |  |
| LA_SUBJEKT_1                                  | CZ3601000003              | vbi          | vbi              | Titikaka        | CZ        |         |  |
| LA_SUBJEKT_2                                  | CH93007620116             | Peter Harwey | 1/2b Chappel St. | Hunter Creeck C | сн        |         |  |
| LA_SUBJEKT_1                                  | AAA                       | AAA          | AAA              | AAA             | IT        |         |  |
| LA_SUBJEKT_1                                  | CZ3601000003              | MiJa         | MiJa             | Titikaka        | CZ        |         |  |
| LA_SUBJEKT_1                                  | ijigk                     | lugjk        | zoj              | lja             | BF        |         |  |
| LA_SUBJEKT_1                                  | AAAA                      | AAA          | AAA              | AAA             | IT        |         |  |
| LA_SUBJEKT_2                                  | AA                        | AA           | AA               | AA              | AL        |         |  |
| LA_SUBJEKT_1                                  | 213546                    | asfd         | safd             | afs             | GM        |         |  |
| LA_SUBJEKT_1                                  | b                         | b            | b                | b               | BS        |         |  |
| LA_SUBJEKT_1                                  | fds                       | dsa          | fds              | fds             | DZ        |         |  |
|                                               |                           |              |                  |                 |           |         |  |
| Stránka 🔫                                     | < 1 /                     | 2 🕨 🍽        |                  |                 | Nastavení | pohledu |  |
| S Tisk Export                                 |                           |              |                  | Vytvořit        |           | Zavřít  |  |

### <u>Popis okna:</u>

Vytvořit – Otevře Detail pojmenování účtu.

### Potvrzení hromadného mazání pojmenování

| ? | Opravdu chc<br>poji | ete smazat v<br>menování? | ybraná |
|---|---------------------|---------------------------|--------|
|   |                     |                           |        |
|   | Ano                 | Ne                        |        |

#### <u>Popis okna:</u>

Ano – Všechny vybrané skupiny účtů jsou odstraněny.

Ne – Ukončení mazání, vybrané skupiny účtů nejsou smazány.

Při uzavření tohoto přehledu je navázáno spojení s KB a pojmenování protiúčtů je uloženo. V případě, že na zadávání názvů protiúčtů pracuje současně více uživatelů, jsou zachovány pouze změny posledního uživatele.

## Přehled uživatelů

Menu Přehled uživatelů obsahuje seznam uživatelů s informacemi o aktuálním (podepsaném) nastavení práv, autorizační roli uživatele, nastavení kanálů (MB, PCB, DC, ...), účtů a limitů k nim.

Přehled možných obsluhovaných služeb přímého bankovnictví:

- IB MojeBanka
- CR MojeBanka Business
- PC Profibanka
- DC Přímý kanál
- PG Platební brána

Dialog obsahuje v horní části combobox, ve kterém lze vybrat jeden nebo všechny subjekty, ke kterým je přihlášený uživatel zmocněn (nebo je jejich majitelem či statutárem). Defaultně je vybrána položka "vše". Samotný seznam obsahuje výpis všech zmocněných osob, majitelů a statutárů pro vybraný subjekt. Stejný uživatel může být v seznamu uveden několikrát, a to v případě, je-li zmocněn k více subjektům.

| Hlavni menu              | Ma Drahlad           |                      |                       |                     |                        |            |
|--------------------------|----------------------|----------------------|-----------------------|---------------------|------------------------|------------|
| Pohledávky               | Prenied uziv         | vatelu               |                       |                     | Nápo                   | wéda 🕜 🕼   |
| Administrace             |                      |                      |                       |                     | Subjekt (vše)          |            |
| 🕞 Profily                | Jméno                | Příjmení             | ID uživatele          | Online administrace | Aktivace klienta v PCB | Obsluhovar |
| 🙀 Administrace uživatelů | CENTRUM 18           | TELEFONNI            | 100535774             | Ano                 | Ne                     | IB,PC      |
| Správa skupin účtů 🛛     |                      | TEST_VYVOJ_1         | 112826288             | Ne                  | Ne                     |            |
| Poimenování vlastních    | ALENA                | IB_TEST_1_ALENA_ŠČŘ  | 115043131             | Ne                  | Ne                     | IB,PC      |
| účtů 🖤                   | 1 ALENA ŘÍHOVÁ (ÚŮŠČ | PCB&TEST             | 144932755             | Ne                  | Ano                    | PC,GP      |
| Správa protiúčtů 🐲       |                      | LA_SUBJEKT_1         | 144933125             | Ne                  | Ano                    | PC         |
| Správa protiúčtů ZPL 🌒   |                      | LA_TEST_2            | 144933715             | Ne                  | Ano                    | PC         |
| Přehled uživatelů        |                      | IB_PO_TEST_2_CESTMÍR | 144940683             | Ne                  | Ne                     | IB,PC      |
| Autorizace příkazů k     |                      | IB_PO_TEST_3_VLADISL | 144940704             | Ne                  | Ne                     | IB,PC      |
| administraci 🖤           |                      | PCB_PO_TEST_3_VLADIS | 144941053             | Ano                 | Ano                    | IB,PC,GP   |
| 🎦 Lokální nastavení      |                      | PCB_PO_TEST_4_RENE   | 144941184             | Ne                  | Ano                    | IB,PC,GP   |
|                          | ALENA                | IB_TEST_1_ALENA_ŠČŘ  | 115043131             | Ne                  | Ne                     | IB,PC      |
|                          | TEST 1               | ZP                   | 138796902             | Ano                 | Ano                    | IB,PC      |
|                          |                      | LA_SUBJEKT_1         | 144933125             | Ano                 | Ano                    | IB,PC,GP,D |
|                          |                      | LA_TEST_2            | 144933715             | Ano                 | Ano                    | IB,PC,GP,D |
|                          |                      | LA_TEST_3            | 144933774             | Ano                 | Ano                    | IB,PC,GP,C |
|                          |                      | LA_TEST_4            | 144933790             | Ano                 | Ano                    | IB,PC,GP,C |
|                          |                      | PCB_TP_TEST_1        | 144934427             | Ne                  | Ano                    | IB,PC,GP,D |
|                          |                      | ET_1_MLIKAR          | 144938890             | Ano                 | Ano                    | IB,PC,GP,C |
|                          | PETIŠKA              | DAMIÁN               | 144978729             | Ano                 | Ano                    | IB,PC,GP,C |
|                          |                      | LA_SUBJEKT_1         | 144933125             | Ano                 | Ano                    | IB,PC,DC   |
|                          |                      |                      |                       |                     |                        |            |
| Certifikační průvodce    | •                    |                      |                       |                     |                        | •          |
| Certifikační průvodce    | Stránka 🛛 🔫 🖣        | 1 / 2 🕨 🗰            |                       |                     | Nastavení p            | ahledu     |
| Nápověda                 | CS Tick Export       | Nactavení            | rolí Nastavení přístu | nû Zenčit           | Dřidat Ak              | tualizovat |
| Konec                    | Tisk CXbout          | Nastaveni            | ron prista            | 210310              | Augu                   | cuanzovac  |

#### Seznam je přístupný všem uživatelům - i bez práva online administrace.

#### Popis okna:

**Nastavení rolí** - Po stisknutí se provede validace, zda je přihlášený uživatel majitel, statutár s online administrací nebo zmocněnec s online administrací k danému subjektu, všichni starší 18 let. Pokud ne, uživatel je v aplikaci upozorněn, že nastavení rolí je umožněno pouze uživatelům starším 18 let s online administrací. Pokud uživatel podmínky validace splňuje, zobrazí se dialog pro Nastavení rolí. Změnu role je poté nutno podepsat PINem k čipové kartě. Zmocněná osoba může provedené změny pouze odeslat k autorizaci.

**Nastavení přístupů** - Po stisknutí se provede validace, zda je přihlášený uživatel majitel, statutár s online administrací nebo zmocněnec s online administrací k danému subjektu, všichni starší 18 let. Pokud ne, uživatel je v aplikaci upozorněn, že nastavení přístupů je umožněno pouze uživatelům starším 18 let s online administrací. Pokud uživatel podmínky validace splňuje, zobrazí se dialog pro Nastavení přístupů. Změnu přístupu je poté nutno podepsat PINem k čipové kartě.

**Zrušit** - Po stisknutí se provede validace, zda je přihlášený uživatel majitel nebo statutár s právem online administrace v rámci daného subjektu, oba starší 18 let. Pokud ne, je uživatel hlášením v aplikaci upozorněn, že nemá právo rušit uživatele pro daný subjekt. Pokud uživatel podmínky validace splňuje, zobrazí se formulář pro Zrušení uživatele. Není umožněno zrušení statutárních

zástupců a majitelů účtu. Zmocněnce lze zrušit i v případě, že po jeho zrušení nebude možné splnit podmínky vícenásobné autorizace. V případě, že tato varianta nastane, zobrazí se před samotným zrušením dialog, informující o této skutečnosti. Uživatel následně rozhodne, zda si přeje pokračovat ve zrušení či nikoliv.

**Přidat** - Toto tlačítko se zobrazuje všem uživatelům starším 18 let. Po jeho stisknutí se zobrazí dialog Přidání nového uživatele" . Nemá-li přihlášený uživatel právo přidávat uživatele k žádnému subjektu, bude aplikací na tuto skutečnost upozorněn.

**Aktualizovat** - Provede aktualizaci uživatelů. Není-li navázané spojení s aplikačním serverem (AS) banky, je provedeno připojení. (V případě, že se připojení nezdaří, je toto oznámeno uživateli a operace je přerušena.) Pokud je navazováno nové spojení s AS, je současně provedena kontrola verze a aktualizace základních číselníků. Při navazování nového spojení je nutno zadat PIN k čipové kartě.

CS/EN - Přepínač jazyka pro tisk a export sestavy.

Tisk - Tisk aktuálního přehledu v jazykové verzi dle nastavení přepínače.

**Export** - Export aktuálního přehledu (CSV, RTF). Otevře dialog pro volbu jména souboru v jazykové verzi dle nastavení přepínače.

Nastavení pohledu - Umožňuje nastavení jednotlivých sloupců, řádků apod.

### Přidání zmocněné osoby

V tomto okně může uživatel s právy administrace on-line přidávat další uživatele, kteří budou obsluhovat pomocí již vytvořeného certifikátu účty klienta na všech stanicích, kde jsou založeni ve *"Správě uživatelů*".

Přidávat nové uživatele mohou pouze majitelé účtu nebo statutární zástupci s právem administrace on-line (všichni starší 18 let). Přidávat lze pouze uživatele, kteří již mají uzavřenou minimálně smlouvu o používání osobního certifikátu. (Lze přidávat pouze zmocněné osoby).

Zmocněná osoba s právem on-line administrace má možnost zmocnění nového uživatele pouze navrhovat. Návrh (uložený v menu Autorizace příkazů k administraci) je nutno autorizovat majitelem účtu nebo statutárním zástupcem.

Uživatele lze zadávat podle rodného čísla nebo podle identifikačního čísla uživatele. Pokud budete zadávat rodné číslo, měly by být údaje v rodném čísle odděleny lomítkem, jinak bude aplikace považovat vložený údaj za identifikační číslo uživatele. Zvolte požadovaný subjekt a potvrďte tlačítkem "*Přidat zmocněnou osobu*".

| 🕡 Přidání zmocněr                                      | té osoby           |
|--------------------------------------------------------|--------------------|
| ID nebo RČ uživatele:<br>(RČ zadávejte včetně lomitka) |                    |
| Subjekt                                                | ET_R_NDR NAPOLE    |
| Uživatel lokální aplikace<br>Role                      | Superuživatel      |
| Přidat zmocněnou oso                                   | obu <u>S</u> torno |

### Popis okna:

**ID (RČ) uživatele** - Uživatel zadává identifikační číslo uživatele v rámci KB nebo jeho rodné číslo, v takovém případě jsou údaje v rodném čísle odděleny lomítkem.

**Subjekt** - Zobrazují se názvy subjektů, ke kterým má uživatel provádějící administraci oprávnění. V případě, že chce zmocnit jednoho uživatele k více subjektům, provede toto zmocnění pro každý subjekt zvlášť.

Uživatel lokální aplikace – Po zaškrtnutí tohoto pole bude uživatel založen na konkrétní stanici.

Tlačítko Přidat zmocněnou osobu - Jeho stisknutím se otevře okno "Nastavení práv uživatele".

### Nastavení přístupů

V tomto okně se "*Nastavení oprávnění uživatele* "pro přístup k jednotlivým službám KB v rámci jednoho subjektu společně s přístupy k účtům daných subjektů. Jedná se o aplikace **Mojebanka** (MB), **Profibanka** (PCB), služba s názvem Aktivace v PCB, aplikace Přímý kanál (DC) a Platební brána (přímá úhrada za nákup v internetovém obchodě).

| 🚱 Nastavení              | přístupů       |                |                                |                      | Nápověda 🕜     |
|--------------------------|----------------|----------------|--------------------------------|----------------------|----------------|
| Jméno uživatele          |                | BU_IKS_7 TEST  |                                | Subjekt              | BU_DCS_FOA     |
| ID uživatele             |                | 145076129      |                                | ID<br>Limit subjektu | 103072496      |
| NC UZIVALEIE             |                | 3010232210     |                                | errit subjektu       | 1000000        |
|                          |                |                |                                | Pristup ke Služba    | am PB          |
|                          |                |                |                                | MojeBanka            |                |
|                          |                |                |                                | MojeBanka Bu         | siness         |
|                          |                |                |                                | Mobilní banka        | 2              |
|                          |                |                |                                | Profibanka           |                |
|                          |                |                |                                | Aktivace k           | dienta v PCB   |
|                          |                |                |                                | Přímý kanál          |                |
| Limit plateb s indiv. F) | k bez přístupu | •              | сzк                            | Platební brána       |                |
| Platební karty           |                |                |                                |                      |                |
| / Číslo účtu             | Měna           | Typ přístupu   | Denní limit uživatele v<br>CZK | Typ účtu             |                |
| 42006021                 | CZK            | bez přístupu 💌 |                                | běžný účet           | <b></b>        |
| 19-2788290267            | CZK            | s limitem 💽    |                                | běžný účet           |                |
| 19-2788420287            | CZK            | s limitem 💽    |                                | běžný účet           |                |
| 19-2788700297            | CZK            | bez přístupu 💌 |                                | běžný účet           |                |
| 19-5524590227            | CZK            | bez přístupu 💌 |                                | běžný účet           |                |
| Stránka 🛛 🐗 🖣            | 1/3            | * *            |                                | Nas                  | tavení pohledu |
|                          |                | C              | )deslat k autorizaci           | Zpět                 | Podepsat změny |

#### Popis okna:

**Zaškrtávací pole** - Zaškrtnuté pole umožňuje vybranému subjektu přístup ke službě. Tabulka obsahující všechny subjekty, k jejichž účtům má uživatel přístup. Zaškrtnout přístup k jednotlivým službám (MB, PCB, DC) jde pouze v případě, má-li je subjekt zaktivované.

**Tlačítko Podepsat změny** - PINem k čipové kartě se potvrdí požadované změny. Tlačítko Podepsat změny bude aktivní pouze pro uživatele, který má oprávnění pro on-line administraci uživatelů.

**Tlačítko Odeslat k autorizaci** – umožňuje provedené změny uložit do seznamu "*Autorizace příkazů k administraci*", kde může podepsání PINem k čipové kartě provést např. jiný uživatel s tímto právem. Nastavení pohledu – umožňuje nastavení jednotlivých sloupců, řádků apod.

#### Upozornění:

Administrace on-line není umožněna uživateli mladšímu 18 let a to ani v případě, je-li majitelem účtu.

### Nastavení práv uživatele

V tomto okně má uživatel možnost nastavit přístupy k jednotlivým službám, autorizační roli a nastavení limitů k jednotlivým účtům. Nastavit přístupy lze pouze k těm službám, které subjekt vlastní (ke kterým má sepsánu příslušnou smlouvu).

Autorizační role se nastavuje podle toho, zda má daný subjekt nadefinovanou vícenásobnou, víceúrovňovou, nebo jednoduchou autorizaci.

Majitel nebo statutární zástupce může podepsat všechny změny v administraci přímo, zmocněná osoba s právy administrace může samostatně provádět změnu v nastavení limitů k účtům a může samostatně zrušit příkaz k nastavení přístupů, kromě toho může připravit majiteli nebo statutárnímu zástupci ke schválení přidání nového uživatele – tyto změny odesílá do "*Autorizace příkazů k administraci"*, kde je majitel nebo statutární zástupce podepíše.

U podepisování změn v administraci uživatelů se uplatňuje nastavení vícenásobné a víceúrovňové autorizace. Všechny částečně autorizované příkazy ke změně administrace se ukládají do "Autorizace příkazů k administraci".

| Nastavení práv uživatele Nápověda 🕜    |           |                      |                        |                        |            |                   |     |  |
|----------------------------------------|-----------|----------------------|------------------------|------------------------|------------|-------------------|-----|--|
| Jméno uživatele                        | BU_MPSS_  | POM_1 TEST           | Sub                    | jekt                   |            | POM_SUBJEKT14     |     |  |
| ID uživatele                           | 145141066 | 5                    | ID                     |                        | ;          | 145076292         |     |  |
| RČ uživatele                           | 750813721 | 19                   | Lim                    | it subjekt             | u :        | 1 000 000         |     |  |
|                                        | 1         |                      |                        |                        |            |                   |     |  |
| Online administrace                    |           |                      |                        | Mojeban                | ika        |                   |     |  |
| Standardní uživatel 💌 Autorizační role |           |                      |                        | Profibanka             |            |                   |     |  |
|                                        |           |                      |                        | Aktivace klienta v PCB |            |                   |     |  |
|                                        | V         | Přímý kanál          |                        |                        |            |                   |     |  |
|                                        |           | 🔽 Garantovaná platba |                        |                        |            |                   |     |  |
|                                        | M         | 🗹 Platební brána     |                        |                        |            |                   |     |  |
| Platební karty                         |           |                      |                        |                        |            |                   |     |  |
| 🔲 Výpisy akceptan                      | tů PK     |                      |                        |                        |            |                   |     |  |
|                                        | Měna      | Typ přístupu         | Denní limit uži<br>CZK | vatele v               | Typ účtu   |                   |     |  |
| 940-4847920257                         | CZK       | s limitern 💌         |                        | 100000                 | běžný účet |                   |     |  |
|                                        |           |                      |                        |                        |            |                   |     |  |
| Stránka 🛛 🐗 🕇                          | 1/ 1      | <b>&gt; #</b>        |                        |                        |            | Nastavení pohledu |     |  |
|                                        |           |                      |                        |                        | Zpět       | Podepsat změn     | y . |  |

### <u>Popis okna:</u>

Jméno uživatele – Jméno uživatele
ID uživatele - Identifikační číslo uživatele v rámci KB.

RČ uživatele - Rodné číslo uživatele.

Subjekt - Název majitele účtu nebo firmy.

ID - Identifikační číslo subjektu v rámci KB.

Limit subjektu - Celkový denní limit subjektu pro aplikace přímého bankovnictví.

**On-line administrace -** Slouží pro nastavení přístupu do on-line administrace v systémech přímého bankovnictví.

**Autorizační role -** V závislosti na nastavení vícenásobné a víceúrovňové autorizace u subjektu je možné přiřadit uživateli jednu z nabízených rolí.

**Přístup ke Službám PB -** Je možné zaškrtnout pouze ty služby, které si klient pořídil. Aktivace v PCB se vztahuje pouze ke službě **Profibanka**.

Výpisy akceptantů PK – Slouží pro nastavení služby Výpisy akceptantů z platebních karet.

Číslo účtu - Číslo účtu subjektu, který je možné obsluhovat pomocí přímého bankovnictví. Případné neobsluhované účty jsou uvedeny ve smlouvě o přímém bankovnictví.

Typ účtu - Zde je uvedeno, o jaký typ účtu se jedná, např. běžný, termínovaný, spořící apod.

#### Práva a limit uživatele k účtu

<u>bez přístupu</u>

uživatel nebude mít k uvedenému účtu přístup

#### <u>s limitem</u>

uživatel bude mít k uvedenému účtu přístup, ale bude omezen nastaveným limitem. Nastavený limit nesmí být vyšší než limit subjektu.

#### bez omezení

uživatel bude mít přístup k účtu s "neomezeným" limitem, souhrnná částka příkazů autorizovaných v jeden den však nesmí překročit limit subjektu

**tlačítko Odeslat k autorizaci -** Pomocí tohoto tlačítka lze připravené změny v administraci uživatele uložit do *"Autorizace příkazů k administraci"*, kde může majitel nebo statutární zástupce změny podepsat.

tlačítko Zpět - Provede návrat do předchozího okna bez uložení změn.

**tlačítko Podepsat změny -** Pomocí tohoto tlačítka lze odeslat (po zadání PINu k čipové kartě) nastavené změny ke zpracování do banky. Je-li nastavena vícenásobná nebo víceúrovňová autorizace, provede se uložení do *"Autorizace příkazů k administraci"*, dokud není splněna podmínka získání všech potřebných podpisů.

# Autorizace příkazů k administraci

Toto okno umožňuje autorizovat PINem k čipové kartě změny v přístupech, které byly předtím provedeny např. jiným uživatelem a do tohoto menu byly odeslány z menu Přehled uživatelů / Nastavení přístupů prostřednictvím tlačítka Odeslat k autorizaci.

V tomto okně jsou shromážděny všechny nepodepsané (nebo částečně podepsané) příkazy k administraci. Okno obsahuje seznam, v němž jsou pohromadě:

- uživatelé, u kterých existuje částečně podepsaná změna v nastavení rolí
- uživatelé, u kterých existuje nepodepsaná nebo částečně podepsaná změna v nastavení přístupů
- uživatelé, u kterých existuje částečně podepsaný příkaz k jejich přidání

V seznamu příkazů k autorizaci se změny udržují maximálně 30 kalendářních dnů. Jestliže do 31 kalendářních dnů ode dne změny (posledního podepsání nebo odeslání k autorizaci) nedojde k jejímu podepsání, je změna automaticky ze seznamu odebrána.

| Hlavní menu<br>Pobledávky            | Autori       | zace příkazi   | ů k administraci |                     |                        | Nápověda 🕜 🌘          | 3  |
|--------------------------------------|--------------|----------------|------------------|---------------------|------------------------|-----------------------|----|
| Administrace                         | Iméno        | Příjmení       | ID uživatele     | Online administrace | Aktivace kliepta v PCB | Obslubované Služby PB | St |
| Profily                              | ALENA        | IB_TEST_1_ALEN | 115043131        |                     | Ano                    | IB,PC                 | Ne |
| 🛐 Administrace uživatelů             |              |                |                  |                     |                        |                       |    |
| Správa skupin účtů 🛛                 |              |                |                  |                     |                        |                       |    |
| Pojmenování vlastních<br>účtů 🖤      |              |                |                  |                     |                        |                       |    |
| Správa protiúčtů 🌒                   |              |                |                  |                     |                        |                       |    |
| Správa protiúčtů ZPL 🛛               |              |                |                  |                     |                        |                       |    |
| Přehled uživatelů 🔮                  |              |                |                  |                     |                        |                       |    |
| Autorizace příkazů k<br>administraci |              |                |                  |                     |                        |                       |    |
| Eokální nastavení                    |              |                |                  |                     |                        |                       |    |
|                                      |              |                |                  |                     |                        |                       |    |
|                                      | 4            |                |                  |                     |                        |                       | Þ  |
| Certifikační průvodce                | Stránka      |                | 1 🕨 🕪            |                     |                        | Nastavení pohledu     |    |
| Nápověda                             | C. Tisk Dues |                | Dedensat         | Zmānit Zmužit       | oříkaz                 | Aktualizouat          |    |
| Konec                                | TISK FXD0    | rt             | Podepsat         | Zimenit Zrusit      | ртікаг                 | AKtualizovat          |    |

#### Popis okna:

**Podepsat** - Volba, pomocí které je možné uložené změny autorizovat prostřednictvím PINu k čipové kartě.

**Změnit** - Umožňuje provedení změn v uloženém nastavení příkazu k administraci a následné podepsání těchto změn (autorizaci) nebo jejich opětovné uložení k autorizaci.

**Zrušit příkaz** - Tlačítko umožňující zrušení uloženého nastavení příkazu k administraci prostřednictvím PINu k čipové kartě.

Nastavení pohledu - Umožňuje nastavení jednotlivých sloupců, řádků apod.

**Aktualizovat** - Provede aktualizaci uživatelů. Není-li navázané spojení s aplikačním serverem (AS) banky, je provedeno připojení. (V případě, že se připojení nezdaří, je toto oznámeno uživateli a operace je přerušena.) Pokud je navazováno nové spojení s AS, je současně provedena kontrola verze a aktualizace základních číselníků. Při navazování nového spojení je nutno zadat PIN k čipové kartě.

CS/EN - Přepínač jazyka pro tisk a export sestavy.

Tisk - Tisk aktuálního přehledu v jazykové verzi dle nastavení přepínače.

**Export** - Export aktuálního přehledu (CSV, RTF). Otevře dialog pro volbu jména souboru v jazykové verzi dle nastavení přepínače.

**Podpisy** (volba v kontextovém menu) - Otevřené okno (Podpisy pod příkazem) zobrazuje výpis uživatelů, kteří daný příkaz k administraci již podepsali, spolu s informací, kdy byla autorizace provedena. Okno dále obsahuje tzv. Sumář - informace o požadovaném počtu a struktuře podpisů. Po stisknutí tlačítka Zavřít dojde k uzavření okna.

# Lokální nastavení

Některé funkce jsou přístupné pouze pro uživatele s právy administrátora. První administrátor (lokální uživatel) je zaveden při instalaci aplikace.

Funkce Lokálního nastavení obsahuje položky: **Správa subjektů** a **Správa uživatelů**, kde lze zavádět a odstraňovat subjekty a globální uživatele. Dále položku **Správa rolí** pro vytváření uživatelských práv. V položce **Nastavení systému, Nastavení Exportu a Importu** či **Statistika systému** můžete přizpůsobovat aplikaci svým potřebám a zvyklostem a sledovat základní parametry.

Dále můžete provádět **zálohování a archivaci dat** - pro uživatele s většími objemy dat nebo pro bezpečné uchování důležitých údajů. V položce **Logy aplikace** je možno sledovat činnost aplikace z různých hledisek.

# Správa subjektů

Správa subjektů slouží k nastavení subjektů, nad jejichž účty může aplikace pracovat. Toto okno je přístupné pouze uživateli s právy administrace. Při inicializaci aplikace administrátor zadává identifikační číslo subjektu (toto identifikační číslo obdrží majitel účtu při sepsání Smlouvy o přímém bankovnictví), všechna ostatní data jsou načítána ze serveru banky. Pro aktualizaci dat určitého subjektu musí mít uživatel práva pro práci s alespoň jedním jeho účtem.

Při prvním načítání informací o subjektu je kontrolováno, zda má uživatel, který tuto akci provádí, speciální právo pro inicializaci subjektu v rámci Profibanky. Pokud je subjekt na stanici již inicializován (např. jiným uživatelem), stačí, že má uživatel nastavena práva k alespoň jednomu účtu subjektu.

Při odstranění subjektu jsou znepřístupněna data uložená v lokální databázi Profibanky a současně je zrušena možnost aktualizace dat subjektu. Při pozdějším opětovném založení subjektu, který byl dříve odstraněn, jsou zpřístupněna také historická data subjektu, uložená v lokální databázi.

| Hlavní menu<br>Pohledávky | 🛞 Správa      | a subjektů           |               |          | Nápověda 🍞 🕦      |
|---------------------------|---------------|----------------------|---------------|----------|-------------------|
| Administrace              | ∇ KB ID subj. | Jméno/název subj.    | Stav subjektu | Aktivní  |                   |
| ▶ Profily                 | 144935446     |                      | aktivní       | Г        |                   |
| 🜆 Administrace uživatelů  | 44935438      |                      | aktivní       | F        |                   |
| 🛐 Lokální nastavení       | 44934240      |                      | aktivní       | Π        |                   |
| Espráva subjektů          | 44934224      |                      | aktivní       | Г        |                   |
| Správa uživatelů          | 44934216      |                      | aktivní       | Γ        |                   |
| Správa roli               | 44933360      | LA_SUBJEKT_4         | aktivní       | M        |                   |
| Nastavení svstému         | 44933344      | LA_SUBJEKT_3         | aktivní       | R        |                   |
| Nastavení Evnostu a       | 44933336      | LA_SUBJEKT_2         | aktivní       | <u>N</u> |                   |
| Importu                   | 44933125      | LA_SUBJEKT_1         | aktivní       | M        |                   |
| Statistika systému        | 44932931      | PCB_TEST_3           | aktivní       | M        |                   |
| Zálohování a archivace    | 44932886      |                      | aktivní       | Γ        |                   |
| Logy aplikace             | 44932755      | PCB TEST 1 ALENA ŘÍH | aktivní       | M        |                   |
|                           | 06321785      |                      | aktivní       | Γ        |                   |
|                           | 00327959      |                      | aktivní       | Γ        |                   |
|                           | 00112616      |                      | aktivní       | F        |                   |
|                           | 00062145      |                      | aktivní       | Γ        |                   |
|                           |               |                      |               |          |                   |
| Certifikační prôvodce     | Stránka       | ≪ < 1 / 1 ► ₩        |               |          | Nastavení pohledu |
| Nápověda                  | CS Tick Evo   | art                  |               |          | Nauki Odstranit   |
| Konec                     | Tisk EVb      |                      |               |          | usuwe Oustraint   |

#### Popis okna:

Nový - Zobrazí Štítek subjektu v módu zadávání.

Zobrazit - Zobrazí Štítek subjektu v módu prohlížení.

Odstranit - Zobrazí Štítek subjektu v módu mazání.

Vybrat vše - Označí všechny položky přehledu jako vybrané.

CS/EN - Přepínač jazyka (pouze pro tisk a export sestavy).

**Tisk** - Tisk aktuálního přehledu v jazykové verzi dle nastavení přepínače.

**Export** - Export aktuálního přehledu (CSV, RTF). Otevře dialog pro volbu jména souboru v jazykové verzi dle nastavení přepínače.

### Štítek subjektu

Štítek subjektu umožňuje zadávat o odstraňovat detaily jednotlivých subjektů.

| wovy                                                                          |   |
|-------------------------------------------------------------------------------|---|
| 🕤 Štítek subjektu                                                             |   |
| ID<br>Subjektu 107385369                                                      | ĺ |
| Název<br>Subjektu ALFA ROMEO ND                                               | ſ |
| Změnil<br>Změněno                                                             | [ |
| Načítat věty transakční 🔽<br>historie<br>Načítat jedn. příkazy z DC, 🗖<br>EDI |   |
| <u>Z</u> avřít                                                                |   |

#### Popis okna:

ID subjektu - Do pole se zadává identifikační číslo subjektu ze Smlouvy o přímém bankovnictví.

Načítat věty transakční historie - Standardně zaškrtnuté pole. Umožňuje načítat údaje o jednotlivých příkazech v transakční historii.

**Načítat jedn. příkazy z DC, EDI** - Standardně je pole nezaškrtnuté. Umožňuje při aktualizaci dat načítat jednotlivé příkazy v dávkách odeslaných přes tyto kanály. Zaškrtnutí tohoto pole může v případě, že je přes tyto kanály subjektem odesíláno velké množství příkazů, způsobit výrazné prodloužení aktualizace dat a zpomalení aplikace. Pokud není pole zaškrtnuté, načítají se o dávkách odeslaných přes tyto kanály pouze sumární data.

Uložit - Uloží vyplněná data a založí nový subjekt.

Storno - Přeruší zadávání nového subjektu bez uložení dat.

## Odstranění

| J Ští                                          | tek subjektu                     |  |
|------------------------------------------------|----------------------------------|--|
| ID<br>Subjektu                                 | 107385369                        |  |
| Název<br>Subjektu                              | ALFA ROMEO ND                    |  |
| Změnil<br>Změněno                              |                                  |  |
| Načítat vět<br>historie<br>Načítat jedi<br>EDI | y transakční<br>n. příkazy z DC, |  |
| O <u>d</u> st                                  | ranit <u>S</u> torno             |  |

#### Popis okna:

ID subjektu – Zobrazí identifikátor subjektu.

**Název subjektu –** Pokud je subjekt inicializován, je zde zobrazeno Jméno/název klienta ve vnitřním systému banky.

Změnil – Jméno uživatele, který provedl změnu.

Změněno – Datum, kdy byla změna provedena.

**Načítat věty transakční historie –** Zaškrtnutí této volby umožňuje načíst transakce do lokální databáze.

**Načítat jedn. příkazy z DC, EDI -** Zaškrtnutí této volby umožňuje načíst do lokální databáze i platební příkazy předávané pomocí Přímého kanálu (DC) nebo služby EDI.

Odstranit – Odstraní subjekt ze seznamu obsluhovaných subjektů.

Storno – Ukončí odstraňování subjektu bez provedení akce.

# Správa uživatelů

Pro manipulaci s uživatelskými právy je zaveden uživatel s oprávněním Administrace. Tento uživatel může zavádět nové uživatele aplikace a přidělovat jim příslušná oprávnění (role - včetně oprávnění Administrace). Globální uživatelé jsou při zavedení do systému identifikování pomocí jednoznačného ID certifikátu. V průběhu instalace aplikace je založen lokální uživatel s právy administrace - uživatel zadává ieho uživatelské jméno heslo přístup pro k aplikaci. а Pro naplnění aplikace informacemi o jednotlivých účtech je nutné nejprve zavést globální uživatele s právy k jednotlivým účtům. Teprve po provedení replikace těmito uživateli je databáze naplněna informacemi, ke kterým mají uživatelé nastavena práva. Pak je možné vytvořit lokální uživatele (pokud je třeba) a těm nastavit přístupová práva k jednotlivým subjektům a účtům. Proto je vhodné, aby první replikaci prováděli uživatelé s co nejširšími právy z hlediska přístupů k účtům. Všechny uživatelské účty je možné dočasně zablokovat bez nutnosti odstranění uživatelského účtu. Žádný uživatel s právy administrace nemůže sám sobě právo administrace odebrat, nemůže zablokovat ani odstranit vlastní účet.

| Hlavní menu                    | Ry Co                   |              | - 1.0          |          |          |        |       |         |         |               |          |                 |                    |              |
|--------------------------------|-------------------------|--------------|----------------|----------|----------|--------|-------|---------|---------|---------------|----------|-----------------|--------------------|--------------|
| Administrace                   | Spr                     | ava uzivat   | elu            |          |          |        |       |         |         |               |          | Uživatelé v     | šichni 💌 Nápovi    | <b>60 ()</b> |
| 🕞 Profily                      | Lokální ID<br>uživatele | ID uživatele | ID certifikátu | Globálni | Název    |        | Jméno | Příjmen | í       | Role          | Blokace  | Změnil          | Změněno            | Adresa       |
| 🫐 Administrace uživatelů       | 1                       |              |                | <b></b>  | test     |        | test  | test    |         | Superuživatel | <b>F</b> | 145076292       | 30.3.2009 15:15:52 |              |
| 🛐 Lokální nastavení            | 2                       | 145076292    | 145076292      | 1        | 14507629 | 2      |       | POM_SU  | BJEKT14 | Superuživatel | Г        | test            | 25.3.2009 13:10:37 | KOLÍNSK.     |
| Správa subjektů                | 3                       |              |                | Γ        | milan    | Newri  |       | milan   |         | Superuživatel | Γ        | 145076292       | 30.3.2009 15:17:04 |              |
| ■Správa uživatelů              | 4                       |              | 101026277      | M        | 1010262  | Změnit | t 📘   |         |         | Superuživatel | Γ        | 145076292       | 30.3.2009 15:08:18 |              |
| Správa rolí                    |                         |              |                |          |          | Odstra | snit  |         |         |               |          |                 |                    |              |
| Nastavení systému              |                         |              |                |          |          | Zobraz | st.   |         |         |               |          |                 |                    |              |
| Nastavení Exportu a<br>Importu |                         |              |                |          | Ļ        | Vybrat | t vše |         |         |               |          |                 |                    |              |
| Statistika systému             |                         |              |                |          |          |        |       |         |         |               |          |                 |                    |              |
| Zálohování a archivace         |                         |              |                |          |          |        |       |         |         |               |          |                 |                    |              |
| Logy aplikace                  |                         |              |                |          |          |        |       |         |         |               |          |                 |                    |              |
|                                |                         |              |                |          |          |        |       |         |         |               |          |                 |                    |              |
|                                |                         |              |                |          |          |        |       |         |         |               |          |                 |                    |              |
|                                |                         |              |                |          |          |        |       |         |         |               |          |                 |                    |              |
|                                |                         |              |                |          |          |        |       |         |         |               |          |                 |                    |              |
|                                |                         |              |                |          |          |        |       |         |         |               |          |                 |                    |              |
|                                |                         |              |                |          |          |        |       |         |         |               |          |                 |                    |              |
|                                |                         |              |                |          |          |        |       |         |         |               |          |                 |                    |              |
|                                |                         |              |                |          |          |        |       |         |         |               |          |                 |                    |              |
|                                |                         |              |                |          |          |        |       |         |         |               |          |                 |                    |              |
|                                |                         |              |                |          |          |        |       |         |         |               |          |                 |                    |              |
|                                |                         |              |                |          |          |        |       |         |         |               |          |                 |                    |              |
|                                |                         |              |                |          |          |        |       |         |         |               |          |                 |                    |              |
|                                |                         |              |                |          |          |        |       |         |         |               |          |                 |                    |              |
|                                |                         |              |                |          |          |        |       |         |         |               |          |                 |                    |              |
|                                |                         |              |                |          |          |        |       |         |         |               |          |                 |                    |              |
|                                |                         |              |                |          |          |        |       |         |         |               |          |                 |                    |              |
|                                |                         |              |                |          |          |        |       |         |         |               |          |                 |                    |              |
|                                |                         |              |                |          |          |        |       |         |         |               |          |                 |                    |              |
|                                |                         |              |                |          |          |        |       |         |         |               |          |                 |                    |              |
|                                |                         |              |                |          |          |        |       |         |         |               |          |                 |                    |              |
|                                |                         |              |                |          |          |        |       |         |         |               |          |                 |                    |              |
|                                |                         |              |                |          |          |        |       |         |         |               |          |                 |                    |              |
|                                | •                       |              |                |          |          |        |       |         |         |               |          |                 |                    | •            |
| Certifikační průvodce          | Stránka                 |              | 1 / 1 🕨 🗰      |          |          |        |       |         |         |               |          |                 | Nastavení pol      | ledu         |
| Nápověda                       | CS Tisk                 | Export       |                |          |          |        |       |         |         |               |          | Nový Změ        | nit Odstranit      | obrazit      |
| Konec                          | Tisk                    | Capore       |                |          |          |        |       |         |         |               |          | Electric Siller | - Det anne         | o or other   |

#### Popis okna:

Nový - Otevře Štítek uživatele v módu zadávání.

**Změnit –** Otevře Profil uživatele v módu editece.

Odstranit – Odstraní vybrané uživatele. Nelze odstranit sám sebe.

**Zobrazit** – Zobrazí štítek uživatele, ze kterého je možné dále zobrazit přehledy: Profil uživatele – subjekty a Profil uživatele – účty.

Vybrat vše - Označí všechny položky přehledu jako vybrané.

CS/EN – Přepínač jazyka pro tisk a export sestavy.

Tisk - Tisk aktuálního přehledu v jazykové verzi dle nastavení přepínače.

**Export -** Export aktuálního přehledu (CSV, RTF). Otevře dialog pro volbu jména souboru v jazykové verzi dle nastavení přepínače.

Nastavení pohledu – Umožňuje nastavení jednotlivých sloupců, řádků apod.

## Štítek uživatele

| 🛞 Štítek u                                                                 | živatele              |
|----------------------------------------------------------------------------|-----------------------|
| Globální                                                                   |                       |
| Jméno<br>Jméno uživatele<br>Příjmení uživatele<br>Heslo<br>Potyrzení besla |                       |
| Role<br>Zablokováno                                                        | Superuživatel         |
| Uložit                                                                     | <u>S</u> torno Detail |

#### Popis okna:

Globální – Zaškrtávací pole pro určení, zda je uživatel lokální nebo globální.

Název – Přihlašovací jméno lokálního uživatele.

Jméno – Jméno lokálního uživatele.

**Příjmení –** Příjmení lokálního uživatele. Spolu se jménem je zobrazeno ve stavové liště pro kontrolu přihlášeného uživatele.

**Heslo –** Přihlašovací hesla lokálního uživatele. Heslo musí být bezpečné a musí slpňovat následující pravidla:

- Musí obsahovat 8-14 znaků.
- Musí obsahovat malé nebo velké písmeno.
- Musí obsahovat číslici.

Potvrzení hesla – Potvrzení heslo pro odstranění chyby překlepu.

Role – Oprávnění, které je přiřazeno uživateli.

Zablokováno – Zaškrtávací pole signalizující, zda má uživatel možnost pracovat v aplikaci.

Uložit – Uloží vyplněná data a založí nového uživatele.

Storno – Přeruší zadávání nového uživatele bez uložení dat.

Detail - Zobrazí přehled Profil uživatele - subjekty.

## Globální uživatel

| 🛞 Štítek u     | živatele        |
|----------------|-----------------|
| Globální       |                 |
| ID certifikátu |                 |
| Načíst I       | D z certifikátu |
|                |                 |
|                |                 |
| Role           | Superuživatel 💌 |
| Zablokováno    |                 |
| Uložit         | <u>S</u> torno  |

### <u>Popis okna:</u>

**ID certifikátu –** Číslo vydaného certifikátu Komerční bankou. Je uvedeno ve smlouvě.

**Tlačítko Načíst ID z certifikátu** – Po jeho zvolení se zobrazí stránka pro "Výběr certifikátu" umožňující zadat uživatele zadáním PINu k čipové kartě.

Ostatní pole viz Štítek uživatele.

## Profil uživatele - subjekty

| C    | Profil uživ<br>subjekty      | atele             | Jméno<br>Lok. ID | milan milan<br>3 | Role<br>Zablokováno | Superuživatel<br>Ne | Népovida 🕜 🕼                |
|------|------------------------------|-------------------|------------------|------------------|---------------------|---------------------|-----------------------------|
| v    | 🛆 KB ID subj.                | Jméno/název subj. |                  |                  |                     |                     |                             |
|      | 145076292                    | POM_SUBJEKT14     |                  |                  |                     |                     |                             |
|      |                              |                   |                  |                  |                     |                     |                             |
| Strá | inka 🔫 ┥                     | 1 / 1 > >>        |                  |                  |                     | Nastav              | ení pohledu                 |
| CS   | <u>T</u> isk E <u>x</u> port |                   |                  |                  |                     | Z <u>p</u> ět       | <u>U</u> ložit Účt <u>v</u> |

### Popis okna:

**Zaškrtávací pole –** Pouze pro lokálního uživatele. Zaškrtnutím se přiděluje uživateli právo k subjektu. Globální uživatel má toto právo nastaveno v bance nebo lze upravit v Administraci uživatele.

Štítek subjektu – Zobrazí Štítek subjektu v módu prohlížení.

Označit – Označí všechny vybrané položky seznamu.

Odznačit - Odznačí všechny vybrané položky seznamu.

Vybrat vše - Označí všechny položky přehledu jako vybrané.

CS/EN – Přepínač jazyka pro tisk a export sestavy.

**Tisk -** Tisk aktuálního přehledu v jazykové verzi dle nastavení přepínače.

**Export -** Export aktuálního přehledu (CSV, RTF). Otevře dialog pro volbu jména souboru v jazykové verzi dle nastavení přepínače.

Nastavení pohledu – Umožňuje nastavení jednotlivých sloupců, řádků apod.

**Zpět –** Návrat na Štítek uživatele.

Uložit – Uloží provedené změny.

Účty – Zobrazí přehled Profil uživatele - účty.

### Profil uživatele - účty

| B                       | Profil uživ<br>účty          | vatele            | Jméno<br>Lok. ID    | milan milan<br>3 | Role<br>Zable | okováno    | Superuživate<br>Ne | l<br><u>Nápověd</u> a | 00             |
|-------------------------|------------------------------|-------------------|---------------------|------------------|---------------|------------|--------------------|-----------------------|----------------|
| _                       |                              |                   |                     |                  |               |            |                    |                       |                |
| v                       | KB ID subj.                  | Jméno/název subj. | Pojmenování<br>účtu | Typ účtu         |               | Číslo účtu | 1                  | MÚ                    | Jm             |
| $\overline{\mathbf{M}}$ | 145076292                    | POM_SUBJEKT14     | pom14_vlastni       | běžný účet       |               | 940-4847   | 920257             | CZK                   | POI            |
|                         |                              |                   |                     |                  |               |            |                    |                       |                |
|                         |                              |                   |                     |                  |               |            |                    |                       |                |
|                         |                              |                   |                     |                  |               |            |                    |                       |                |
|                         |                              |                   |                     |                  |               |            |                    |                       |                |
|                         |                              |                   |                     |                  |               |            |                    |                       |                |
|                         |                              |                   |                     |                  |               |            |                    |                       |                |
|                         |                              |                   |                     |                  |               |            |                    |                       |                |
|                         |                              |                   |                     |                  |               |            |                    |                       | _              |
| -                       |                              |                   |                     |                  |               |            |                    |                       | •              |
| Strá                    | nka 🔫 🖣                      | 1/1>              | *                   |                  |               |            | Nast               | avení pohle           | du             |
| CS                      | <u>T</u> isk E <u>x</u> port |                   |                     |                  |               |            | Z <u>p</u> ět      | Uložit                | <u>Z</u> avřít |

#### Popis okna:

**Zaškrtávací pole –** Pouze pro lokálního uživatele. Zaškrtnutím se přiděluje uživateli právo k účtu. Globální uživatel má toto právo nastaveno v bance nebo lze upravit v Administraci uživatele.

Profil účtu – Zobrazí Profil vybraného účtu v módu prohlížení.

Označit – Označí všechny vybrané položky seznamu.

Odznačit - Odznačí všechny vybrané položky seznamu.

Vybrat vše - Označí všechny položky přehledu jako vybrané.

CS/EN – Přepínač jazyka pro tisk a export sestavy.

Tisk - Tisk aktuálního přehledu v jazykové verzi dle nastavení přepínače.

**Export -** Export aktuálního přehledu (CSV, RTF). Otevře dialog pro volbu jména souboru v jazykové verzi dle nastavení přepínače.

Nastavení pohledu – Umožňuje nastavení jednotlivých sloupců, řádků apod.

Zpět – Návrat do přehledu Profil uživatele - subjekty.

Uložit – Uloží provedené změny.

Zavřít – Zavře okno Profil uživatele - účty.

### Odstranění uživatele

Odstranění uživatele z lokální stanice se provádí prostřednictvím menu Administrace / Lokální nastavení / Správa uživatelů. Po zvolení daného uživatele a pokliknutí na tlačítko "Odstranit" se zobrazí okno "Štítek uživatele", kterého chcete odstranit. Po opětovném zvolení stejného tlačítka bude uživatel ze stanice vymazán.

| Globální<br>Jméno milan<br>Jméno uživatele milan<br>Příjmení uživatele milan<br>Heslo<br>Potvrzení hesla<br>Role <u>Superuživatel v</u><br>Zablokováno | 🛞 Štítek u                                                                 | živatele                |
|----------------------------------------------------------------------------------------------------|----------------------------------------------------------------------------|-------------------------|
| Jméno milan<br>Jméno uživatele milan<br>Příjmení uživatele milan<br>Heslo<br>Potvrzení hesla<br>Role <u>Superuživatel v</u><br>Zablokováno             | Globální                                                                   | Γ                       |
| Role Superuživatel 💽                                                                                                    | Jméno<br>Jméno uživatele<br>Příjmení uživatele<br>Heslo<br>Potyrzení hesla | milan<br>milan<br>milan |
| Odstrapit Storms Datail                                                                                                    | Role<br>Zablokováno                                                        | Superuživatel •         |

### Popis okna:

**Odstranit –** Dojde k odstranění vybraného uživatele z lokální stanice.

Storno – Zavře okno bez smazání.

Detail - Zobrazí přehled Profil uživatele – subjekty v módu odstranění.

# Správa rolí

Uživatelská práva jsou řešena dvoustupňově. Každý uživatel aplikace (globální i lokální) má přiřazenu jednu z rolí. Každá role pak má přiřazena jednotlivá práva v aplikaci.

V administraci aplikace je možné nastavovat práva jednotlivým rolím, je možné zakládat nové role a rušit role existující.

Ve správě uživatelů je možné u každého uživatele vybrat jednu z existujících rolí.

Bezpečnost aplikace neumožňuje změnit roli aktuálnímu uživateli, současně není možné zrušit ani změnit roli **Administrátor** (obsahuje všechna práva k aplikaci, včetně vlastní administrace). Dle aktuálního nastavení uživatelských práv jsou prováděny validace před provedením vlastní akce v aplikaci.

V p<sup>ř</sup>ípadě činností vázaných na položky v menu, akcí vázaných na tlačítka či jiné ovládací prvky ve formulářích a akcí vázaných na položky kontextových menu nejsou dané prvky vůbec zobrazeny (případně jsou znepřístupněny), pokud uživatel nemá odpovídající práva k vyvolání daných akcí. Na základě uživatelských práv jsou rovněž omezeny výběrové seznamy (např. typ příkazů).

| Hlavní menu<br>Pohledávky                                                                       | 🚱 Správa rolí                          |                                                | Nápověda 🍘 🕃                                        |
|-------------------------------------------------------------------------------------------------|----------------------------------------|------------------------------------------------|-----------------------------------------------------|
| Administrace                                                                                    | Název                                  | Popis                                          |                                                     |
| 🕞 Profily                                                                                       | Administrátor                          | Administrátor aplikace                         |                                                     |
| 🛐 Administrace uživatelů                                                                        | Uživatel                               | Běžný uživatel aplikace                        |                                                     |
| Lokální nastavení                                                                               | Superuživatel                          | Uživatel s právy na administraci               |                                                     |
| Správa cubialtů                                                                                 | Uživatel CZK                           | Běžný uživatel bez práv k příkazům v cizí měně |                                                     |
| Sprava subjektu                                                                                 | Uživatel CM                            | Běžný uživatel bez nráv k příkazům CZK         |                                                     |
| Sprava uzivatelu                                                                                | Dávky                                  | Uživ k dávkovým operacím                       |                                                     |
| ●Sprava roll                                                                                    | Importér                               | Uživ<br>Odstranit a odeslání dávkových příkazů |                                                     |
| Nastavení Exportu a<br>Importu<br>Statistika systému<br>Zálohování a archivace<br>Logy aplikace |                                        | Kopirovat skupinu<br>Vybrat vše                |                                                     |
| Certifikační prôvodce<br>Nápověda                                                               | ∢<br>Stránka ≪ ∢ 1 /<br>Stránka Export | 1 > 1+                                         | Nastavení pohledu<br>Nová Z <u>m</u> ěnit Ogstranit |

Popis okna:

Nová - Otevře Štítek role v módu zadávání.

Změnit - Otevře Štítek role v módu editace.

Odstranit - Otevře Štítek role v módu odstranění.

Vybrat vše - Označí všechny položky přehledu jako vybrané.

**CS/EN** - Přepínač jazyka pro tisk a export sestavy.

Tisk - Tisk aktuálního přehledu v jazykové verzi dle nastavení přepínače.

**Export** - Export aktuálního přehledu (CSV, RTF). Otevře dialog pro volbu jména souboru v jazykové verzi dle nastavení přepínače.

Nastavení pohledu – Umožňuje nastavení jednotlivých sloupců, řádků apod.

### Štítek role – nová

| Stí                  | tek role                      |   |  |  |  |  |
|----------------------|-------------------------------|---|--|--|--|--|
| Název<br>Popis       |                               |   |  |  |  |  |
| Skupina<br>práv      | Hlavní menu                   | ~ |  |  |  |  |
|                      | Práva                         |   |  |  |  |  |
| Hlavní menu          |                               |   |  |  |  |  |
| Aktual               | Aktualizace                   |   |  |  |  |  |
| Vývěska              |                               |   |  |  |  |  |
| Impor                | Import příkazů a dávek        |   |  |  |  |  |
| Plateb               | ní příkazy                    |   |  |  |  |  |
| Pořiz                | ování příkazů                 |   |  |  |  |  |
| Přeh                 | led příkazů                   |   |  |  |  |  |
| Příka                | Příkazy protistran            |   |  |  |  |  |
| Příkazy k autorizaci |                               |   |  |  |  |  |
| Čale                 | silel stiles w                |   |  |  |  |  |
|                      | <u>U</u> ložit <u>S</u> torno |   |  |  |  |  |

### Popis okna:

Název - Jméno nově vytvářené role.

Popis - Detailnější popis role.

**Skupina práv** - Práva v aplikaci jsou logicky rozdělena do několika skupin. Zde je možné nastavovat práva dle těchto skupin.

Zaškrtávací políčka - Konkrétní právo ze skupiny.

Uložit - Uloží novou skupinu.

Storno - Ukončí vytváření nové skupiny bez uložení dat.

Štítek role - změna

## Štítek role – změna

|                    | to allow                      |                                                                                                    |
|--------------------|-------------------------------|----------------------------------------------------------------------------------------------------|
| 🏀 Ští              | tek role                      |                                                                                                    |
| Detail             | Uživatelé                     |                                                                                                    |
| Název              | Importér                      |                                                                                                    |
| Popis              | Uživatel určený k importu a o | deslání dávkov                                                                                                    |
| Skupina<br>práv    | Hlavní menu                   | ~                                                                                                    |
|                    | Práva                         |                                                                                                    |
| Hlavní m           | enu                           |                                                                                                    |
| Aktual             | zace                          | <ul><li>✓</li></ul>                                                                                                    |
| Vývěsk             | a                             | <ul> <li>Image: A start of the start of the start of</li></ul> |
| Import             | příkazů a dávek               | <ul><li>✓</li></ul>                                                                                                    |
| Plateb             | ní příkazy                    |                                                                                                    |
| Pořiz              | ování příkazů                 | <                                                                                                    |
| Přeh               | ed příkazů                    | <b>v</b>                                                                                                    |
| Příkazy protistran |                               |                                                                                                    |
| Příka              | zy k autorizaci               |                                                                                                    |
| Čale               | ilal afficant                 |                                                                                                    |
|                    | <u>U</u> ložit <u>S</u> torno |                                                                                                    |

### <u>Popis okna:</u>

Název - Jméno role.

Popis - Detailnější popis role.

**Skupina práv** - Práva v aplikaci jsou logicky rozdělena do několika skupin. Zde je možné nastavovat práva dle těchto skupin.

Zaškrtávací políčka - Konkrétní právo ze skupiny.

Uložit - Uloží upravenou skupinu.

Storno - Ukončí úpravu skupiny bez uložení dat.

### Definice práv

Nově definovaná práva lze rozdělit do několika logických skupin:

- Hlavní menu práva pro přístup k položkám základního menu aplikace. Položky menu, pro které není přístup, nejsou zobrazeny.
- **Příkazy** práva spojená s jednotlivými typy platebních příkazů; realizace validací před provedením akce, případně znepřístupněním ovládacího prvku či volby.
- Dávky práva spojená s dávkami platebních příkazů; realizace validací před provedením akce, případně znepřístupněním ovládacího prvku či volby.

- **Trvalé příkazy** práva spojená s trvalými příkazy; realizace validací před provedením akce, případně znepřístupněním ovládacího prvku či volby.
- **Export účetních dat** práva spojená s exportem transakční historie a zůstatků; realizace znepřístupněním ovládacího prvku či volby.
- Administrace práva spojená s administrací aplikace. Znepřístupňuje celou složku Administrace v menu aplikace.
- **Pohledávky** práva spojená s funkčností pohledávky. Znepřístupňuje celou složku. Uživatel musí mít navíc práva k subjektu, který má uzavřenou aktivní zástavní smlouvu.
- Výpisy transakcí práva spojená s funkčností výpisy transakcí. Znepřístupňuje celou složku i jednotlivé volby.
- Výpisy práva spojená s funkčností výpisy. Znepřístupňuje celou složku i jednotlivé volby.

## Menu

## Hlavní menu

| Právo                                     | Implementace                                                                                   |
|-------------------------------------------|------------------------------------------------------------------------------------------------|
| Hlavní menu                               | Skrvie hlavní složku menu Hlavní menu, včetně všech vnořených                                  |
|                                           | složek, pokud není nastaveno právo                                                             |
| Pohledávky                                | Skrvie položku menu <b>Pohledávky</b> , pokud není nastaveno právo                             |
| i oniouavky                               | Ulživatel musí mít navíc práva k subiektu kterú má uzavčenou aktivní                           |
|                                           |                                                                                                |
| Aktualizaco                               | zaslavni siniouvu.<br>Skruje položku menu <b>Aktualizace</b> , pokud pení postaveno právo      |
| Antualizace<br>Vinvõeko                   | Skryje položku menu <b>Vivičaka</b> , pokud není nastaveno právo                               |
| vyveska<br>Import příkozů o dávok         | Skrije položku menu <b>vyveska</b> , pokuu nemi nastaveno pravo                                |
| import prikazu a davek                    | skryje položku menu import prikazu a davek, pokud nem naslaveno                                |
| Diata haɗa Xilaana                        | plavo<br>Olimia alažilu na pu <b>Pl</b> ata kać nž(komu užataž unažanćak na lažali             |
| Platebni prikazy                          | Skryje složku menu Platebni prikazy, včetne vnorených položek                                  |
| Porizovani prikazu                        | Skryje polozku menu <b>Porizovani prikazu,</b> pokud neni nastaveno                            |
|                                           |                                                                                                |
| Prehled prikazu                           | Skryje polozku menu Prenied prikazu, pokud neni nastaveno pravo                                |
| Příkazy k autorizaci                      | Skryje položku menu Příkazy k autorizaci, pokud není nastaveno                                 |
|                                           | pravo                                                                                          |
| Cekajici příkazy                          | Skryje položku menu <b>Cekající příkazy,</b> pokud není nastaveno právo                        |
| Sablony příkazů                           | Skryje položku menu Sablony příkazů, pokud není nastaveno právo                                |
| Dávky příkazů                             | Skryje složku menu <b>Dávky příkazů</b> , včetně vnořených položek                             |
| Pořizování dávek                          | Skryje položku menu <b>Pořizování dávek</b> , pokud není nastaveno právo                       |
| Přehled dávek                             | Skryje položku menu Přehled dávek, pokud není nastaveno právo                                  |
| Dávky k autorizaci                        | Skryje položku menu Dávky k autorizaci, pokud není nastaveno                                   |
|                                           | právo                                                                                          |
| Čekající dávky                            | Skryje položku menu Čekající dávky, pokud není nastaveno právo                                 |
| Šablony dávek                             | Skryje položku menu Šablony dávek, pokud není nastaveno právo                                  |
| Trvalé příkazy                            | Skryje složku menu Trvalé příkazy, včetně vnořených položek                                    |
| Pořizování TP                             | Skryje položku menu Pořizování TP, pokud není nastaveno právo                                  |
| Přehled aktivních TP                      | Skrvie položku menu <b>Přehled aktivních TP</b> . pokud není nastaveno                         |
|                                           | právo                                                                                          |
| TP k autorizaci                           | Skrvie položku menu <b>TP k autorizaci</b> , pokud není nastaveno právo                        |
| Historie změn TP                          | Skrvie položku menu Historie změn TP, pokud není nastaveno právo                               |
| Inkaso                                    | Skrvie složku menu <b>Inkaso</b> , včetně vnořených položek                                    |
| Pořizování povolení inkas                 | Skrvie položku menu <b>Pořizování povolení inkas</b> , pokud není                              |
|                                           | nastaveno právo                                                                                |
| Přehled povolených inkas                  | Skrvie položku menu <b>Přehled povolených inkas</b> , pokud není                               |
|                                           | nastaveno právo                                                                                |
| Povolení inkas k autorizaci               | Skrvie položku menu <b>Povolení inkas k autorizaci</b> , pokud pení                            |
|                                           | nastaveno právo                                                                                |
| Historie změn povolení inkas              | Skrvie položku menu <b>Historie změn povolení</b> pokud není nastaveno                         |
|                                           | právo                                                                                          |
| Finanční trhy                             | Skrvie složku menu <b>Finanční trhv</b> , včetně vnořených položek                             |
| Přehledy                                  | Skrvie složku menu <b>Přehledy</b> , včetně vnořených položek                                  |
| Přehled účtů                              | Skrvje položku menu <b>Přehlad účtů</b> pokud není nastaveno právo                             |
| Aktuální noužitelné zůstatky              | Skruje položku menu Aktuální noužitelné zůstatky pokud není                                    |
|                                           | nastaveno právo                                                                                |
| Přohlad zůstatků                          | Skruje položku menu <b>Přehled zůstatků</b> , pokud pení pastavono právo                       |
| Dřohlad transakcí                         | Skruje položku menu <b>Přehled transakcí</b> , pokud není nastaveno právo                      |
| Nonrovodoná úbrady inkoso                 | Skruje položku menu Noprovodoné úbrady inkasa a trvalé příkozy                                 |
| a trualó příkazy                          | oki yje polozku menu neprovenene umauy, mkasa a uvale prikazy,<br>pokud pení postoveno právo   |
| a u vale prikazy<br>Transakog čoksijoj no | poruu nem naslaveno pravo<br>Skrujo položku monu Transakco čekcijej na zajičtovéní, pokud posí |
| τι αποακύει σεκάμιση πά                   | on yje polozku menu mansakce cekajici na zaučtovani, pokud neni podovono próvo                 |
| zauciovani<br>Export účotních dot         | nastavenu βlavu<br>Skruja položku monu Evnort účetních doti pokud popí postovoro               |
| Export ucernich dat                       | okryje polozku menu Export učetnich dat, pokuu nem nastaveno                                   |
|                                           | pidvu<br>Skrip položku monu Droční žimnost pokud porí podovono vstav                           |
| DHeSHI CIHNOST                            | jokryje polozku menu <b>unesni cinnost,</b> pokud neni nastaveno pravo                         |

| Přehled oprávnění k vysílání | Skryje položku menu Přehled oprávnění k vysílání SEPA inkas,     |
|------------------------------|------------------------------------------------------------------|
| SEPA inkas                   | pokud není nastaveno právo                                       |
| Předavíza a avíza            | Skryje položku menu Předavíza a avíza zahraničních a SEPA        |
| zahraničních a SEPA plateb   | plateb, pokud není nastaveno právo                               |
| Avíza o inkasech             | Skryje položku menu Avíza o inkasech, pokud není nastaveno právo |
| Výpisy transakcí             | Skryje složku menu Výpisy transakcí, včetně vnořených položek    |
| Platební karty               | Skryje složku menu Platební karty, včetně vnořených položek      |
| Výpisy                       | Skryje složku menu <b>Výpisy</b> , včetně vnořených položek      |
| Informace                    | Skryje složku menu Informace, včetně vnořených položek           |
| Kurzovní lístek              | Skryje položku menu Kurzovní lístek, pokud není nastaveno právo  |
| Úrokové sazby TÚ             | Skryje položku menu Úrokové sazby TÚ, pokud není nastaveno       |
|                              | právo                                                            |

## Příkazy

| Právo                                           | Význam                                                                                                    | Implementace                                                                                                    |
|-------------------------------------------------|----------------------------------------------------------------------------------------------------|----------------------------------------------------------------------------------------------------|
| UHR, INK, UCM, ZPL, SEPA                        | Povoluje zobrazení platebních                                                                                                    | Všechny databázové dotazy pro                                                                                                    |
| Právo<br>UHR, INK, UCM, ZPL, SEPA<br>a SDD      | Význam<br>Povoluje zobrazení platebních<br>příkazů daného typu a manipulaci<br>s nimi. Manipulace s příkazy<br>mohou být omezeny dalšími právy.<br>UHR (příkazy k úhradě v CZK),<br>INK (příkazy k úhradě v CM), ZPL,<br>SEPA a SDD (zahraniční platby,<br>SEPA platby a Příkazy k SEPA<br>inkasu), GPL (garantovaná<br>platba) v rámci aplikace. Povolení<br>zobrazení se týká všech přehledů<br>platebních příkazů (mimo došlé<br>příkazů v dávce, tedy pokud<br>uživatel nemá právo manipulovat s<br>daným typem příkazů a daný typ<br>příkazů je obsažen v dávce,<br>nebude moci uživatel s dávkou<br>manipulovat, podobně jako kdyby<br>neměl právo přístupu ke všem<br>vlastním účtům v dávce. Pro GPL<br>existuje pouze toto právo pro<br>zobrazení jakákoliv manipulace s | Implementace<br>Všechny databázové dotazy pro<br>zobrazení všech přehledů<br>platebních příkazů (mimo Příkazy<br>protistran) a dotazy k odeslání<br>příkazu (včetně zobrazení v<br>autorizaci) obsahují vazbu na tyto<br>podmínky – typ příkazu. Stejnou<br>podmínku obsahují všechny<br>přehledy šablon příkazů.<br>Podmínkou nejsou omezeny<br>přehledy zobrazující detail dávky.<br>Je omezen výběrový seznam typů<br>příkazů v zobrazení detailu<br>platebního příkazu. Odebrání tohoto<br>práva dané roli znamená zároveň<br>odebrání všech ostatních práv<br>vztažených k danému typu<br>platebních příkazů. |
| UHR nový, INK nový, UCM<br>nový, SEPA nový, ZPL | příkazy typu GPL není v aplikaci z<br>principu možná.<br>Povolení vytvoření nového příkazu<br>UHR, INK, UCM, ZPL, SEPA a                                                                                                    | Validace v databázi na tlačítka<br>Nový, Opakovat, Ze šablony a                                                                                                    |
| nový, SDD nový                                  | SDD včetně opakování příkazu či<br>vytvoření nového příkazu<br>vyřazením z dávky (netýká se<br>vytváření nových dávek, včetně<br>importu)                                                                                                    | volbu kontextového menu Nový v<br>přehledech Pořizování příkazů,<br>Šablony příkazů. Validace v<br>databázi na tlačítka Vyřadit a<br>volbu kontextového menu Vyřadit<br>v přehledu Detail dávky (mód<br>editace). V případě, že není právo,<br>je zobrazena hláška "Nemáte<br>právo pro provedení požadované<br>akce". Pokud není povolena akce<br>pro žádný typ příkazů, jsou tlačítka<br>Nový, Opakovat, Ze šablony<br>(stejně jako volba Nový                                                                                                    |

|                                                                                                    |                                                                                                    | kontextového menu) v přehledech<br>Pořizování příkazů a Šablony<br>příkazů nepřístupná.                                                                                                    |
|----------------------------------------------------------------------------------------------------|----------------------------------------------------------------------------------------------------|----------------------------------------------------------------------------------------------------|
| UHR změna, INK změna,<br>UCM změna, ZPL, SEPA a<br>SDD změna                                                                          | Povolení editace UHR, INK, UCM,<br>ZPL, SEPA a SDD (mimo změny<br>ONLINE/Dávka, včetně<br>zařazení/vyřazení z dávky) | Validace v databázi na tlačítko<br>Změnit a volbu kontextového<br>menu Změnit v přehledech<br>Pořizování příkazů, Detail dávky<br>(změna) a Šablony příkazů. V<br>případě, že není právo, je<br>zobrazena hláška "Nemáte právo<br>pro provedení požadované akce".<br>Pokud není povolena změna pro<br>žádný typ příkazů, jsou tlačítko<br>Změnit a volba kontextového<br>menu Změnit v přehledech<br>Pořizování příkazů, Detail dávky<br>(změna) a Šablony příkazů<br>nepřístupné.                  |
| UHR odstranění, INK<br>odstranění, UCM<br>odstranění, ZPL, SEPA a<br>SDD odstranění                                                   | Povolení odstranění UHR, INK,<br>UCM, ZPL, SEPA a SDD (včetně<br>odstranění příkazu z dávky)                         | Validace v databázi na tlačítko<br>Odstranit a volbu kontextového<br>menu Odstranit v přehledech<br>Pořizování příkazů, Detail dávky<br>(změna) a Šablony příkazů. V<br>případě, že není právo, je<br>zobrazena hláška "Nemáte právo<br>pro provedení požadované akce".<br>Pokud není povoleno odstranění<br>pro žádný typ příkazů, jsou tlačítko<br>Odstranit a volba kontextového<br>menu Odstranit v přehledech<br>Pořizování příkazů, Detail dávky<br>(změna) a Šablony příkazů<br>nepřístupné. |
| UHR odeslání , INK<br>odeslání , UCM odeslání<br>, ZPL, SEPA a SDD<br>odeslání                                                        | Povolení odeslat UHR, INK, UCM,<br>ZPL, SEPA a SDD                                                                   | Validace v databázi na tlačítko<br>Odeslat. V případě, že není právo,<br>je zobrazena hláška "Nemáte<br>právo pro provedení požadované<br>akce". Pokud není povoleno<br>odeslání pro žádný typ příkazů, je<br>tlačítko Odeslat nepřístupné.<br>Pokud není povoleno odeslání a<br>současně ani odeslání k autorizaci<br>pro žádný typ příkazů, není<br>přístupné tlačítko Odeslat v<br>přehledu Pořizování příkazů.                                                                                  |
| UHR odeslání k autorizaci<br>, INK odeslání k autorizaci<br>, UCM odeslání k autorizaci<br>, ZPL, SEPA a SDD<br>odeslání k autorizaci | Povolení odeslat UHR, INK, UCM,<br>ZPL, SEPA a SDD k autorizaci                                                      | Validace v databázi na tlačítko<br>Odeslat k autorizaci. V případě,<br>že není právo, je zobrazena hláška<br>"Nemáte právo pro provedení<br>požadované akce". Pokud není<br>povoleno odeslání k autorizaci pro<br>žádný typ příkazů, je tlačítko<br>Odeslat k autorizaci nepřístupné.<br>Pokud není povoleno odeslání a<br>současně ani odeslání k autorizaci<br>pro žádný typ příkazů, není<br>přístupné tlačítko Odeslat v<br>přehledu Pořizování příkazů.                                        |

| UHR autorizace , INK         | Povolení autorizovat UHR, INK,       | Validace v databázi na tlačítko         |
|------------------------------|--------------------------------------|-----------------------------------------|
| autorizace , UCM             | UCM, ZPL, SEPA a SDD v               | Autorizovat v přehledu Příkazy k        |
| autorizace , ZPL, SEPA a     | Příkazech k autorizaci               | autorizaci. V případě, že není          |
| SDDautorizace                |                                      | právo, je zobrazena hláška              |
|                              |                                      | "Nemáte právo pro provedení             |
|                              |                                      | požadované akce". Pokud není            |
|                              |                                      | povolena autorizace pro žádný typ       |
|                              |                                      | příkazů, je tlačítko Autorizovat        |
|                              |                                      | nepřístupné.                            |
| UHR změna k autorizaci ,     | Povolení editace UHR, INK, UCM,      | Validace v databázi na tlačítko         |
| INK změna k autorizaci ,     | ZPL, SEPA a SDD v <b>Příkazech k</b> | Změnit v přehledu Příkazy k             |
| UCM změna k autorizaci ,     | autorizaci                           | autorizaci. V případě, že není          |
| ZPL, SEPA a SDD změna k      |                                      | právo, je zobrazena hláška              |
| autorizaci                   |                                      | "Nemáte právo pro provedení             |
|                              |                                      | pozadované akce". Pokud není            |
|                              |                                      | povolena zmena pro zadny typ            |
|                              |                                      | prikazu, je tlacitko <b>zmenit</b>      |
|                              | Developí oditopo LULD INK LICM       | nepristupne.                            |
| INK změna v čekajících       | ZPI SEPA a SDD y Čokajících          | <b>Změnit</b> v přebledu Čokající       |
| IICM změna v čekajících      | nříkazech                            | <b>příkazy</b> V případě že pení právo  |
| ZPL a SEPA a SDD změna v     | prikazeen                            | je zobrazena bláška. Nemáte             |
| čekajících                   |                                      | právo pro provedení požadované          |
|                              |                                      | akce". Pokud není povolena změna        |
|                              |                                      | pro žádný typ příkazů, je tlačítko      |
|                              |                                      | Změnit nepřístupné.                     |
| UHR odstranění k             | Povolení odstranění UHR, INK,        | Validace v databázi na tlačítko         |
| autorizaci, INK odstranění k | UCM, ZPL, SEPA a SDD v               | Odstranit v přehledu Příkazy k          |
| autorizaci, UCM odstranění   | Příkazech k autorizaci               | autorizaci. V případě, že není          |
| k autorizaci, ZPL, SEPA a    |                                      | právo, je zobrazena hláška              |
| SDD odstranění k autorizaci  |                                      | "Nemáte právo pro provedení             |
|                              |                                      | požadované akce". Pokud není            |
|                              |                                      | povoleno odstranění pro žádný typ       |
|                              |                                      | prikazu, je tlacitko <b>Odstranit</b>   |
| UUD odotronění v čekciících  | Doveloní odotronění LIUD, INK        | nepristupne.                            |
| INK odstranění v čekajičiční |                                      | Odstranit v přebledu Čokající           |
| čekajících UCM               | Čekajících příkazech                 | nříkazy V přínadě že pení právo         |
| odstranění v čekajících      |                                      | je zobrazena bláška. Nemáte             |
| ZPL, SEPA a SDD              |                                      | právo pro provedení požadované          |
| odstranění v čekajících      |                                      | akce" Pokud není povoleno               |
|                              |                                      | odstranění pro žádný tvp příkazů.       |
|                              |                                      | je tlačítko Odstranit nepřístupné.      |
| ONLINE                       | Povolení práce s online příkazy      | Znepřístupnění položky                  |
|                              | (mimo ZPL a SEPA)                    | Online kontextového menu v              |
|                              |                                      | přehledu <b>Pořizování příkazů</b> .    |
|                              |                                      | Znepřístupnění položky <b>Online</b> ve |
|                              |                                      | výběrovém seznamu typů příkazu v        |
|                              |                                      | detailu příkazu (všechny módy           |
|                              |                                      | mimo prohlížení) a v detailu            |
|                              |                                      | sablony příkazu (všechny módy           |
|                              |                                      | mimo proniizeni). Znepristupneni        |
|                              |                                      |                                         |
|                              |                                      | (mimo ZPL a SEDA) dopločním             |
|                              |                                      | $y_{azby}$ do mechanismu odesílání y    |
|                              |                                      | Autorizaci Validace v databázi na       |
|                              |                                      | tlačítka a položky kontextového         |
|                              |                                      | menu Autorizace. Změna a                |
|                              |                                      | Odstranění v přehledech Příkazy         |

|                      |                                         | k autorizaci a Čekající příkazy –       |
|----------------------|-----------------------------------------|-----------------------------------------|
|                      |                                         | zamezení akce pro všechny               |
|                      |                                         | příkazy mimo ZPL. Vypnutí tohoto        |
|                      |                                         | práva automaticky vypíná i právo        |
|                      |                                         | Změna ONLINE/Dávkové.                   |
| Dávkové              | Povolení práce s dávkovými              | Znepřístupnění položky Označit          |
|                      | příkazy (mimo příkazů již               | jako dávkový kontextového               |
|                      | zařazených do dávek již                 | menu v přehledu <b>Pořizování</b>       |
|                      | vytvořených či importovaných            | příkazů. Znepřístupnění položky         |
|                      | dávek)                                  | Dávkově ve výběrovém seznamu            |
|                      |                                         | typů příkazu v detailu příkazu          |
|                      |                                         | (všechny módy mimo prohlížení) a        |
|                      |                                         | v detailu šablony příkazu (všechny      |
|                      |                                         | módy mimo prohlížení).                  |
|                      |                                         | Znepřístupnění odesílání (včetně        |
|                      |                                         | odesílání k autorizaci) všech           |
|                      |                                         | dávkových příkazů (mimo již             |
|                      |                                         | vytvořené či importované dávky) –       |
|                      |                                         | doplněním vazby do mechanismu           |
|                      |                                         | odesílání v Autorizaci. Vypnutí         |
|                      |                                         | tohoto práva automaticky vypíná i       |
|                      |                                         | právo Změna ONLINE/Dávkové.             |
| Změna ONLINE/Dávkové | Povolení změny příkazu z online         | Znepřístupnění položek Online a         |
|                      | na dávkový a opačně                     | Označit jako dávkový                    |
|                      |                                         | kontextového menu v přehledu            |
|                      |                                         | Pořizování příkazů.                     |
|                      |                                         | Znepřístupnění položky <b>Online</b> a  |
|                      |                                         | Davkove ve vyberovem seznamu            |
|                      |                                         | typu prikazu v detailu prikazu          |
|                      |                                         | (vsecnny mody) a v detailu sabiony      |
| <b>Ö</b> - h la      | Develop ( an animal a set of Xables and | prikazu (vsecnny mody).                 |
| Sabiony prikazu      |                                         | l lacitka nova, Zmenit, Odstranit       |
|                      | prikazu, včetne vytvoreni nove          | a volby kontextoveno menu <b>nova</b> , |
|                      |                                         | Šehleny příkazů jesu popřístupné        |
|                      | uavky                                   | Boložka kontovtového monu               |
|                      |                                         | Vyřadit v přebledu Šablony dávok        |
|                      |                                         | le penřístupná                          |
| Validace banky 7Pl   | Povolení provedení bromadné             | Nenřístupná položka Validace            |
| Vanuace Danky ZFL    | online validace zabraniční banky        | hanky 7PL kontextováho menu v           |
|                      |                                         | nřehledu <b>Pořizování nříkazů</b>      |
|                      |                                         | promodul viizovani prikazu              |

# Dávky

| Právo | Význam                                                                                                    | Implementace                                                                                                    |
|-------|----------------------------------------------------------------------------------------------------|----------------------------------------------------------------------------------------------------|
| Dávky | Povoluje zobrazení a manipulaci s<br>dávkami, včetně platebních příkaz<br>zařazených do dávky. Manipulace<br>s dávkami mohou být omezeny<br>dalšími právy. Toto právo se<br>netýká dávkových příkazů dosud<br>nezařazených do dávky. | Znepřístupňuje všechny položky<br>skupiny <b>Dávky příkazů</b> hlavního<br>menu aplikace (tyto položky ani<br>skupina nejsou zobrazeny) včetně<br>položky <b>Šablony dávek</b> . Všechny<br>databázové dotazy pro zobrazení<br>všech přehledů platebních příkazů<br>(mimo <b>Příkazy protistran</b> )<br>obsahují vazbu na podmínku, že<br>příkaz není součástí dávky. Je<br>znepřístupněna volba<br>kontextového menu <b>Zařadit do</b><br>dávky. Vytvořit novou dávku v |

|                             |                                     | přehledech <b>Pořizování příkazů</b> .                          |
|-----------------------------|-------------------------------------|-----------------------------------------------------------------|
|                             |                                     | Šablony příkazů Odebrání tohoto                                 |
|                             |                                     | práva dané roli znamená zároveň                                 |
|                             |                                     | odebrání všech ostatních práv                                   |
|                             |                                     | vztažených k dávkám                                             |
| Dávky nová                  | Povolení vytvoření nové dávky       |                                                                 |
| Durky nora                  | (mimo importu) včetně vytvoření     | šablony a volba kontextového                                    |
|                             | nové dávky zařazením příkazů do     | menu <b>Nová</b> v přebledech                                   |
|                             | nové dávky zarazením příkazů do     | Pořizování dávek Šablony dávek                                  |
|                             | nove davky                          | isou popřístupné. Položka                                       |
|                             |                                     | kontextového menu <b>Zařadit do</b>                             |
|                             |                                     | nové dávky v přehledech                                         |
|                             |                                     | Pořizování příkazů Šablony                                      |
|                             |                                     | nříkazů je nenřístupná                                          |
| Dávky změna                 | Povoloní oditaco dávok včotně       | Tlačítka <b>Změnit</b> a volba                                  |
| Davky Zillena               |                                     | Kontovtového monu <b>Změnit</b> v                               |
|                             | ovictuiících dávok                  | nčoblodoch <b>Pořizování dávok</b>                              |
|                             |                                     | Šahlony dávok isou popřístupná                                  |
|                             |                                     | Doložka kontovtového monu                                       |
|                             |                                     | <b>Zařadit do dávky</b> v přehledech                            |
|                             |                                     | Pořizování příkozů Šablopy                                      |
|                             |                                     | Polizovalii prikazu, Sabioliy                                   |
| Dávky odotropění            | Doveloní odstronění dávok           | Tiačítka Odotranit a valba                                      |
| Davky oustranem             |                                     | Kontovtového monu <b>Odstranit</b> v                            |
|                             |                                     | nčoblodoch <b>Pořizování dávok</b>                              |
|                             |                                     | Šehleny dávek jegy popřístypná                                  |
| Dávky odoslápí              | Povoloní odoslat dávku              | Tlačítka Odoslat je popřístupné                                 |
| Davky Odesiani              |                                     | Pokud popí povolopo odoplání opi                                |
|                             |                                     |                                                                 |
|                             |                                     | Duesiani k autorizaci, nem                                      |
|                             |                                     | přislupne liacitků Odesial v                                    |
| Dávky odoslápí k autorizaci | Povoloní odpolot dávku k outorizaci | Tiačítka Odaslat k autorizaci ja                                |
| Davky odesiani k autorizaci |                                     | naciko <b>Odesial k autorizaci</b> je                           |
|                             |                                     | nepristupne. Pokud nem povoleno                                 |
|                             |                                     | nopí přístupná tlačítka <b>Odoslat</b> v                        |
|                             |                                     | nění příslupne lideliko Odesial v                               |
| Dávky autorizaco            | Povoloní autorizovat dávky v        | Tlačítko Autorizovat v přebledu                                 |
| Davky autorizace            | přebledu Dávky k autorizaci         | Dávky k autorizaci je penětistupné                              |
| Dávky odstranění k          | Povolení odstranění dávky v         | Tlačítko <b>Odstranit</b> v přebledu                            |
| autorizaci                  | přebledu <b>Dávky k autorizaci</b>  | <b>Dávky k autorizaci</b> je penčístupné                        |
| Dávky odstranění v          | Povolení odstranění dávky v         | Tlačítko <b>Odstranit</b> v přehledu                            |
| čekajících                  | nřehledu Čekající dávky             | Čekající dávky je penřístupné                                   |
| Dávky šablony               | Povolení manipulace se šablonami    | Tlačítka Nová Změnit Odstranit                                  |
| Davky Sabiony               | dávek včetně zařazení šablony       | a volby kontextového menu <b>Nová</b>                           |
|                             | nříkazu do šahlony dávky            | Změnit Odstranit v přehledu                                     |
|                             |                                     | Šahlony dávek isou nepřístupné                                  |
|                             |                                     | Položka kontextového menu                                       |
|                             |                                     | 7ařadit do čablony dávky v                                      |
|                             |                                     | nřehledu Šehlony příkezů je                                     |
|                             |                                     | premedu <b>Saniony prikazu</b> je                               |
|                             |                                     | nonřístupná                                                     |
| Import                      | Dovoloní importu domásích i         | nepřístupná.                                                    |
| Import                      | Povolení importu domácích i         | nepřístupná.<br>Tlačítko <b>Import</b> v přehledu <b>Import</b> |

# Trvalé příkazy

| Právo | Význam                       | Implementace                      |
|-------|------------------------------|-----------------------------------|
| TP    | Povoluje zobrazení trvalých  | Všechny databázové dotazy pro     |
|       | příkazů a manipulaci s nimi. | zobrazení všech přehledů trvalých |

|                            | Povolení se týká všech přehledů        | platebních příkazů (mimo <b>Příkazy</b>     |
|----------------------------|----------------------------------------|---------------------------------------------|
|                            | trvalých příkazů.                      | protistran) a dotazy k odeslání             |
|                            |                                        | příkazu (včetně zobrazení v                 |
|                            |                                        | autorizaci) obsahují vazbu na tyto          |
|                            |                                        | podmínky - typ příkazu.                     |
| TP nový                    | Povolení vytvoření nového trvalého     | Tlačítko <b>Nový</b> a volba                |
| -                          | příkazu                                | kontextového menu <b>Nový</b> a <b>Nový</b> |
|                            |                                        | z vybraného v přehledech                    |
|                            |                                        | Pořizování trvalých příkazů jsou            |
|                            |                                        | nepřístupné.                                |
| TP změna                   | Povolení editace trvalých příkazů      | Volba kontextového menu Změnit              |
|                            |                                        | v přehledech <b>Pořizování trvalých</b>     |
|                            |                                        | příkazů je nepřístupná.                     |
| TP odstranění              | Povolení odstranění trvalého           | Pokud není povoleno odstranění              |
|                            | příkazu                                | pro žádný typ příkazu, je volba             |
|                            |                                        | kontextového menu <b>Odstrani</b> t v       |
|                            |                                        | přehledech <b>Pořizování trvalých</b>       |
|                            |                                        | příkazů nepřístupná.                        |
| TP odeslání                | Povolení odeslat trvalý příkaz         | Pokud není povoleno odeslání, je            |
|                            |                                        | tlačítko Odeslat nepřístupné.               |
|                            |                                        | Pokud není povoleno odeslání ani            |
|                            |                                        | odeslání k autorizaci pro všechny           |
|                            |                                        | typy příkazů, není přístupné                |
|                            |                                        | tlačítko <b>Odeslat</b> v přehledu          |
|                            |                                        | Pořízování trvalých příkazů.                |
| TP odeslání k autorizaci   | Povolení odeslat trvalý příkaz k       | Pokud není povoleno odeslání                |
|                            | autorizaci                             | k autorizaci pro zadny trvaly prikaz,       |
|                            |                                        | je tlacitko Odeslat k autorizaci            |
|                            |                                        | nepristupne. Pokud neni povoleno            |
|                            |                                        |                                             |
|                            |                                        | pro vsechny typy prikazu, nem               |
|                            |                                        | přeblodu <b>Pořizování trvalých</b>         |
|                            |                                        |                                             |
| TP autorizaça              | Povolení autorizovat v <b>Trvalých</b> | Pokud není povolena autorizace              |
|                            | nříkazech k autorizaci                 | nro žádný tvo příkazů, jsou tlačítko        |
|                            |                                        | Autorizovat a volba kontextového            |
|                            |                                        | menu Autorizovat nepřístupné                |
| TP změna k autorizaci      | Povolení editace v <b>Trvalých</b>     | Pokud není povolena změna pro               |
|                            | příkazech k autorizaci                 | žádný typ tryalých příkazů, je              |
|                            | <b>PP</b>                              | tlačítko <b>Změnit</b> nepřístupné.         |
| TP odstranění k autorizaci | Povolení odstranění v Trvalých         | Pokud není povoleno odstranění              |
|                            | příkazech k autorizaci                 | pro žádný trvalý příkaz, isou               |
|                            |                                        | tlačítko a volba kontextového menu          |
|                            |                                        | Odstranit nepřístupné.                      |
| TP změna aktivní           | Povolení změnit trvalý příkaz v        | Pokud není povoleno změnit                  |
|                            | Přehledu aktivních trvalých            | aktivní trvalý příkaz, je volba             |
|                            | příkazů                                | kontextového menu <b>Změnit</b>             |
|                            |                                        | nepřístupná.                                |
| TP zrušení aktivní         | Povolení zrušit trvalý příkaz v        | Pokud není povoleno zrušit aktivní          |
|                            | Přehledu aktivních trvalých            | trvalý příkaz, je volba kontextového        |
|                            | příkazů                                | menu Zrušit nepřístupná.                    |
|                            |                                        | · · · ·                                     |

### Export účetních dat

| Právo           | Význam                       | Implementace                      |
|-----------------|------------------------------|-----------------------------------|
| Export po dnech | Povoluje export účetních dat | Tlačítko <b>Export po dnech</b> v |
|                 | volbou Export po dnech       | přehledu Export účetních dat je   |
|                 |                              | nepřístupné.                      |

| Export do jednoho souboru | Povoluje export účetních dat<br>volbou <b>Export do jednoho</b><br>souboru | Tlačítko <b>Export do jednoho<br/>souboru</b> v přehledu <b>Export</b><br>účetních dat je nepřístupné.                                                      |
|---------------------------|----------------------------------------------------------------------------|----------------------------------------------------------------------------------------------------|
| Opakovaný export          | Povoluje export účetních dat u dat,<br>která byla již dříve exportována    | Při požadavku na export dat je<br>kontrolováno, zda již byla<br>exportována; pokud ano a uživatel<br>nemá právo opakovaného exportu,<br>je export zamítnut. |
| Export dat                | Povoluje export avíz                                                       | Tlačítko <b>Export avíz</b> v přehledu<br><b>Dnešní činnost</b> je nepřístupné.                                                                             |
| Export platebních příkazů | Povoluje export platebních příkazů do souboru                              | Tlačítko <b>Soubor</b> v Detailu dávky<br>je nepřístupné.                                                                                                   |

## Administrace

| Právo                       | Význam                                                   | Implementace                           |
|-----------------------------|----------------------------------------------------------|----------------------------------------|
| Administrace                | Povoluje funkce spojené s                                | Znepřístupňuje všechny položky         |
|                             | administrací aplikace                                    | skupiny <b>Administrace</b> hlavního   |
|                             |                                                          | menu aplikace.                         |
| Profily                     | Skryje složku menu Profily, včetno                       | ě vnořených položek                    |
| Profil subjektu             | Skryje položku menu Profil subje                         | ktu, pokud není nastaveno právo        |
| Profil uživatele            | Skryje položku menu Profil uživat                        | ele, pokud není nastaveno právo        |
| Přehled skupin účtů         | Skryje položku menu <b>Přehled sku</b><br>právo          | pin účtů, pokud není nastaveno         |
| Přehled pojmenování účtů    | Skryje položku menu Přehled poj                          | <b>menování účtů,</b> pokud není       |
|                             | nastaveno právo                                          |                                        |
| Přehled protiúčtů           | Skryje položku menu Přehled pro                          | tiúčtů, pokud není nastaveno právo     |
| Administrace uživatelů      | Skryje složku menu <b>Administrace</b><br>položek        | uživatelů, včetně vnořených            |
| Správa skupin účtů          | Skryje položku menu <b>Správa skuj</b><br>právo          | <b>bin účtů</b> , pokud není nastaveno |
| Pojmenování vlastních účtů  | Skryje položku menu <b>Pojmenovár</b><br>nastaveno právo | ní vlastních účtů, pokud není          |
| Správa protiúčtů            | Skryje položku menu Správu prot                          | iúčtů, pokud není nastaveno právo      |
| Správa protiúčtů ZPL        | Skryje položku menu Správu prot                          | iúčtů ZPL, pokud není nastaveno        |
| Přehled uživatelů           | Skrvie položku menu <b>Přehled uživ</b>                  | vatelů, pokud není nastaveno právo     |
| Autorizace příkazů k        | Skrvie položku menu Autorizace I                         | příkazů k administraci, pokud není     |
| administraci                | nastaveno právo                                          |                                        |
| Lokální nastavení           | Skryje složku menu Lokální nasta                         | vení, včetně vnořených položek         |
| Správa subjektů             | Skryje položku menu Správa subj                          | ektů, pokud není nastaveno právo       |
| Správa uživatelů            | Skryje položku menu Správa uživ                          | atelů, pokud není nastaveno právo      |
| Správa rolí                 | Skryje položku menu Správa rolí,                         | pokud není nastaveno právo             |
| Nastavení systému           | Skryje položku menu Nastavení s                          | ystému, pokud není nastaveno           |
|                             | právo                                                    |                                        |
| Nastavení Exportu a Importu | Skryje položku menu Nastavení E                          | <b>xportu a Importu,</b> pokud není    |
|                             | nastaveno právo                                          |                                        |
| Statistika systému          | Skryje položku menu Statistika sy                        | vstému, pokud není nastaveno           |
| Zálobování o orobivoc       | piavu<br>Skrie položku monu <b>Záleb</b> ování           | a arabiyana nakud nané nastayana       |
| Zalonovani a archivace      | joki yje polozku menu zalonovani                         | a archivace, pokud neni naslaveno      |
| Logy aplikace               | Skrvie položku menu Logv aplika                          | ce, pokud není nastaveno právo         |

# Výpisy

| Právo                    | Význam                                                                  | Implementace                                                                                               |
|--------------------------|-------------------------------------------------------------------------|----------------------------------------------------------------------------------------------------|
| Přehled nastavení výpisů | Povoluje zobrazení přehledu<br>nastavení výpisů manipulaci s nimi       | Všechny databázové dotazy pro<br>zobrazení a aktualizaci všech<br>nastavení administrovatelných<br>výpisů. |
| Dostupné výpisy          | Povoluje zobrazení seznamu dostupných výpisů a jejich stažení.          | Všechny databázové dotazy pro<br>zobrazení přehledu elektronických<br>výpisů a jejich stažení.             |
| Žádost o archivní výpisy | Povoluje zobrazení přehledu<br>archivních výpisů a jejich<br>objednání. | Všechny databázové dotazy<br>zpracování žádostí o archivní<br>výpisy.                                      |

# Platební karty

| Právo         | Význam                                           | Implementace                                                                           |
|---------------|--------------------------------------------------|----------------------------------------------------------------------------------------|
| Přehled karet | Povoluje zobrazení přehledu<br>platebních karet. | Všechny databázové dotazy pro<br>zobrazení a aktualizaci přehledu<br>platebních karet. |

# Výchozí nastavení rolí

Role jsou navrženy s ohledem na existenci lokálních a globálních uživatelů (navržené role jsou připraveny pro globálního uživatele, při použití s lokálním uživatelem je možné docílit dalších

## Seznam rolí

| Role          | Zkratka | Význam                  | Popis                                             |
|---------------|---------|-------------------------|---------------------------------------------------|
| Superuživatel | SUP     | Superuživatel aplikace  | Uživatel má přístup ke všem funkčnostem,          |
|               |         |                         | včetně administrace. Jedná se o defaultního       |
|               |         |                         | uživatele vytvořeného při instalaci.              |
| Administrátor | ADM     | Administrátor aplikace  | Uživatel má přístup k funkčnostem pro             |
|               |         |                         | administraci aplikace.                            |
|               |         |                         | Nemá přístup na funkce v Hlavním menu (kromě      |
|               |         |                         | vývesky).                                         |
| Uživatel      | UZI     | Běžný uživatel aplikace | Uživatel má přístup ke všem funkčnostem kromě     |
|               |         |                         | administrace.                                     |
| Uživatel CZK  | CZK     | Běžný uživatel bez      | Uživatel má přístup ke všem funkčnostem kromě     |
|               |         | práv k příkazům v cizí  | administrace a prací s úhradami v cizí měně a     |
|               |         | měně                    | zahraničními platbami. Uživatel může pracovat s   |
|               |         |                         | dávkami i online příkazy.                         |
| Uživatel CM   | СМ      | Běžný uživatel bez      | Uživatel má přístup ke všem funkčnostem kromě     |
|               |         | práv k příkazům v CZK   | administrace a práce s korunovými příkazy k       |
|               |         |                         | úhradě a inkasu. Uživatel může pracovat pouze s   |
|               |         |                         | online příkazy.                                   |
| Dávky         | DAV     | Uživatel s přístupem    | Uživatel má přístup pouze k dávkovým operacím,    |
|               |         | pouze k dávkovým        | včetně vytváření, editace a mazání dávek.         |
|               |         | operacím                | Uživatel nemá přístup k administraci aplikace ani |
|               |         |                         | k práci s online příkazy (včetně zobrazení        |
|               |         |                         | příkazů).                                         |
| Importér      | IMP     | Uživatel určený k       | Uživatel má přístup pouze k importu a odeslání    |
|               |         | importu a odeslání      | dávky, exportu výpisů a prohlížení platebních     |
|               |         | dávkových příkazů       | příkazů a transakční historie.                    |

# Nastavení práv

| Práva                  | Uživatelé |     |     |     |    |     |     |
|------------------------|-----------|-----|-----|-----|----|-----|-----|
|                        | SUP       | ADM | UZI | CZK | СМ | DAV | IMP |
| Hlavní menu            |           |     |     |     |    |     |     |
| Hlavní menu            | Х         |     | Х   | Х   | Х  | Х   | Х   |
| Administrace           | Х         | Х   | Х   | Х   | Х  | Х   | Х   |
| Aktualizace            | Х         |     | Х   | Х   | Х  | Х   | Х   |
| Vývěska                | Х         |     | Х   | Х   | Х  | Х   | Х   |
| Import příkazů a dávek | Х         |     | Х   | Х   | Х  | Х   | Х   |
| Platební příkazy       | Х         |     | Х   | Х   | Х  | Х   | Х   |
| Pořizování příkazů     | Х         |     | Х   | Х   | Х  | Х   | Х   |
| Přehled příkazů        | Х         |     | Х   | Х   | Х  | Х   | Х   |
| Příkazy k autorizaci   | Х         |     | Х   | Х   | Х  |     |     |
| Čekající příkazy       | Х         |     | Х   | Х   | Х  |     |     |
| Šablony příkazů        | Х         |     | Х   | Х   | Х  |     |     |
| Dávky příkazů          | Х         |     | Х   | Х   | Х  | Х   | Х   |
| Pořizování dávek       | Х         |     | Х   | Х   | Х  | Х   |     |
| Přehled dávek          | Х         |     | Х   | Х   | Х  | Х   | Х   |
| Dávky k autorizaci     | X         |     | Х   | X   | Х  | X   | Х   |
| Čekající dávky         | Х         |     | X   | Х   | Х  | X   | Х   |

| Šablony dávek             | Х |   | Х | Х | Х | Х | Х |
|---------------------------|---|---|---|---|---|---|---|
| Trvalé příkazy            | Х |   | Х | Х | Х |   |   |
| Pořizování TP             | Х |   | Х | Х | Х |   |   |
| Přehled aktivních TP      | Х |   | Х | Х | Х |   |   |
| TP k autorizaci           | Х |   | Х | Х | Х |   |   |
| Historie změn TP          | Х |   | Х | Х | Х |   |   |
| Inkaso                    | Х |   | Х | Х | Х |   |   |
| Pořizování povolení inkas | Х |   | Х | Х | Х |   |   |
| Přehled povolených inkas  | Х |   | Х | Х | Х |   |   |
| Povolení inkas            | Х |   | Х | Х | Х |   |   |
| k autorizaci              |   |   |   |   |   |   |   |
| Historie změn povolení    | Х |   | Х | Х | Х |   |   |
| inkas                     |   |   |   |   |   |   |   |
| Finanční trhy             | Х |   | Х |   | Х |   |   |
| Přehledy                  | Х |   | Х | Х | Х | Х | Х |
| Přehled účtů              | Х |   | Х | Х | Х | Х | Х |
| Aktuální použitelné       | Х |   | Х | Х | Х | Х | Х |
| zůstatky                  |   |   |   |   |   |   |   |
| Přehled zůstatků          | Х |   | Х | Х | Х | Х | Х |
| Přehled transakcí         | Х |   | Х | Х | Х | Х | Х |
| Dnešní činnost            | Х |   | Х | Х | Х |   |   |
| Předavíza a avíza         | Х |   | Х | Х | Х | Х | Х |
| zahraničních a SEPA       |   |   |   |   |   |   |   |
| plateb                    |   |   |   |   |   |   |   |
| Přehled oprávnění         | Х |   | Х | Х | Х | Х | Х |
| k vysílání SEPA inkas     |   |   |   |   |   |   |   |
| Avíza o inkasech          | Х |   | Х | Х | Х |   |   |
| Export účetních dat       | Х |   | Х | Х | Х |   |   |
| Neprovedené úhrady,       | Х |   | Х | Х | Х | Х | Х |
| inkasa a trvalé příkazy   |   |   |   |   |   |   |   |
| Transakce čekající na     | Х |   | Х | Х | Х |   |   |
| zaúčtování                |   |   |   |   |   |   |   |
| Výpisy (vč. výpisů        | Х |   | Х | Х | Х | Х | Х |
| akceptantů PK)            |   |   |   |   |   |   |   |
| Informace                 | Х |   | Х | Х | Х | Х | Х |
| Kurzovní lístek           | Х |   | Х | Х | Х | Х | Х |
| Úrokové sazby TD          | Х |   | Х | Х | Х | Х | Х |
| Profily                   | Х | Х | Х | Х | Х | Х | Х |
| Profil subjektu           | Х |   | Х | Х | Х | Х | Х |
| Profil uživatele          | Х | Х | Х | Х | Х | Х | Х |
| Přehled skupin účtů       | Х |   | Х | Х | Х | Х | Х |
| Přehled účtů              | Х |   | Х | Х | Х | Х | Х |
| Přehled protiúčtů         | Х |   | Х | Х | Х | Х | Х |
| Přehled protiúčtů ZPL     | Х |   | Х | Х | Х | Х | Х |
| Administrace uživatelů    | Х |   | Х | Х | Х |   |   |
| Správa skupin účtů        | Х |   | Х | Х | Х |   |   |
| Pojmenování vlastních     | Х |   | Х | Х | Х |   |   |
| účtů                      |   |   |   |   |   |   |   |
| Správa protiúčtů          | Х |   | Х | Х | Х |   |   |
| Správa protiúčtů ZPL      | Х |   | Х | Х | Х |   |   |
| Přehled uživatelů         | Х |   | Х | Х | Х |   |   |
| Autorizace příkazů k      | Х |   | Х | X | Х |   |   |
| admin.                    |   |   |   |   |   |   |   |
| Lokální nastavení         | Х | Х |   |   |   |   |   |
| Správa subjektů           | Х | X |   |   |   |   |   |
| Správa uživatelů          | Х | Х |   |   |   |   |   |
| Správa rolí               | X | X |   |   |   |   |   |
| Nastavení systému         | Х | Х |   |   |   |   |   |

| Nastavení Exportu a       | Х | Х |   |   |   |   |   |
|---------------------------|---|---|---|---|---|---|---|
| Importu                   |   |   |   |   |   |   |   |
| Statistika systému        | Х | Х |   |   |   |   |   |
| Zálohování a archivace    | Х | Х |   |   |   |   |   |
| Logy aplikace             | Х | Х |   |   |   |   |   |
| Pohledávky                | Х |   | Х | Х | Х | Х |   |
| Příkazy                   |   |   |   |   |   |   |   |
| UHR                       | Х |   | Х | Х |   | Х | Х |
| UHR nový                  | Х |   | Х | Х |   |   |   |
| UHR změna                 | Х |   | Х | Х |   |   |   |
| UHR odstranění            | Х |   | Х | Х |   |   |   |
| UHR odeslání              | Х |   | Х | Х |   |   |   |
| UHR odeslání              | Х |   | Х | Х |   |   |   |
| k autorizaci              |   |   |   |   |   |   |   |
| UHR autorizace            | Х |   | Х | Х |   |   |   |
| UHR změna k autorizaci    | Х |   | Х | Х |   |   |   |
| UHR změna v čekajících    | Х |   | Х | Х |   |   |   |
| UHR odstranění            | Х |   | Х | Х |   |   |   |
| k autorizaci              |   |   |   |   |   |   |   |
| UHR odstranění            | Х |   | Х | Х |   |   |   |
| v čekajících              |   |   |   |   |   |   |   |
| INK                       | Х |   | Х | Х | Х | Х | Х |
| INK nový                  | Х |   | Х | Х | Х |   |   |
| INK změna                 | Х |   | Х | Х | Х |   |   |
| INK odstranění            | Х |   | Х | Х | Х |   |   |
| INK odeslání              | Х |   | Х | Х | Х |   |   |
| INK odeslání k autorizaci | Х |   | Х | Х | Х |   |   |
| INK autorizace            | Х |   | Х | Х | Х |   |   |
| INK změna k autorizaci    | Х |   | Х | Х | Х |   |   |
| INK změna v čekajících    | Х |   | Х | Х | Х |   |   |
| INK odstranění            | Х |   | Х | Х | Х |   |   |
| k autorizaci              |   |   |   |   |   |   |   |
| INK odstranění            | Х |   | Х | Х | Х |   |   |
| v čekajících              |   |   |   |   |   |   |   |
| UCM                       | Х |   | Х |   | Х | Х | Х |
| UCM nový                  | Х |   | Х |   | Х |   |   |
| UCM změna                 | Х |   | Х |   | Х |   |   |
| UCM odstranění            | Х |   | Х |   | Х |   |   |
| UCM odeslání              | Х |   | Х |   | Х |   |   |
| UCM odeslání              | Х |   | Х |   | Х |   |   |
| k autorizaci              |   |   |   |   |   |   |   |
| UCM autorizace            | Х |   | Х |   | Х |   |   |
| UCM změna k autorizaci    | Х |   | Х |   | Х |   |   |
| UCM změna v čekajících    | Х |   | Х |   | Х |   |   |
| UCM odstranění            | Х |   | Х |   | Х |   |   |
| k autorizaci              |   |   |   |   |   |   |   |
| UCM odstranění            | Х |   | Х |   | Х |   |   |
| v čekajících              |   |   |   |   |   |   |   |
| ZPL, SEPA a SDD           | Х |   | Х |   | Х | Х | Х |
| ZPL, SEPA a SDD nový      | Х |   | Х |   | Х |   |   |
| ZPL, SEPA a SDD           | Х |   | X |   | Х |   |   |
| změna                     |   |   |   |   |   |   |   |
| ZPL, SEPA a SDD           | Х |   | X |   | X |   | ] |
| odstranění                |   |   |   |   |   |   |   |
| ZPL, SEPA a SDD           | Х |   | Х |   | Х |   |   |
| odeslání                  |   |   |   |   |   |   |   |
| ZPL, SEPA a SDD           | Х |   | Х |   | Х |   |   |
| odeslání k autorizaci     |   |   |   |   |   |   |   |

| ZPL, SEPA a SDD                                                                                                    | Х                                                                                           | Х                                                                                           |                                                                                             | Х                                                                       |       |                                                                                             |
|----------------------------------------------------------------------------------------------------|---------------------------------------------------------------------------------------------|---------------------------------------------------------------------------------------------|---------------------------------------------------------------------------------------------|-------------------------------------------------------------------------|-------|---------------------------------------------------------------------------------------------|
| autorizace                                                                                                    |                                                                                             |                                                                                             |                                                                                             |                                                                         |       |                                                                                             |
| ZPL, SEPA a SDD                                                                                                    | Х                                                                                           | Х                                                                                           |                                                                                             | Х                                                                       |       |                                                                                             |
| změna k autorizaci                                                                                                    |                                                                                             |                                                                                             |                                                                                             |                                                                         |       |                                                                                             |
| ZPL, SEPA a SDD                                                                                                    | Х                                                                                           | Х                                                                                           |                                                                                             | Х                                                                       |       |                                                                                             |
| změna v čekajících                                                                                                    |                                                                                             |                                                                                             |                                                                                             |                                                                         |       |                                                                                             |
| ZPL, SEPA a SDD                                                                                                    | Х                                                                                           | Х                                                                                           |                                                                                             | Х                                                                       |       |                                                                                             |
| odstranění k autorizaci                                                                                                    |                                                                                             |                                                                                             |                                                                                             |                                                                         |       |                                                                                             |
| ZPL, SEPA a SDD                                                                                                    | Х                                                                                           | Х                                                                                           |                                                                                             | Х                                                                       |       |                                                                                             |
| odstranění v čekajících                                                                                                    |                                                                                             |                                                                                             |                                                                                             |                                                                         |       |                                                                                             |
| ONLINE                                                                                                    | Х                                                                                           | Х                                                                                           | Х                                                                                           | Х                                                                       | Х     | Х                                                                                           |
| Dávkové                                                                                                    | Х                                                                                           | Х                                                                                           | Х                                                                                           |                                                                         | Х     | Х                                                                                           |
| Změna ONLINE/Dávkové                                                                                                    | Х                                                                                           | Х                                                                                           | Х                                                                                           |                                                                         | Х     | Х                                                                                           |
| Šablony příkazů                                                                                                    | Х                                                                                           | Х                                                                                           | Х                                                                                           | Х                                                                       |       |                                                                                             |
| Validace banky ZPL                                                                                                    | Х                                                                                           | Х                                                                                           |                                                                                             | Х                                                                       |       |                                                                                             |
| Dávky                                                                                                    |                                                                                             |                                                                                             |                                                                                             |                                                                         |       |                                                                                             |
| Dávky                                                                                                    | Х                                                                                           | Х                                                                                           | Х                                                                                           | Х                                                                       | Х     | Х                                                                                           |
| Dávky nová                                                                                                    | Х                                                                                           | Х                                                                                           | Х                                                                                           |                                                                         | Х     |                                                                                             |
| Dávky změna                                                                                                    | Х                                                                                           | Х                                                                                           | Х                                                                                           |                                                                         | Х     |                                                                                             |
| Dávky odstranění                                                                                                    | Х                                                                                           | Х                                                                                           | Х                                                                                           |                                                                         | Х     |                                                                                             |
| Dávky odeslání                                                                                                    | Х                                                                                           | Х                                                                                           | Х                                                                                           |                                                                         | Х     | Х                                                                                           |
| Dávky odeslání k                                                                                                    | Х                                                                                           | Х                                                                                           | Х                                                                                           |                                                                         | Х     | Х                                                                                           |
| autorizaci                                                                                                    |                                                                                             |                                                                                             |                                                                                             |                                                                         |       |                                                                                             |
| Dávky autorizace                                                                                                    | Х                                                                                           | Х                                                                                           | Х                                                                                           |                                                                         | Х     | Х                                                                                           |
| Dávky odstranění k                                                                                                    | Х                                                                                           | Х                                                                                           | Х                                                                                           |                                                                         | Х     |                                                                                             |
| autorizaci                                                                                                    |                                                                                             |                                                                                             |                                                                                             |                                                                         |       |                                                                                             |
| Dávky odstranění                                                                                                    | Х                                                                                           | Х                                                                                           | Х                                                                                           |                                                                         | Х     |                                                                                             |
| v čekajících                                                                                                    |                                                                                             |                                                                                             |                                                                                             |                                                                         |       |                                                                                             |
| Dávky šablony                                                                                                    | Х                                                                                           | Х                                                                                           | Х                                                                                           |                                                                         | Х     |                                                                                             |
|                                                                                                    |                                                                                             |                                                                                             |                                                                                             |                                                                         |       |                                                                                             |
| Import                                                                                                    | Х                                                                                           | Х                                                                                           | Х                                                                                           | Х                                                                       | Х     | Х                                                                                           |
| Import                                                                                                    | Х                                                                                           | Х                                                                                           | Х                                                                                           | Х                                                                       | Х     | Х                                                                                           |
| Import<br>Trvalé příkazy                                                                                                    | X                                                                                           | Х                                                                                           | X                                                                                           | Х                                                                       | Х     | X                                                                                           |
| Import<br><b>Trvalé příkazy</b><br>TP                                                                                                    | X<br>X                                                                                      | X<br>X                                                                                      | X<br>X                                                                                      | X                                                                       | X     | X                                                                                           |
| Import<br><b>Trvalé příkazy</b><br>TP<br>TP nový                                                                                                    | X<br>X<br>X                                                                                 | X<br>X<br>X                                                                                 | X<br>X<br>X                                                                                 | X                                                                       | ×     | x                                                                                           |
| Import<br><b>Trvalé příkazy</b><br>TP<br>TP nový<br>TP změna                                                                                                    | X<br>X<br>X<br>X                                                                            | X<br>X<br>X<br>X<br>X                                                                       | X<br>X<br>X<br>X<br>X                                                                       | X                                                                       | X     | X                                                                                           |
| Import<br>Trvalé příkazy<br>TP<br>TP nový<br>TP změna<br>TP odstranění                                                                                                    | X<br>X<br>X<br>X<br>X                                                                       | X<br>X<br>X<br>X<br>X<br>X                                                                  | X<br>X<br>X<br>X<br>X                                                                       | X                                                                       | X     | X                                                                                           |
| Import<br>Trvalé příkazy<br>TP<br>TP nový<br>TP změna<br>TP odstranění<br>TP odeslání                                                                                                    | X<br>X<br>X<br>X<br>X<br>X                                                                  | X<br>X<br>X<br>X<br>X<br>X<br>X                                                             | X<br>X<br>X<br>X<br>X<br>X                                                                  | ×                                                                       | ×     | X                                                                                           |
| Import<br>Trvalé příkazy<br>TP<br>TP nový<br>TP změna<br>TP odstranění<br>TP odeslání<br>TP odeslání k autorizaci                                                                                                    | X<br>X<br>X<br>X<br>X<br>X<br>X<br>X                                                        | X<br>X<br>X<br>X<br>X<br>X<br>X<br>X<br>X                                                   | X<br>X<br>X<br>X<br>X<br>X<br>X                                                             | X                                                                       | ×     | X                                                                                           |
| Import<br>Trvalé příkazy<br>TP<br>TP nový<br>TP změna<br>TP odstranění<br>TP odeslání<br>TP odeslání k autorizaci<br>TP autorizace                                                                                                    | X<br>X<br>X<br>X<br>X<br>X<br>X<br>X<br>X<br>X                                              | X<br>X<br>X<br>X<br>X<br>X<br>X<br>X<br>X<br>X                                              | X<br>X<br>X<br>X<br>X<br>X<br>X<br>X<br>X                                                   | X                                                                       | ×     | ×                                                                                           |
| Import<br>Trvalé příkazy<br>TP<br>TP nový<br>TP změna<br>TP odstranění<br>TP odeslání<br>TP odeslání k autorizaci<br>TP autorizace<br>TP změna k autorizaci                                                                                                    | X<br>X<br>X<br>X<br>X<br>X<br>X<br>X<br>X<br>X<br>X                                         | X<br>X<br>X<br>X<br>X<br>X<br>X<br>X<br>X<br>X<br>X                                         | X<br>X<br>X<br>X<br>X<br>X<br>X<br>X<br>X<br>X<br>X                                         | X                                                                       | X     | X                                                                                           |
| Import<br>Trvalé příkazy<br>TP<br>TP nový<br>TP změna<br>TP odstranění<br>TP odeslání<br>TP odeslání k autorizaci<br>TP autorizace<br>TP změna k autorizaci<br>TP odstranění k                                                                                                    | X<br>X<br>X<br>X<br>X<br>X<br>X<br>X<br>X<br>X<br>X<br>X                                    | X<br>X<br>X<br>X<br>X<br>X<br>X<br>X<br>X<br>X<br>X<br>X                                    | X<br>X<br>X<br>X<br>X<br>X<br>X<br>X<br>X<br>X<br>X<br>X<br>X                               | X                                                                       | X     | X                                                                                           |
| Import<br>Trvalé příkazy<br>TP<br>TP nový<br>TP změna<br>TP odstranění<br>TP odeslání<br>TP odeslání k autorizaci<br>TP autorizace<br>TP změna k autorizaci<br>TP odstranění k<br>autorizaci                                                                                                    | X<br>X<br>X<br>X<br>X<br>X<br>X<br>X<br>X<br>X                                              | X<br>X<br>X<br>X<br>X<br>X<br>X<br>X<br>X<br>X<br>X                                         | X<br>X<br>X<br>X<br>X<br>X<br>X<br>X<br>X<br>X<br>X<br>X                                    | X                                                                       | X     | X                                                                                           |
| Import<br>Trvalé příkazy<br>TP<br>TP nový<br>TP změna<br>TP odstranění<br>TP odeslání<br>TP odeslání k autorizaci<br>TP autorizace<br>TP změna k autorizaci<br>TP odstranění k<br>autorizaci<br>TP změna aktivní                                                                                                    | X<br>X<br>X<br>X<br>X<br>X<br>X<br>X<br>X<br>X<br>X<br>X                                    | X<br>X<br>X<br>X<br>X<br>X<br>X<br>X<br>X<br>X<br>X<br>X<br>X                               | X<br>X<br>X<br>X<br>X<br>X<br>X<br>X<br>X<br>X<br>X<br>X<br>X<br>X                          | X                                                                       | X     | X                                                                                           |
| Import<br>Trvalé příkazy<br>TP<br>TP nový<br>TP změna<br>TP odstranění<br>TP odeslání<br>TP odeslání k autorizaci<br>TP autorizace<br>TP změna k autorizaci<br>TP odstranění k<br>autorizaci<br>TP změna aktivní<br>TP zrušení aktivní                                                                                                    | X<br>X<br>X<br>X<br>X<br>X<br>X<br>X<br>X<br>X<br>X<br>X<br>X<br>X                          | X<br>X<br>X<br>X<br>X<br>X<br>X<br>X<br>X<br>X<br>X<br>X<br>X<br>X<br>X                     | X<br>X<br>X<br>X<br>X<br>X<br>X<br>X<br>X<br>X<br>X<br>X<br>X<br>X<br>X                     | X                                                                       | X     | X                                                                                           |
| Import<br>Trvalé příkazy<br>TP<br>TP nový<br>TP změna<br>TP odstranění<br>TP odeslání<br>TP odeslání k autorizaci<br>TP autorizace<br>TP změna k autorizaci<br>TP odstranění k<br>autorizaci<br>TP změna aktivní<br>TP zrušení aktivní<br><b>Export účetních dat</b>                                                                                                    | X<br>X<br>X<br>X<br>X<br>X<br>X<br>X<br>X<br>X<br>X<br>X<br>X<br>X                          | X<br>X<br>X<br>X<br>X<br>X<br>X<br>X<br>X<br>X<br>X<br>X<br>X<br>X<br>X                     | X<br>X<br>X<br>X<br>X<br>X<br>X<br>X<br>X<br>X<br>X<br>X                                    | X                                                                       | X     | X                                                                                           |
| Import<br>Trvalé příkazy<br>TP<br>TP nový<br>TP změna<br>TP odstranění<br>TP odeslání<br>TP odeslání k autorizaci<br>TP autorizace<br>TP změna k autorizaci<br>TP odstranění k<br>autorizaci<br>TP změna aktivní<br>TP zrušení aktivní<br>Export účetních dat<br>Export po dnech                                                                                                    | X<br>X<br>X<br>X<br>X<br>X<br>X<br>X<br>X<br>X<br>X<br>X<br>X<br>X                          | X<br>X<br>X<br>X<br>X<br>X<br>X<br>X<br>X<br>X<br>X<br>X<br>X<br>X<br>X                     | X<br>X<br>X<br>X<br>X<br>X<br>X<br>X<br>X<br>X<br>X<br>X<br>X<br>X<br>X<br>X                | X                                                                       | X     | X                                                                                           |
| Import<br>Trvalé příkazy<br>TP<br>TP nový<br>TP změna<br>TP odstranění<br>TP odeslání<br>TP odeslání k autorizaci<br>TP autorizace<br>TP změna k autorizaci<br>TP odstranění k<br>autorizaci<br>TP změna aktivní<br>Export účetních dat<br>Export po dnech<br>Export do jednoho                                                                                                    | X<br>X<br>X<br>X<br>X<br>X<br>X<br>X<br>X<br>X<br>X<br>X<br>X<br>X<br>X<br>X<br>X           | X<br>X<br>X<br>X<br>X<br>X<br>X<br>X<br>X<br>X<br>X<br>X<br>X<br>X<br>X<br>X<br>X           | X<br>X<br>X<br>X<br>X<br>X<br>X<br>X<br>X<br>X<br>X<br>X<br>X<br>X<br>X<br>X<br>X<br>X<br>X |                                                                         | X     | X                                                                                           |
| Import<br>Trvalé příkazy<br>TP<br>TP nový<br>TP změna<br>TP odstranění<br>TP odeslání<br>TP odeslání k autorizaci<br>TP autorizace<br>TP změna k autorizaci<br>TP odstranění k<br>autorizaci<br>TP změna aktivní<br>TP zrušení aktivní<br>Export účetních dat<br>Export do jednoho<br>souboru                                                                                                    | X<br>X<br>X<br>X<br>X<br>X<br>X<br>X<br>X<br>X<br>X<br>X<br>X<br>X                          | X<br>X<br>X<br>X<br>X<br>X<br>X<br>X<br>X<br>X<br>X<br>X<br>X<br>X<br>X                     | X<br>X<br>X<br>X<br>X<br>X<br>X<br>X<br>X<br>X<br>X<br>X<br>X<br>X<br>X                     |                                                                         | X     | X                                                                                           |
| Import Trvalé příkazy TP TP TP nový TP změna TP odstranění TP odeslání TP odeslání k autorizaci TP autorizace TP změna k autorizaci TP odstranění k autorizaci TP změna aktivní TP zrušení aktivní Export účetních dat Export do jednoho souboru Opakovaný export                                                                                                    | X<br>X<br>X<br>X<br>X<br>X<br>X<br>X<br>X<br>X<br>X<br>X<br>X<br>X<br>X<br>X                | X<br>X<br>X<br>X<br>X<br>X<br>X<br>X<br>X<br>X<br>X<br>X<br>X<br>X<br>X<br>X<br>X<br>X      | X<br>X<br>X<br>X<br>X<br>X<br>X<br>X<br>X<br>X<br>X<br>X<br>X<br>X<br>X                     | X<br>                                                                   | X     | X                                                                                           |
| Import<br>Trvalé příkazy<br>TP<br>TP nový<br>TP změna<br>TP odstranění<br>TP odeslání<br>TP odeslání k autorizaci<br>TP autorizace<br>TP autorizace<br>TP změna k autorizaci<br>TP odstranění k<br>autorizaci<br>TP změna aktivní<br>Export účetních dat<br>Export do jednoho<br>souboru<br>Opakovaný export<br>Export dat                                                                                                    | X<br>X<br>X<br>X<br>X<br>X<br>X<br>X<br>X<br>X<br>X<br>X<br>X<br>X<br>X<br>X<br>X<br>X<br>X | X<br>X<br>X<br>X<br>X<br>X<br>X<br>X<br>X<br>X<br>X<br>X<br>X<br>X<br>X<br>X<br>X<br>X<br>X | X<br>X<br>X<br>X<br>X<br>X<br>X<br>X<br>X<br>X<br>X<br>X<br>X<br>X<br>X<br>X<br>X<br>X<br>X | X                                                                       | X     | X                                                                                           |
| Import<br>Trvalé příkazy<br>TP<br>TP nový<br>TP změna<br>TP odstranění<br>TP odeslání<br>TP odeslání k autorizaci<br>TP autorizace<br>TP změna k autorizaci<br>TP odstranění k<br>autorizaci<br>TP změna aktivní<br>TP zrušení aktivní<br>Export účetních dat<br>Export po dnech<br>Export do jednoho<br>souboru<br>Opakovaný export<br>Export platebních příkazů                                                                                                    | X<br>X<br>X<br>X<br>X<br>X<br>X<br>X<br>X<br>X<br>X<br>X<br>X<br>X<br>X<br>X<br>X<br>X<br>X | X<br>X<br>X<br>X<br>X<br>X<br>X<br>X<br>X<br>X<br>X<br>X<br>X<br>X<br>X<br>X<br>X<br>X<br>X | X<br>X<br>X<br>X<br>X<br>X<br>X<br>X<br>X<br>X<br>X<br>X<br>X<br>X<br>X<br>X<br>X<br>X<br>X | X                                                                       | X     | X                                                                                           |
| Import<br>Trvalé příkazy<br>TP<br>TP nový<br>TP změna<br>TP odstranění<br>TP odeslání<br>TP odeslání k autorizaci<br>TP autorizace<br>TP změna k autorizaci<br>TP změna k autorizaci<br>TP odstranění k<br>autorizaci<br>TP změna aktivní<br>Export účetních dat<br>Export po dnech<br>Export do jednoho<br>souboru<br>Opakovaný export<br>Export dat<br>Export platebních příkazů<br>Výpisy                                                                                                    | X<br>X<br>X<br>X<br>X<br>X<br>X<br>X<br>X<br>X<br>X<br>X<br>X<br>X<br>X<br>X<br>X<br>X<br>X | X<br>X<br>X<br>X<br>X<br>X<br>X<br>X<br>X<br>X<br>X<br>X<br>X<br>X<br>X<br>X<br>X<br>X<br>X | X<br>X<br>X<br>X<br>X<br>X<br>X<br>X<br>X<br>X<br>X<br>X<br>X<br>X<br>X<br>X<br>X<br>X<br>X | X<br>                                                                   | X     | X<br>                                                                                       |
| Import<br>Trvalé příkazy<br>TP<br>TP nový<br>TP změna<br>TP odstranění<br>TP odeslání<br>TP odeslání k autorizaci<br>TP autorizace<br>TP změna k autorizaci<br>TP odstranění k<br>autorizaci<br>TP změna aktivní<br>Export účetních dat<br>Export po dnech<br>Export do jednoho<br>souboru<br>Opakovaný export<br>Export dat<br>Export platebních příkazů<br>Výpisy<br>Přehled nastavení výpisů                                                                                                    | X<br>X<br>X<br>X<br>X<br>X<br>X<br>X<br>X<br>X<br>X<br>X<br>X<br>X<br>X<br>X<br>X<br>X<br>X | X<br>X<br>X<br>X<br>X<br>X<br>X<br>X<br>X<br>X<br>X<br>X<br>X<br>X<br>X<br>X<br>X<br>X<br>X | X<br>X<br>X<br>X<br>X<br>X<br>X<br>X<br>X<br>X<br>X<br>X<br>X<br>X<br>X<br>X<br>X<br>X<br>X | X<br>X<br>X<br>X<br>X<br>X<br>X                                         | X     | X                                                                                           |
| Import<br>Trvalé příkazy<br>TP<br>TP nový<br>TP změna<br>TP odstranění<br>TP odeslání<br>TP odeslání k autorizaci<br>TP odeslání k autorizaci<br>TP autorizace<br>TP změna k autorizaci<br>TP odstranění k<br>autorizaci<br>TP zrušení aktivní<br>Export účetních dat<br>Export po dnech<br>Export do jednoho<br>souboru<br>Opakovaný export<br>Export dat<br>Export platebních příkazů<br>Výpisy<br>Přehled nastavení výpisů<br>Dostupné výpisy                                                         | X<br>X<br>X<br>X<br>X<br>X<br>X<br>X<br>X<br>X<br>X<br>X<br>X<br>X<br>X<br>X<br>X<br>X<br>X | X<br>X<br>X<br>X<br>X<br>X<br>X<br>X<br>X<br>X<br>X<br>X<br>X<br>X<br>X<br>X<br>X<br>X<br>X | X<br>X<br>X<br>X<br>X<br>X<br>X<br>X<br>X<br>X<br>X<br>X<br>X<br>X<br>X<br>X<br>X<br>X<br>X | X<br>X<br>X<br>X<br>X<br>X<br>X<br>X<br>X                               | X     | X                                                                                           |
| Import<br>Trvalé příkazy<br>TP<br>TP nový<br>TP změna<br>TP odstranění<br>TP odeslání<br>TP odeslání k autorizaci<br>TP odeslání k autorizaci<br>TP autorizace<br>TP změna k autorizaci<br>TP odstranění k<br>autorizaci<br>TP změna aktivní<br>Export účetních dat<br>Export po dnech<br>Export do jednoho<br>souboru<br>Opakovaný export<br>Export dat<br>Export platebních příkazů<br>Výpisy<br>Přehled nastavení výpisů<br>Dostupné výpisy                                                           | X<br>X<br>X<br>X<br>X<br>X<br>X<br>X<br>X<br>X<br>X<br>X<br>X<br>X<br>X<br>X<br>X<br>X<br>X | X<br>X<br>X<br>X<br>X<br>X<br>X<br>X<br>X<br>X<br>X<br>X<br>X<br>X<br>X<br>X<br>X<br>X<br>X | X<br>X<br>X<br>X<br>X<br>X<br>X<br>X<br>X<br>X<br>X<br>X<br>X<br>X<br>X<br>X<br>X<br>X<br>X | X<br>X                                                                  | X     | X<br>                                                                                       |
| Import<br>Trvalé příkazy<br>TP<br>TP nový<br>TP změna<br>TP odstranění<br>TP odeslání<br>TP odeslání k autorizaci<br>TP odeslání k autorizaci<br>TP autorizace<br>TP změna k autorizaci<br>TP odstranění k<br>autorizaci<br>TP změna aktivní<br>Export účetních dat<br>Export do jednoho<br>souboru<br>Opakovaný export<br>Export dat<br>Export dat<br>Export platebních příkazů<br>Výpisy<br>Přehled nastavení výpisů<br>Dostupné výpisy                                                                | X<br>X<br>X<br>X<br>X<br>X<br>X<br>X<br>X<br>X<br>X<br>X<br>X<br>X<br>X<br>X<br>X<br>X<br>X | X<br>X<br>X<br>X<br>X<br>X<br>X<br>X<br>X<br>X<br>X<br>X<br>X<br>X<br>X<br>X<br>X<br>X<br>X | X<br>X<br>X<br>X<br>X<br>X<br>X<br>X<br>X<br>X<br>X<br>X<br>X<br>X<br>X<br>X<br>X<br>X<br>X | X<br>X<br>X<br>X<br>X<br>X<br>X<br>X<br>X<br>X<br>X<br>X<br>X<br>X<br>X | X<br> | X<br>X<br>X<br>X<br>X<br>X<br>X<br>X<br>X<br>X<br>X<br>X<br>X<br>X<br>X<br>X<br>X<br>X<br>X |
| Import<br>Trvalé příkazy<br>TP<br>TP nový<br>TP změna<br>TP odstranění<br>TP odeslání<br>TP odeslání k autorizaci<br>TP autorizace<br>TP autorizace<br>TP změna k autorizaci<br>TP odstranění k<br>autorizaci<br>TP odstranění k<br>autorizaci<br>TP změna aktivní<br><b>Export účetních dat</b><br>Export do jednoho<br>souboru<br>Opakovaný export<br>Export dat<br>Export platebních příkazů<br>Výpisy<br>Přehled nastavení výpisů<br>Dostupné výpisy<br>Žádost o archivní výpisy<br>Výpisy transakcí | X<br>X<br>X<br>X<br>X<br>X<br>X<br>X<br>X<br>X<br>X<br>X<br>X<br>X<br>X<br>X<br>X<br>X<br>X | X<br>X<br>X<br>X<br>X<br>X<br>X<br>X<br>X<br>X<br>X<br>X<br>X<br>X<br>X<br>X<br>X<br>X<br>X | X<br>X<br>X<br>X<br>X<br>X<br>X<br>X<br>X<br>X<br>X<br>X<br>X<br>X<br>X<br>X<br>X<br>X<br>X | X<br>X                                                                  | X<br> | X<br>X<br>X<br>X<br>X<br>X<br>X<br>X<br>X<br>X<br>X<br>X<br>X<br>X<br>X<br>X<br>X<br>X<br>X |

| Výpis týdenní    | Х | Х | Х | Х | Х | Х |
|------------------|---|---|---|---|---|---|
| Výpis měsíční    | Х | Х | Х | Х | Х | Х |
| Výpis čtvrtletní | Х | Х | Х | Х | Х | Х |
| Výpis vlastní    | Х | Х | Х | Х | Х | Х |
| Platební karty   |   |   |   |   |   |   |
| Přehled karet    | Х | Х | Х | Х | Х |   |

# Nastavení systému

Tato nabídka umožňuje základní přizpůsobení aplikace zvyklostem uživatele. Změny v tomto okně ovlivňují některé přehledy a okna v aplikaci.

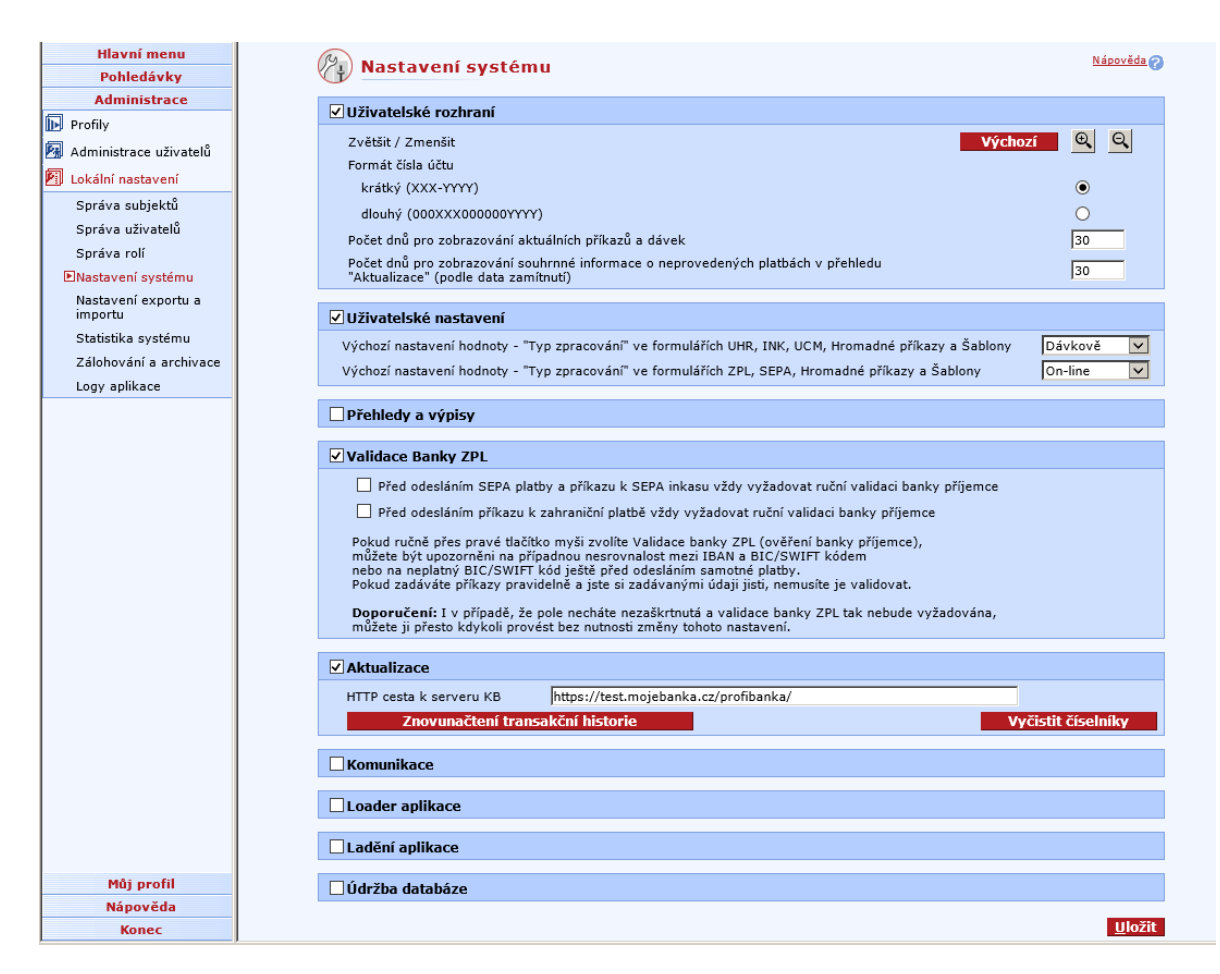

#### Popis okna:

**Zvětšit / Zmenšit** – Nastaví velikost zobrazení obsahu aplikace (v rozsahu 60% - 300% standardního zobrazení).

**Formát čísla účtu krátký (xxx-yyyy)** - Zobrazuje u účtu pouze platné číslice, první část čísla od druhé části čísla účtu je oddělena pomlčkou.

**Formát čísla účtu dlouhý (000xxx000000yyyy)** - Zobrazuje číslo účtu v plném tvaru 16 číslic. První část čísla je doplněna na délku 6 číslic, druhá část čísla účtu na 10 číslic, vždy nulami zleva.

**Otevírat formulář pro hromadné zadávání PP** - Přehled Pořizování příkazů nabízí jako standardní formulář pro hromadné zadávání PP.

**Počet dnů pro zobrazování aktuálních příkazů a dávek** - Ovlivní množství zobrazovaných platebních příkazů a dávek v Přehledu příkazů / Přehledu dávek (pro pohled aktuální příkazy, resp. aktuální dávky). V přehledu příkazů zobrazí z přehledu pořizování příkazů všechny příkazy (bez omezení) a ze všech ostatních přehledů příkazy za posledních XX dní (dle data splatnosti). V přehledu dávek obdobně zobrazí z přehledu pořizování dávek všechny dávky a z ostatních přehledů dávky za posledních XX dní (dle data poslední změny).

Počet dnů pro zobrazování souhrnné informace o neprovedených platbách v přehledu "Aktualizace" (podle data zamítnutí) - Ovlivní množství zobrazovaných platebních příkazů v souhrnném počtu Neprovedené platby zobrazované na obrazovce Aktuální informace. Jedná se pouze o seznam Neprovedených plateb, nikoli o seznam Příkazů bez odpovědi na obrazovce Aktuální informace. **Uživatelské nastavení: Výchozí nastavení hodnoty "Typ zpracování"** - Přednastavená hodnota pro Nové záznamy Plateb a Šablon.

Automatický počet záznamů na stránce - Nastaví počet řádků podle rozlišení obrazovky tak, aby nebylo nutno svisle rolovat (za podmínky, že texty ve sloupcích nejsou zalomeny).

**Max. počet položek přehledu na jedné stránce** - Ovlivní počet zobrazovaných řádků na obrazovce. Pokud je počet řádků větší než se na obrazovku vejde, je doplněna svislá posuvná lišta. Pole je přístupné, pokud není zaškrtnuta volba Automatický počet záznamů na stránce.

**Tisk přehledů: svisle** - Volba umožňuje tisk přehledů včetně sloupců, které jsou zobrazeny "mimo šířku stránky" a nevešly by se při standardním tisku na papír. Tisk bude s touto volbou probíhat tak, že se nejprve postupně vytisknou první (viditelné) sloupce všech položek a teprve poté se budou tisknout sloupce ležící vpravo od těchto sloupců - nejprve se opět vytiskne pás stejných sloupců položek a poté budou následovat další a další sloupce. Tisk bude tedy probíhat v pomyslných vertikálních pásech.

**Tisk přehledů: vodorovně** - Volba umožňuje tisk přehledů včetně sloupců, které jsou zobrazeny "mimo šířku stránky" a nevešly by se při standardním tisku na papír. Tisk bude s touto volbou probíhat tak, že se nejprve postupně vytisknou všechny sloupce položek na jedné stránce, teprve poté se budou tisknout sloupce dalších položek níže na stránce. Tisk bude tedy probíhat v pomyslných horizontálních pruzích.

Okraje tiskové stránky – Nastavení okrajů pro tisk.

**Tisková aplikace: Word Viewer** - Tisk bude probíhat pomocí aplikace dodávané na instalačním CD Profibanky. Tiskový soubor bude tvořen ve formátu RTF, který je možno prohlížet a upravovat v dalších, jiných programech.

**Tisková aplikace: Výchozí prohlížeče** - Pro tisk bude použit výchozí prohlížeč souborů RTF ve Windows. Není-li žádný výchozí prohlížeč nastaven, Windows zobrazí upozornění s možností tento prohlížeč určit. Ze seznamu můžete vybrat např. Word nebo Word Viewer, případně jinou aplikaci, kterou chcete používat. Také si můžete v Nastavení systému zvolit pro tisk přímo dodávaný program Word Viewer.

**Http cesta k serveru KB** - Adresa aplikačního serveru banky. Měnit tuto adresu je třeba pouze na výzvu ve Vývěsce. Jinak může být změněna ze strany KB i bez zásahu uživatele.

**Vyčistit transakční historii** - Vymaže transakční historii za posledních 31 dnů. Tuto transakční historii si poté můžete stáhnout znovu pomocí aktualizace transakční historie. Vymazání transakční historie může za určitých okolností způsobit nevratné změny v databázi Profibanky.

Vyčistit číselníky - Smaže číselníky stahované z AS. Při dalším přihlášení jsou automaticky staženy znovu.

| Komunikace                                                       |                                                  |           |
|------------------------------------------------------------------|--------------------------------------------------|-----------|
| Nastavení komunikačn                                             | ího schématu WinINET - implicitní                | -         |
| Automatické nastav<br>Adresa proxy serveru                       | vení proxy serveru<br>vsisackb.ds.kb.cz          | Port 8080 |
| Použít nastavené h<br>Jméno na proxy<br>Heslo na proxy           | j <local><br/>eslo pro všechny uživatele</local> |           |
| Nastavení vytáčeného<br>Název připojení                          | připojení Automatické vytáčení                   | •         |
| F Automatické odhláš<br>minut : vteřin<br>F Ukončit připojení pi | iení Profibanky<br>fi ukončení aplikace          | 1 00      |
| Test komun                                                       | ikace Smozat heslo k prozy serveri               | 1         |

Nastavení komunikačního kanálu – Nastavení použité technologie komunikační komponenty.

Automatické nastavení proxy serveru – Nastavení přenosu nastavení proxy z nastavení Internet Explorer.

Adresa proxy serveru – Manuální nastavení cesty k proxy serveru.

Port – Nastavení použitého portu proxy serveru pro komunikaci.

**Výjimky** – Výjimky pro komunikaci přes proxy server. Seznam výjimek pro přímou komunikaci mimo proxy server.

**Použít nastavené heslo pro všechny uživatele** – Nastavení sdílení hesla na proxy server pro všechny uživatele PCB.

Jméno na proxy – Přihlašovací jméno použité při autorizaci na proxy server.

**Heslo na proxy** – Přihlašovací heslo použité při autorizaci na proxy server. Heslo je uloženo šifrovaně a nelze jej přenášet pomocí záloh nebo zobrazit.

Nastavení vytáčeného připojení – Způsob připojení modemového spojení při komunikaci.

Název připojení – Název vytáčeného připojení pro "vynucené" vytáčené připojení.

Automatické odhlášení Profibanky – Nastaví, za jak dlouho má být ukončeno vytáčené spojení.

**Minut:vteřin** – Minimálně 1 min, maximálně 60 minut; neplatí pro funkčnosti vyžadující online spojení.

**Ukončit připojení při ukončení aplikace** – Vynucené ukočení modemového spojení při ukončení aplikace Profibanka.

Test komunikace – Spustí komunikaci: odhlášení uživatele od serveru pro otestování spojení.

Smazat heslo k proxy serveru – smaže uložené heslo k serveru proxy.

#### Loader aplikace

| Louder uplike  | uce                                          |  |
|----------------|----------------------------------------------|--|
| Provádět kontr | olu systémových XML souborů loaderu aplikace |  |
| Provádět kontr | olu souborů aplikace                         |  |

**Provádět kontrolu systémových XML souborů loaderu aplikace** - Při kontrole souborů aplikace a čtení připojených archivů se kontrolují XML soubory podle vnitřního schématu XDR.

**Provádět kontrolu souborů aplikace** - Provádí se kontrola všech souborů aplikace Profibanky podle XML souboru "checkver.xml". Chyba validace může nastat pouze po aplikování tzv. "spustitelného patche", který je aplikován ručně na doporučení aplikační podpory nebo telefonního centra.

| 🔽 Ladění aplikace             |   |
|-------------------------------|---|
| Logovat běh programu          |   |
| Logovat komunikaci            |   |
| Po kolika dnech odstranit log | 5 |

**Logovat běh programu** - Zapisuje do pomocného souboru informace o běhu programu (defaultně vypnuto).

Logovat komunikaci - Zapisuje do pomocného souboru informace o průběhu spojení s bankou.

**Po kolika dnech odstranit log** - Volba, pomocí které se udržují pomocné soubory v rozumné velikosti.

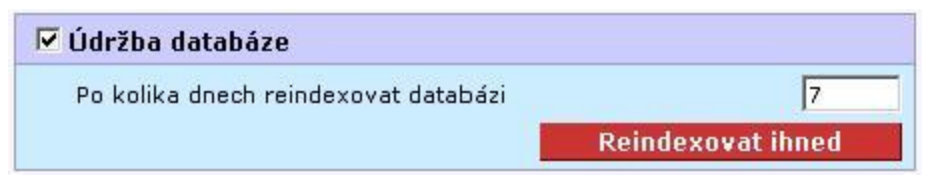

Po kolika dnech reindexovat databázi - Volba, jak často bude docházet k optimalizaci dat.

**Reindexovat ihned** - V případě problémů s rychlostí lokální části Profibanky je možno provést okamžitou optimalizaci dat.

Uložit - Uloží všechny zapsané změny.

# Nastavení Exportu a Importu

Tato funkce umožňuje nastavení cest pro import a export dat.

| 0                         | profibanka          |                                                                           |                         |                          |            | Výběr účtu/skupin účtů |  |
|---------------------------|---------------------|---------------------------------------------------------------------------|-------------------------|--------------------------|------------|------------------------|--|
|                           | pronounita          |                                                                           | Váš certifiká           | t vyprší za 442 dní      |            | ~                      |  |
| RD                        |                     |                                                                           |                         | Změnit PIN               |            |                        |  |
| Hlavní menu<br>Pohledávky | Nastav              | vení exportu a                                                            | importu                 |                          | Nápověda 🕜 |                        |  |
| Administrace              | Defining group      |                                                                           |                         |                          |            |                        |  |
| Profily                   | Definice paran      | Ventrelevist datum Odealásí a Viduačasí az alduálaí datum                 |                         |                          |            |                        |  |
| Administrace uživatelů    | Päskisst disubility | Nontroiovat uatum ouesiam a vytvorem na aktualni datum                    |                         |                          |            |                        |  |
| Lokální nastavení         | Prebirat dioune J   | imeno prijemce zanran                                                     | nichi platby formatu E  | DI BEST z alternativni p | ozice      |                        |  |
| Správa subjektů           | Formát souboru      | I                                                                         |                         |                          |            |                        |  |
| Správa uživatelů          | Maska souboru       |                                                                           |                         |                          | Výchozí    |                        |  |
| Správa rolí               | Adresáře soubor     | າບ [                                                                      |                         |                          | Procházet  |                        |  |
| Nastavení systému         | Archivní adresář    | souborů                                                                   |                         |                          | Procházet  |                        |  |
| Nastavení exportu a       | Archivní adresář    | logů                                                                      |                         |                          | Procházet  |                        |  |
| importu                   | Importovat SEPA     | A EuroPlatby, Zahraniči                                                   | ní platby a Příkazy k : | SEPA inkasu jako dávky   |            |                        |  |
| Statistika systemu        |                     |                                                                           |                         |                          |            |                        |  |
| Zaionovani a archivace    | Definice paran      | netrŭ pro export                                                          |                         |                          |            |                        |  |
| соду арікасе              | Format souboru      | I                                                                         |                         |                          |            |                        |  |
|                           | Maska souboru       | I                                                                         |                         |                          | Výchozí    |                        |  |
|                           | Adresáře soubor     | ບ [                                                                       |                         |                          | Procházet  |                        |  |
|                           | Exportovat všech    | Exportovat všechny účty subjektu najednou                                 |                         |                          |            |                        |  |
|                           | Exportovat všech    | Exportovat všechny účty za daný den najednou                              |                         |                          |            |                        |  |
|                           | Řadit export úče    | Řadit export účetních dat a formátovaný tisk shodně s oficiálními výpisy. |                         |                          |            |                        |  |
|                           | Exportovat inform   | Exportovat informace SEPA EuroPlateb                                      |                         |                          |            |                        |  |
|                           |                     |                                                                           |                         |                          |            |                        |  |
|                           | Definice paran      | Definice parametrů pro stahování výpisů akceptantů PK                     |                         |                          |            |                        |  |
|                           | Formát souboru      | TXT - KB                                                                  | 8 karty 1250            | ~                        |            |                        |  |
|                           | Maska souboru       | KB_#BY                                                                    | Y#BMM#BDD_#SID_         | #BTYP_#CUR.PKO           | Výchozí    |                        |  |
|                           | Adresáře soubor     | u pk\                                                                     |                         |                          | Procházet  |                        |  |
|                           |                     |                                                                           |                         |                          |            |                        |  |
|                           | Uživatelé nemají    | Uživatelé nemají právo měnit adresář pro import, export a stahování       |                         |                          |            |                        |  |
|                           | Import dávek: p     | oužít pouze formát                                                        |                         | Všechny                  | ~          |                        |  |
| Certifikační průvodce     | Export transakčn    | ní historie: použít pouze                                                 | e formát                | Všechny                  | ~          |                        |  |
| Nápověda                  | Stahování výpisů    | ů akceptantů PK: použí                                                    | it pouze formát         | Všechny                  | ~          |                        |  |
| Konec                     |                     |                                                                           |                         |                          |            |                        |  |

#### Popis okna:

#### Definice parametrů pro import:

Kontrolovat datum Odeslání a Vytvoření na aktuální datum – Lze zvolit, zda bude datum vytvoření kontrolován proti aktuálnímu datu, nebo zda nebude kontrolován vůbec. V případě kontroly proti aktuálnímu datu bude původní datum vytvoření nahrazeno aktuálním datem a duplicity sekvenčních čísel budou hlídány proti aktuálnímu datu. V případě, že je vybráno "bez validace" bude provedena pouze formální kontrola data vytvoření a validace na duplicity bude provedena proti uživatelem zadanému datu vytvoření.

**Přebírat dlouhé Jméno příjemce zahraniční platby formátu EDI BEST z alternativní pozice** – Lze zvolit, zda importovat Jméno příjemce v maximálním rozsahu (Datová věta Zahraniční Platba, poř. čís. 20b).

Formát souboru - Seznam všech dostupných standardních formátů pro import.

**Maska souboru** - Ovlivňuje násobný výběr souborů z adresáře, jméno archivovaného souboru a archivovaného logovacího souboru. V masce je možné používat zástupné znaky shodné se zástupnými znaky OS Windows, libovolné znaky, kromě znaků nepřípustných pro jména souborů v OS Windows, nebo proměnné. Proměnné jsou textové řetězce uvozené znakem # (nebere se v úvahu velikost písmen - např. "a" je shodné s "A"). Podle masky (část před koncovkou) jsou soubory filtrovány při importu pouze v případě zamčeného formátu. Podle koncovky jsou filtrovány vždy.

Povolené řetězce:

- #D, #DD aktuální den bez nuly a s nulou
- #M, #MM aktuální měsíc bez nuly a s nulou
- #YY, #YYYY aktuální rok dvouciferně a čtyřciferně
- #HHNNSS aktuální čas
- #SSNNHH aktuální čas
- #DATE aktuální datum v obecném formátu dle lokálního nastavení

**Adresáře souboru** - Relativní cesta (vztažena k instalačnímu adresáři aplikace) nebo absolutní cesta k importovaným souborům.

Archivní adresář souborů - Relativní cesta (vztažena k instalačnímu adresáři aplikace) nebo absolutní cesta k adresáři pro ukládání importovaných souborů. Archivní adresář logů - Relativní cesta (vztažena k instalačnímu adresáři aplikace) nebo absolutní cesta k adresáři pro ukládání souborů, obsahujících informaci o výsledku importu; název souboru bude odpovídat masce #name\_#YYYY#MM#HH\_#HHNNSS.rec.

Importovat SEPA platby, Zahraniční platby a Příkazy k SEPA inkasu jako dávky – Volba způsobu, kterým budou naimportované SEPA platby, Zahraniční platby a Příkazy k SEPA inkasu do lokální aplikace. (jako dávky – naimportované do přehledu Pořizování dávek nebo jako samostatné domácí příkazy – naimportované do přehledu Pořizování příkazů).

#### Definice parametrů pro export:

Formát souboru - Seznam všech dostupných standardních formátů pro export.

**Maska souboru** - Ovlivňuje jméno exportovaných souborů, jméno archivovaného souboru a archivovaného logovacího souboru.

Povolené řetězce navíc oproti importu:

- #BD, #BDD den zpracování ve vnitřním systému banky bez nuly a s nulou
- #BM, #BMM měsíc zpracování ve vnitřním systému banky bez nuly a s nulou
- #SID Subjekt 9(10) úvodní nuly uvádět

**Adresáře souboru** - Relativní cesta (vztažena k instalačnímu adresáři aplikace) nebo absolutní cesta, kam se uloží exportované soubory.

**Exportovat všechny účty subjektu najednou** - Lze exportovat pouze všechna neexportovaná data najednou.

**Exportovat všechny účty za daný den najednou** - Lze exportovat pouze všechna neexportovaná data jednoho dne najednou.

Řadit export účetních dat a formátovaný tisk shodně s oficiálními výpisy -Setřídí data podle papírových výpisů.

#### Definice parametrů pro stahování výpisů akceptantú PK:

**Formát souboru -** Seznam všech dostupných standardních formátů pro stahování výpisů (KB karty 1250, KB karty 852 nebo PDF).

Maska souboru - Ovlivňuje jméno stahovaného souboru.

Povolené řetězce:

- #BYY#BMM#BDD Datum vytvoření (ne současné generace, ale původní generace)
- #SID Subjekt 9(10) úvodní nuly uvádět
- #BTYP TYP (VD výpis denní, VT výpis týdenní, VC výpis čtrnáctidenní, VM – výpis měsíční, PM – přehled měsíční) pro dodatečné (DVD – dodatečný výpis denní,DVT – dodatečný výpis týdenní, DVC – dodatečný výpis čtrnáctidenní, DVM – dodatečný výpis měsíční, DPM – dodatečný přehled měsíční)
- #BMERID Číslo obchodníka X(10) úvodní nuly nebo mezery neuvádět (jen pro PDF)
- #BTYP TYP (VD výpis denní, VT výpis týdenní, VC výpis čtrnáctidenní, VM výpis měsíční, PM přehled měsíční) pro dodatečné (DVD dodatečný výpis denní, DVT dodatečný výpis týdenní, DVC dodatečný výpis čtrnáctidenní, DVM dodatečný výpis měsíční, DPM dodatečný přehled měsíční)
- #BPORC Pořadové číslo výpisu 9(5) úvodní nuly neuvádět (jen pro PDF)

**Adresáře souboru** - Relativní cesta (vztažena k instalačnímu adresáři aplikace) nebo absolutní cesta, kam se uloží exportované soubory.

**Uživatelé nemají právo měnit adresář pro import a export** - Uživatelé nemohou importovat a exportovat data z/do jiných adresářů, než je přednastaveno. **Import dávek: použít pouze formát** - Při výběru konkrétního formátu nelze použít jiný.

**Export transakční historie: použít pouze formát** - Při výběru konkrétního formátu nelze použít jiný.

Stahování výpisů akceptantů PK: použít pouze formát - Při výběru konkrétního formátu nelze použít jiný.

### Neúčetní informace

**Zobrazovat neúčetní informace z úvěrových účtů –** Možnost nastavit zobrazování neúčetních informací z úvěrových účtů

**Exportovat neúčetní informace z úvěrových účtů** – Možnost nastavit exportování neúčetních informací z úvěrových účtů.

#### Definice parametrů pro export pořízených příkazů:

Adresáře souborů - Kam budou exportované soubory ukládány a odkud budou příkazy importovány.

**Identifikace stanice** - Jednoznačný identifikátor platby pro export a import dat mezi stanicemi. **Importované dávky rozdělit i podle jména souboru** - Dávky různých jmen nebudou sloučeny do jedné.

Uživatelské formáty pro import/export dat:

Zobrazit - Zobrazí přehled vlastních formátů.

### Přehled vlastních formátů

Tento přehled obsahuje seznam vlastních formátů vytvořených uživatelem. Uživatel má možnost vytvořit, editovat a zrušit své vlastní formáty:

- vlastní formát pro export transakční historie
- vlastní formát pro export historie zůstatků
- vlastní formát pro import dávek příkazů
| Přehled vlastr               | ních formátů         |                      |          |                 | Náps               | wida@ () |
|------------------------------|----------------------|----------------------|----------|-----------------|--------------------|----------|
| Název exportního / importníh | no souboru           | Typ formátu          | Mas      | ika souboru     | Verze              |          |
| data                         |                      | Import dávek přikazů | *.*      |                 | 2                  |          |
|                              |                      |                      |          |                 |                    |          |
|                              |                      |                      |          |                 |                    |          |
|                              |                      |                      |          |                 |                    |          |
|                              |                      |                      |          |                 |                    |          |
|                              |                      |                      |          |                 |                    |          |
|                              |                      |                      |          |                 |                    |          |
|                              |                      |                      |          |                 |                    |          |
|                              |                      |                      |          |                 |                    |          |
|                              |                      |                      |          |                 |                    |          |
|                              |                      |                      |          |                 |                    |          |
|                              |                      |                      |          |                 |                    |          |
| Stránka 🛛 🐗 🖣 🚺              | / 1 🕨                |                      |          |                 | Nastavení p        | ohledu   |
| 🐸 Tisk 👘 Export forma        | átu <u>I</u> mport f | ormátu <u>N</u> ový  | Opakovat | Z <u>m</u> ěnit | O <u>d</u> stranit | Zavřít   |

# Popis okna:

Nový – Spustí průvodce pro vytvoření vlastního formátu.

Opakovat – Vytvoří kopii vybraného vlastního formátu.

Změnit - Umožňuje změnit vybraný vlastní formát.

Odstranit - Odstraní vybrané vlastní formáty.

Zavřít – Zavře přehled vlastních formátů

**Export formátu** – Vyexportuje vybraný formát do souboru. Soubor lze naimportovat na jinou stanici, či v případě problémů zaslat technické podpoře KB.

Import formátu – Slouží k importu uživatelského formátu vytvořeného na jiné stanici.

CS/EN - Přepínač jazyka pro tisk a export sestavy.

Tisk - Tisk aktuálního přehledu v jazykové verzi dle nastavení přepínače.

Nastavení pohledu – Umožňuje nastavení jednotlivých sloupců, řádků apod.

# Průvodce definicí formátu

Uživatelské rozhraní je tvořeno průvodcem, který uživatele postupně provede všemi kroky potřebnými pro nadefinování nového formátu dat pro export a import. V následujícím textu budou jednotlivé kroky popsány podrobněji.

# Popis průvodce

Rozhraní je tvořeno průvodcem, který se skládá ze dvou obrazovek (kroků). První obrazovka obsahuje název průvodce, pole pro pojmenování formátu, masky formátu apod. Druhá obrazovka obsahuje pole pro vlastní definici formátu.

# Import dávek

| 2      | Průvodce definicí formátu pro impo            | rt dávek příkazů | <u>1</u> | lápověda 🕜 |
|--------|-----------------------------------------------|------------------|----------|------------|
| 1. Def | inice datového souboru                        |                  |          |            |
|        | Název :                                       | import           |          |            |
|        | Data v souboru<br>ᅊ jsou oddělena oddělovačem |                  |          |            |
|        | C mají fixní délku                            |                  |          |            |
|        | Substituovat diakritické znaky                |                  |          |            |
|        | Maska souboru :                               | *.*              |          |            |
|        | nokročilé                                     |                  |          |            |
|        |                                               |                  | Další -> | Storno     |

# <u>Popis okna:</u>

Název – Pojmenování formátu.

# Data v souboru....

...jsou oddělena oddělovači – Data mohou mít proměnlivou délku, jednotlivé položky jsou odděleny oddělovačem.(např. účet; protiúčet).

...mají fixní délku – Data mají vždy pevnou délku. (např. aaaaaabbbbbbb).

**První řádek souboru je hlavička –** První řádek nemusí být data. Mohou zde být i jiné informace. V případě zaškrtnutí se neprovádí kontrola prvního řádku.

**Substituovat diakritické znaky** - Určuje zda se budou při exportu nebo importu znaky atributů s diakritikou měnit na znaky bez diakritiky. Pro vlastní formát importu dávek nelze změnit.

Maska souboru – Udává předvolbu názvu datového souboru včetně přípony při Exportu/Importu.

Pokročilé – Určuje jestli se bude jednat o standardního nebo o pokročilého průvodce.

**Počet atributů** (platí pouze pro pokročilého průvodce) – Počet položek, ze kterých se bude skládat definovaný formát.

Další – Vyvolá další stránku průvodce.

Storno – Ukončí definici vlastního formátu bez jeho uložení.

#### Průvodce definicí formátu pro import dávek příkazů

Nápověda 🕜

| <ol><li>Mapování prvků souboru a databáze</li></ol> |  |
|-----------------------------------------------------|--|
|-----------------------------------------------------|--|

| Pro každė | é pole určete | jeho formá | t v souboru |
|-----------|---------------|------------|-------------|
|-----------|---------------|------------|-------------|

| Název atributu                          | Název pole v DB     | Rozsah Poz.<br>pole | Dat.Typ     | Formát   |   |
|-----------------------------------------|---------------------|---------------------|-------------|----------|---|
| Měna účtu příkazce                      | (currency_cd)       | <3>                 | ISO kód     | ISO      | ٠ |
| Číslo protiúčtu                         | (other_account_num) | <17>                | Číslo účtu  | 6-10     |   |
| Číslo účtu příkazce                     | (account_num)       | <17>                | Číslo účtu  | 6-10     | ٠ |
| Částka v měně účtu příkazce             | (transam)           | <14>                | Číslo       | * ***.** | ٠ |
| Požadované datum splatnosti             | (req_value_dt)      | <10>                | Datum       | ddmmyyyy | ٠ |
| Variabilní symbol                       | (other_var_symb)    | <10>                | Obecný      |          | ٠ |
| Specifický symbol                       | (other_spec_symb)   | <10>                | Obecný      |          |   |
| Konstantní symbol                       | (const_symb)        | <10>                | Obecný      |          | * |
| Kód banky protiúčtu                     | (other_bank_num)    | <4>                 | Obecný      |          | • |
| Identifikace z účetního systému klienta | (import_id)         | <35>                | Obecný      |          | ٠ |
| Lokální datum a čas vytvoření           | (open_dt)           | <10>                | Datum       | ddmmyyyy | ٠ |
| Typ příkazu                             | (vhatisit)          | <1>                 | Typ příkazu | 0/1      | ٠ |
| Zpráva pro přijemce (AV pole)           | (av_field)          | <140>               | Obecný      |          | - |
| Popis příkazce                          | (own_desc_ln2)      | <35>                | Obecný      |          | - |
| Popis pro příjemce                      | (other_desc_ln3)    | <35>                | Obecný      |          |   |

#### Popis okna:

Název atributu – Název položky.

Název pole v DB – Název položky v databázi.

Rozsah pole – Maximální rozsah pole v databázi.

Poz. (při výběru ... jsou oddělena oddělovačem) – Určuje pozici na řádku v datovém souboru.

**Od** (při výběru ...mají fixní délku) – Pozice, kde začíná pole (počet znaků od začátku řádku do začátku po pole včetně).

**Do** (při výběru ...mají fixní délku) – Pozice, kde pole končí (počet znaků od začátku řádku do posledního znaku pole včetně).

**Dat. Typ** – Určení o jaký typ dat se jedná (např. datum).

Formát – Bližší určení datového typu.

**Zpět –** Návrat na první obrazovku průvodce.

**Dokončit –** Uloží nový formát dat dle údajů průvodce.

Storno – Ukončí zadávání formátu bez uložení.

# Datový typ a jeho formát:

Obecný – Nemá definovaný tisk, možno použít pro textové položky.

Datum – Předdefinované masky datumů pro různé oddělovače, pořádí dní, měsíců a roků.

Číslo – Předdefinované položky čísel s různým oddělovačem tisíců, desetinné části nebo částky v haléřích #####00. Číslo účtu – Formát 6-10. Lze načíst pouze dlouhý formát čísla účtu - 6 znaků první část čísla a 10 znaků druhé části čísla účtu bez jakéhokoliv oddělovače.

**ISO kód** – Formát pro atribut měna účtu.

Typ příkazu – rozlišuje, zda se jedná o úhradu (hodnota 0 nebo U) nebo inkaso (hodnota 1 nebo I).

#### Export transakční historie a export zůstatků

Definice exportních formátů je shodná s definicí formátu pro import dávek příkazů.

### Pokročilý formát - podrobná definice dat v souboru

Pokud uživateli nevyhovuje základní definice exportních a importních formátů, má možnost nadefinovat pokročilý formát dat. Postup pro všechny druhy formátů (Import dávek, Export transakční historie a Export zůstatků) je téměř shodný. Průvodce je tvořen ze čtyř obrazovek (kroků). Pro pokročilý formát je zapotřebí vybrat v prvním kroku volbu pokročilý. Důležité pole na první obrazovce je počet atributů. Kolik atributů je v tomto poli zadáno, tolik položek je zobrazeno na druhé obrazovce průvodce.

# Import dávek příkazů – druhá obrazovka

Uživatel definuje pozici k jednotlivým atributům.

| Průvodce definicí fo                    | rmátu pro impor            | t dávek příkazů      | <u>Nápověda</u> 🕜 |
|-----------------------------------------|----------------------------|----------------------|-------------------|
| 2. Definice předpisu pro import dat     | :                          |                      |                   |
| Pro každý atribut v importním souboru s | s oddělovačí dat určete je | ho pozici v souboru. |                   |
|                                         | Atribut                    | Pozice               |                   |
|                                         | A01                        | 1                    |                   |
|                                         | A02                        | 10                   |                   |
|                                         | A03                        | 25                   |                   |
|                                         | A04                        | 40                   |                   |
|                                         | A05                        | 60                   |                   |
|                                         |                            |                      |                   |
|                                         |                            |                      |                   |
|                                         |                            |                      |                   |
|                                         |                            |                      |                   |
|                                         |                            |                      |                   |
|                                         |                            |                      |                   |
|                                         |                            |                      |                   |
|                                         |                            |                      |                   |
|                                         |                            |                      |                   |
|                                         |                            |                      |                   |
|                                         |                            | <- Znět              | Další -> Storno   |

#### Popis okna:

Atribut – Automatické označení atributu (je zobrazen počet atributů nastavený v předchozím kroku)

Poz. (při výběru ... jsou oddělena oddělovačem) – Určuje pozici na řádku v datovém souboru.

**Od** (při výběru ...mají fixní délku) – Pozice, kde začíná pole (počet znaků od začátku řádku do začátku po pole včetně).

**Do** (při výběru ...mají fixní délku) – Pozice, kde pole končí (počet znaků od začátku řádku do posledního znaku pole včetně).

**Zpět –** Návrat na předcházející obrazovku průvodce.

Další – Další krok průvodce.

Storno – Ukončí zadávání formátu bez uložení.

# Exportní formáty – druhá obrazovka

Kromě pozice definuje uživatel ke každému atributu konkrétní pole z databáze. K jednomu atributu je možno nadefinovat více polí. Tuto akci lze provést kliknutím na šipku pro výběr nového pole. Není pole prázdné, automaticky se mezi původní a nové pole doplní znak "+".

| Atribut | Název pole v DB          | V Poz. |
|---------|--------------------------|--------|
| 401     | credit_payment_flag_desc | U 10   |
| 102     | subj_name                | 30     |
| 103     | DI_transaction_id        | 30     |
| 104     | account_num              | U 40   |
| \05     | other_alias_name         | 3 50   |
| 106     | transam                  | 0      |
| 107     | currency_cd              |        |
| 108     | other_cur_cd             | 30     |
| 109     | booked_dt                | U 90   |
| 10      | statement_num            | 100    |
|         |                          |        |

# <u>Popis okna:</u>

Název pole v DB – Název položky v databázi.

V – Zobrazí seznam položek v databázi.

Dále viz. Import dávek příkazů – druhá obrazovka

# Import dávek příkazů a exportní formáty – třetí obrazovka

Na této obrazovce uživatel přiřazuje ke konkrétnímu poli v databázi konkrétní atribut definovaný v předchozím kroku (platí jen pro import dávek příkazů) a upřesňuje formát ke každému datovému typu.

# 👔 – Průvodce definicí formátu pro import dávek příkazů

Nápověda 🕜

| Název atributu                          | Název pole v DB     | Atribut | v  | Dat.Typ     | Formát   |   |
|-----------------------------------------|---------------------|---------|----|-------------|----------|---|
| Měna účtu příkazce                      | (currency_cd)       | A01     | 0  | ISO kód     | ISO      | * |
| Číslo protiúčtu                         | (other_account_num) | A02     | 0  | Číslo účtu  | 6-10     | ¥ |
| Číslo účtu příkazce                     | (account_num)       |         | 9  | Číslo účtu  | 6-10     | ٠ |
| Částka v měně účtu příkazce             | (transam)           |         | 0  | Číslo       | 8 888.88 | ٠ |
| Požadované datum splatnosti             | (req_value_dt)      |         | 0  | Datum       | ddmmyyyy |   |
| /ariabilní symbol                       | (other_var_symb)    |         | 0  | Obecný      |          | * |
| Specifický symbol                       | (other_spec_symb)   |         | 8  | Obecný      | ····     | ٠ |
| Konstantní symbol                       | (const_symb)        |         | 0  | Obecný      | ·        | × |
| Kód banky protiúčtu                     | (other_bank_num)    |         | 1, | Obecný      | ····     | × |
| Identifikace z účetního systému klienta | (import_id)         |         | 0  | Obecný      |          |   |
| Lokální datum a čas vytvoření           | (open_dt)           |         | 0  | Datum       | ddmmyyyy |   |
| Typ příkazu                             | (vhatisit)          |         | 0  | Typ příkazu | 0/1      |   |
| Zpráva pro příjemce (AV pole)           | (av_field)          | 1       | 0  | Obecný      | ····     | ٠ |
| Popis příkazce                          | (ovn_desc_ln2)      |         | Ū. | Obecný      |          | * |
| Popis pro příjemce                      | (other_desc_In3)    |         | 0  | Obecný      |          |   |

#### Popis okna:

Název atributu – Název položky.

Název pole v DB – Název položky v databázi.

**Atribut** – Automatické označení atributu. Je zobrazen počet atributů nastavený v předchozím kroku. (Platí jen pro definici formátu pro import dávek příkazů.)

V – Zobrazí seznam atributů. (Platí jen pro definici formátu pro import dávek příkazů.)

Dat. Typ – Určení o jaký typ dat se jedná (např. datum).

Formát – Bližší určení datového typu.

**Zpět –** Návrat na předcházející obrazovku průvodce.

Další – Další krok průvodce.

Storno – Ukončí zadávání formátu bez uložení.

# Výsledné skripty – čtvrtá obrazovka

Uživateli je zobrazen skript (definice postupu Profibanky), podle kterého exportuje nebo importuje data ve formátu zadaném uživatelem.

| Průvodce definicí formátu pro import dávek příkazů                                                                                                    | Nápověda 🕜 |
|----------------------------------------------------------------------------------------------------|------------|
| 4. Výsledný skript                                                                                                    |            |
| ' Body                                                                                                    | ~          |
| Dim aAttr<br>aAttr=Split(LN,";")                                                                                                    |            |
| A01=aAttr(0)<br>A02=aAttr(9)<br>A03=aAttr(13)<br>A04=aAttr(23)<br>A05=aAttr(39)<br>A07=aAttr(59)<br>A08=aAttr(69)<br>A08=aAttr(79)<br>A10=aAttr(79)<br>A10=aAttr(79)<br>D1=Replace(EI.Convert(4,A01,"ISO","DB"),"","")<br>D2=Replace(EI.Convert(3,A02,"6-10","DB"),"","")<br>D3=Replace(EI.Convert(3,A03,"6-10","DB"),"","")<br>D4=Replace(EI.Convert(3,A03,"6-10","DB"),"","")<br>D4=Replace(EI.Convert(3,A03,"6-10","DB"),"","")<br>D5=Replace(EI.Convert(3,A03,"6-10","DB"),"","")<br>D6=Replace(EI.Convert(3,A05,"ddmmyyyy",DB"),","")<br>D7=Replace(EI.Convert(0,A08,"0","DB"),","")<br>D8=Replace(EI.Convert(0,A08,"0","DB"),","")<br>D9=Replace(EI.Convert(0,A08,"0","DB"),","")<br>D9=Replace(EI.Convert(0,A08,"0","DB"),","")<br>D1=Replace(EI.Convert(0,A08,"0","DB"),","")<br>D1=Replace(EI.Convert(3,A09,"0/1","DB"),"","")<br>EI.AddImportLine "(currency cd, other account num, transam, reg value dt, other var symb,<br>Editovat skript | Y          |
|                                                                                                    | Charman    |

# Popis okna:

**Editovat script -** Výsledné skripty se zobrazí v módu prohlížení. Pokud chce uživatel výsledné skripty upravovat, klikne na tlačítko "Editovat script". Po kliknutí na toto tlačítko se uživateli zobrazí dialogové okno zobrazující varování, že po provedení této akce již nebude moci editovat tento formát dat pomocí průvodce, ale vždy pouze jako skript. Po odsouhlasení se skript zpřístupní i pro editaci.

**Dokončit -** Po kliknutí na Dokončit se výsledné scripty uloží do databáze a v aplikaci PCB se definuje nový typ datového souboru pro export nebo import.

**Zpět –** Návrat na předcházející obrazovku průvodce.

Storno – Ukončí definování vlastního formátu dat bez uložení.

# Statistika systému

Statistika systému zobrazuje dostupné informace o stavu aplikace a konfiguraci prostředí. Tyto informace jsou určeny především správci aplikace a pracovníkům podpory v KB - především jako vodítko v rozhodnutích o ořezávání databáze a alokaci místa na disku, a jako podklady pro řešení neidentifikovatelných problémů v aplikaci.

Kromě zobrazení vlastní statistiky v případě, že se množství volného místa na disku výrazně snížilo a hrozí pokles pod bezpečnou hranici (danou především jako násobek aktuální velikosti databáze), je zobrazeno doporučení pro alokaci většího místa na disku nebo k provedení odříznutí historických dat.

V další části statistiky systému jsou analytické mechanismy, sloužící pro kontrolu konzistence aplikace a případně pro odeslání potřebných dat do KB pracovníkům podpory.

| Hlavní menu                    | 19       | Statistika svstámu              | Nápověda 🕝 |
|--------------------------------|----------|---------------------------------|------------|
| Pohledávky                     |          | otutistiku systemu              |            |
| Administrace                   | Aplikad  | ce                              |            |
| ▶ Profily                      | KB PC B  | Banking                         |            |
| 🔁 Administrace uživatelů       | Verze 1  | .5 (R83) 30.07.2004             |            |
| 🛐 Lokální nastavení            | Verze p  | atche: 1500                     |            |
| Správa subjektů                | 10 Kilen | iske stallice: 102754           |            |
| Správa uživatelů               | 🗐 Ver    | rze                             |            |
| Správa roli                    |          |                                 |            |
| Nastavení systému              | Kor      | ntaktní informace               |            |
| Nastavení Exportu a<br>Importu |          |                                 |            |
| Statistika systému             |          |                                 |            |
| Zálohování a archivace         |          |                                 |            |
| Logy aplikace                  | Kontakt  | ní údaje nebudou odeslány do KB | Změnit     |
|                                |          |                                 |            |
|                                | 🗆 🗆 Dat  | tabáze                          |            |
|                                | E Sys    | stém                            |            |
|                                | E Ele    | ktronický kurýr                 |            |
|                                |          |                                 |            |
|                                | 🗆 Tes    | st konzistence                  |            |
|                                | E Ext    | rakty                           |            |
|                                |          | C Tick Export Oder              | Lat        |
| Certifikační průvodce          |          | TISK EXPORT Ques                | nuc        |
| Nápověda                       |          |                                 |            |
| Kanas                          |          |                                 |            |

# Popis okna:

Zobrazovány jsou tyto informace o aplikaci a systému:

# Aplikace/verze:

- informace o verzi aplikace
- informace o verzi upgrade
- identifikační číslo stanice

**Kontaktní informace:** slouží pro potřeby aplikační podpory Komerční banky, pro cílenou komunikaci v případě řešení technických problému aplikace. Vyplnění není povinné.

# Databáze:

- informace o verzi databáze
- informace o velikosti databáze
- informace o volném místě na disku
- informace o počtu záznamů v databázi, rozdělených dle typu záznamu

# Systém:

- informace o používaném operačním systému
- informace o používaném prohlížeči
- informace o verzi aplikace CryptoPlus

# Elektronický kurýr:

 informace o nainstalované verzi podpůrných knihoven pro aplikaci Elektronický kurýr. Elektronický kurýr je aplikace sloužící pro zaslání extraktů dat z aplikace Profibanka aplikační podpoře KB.

# Test konzistence:

 pomocí tlačítka Spustit test se provede otestování konzistence aplikace a zobrazí se výsledek testu (tyto informace mají praktické použití především pro pracovníky podpory v KB).

# Extrakty:

 umožňuje vygenerování dat dle nastavených parametrů do jiné databáze, která je poté zabalena do ZIP souboru a odeslána pomocí zabezpečené komunikace. Všechna odeslaná data musí být podepsaná certifikátem uživatele. Každé odeslání extraktů je možné až po zadání čísla požadavku, které uživateli sdělí pracovníci podpory. Jaká data mají být extrahována, určují pracovníci podpory. Před generováním extraktů probíhá test konzistence.

# Popis okna - Extrakty:

**CS/EN –** Přepínač jazyka pro tisk a export sestavy.

Tisk - Tisk aktuálního přehledu v jazykové verzi dle nastavení přepínače.

**Export -** Export aktuálního přehledu (CSV). Otevře dialog pro volbu jména souboru v jazykové verzi dle nastavení přepínače.

**Odeslat –** Vytvoří novou e-mailovou zprávu v poštovním programu a zároveň do této zprávy vyplní potřebné údaje včetně adresy příjemce.

# Zálohování a archivace

Záloha a archivace se týká pouze databáze na lokální stanici. Zálohou je myšlena pravidelná záloha dat do záložního souboru pro případ havárie systému nebo pro obnovu dat a uvedení databáze do stavu před nechtěným zásahem do ní. Archivací je myšlen přesun dat do jiné (archivní) databáze. Tato databáze pak může být připojena k aplikaci pro práci offline. Pro zvýšení výkonu je možno při vytvoření archivu staré záznamy z databáze odmazat a databázi tím zmenšit. Archivovaná data lze prohlížet pouze odděleně a nelze sloučit více archivů do jednoho.

| Hlavní menu<br>Pobledávky      | Zálohování a archivace                                                      | <u>ēda</u> 🕜 |
|--------------------------------|-----------------------------------------------------------------------------|--------------|
| Administrace                   | 7 flabou fai                                                                |              |
| Profily                        | Zalonovani<br>Jméno a cesta souboru                                         |              |
| Administrace uživatelů         | BackupDB Procházet                                                          | t            |
| 🛐 Lokální nastavení            | Záloha již existuje 🔿 Přepsat existující zálohu                             |              |
| Správa subjektů                | Přidat k existující záloze                                                  |              |
| Správa uživatelů               | Automatické zálohování 🔽 Pravidelné zálohování databáze podle časového plán | u            |
| Správa roli                    | Soubor jednorázové zálohy                                                   |              |
| Nastavení systému              | Dne: Uživatel:                                                              |              |
| Nastavení Exportu a<br>Importu | Zálohov                                                                     | at           |
| Statistika systému             | Obnova ze zálohy                                                            |              |
| EZálohování a archivace        | Jméno a cesta souboru obsahující zálohu                                     | -            |
| Logy aplikace                  | NBackupDB                                                                   |              |
|                                | Informace o záloze Obnovi                                                   | it           |
|                                | Zmenšení databáze                                                           |              |
|                                | Vymazat záznamy do data: Kalendář                                           |              |
|                                | Zmenši                                                                      | it           |
|                                | Archivace                                                                   |              |
|                                | Cesta k souboru                                                             | _            |
|                                | VARChivDB Prochaze                                                          | 4            |
|                                | Archivovat záznamy do data: Kalendář                                        |              |
|                                | Vymazat záznamy z databáze                                                  |              |
| Certifikační průvodce          | Jméno archivního uživatele                                                  |              |
| Nápověda                       | Heslo                                                                       |              |
| Konec                          | Potvrzení hesla                                                             |              |

# Nastavení automatického zálohování

# Zálohování - popis okna:

Jméno a cesta souboru - Určení jména záložního souboru a jeho umístění.

Procházet - Umožní vyhledat, kde bude záložní soubor uložen, bez nutnosti cestu vypisovat ručně.

**Přepsat existující zálohu** - Způsob, jak se bude zálohování chovat při zadání jména souboru, který již existuje. V tomto případě bude původní záloha přepsána novou.

Přidat k existující záloze – Nová data budou přidána do původní zálohy.

**Pravidelné zálohování databáze podle časového plánu** - Pokud je toto zaškrtávací pole označeno, jsou prováděny zálohy automaticky bez zásahu uživatele podle Parametrů automatického zálohování.

Denní - Zálohování je prováděno v jednotkách dnů.

Týdenní - Zálohování je prováděno v jednotkách týdnů.

Měsíční - Zálohování je prováděno v jednotkách měsíců.

**Každý** - Perioda pro denní zálohování. V případě výběru jiné jednotky je tento parametr nahrazen odpovídajícím parametrem pro jinou jednotku.

Nastavení hodin zálohování - Určení hodiny, kdy se zálohování provede.

# Obnova ze zálohy – popis okna

Nastavení hodin zálohování – Určení hodiny, kdy se zálohování provede.

Jméno a cesta souboru obsahující zálohu - Určení jména záložního souboru a jeho umístění.

Procházet - Umožní vyhledat, kde je záložní soubor uložen, bez nutnosti cestu vypisovat ručně.

Informace o záloze - Zobrazí základní údaje o záloze, která je vybrána.

**Obnovit** - Obnoví data ze zálohy. V aplikaci jsou pouze data ze zálohy. Nová data je nutno stáhnout při aktualizaci. Je tedy nutné provádět zálohování dat alespoň jednou za měsíc.

Vymazat záznamy do data - Výběr kalendářního data, do kterého (včetně) se mají účetní data odstranit z aplikace.

Kalendář - Slouží pro výběr data pomocí myši.

**Zmenšit** - Provede vlastní odstranění dat. Odstraněna jsou pouze data do vybraného kalendářního data (včetně), pokud jsou zároveň ve stavu, kdy se s nimi již dále nepracuje (zaúčtovaná, odmítnutá, zrušená a pod).

# Archivace – popis okna

Cesta k souboru - Určení umístění archivního souboru a jeho jméno.

Archivovat záznamy do data - Datum, do kterého má archiv obsahovat data.

**Procházet** - Umožní vyhledat, kde bude archivní soubor uložen, bez nutnosti cestu vypisovat ručně.

Kalendář - Slouží pro výběr data pomocí myši.

**Vymazat záznamy z databáze** - Při zaškrtnutí budou archivovaná data při archivaci z databáze odstraněna.

Jméno archivního uživatele - Jméno uživatele, pod kterým bude možné pracovat s vytvořeným archivem.

Heslo - Heslo uživatele.

Potvrzení hesla - Potvrzení zadávaného hesla pro kontrolu (možnost překlepu).

**Archivovat** - Provede vlastní archivaci. Na rozdíl od zálohy nelze z archivu obnovit data. V archivu nejsou povoleny žádné aktivní operace, slouží pouze pro prohlížení archivovaných dat.

# <u> Připojení k archivu – popis okna</u>

Cesta k souboru - Určení umístění archivního souboru a jeho jméno.

Procházet - Umožní vyhledat, kde je archivní soubor uložen, bez nutnosti cestu vypisovat ručně.

Jméno archivního uživatele - Jméno uživatele, které bylo zadáno při archivaci dat.

Informace o archivu - Zobrazí základní údaje o archivu, který je vybrán.

Připojit - Připojí archiv.

# <u> Odpojení archivu – popis okna</u>

**Název archivu** - Pole pro výběr připojených archivů. Možnost výběru prostřednictvím comboboxu. **Odpojit** - Odpojí vybraný archiv.

# Aktualizace archivů na aktuální verzi aplikace – popis okna

Funkčnost slouží k jednorázovému převodu starších archivů na aktuální verzi aplikace Profibanka.

Aktualizovat – Provede aktualizaci všech archivů na aktuální verzi aplikace Profibanka ve zvoleném adresáři.

Cesta k adresáři s archivy (Pouze lokální adresář) - Určení umístění archivních souborů k aktualizaci.

Procházet - Umožní vyhledat, kde je archivní soubor uložen, bez nutnosti cestu vypisovat ručně.

# Import transakční historie – popis okna

**Importovat** - Umožňuje do lokální databáze aplikace načíst data z externích zdrojů (historická data).

| Parametry automatického zálo | hování                   |        |
|------------------------------|--------------------------|--------|
| O Denní                      | 🗖 Po 🗖 Út 🗖 St 🗖 Čt 🗖 Pá |        |
| 💿 Týdení                     | 🗖 So 🗖 Ne                |        |
| 🖸 Měsíčně                    |                          |        |
| Nastavení hodiny zálohování  | 2:00 💌 hod.              |        |
|                              |                          | Uložit |

# Popis okna:

Zaškrtávací pole – Zaškrtnuté dny určují, kdy se bude provádět zálohování

| Parametry automatického zálohování |                                           |  |  |  |  |
|------------------------------------|-------------------------------------------|--|--|--|--|
| 🔿 Denní                            | 🗖 1. 🗖 2. 🗖 3. 🗖 4. 🗖 5. 🗖 6. 🗖 7.        |  |  |  |  |
| 🔿 Týdení                           | 🗖 8. 🗖 9. 🗖 10. 🗖 11. 🗖 12. 🗖 13. 🗖 14.   |  |  |  |  |
| 💿 Měsíčně                          | 🗖 15. 🗖 16. 🗖 17. 🗖 18. 🗖 19. 🗖 20. 🗖 21. |  |  |  |  |
|                                    | 🗖 22. 🗖 23. 🗖 24. 🗖 25. 🗖 26. 🗖 27. 🗖 28. |  |  |  |  |
|                                    | 🗖 29. 🗖 30. 🗖 31.                         |  |  |  |  |
| Nastavení hodiny zálohování        | 1:00 💌 hod.                               |  |  |  |  |
|                                    | Uložit                                    |  |  |  |  |

# Popis okna:

Zaškrtávací pole – Zaškrtnuté dny určují, kdy se bude provádět automatické zálohování.

# Logy aplikace

V průběhu práce s aplikací jsou zapisovány veškeré chyby programu, a dále význačné provozní události a funkční akce uživatele. Volitelně veškerá činnost programu.

# Systémový log

- Zaznamenává význačné provozní události aplikace ze systémového hlediska a chyby aplikace.
- Aplikační podpoře banky slouží v případě technických problémů aplikace k analýze možných příčin.

# Uživatelský log

- Zaznamenává význačné funkční akce uživatele.
- Help Desku umožňuje analýzu skutečných akcí uživatele, pokud uživatel potřebuje pomoc a vysvětlení při práci s aplikací.

# Ladící log

- Slouží k ladění a hledání chyb.
- Zaznamenává veškeré operace aplikace.

Standardně je vypnut. Zapnutí logu se provede vytvořením souboru "DEBUGON" v adresáři aplikace. Soubor je bez extenze!

| Hlavní menu              | (k)                                  |                                                                                                    | ur 🔉 🙃 Ulžiustalski ka 🗐        |
|--------------------------|--------------------------------------|----------------------------------------------------------------------------------------------------|---------------------------------|
| Pohledávky               | Logy aplikace                        |                                                                                                    | Naprveda ()   Ozivatelský log 💽 |
| Administrace             | C:\Program Files\profibanka\LOG      | AUSER KB PCB 040805.TXT                                                                             |                                 |
| ▶ Profily                | er (r regi en r nes (prensenna (se e | 10021/_ND_1 00_0100001111                                                                           |                                 |
| 🗱 Administrace uživatelů | InfoLog: 2004.08.05 16:00:           | 36 KB_profibanka[mdlHain] (DoInterfaceAction)                                                       | USER /START: ()/ba              |
|                          | InfoLog: 2004.08.05 16:00:           | 36 KB_profibanka[mdlHain] (DoInterfaceAction)                                                       | USER /END: ()/bavSl             |
| Lokalni nastaveni        | InfoLog: 2004.08.05 16:00:           | 36 KB_profibanka[mdlHain] (DoInterfaceAction)                                                       | USER /START: bacOpe             |
| Správa subjektů          | InfoLog: 2004.08.05 16:00:           | 36 KB_profibanka[frmMain] (InitForm) Navi-                                                          | gating to C:\Program F:         |
| Správa แข้เvatelů        | InfoLog: 2004.08.05 16:00:           | 36 KB_profibanka[clsForm:7] (OpenForm) Open                                                         | ing form with action ne         |
|                          | InfoLog: 2004.08.05 08:43:           | 52 KB_profibanka[mdlHain] (Main) Start aplika                                                       | ce                              |
| Správa roli              | InfoLog: 2004.08.05 08:43:           | 53 KB_profibanka[frmMain](wbMenu_DocumentComple                                                     | te) wbMenu_DocumentComp         |
| Nastavení systému        | InfoLog: 2004.08.05 08:43:           | 54 KB_profibanka[frmHain] (WoMain_DocumentComple                                                    | te) woMain_DocumentCom          |
| Nastavení Exportu a      | InfoLog: 2004.08.05 08:44:           | 20 KB_profibanka[cisLogin] (irypatabaseconection                                                    | ) Prinlasen uzivatei            |
| Importu                  | InfoLog: 2004.08.05 08:44:           | 24 AD_profibanka[mulhain](GetCurr) Vracen States<br>25 VR profibanka[mulWain](GetCurr) Perordopunts | 14                              |
| Statistika systému       | InfoLog: 2004.08.05 08:44:           | 25 KB_profibanka[mdiMain] (GetCurr) Kener<br>25 KB_profibanka[mdiMain] (GetCurr) Kener              | 11                              |
|                          | InfoLog: 2004.08.05 08:44:2          | 27 KB profibanka[mdlWain] (GetCurr) Vracen state:                                                   | ment:SELECT currency c          |
| Zalohovani a archivace   | InfoLog: 2004.08.05 08:44:2          | 27 KB profibanka[mdlMain] (GetCurr) Recordcount=                                                    | 14                              |
| ELogy aplikace           | InfoLog: 2004.08.05 08:44:           | 27 KB profibanka[mdlMain] (GetCurr) Konec                                                           |                                 |
|                          | InfoLog: 2004.08.05 08:44:2          | 28 KB profibanka[mdlMain] (DoInterfaceAction)                                                       | USER /START: bacSe              |
|                          | InfoLog: 2004.08.05 08:44:           | 28 KB profibanka[mdlHain] (DoInterfaceAction)                                                       | USER /END: bacSetO              |
|                          | InfoLog: 2004.08.05 08:44:2          | 28 KB_profibanka[mdlHain] (DoInterfaceAction)                                                       | USER /START: SetToj             |
|                          | InfoLog: 2004.08.05 08:44:2          | 28 KB_profibanka[mdlMain] (DoInterfaceAction)                                                       | USER /END: SetTopCo             |
|                          | InfoLog: 2004.08.05 08:44:2          | 28 KB_profibanka[mdlMain] (DoInterfaceAction)                                                       | USER /START: ()/bav             |
|                          | InfoLog: 2004.08.05 08:44:2          | 28 KB_profibanka[mdlMain] (DoInterface&ction)                                                       | USER /END: ()/bavSl             |
|                          | InfoLog: 2004.08.05 08:44:           | 28 KB_profibanka[mdlHain] (DoInterfaceAction)                                                       | USER /START: SetToj             |
|                          | InfoLog: 2004.08.05 08:44:2          | 28 KB_profibanka[mdlHain] (DoInterfaceAction)                                                       | USER /END: SetTopCo             |
|                          | InfoLog: 2004.08.05 08:44:2          | 28 KB_profibanka[mdlMain] (DoInterfaceAction)                                                       | USER /START: ()/bas             |
|                          | InfoLog: 2004.08.05 08:44:           | 28 KB_profibanka[mdlMain] (DoInterfaceAction)                                                       | USER /END: ()/bavSI             |
|                          | InfoLog: 2004.08.05 08:44:           | 30 KB_profibanka[mdlHain] (DoInterfaceAction)                                                       | USER /START: DacSet             |
|                          | InfoLog: 2004.08.05 08:44:           | 30 KB_profibanka(mdlHain)(DoInterfaceAction)                                                        | USER /END: DacSetOI             |
|                          | InfoLog: 2004.08.05 08:44:           | 30 KB_profibanka[mdlMain](DoInterfaceAction)                                                        | USER / SIRKI: Sector            |
| Certifikační průvodce    | <                                    | oo no prozinaliminarii (normeeridekeeron)                                                           | South Fairer Sectopol           |
| Nápověda                 |                                      |                                                                                                    |                                 |
| Konec                    | <u>S</u> mazat Le                    | ogy <u>O</u> d                                                                                      | eslat                           |

# Popis okna:

Výběrové pole - Seznam dostupných logů.

Smazat logy - Odstraní logy z disku.

**Odeslat** - V případě používání programu Outlook jako poštovního agenta připraví dopis pro odeslání do Komerční banky. Do dopisu je možno doplnit vlastní údaje (případně dopis zrušit).

# Můj profil

Položka otevře samostatné okno Internet prohlížeče s odkazem na Můj profil.

# Nápověda

Nápověda aplikace je uživateli přístupná jednak z menu (položka menu - Nápověda) jednak formou kontextového menu (stiskem ikony nápovědy na konkrétních místech aplikace).

Nápověda se skládá z obsahu (hlavní stránka přístupná z menu) a dále jednotlivých položek obsahu nápovědy. Tyto položky jsou rozděleny do jednotlivých stránek, tak aby je bylo možno vyvolat v kontextu jednotlivých volání menu z prostředí aplikace. Aplikace pak bude obsahovat mechanismus pro zobrazení nápovědy v kontextu aktuálního volání nápovědy (stisku ikony nápovědy).

Nápověda bude fyzicky uložena v jednom zkompilovaném souboru (formát CHM).

Nápověda bude vždy zobrazována v samostatném okně (aplikace HTML Help). Prostředí prohlížeče nápovědy je součástí operačního systému počítače, tzn. jazyková verze prostředí je shodné s jazykovou verzí Windows (vlastní nápověda je pak v jazykové verzi aplikace).

Aktualizace nápovědy bude probíhat standardním mechanismem upgrade aplikace (minor upgrade).

# Konec

Ukončení práce s aplikací a odhlášení.

V případě, že by uživatel neměl plnou kontrolu nad přístupem ke svému počítači, je třeba, aby po ukončení práce s aplikací neponechal certifikát na čipové kartě k dispozici dalším osobám!!!

# Logování činností

Aplikace za běhu provádí logování do několika souborů.

# Aplikační log

- Ke každému spuštění programu z příkazové řádky existuje jeden aplikační log
- Zaznamenávají se parametry se kterými byl program spuštěn
- Zaznamenávají se výsledky přihlášení do aplikace a k aplikačnímu serveru
- Zaznamenává se informace o výsledku Importu
- Zaznamenávají se zde výsledky komunikace a zpracování jednotlivých dávek
- Obsahuje veškeré chyby, které vedou ke skončení automatického běhu aplikace

# Struktura Aplikačního logu

# Definice položek:

| Sloupce      | Popis                                                      |  |  |
|--------------|------------------------------------------------------------|--|--|
| Typ logu     | Typ logu applog: erorr:                                    |  |  |
| Datum a čas  | Datum a čas události DDMMYY HH:MM:SS                       |  |  |
| Typ události | Typ zaznamenávané událostiNapř. Err051, komunikace<br>atp. |  |  |
| Popis        | Popis události                                             |  |  |

# Příklady Aplikačního logu

# Příklad Výsledek importu

| Typ logu                        | Datum a čas | Typ události | Popis                                          |
|---------------------------------|-------------|--------------|------------------------------------------------|
| Applog: 12.10.2001 14:10 Import |             | Import       | Import proběhl v pořádku/s výhradami/neproběhl |
|                                 |             |              |                                                |

# Příklad Autorizace

| Typ logu | Datum a čas      | Typ události | Popis                                           |
|----------|------------------|--------------|-------------------------------------------------|
| Applog:  | 12.10.2001 14:10 | Autorizace   | KBID: 000ZNO;1;0;1;PCB;3.8.2001 12:34:10;export |
|          |                  |              |                                                 |

# Odpovídající zobrazení v aplikaci Profibanka

| Dávky       |         |             |         |            |                      |             |
|-------------|---------|-------------|---------|------------|----------------------|-------------|
| KB ID Dávky | Příkazů | Ve prospěch | Na vrub | Změnil     | Změněno              | Popis dávky |
| 0000000ZN0  | 1       | 0           | 1       | PCB TEST 4 | 3.8.2001<br>12:46:10 | export 🔺    |

# Příklad Výsledek komunikace

| Typ logu | Datum a čas      | Typ události | Popis                             |
|----------|------------------|--------------|-----------------------------------|
| Applog:  | 12.10.2001 14:10 | Komunikace   | KBID: 000ZNO;přijata k autorizaci |
|          |                  |              |                                   |

# Systémový log

- Zaznamenává význačné provozní události aplikace ze systémového hlediska
- Aplikační podpoře banky slouží v případě technických problémů aplikace k analýze možných příčin

# Uživatelský log

- Zaznamenává význačné funkční akce uživatele
- Help Desku umožňuje analýzu skutečných akcí uživatele, pokud uživatel potřebuje pomoc a vysvětlení při práci s aplikací

# Ladící log

- Slouží k ladění a hledání chyb
- Zaznamenává veškeré operace aplikace
- Standardně je vypnut

# Ukončení běhu

Po doběhnutí akce nebo při chybě je zobrazeno hlášení před ukončením aplikace. Jeho obsahem je informace:

- Akce doběhla v pořádku a tlačítko OK
- Akce se nezdařila a tlačítko OK plus tlačítko zobrazit aplikační log(tato funkce vyvolá zobrazení logu).

# Informace o běhu aplikace

Pokud aplikace zpracovává příkaz zadaný z dávky, je zobrazován stav importu, exportu a komunikace stejně jako v profibance. Jedná se o dialog s běžícím teploměrem (pruhem ) a zobrazováním stavu.

# Pojmy

# Aplikační server

je bankovní počítač, který zajišťuje bezpečné připojení klientů a přenos dat z/do banky, komunikuje s centrálním systémem banky a zajišťuje předání dat z/do systému banky, zajišťuje historii a archivaci dat. Je zde uložena registrace subjektů a globálních uživatelů.

# Autorizace

porovnává předem nastavené limity osoby a subjektu proti částkám odesílaných příkazů k úhradě. Je to proces ověření oprávnění uživatele k vykonání určité operace. Např. se kontroluje, zda má klient dostatečné limity pro odeslání příkazu k úhradě z určitého účtu.

V kombinaci produktů Profibanka a Mojebanka má oprávněný uživatel možnost autorizace plateb (ze seznamu Příkazy k autorizaci) z jakéhokoli místa s přístupem na Internet. Existují 3 druhy autorizace:

- standardní autorizace (autorizátor S) každý uživatel autorizuje samostatně do výše svého limitu
- vícenásobná autorizace (autorizátor skupiny A) každý uživatel autorizuje samostatně do výše svého limitu. Pokud platba přesáhne limit uživatele, je možnost příkaz autorizovat požadovaným počtem podpisů jiných autorizátorů skupiny A (např. společníci jednající společně)
- vícenásobná víceúrovňová autorizace (autorizátor skupiny A + B) každý uživatel autorizuje samostatně do výše svého limitu. Pokud platba přesáhne limit uživatele, je možnost příkaz autorizovat požadovaným počtem podpisů jiných autorizátorů skupiny A a minimálně jedním autorizátorem skupiny B (např. účetní + finanční ředitel)

# Certifikát

- elektronická data potvrzující, že určitý subjekt (občan, firma) je vlastníkem daného šifrovacího klíče. Součástí certifikátu je vedle identifikačních údajů o vlastníkovi (jméno, příjmení, název firmy apod.) i jeho veřejný klíč. Certifikáty vydává certifikační autorita banky. Jedná se o nevratný proces. Zneplatnění certifikátu ukončuje definitivně jeho platnost a osobní certifikát nelze dále používat. Pozastavení platnosti certifikátu způsobuje jeho dočasnou neúčinnost, kterou lze zrušit a certifkát dále používat. Po dobu pozastavení platnosti je certifikát neúčinný a klientovi nejsou ze strany banky zajišťovány služby vyplývající ze "Smlouvy o poskytnutí a používání osobního certifikátu". Obnovení platnosti pozastaveného certifikátu je možné provést pouze na domácí pobočce.

# Combobox

je lišta obsahující položky pro výběr.

# Denní limit subjektu

Maximální celková výše finančních prostředků, které bude možné v rámci účetního dne převést z účtů daného subjektu na účty jiného subjektu. Zahrnuje denní limit pro aplikaci Profibanka i Mojebanka.

Limit je stanoven v CZK (českých korunách) na pobočce při uzavírání smlouvy. Pro právnickou osobu určuje limit statutární zástupce, v ostatních případech fyzická osoba, která je majitelem účtu. Výši limitu lze změnit pouze v pobočce, která uzavřela Smlouvu o používání přímého bankovnictví. U plateb v cizí měně se limit snižuje přepočtem kurzu KB střed.

V případě překročení limitu bude přijetí příkazu ke zpracování odmítnuto.

Denní limity se vztahují k pracovnímu dni banky, nikoliv ke dni kalendářnímu.

Pozn. Limit se nesnižuje ani v případě investování na vlastní účet subjektu do podílových fondů Investiční kapitálová společnosti KB a.s.

# Denní limit uživatele

Limity uživatele se stanovují k jednotlivým účtům subjektu, ke kterým má globální uživatel přístup přes aplikaci Profibanka (nebo Mojebanka). Limit uživatele ohraničuje maximální výši denních příkazů k úhradě, kterou může provést na vrub příslušného účtu. Limit stanovuje na pobočce statutární zástupce společnosti nebo majitel subjektu, který udělil zmocnění.

U plateb v cizí měně se limit snižuje přepočtem kurzu KB střed.

Výši limitu může majitel po splnění stanovených podmínek změnit přímo v aplikaci **Profibanka** nebo **Mojebanka**.

Denní limity se vztahují k pracovnímu dni banky, nikoliv ke dni kalendářnímu. Pozn. Limit se nesnižuje ani v případě investování na vlastní účet subjektu do podílových fondů Investiční kapitálová společnosti KB a.s.

#### Globální uživatel

je uživatel s definovaným přístupem k datům daného subjektu (účty, limity) na úrovni banky. Tento uživatel vlastní certifikát vydaný bankou, který ho opravňuje provádět aktivní operace s účty do výše svého limitu (příp. limitu subjektu) a získávat informace o účtech, pro které má oprávnění.

Pokud má majitel účtu nebo člen statutárního orgánu ve smlouvě povoleno

oprávnění "Administrace účtů a limitů zmocněným osobám" a je zároveň uživatelem, může provést prostřednictvím aplikace změny v nastavení oprávnění k účtům a změny denního limitu u zmocněných osob. Dále je oprávněn přiřadit nově zřízené účty subjektu a nastavovat denní limity k těmto účtům zmocněným osobám.

#### Kontextové menu

Nabídka menu, kterou v aplikaci Profibanka vyvoláte pomocí pravého tlačítka myši. Některé operace lze provádět v **Profibance** pouze pomocí tohoto menu.

#### KB ID dávky

Identifikátor dávky, který je dávce přidělen Komerční bankou.

#### KB ID příkazu

Identifikátor, který je příkazu přidělen Komerční bankou. Identifikátor je přidělen až v okamžiku, kdy dochází k přenosu příkazu na bankovní server.

#### KB ID transakce

Identifikátor transakce, který je po zpracování přidělen příkazu účetním systémem Komerční banky.

#### Lokální uživatel

je uživatel, který nemá práva k manipulaci s účty ve směru k bance. Tento uživatel nevlastní certifikát, proto nemůže odeslat příkazy ani získat žádné informace o transakcích přímo z banky. Nastavení práv pro tento typ uživatele je v kompetenci uživatele s právy administrátora (administrátor, superuživatel).

Lokální uživatelé jsou ověřováni pomocí zadaného hesla. Počet lokálních uživatelů není omezen.

#### Obnova limitů

Limity subjektu i osobní limity uživatelů k účtům jsou denní a obnovují se přibližně ve 20:30 hodin pracovního dne banky v závislosti na okamžiku skutečného ukončení účetního dne ve vnitřním systému Komerční banky.

Soboty, neděle a případné svátky se počítají s následujícím pracovním dnem banky jako jeden pracovní den.

#### Pracovní den banky nebo Obchodní den

je den zakončený nočním zpracováním (zaúčtováním).

#### Subjektem nebo Klientem

rozumíme právnickou osobu, fyzickou osobu podnikatele nebo fyzickou osobu občana, která je majitelem účtu.

#### Typ příkazu

UHR - zkratka pro příkaz k úhradě v CZK, INK - příkaz k inkasu, UCM - příkaz k úhradě v CM, SEPA – SEPA platba, SDD – příkaz k SEPA inkasu, ZPL - příkaz k zahraniční platbě.

# Typ transakce

Viz Typ příkazu.

# Seznam vybraných polí použitých v přehledech Profibanky

Tento seznam obsahuje stručné vysvětlení názvů některých polí (sloupců), které jsou použity v přehledech aplikace Profibanka. (Seznam je řazen abecedně.)

# Administrace (pohled Přehled uživatelů)

Pole ukazuje, zda má uživatel právo administrace.

# Aktuální použitelný zůstatek

Okamžitý použitelný zůstatek na účtu (zahrnuje i případný povolený debet účtu). Zobrazené zůstatky se vždy vztahují k poslednímu spojení s bankou.

**Aktuální použitelný zůstatek (MCOD) -** Zůstatek účtu, který lze v aktuálním okamžiku použít k úhradě z účtu. Zahrnuje již provedené, ale nezaúčtované online transakce včetně <u>kontokorentního</u> <u>limitu.</u>

# Disponibilní Limit účtu (MCOD)

Nevyčerpaná část kontokorentního limitu v měně příslušného běžného účtu.

# Limit úvěru (v měně referenčního účtu) (MCOD)

Nominální hodnota kontokorentního limitu v referenční měně uvedená v úvěrové smlouvě.

# Limit úvěru (v měně účtu) (MCOD)

Nominální hodnota kontokorentního limitu uvedená v úvěrové smlouvě převedená a zobrazená v měně příslušného běžného účtu.

# Autorizovaný použitelný zůstatek účtu (FOA Authorized Account Available Balance)

Okamžitý použitelný zůstatek na účtu zařazeného do Cash poolu. Jedná se o minimální hodnotu z polí "Disponibilní zůstatek Cash poolu" a "Z toho k dispozici pro tento účet" navýšenou o hodnotu pole "Nesdílené prostředky". Nejprve jsou vždy čerpány "Nesdílené prostředky" účtu.

# **Disponibilní zůstatek Cash poolu** (FOA Available Balance)

Součet přidělených částek ze všech účtů zařazených do Cash poolu.

# Z toho k dispozici pro tento účet (FOA Unused Portion)

Součet limitu částky, kterou lze použít z Cash poolu pro tento účet a částky, kterou tento účet přidělil do Cash poolu.

**Nesdílené prostředky** (FOA Account Available Balance) Část zůstatku účtu, která není přidělena do Cash poolu.

# Autorizoval

Název uživatele, který autorizoval příkaz a odeslal jej ke zpracování.

# Autorizováno (pouze pro pohled Autorizace příkazů)

Datum a čas autorizace příkazu a jeho odeslání ke zpracování.

# Běžný zůstatek

Zůstatek na účtu po nočním zpracování dat (nezahrnuje případný povolený debet účtu).

# Blokace (pohled Správa uživatelů)

Pole ukazuje, zda je uživatel na konkrétní stanici zablokován.

# Částka <v měně>

Částka v zadané měně (přepočtená z částky v měně účtu aktuálním kurzem KB střed).

# Číslo výpisu

je dodáváno účetním systémem Komerční banky. Výpisy jsou číslovány dle pohybu na účtu.

# Datum posledního výpisu

označuje den, kdy naposledy došlo na účtu k pohybu.

#### Datum splatnosti

je datum splatnosti položky, tedy datum, kdy se zohlední zůstatek na účtu.

#### Datum zúčtování

Skutečné datum zúčtování příkazu v účetním systému KB.

#### Důvod neprovedení

Pole obsahuje důvod neprovedení (zamítnutí) příkazu nebo dávky.

# Formát CSV

Textový soubor s oddělovačem položek a záznamů - je určen především pro export a další operace s přenesenými daty. Přenos do tabulkového kalkulátoru nebo databázového programu (např. MS Excel ap.).

# Formát HTML

Vhodný pro přenos dat v přibližné podobě jako jsou data zobrazená na obrazovce v rámci aplikace. Soubor je určen pro prohlížení v internetovém prohlížeči.

#### Globální ID uživatele

Identifikační číslo uživatele, které je mu přiděleno Komerční bankou. (Číslo je uvedeno ve Smlouvě o používání přímého bankovnictví.)

#### IBAN

Mezinárodní číslo účtu.

Od 1. 7. 2003 je povinností účastníků platebního styku v zemích SEPA prostoru uvádět číslo účtu ve formátu IBAN (International Bank Account Number). Klienti KB by ve vlastním zájmu měli od svých partnerů ze zemí SEPA prostoru požadovat sdělení jejich čísla účtu vždy ve formátu IBAN, aby se vyhnuli možnosti naúčtování poplatku NON-STP ze strany zahraniční banky.

Pro SEPA platbu a pro zahraniční platbu v EUR do zemí SEPA prostoru je zadání čísla protiúčtu ve formátu IBAN povinné.

IBAN může obsahovat až 34 číslic a velkých písmen, z toho:

- 2 písmena ISO kód země – specifikovaná v ISO 3166 (Pozor! kód země se zadává velkým písmem);

- 2 kontrolní číslice, vypočítané podle modulo 97-10;
- základní číslo účtu až 30 alfanumerických znaků.

# ID certifikátu

Identifikační číslo (sériové číslo) Osobního podpisového certifikátu, který je uživateli přidělen Komerční bankou. (Číslo je uvedeno ve Smlouvě o poskytnutí a používání osobního certifikátu.)

#### ID Subjektu - Identifikační číslo subjektu

Jedinečné a neopakovatelné číslo majitele účtu v Komerční bance.

#### ID z účetního systému

Identifikátor dávky vytvořený účetním systémem uživatele, který se v případě importu dávky přenáší do aplikace.

# ISO kód měny

Kód měny účtu dle mezinárodních pravidel Jméno a název subjektu v KB Jméno a příjmení, nebo název firmy.

#### Jméno/název účtu v KB

Název účtu převzatý z účetního systému Komerční banky.

# KS

Konstantní symbol - udává důvod platby.

# Kurz

Kurz KB v den zúčtování příkazu.

# Lokální ID uživatele

Identifikační číslo uživatele, které je mu přiděleno v rámci stanice, na které je aplikace nainstalovaná.

# Lokální ID dávky

Identifikátor dávky, který je dávce přidělen aplikací.

# Lokální ID příkazu

Identifikační číslo příkazu, které je mu přiděleno v rámci stanice, na které je aplikace nainstalovaná.

# Lokální ID šablony

Identifikátor šablony, který je po jejím vytvoření přiřazen aplikací

# Název (pohled Správa uživatelů)

V tomto poli je název uživatele. U globálního uživatele je uvedeno číslo certifikátu, u lokálního uživatele název, kterým se přihlašuje do aplikace.

# Doplňující kód banky

Národní clearingový kód - slouží k rozlišení bank v rámci dané země. Doplňující kód banky musí být zadán ve specifickém formátu. Používá se zejména v následujících zemích (viz tabulka):

| Země           | Název clearingového kódu          | počet číslic | formát/struktura |
|----------------|-----------------------------------|--------------|------------------|
| Kanada         | National Routing Code(s): Transit | 9            | CC123456789      |
| Německo        | German Bankleitzahl               | 8            | BL12345678       |
| Rakousko       | Austrian Bankleitzahl             | 5            | AT12345          |
| Švýcarsko      | Swiss Clearing Code               | 3-6          | SW123-4-5-6      |
| Velká Británie | Sort Code                         | 6            | SC123456         |
| USA            | Fedwire Routing Number            | 9            | FW123456789      |

Pokud je číslo účtu příjemce zadáno ve formátu IBAN, Doplňující kód banky není nutné zadávat u plateb do Německa, Rakouska, Švýcarska a Velké Británie.

# Nečerpaná částka

informuje o volných prostředcích k čerpání - co ještě zbývá vyčerpat.

# Odeslal

Název uživatele, který příkaz odeslal ke zpracování nebo do seznamu k autorizaci

# Odesláno

Datum a čas odeslání příkazu ke zpracování nebo do seznamu k autorizaci.

# Online

Označuje, jakým způsobem bude platba zpracována v Komerční bance (viz Příručka k aplikaci Profibanka - kapitola Obecné informace o příkazech).

# Počet příkazů (pouze pro práci s dávkami)

informuje o celkovém počtu příkazů zařazených do dávky.

# Popis dávky

Uživatelsky definovaný popis celé dávky.

# Pojmenování protiúčtu

Pojmenování účtu příjemce definované uživatelem ve Správě protiúčtů.

#### Pojmenování účtu

Pojmenování účtu definované uživatelem ve Správě účtů.

#### Poslední změna stavu

zobrazuje poslední změnu stavu platby (např. kdy došlo ke zpracování platby, odeslání do seznamu k autorizaci apod.).

# Použitelný zůstatek (menu Přehled zůstatků)

Použitelný zůstatek na účtu (zahrnuje i případný povolený debet účtu) za uplnynulý obchodní den. Nezobrazuje se pro účet zařazený do víceměnového kontokorentu (MCOD).

#### Požadované datum splatnosti

Datum splatnosti zadané uživatelem při vytváření příkazu k úhradě/inkasu.

#### Původní částka

Částka zadaná příkazcem.

#### Původní měna

ISO kód měny částky zadané příkazce.

#### SS příkazce

Specifický symbol příkazce (nepovinný údaj)

#### Stav příkazu

zobrazuje, v jaké fázi zpracování se příkaz/dávka nachází.

# Stav subjektu

Indikátor, který udává, zda byl subjekt aktivován provedením aktualizace číselníků (stav A). Subjekt, který byl administrátorem založen a u něhož nebyla provedena aktualizace číselníků, bude ve stavu N.

# Typ účtu

Slovní údaj dle typu účtu.

#### V - pole pro výběr

Toto pole je tvořeno checkboxem (zaškrtávacím políčkem), který slouží jako označení pro odeslání položky do banky, případně její aktivaci, označení pro smazání apod.

#### VS příkazce

Variabilní symbol příkazce (jedná se povinný údaj příkazu)

# Změněno (Přehled příkazů)

Datum a čas poslední úpravy příkazu

# Změnil (Přehled příkazů)

Název uživatele, který naposledy upravoval příkaz

# Zpráva pro příjemce (AV)

Slovní popis určený příjemci platby (toto pole není určeno pro online příkazy)

#### Zůstatek úvěru

zobrazuje celkovou výši poskytnutého úvěru.

# Ostatní informace

Tato Příručka ruší a nahrazuje Příručku pro **Profibanku** Komerční banky, a.s. pro poskytnutí a využívání přímého bankovnictví ze dne 26. 11. 2016.

Tato Příručka pro **Profibanku** nabývá účinnosti dne 2. 12. 2017.